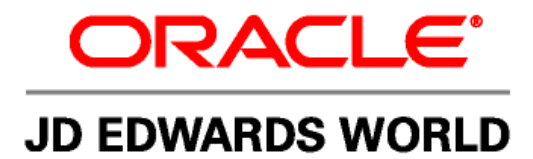

# JD Edwards World General Accounting I Guide

Version A9.1

Revised - July 31, 2008

#### JD Edwards World General Accounting I Guide

Copyright © 2006, Oracle. All rights reserved.

The Programs (which include both the software and documentation) contain proprietary information; they are provided under a license agreement containing restrictions on use and disclosure and are also protected by copyright, patent, and other intellectual and industrial property laws. Reverse engineering, disassembly, or decompilation of the Programs, except to the extent required to obtain interoperability with other independently created software or as specified by law, is prohibited.

The information contained in this document is subject to change without notice. If you find any problems in the documentation, please report them to us in writing. This document is not warranted to be error-free. Except as may be expressly permitted in your license agreement for these Programs, no part of these Programs may be reproduced or transmitted in any form or by any means, electronic or mechanical, for any purpose.

If the Programs are delivered to the United States Government or anyone licensing or using the Programs on behalf of the United States Government, the following notice is applicable:

#### **U.S. GOVERNMENT RIGHTS**

Programs, software, databases, and related documentation and technical data delivered to U.S. Government customers are "commercial computer software" or "commercial technical data" pursuant to the applicable Federal Acquisition Regulation and agency-specific supplemental regulations. As such, use, duplication, disclosure, modification, and adaptation of the Programs, including documentation and technical data, shall be subject to the licensing restrictions set forth in the applicable Oracle license agreement, and, to the extent applicable, the additional rights set forth in FAR 52.227-19, Commercial Computer Software--Restricted Rights (June 1987). Oracle Corporation, 500 Oracle Parkway, Redwood City, CA 94065.

The Programs are not intended for use in any nuclear, aviation, mass transit, medical, or other inherently dangerous applications. It shall be the licensee's responsibility to take all appropriate fail-safe, backup, redundancy and other measures to ensure the safe use of such applications if the Programs are used for such purposes, and we disclaim liability for any damages caused by such use of the Programs.

The Programs may provide links to Web sites and access to content, products, and services from third parties. Oracle is not responsible for the availability of, or any content provided on, third-party Web sites. You bear all risks associated with the use of such content. If you choose to purchase any products or services from a third party, the relationship is directly between you and the third party. Oracle is not responsible for: (a) the quality of third-party products or services; or (b) fulfilling any of the terms of the agreement with the third party, including delivery of products or services and warranty obligations related to purchased products or services. Oracle is not responsible for any loss or damage of any sort that you may incur from dealing with any third party.

Oracle, JD Edwards, PeopleSoft, and Retek are registered trademarks of Oracle Corporation and/or its affiliates. Other names may be trademarks of their respective owners.

#### **Open Source Disclosure**

Oracle takes no responsibility for its use or distribution of any open source or shareware software or documentation and disclaims any and all liability or damages resulting from use of said software or documentation. The following open source software may be used in Oracle's PeopleSoft products and the following disclaimers are provided.

This product includes software developed by the Apache Software Foundation (http://www.apache.org/). Copyright (c) 1999-2000 by The Apache Software Foundation. All rights reserved. THIS SOFTWARE IS PROVIDED "AS IS" AND ANY EXPRESSED OR IMPLIED WARRANTIES, INCLUDING, BUT NOT LIMITED TO, THE IMPLIED WARRANTIES OF MERCHANTABILITY AND FITNESS FOR A PARTICULAR PURPOSE ARE DISCLAIMED. IN NO EVENT SHALL THE APACHE SOFTWARE FOUNDATION OR ITS CONTRIBUTORS BE LIABLE FOR ANY DIRECT, INDIRECT, INCIDENTAL, SPECIAL, EXEMPLARY, OR CONSEQUENTIAL DAMAGES (INCLUDING, BUT NOT LIMITED TO, PROCUREMENT OF SUBSTITUTE GOODS OR SERVICES; LOSS OF USE, DATA, OR PROFITS; OR BUSINESS INTERRUPTION) HOWEVER CAUSED AND ON ANY THEORY OF LIABILITY, WHETHER IN CONTRACT, STRICT LIABILITY, OR TORT (INCLUDING NEGLIGENCE OR OTHERWISE) ARISING IN ANY WAY OUT OF THE USE OF THIS SOFTWARE, EVEN IF ADVISED OF THE POSSIBILITY OF SUCH DAMAGE.

## **Send Us Your Comments**

JD Edwards World Release A9.1 Documentation, Revised - July 31, 2008

JD Edwards World welcomes your comments and suggestions on the quality and usefulness of this publication. Your input is an important part of the information used for revision.

- Did you find any errors?
- Is the information clearly presented?
- Do you need more information? If so, where?
- Are the examples correct? Do you need more examples?
- What features did you like most about this manual?

If you find any errors or have any other suggestions for improvement, please indicate the title and part number of the documentation and the chapter, section, and page number (if available). You can send comments to us by e-mail at:

#### jde\_world\_doc\_ww@oracle.com

If you would like a reply, please give your name, address, telephone number, and electronic mail address (optional).

Contact a JD Edwards World representative by calling Oracle Global Support Center at 1-800-289-2999 for current information or if you have any questions regarding this document.

## Contents

#### **1** Overview

| Overview to General Accounting I  | 1-1  |
|-----------------------------------|------|
| General Accounting                | 1-1  |
| System Integration                | 1-1  |
| General Accounting Features       | 1-3  |
| Account Numbering Concepts        | 1-6  |
| General Accounting System Flow    | 1-8  |
| Tables Used by General Accounting | 1-9  |
| Menu Overview                     | 1-11 |

### 2 Journal Entry Processing

| Overview to Journal Entry Processing                | 2-1  |
|-----------------------------------------------------|------|
| About Journal Entry Processing                      | 2-1  |
| Work with Batch Control for Journal Entries         | 2-7  |
| Working with Batch Control for Journal Entries      | 2-7  |
| Work with Basic Journal Entries                     | 2-9  |
| Working with Basic Journal Entries                  | 2-9  |
| Entering Basic Journal Entries (P09101)             | 2-10 |
| Accepting an Out-of-Balance Journal Entry           | 2-16 |
| Duplicating Account Number Segments                 | 2-17 |
| Locating a Journal Entry                            | 2-17 |
| Revising an Unposted Journal Entry                  | 2-18 |
| Copying a Journal Entry                             | 2-20 |
| Working with Invalid Account Numbers                | 2-20 |
| Adding Text to Journal Entries                      | 2-25 |
| Enter Journal Entries in Special Formats            | 2-29 |
| Entering Journal Entries in Special Formats         | 2-29 |
| Entering a Journal Entry with Subledger Information | 2-30 |
| Entering a Journal Entry for the Energy Systems     | 2-32 |
| Entering a Journal Entry for Fixed Assets           | 2-34 |
| Entering a Journal Entry with Units                 | 2-35 |
| Entering a Journal Entry for Work Orders            | 2-37 |
|                                                     |      |

| Entering a Journal Entry with Debit/Credit Columns                                                                                                    |                                                                                                    |
|----------------------------------------------------------------------------------------------------|----------------------------------------------------------------------------------------------------|
| Work with Other Types of Journal Entries                                                                                                    | 2-39                                                                                                    |
| Working with Other Types of Journal Entries                                                                                                    | 2-39                                                                                                    |
| Entering a Reversing Journal Entry                                                                                                    |                                                                                                    |
| Entering a Percent Journal Entry                                                                                                    |                                                                                                    |
| Working with Journal Entries with Foreign Currency                                                                                                    |                                                                                                    |
| Work with Model Journal Entries                                                                                                    | 2-47                                                                                                    |
| Working with Model Journal Entries                                                                                                    |                                                                                                    |
| Creating a Model for a Basic Journal Entry                                                                                                    |                                                                                                    |
| Creating a Model for a Percent Journal Entry                                                                                                    |                                                                                                    |
| Entering a Journal Entry Based on a Model                                                                                                    |                                                                                                    |
| Adding Lines to a Model Journal Entry                                                                                                    | 2-52                                                                                                    |
| Processing Options for Journal Entry                                                                                                    | 2-55                                                                                                    |
| Enter Journal Entries with VAT                                                                                                    | 2-57                                                                                                    |
| Entering Journal Entries with VAT (P09106)                                                                                                    |                                                                                                    |
| Enter Journal Entries for the Prior Year                                                                                                    | 2-63                                                                                                    |
| Entering Journal Entries for the Prior Year                                                                                                    | 2-63                                                                                                    |
|                                                                                                    |                                                                                                    |
| Review and Approve Journal Entries                                                                                                    | 2-65                                                                                                    |
| <b>Review and Approve Journal Entries</b><br>Reviewing and Approving Journal Entries                                                                                                    | <b>2-65</b>                                                                                                    |
| Review and Approve Journal Entries<br>Reviewing and Approving Journal Entries<br>Reviewing Journal Entries                                                                                                    | <b>2-65</b><br>2-65<br>2-65                                                                                                    |
| <b>Review and Approve Journal Entries</b><br>Reviewing and Approving Journal Entries<br>Reviewing Journal Entries<br>Approving Batches of Journal Entries for Posting                                                                                                    | <b>2-65</b><br>2-65<br>2-65<br>2-70                                                                                                    |
| Review and Approve Journal Entries<br>Reviewing and Approving Journal Entries<br>Reviewing Journal Entries<br>Approving Batches of Journal Entries for Posting<br>Understand the Post Process for Journal Entries                                                                                                    | <b>2-65</b><br>2-65<br>2-65<br>2-70<br><b>2-73</b>                                                                                                    |
| Review and Approve Journal Entries         Reviewing and Approving Journal Entries         Reviewing Journal Entries         Approving Batches of Journal Entries for Posting         Understand the Post Process for Journal Entries         About the Post Process for Journal Entries                                                                                                    | <b>2-65</b><br>2-65<br>2-65<br>2-70<br><b>2-70</b><br><b>2-73</b>                                                                                     |
| Review and Approve Journal Entries         Reviewing and Approving Journal Entries         Reviewing Journal Entries         Approving Batches of Journal Entries for Posting         Understand the Post Process for Journal Entries         About the Post Process for Journal Entries         Post Journal Entries                                                                                                    | <b>2-65</b><br>2-65<br>2-65<br>2-70<br><b>2-73</b><br>2-73<br>2-73<br><b>2-75</b>                                                                     |
| <ul> <li>Review and Approve Journal Entries</li> <li>Reviewing and Approving Journal Entries</li> <li>Reviewing Journal Entries</li> <li>Approving Batches of Journal Entries for Posting</li> <li>Understand the Post Process for Journal Entries</li> <li>About the Post Process for Journal Entries</li> <li>Post Journal Entries</li> <li>Posting Journal Entries</li> </ul>                                                                                                    | <b>2-65</b><br>2-65<br>2-65<br>2-70<br><b>2-73</b><br>2-73<br>2-75<br>2-75                                                                            |
| <ul> <li>Review and Approve Journal Entries</li> <li>Reviewing and Approving Journal Entries</li> <li>Reviewing Journal Entries</li> <li>Approving Batches of Journal Entries for Posting</li> <li>Understand the Post Process for Journal Entries</li> <li>About the Post Process for Journal Entries</li> <li>Post Journal Entries</li> <li>Posting Journal Entries</li> <li>Posting Journal Entries</li> </ul>                                                                                                    | <b>2-65</b><br>2-65<br>2-65<br>2-70<br><b>2-73</b><br>2-73<br>2-73<br><b>2-75</b><br>2-75<br>2-75                                                     |
| <ul> <li>Review and Approve Journal Entries</li> <li>Reviewing and Approving Journal Entries</li> <li>Reviewing Journal Entries</li> <li>Approving Batches of Journal Entries for Posting</li> <li>Understand the Post Process for Journal Entries</li> <li>About the Post Process for Journal Entries</li> <li>Post Journal Entries</li> <li>Posting Journal Entries</li> <li>Posting a Batch of Journal Entries</li> <li>Verifying the Post of Journal Entries</li> </ul>                                                                                                    | <b>2-65</b><br>2-65<br>2-65<br>2-70<br><b>2-73</b><br>2-73<br>2-73<br><b>2-75</b><br>2-75<br>2-75<br>2-76                                             |
| Review and Approve Journal Entries                                                                                                    | 2-65<br>2-65<br>2-65<br>.2-70<br><b>2-73</b><br>.2-73<br>.2-73<br>.2-75<br>2-75<br>.2-75<br>.2-76<br>.2-76<br>.2-81                                   |
| <ul> <li>Review and Approve Journal Entries</li> <li>Reviewing and Approving Journal Entries</li> <li>Reviewing Journal Entries</li> <li>Approving Batches of Journal Entries for Posting</li> <li>Understand the Post Process for Journal Entries</li> <li>About the Post Process for Journal Entries</li> <li>Post Journal Entries</li> <li>Posting Journal Entries</li> <li>Posting a Batch of Journal Entries</li> <li>Verifying the Post of Journal Entries</li> <li>Revise and Void Posted Journal Entries</li> <li>Revising and Voiding Posted Journal Entries</li> </ul>                                                                             | <b>2-65</b> 2-65 2-65 2-65 2-70 <b>2-73 2-73 2-73 2-75</b> 2-75 2-75 2-76 <b>2-81</b>                                                                 |
| <ul> <li>Review and Approve Journal Entries</li> <li>Reviewing and Approving Journal Entries</li> <li>Reviewing Journal Entries</li> <li>Approving Batches of Journal Entries for Posting</li> <li>Understand the Post Process for Journal Entries</li> <li>About the Post Process for Journal Entries</li> <li>Post Journal Entries</li> <li>Posting Journal Entries</li> <li>Posting a Batch of Journal Entries</li> <li>Verifying the Post of Journal Entries</li> <li>Revise and Void Posted Journal Entries</li> <li>Revising and Voiding Posted Journal Entries</li> <li>Revising a Posted Journal Entry</li> </ul>                                    | 2-65<br>2-65<br>2-65<br>.2-70<br>.2-70<br>.2-73<br>.2-73<br>.2-73<br>.2-75<br>2-75<br>.2-75<br>.2-76<br>.2-76<br>.2-81<br>.2-81<br>.2-81<br>.2-81     |
| <ul> <li>Review and Approve Journal Entries</li></ul>                                                                                                    | 2-65<br>2-65<br>.2-65<br>.2-70<br><b>2-73</b><br>2-73<br>2-73<br>2-75<br>.2-75<br>.2-75<br>.2-75<br>.2-76<br>2-81<br>.2-81<br>.2-82<br>.2-82<br>.2-83 |
| <ul> <li>Review and Approve Journal Entries</li></ul>                                                                                                    | 2-65<br>2-65<br>2-65<br>2-70<br>2-70<br>2-73<br>2-73<br>2-75<br>2-75<br>2-75<br>2-75<br>2-76<br>2-81<br>2-81<br>2-81<br>2-81<br>2-83<br>2-83<br>2-84  |
| Review and Approve Journal Entries   Reviewing and Approving Journal Entries   Reviewing Journal Entries   Approving Batches of Journal Entries for Posting   Understand the Post Process for Journal Entries   About the Post Process for Journal Entries   About the Post Process for Journal Entries   Post Journal Entries   Posting Journal Entries   Posting Journal Entries   Posting a Batch of Journal Entries   Verifying the Post of Journal Entries   Revise and Void Posted Journal Entries   Revising a Posted Journal Entries   Revising a Posted Journal Entries   Voiding a Posted Journal Entry   Voiding a Posted Reversing Journal Entry | 2-65<br>                                                                                                    |

| Printing the Unposted General Journal   | 2-88 |
|-----------------------------------------|------|
| Printing the General Journal by Batch   | 2-89 |
| Printing the General Journal by Account | 2-90 |

### 3 Reports and Inquiries

| Overview to Reports and Inquiries                             | 3-1  |
|---------------------------------------------------------------|------|
| About Reports and Inquiries                                   | 3-1  |
| Print Trial Balance Reports                                   | 3-7  |
| Printing Trial Balance Reports                                | 3-7  |
| Printing a Trial Balance by Business Unit Report (P09410)     | 3-8  |
| Printing a Trial Balance by Object Account Report             | 3-9  |
| Printing a Debit/Credit Trial Balance by Business Unit Report | 3-10 |
| Printing a Debit/Credit Trial Balance by Category Code Report | 3-12 |
| Print General Ledger Reports                                  | 3-15 |
| Printing General Ledger Reports                               | 3-15 |
| Printing a General Ledger by Business Unit Report (P09420)    | 3-16 |
| Printing a General Ledger by Object Account Report (P09421)   | 3-18 |
| Printing a General Ledger with Subledger Totals Report        | 3-20 |
| Printing a General Ledger by Category Code Report             | 3-22 |
| Print the Transaction Journal                                 | 3-25 |
| Printing the Transaction Journal                              | 3-25 |
| Review Trial Balances Online                                  | 3-29 |
| Reviewing Trial Balances Online                               | 3-29 |
| Reviewing Trial Balances by Business Unit (P09210)            | 3-30 |
| Reviewing Trial Balances by Object Account (P09214)           | 3-32 |
| Reviewing Trial Balances by Company                           | 3-35 |
| Reviewing Trial Balances by Subledger                         | 3-36 |
| Reviewing Trial Balances Using Wildcard Characters            | 3-37 |
| Review Account Ledgers and Balances Online                    | 3-41 |
| Reviewing Account Ledgers and Balances Online                 | 3-41 |
| Reviewing Account Ledgers (P09200)                            | 3-42 |
| Reviewing Account Balances by G/L Period                      | 3-49 |
| Reviewing Account Balances by Subledger                       | 3-50 |
| Reviewing Statutory Accounts                                  | 3-51 |
| Reviewing Account Balance Comparisons                         | 3-57 |
| Reviewing Daily or Weekly Comparisons                         | 3-59 |

| Financial Reports                                    | 3-63 |
|------------------------------------------------------|------|
| About Financial Reports                              |      |
| Print Simple Financial Reports                       | 3-65 |
| Printing Simple Financial Reports                    |      |
| Printing a Simple Income Statement (P10211)          |      |
| Printing a Simple Balance Sheet (P10111)             |      |
| Statement of Cash Flows                              | 3-73 |
| Statement of Cash Flows                              |      |
| Working with Statement of Cash Flows                 |      |
| Define and Print Consolidated Financial Reports      | 3-81 |
| Defining and Printing Consolidated Financial Reports |      |
| Defining Columns for the Report                      |      |
| Printing Consolidated Income Statements              |      |
| Printing Consolidated Balance Sheets                 |      |
| Print Monthly Spreadsheets                           | 3-89 |
| Printing Monthly Spreadsheets                        |      |
| Print Analysis Reports                               | 3-91 |
| Printing Analysis Reports                            | 3-91 |
| Printing Variance Analysis Reports                   |      |
| Printing Financial Ratios Reports                    |      |
| Forecast G/L Cash Flow                               | 3-97 |
| Forecasting G/L Cash Flow                            | 3-97 |
| Account Reconciliation                               |      |
| Overview to Account Reconciliation                   | 4-1  |
| About Account Reconciliation                         | 4-1  |
| Reconcile Voided Payments                            | 4-5  |
| Reconciling Voided Payments                          |      |
| Account Reconciliation Setup                         | 4-7  |
| Setting Up Account Reconciliation                    |      |
| Creating Valid Reconciliation Codes                  |      |
| Creating Automatic Accounting Instructions (AAIs)    |      |
| Resetting the Global Data (P09133)                   |      |
| Automatically Reconciling Voided Payments (P09551)   |      |

4

| Creating the Reconciliations Worktable (P09130)4-12                |
|--------------------------------------------------------------------|
| Work with Manual Reconciliations 4-17                              |
| Working with Manual Reconciliations (P09131)4-17                   |
| Manually Marking Transactions as Reconciled4-18                    |
| Manually Changing Transactions from Reconciled to Unreconciled4-23 |
| Work with Bank Tape Reconciliations 4-25                           |
| Working with Bank Tape Reconciliations4-25                         |
| Customizing the Reformat Program4-25                               |
| Matching the Bank Tape to the Reconciliation File (P09510)4-26     |
| Verifying the Bank Tape Reconciliation4-27                         |
| Reconcile Transactions within Accounts 4-29                        |
| Reconciling Transactions within Accounts                           |
| Running the Reconciliation Program4-30                             |
| Reviewing the Reconciliation Reports4-32                           |
| Allocations                                                        |
| Overview to Allocations                                            |
| About Allocations                                                  |
| Work with Indexed Allocations 5-7                                  |
| Working with Indexed Allocations                                   |
| Setting Up Indexed Allocation Calculations (P09121)                |
| Reviewing Indexed Allocations                                      |
| Calculating Indexed Allocation Amounts (P093021)5-23               |
| Review and Post Allocations 5-27                                   |

| Reviewing and Posting Allocations | 5-27 |
|-----------------------------------|------|
| Reviewing Allocations             |      |
| Posting Allocations               | 5-27 |
| r osting r mocations              |      |

### 6 Budgeting

5

| Overview to Budgeting          |     |
|--------------------------------|-----|
| About Budgeting                | 6-1 |
| Work with Budget Patterns      |     |
| Working with Budget Patterns   |     |
| Creating Budget Pattern Codes  |     |
| Assigning Budget Pattern Codes |     |

| Work with Annual Budgets                                                                                                    | 6-15                                                                                             |
|----------------------------------------------------------------------------------------------------|--------------------------------------------------------------------------------------------------|
| Working with Annual Budgets                                                                                                    | 6-15                                                                                             |
| Entering Annual Budget Amounts (P14102 or P14103)                                                                                                    | 6-16                                                                                             |
| Reviewing Budget Worksheets                                                                                                    |                                                                                                  |
| Spreading Annual Amounts to Periods                                                                                                    |                                                                                                  |
| Review Budget Comparisons Online                                                                                                    | 6-25                                                                                             |
| Reviewing Budget Comparisons Online                                                                                                    |                                                                                                  |
| Enter Detailed Budget Amounts                                                                                                    | 6-29                                                                                             |
| Entering Detailed Budget Amounts (P14101)                                                                                                    | 6-29                                                                                             |
| Manage Budget Overages                                                                                                    | 6-33                                                                                             |
| Managing Budget Overages                                                                                                    | 6-33                                                                                             |
| Work with Journalized Budgets                                                                                                    | 6-37                                                                                             |
| Working with Journalized Budgets                                                                                                    |                                                                                                  |
| Entering Journalized Budgets                                                                                                    | 6-38                                                                                             |
| Reviewing and Approving Journalized Budgets                                                                                                    |                                                                                                  |
| Posting Journalized Budgets                                                                                                    |                                                                                                  |
| Locating Journalized Budgets                                                                                                    | 6-41                                                                                             |
|                                                                                                    |                                                                                                  |
| Upload Budgets from a PC to the AS/400                                                                                                    | 6-43                                                                                             |
| Upload Budgets from a PC to the AS/400<br>Uploading Budgets from a PC to the AS/400                                                                                                    | <b>6-43</b>                                                                                      |
| <b>Upload Budgets from a PC to the AS/400</b><br>Uploading Budgets from a PC to the AS/400<br>Creating Spreadsheets                                                                                                    | <b>6-43</b><br>                                                                                  |
| <b>Upload Budgets from a PC to the AS/400</b><br>Uploading Budgets from a PC to the AS/400<br>Creating Spreadsheets<br>Uploading Budgets to a Temporary File                                                                                                    | 6-43<br>                                                                                         |
| Upload Budgets from a PC to the AS/400<br>Uploading Budgets from a PC to the AS/400<br>Creating Spreadsheets<br>Uploading Budgets to a Temporary File<br>Reviewing the Information Transfer                                                                                                    | 6-43<br>                                                                                         |
| Upload Budgets from a PC to the AS/400<br>Uploading Budgets from a PC to the AS/400<br>Creating Spreadsheets<br>Uploading Budgets to a Temporary File<br>Reviewing the Information Transfer<br>Printing the Temporary File for Budget Upload                                                                                                    | 6-43<br>6-43<br>6-43<br>6-44<br>6-44<br>6-46<br>6-47                                             |
| Upload Budgets from a PC to the AS/400<br>Uploading Budgets from a PC to the AS/400<br>Creating Spreadsheets<br>Uploading Budgets to a Temporary File<br>Reviewing the Information Transfer<br>Printing the Temporary File for Budget Upload<br>Defining the Fields for Account Balances                                                                                                    | 6-43<br>6-43<br>6-43<br>6-44<br>6-44<br>6-46<br>6-47<br>6-49                                     |
| Upload Budgets from a PC to the AS/400<br>Uploading Budgets from a PC to the AS/400<br>Creating Spreadsheets<br>Uploading Budgets to a Temporary File<br>Reviewing the Information Transfer<br>Printing the Temporary File for Budget Upload<br>Defining the Fields for Account Balances<br>Uploading the Fields to Account Balances                                                                                                    | 6-43<br>6-43<br>6-43<br>6-44<br>6-44<br>6-46<br>6-47<br>6-49<br>6-51                             |
| Upload Budgets from a PC to the AS/400Uploading Budgets from a PC to the AS/400Creating SpreadsheetsUploading Budgets to a Temporary FileReviewing the Information TransferPrinting the Temporary File for Budget UploadDefining the Fields for Account BalancesUploading the Fields to Account Balances                                                                                                    | 6-43<br>6-43<br>6-43<br>6-44<br>6-44<br>6-46<br>6-47<br>6-47<br>6-49<br>6-51                     |
| Upload Budgets from a PC to the AS/400         Uploading Budgets from a PC to the AS/400         Creating Spreadsheets         Uploading Budgets to a Temporary File         Uploading Budgets to a Temporary File         Printing the Information Transfer         Printing the Temporary File for Budget Upload         Defining the Fields for Account Balances         Uploading the Fields to Account Balances         Overview to Periodic and Annual Processes                                                                                                    | 6-43<br>                                                                                         |
| Upload Budgets from a PC to the AS/400         Uploading Budgets from a PC to the AS/400         Creating Spreadsheets         Uploading Budgets to a Temporary File         Uploading Budgets to a Temporary File         Printing the Information Transfer         Printing the Temporary File for Budget Upload         Defining the Fields for Account Balances         Uploading the Fields to Account Balances         Overview to Periodic and Annual Processes         About Periodic and Annual Processes                                                                                                    | 6-43<br>6-43<br>6-43<br>6-44<br>6-44<br>6-46<br>6-47<br>6-49<br>6-51<br>6-51<br>7-1              |
| Upload Budgets from a PC to the AS/400                                                                                                    | 6-43<br>6-43<br>6-43<br>6-44<br>6-44<br>6-46<br>6-47<br>6-49<br>6-51<br>7-1<br>7-1<br>7-5        |
| Upload Budgets from a PC to the AS/400         Uploading Budgets from a PC to the AS/400         Creating Spreadsheets         Uploading Budgets to a Temporary File         Reviewing the Information Transfer         Printing the Temporary File for Budget Upload         Defining the Fields for Account Balances         Uploading the Fields to Account Balances         Periodic and Annual Processes         Overview to Periodic and Annual Processes         About Periodic and Annual Processes         Print Integrity Reports         Printing Integrity Reports                                                                                                    | 6-43<br>6-43<br>6-43<br>6-44<br>6-44<br>6-46<br>6-47<br>6-49<br>6-51<br>7-1<br>7-1<br>7-5<br>7-5 |
| Upload Budgets from a PC to the AS/400                                                                                                    | 6-43<br>                                                                                         |
| Upload Budgets from a PC to the AS/400         Uploading Budgets from a PC to the AS/400         Creating Spreadsheets         Uploading Budgets to a Temporary File         Reviewing the Information Transfer         Printing the Temporary File for Budget Upload         Defining the Fields for Account Balances         Uploading the Fields to Account Balances         Vultor         Uploading the Fields to Account Balances         Overview to Periodic and Annual Processes         About Periodic and Annual Processes         Print Integrity Reports         Printing Integrity Reports         Batch Header Integrity Reports         General Ledger Integrity Reports                                 | 6-43<br>                                                                                         |
| Upload Budgets from a PC to the AS/400         Uploading Budgets from a PC to the AS/400         Creating Spreadsheets         Uploading Budgets to a Temporary File         Reviewing the Information Transfer         Printing the Temporary File for Budget Upload         Defining the Fields for Account Balances         Uploading the Fields to Account Balances         Uploading the Fields to Account Balances         Overview to Periodic and Annual Processes         Overview to Periodic and Annual Processes         Print Integrity Reports         Printing Integrity Reports         Batch Header Integrity Reports         General Ledger Integrity Reports         General Ledger Integrity Reports | 6-43<br>                                                                                         |

7

| Change a Financial Reporting Date                                     |              |
|-----------------------------------------------------------------------|--------------|
| Changing a Financial Reporting Date                                   | 7-17         |
| Understand the Fiscal Year Close                                      | 7-19         |
| About the Fiscal Year Close                                           | 7-19         |
| Set Up Leger Types for the Annual Close                               | 7-25         |
| Setting Up Ledger Types for the Annual Close<br>Specifying UDC Values | 7-25<br>7-25 |
| Close a Fiscal Year                                                   |              |
| Closing a Fiscal Year (P098201)                                       | 7-31         |
| Organization Setup                                                    |              |
| About Organization Setup                                              | 7-37         |
| Set Up Fiscal Date Patterns                                           |              |
| Setting Up Fiscal Date Patterns                                       | 7-41         |
| Set Up Companies                                                      |              |
| Setting Up Companies                                                  | 7-47         |
| Work with Business Units                                              |              |
| Working with Business Units                                           | 7-53         |
| Setting Up Business Units                                             | 7-54         |
| Assigning Category Codes to Business Units                            | 7-57         |
| Revising Business Units                                               | 7-58         |
| Translating Business Units                                            | 7-60         |
| A account Satur                                                       |              |

#### 8 Account Setup

| Overview to Account Setup          |      |
|------------------------------------|------|
| About Account Setup                | 8-1  |
| Create Chart of Accounts           |      |
| Creating Your Chart of Accounts    | 8-9  |
| Defining Account Segments          |      |
| Creating a Model Chart of Accounts |      |
| Copying Accounts to Business Units |      |
| Creating Accounts Dynamically      | 8-18 |
| Work with Accounts                 |      |
| Working with Accounts              |      |

| Revising Accounts                         |      |
|-------------------------------------------|------|
| Deleting Accounts                         |      |
| Translating Accounts                      |      |
| Generate Account Description Search       | 8-33 |
| Generating Account Description Search     |      |
| Review Your Chart of Accounts             | 8-35 |
| Reviewing Your Chart of Accounts          |      |
| Work with Subledgers                      | 8-37 |
| Working with Subledgers                   |      |
| Defining Additional Subledger Types       |      |
| Defining Accounts That Require Subledgers |      |
| Inactivating Subledgers                   |      |

#### 9 System Setup

| Overview to System Setup                         | 9-1  |
|--------------------------------------------------|------|
| About System Setup                               |      |
| Set Up Constants for General Accounting          | 9-5  |
| Setting Up Constants for General Accounting      |      |
| Understand AAIs                                  | 9-15 |
| About AAIs                                       |      |
| Understand AAIs for General Accounting           | 9-19 |
| About AAIs for General Accounting                |      |
| Work with AAIs                                   | 9-33 |
| Working with AAIs                                |      |
| Understand User Defined Codes                    | 9-41 |
| About User Defined Codes                         |      |
| Understand General Accounting User Defined Codes | 9-43 |
| About User Defined Codes for General Accounting  | 9-43 |
| Work with User Defined Codes                     | 9-49 |
| Working with User Defined Codes                  |      |

| Set Up Next Numbers     | 9-53 |
|-------------------------|------|
| Setting Up Next Numbers | 9-53 |

### 10 Advanced and Technical

| Intercompany Settlements                              |       |
|-------------------------------------------------------|-------|
| About Intercompany Settlements                        |       |
| About Intercompany Settlements for Multi-Currency     | 10-7  |
| Set Up Intercompany Settlements                       | 10-13 |
| Setting Up Intercompany Settlements                   | 10-13 |
| Setting Up the Intercompany Settlement Constant       |       |
| Setting Up Companies for Intercompany Settlements     |       |
| Setting Up Hub Method Y                               |       |
| Setting Up Hub Method 1                               |       |
| Setting Up Detail Method D                            |       |
| Setting Up Detail Method 2                            |       |
| Understand Configured Hubs                            | 10-27 |
| About Configured Hubs                                 |       |
| Set Up Configured Hubs                                | 10-35 |
| Setting Up Configured Hubs                            |       |
| Setting Up the Configured Hubs Constant               |       |
| Setting Up User Defined Codes for Configured Hubs     |       |
| Setting Up Companies for Configured Hubs              |       |
| Verifying Configured Hubs                             | 10-40 |
| Create Intercompany Invoices and Vouchers             | 10-41 |
| Creating Intercompany Invoices and Vouchers           | 10-41 |
| Understand Settlements across Environments            | 10-47 |
| About Intercompany Settlements across Environments    | 10-47 |
| Set Up Cross-Environment Settlements                  | 10-51 |
| Setting Up Cross-Environment Intercompany Settlements | 10-51 |
| Setting Up the Intercompany Settlements Constant      |       |
| Setting Up Target Companies                           |       |
| Setting Up Target Business Units                      |       |
| Setting Up Target Accounts                            | 10-58 |
| Setting Up Address Book Numbers for Target Companies  | 10-61 |
| Setting Up Tape Parameters for Transmittal            |       |

| Send Intercompany Settlements                               | 10-65 |
|-------------------------------------------------------------|-------|
| Sending Intercompany Settlements to Other Environments      | 10-65 |
| Creating a Table of Cross-Environment Data                  | 10-65 |
| Reviewing the Cross-Environment Data Online                 | 10-67 |
| Copying the Cross-Environment Data to Tape                  | 10-68 |
| Receive Intercompany Settlements                            | 10-71 |
| Receiving Intercompany Settlements from Other Environments  |       |
| Accepting Intercompany Settlements from Other Environments  |       |
| Processing Intercompany Settlements from Other Environments |       |
| Posting Intercompany Settlements from Other Environments    | 10-73 |
| Reconcile Intercompany Settlements                          | 10-75 |
| Reconciling Cross-Environment Intercompany Settlements      |       |
| Creating the Intercompany Reconciliation Table              |       |
| Copying the Reconciliation Table to Tape                    |       |
| Running the Reconciliation Reports                          | 10-77 |
| 11 Processing Options                                       |       |
| Journal Entry Processing – Processing Options               | 11-1  |
| Journal Entry (P09101)                                      |       |
| Journal Entry Functional Server (XT0911Z1)                  |       |
| Journal Entries with Tax (P09106)                           |       |
| General Ledger Post (P09800)                                |       |
| General Journal By Batch (P09301)                           |       |
| General Journal by Account (P09311)                         |       |
| Reports and Inquiries Processing Options                    | 11-9  |
| Trial Balance by Business Unit (P09410)                     |       |
| T/B by Object (P094121)                                     | 11-10 |
|                                                             |       |

| Debit/Credit T/B by Business Unit (P09411)        |  |
|---------------------------------------------------|--|
| Debit/Credit T/B by Category Code (P09472)        |  |
| G/L by Business Unit - (P09420)                   |  |
| G/L by Object Account (P09421)                    |  |
| General Ledger with Subledger Totals (P09422)     |  |
| G/L by Category Code (P09470)                     |  |
| Transaction Journal (P09321)                      |  |
| Trial Balance by Business Unit (P09210)           |  |
| Trial Balance by Object Account (P09214)          |  |
| Trial Balance by Company (P09216)                 |  |
| Trial Balance by Subledger/Business Unit (P09215) |  |
| Masked Trial Balance (P09217)                     |  |
|                                                   |  |

| Alternate Chart of Account Inquiry (P09218A)                                                                                                    | -0                                                                                                    |
|----------------------------------------------------------------------------------------------------|----------------------------------------------------------------------------------------------------|
| Account Balance Comparison (P092121)11-2<br>Video Ledger Comparison (P0921)                                                                                                    | 27                                                                                                    |
| Video Ledger Comparison (P0921)11-3                                                                                                    | 28                                                                                                    |
| ······································                                                                                                    | 30                                                                                                    |
| Simple Income Statement (P10211)11-3                                                                                                    | 31                                                                                                    |
| Statement of Cash Flows (P10521)11-3                                                                                                    | 33                                                                                                    |
| Consolidated Income Statement - 12 Column (P103121)11-3                                                                                                    | 34                                                                                                    |
| Consolidated Income Statement (P10312)11-3                                                                                                    | 35                                                                                                    |
| Consolidating Balance Sheet (P10311)11-3                                                                                                    | 37                                                                                                    |
| G/L Cash Forecasting Summarization Build (P09520)11-3                                                                                                    | 38                                                                                                    |
| Account Reconciliation Processing Options11-4                                                                                                    | 1                                                                                                    |
| Refresh Reconciliation File (P09130)11-4                                                                                                    | 41                                                                                                    |
| Bank Statement Match (P09131)11-4                                                                                                    | 42                                                                                                    |
| Manual Reconsolidation by Debits & Credits (P09131D)11-4                                                                                                    | 43                                                                                                    |
| Your Custom Reformat Program (P09501)11-4                                                                                                    | 44                                                                                                    |
| Match Tape File to Reconciliation File (P09510)11-4                                                                                                    | 44                                                                                                    |
| Automatic DR/CR Reconciliation (P09531)11-4                                                                                                    | 44                                                                                                    |
| Allocations Processing Options 11-4                                                                                                    | 17                                                                                                    |
| Allocations Review (P09220)11-4                                                                                                    | 47                                                                                                    |
| Allocations Journal (P09302)                                                                                                    | 47                                                                                                    |
| Compute Indexed Allocations (P093021)11-4                                                                                                    | 48                                                                                                    |
| -                                                                                                    |                                                                                                    |
| Budgeting Processing Options11-5                                                                                                    | ;1                                                                                                    |
| Budgeting Processing Options                                                                                                    | 51                                                                                                    |
| Budgeting Processing Options       11-5         Budget Change by Account (P14103)       11-5         Budget Change by Business Unit (P14102)       11-5                                                                                                    | 51<br>52                                                                                                    |
| Budgeting Processing Options       11-5         Budget Change by Account (P14103)       11-5         Budget Change by Business Unit (P14102)       11-5         Budget Worksheet Report (P14113)       11-5                                                                                                    | 51<br>52<br>53                                                                                                    |
| Budgeting Processing Options       11-5         Budget Change by Account (P14103)       11-5         Budget Change by Business Unit (P14102)       11-5         Budget Worksheet Report (P14113)       11-5         Respread Budget to Monthly (P14801)       11-5                                                                                                    | 51<br>52<br>53<br>55                                                                                                    |
| Budgeting Processing Options       11-5         Budget Change by Account (P14103)       11-5         Budget Change by Business Unit (P14102)       11-5         Budget Worksheet Report (P14113)       11-5         Respread Budget to Monthly (P14801)       11-5         Budget Change by Account (BA & BU Ledger) (P14101)       11-5                                                                                                    | 51<br>52<br>53<br>55<br>55                                                                                                    |
| Budgeting Processing Options11-5Budget Change by Account (P14103)11-5Budget Change by Business Unit (P14102)11-5Budget Worksheet Report (P14113)11-5Respread Budget to Monthly (P14801)11-5Budget Change by Account (BA & BU Ledger) (P14101)11-5G/L Budget Checking Report (P14115)11-5                                                                                                    | 51<br>52<br>53<br>55<br>55<br>55                                                                                                    |
| Budgeting Processing Options11-5Budget Change by Account (P14103)11-5Budget Change by Business Unit (P14102)11-5Budget Worksheet Report (P14113)11-5Budget Worksheet Report (P14113)11-5Budget Change by Account (BA & BU Ledger) (P14101)11-5G/L Budget Checking Report (P14115)11-5Print Upload Text File (P14110PRT)11-5                                                                                                    | 51<br>52<br>53<br>55<br>55<br>56<br>57                                                                                                    |
| Budgeting Processing Options11-5Budget Change by Account (P14103)11-5Budget Change by Business Unit (P14102)11-5Budget Worksheet Report (P14113)11-5Budget Worksheet Report (P14113)11-5Budget Change by Account (BA & BU Ledger) (P14101)11-5Budget Change by Account (BA & BU Ledger) (P14101)11-5G/L Budget Checking Report (P14115)11-5Print Upload Text File (P14110PRT)11-5PC Budget Upload (P14110MAP)11-5                                                                                                    | 51<br>52<br>53<br>55<br>55<br>56<br>57<br>58                                                                                                    |
| Budgeting Processing Options11-5Budget Change by Account (P14103)11-5Budget Change by Business Unit (P14102)11-5Budget Worksheet Report (P14113)11-5Budget Worksheet Report (P14113)11-5Budget Change by Account (BA & BU Ledger) (P14101)11-5Budget Checking Report (P14115)11-5Print Upload Text File (P14110PRT)11-5PC Budget Upload (P14110)11-5PC Budget Upload (P14110)11-6                                                                                                    | 51<br>52<br>53<br>55<br>55<br>56<br>57<br>58<br>30                                                                                                    |
| Budgeting Processing Options11-5Budget Change by Account (P14103)11-5Budget Change by Business Unit (P14102)11-5Budget Worksheet Report (P14113)11-5Budget Worksheet Report (P14113)11-5Budget Change by Account (BA & BU Ledger) (P14101)11-5Budget Change by Account (BA & BU Ledger) (P14101)11-5G/L Budget Checking Report (P14115)11-5Print Upload Text File (P14110PRT)11-5PC Budget Upload (P14110MAP)11-5PC Budget Upload (P14110)11-6Periodic and Annual Processes – Processing Options                                                                                                    | <b>51</b><br>52<br>53<br>55<br>56<br>57<br>58<br>30                                                                                                    |
| Budgeting Processing Options11-5Budget Change by Account (P14103)11-5Budget Change by Business Unit (P14102)11-5Budget Worksheet Report (P14113)11-5Budget Worksheet Report (P14113)11-5Respread Budget to Monthly (P14801)11-5Budget Change by Account (BA & BU Ledger) (P14101)11-5G/L Budget Checking Report (P14115)11-5Print Upload Text File (P14110PRT)11-5PC Budget Upload (P14110MAP)11-5PC Budget Upload (P14110)11-6Periodic and Annual Processes – Processing Options11-6Annual Close (P098201)11-6                                                                                                    | 51<br>52<br>53<br>55<br>55<br>56<br>57<br>58<br>60<br>53<br>33                                                                                                    |
| Budgeting Processing Options11-5Budget Change by Account (P14103)11-5Budget Change by Business Unit (P14102)11-5Budget Worksheet Report (P14113)11-5Budget Worksheet Report (P14113)11-5Budget Change by Account (BA & BU Ledger) (P14101)11-5Budget Checking Report (P14115)11-5Print Upload Text File (P14110PRT)11-5PC Budget Upload (P14110MAP)11-5PC Budget Upload (P14110)11-6Periodic and Annual Processes – Processing Options11-6Account Setup Processing Options11-6                                                                                                    | 51<br>52<br>53<br>55<br>55<br>56<br>57<br>58<br>60<br>53<br>33<br>53<br>53                                                                                                    |
| Budgeting Processing Options       11-5         Budget Change by Account (P14103)       11-5         Budget Change by Business Unit (P14102)       11-5         Budget Worksheet Report (P14113)       11-5         Budget Change by Account (BA & BU Ledger) (P14101)       11-5         Budget Change by Account (BA & BU Ledger) (P14101)       11-5         G/L Budget Checking Report (P14115)       11-5         Print Upload Text File (P14110PRT)       11-5         PC Budget Upload (P14110MAP)       11-5         PC Budget Upload (P14110)       11-6         Annual Close (P098201)       11-6         Account Setup Processing Options       11-6         Accounts by Business Unit (P0901)       11-6                                                                                                    | <b>51</b><br>52<br>53<br>55<br>56<br>57<br>58<br>60<br><b>i3</b><br>33<br><b>i5</b><br>53                                                                                                    |
| Budgeting Processing Options       11-5         Budget Change by Account (P14103)       11-5         Budget Change by Business Unit (P14102)       11-5         Budget Worksheet Report (P14113)       11-5         Budget Change by Account (BA & BU Ledger) (P14101)       11-5         Budget Change by Account (BA & BU Ledger) (P14101)       11-5         Budget Checking Report (P14115)       11-5         G/L Budget Checking Report (P14110PRT)       11-5         Print Upload Text File (P14110PRT)       11-5         PC Budget Upload (P14110MAP)       11-6         PC Budget Upload (P14110)       11-6         Periodic and Annual Processes – Processing Options       11-6         Account Setup Processing Options       11-6         Accounts by Business Unit (P0901)       11-6         Build G/L Word Search File (P09BDWRD)       11-6 | <b>51</b><br>52<br>53<br>55<br>55<br>56<br>57<br>58<br>60<br><b>53</b><br>53<br>53<br>53<br>53                                                                                                    |
| Budgeting Processing Options11-5Budget Change by Account (P14103)11-5Budget Change by Business Unit (P14102)11-5Budget Worksheet Report (P14113)11-5Budget Worksheet Report (P14113)11-5Budget Change by Account (BA & BU Ledger) (P14101)11-5G/L Budget Checking Report (P14115)11-5Print Upload Text File (P14110PRT)11-5PC Budget Upload (P14110MAP)11-5PC Budget Upload (P14110)11-6Annual Close (P098201)11-6Account Setup Processing Options11-6Build G/L Word Search File (P09BDWRD)11-6System Setup Processing Options11-6System Setup Processing Options11-6                                                                                                    | <b>51</b><br>52<br>55<br>55<br>55<br>56<br>57<br>58<br>60<br><b>33</b><br>55<br>56<br>57<br>58<br>60<br><b>33</b><br>55<br>55<br>56<br>57<br>58<br>60<br><b>33</b><br>55<br>55<br>57<br>58<br>60<br><b>33</b><br>55<br>55<br>55<br>57<br>57<br>58<br>60<br><b>35</b><br>55<br>55<br>55<br>57<br>57<br>57<br>57<br>57<br>57<br>57<br>57<br>57<br>57 |

| General User-Defined Codes (P0005A)             | 11-67 |
|-------------------------------------------------|-------|
| Auto Intercompany Invoicing (P09560)            | 11-67 |
| Cross-Environment Extraction (P09490)           | 11-69 |
| Cross-Environment Tape Creation (P09491)        | 11-70 |
| Initial Receiving Facility (P09493)             | 11-70 |
| Source Intercompany Reconciliation Rep (P09492) | 11-71 |

### **12 Appendices**

| Appendix A – Quick Reference |  |
|------------------------------|--|
| Menus                        |  |
| Ledger Types                 |  |
| Document Types               |  |

## 1 Overview

## **Overview to General Accounting I**

#### **General Accounting**

The JD Edwards World General Accounting system helps you manage the general ledger and reporting functions for your organization.

With the General Accounting system, you can streamline the day-to-day functions of your entire accounting department. The system provides an accurate and costeffective way of organizing, maintaining, recording, and analyzing financial information. This information, whether gathered from one site or from multiple sites around the world, provides streamlined transaction processing for timely analysis and ease of reporting.

For organizations that have offices around the world, JD Edwards World provides the flexibility needed to operate in multiple countries, each with unique currency, language, and statutory reporting requirements.

This section contains the following:

- <u>General Accounting</u>
- <u>System Integration</u>
- <u>General Accounting Features</u>
- Account Numbering Concepts
- General Accounting System Flow
- <u>Tables Used by General Accounting</u>
- Menu Overview

#### System Integration

The General Accounting system works with other JD Edwards World systems to ensure that all information is fully integrated into the general ledger. In turn, the general ledger provides flexible and accurate financial reporting.

The systems integrate with the General Accounting system, as follows:

#### Manufacturing and Distribution

| Module                       | Description                                                                                                    |
|------------------------------|----------------------------------------------------------------------------------------------------|
| Sales Order Management       | General ledger transactions – detail or summary – are<br>created during the sales order update. These transactions<br>are revenues that are associated with the accounts<br>receivable invoice.                                                                                                    |
| Purchase Order<br>Management | General ledger transactions are created during the<br>purchase order receipt and voucher match processes.<br>These transactions represent the purchase receipts and<br>vouchers, respectively. Additionally, receipt and voucher<br>information is created at one time by the Receiver and<br>Voucher program. |
| Manufacturing Accounting     | General ledger transactions are created within the<br>manufacturing accounting process. These transactions<br>represent material issues, completions, labor hours, and<br>variances.                                                                                                    |

#### **General Business**

| Module                                   | Description                                                                                                    |
|------------------------------------------|----------------------------------------------------------------------------------------------------|
| Payroll                                  | General ledger transactions – detail or summary – are<br>created during the payroll cycle. These transactions<br>represent labor and labor billing distribution, burden,<br>disbursements, and equipment distribution. Journals for<br>labor distribution, flat burden, equipment distribution, and<br>labor billing distribution can be created outside the payroll<br>cycle, if desired. |
| Fixed Assets and<br>Equipment Management | The same detail transaction records are used by the Fixed<br>Assets, Equipment Management, and General Accounting<br>systems. A post program for fixed assets updates the<br>information in the fixed assets balances file.                                                                                                    |

#### Architecture, Engineering, and Construction (AEC)

| Module              | Description                                                                                                    |
|---------------------|----------------------------------------------------------------------------------------------------|
| Job Cost            | Job cost integrates directly with the general ledger by means of the same, shared account structure.                 |
| Contract Management | Progress payments that are posted, in turn, update the general ledger.                                               |
| Change Management   | Transactions are created for each account on the job and are updated to the general ledger by means of ledger types. |

#### **General Accounting Features**

Typically, you generate transactions, such as invoices, vouchers, receipts, and payments, using other JD Edwards World systems. However, you can also enter transactions directly using the General Accounting system.

The features of the General Accounting system include:

- Multiple ledger flexibility
- Multi-national functionality
- Reporting
- Account balance consolidations
- Budgeting
- Allocations
- Reorganization flexibility

#### **Multiple Ledger Flexibility**

Multiple ledgers provide flexibility without requiring you to enter unnecessary and redundant data. They allow you to:

- Define any number of unit or monetary ledger types, such as actual, budgeted, or non-domestic currency.
- Retrieve data about anything from global revenue by product to an individual employee's expenses - without creating separate account numbers.
- Maintain transactions in the appropriate ledger and post to the general ledger by summary or detailed transaction.
- View two ledgers simultaneously. For example, you can view the domestic and reporting currency ledgers, or the budget to actual ledgers, with the variance calculated online.

#### **Multi-National Functionality**

JD Edwards World has available Multi-national functionality, enabling you to consolidate, restate, compare, stabilize, and process unlimited currencies in many ways. Multi-national features that work with the General Accounting system include, but are not limited to:

| Multi-National feature                    | Description                                                                                                    |
|-------------------------------------------|----------------------------------------------------------------------------------------------------|
| Consolidation and currency<br>restatement | With consolidation and currency restatement, you can:                                                                                                    |
|                                           | <ul> <li>Automatically calculate translation adjustments when<br/>restating your foreign subsidiaries into your parent<br/>company's currency</li> </ul>                                                                                                    |
|                                           | <ul> <li>Choose the average period, period end, period<br/>beginning, historical, or budgeted exchange rates,<br/>which gives you maximum flexibility for your<br/>currency restatement</li> </ul>                                                                                                    |
|                                           | <ul> <li>Simplify compliance with directives such as SFAS 52<br/>and IAS 20 by maintaining entries based on both local<br/>accounting practices and the parent company's<br/>accepted accounting practices</li> </ul>                                                                                                    |
|                                           | <ul> <li>Report financial results in two currencies by using the<br/>Detailed Currency Restatement program to create<br/>records in the alternate (XA) ledger even if it has the<br/>same currency as the domestic (AA) ledger. This<br/>provides you flexibility reporting from the restated<br/>ledger for all companies set up for detailed<br/>restatement.</li> </ul> |
| Highly inflationary<br>economies          | You can maintain dual sets of books in highly inflationary<br>economies – one in the local currency and one in a stable<br>currency. You can also create foreign currency<br>transactions.                                                                                                    |
| Flexible reporting capabilities           | Reports and inquiries show information that helps you<br>analyze your balances for many different currencies. For<br>example, you can analyze currency exposure and detailed<br>bank account activity by the originating currency.                                                                                                    |
| Statutory chart of accounts               | You can maintain a chart of accounts according to the<br>requirements of both a parent company and its<br>subsidiaries. Various reports are provided to satisfy<br>statutory reporting requirements.                                                                                                    |
| Account balances by currency              | You can control which account balances you want to store<br>by currency. You specify the accounts by either company<br>or ranges of account numbers.                                                                                                    |
| "As if" reposting                         | "As if" reposting eliminates rate fluctuations for budgetary<br>analysis by restating foreign transactions as if they had all<br>been entered using the exchange rate from the same date.                                                                                                    |
| Currency processing                       | You can use any currency in the world, from the<br>Australian dollar to the Euro. All transaction entries can be<br>generated in a domestic currency, or in a foreign currency<br>with automatic conversion, when necessary. You can<br>designate a different currency preference for each of your<br>companies, suppliers, customers, accounts, and employees.            |
| Chart of accounts in multiple languages   | You can maintain multiple language descriptions for your business units and chart of accounts.                                                                                                    |

#### Reporting

The General Accounting system provides standard reports. These reports supplement the online management summary information for detailed analysis. You can customize the presentation of information, as needed.

#### Account Balance Consolidations

At any time in the accounting period – not just period end – you have access to account balances and consolidated information. Whether you review your financial information online or use printed reports, you can see this information at the level of detail most meaningful to you.

While reviewing account balances online, you can easily access the detail of the originating transactions. This provides for timely resolution when questions about a transaction arise.

You can review your consolidated financial reports online, anytime, and across multiple currencies and languages.

#### Budgeting

Whether your organization makes long-range plans that require high-level budget projections or short-term forecasts that need detail-level budgets, the tools you use for budgeting need to be flexible to meet your needs.

You determine the amount of detail in your budgets. For example, you can create budgets at the product level, business unit level, major account category, or specific account. You can also create journal entries for each account and budget amount. This detailed method provides for a formal audit trail and is used by construction companies and government agencies that need to record supplemental appropriations for an original budget.

To create budgets using a simple method, you can work with allocations or seasonal pattern spreads. Or, have managers create their department budgets using a PC spreadsheet and upload the figures into the final budget.

You can compare your budget-to-actual figures online using year-to-date, period-todate, or any other time frame. This allows you to respond to variances in a timely manner. If your budget changes, you can create journal entries that explain the reason for the change to ensure that next year's budgets are more accurate.

Multi-national organizations can convert budgets into their functional currency for review at a department, subsidiary, country, continent, or global level.

#### Allocations

With allocations, you can assign and manage your costs more efficiently and accurately. You can define allocations for many purposes, such as to distribute expenses and create annual or period budgets. With one simple allocation, you can create budgets that reflect an increase or decrease over last year's budget or actual amounts.

You can allocate from one account to another account, based on values in a third account. For example, you can allocate your monthly utilities expense from an

overhead account to individual departments based on their percentage of square footage. In more complicated environments, you can create allocations based on other allocations and process them together.

This guide describes only indexed allocations.

See Also

• *General Accounting II Guide* for more information about the variable numerator and cost allocation methods

#### **Reorganization Flexibility**

Whether you are reorganizing to meet changing market demands, adding locations to take advantage of favorable business environments, or beginning a new project, you might need to change your organizational structure.

Traditionally, when organizations have changed their reporting structure, it has entailed reworking the chart of accounts, followed by a time-consuming data conversion to get the historical data into the new account coding design. With the General Accounting system, you can change your reporting structure in an efficient, timely manner. As you change an account number, the associated transaction detail and balance histories are transferred easily by the system, eliminating the need for difficult data conversions.

A free-form account number (that can be used as a cross-reference to an "old" account number) is available for the initial conversion to JD Edwards World software. The free-form account number can also be used for other purposes, such as resequencing a balance sheet. You can design a balance sheet that complies with your auditor's needs without affecting the balance sheet that is meaningful to you.

#### Account Numbering Concepts

This guide uses the Business Unit.Object.Subsidiary standard notation for account numbers.

The account number includes both the Where and What. You can use periods, commas, or other user defined symbols to separate the components of the account number. The period (.) separator is the default.

#### See Also

• *Creating a Flexible Format (P0907)* in the *General Accounting II Guide* for information about how to set up the different account numbering methods

#### **Business Unit - The "Where"**

The business unit describes where in your organization the transaction will have an impact. It represents the lowest organizational level within your business – where you record all revenues, expenses, assets, liabilities, and equities. For example, a business unit can be a department, branch office, or truck.

Business units are unique 12-character, alphanumeric fields. The following applies:

- A business unit can belong to only one company.
- A company can have several business units.
- Each company has at least one business unit for the balance sheet.

#### **Object.Subsidiary - The "What"**

The Object.Subsidiary represents what type of transaction is being created. An object is a description of the transaction, for example, Cash in Bank. A subsidiary is an expanded description of the object account, for example, Cash in Bank.FNB (First National Bank).

There are two parts of the "what":

• Object (four or six characters, depending on your organization's setup)

You can set up a five-character object if you are implementing the flexible chart of accounts feature.

Subsidiary (one to eight characters)

### **General Accounting System Flow**

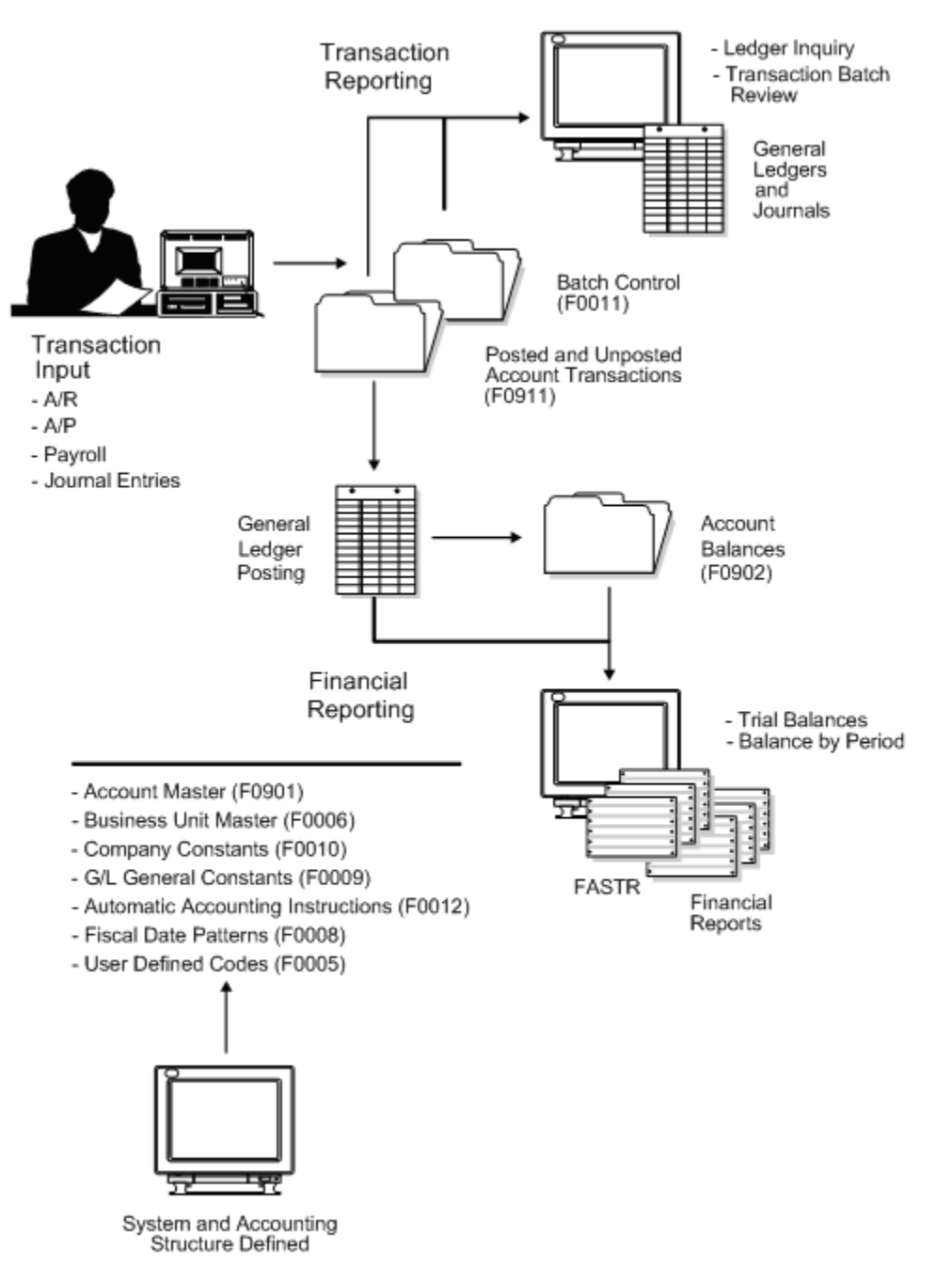

### Tables Used by General Accounting

#### **Tables and Information Flow**

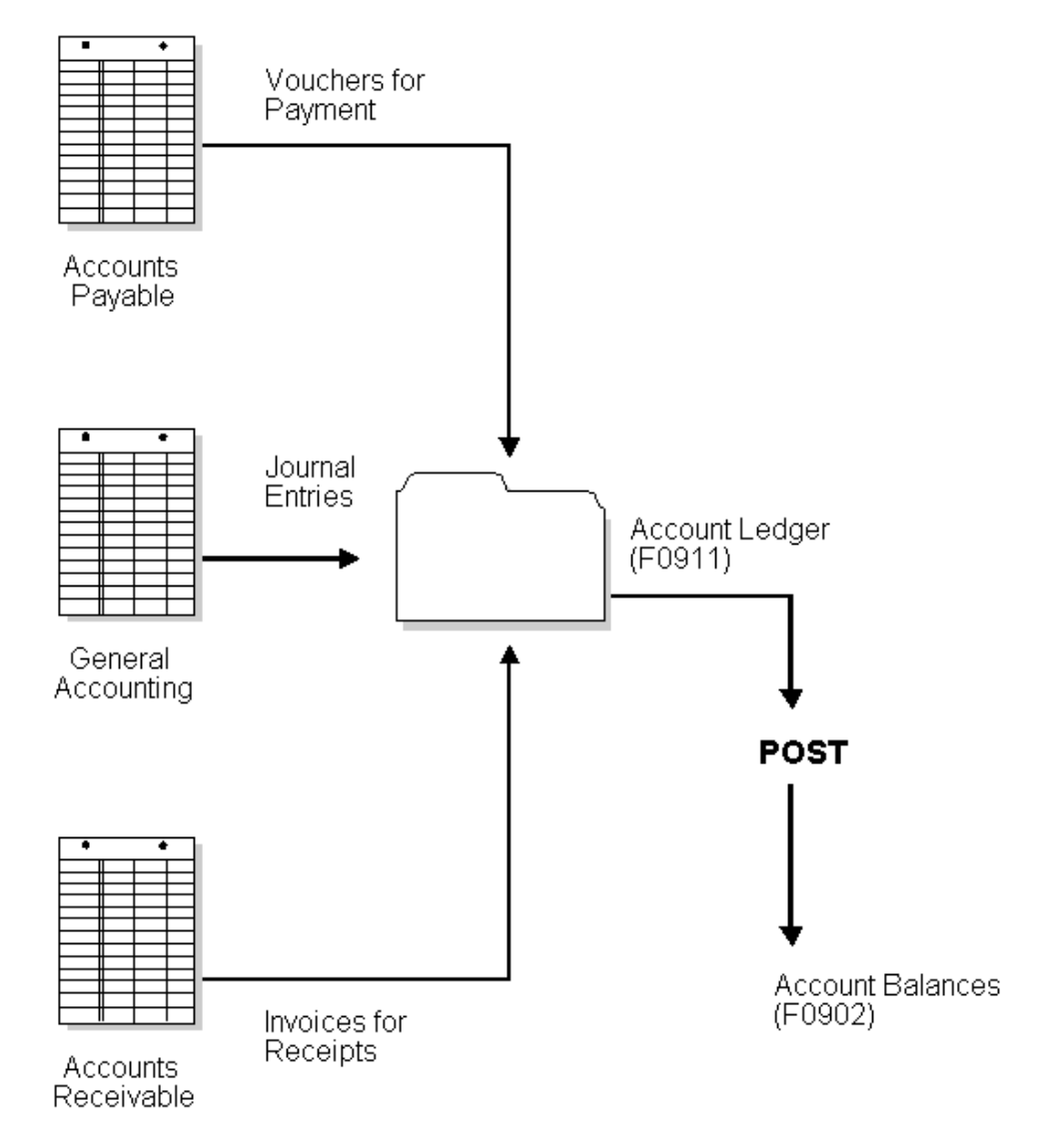

#### **Tables and Descriptions**

The General Accounting system uses the following primary tables:

| Table                    | Description                                                                                                    |
|--------------------------|----------------------------------------------------------------------------------------------------|
| Account Master (F0901)   | Stores account definitions, including account numbers and descriptions. There is one record per account.                                                                                                    |
| Account Balances (F0902) | Stores account balances, for example, net postings for each<br>period and prior year balances (net and cumulative). There<br>is one record per account/ledger type/subledger/fiscal<br>year/transaction currency (if you post by currency). |

| Table                  | Description                                                                                                    |
|------------------------|----------------------------------------------------------------------------------------------------|
| Account Ledger (F0911) | Stores transaction detail in the general ledger. There is one<br>record per transaction line item that is not currency<br>related. When you use multiple currencies, there are two<br>records per transaction line item, one domestic and one<br>foreign. |

| The Gene | eral Accounting sy | vstem also uses t | the following tables: |
|----------|--------------------|-------------------|-----------------------|
| The dem  | cial Accounting sy | stem also uses t  | inc ionowing tables.  |

| Table                                        | Description                                                                                                    |
|----------------------------------------------|----------------------------------------------------------------------------------------------------|
| Next Numbers (F0002)                         | Stores the next available number for all automatically assigned numbers in the system, such as batch numbers and transaction numbers.                                                                                      |
| User Defined Codes (F0005)                   | Stores user defined codes and their descriptions.                                                                                                    |
| Business Unit Master<br>(F0006)              | Stores business unit definitions, including name and number, company, and category codes.                                                                                                    |
| Fiscal Date Patterns (F0008)                 | Stores the different fiscal date patterns that are set up for use by any company on the system.                                                                                                    |
| General Constants (F0009)                    | Stores the rules that control General Accounting system-<br>wide issues, such as account coding, batch control, batch<br>approval, date validation, intercompany settlements,<br>currency conversion, and batch balancing. |
| Company Constants (F0010)                    | Stores company definitions, including number and name, fiscal date pattern, and current period.                                                                                                    |
| Batch Control Records<br>(F0011)             | Stores identification header records for each batch.                                                                                                    |
| Automatic Accounting<br>Instructions (F0012) | Stores the rules that control how the system creates<br>automatic balancing entries, special interim totals for<br>reports, and general information about the chart of<br>accounts.                                        |
| Sales/Use/VAT Tax (F0018)                    | Stores the transaction detail for each item that is subject to tax.                                                                                                    |

#### Menu Overview

The General Accounting menus are listed below.

Note: This list does not show navigation among the menus.

#### Menu Overview - General Accounting

General Accounting G09

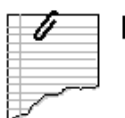

#### **Daily Operations**

- \* Journal Entry, Reports, and Inquiries G0911
- \* Accounting Reports and Inquiries G0912

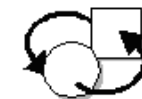

#### **Periodic Operations**

- \* Account Reconciliation G0921
- \* Bank Statement Processing G09211
- \* Integrity Reports and Updates G0922
- \* Financial Reports G10
- \* Account Budgeting G14
- \* Other Budgeting Methods G1421
- \* Allocations G0923
- \* Consolidations G1011
- \* Multi-Site Consolidations G1021
- \* Multi-Currency Processing G11
- \* Multi-Currency Monthly Valuation G1121
- \* Multi-Currency Financial Restatement G1122
- \* Periodic and Annual Processes G0924

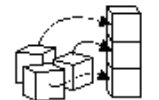

#### Setup Operations

- \* General Accounting System Setup G0941
- \* Organizational and Account Setup G09411
- \* Advanced Organization Setup G094111
- \* Financial Reporting Setup G1041
- \* Multi-Currency Setup G1141
- \* Tax Processing and Reporting G0021

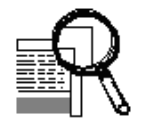

#### Advanced and Technical Operations

- \* G/L Advanced and Technical Operations G0931
- \* Intercompany Settlement Processing G09318
- \* Cross-Environment Processing G09320

## 2 Journal Entry Processing

## **Overview to Journal Entry Processing**

#### **Objectives**

- To understand the different types of journal entries
- To create and revise a journal entry
- To create journal entries using special formats
- To create and use model journal entries
- To review and post journal entries
- To revise and void a posted journal entry

#### About Journal Entry Processing

Use journal entries to add transactions to or adjust accounts in your general ledger. Effective journal entry processing is fundamental to the accuracy of your general ledger.

Journal entry processing consists of:

- Working with batch control for journal entries
- Working with basic journal entries
- Entering journal entries in special formats
- Working with other types of journal entries
- Working with model journal entries
- Entering journal entries with value-added tax (VAT)
- Reviewing and approving journal entries
- About the post process for journal entries
- Posting journal entries
- Revising and voiding posted journal entries
- Printing general journals

All JD Edwards World systems use three-tier processing to manage batches of transactions. Journal entry processing is an example of three-tier processing. The term *three-tier* refers to three necessary steps that you perform.

#### 1. Batch Control (F0011) Create unposted batches of transactions Updates Account Ledger Account Ledger (F0911) Enter Journal Entries 2. Updates and approves batches for posting Batch Control (F0011) Review and Approve Journal Entries Batch Control (F0011) Updates batch status ► D to D (posted) 3. Posts records to Account Balances Account Balances (F0902) Post Journal Entries to General Ledger Updates status of

#### The following graphic illustrates three-tier processing.

#### Where Are Journal Entries Generated?

Journal entries are generated in two places:

• You enter transactions manually through the General Accounting system, such as:

detail records to P

(posted)

- Accruals
- Adjustments
- Reclassification of transactions
- The system generates journal entries based on transactions from another system, such as:

Account Ledger

Ρ

(F0911)

- Accounts Payable
- Accounts Receivable
- Payroll

#### What Are the Types of Journal Entries?

You can adapt the journal entry process to meet your needs by using the following types of entries:

| Journal Entries                         | Description                                                                                                    |
|-----------------------------------------|----------------------------------------------------------------------------------------------------|
| Journal entries for multiple<br>ledgers | You can enter journal entries for the various ledgers you have set up for budgets, statistical information, units, and so on.                                                                                                    |
| Reversing journal entries               | You can mark accrual journal entries to be reversed. After<br>they are posted, the system creates and posts the reversing<br>entries to the first day of the next period.                                                         |
| Percent journal entries                 | You can allocate amounts to different accounts in your G/L distribution based on the percentage entered for each line item.                                                                                                    |
| Model journal entries                   | You can reduce data entry time by creating a set of templates for frequently used journal entries.                                                                                                    |
| Recurring journal entries               | For transactions that recur on a regular basis, you can<br>manage journal entries that are created using the Cost<br>Allocations process. See <i>Working with Cost Allocations</i> in the<br><i>General Accounting II Guide</i> . |

#### When Do You Review and Approve Journal Entries?

After you enter journal entries, you can review and approve them at any time during the general ledger period before posting. Only approved batches of transactions are eligible to be posted. Use the review function to:

- Review and approve a batch for posting
- Place a batch in pending status so it cannot be posted until further analysis is completed
- Review and change journal entries

#### What Happens When You Post a Journal Entry?

After you review and approve journal entries, you post them to the general ledger. The post program:

- Selects unposted, approved batches of journal entries and edits each transaction against certain tables.
- Posts accepted transactions to the Account Balances table (F0902)

- Changes the status of the journal entry batch to indicate that it is posted
- Marks the detail lines of the journal entry as posted in the Account Ledger table (F0911)
- Produces a posting edit report, which lists any errors, and a posting journal report, which lists successfully posted batch details

#### **How Are Balances Maintained?**

You can process journal entries for different types of accounting information needs using different ledgers. The system uses ledger type codes to separate balance amounts and units for each ledger. The following shows some examples of ledger type codes and their corresponding ledgers:

| Ledger Type Code | Ledger                   |
|------------------|--------------------------|
| AA               | Actual amounts           |
| BA               | Budget amounts           |
| AU               | Actual units             |
| BU               | Budget units             |
| СА               | Foreign currency amounts |
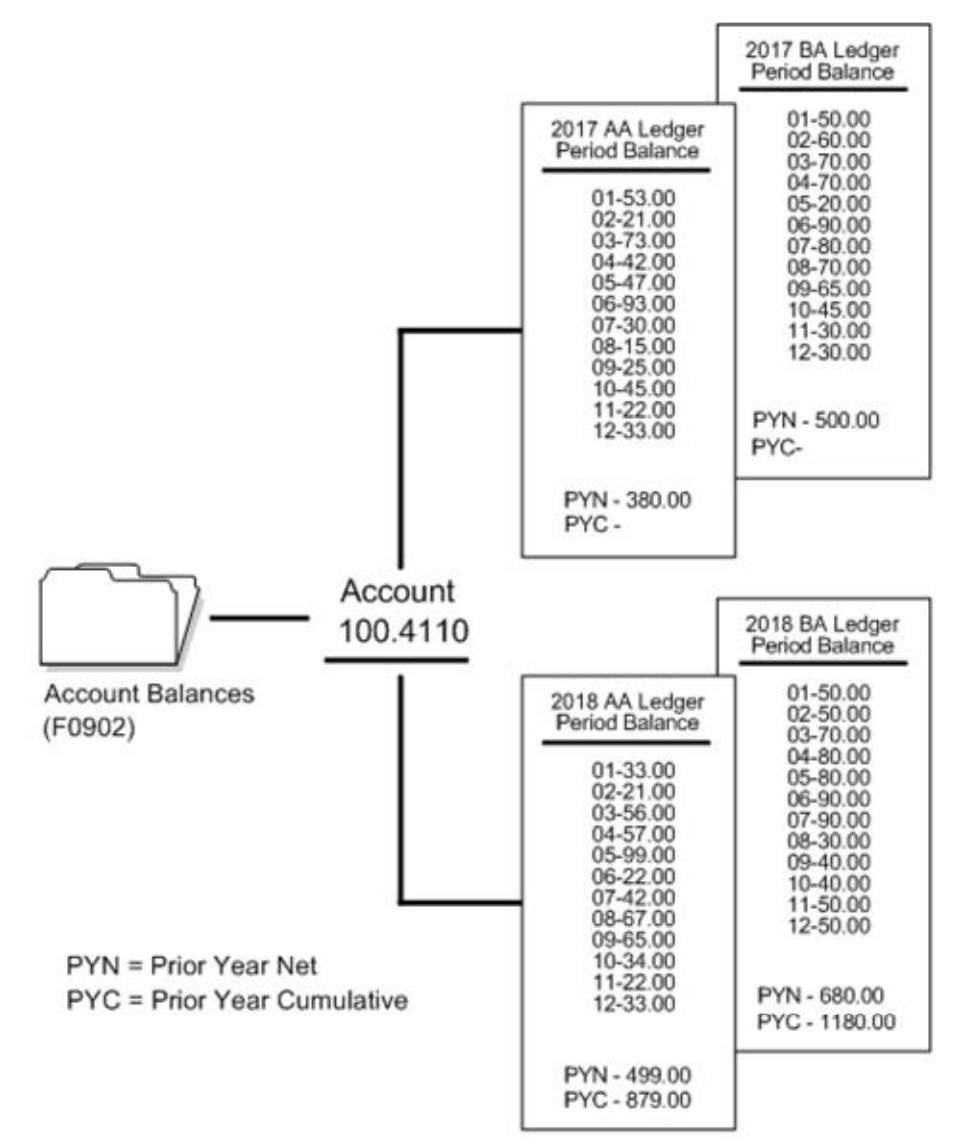

The following graphic illustrates how the system maintains various account balances.

#### What Are the Types of General Journal Reports?

You can print a general journal report to examine journal entry transactions before you post them to the general ledger. Printed reports provide an alternative to reviewing the general journal online. They are especially helpful when you are researching out-of-balance conditions. You can select from three types of reports:

- Unposted journal entries only
- Posted and unposted journal entries in batch number sequence
- Posted and unposted journal entries in account number sequence

# Work with Batch Control for Journal Entries

# Working with Batch Control for Journal Entries

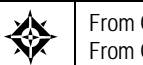

From General Accounting (G09), enter **29** From General Accounting System Setup (G0941), choose **General Accounting Constants** 

Before entering journal entries, you can activate the batch control feature to help manage your journal entry process.

Use batch control to verify that the batch of journal entries you enter into the system balances to a manual record of the batch. Batch control information is stored in the Batch Control table (F0011).

| ORACLE                                                             | JD Edwards World                                                                                                    | ocument                                               | Email | World Resources | Support |
|--------------------------------------------------------------------|----------------------------------------------------------------------------------------------------|-------------------------------------------------------|-------|-----------------|---------|
|                                                                    | 0 8 7 0 + / 1 9                                                                                                    |                                                       |       |                 | Q       |
| Field Sensitive Help<br>Display Error Message<br>Display Functions | 808999 General Acco                                                                                                    | unting Consta                                         | ants  |                 |         |
| Extragram<br>Clear Screen                                          | Batch Control Required (Y/N)<br>Management Approval of Input (Y/N)<br>Management Approval of Input (Y/N)<br>Allow PBCD Postings (Y/N)<br>Allow Inwalid Accounts (Y/N)<br>Symbol to Identify Short Number<br>Symbol to Identify BU.Object.Sub<br>Symbol to Identify 3rd G/L Account<br>Account Separator Character<br>Intercompany Settlement(Y/D/C/1/2/3/#/N<br>Multi-Currency Conversion (Y/N/2)<br>Allow Multi-Currency Intercompany JE | 이 기식기록 직시기록 적 (1) 1 1 1 1 1 1 1 1 1 1 1 1 1 1 1 1 1 1 |       |                 |         |
|                                                                    |                                                                                                    |                                                       |       |                 | 0.0     |

If you are using batch control, you enter information about your batch before you actually enter the journal entries. After you enter journal entries, the system compares the control totals with the actual totals you entered for the batch. If the totals do not match, the system displays the difference on Batch Entry and Status. This display is for your information only.

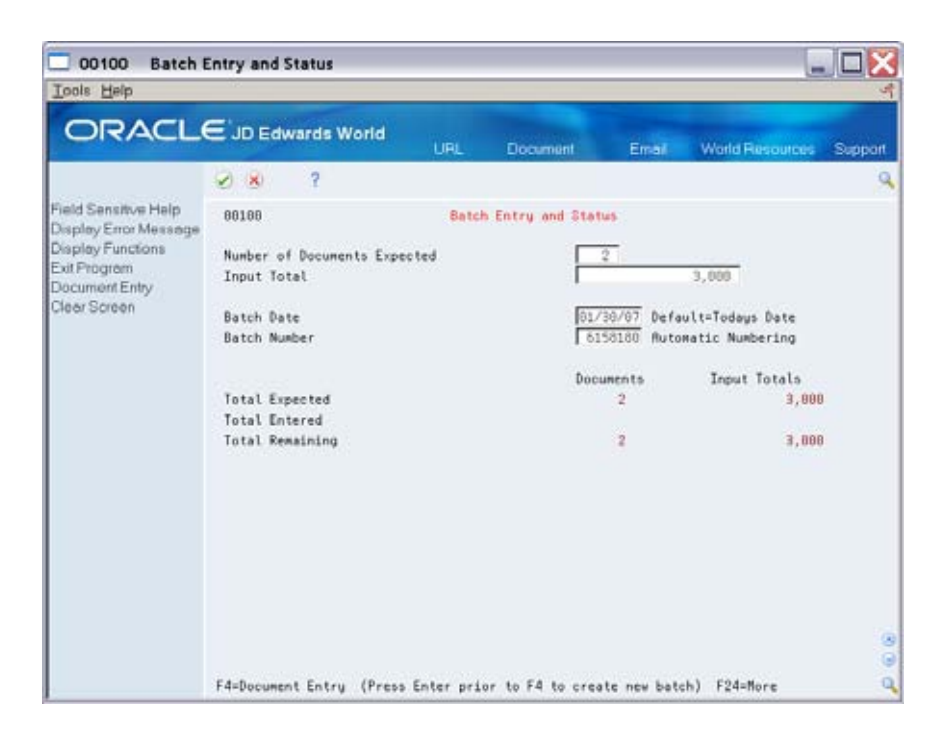

## What You Should Know About

| Entering decimals                                                              | The system does not assume the amount you enter includes<br>two decimal places. For example, if you have a dollar<br>amount that includes 25 cents, you must enter a decimal<br>before the 25. |
|--------------------------------------------------------------------------------|----------------------------------------------------------------------------------------------------|
| Posting a batch when the<br>total entered does not<br>match the total expected | If there is a difference between the total entered and the total expected, the system does not prevent you from posting the batch.                                                             |
| Multi-Currency batch totals                                                    | If you enter transactions of different currencies into the same<br>batch, the system does not adjust for the decimal notations of<br>the different currencies. Instead, you get a hash total.  |

# **Work with Basic Journal Entries**

## Working with Basic Journal Entries

You can enter journal entries using different ledger types and multiple detail lines that distribute amounts to various accounts. The basic journal entry process serves as the basis for working with other types of journal entries.

As you enter data, the General Accounting system validates the information in certain fields to ensure that the integrity of your financial data remains intact.

When you enter a journal entry, the system marks it as unposted and adds it to the Account Ledger table (F0911). When you post, the system updates the Account Balances table (F0902) and marks the journal entry as posted in the Account Ledger table.

Working with basic journal entries consists of:

This section contains the following:

- Entering Basic Journal Entries (P09101)
- <u>Accepting an Out-of-Balance Journal Entry</u>
- <u>Duplicating Account Number Segments</u>
- Locating a Journal Entry
- <u>Revising an Unposted Journal Entry</u>
- <u>Copying a Journal Entry</u>
- Working with Invalid Account Numbers
- <u>Adding Text to Journal Entries</u>

#### **Before You Begin**

- Set up your organization's chart of accounts
- Set up the general accounting constants that apply to journal entries
- Set up your fiscal date patterns in the company constants
- Set up your AAIs specifically for intercompany settlements
- Review the user defined code list (00/DT) for document types to ensure that JE is the document type for journal entries

# **Entering Basic Journal Entries (P09101)**

From General Accounting (G09), choose Journal Entries From Journal Entry, Reports, & Inquiries (G0911), choose Journal Entry

You can enter many types of transactions using basic journal entries. When you enter a journal entry, the debit and credit amounts must balance.

Entering a basic journal entry consists of:

- Identifying the journal entry
- Entering the G/L distribution
- Correcting an out-of-balance condition

**Note:** This program supports Import/Export functionality. See Technical Foundation for more information.

## What You Should Know About

**Reference numbers** 

When you complete a journal entry, the system displays the assigned batch and document numbers. You can use these numbers to facilitate locating and reviewing a journal entry.

See Locating a Journal Entry.

# To identify the journal entry

For each journal entry, you must enter information to identify it in the system, such as the date that the journal entry will affect the general ledger.

#### **On Journal Entry**

| Dolt Help                                                                                    | try                                                              |                                                   | -                                                        |          |
|----------------------------------------------------------------------------------------------|------------------------------------------------------------------|---------------------------------------------------|----------------------------------------------------------|----------|
| ORACL                                                                                        | E JD Edwards World                                               | URL Document                                      | Emile) World Resources S                                 | boggoort |
|                                                                                              | 2 3 ? D 🔶                                                        | /000                                              |                                                          | ٩        |
| Field Sensitive Help<br>Display Error Message<br>Display Functions<br>Togole Display Formati | 89181<br>Action Code                                             | Journal Entry<br>Node (F)                         | Rodel (V)<br>Reverse or Void (R/V).<br>Base Co. Currency | F        |
| Exit Program<br>Full Detail<br>Make a New Model<br>% Journel Entry                           | Document Tupe 10.<br>Document Number/Co 10<br>G/L Date Remaining | 0410 00001 Explanation<br>Batch Number<br>Currens | Bank Service Charge<br>83257<br>9 Code 1010              | 1        |
| Detailed Restatement E<br>Account Master Addition                                            | Skip to Line                                                     | Exchang                                           | e Rate                                                   |          |
| Exit Dut of Balance<br>Account Mester Informat<br>White/View Memo                            | 1.1110.0ERR<br>1.1110.FIB                                        | 1,500.00-                                         |                                                          |          |
| Exitto Model Journal En<br>Clear Screen                                                      |                                                                  |                                                   |                                                          |          |
|                                                                                              | [                                                                |                                                   |                                                          |          |
|                                                                                              |                                                                  |                                                   |                                                          | l.       |
|                                                                                              | F5=Make New Model F6=% J                                         | E F15-Model JE's F13-Acc                          | t Master F24=More Keys                                   | 0.00     |

- **1.** Complete the following fields:
  - Document Type
  - Explanation
  - G/L Date
- 2. Complete the following fields, or let the system assign the values:
  - Document Number / Company
  - Currency Code

After you complete these steps, follow the steps to enter the G/L distribution.

| Field                                | Explanation                                                                                                    |
|--------------------------------------|----------------------------------------------------------------------------------------------------|
| Document Type                        | A user defined code (system 00/type DT) that identifies the origin and purpose of the transaction.                                                                                                    |
|                                      | JD Edwards World reserves several prefixes for document types, such as vouchers, invoices, receipts, and timesheets.                                                                                                    |
|                                      | The reserved document type prefixes for codes are:                                                                                                    |
|                                      | P Accounts payable documents                                                                                                    |
|                                      | R Accounts receivable documents                                                                                                    |
|                                      | T Payroll documents                                                                                                    |
|                                      | I Inventory documents                                                                                                    |
|                                      | O Order processing documents                                                                                                    |
|                                      | J General ledger/joint interest billing documents                                                                                                    |
|                                      | The system creates offsetting entries as appropriate for<br>these document types when you post batches.                                                                                                    |
|                                      | Form-specific information                                                                                                    |
|                                      | The document type for journal entries is JE. The document<br>type of a model percent journal entry is %. It changes to JE<br>when you create an actual journal entry from the model.                                                                                              |
| G/L Date                             | A date that identifies the financial period to which the<br>transaction will be posted. The Fiscal Date Pattern for<br>general accounting specifies the date range for each<br>financial period. You can have up to 14 periods. Generally,<br>period 14 is for audit adjustments. |
|                                      | Form-specific information                                                                                                    |
|                                      | If you do not specify a G/L date when you are locating<br>journal entries, the system displays journal entries for all<br>G/L dates associated with the document, as specified by<br>document number, document type, and document<br>company.                                     |
|                                      | To keep the periods in balance when you void reversing<br>journal entries, use the same date in the voiding entry as<br>shown for the corresponding journal entry you are voiding.                                                                                                |
| Document (Voucher,<br>Invoice, etc.) | A number that identifies the original document, such as a<br>voucher, an invoice, unapplied cash, or a journal entry. On<br>entry forms, you can assign the original document number<br>or let the system assign it through Next Numbers.                                         |
| Co (Document Company)                | A number that, along with document number, document type and G/L date, uniquely identifies an original document, such as invoice, voucher, or journal entry.                                                                                                    |
|                                      | For World, if you are using the Next Numbers by<br>Company/Fiscal Year feature, the Automatic Next<br>Numbers program (X0010) uses the document company to<br>retrieve the correct next number for that company.                                                                  |
|                                      | If two or more original documents have the same document<br>number and document type, you can use the document<br>company to locate the desired document.                                                                                                    |

| Field         | Explanation                                                                                                    |
|---------------|----------------------------------------------------------------------------------------------------|
| Currency Code | A code specifying the currency of the transaction. This can<br>be any code defined on the Designate Currency Codes<br>form.                                           |
|               | <b>Note:</b> This currency field only applies when currency is activated.                                                                                             |
|               | Form-specific information                                                                                                    |
|               | If you leave this field blank, the system supplies the<br>company currency code associated with the account<br>number of the first detail line for the journal entry. |

#### To enter the G/L distribution

After you enter the information that identifies the journal entry, enter the detail lines that distribute the journal entry amount to the G/L accounts.

#### **On Journal Entry**

- **1.** Complete the following fields for each G/L account to which amounts will be distributed:
  - Account Number
  - Amount
  - Explanation 2 (optional)
- **2.** Review the following field:
  - Batch Number
- **3.** Access the detail area.

| 09101 Journal Ent                                                                                                    | iry                                                                                        |                                            |                                                                    |                                       |                                                       | 1                       |
|----------------------------------------------------------------------------------------------------|--------------------------------------------------------------------------------------------|--------------------------------------------|--------------------------------------------------------------------|---------------------------------------|-------------------------------------------------------|-------------------------|
| ORACL                                                                                                    | JD Edwards World                                                                           | LI IURL                                    | Document.                                                          | Emol                                  | World Resources                                       | Suppo                   |
|                                                                                                    | 2 3 ? D                                                                                    | + / 8                                      | 8 0                                                                |                                       |                                                       |                         |
| Neld Sensitive Help<br>Display Encr Message<br>Display Functions<br>Toggle Display Formati                                              | 09101<br>Action Code                                                                       | di<br>E                                    | Mode (F)                                                           | ব                                     | Model (Y)<br>Reverse or Void (R<br>Base Co. Currency  | usb                     |
| ot Program<br>ful Detail<br>fake a New Model<br>6 Journel Entry<br>Detailed Restatement E                                               | Document Type  <br>Document Number/Co  <br>G/L Date  <br>Remaining                         | 10410 0000                                 | Explanation<br>Batch Number<br>Durren<br>Exchan                    | Bank Se<br>8325<br>cy Code<br>ge Rate | rvice Charge<br>7<br>[UID                             | -                       |
| Account Master Additor<br>Exit Out of Balance<br>Account Master Informat<br>Write/View Memo<br>Exit to Model Journel En<br>Cleer Screen | Skip to Line  <br>Recount No.<br>Units<br>Reference 2<br>Sruc [03/31/17 LT ]<br>MM Code 1. | UH S<br>Hsset ID<br>H Desc Bear<br>MH Type | Amount<br>1,500.00-<br>doledger.<br>Creek National<br>1.   MN Code | Expl<br>Type<br>Ban Lr<br>2.          | Anation 2<br>G/L Date<br>P.O.<br>1.8 Batch<br>MR Type | 09/91/17<br>83257<br>2. |
|                                                                                                    | 1.1110-F18<br>Units<br>Reference 2<br>Sruc 03/31/17 LT<br>NH Code 1.                       | UT S<br>Asset ID<br>Desc Fire<br>NH Type   | 1,500.00<br>ubledger.<br>I<br>I Interstate Bon<br>1. T MA Code     | Tupe                                  | G/L Date P.O. F<br>P.O. F<br>2.0 Satch<br>MA Type     | 03/31/17<br>03257<br>2. |
|                                                                                                    | F5=Make New Model F6                                                                       | =k JE F15=Mor                              | Jel JE's F13=Ac                                                    | ct Master                             | F24=More Keus                                         |                         |

- **4.** Verify the following field:
  - Type (Ledger Type)
- **5.** To add the record, press Enter.

If the remaining amount has a balance, you must correct or accept the out-ofbalance condition.

| Field         | Explanation                                                                                                    |
|---------------|----------------------------------------------------------------------------------------------------|
| Account No    | Identifies an account in the general ledger. You can use one of the following formats for account numbers:                                                                                                    |
|               | 1 Standard account number (business unit.object.subsidiary or flexible format)                                                                                                    |
|               | 2 Third G/L number (maximum of 25 digits)                                                                                                    |
|               | 3 8-digit short account ID number                                                                                                    |
|               | 4 Speed code                                                                                                    |
|               | The first character of the account indicates the format of the account number. You define the account format in the General Accounting Constants program (P000909).                                                                                                    |
|               | Form-specific information                                                                                                    |
|               | Depending on your general accounting constants, you<br>might be able to accept an invalid account number. Insert<br>an & (ampersand) as the first character in front of the<br>invalid account number. For example, &90.1107                                                          |
| Amount        | A number that identifies the actual amount. Type debits<br>with no sign or a plus sign (+). Type credits with a minus<br>sign (-) either before or after the amount. You can use<br>decimals, dollar signs, and commas. The system ignores<br>non-significant symbols.                |
|               | Form-specific information                                                                                                    |
|               | For a percent journal entry or a model for percent journal<br>entries, enter the percent to be distributed to the account<br>without a % (percent) sign. For example, enter 25.75 for<br>25.75%. The system will calculate the amount as a<br>percentage of the amount to distribute. |
|               | When you use the Journal Entry format with separate debit<br>and credit columns, omit signs. Instead, enter the amount in<br>the appropriate column (debit or credit).                                                                                                    |
| Explanation 2 | A name or remark that describes an element in the JD Edwards World systems.                                                                                                    |
|               | Form-specific information                                                                                                    |
|               | An optional description of the transaction or a remark.<br>Press the key that is set up to act as a duplication key to<br>copy the description from the preceding line.                                                                                                    |

| Field              | Explanation                                                                                                    |
|--------------------|----------------------------------------------------------------------------------------------------|
| Batch Number       | A number that identifies a group of transactions that the<br>system processes and balances as a unit. When you enter a<br>batch, you can either assign a batch number or let the<br>system assign it through Next Numbers. When you change,<br>locate, or delete a batch, you must specify the batch<br>number. |
| G/L Posted Code    | A code that designates the posting status of a transaction in the general ledger. Valid codes are:                                                                                                    |
|                    | P Posted. (You cannot alter posted transactions.)                                                                                                    |
|                    | M Model journal entry.                                                                                                    |
|                    | Blank Unposted status.                                                                                                    |
|                    | This code also designates the status of the posting of each particular transaction in the A/R and A/P Ledger tables. Valid codes are:                                                                                                    |
|                    | P Transactions that have been processed through cash<br>entries programs and will require being edited again<br>in the pre-post process.                                                                                                    |
|                    | X Transactions that were originally coded P from cash<br>entries programs have been processed through pre-<br>post.                                                                                                    |
|                    | D Transactions that have been successively posted or<br>that have been processed through the cash entries<br>programs with a one-to-one record relationship with<br>the general ledger (for example, adjustments, journal<br>entry from cash receipts, and so on).                                              |
| Type (Ledger Type) | A user defined code (system 09/type LT) that specifies the<br>type of ledger, such as AA (Actual Amount), BA (Budget<br>Amount), or AU (Actual Units). You can set up multiple,<br>concurrent accounting ledgers within the general ledger to<br>establish an audit trail for all transactions.                 |
|                    | Form-specific information                                                                                                    |
|                    | The default ledger type is AA.                                                                                                    |

#### To correct an out-of-balance condition

In most cases, you will need to correct a journal entry so that the debit amounts balance to the credit amounts before the system will accept it.

**On Journal Entry** 

- 1. Review the following field to determine the adjustment amount:
  - Remaining
- **2.** Do one of the following:
  - Correct the journal entry so that the debits balance to the credits and press Enter.

- Delete the journal entry.
- Accept the out of balance entry.

| Field     | Explanation                                                                                                    |
|-----------|----------------------------------------------------------------------------------------------------|
| Remaining | The current balance of the document.                                                                                                    |
|           | Form-specific information                                                                                                    |
|           | The amount of the journal entry remaining to be<br>distributed. An amount appears in this field if the<br>transaction is out of balance. A positive amount indicates<br>debits are greater than credits. A negative amount indicates<br>credits are greater than debits. |

#### See Also

• Work with PC Import/Export in the Technical Foundation guide.

# Accepting an Out-of-Balance Journal Entry

Debits and credits must be equal for a journal entry to be in balance. In most cases, if a journal entry has a remaining amount, you need to find and correct the error. However, you might need to accept an out-of-balance journal entry if an unusual situation occurs. For example:

- You are entering a journal entry to correct an out-of-balance condition in the general ledger for one or more companies. This could happen if the post process terminated abnormally and the system posted only part of an original journal entry.
- You are entering a long journal entry. You need to leave and, before you sign off; you want to save your work-in-process.

#### To accept an out-of-balance journal entry

**On Journal Entry** 

- **1.** Review the following field to determine the problem:
  - Remaining
- **2.** To accept the out-of-balance journal entry, press F12.

#### See Also

• *Revising Batches to Post Out-of-Balance* (P0011) in the *General Accounting II Guide* for information about how to post an out-of-balance batch

## **Duplicating Account Number Segments**

When you are entering journal entries, you can duplicate account numbers from one detail line to another to save time and reduce keying errors.

### **Example: Duplicating Account Number Segments**

The following illustrates how duplication works in a single journal entry. It shows a series of account numbers you might enter followed by the corresponding account numbers the system will use.

| You type        | The system uses |
|-----------------|-----------------|
| 100.1110.FRANCE | 100.1110.FRANCE |
| BEAR            | 100.1110.BEAR   |
| 50              | 50.1110.BEAR    |
| 100             | 100.1110.BEAR   |
| .1810           | 100.1810        |
| 70.             | 70.1810         |
|                 | 70.1810         |

The system replaces each separator character with the missing part of the account number by copying the same part from the preceding account number. If there is only one separator character, the system copies the business unit.object from the preceding detail line.

#### To duplicate account number segments

#### On Journal Entry

- During journal entry, replace each part (business unit, object account, and subsidiary account) of the account number to be duplicated with a separator character in the following field:
- Account Number

## Locating a Journal Entry

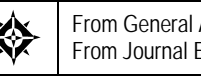

From General Accounting (G09), choose Journal Entries From Journal Entry, Reports, & Inquiries (G0911), choose Journal Entry

You must locate a journal entry before you can review, change, delete, or void it.

#### To locate a journal entry

#### **On Journal Entry**

- **1.** Complete the following fields:
  - Document Type
  - Document Number
- **2.** Complete the following optional fields and press Enter:
  - G/L Date
  - Document Company

If there are multiple documents for the same document number and type, you must select a document by looking at the associated company. Depending on your user preference settings, the system either:

- Selects the journal entry for the company in your user preferences
- Displays Document Inquiry
- **3.** If Document Inquiry appears, select a journal entry.

| 0     8     7     Q       Nultiple documents meet the search criteria.     10418     10     10       10418     32     00001     Bank Service Charge     10       10418     32     00100     Bank Service Charge     10 | Junctions D | ptions | Loois  | Help                      |     |
|----------------------------------------------------------------------------------------------------|-------------|--------|--------|---------------------------|-----|
| Nultiple documents weet the search criteria.                                                                                                    | 0 8         | ?      |        |                           | ٩   |
| Doc Nor Ty Co Explanation<br>10416 37 00001 Bark Service Charge<br>10418 3E 00109 Bark Service Charge<br>                                                                                                    | Multiple    | doci   | ments  | meet the search criteria. |     |
| 10418 31 100001 Bark Service Charge                                                                                                    | Doc Nor     | Ty     | Co.    | Explanation               |     |
| 10418 JE 00100 Bank Service Charge                                                                                                    | 10418       | J.     | 100011 | Bank Service Charge       | 1 A |
|                                                                                                    | 18418       | JE     | 86166  | Bank Service Charge       |     |
|                                                                                                    |             |        |        |                           |     |
|                                                                                                    | 2           | -      | -      | -                         |     |
|                                                                                                    |             | -      | -      |                           |     |
|                                                                                                    |             |        |        |                           |     |
|                                                                                                    |             |        |        |                           |     |
|                                                                                                    |             |        |        |                           |     |
|                                                                                                    |             |        |        |                           |     |
|                                                                                                    |             |        |        |                           |     |

#### See Also

 Reviewing and Approving Journal Entries (P00201) for information about other ways to locate journal entries

# **Revising an Unposted Journal Entry**

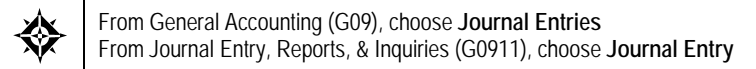

You can change or delete unposted journal entries. You *cannot* change the following key fields:

- Document Type
- Document Number / Company

- G/L Date
- Currency Code
- Type (Ledger Type)

To change the information in these fields, do one of the following:

- Delete and re-enter the journal entry
- Copy the journal entry and change these fields on the new journal entry before you enter it, then delete the incorrect journal entry

#### To revise an unposted journal entry

#### **On Journal Entry**

- **1.** Locate the journal entry.
- **2.** To revise a specific detail line of a lengthy journal entry, complete the following field:
  - Skip to Line
- **3.** Complete the following fields, as necessary:
  - Explanation
  - Account Number
  - Amount
  - Explanation 2
- 4. Use the Change action.

| Field        | Explanation                                                                                                    |
|--------------|----------------------------------------------------------------------------------------------------|
| Skip to Line | To move rapidly through a long list of journal entries, enter<br>a line number. The system shifts the information on that<br>line to the top of the display. |

#### What You Should Know About

| Deleting or voiding                                | To remove an unposted journal entry from the system, delete<br>it. Deleting does not provide an audit trail. If you need to<br>maintain an audit trail, you can post the transactions and<br>then void the journal entry.                                              |
|----------------------------------------------------|----------------------------------------------------------------------------------------------------|
| Changing or deleting<br>entries from other systems | Do not change or delete journal entries that were originated<br>in another system, such as Accounts Payable. To change a<br>journal entry that is associated with an invoice or a voucher,<br>use the corresponding Accounts Receivable or Accounts<br>Payable system. |

### See Also

Revising a Posted Journal Entry (P09101)

# **Copying a Journal Entry**

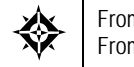

From General Accounting (G09), choose **Journal Entries** From Journal Entry, Reports, & Inquiries (G0911), choose **Journal Entry** 

You can create a new journal entry by copying an existing journal entry and then changing the copy. This procedure is useful when you need to:

- Correct errors in fields that you cannot change on an existing journal entry, such as the G/L date. In this case, you can use the copy to replace the existing journal entry.
- Enter a journal entry that is similar to an existing lengthy journal entry.

You can copy a posted or an unposted journal entry.

#### To copy a journal entry

**On Journal Entry** 

- **1.** Locate the journal entry.
- **2.** Clear the following field:
  - Document Number
- **3.** Change other fields as necessary.
- 4. Use the Add action.
- 5. If the new journal entry replaces the existing one, do the following:
  - Locate the journal entry you copied from
  - Delete or void it

## What You Should Know About

Making multiple copiesIf you need similar journal entries on an ongoing basis,<br/>consider creating a model journal entry or a cost allocation.<br/>See Working with Model Journal Entries

# Working with Invalid Account Numbers

If you enter an account number that is not set up in your chart of accounts, the system displays an error message and does not accept the entry. You must do one of the following:

Choose a valid account number

- Temporarily accept the invalid account number
- Add the account number

Choosing a valid account number is always available. You might not have authority to temporarily accept or add an account number.

The system validates the account numbers you enter on Journal Entry against the information in the Account Master table (F0901).

#### **Choosing a Valid Account Number**

When you need to change an invalid account number, you can search for the valid account number by description, by number, or by partial description. If you already know the valid number, you can correct the entry.

#### To choose a valid account number

**On Journal Entry** 

- **1.** If you do not know the valid account number, press F1 in the following field to access a list of account numbers:
  - Account Number

| 7 (8) 7     | ٩                        |        |
|-------------|--------------------------|--------|
| Skip to     |                          |        |
| i De        | General Rocounts         | 2 1    |
| 1           | Fixed Rosets             | 4N 2   |
| 1.1000      | Reader                   | SIN    |
| 1/1001      | Durrent Hasets           |        |
| 1.1100      | Cash                     | (SIN ) |
| 1.1105      | Petty Cash               | 6      |
| 1.1186      | Netting Clearing Account | 19     |
| 1,1110      | Cash in Banks            | 6 N    |
| 1.1110.8EPR | Bear Creek National Bank | 7      |
| 1.1110./18  | First Interstate Bank    | 7 1    |

- **2.** On Account Number, complete the following field to search for a specific account by description or part of the number:
  - Skip to
- 3. Choose a valid posting account number.

| Field   | Explanation                                                                                                    |  |  |  |
|---------|----------------------------------------------------------------------------------------------------|--|--|--|
| Skip to | An account number or a description.                                                                                                    |  |  |  |
|         | Form-specific information                                                                                                    |  |  |  |
|         | This field is used on Accounting Structure to handle two<br>functions: entering a specific account number to skip to, or<br>searching for an account description.                                                                        |  |  |  |
|         | Using Query Search, you can search for an alphabetic match by entering either of the following:                                                                                                    |  |  |  |
|         | <ul> <li>Full description</li> </ul>                                                                                                    |  |  |  |
|         | <ul> <li>Partial text followed by an * (asterisk). The system<br/>searches for all descriptions that include the entered<br/>characters. For example, enter TAX* for all descriptions<br/>that begin with the characters TAX.</li> </ul> |  |  |  |

## **Temporarily Accepting Invalid Account Numbers**

Depending on your general accounting constants, you might be able to accept an invalid account number temporarily. Doing this is useful in either of the following situations:

- You are not sure what the correct account number is.
- You are not authorized to add new accounts.

#### **Before You Begin**

• Ensure that the business unit segment of the invalid account number is set up as a valid business unit. If it is not, the system will not accept the entry.

#### To temporarily accept an invalid account number

#### **On Journal Entry**

- **1.** Insert an & (ampersand) as the first character in front of the invalid account number (for example, &90.1107) in the following field:
  - Account Number
- **2.** To add the record, press Enter.

#### What You Should Know About

| Posting invalid account numbers | If you temporarily accept an invalid account number, the<br>system sets the status of the batch to "error." You cannot post<br>the batch even if it is approved. Account numbers must be in<br>the Account Master table (F0901) before the batch can<br>successfully post. Depending on your setup, you can fix |
|---------------------------------|----------------------------------------------------------------------------------------------------|
|                                 | invalid account numbers in three ways:                                                                                                    |
|                                 |                                                                                                    |

- Change the account number on Journal Entry.
- Add the account number to the chart of accounts. Then you can approve the batch and post as usual. You do not have to remove the & symbol from the account number on Journal Entry.
- Let the post program create the account number.

See Creating Accounts Dynamically.

#### **Adding Account Numbers**

If you are authorized, you can add account numbers to your chart of accounts. This task consists of:

- Adding a single account number
- Adding multiple account numbers

If you add a single account number, you can enter all of the information for your chart of accounts. If you add multiple account numbers at the same time, you can access only the required part of the account information.

#### To add a single account number

**On Journal Entry** 

1. Access Account Master Revisions by pressing F13.

| 🗌 09011 Account Ma                            | ster Revisions                        |                   |                          |         |
|-----------------------------------------------|---------------------------------------|-------------------|--------------------------|---------|
|                                               | E JD Edwards World                    | Document          | Email World Resources    | Support |
| Field Sensitive Main                          | Ø 🗴 🦻 🛈 🔶 🧨 1                         |                   |                          | 9       |
| Display Error Message                         | 89811 Acce                            | unt Raster Hevisi | ons                      |         |
| Display Functions<br>Exit Program             | Action Code                           | le.               | Account ID               | _       |
| Account Mester List<br>Chert of Accounts      | Business Unit                         | 100               | -                        | _       |
| Display Text Window                           | Object / Subsidiary                   | 1110 Тесни        | BEAK CREEK NATIONAL BANK |         |
| Category Code Revisio<br>Expanded Category Co | Free Form (3rd Root, No.)             | 1                 |                          |         |
| Clear Screen                                  | Posting Edit                          | Type Code         | Г                        |         |
|                                               | Fixed Reset Posting Edit Code.        | <u>[</u>          |                          |         |
|                                               | Account Level of Detail               | 1 L               |                          |         |
|                                               | Billable (Y/N)<br>Budget Pattern Code | -                 |                          |         |
|                                               | Unit of Beasure                       | -                 |                          |         |
|                                               | Model/Consolidated Account            |                   |                          |         |
|                                               | Currency Code                         |                   | 125                      |         |
|                                               | Alternate Object/Sub                  |                   |                          |         |
|                                               | Cross Environment I/C Obj/Sub.        | 1 1               |                          |         |
|                                               | Repeat Data (Y/N)                     | Г                 |                          | 33      |
|                                               | F5-Root Matr List F6=Chart Root       | s F15=Cat Codes   | F16=Exp Cat Cds F24=More | q       |

- 2. On Account Master Revisions, complete the following fields:
  - Business Unit
  - Object
  - Subsidiary (optional)
  - Description
  - Account Level of Detail
- **3.** To add the record, press Enter.

#### See Also

• *Setting Up Accounts (P0901)* for more information about adding account numbers

## To add multiple account numbers

#### **On Journal Entry**

1. Access Account Master Additions by pressing F10.

| ⊗ <u>∗</u> ?                 |         | ٩                |
|------------------------------|---------|------------------|
| Description                  | Ac      | count Number L P |
| Office Entertainment Expense | 98.9925 | 7                |
|                              |         | 8                |
|                              |         | 8                |
|                              | 1       | 8                |
|                              | 2       | 8                |
|                              |         | 8                |
|                              | - E     | 8                |
|                              | 12      | 8                |
|                              |         | 8                |
| 27 C                         |         | 8                |

The system preloads a level of detail of 8. You should change this to fit your chart of accounts. If you receive an *Invalid Account* message before choosing Account Master Additions, the system also preloads the invalid account number.

- 2. On Account Master Additions, complete the following fields:
  - Description
  - Account Number
- **3.** Change the following fields as necessary:
  - L (Level of Detail)
  - P (Posting Edit)

## Adding Text to Journal Entries

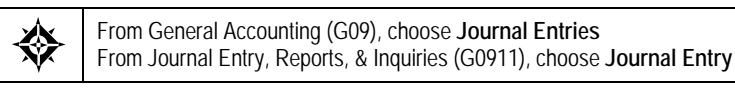

After you enter a journal entry, you can select it to add a comment or memo to it. This text is for internal reference only. Complete one or both of the following tasks:

- Add text for an entire journal entry
- Add text for a detail line of a journal entry

|                                                                                                    | E ID Edwards World                                       | Contractor of                                |                                             |       |
|----------------------------------------------------------------------------------------------------|----------------------------------------------------------|----------------------------------------------|---------------------------------------------|-------|
| CRACE                                                                                                    | URL URL                                                  | Document                                     | Emise World Resource                        | a Sup |
| and Constitute Mater                                                                                                    | 2 3 ?                                                    |                                              |                                             |       |
| Heid sensitive Heip<br>Display Error Message<br>Display Functions<br>Toggie Window Size<br>Exit Program<br>Display User & Date of I<br>Insert Line at Carsor Loc<br>Delate Line at Carsor Loc<br>Delate Line at Carsor Loc<br>Select Model Memo<br>Delate This Entire Note | Document Type JE<br>Document Company . 00001<br>G/L Date | Document Num<br>G/L Date - C<br>Journal Entr | ober 00010418<br>ITRY 20<br>W Line W 000000 |       |
|                                                                                                    | This is an analysis fee.                                 |                                              |                                             |       |
|                                                                                                    |                                                          |                                              |                                             |       |

## What You Should Know About

| Size of text entry  | You can enter up to 32,000 characters of text.                                                                                                    |
|---------------------|----------------------------------------------------------------------------------------------------|
| Highlighted fields  | When you add text to a journal entry or a detail line for a journal entry, the system highlights the associated field on Journal Entry and on inquiry forms, such as Account Ledger Inquiry. |
| Printing added text | You can set a processing option on the General Ledger by<br>Business Unit report to include the text added to journal<br>entries.                                                            |
|                     | See Printing General Ledger by Business Unit.                                                                                                    |

## To add text for an entire journal entry

**On Journal Entry** 

- **1.** Locate the journal entry.
- 2. From one of the entry fields in the header, press F14.
- 3. On the Journal Entry text form, enter the text and press Enter.
- 4. Return to Journal Entry.

#### To add text to a detail line of a journal entry

**On Journal Entry** 

**1.** Locate the journal entry.

- 2. From any detail line, press F14.
- **3.** On the Journal Entry text form, enter the text and press Enter.
- 4. Return to Journal Entry.

# **Enter Journal Entries in Special Formats**

## **Entering Journal Entries in Special Formats**

You can enter journal entries using a format that differs from the basic journal entry format. Special formats save time and are more convenient because they are designed for specific types of journal entries or for use in other JD Edwards World systems.

Entering journal entries in special formats includes:

- <u>Entering a Journal Entry with Subledger Information</u>
- <u>Entering a Journal Entry for the Energy Systems</u>
- Entering a Journal Entry for Fixed Assets
- <u>Entering a Journal Entry with Units</u>
- Entering a Journal Entry for Work Orders
- Entering a Journal Entry with Debit/Credit Columns

#### What You Should Know About

| Format options                                    | A processing option controls the sequence in which the<br>system displays the formats. Setting this option lets you<br>specify that the format you most commonly use displays<br>first.                                         |  |
|---------------------------------------------------|----------------------------------------------------------------------------------------------------|--|
| Where the formats differ from the basic format    | In all formats except the energy format, the detailed G/L distribution lines include the additional fields required for the special type of journal entry. The energy format provides the additional fields in the detail area. |  |
| When the basic journal<br>entry format also works | Although the special formats provide faster entry, you can<br>enter the same information in the detail area of the basic<br>journal entry format for:                                                                           |  |
|                                                   | Subledgers                                                                                                    |  |
|                                                   | Fixed assets                                                                                                    |  |
|                                                   | Units                                                                                                    |  |
|                                                   | The special fields for energy and work orders, and the columns for debits and credits, are available only when you                                                                                                    |  |

use those special formats.

## See Also

Working with Basic Journal Entries (P09101)

# Entering a Journal Entry with Subledger Information

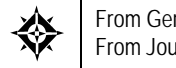

From General Accounting (G09), choose Journal Entries From Journal Entry, Reports, & Inquiries (G0911), choose Journal Entry

Subledgers provide a more detailed record of accounting activity. You can use subledgers in addition to the regular account numbers (business unit.object.subsidiary). To enter subledgers quickly, use the special format provided for this type of information.

For example, to record revenue and expenses by salesperson, you can include the salesperson's address book number as a subledger when you record the expense. You can then locate and review revenues and expenses by salesperson. Additionally, you do not have to add records to your chart of accounts to get this level of detail.

A subledger number can be:

- An address book number .
- A business unit number
- A sales order number .
- A work order number
- An equipment number
- A lease number
- An item number
- A user defined alphanumeric code

You must specify both a subledger number and a subledger type. There are eight predefined subledger types. The system uses the subledger type to validate the subledger number against a JD Edwards World master table, as follows:

| Туре | Description                  | Master Table                        |  |  |
|------|------------------------------|-------------------------------------|--|--|
| А    | Customers, employees, owners | Address Book Master table (F0101)   |  |  |
| С    | Business units               | Business Unit Master table (F0006)  |  |  |
| E    | Equipment numbers            | Equipment Master table (F1201)      |  |  |
| Ι    | Short item numbers           | Item Master table (F4101)           |  |  |
| J    | Job change requests          | Change Request Master table (F5301) |  |  |
| L    | Lease numbers                | Tenant/Lease Master table (F1501)   |  |  |
| 0    | Order numbers                | Sales Order Header table (F4201)    |  |  |

| Туре        | Description           | Master Table                           |
|-------------|-----------------------|----------------------------------------|
| S           | Structured subledgers | Chart of Accounts Format table (F0907) |
| W           | Work orders           | Work Order Master table (F4801)        |
| X, Y, and Z |                       | User defined                           |

You can also define other subledger types and specify a user defined code table for each. The system edits the subledger number against the user defined code table for the subledger type.

#### To enter a journal entry with subledger information

#### **On Journal Entry**

1. Access the subledger format by pressing F2 (multiple times if needed).

| 🔲 09101 Journal Ent                                                                                                    | try                                                                                                    |                           |                                                                                     |                                                                                                    | _ 0 ×                   |
|----------------------------------------------------------------------------------------------------|----------------------------------------------------------------------------------------------------|---------------------------|-------------------------------------------------------------------------------------|----------------------------------------------------------------------------------------------------|-------------------------|
| Inclin Help                                                                                                    |                                                                                                    |                           |                                                                                     |                                                                                                    | -                       |
| ORACL                                                                                                    | E <sup>°</sup> JD Edwards World                                                                                                    | URL Document              | Emil                                                                                | World Resources                                                                                              | Support                 |
| Field Sensitive Help<br>Display Enci Message<br>Display Functions<br>Toggie Display Format<br>Exit Program<br>Full Detail<br>Meixa a New Model<br>N Journel Entry<br>Detailed Restatement E<br>Account Master Additor<br>Exit Out of Balance<br>Account Master Informat<br>Write/View Memo<br>Exit to Model Journel En<br>Clear Screen | 09101 Action Code Document Type Document Number/Co 0/L Date Renaining Skip to Line Recount No. 90.8177 100.1110.8EAR F5=Make New Model F6=3 | Journal Entry<br>Node (F) | D<br>A moi<br>r 615613<br>may Code<br>may Code<br>may Rate<br>Amount<br>.00<br>.00- | Nodel (Y)<br>Reverse or Void (R/<br>Base Co. Currency<br>Ind Car Allowance<br>Car Allowance<br>Car Allowance | 2<br>Rélvanc<br>Rélvanc |

- 2. Follow the steps to enter a basic journal entry.
- **3.** Include the following fields in the G/L distribution entry:
  - Subledger
  - Subledger Type
  - Explanation 2 (optional)
- 4. Access the detail area to include information for the audit trail.
- 5. Complete the following optional field:
  - Reference 2

| Field           | Explanation                                                                                                    |
|-----------------|----------------------------------------------------------------------------------------------------|
| Subledger - G/L | A code that identifies a detailed auxiliary account within a<br>general ledger account. A subledger can be an equipment<br>item number, an address book number, and so forth. If you<br>enter a subledger, you must also specify the subledger type. |
| Subledger Type  | A user defined code (00/ST) that identifies the category of subledger. The subledger type is used with the Subledger field.                                                                                                    |

**6.** To add the record, press Enter.

## What You Should Know About

| Posting edit codes L and S | If you assign posting edit code L or S to an account, and if<br>the account has an assigned subledger type, every<br>transaction for the account requires the following: |  |  |  |  |
|----------------------------|----------------------------------------------------------------------------------------------------|--|--|--|--|
|                            | Subledger                                                                                                    |  |  |  |  |
|                            | Subledger type                                                                                                    |  |  |  |  |

The subledger type for the transaction must match the subledger type code that you defined for the account.

## See Also

Defining Additional Subledger Types (P00051)

# Entering a Journal Entry for the Energy Systems

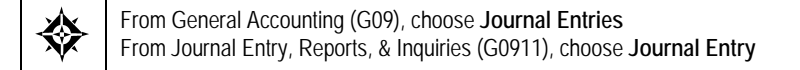

To enter information typically required for the oil and gas industry, use the special format designed for use with energy data.

## To enter a journal entry for energy

**On Journal Entry** 

- **1.** Access the energy format by accessing the detail area and pressing F2 (multiple times if needed).
- **2.** Follow the steps to enter a basic journal entry.

| 09101 Journal Ent                                                                                                    | try                                                                          |                         |               |                                                                         |                                        |                                                              |                           |
|----------------------------------------------------------------------------------------------------|------------------------------------------------------------------------------|-------------------------|---------------|-------------------------------------------------------------------------|----------------------------------------|--------------------------------------------------------------|---------------------------|
| Tools Help                                                                                                    |                                                                              |                         | _             |                                                                         |                                        |                                                              | 4                         |
| ORACL                                                                                                    | E JD Edwards W                                                               | orid                    | URL           | Document                                                                | Entel                                  | World Resporce                                               | s Support                 |
|                                                                                                    | 28 ?                                                                         | <u>به</u> هو            | 2 11          |                                                                         |                                        |                                                              | 9                         |
| Field Sensitive Help<br>Display Error Message<br>Display Functions                                                                                                    | 89181<br>Action Code                                                         | E.                      | 30            | Mode (F)                                                                | Ø                                      | Model (Y)<br>Reverse or Void (<br>Base Co. Currency          | r/v). F                   |
| Toggle Display Format<br>Exit Program<br>Full Datail<br>Make o New Model<br>N. Journal Entry<br>Detailed Restatement E<br>Account Mester Addres<br>Exit Out of Balance<br>Account Mester Informal<br>Write/View Memo<br>Exit to Model Journal En<br>Dese Screen | Document Type<br>Document Number/Co<br>G/L Date<br>Remaining<br>Skin to Line | 11                      | 22 00100      | Explanation<br>Batch Mumber<br>Curren<br>Exchan                         | R. MeLi<br>11371<br>cy Code<br>ge Rate | ind Ear Allowance                                            | _                         |
|                                                                                                    | Recount No.<br>90.8177<br>Units<br>Srve 06/30/17<br>Rest ID                  | UR<br>Bill Code         |               | Amount<br>1,000.00<br>AB Desc <u>Car Bll</u><br>edger. 0000264<br>Lesse | Expl<br>Cor All<br>owance<br>9 Type    | Lanation 2<br>Lowance Rdvance<br>G/L Da<br>F DOI Batch<br>Ln | 06/30/17<br>113715<br>1.0 |
|                                                                                                    | 100.1110<br>Units<br>Sruc 06/30/17<br>Bast ID                                | BEAR<br>UM<br>Bill Code | ELT  <br>Subl | 1,000.00-<br>RA Desc Bear Cr<br>edger.                                  | Car All<br>eek Natio<br>Type           | lowance Mdwance<br>mal Ban G/L Da<br>DOI Batch<br>Ln         | 06/30/17<br>113715<br>2.0 |
|                                                                                                    | Units Srue Reat ID                                                           | UM<br>Bill Code         | F SUBL        | Desc<br>edger.  <br>Lease                                               | Tupe                                   | G/L Da<br>DOI E Batch<br>Lo                                  |                           |
|                                                                                                    | F5=Make New Model                                                            | F6=% JE                 | F15=Mod       | el JE's F13=Ac                                                          | ct Master                              | F24=More Keys                                                | 0                         |

- **3.** Complete the following fields for each G/L distribution:
  - Bill Code
  - DOI (Division of Interest)
  - Lease

| Field     | Explanation                                                                                                    |
|-----------|----------------------------------------------------------------------------------------------------|
| Bill Code | A user defined code (system 98, type BC) that identifies the billing status for the Joint Interest Billing (JIB) system. Valid codes include:                                                                            |
|           | Blank Blank (the default value) indicates transactions that<br>are billable if a valid Division of Interest (DOI) exists<br>for the business unit and if the object account is<br>within the billable range of accounts. |
|           | N Specifies that a transaction is not billable, regardless of the business unit, DOI, or account range.                                                                                                    |
|           | D Direct charges the owner specified in the subledger field at 100%.                                                                                                    |
|           | <b>Note:</b> Direct charges are only allowed for entity type O (outsider).                                                                                                    |
|           | H Holds a billable transaction until the user wants to<br>manually release the transaction by changing the Bill<br>Code.                                                                                                 |
|           | M Manual DOI code assignment requires a valid DOI<br>code to be input. During JIB Cost Allocations and<br>Billing, this code will be changed based on the<br>processing status. G/L file purging uses this code<br>also. |

| Field                     | Explanation                                                                                                    |
|---------------------------|----------------------------------------------------------------------------------------------------|
| DOI                       | A number that identifies a specific Division of Interest<br>(DOI) for a business unit. You can have up to 99 revenue<br>and 99 billing DOIs per business unit. Multiple DOIs can<br>occur for a variety of reasons. For billing, multiple DOIs let<br>you bill different account ranges or change ownership as of<br>a specific date. For revenue distribution, multiple DOIs can<br>be used for different products, purchase contracts,<br>ownership changes, or owner certification changes as of a<br>particular date. For land, multiple DOIs can be used to<br>identify different ownerships for different tracts on a lease<br>or BPO/APO (Before Payout/After Payout) working<br>interest changes. |
| Outsider Lease or Well ID | An alternate lease or well number as assigned by an<br>outsider (governmental body or a purchaser). This number<br>will often correspond to a product and/or purchaser<br>combination for a particular sale. This field is also used as a<br>generic cross reference to the lease master table for such<br>items as unit numbers, contract numbers, well numbers, old<br>lease numbers and so on.                                                                                                    |

# **Entering a Journal Entry for Fixed Assets**

From General Accounting (G09), choose Journal Entries From Journal Entry, Reports, & Inquiries (G0911), choose Journal Entry

To enter property and equipment information quickly, use the special format designed for the JD Edwards World Fixed Assets system.

## To enter a journal entry for fixed assets

**On Journal Entry** 

1. Access the fixed assets format by pressing F2 (multiple times if needed).

| ORACLE                                                                                                    | 🗐 JD Edwards World                                                                    | URL Document                                                         | Email W                                       | Iond Flesources Suppo                        |
|----------------------------------------------------------------------------------------------------|---------------------------------------------------------------------------------------|----------------------------------------------------------------------|-----------------------------------------------|----------------------------------------------|
| Field Sensitive Help<br>Display Enci Message<br>Display Functions<br>Toggle Display Format<br>Ext Program<br>Full Detail<br>Moke a New Model<br>% Journel Entry<br>Detailed Resteament E<br>Account Mester Addition<br>Ext Out of Balance<br>Account Mester Informat<br>White/View Memo<br>Ext to Model Journel En<br>Clear Screen | Image: System 2     Image: System 2       09101       Retion Code       Document Type | Journal Entry<br>Node (F)                                            | Node L<br>D Rever<br>Dase                     | (Y)<br>se or Void (R/V),<br>Co. Durrency USD |
|                                                                                                    | Document Number/Co 11<br>G/L Date<br>Remaining<br>Skip to Line<br>Recount No.         | 23 00100 Explanation<br>Batch Number<br>Currenc<br>Exchang<br>Amount | R. RoLind Ca<br>113715<br>ry Code<br>Raset ID | Explanation 2                                |
|                                                                                                    | 90.0177<br>100.1110.8ERR                                                              | 1,009.00                                                             |                                               | Car Allowance Adv<br>Car Allowance Adv       |
|                                                                                                    |                                                                                       |                                                                      |                                               |                                              |
|                                                                                                    | -                                                                                     |                                                                      |                                               |                                              |

- **2.** Follow the steps to enter a basic journal entry.
- **3.** Complete the following field for each G/L distribution entry:
  - Asset ID

| Field    | Explanation                                                                                                    |
|----------|----------------------------------------------------------------------------------------------------|
| Asset ID | Enter the asset number in one of three different formats:                                                                                                    |
|          | 1 Item number (a computer-assigned, 8-digit numeric control number).                                                                                                    |
|          | 2 Unit number (12-character alphanumeric field).                                                                                                    |
|          | 3 Serial number (25-character alphanumeric field).                                                                                                    |
|          | Every asset has an item number. Unit number and serial number are optional.                                                                                                    |
|          | The first character that you enter indicates which asset<br>number you are entering. The system examines the first<br>position for a special character ( $/$ or *). If you do not enter a<br>special character in the first position of the field, the system<br>assumes that you are using the default asset number<br>defined for your system. You identify the special characters<br>on the constants form. |

# Entering a Journal Entry with Units

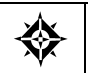

From General Accounting (G09), choose Journal Entries From Journal Entry, Reports, & Inquiries (G0911), choose Journal Entry To enter units and units of measure quickly, use the special format designed for the JD Edwards World Manufacturing systems.

#### To enter a journal entry with units

#### **On Journal Entry**

1. Access the units' format by pressing F2 (multiple times if needed).

| 09101 Journal En                                                                                                    | try                                                                   |             | 9.7.4     |                                                 |                                       |                                             |                   |        |
|----------------------------------------------------------------------------------------------------|-----------------------------------------------------------------------|-------------|-----------|-------------------------------------------------|---------------------------------------|---------------------------------------------|-------------------|--------|
| Tools Help                                                                                                    |                                                                       | _           |           |                                                 |                                       |                                             |                   | H      |
| ORACL                                                                                                    | E JD Edwa                                                             | rds World   | URL       | Document                                        | Emeil                                 | World Ress                                  | surces S          | upport |
|                                                                                                    | 0.8                                                                   | 7 ,00 🔶     | / 8       | Se 180                                          |                                       |                                             |                   | q      |
| Field Sensitive Help<br>Display Error Message<br>Display Functions<br>Toggle Display Format<br>Exit Program<br>Full Detail<br>Make a New Model<br>% Journal Entry<br>Detailed Restatement E | 09101<br>Action Code                                                  | R III       | 31        | Mode (F)                                        | ব                                     | Model (V)<br>Reverse or Vo<br>Base Co. Curr | id (R/V).<br>ency | F      |
|                                                                                                    | Document Typ<br>Document Num<br>G/L Date<br>Remaining<br>Skin to Line | e let       | 1523 0919 | Explanation<br>Batch Number<br>Curren<br>Exchar | R NcL<br>1137<br>Scy Code<br>spe Rate | ind Car Allowar                             |                   |        |
| Account Mester Additor<br>Exit Out of Balance                                                                                                    | Recount                                                               | No.         |           | Repunt                                          | Un                                    | itsUM                                       | G/L Date          | P      |
| Account Master Informat                                                                                                    | 9                                                                     | 1.8177      |           | 1,000.00                                        | _                                     |                                             | 85/38/17          | 1      |
| Wing/New Memo<br>Exists Model Journal En<br>Clear Screen                                                                                                    |                                                                       | 0.1110,0ENK |           | 1,000.00-                                       |                                       | Ē                                           | 00/ 30/ 17        |        |
|                                                                                                    |                                                                       |             |           |                                                 |                                       |                                             |                   |        |
|                                                                                                    | F5nMake New                                                           | Model F6:2: | F F15+864 | 6el JE'≋ F13≭Rc                                 | ct Rester                             | r F24#More Key                              | 8                 | 0.86   |

- **2.** Follow the steps to enter a basic journal entry.
- 3. Complete the following fields for each G/L distribution entry:
  - Units
  - Unit of Measure

| Field           | Explanation                                                                                                    |
|-----------------|----------------------------------------------------------------------------------------------------|
| Units           | The quantity of something that is identified by a unit of<br>measure. For example, it can be the number of barrels,<br>boxes, cubic yards, gallons, hours, and so on.                                                   |
| Unit of Measure | A user defined code (system 00/type UM) that identifies<br>the unit of measurement for an amount or quantity. For<br>example, it can be the number of barrels, boxes, cubic yards,<br>gallons, hours, and so on.        |
|                 | <b>Note:</b> In the journal entry program, the default for units of measure is derived from the Account Master unit of measure. If you enter units, the system uses the required account as the default for this field. |

# Entering a Journal Entry for Work Orders

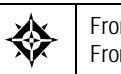

From General Accounting (G09), choose Journal Entries From Journal Entry, Reports, & Inquiries (G0911), choose Journal Entry

To specify the current stage of development, or phase, in journal entries, use the special format designed for the JD Edwards World Work Orders system.

## To enter a journal entry for work orders

On Journal Entry

1. Access the phase format by pressing F2 (multiple times if needed).

| 09101 Journal Ent<br>Loois Help                                                                                                    | try                                                                                                    |              | la                                                                                                    |         |
|----------------------------------------------------------------------------------------------------|----------------------------------------------------------------------------------------------------|--------------|----------------------------------------------------------------------------------------------------|---------|
| ORACLE                                                                                                    | E JD Edwards World                                                                                                    | URL Document | Email World Resources 5                                                                                                    | lupport |
| Field Sensitive Help<br>Display Error Message<br>Display Functions<br>Toggle Display Formet<br>Ext Program<br>Full Detail<br>Make a New Model<br>N. Journal Entry<br>Detailod Restatement E<br>Account Mester Additor<br>Exit Out of Bistence<br>Account Mester Informat<br>With/New Memo<br>Exit to Model Journal En<br>Clear Screen | Image: Second Second |              | Nodel (Y)     Reverse or Void (R/V).     Dose Co. Surrency      R. Helind Car Riluwance     113715     Yo Code     Phas. Explanation 2     Car Riluwance Rdvance     Car Riluwance Rdvance     Car Riluwance Rdvance | P       |

- 2. Follow the steps to enter a basic journal entry.
- **3.** Complete the following field for each G/L distribution entry:
  - Phase

| Field | Explanation                                                                                                    |
|-------|----------------------------------------------------------------------------------------------------|
| Phase | A user defined code (00/W1) that indicates the current stage or phase of development for a work order. You can assign a work order to only one phase code at a time.                                                                                                    |
|       | <b>Note:</b> Certain forms contain a processing option that<br>allows you to enter a default value for this field. If you enter<br>a default value on a form for which you have set this<br>processing option, the system displays the value in the<br>appropriate fields on any work orders that you create. The<br>system also displays the value on the Project Setup form.<br>You can either accept or override the default value. |

# Entering a Journal Entry with Debit/Credit Columns

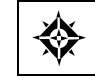

From General Accounting (G09), choose Journal Entries From Journal Entry, Reports, & Inquiries (G0911), choose Journal Entry

You can enter debits and credits in a two-column format. An advantage of this format is that you do not need to enter the - (minus) sign for credits.

### To enter a journal entry with debit and credit columns

#### **On Journal Entry**

1. Access the debit/credit format by pressing F2 (multiple times if needed).

| Tools Help                                                                                                    | try                                                                         |            |          |                                                             |                                        |                                           |                                  |        |
|----------------------------------------------------------------------------------------------------|-----------------------------------------------------------------------------|------------|----------|-------------------------------------------------------------|----------------------------------------|-------------------------------------------|----------------------------------|--------|
| ORACL                                                                                                    | E JD Edwards Wo                                                             | rld<br>U   | RL:      | Document                                                    | Email                                  | World Pa                                  | esources S                       | upport |
| Field Sensitive Help                                                                                                    | 8 ?                                                                         | D + /      | Jour     | nal Entru                                                   |                                        | Model (Y)                                 |                                  | Q<br>F |
| Display Error Message<br>Display Functions<br>Taggle Display Formati<br>Exit Program<br>Full Datail<br>Meike a New Model<br>% Journal Entry<br>Detailed Existement E<br>Account Master Additor<br>Exit Out at Balance<br>Account Master Informal<br>Wite/View Mamo<br>Exit to Model Journal En<br>Clear Screen | Action Code<br>Document Type<br>Document Number/Co<br>G/L Date<br>Remaining | 1523       | 00100    | Mode (F)<br>Explanation<br>Batch Number<br>Curren<br>Excham | R. Nel.<br>1197:<br>cy Code<br>ge Rate | Reverse or<br>Base Co. Cu<br>Ind Car Allo | Void (R/V).<br>prrency<br>wance  | US0    |
|                                                                                                    | Skip to Line<br>Mccount No.<br>99.0177<br>100.1110.8                        | EAR        |          | it Amount<br>1,660.00                                       | Cred                                   | 1,000.00                                  | G/L Date<br>85/30/17<br>05/30/17 |        |
|                                                                                                    | FS=Make New Hodel                                                           | F6-3 JE F2 | 15=Model | JE'= F13-Bcc                                                | t Master                               | F24=Nore )                                | Keya                             | 0.00   |

- 2. Follow the steps to enter a basic journal entry.
- **3.** Complete one of the following fields for each G/L distribution:
  - Debit Amount
  - Credit Amount

# Work with Other Types of Journal Entries

# Working with Other Types of Journal Entries

In addition to basic journal entries and entries with special formats, you can enter the following journal entries:

- Entries that will be reversed in the next accounting period
- Entries where the G/L distribution is based on percentages rather than amounts
- Entries involving foreign currency

Working with other types of journal entries consists of:

- Entering a Reversing Journal Entry
- <u>Entering a Percent Journal Entry</u>
- Working with Journal Entries with Foreign Currency

|                                                                                                    | 2 × 7 0 +                                      | / II Document.                                             | Email World Resources S                                                    | polaito |
|----------------------------------------------------------------------------------------------------|------------------------------------------------|------------------------------------------------------------|----------------------------------------------------------------------------|---------|
| Field Sensitive Help<br>Display Error Message<br>Display Functions<br>Toggle Display Format<br>Exit Program<br>Full Detail<br>Make a New Model<br>% Journel Entry<br>Detailed Restolement E<br>Account Master Additor<br>Exit Out of Balance<br>Account Master Informat<br>Write/View Memo<br>Exit to Model Journel En<br>Cleor Screen | 89181<br>Action Code M<br>Document Type DT     | Journal Entry<br>Mode (F)                                  | Model (V)<br>F Reverse or Void (R/V).<br>Base Co. Currency                 | BE      |
|                                                                                                    | Document Number/Co 10<br>G/L Date<br>Remaining | 00 00070 Explanation<br>Batch Number<br>Currens<br>Exchang | Dample Foreign Ourrency Entry<br>4312<br>cy Code USD<br>ge Rate 22.0670000 |         |
|                                                                                                    | Recount No.                                    | Anount                                                     | Explanation 2                                                              | . 1     |
|                                                                                                    | 70.1110.0%                                     | 0.216.759                                                  | Hutonatic Transfer<br>June Leases                                          |         |
|                                                                                                    | 7001.6358                                      | 8,238,750                                                  | June Rént                                                                  |         |

#### See Also

• Working with Basic Journal Entries (P09101)

# Entering a Reversing Journal Entry

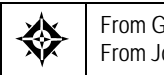

From General Accounting (G09), choose Journal Entries From Journal Entry, Reports, & Inquiries (G0911), choose Journal Entry

You can enter journal entries that you want to reverse on the first day of the next G/L accounting period. Reversing journal entries are used most often for periodic accruals. The G/L date of a reversing journal entry is the first day of the next accounting period.

## To enter a reversing journal entry

**On Journal Entry** 

- **1.** Follow the steps to enter a basic journal entry.
- **2.** Complete the following field with R:
  - Reverse or Void

The system generates the reversing journal entry when you post the journal entry.

| Field                 | Explanation                                                                                                    |  |
|-----------------------|----------------------------------------------------------------------------------------------------|--|
| Reverse or Void (R/V) | bid (R/V) A code that controls whether transactions are automatica<br>reversed or voided. Valid codes are:                                                                                                    |  |
|                       | R Create automatic reversing entries when the original<br>entries are posted to the general ledger. Date the<br>reversing entries as of the first day of the following<br>period.                                                                                                    |  |
|                       | V Create reversing entries (reverse the sign on the<br>amount on the original entry) and date them as of<br>the current date. This code is only valid if you are<br>changing an existing transaction. To void a<br>transaction, locate the original entry and change the<br>Void field to V. If the journal entry has not been<br>posted, you can delete the journal entry. |  |
|                       | Blank Do not reverse or void transactions.                                                                                                    |  |
| Locating reversing journal<br>entries                           | When you locate an unposted journal entry, the system<br>displays only the original journal entry. Reversing entries do<br>not appear because the system does not create them until<br>you post the original journal entries. After posting the<br>journal entry, you can do the following:                                                                                                    |
|-----------------------------------------------------------------|----------------------------------------------------------------------------------------------------|
|                                                                 | <ul> <li>To locate only the original journal entry, enter the<br/>original G/L date.</li> </ul>                                                                                                    |
|                                                                 | • To locate both the original entry and the reversing entry, omit the G/L date.                                                                                                    |
|                                                                 | • To locate only the reversing entry, enter the G/L date as the first day of the next period.                                                                                                    |
| Changing posted journal entries to reversing entries            | After you post a journal entry, you cannot change it to a reversing journal entry. To reverse a posted journal entry, do the following:                                                                                                    |
|                                                                 | • Void the entry by entering V in the Reverse/Void field                                                                                                    |
|                                                                 | <ul> <li>Resubmit the post of the batch</li> </ul>                                                                                                    |
|                                                                 | <ul> <li>Re-enter the journal entry</li> </ul>                                                                                                    |
|                                                                 | <ul> <li>Reverse the transaction by entering R in the<br/>Reverse/Void field</li> </ul>                                                                                                    |
| Voiding reversing journal<br>entries                            | After you post a reversing journal entry, the system creates<br>the reversing entry on the first day of the following period.<br>To void a reversing journal entry, you must void both the<br>original entry, using a date in one G/L period, and the<br>automatic reversing entry, which is created during the post,<br>using a date in a different G/L period.                                                                               |
|                                                                 | See <i>Voiding a Posted Reversing Journal Entry</i> for more information.                                                                                                    |
| Posting reversing journal<br>entries to the next fiscal<br>year | If you have 13 or 14 accounting periods, you can control<br>whether or not reversing journal entries should be posted to<br>either of these periods. If you normally have 13 periods, you<br>can select to post reversing journal entries from period 12 to<br>the first period of the next year. If you normally have 14<br>periods, you can select to post reversing journal entries from<br>period 13 to the first period of the next year. |

## See Also

Posting Journal Entries (P09800)

# Entering a Percent Journal Entry

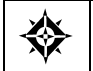

From General Accounting (G09), choose Journal Entries From Journal Entry, Reports, & Inquiries (G0911), choose Journal Entry You can use percentages to distribute the total amount of a journal entry among accounts. This type of journal entry is called a percent journal entry.

### To enter a percent journal entry

#### **On Journal Entry**

- 1. Follow the steps to enter the identifiers for a basic journal entry.
- 2. Access the Amount to Distribute field by pressing F6.
- **3.** Complete the following field:
  - Amount to Distribute
- **4.** Follow the steps to enter the G/L distribution for a basic journal entry.
- **5.** Complete the following field with percentage amounts and a debit or credit sign rather than currency amounts:
  - Amount

| Field             | Explanation                                                                                                    |
|-------------------|----------------------------------------------------------------------------------------------------|
| Amt to Distribute | A number that identifies the gross amount (amount to be distributed) for a journal entry.                                                |
|                   | Form-specific information                                                                                                    |
|                   | For percent journal entries, the system calculates the detailed amounts to distribute based on percentages entered in the amount fields. |

## What You Should Know About

Balancing requirementsThe total debit percentages for balanced journal entries must<br/>equal the total credit percentages. The total debit or credit<br/>percentages do not have to equal 100%.

# Working with Journal Entries with Foreign Currency

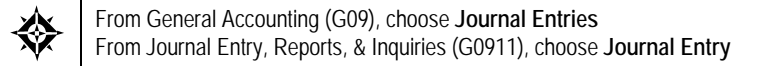

You can enter amounts in either a foreign or the domestic currency. Foreign transactions are entered in a currency that is different from the base currency associated with the company. The system converts them to the domestic currency at the time of entry. You can also enter the domestic amount of a foreign transaction and have the system calculate the foreign amount.

Working with journal entries with foreign currency includes:

Entering journal entries with foreign currency

Locating journal entries with foreign currency

Foreign currency journal entries have two different currency codes:

- Base Currency Code. The base currency code is the currency code of the company associated with the business unit of the first account number you enter for the journal entry.
- Transaction Currency Code. The other currency code you might see indicates the foreign amounts originally entered for a transaction. If the transaction currency code is blank, the base currency code applies.

| 🔲 09101 🛛 Journal Em                                                                                                    | try                                                                               |                             |                                                             |                                          |                                                                                                    |         |
|----------------------------------------------------------------------------------------------------|-----------------------------------------------------------------------------------|-----------------------------|-------------------------------------------------------------|------------------------------------------|----------------------------------------------------------------------------------------------------|---------|
| ORACLE                                                                                                    | E JD Edwards Work                                                                 | d URL                       | Document                                                    | Emiol                                    | World Resources                                                                                       | lupport |
| Field Sensitive Help                                                                                                    | 2 🙁 ? 🕼<br>89181                                                                  | • / 0 )<br>Jou              | 🗈 🕑<br>rmal Entry                                           | -                                        | Model (Y)                                                                                             | Ę       |
| Display End to a solution<br>Toggle Display Formati<br>Ext Program<br>Full Detail<br>Make a New Model<br>% Journel Entry<br>Detailed Restatement E | Action Code  <br>Document Type  <br>Document Number/Co<br>G/L Date  <br>Remaining | <u>1000</u><br>1000<br>1000 | Mode (F)<br>Explanation<br>Batch Number<br>Curren<br>Exchan | F<br>Cample<br>431<br>cy Code<br>ge Rate | Reverse or Void (R/V).<br>Base Co. Currency<br>Foreign Ourrency Entry<br>[U20<br>[U20]<br>[32.8670800 | BEF     |
| Account Master Additor<br>Exit Out of Balance<br>Account Master Informat<br>Wite/View Memo<br>Exit to Model Journel En<br>Cleer Screen             | 3kip to Line<br>Recount No.<br>70.1110.000<br>7001.0370<br>7001.0350              |                             | Recunt<br>15,433,500-<br>0,216,750<br>0,218,758             | Expl<br>Rutona<br>June Lo<br>June Ro     | Lanation 2<br>tic Transfer<br>cocco<br>ent                                                            | ٢       |
|                                                                                                    | F5=Make New Model F1                                                              | 5=% JE F15=Node             | t JE's F13=Act                                              | t Master                                 | F24=More Keys                                                                                         |         |

## What You Should Know About

| Ledger types   | The system writes foreign transaction amounts to the CA<br>(currency amounts) ledger and domestic amounts to the AA<br>(actual amounts) ledger. If you use detailed currency<br>restatement, it also creates transactions in the XA (detailed<br>restatement amounts) ledger. The ledger type indicates<br>which ledger or set of books is updated by the transaction. |
|----------------|----------------------------------------------------------------------------------------------------|
| Exchange rates | The system uses an exchange rate from the exchange rate<br>table using Set Daily Transaction Rates unless you enter an<br>exchange rate on the Journal Entry form. Do this only to<br>override the rate that is already set up for the currency.                                                                                                    |

#### **Changing journal entries using a different currency i** you can set the mode (foreign or domestic) to display a journal entry in a currency other than the currency in which it originated. However, if you then enter changes, you will receive a warning message. If you ignore the message, be aware that:

- Amounts could vary from the amounts that were originally entered.
- The system will change the currency mode (from foreign to domestic and vice versa) because the system sets the mode according to the currency in use at time of entry. In this case, the time of entry is the time that you enter changes.

#### See Also

• *Setting Up Exchange Rates (P09101)* for information about entering an override rate for detailed currency restatement

## To enter a journal entry with foreign currency

- **1.** Follow the steps to enter a basic journal entry.
- **2.** Complete the following fields:
  - Currency Code
  - Exchange Rate (optional)
- **3.** Access the detail area to view the ledger type.

| 🗌 09101 🛛 Journal En                                                                                          | try                                                                                                    |                                                                                          |                                     |                                                               | -) 🗆 🔯        |
|----------------------------------------------------------------------------------------------------|----------------------------------------------------------------------------------------------------|------------------------------------------------------------------------------------------|-------------------------------------|---------------------------------------------------------------|---------------|
| ORACL                                                                                                    | E JD Edwards World                                                                                                | URL Document                                                                             | Emiol                               | World Resources                                               | Support       |
|                                                                                                    | 2 3 7 0 4                                                                                                    |                                                                                          |                                     |                                                               | 9             |
| Field Sensitive Help<br>Display Encr Message<br>Display Functions<br>Toggle Display Formati                   | 89181<br>Action Code                                                                                              | Journal Entry<br>Mode (F)                                                                | F                                   | Model (Y)<br>Reverse or Void (R/V)<br>Base Co. Currency       | , F           |
| Exit Program<br>Full Detail<br>Melco & New Model<br>% Journel Entry<br>Detailed Restatement E                 | Document Number/Co<br>G/L Date<br>Remaining                                                                       | 1000 00070 Explonation<br>Batch Number<br>Currens<br>Exchang                             | Dample<br>431<br>cy Code<br>pe Rate | Foreign Owrrency Entr<br>2<br>1000<br>32.0670000              | ¥.            |
| Account Master Addition<br>Exit Out of Balance                                                                | Recount No.                                                                                                    | finoun t                                                                                 | Expl                                | anation 2                                                     | . P           |
| Extrolution Extende<br>Account Mester Informat<br>White/View Memo<br>Exit to Model Journel En<br>Cleer Screen | 70.1110.00L<br>Units Reference 2<br>Sruc (06/30/17 Lt (98<br>MH Code 1.                                           | I6,433,500-<br>UM Subledger.<br>Asset ID Desc Banque Brunelles Lam<br>MM Type 1. MM Code | Butanat<br>Type<br>ber Lr<br>2.     | ic Transfer<br>G/L Date 06/<br>#.0<br>1.8 Batch<br>MR Type 2. | 4312          |
|                                                                                                    | 7001.0370           Units           Reference 2           Sruc         06/30/17           Lf           MH Code 1. | 0,216,750<br>UM Subledger.<br>Raset ID<br>Denc Utilities Expense<br>NH Tupe 1. MH Code   | June Le<br>Type<br>2.               | 6/L Date 06/<br>P.0.<br>2.0 Batch<br>MR Type 2.               | 30/17<br>4312 |
|                                                                                                    | F5=Make New Model F6=%                                                                                            | JE F15=Model JE's F13=Acc                                                                | t Moster                            | F24=More Keys                                                 |               |

| Field         | Explanation                                                                                                    |
|---------------|----------------------------------------------------------------------------------------------------|
| Currency Code | A code specifying the currency of the transaction. This can<br>be any code defined on the Designate Currency Codes<br>form.                                                            |
|               | <b>Note:</b> This currency field only applies to AA and CA ledger types when posting by currency is activated.                                                                         |
|               | Form-specific information                                                                                                    |
|               | If you leave this field blank, the system supplies the<br>company currency code associated with the account<br>number of the first detail line for the journal entry.                  |
| Exchange Rate | If you are adding a new rate for the multiplier, remove the existing divisor so the system can calculate the new rate.                                                                 |
|               | Form-specific information                                                                                                    |
|               | If you leave this field blank, an exchange rate is supplied from the Exchange Rate table on the Set Daily Transaction Rates form.                                                      |
|               | If you enter a transaction using an alternate currency, you<br>can specify a spot exchange rate for the AA to XA<br>calculation. The spot rate overrides the default exchange<br>rate. |

## To locate a journal entry with foreign currency

You can locate journal entries and review the amounts in both the base and the transaction currency.

- **1.** Complete the following fields:
  - Document Type
  - Document Number
- **2.** Review the following field:
  - Base Company Currency
- **3.** Change the following field (optional):
  - Mode
- 4. Access the detail area to review the ledger type for the displayed currency.

| Field             | Explanation                                                                                                    |
|-------------------|----------------------------------------------------------------------------------------------------|
| Base Co. Currency | A code that indicates the domestic currency of the company<br>the account is associated with, as defined on the Designate<br>Company Currency form. |

| Field    | Ехр                   | lanation                                                                                                    |  |
|----------|-----------------------|----------------------------------------------------------------------------------------------------|--|
| Mode (F) | A co<br>curr<br>in th | A code that specifies whether amounts are in the domestic<br>currency of the company the account is associated with or<br>in the foreign currency of the transaction. Valid codes are |  |
|          | D                     | Domestic                                                                                                    |  |
|          | F                     | Foreign                                                                                                    |  |
|          |                       | Form-specific information                                                                                                    |  |
|          | If yo                 | ou enter:                                                                                                    |  |
|          | F                     | Foreign amounts appear, and the default ledger type is CA                                                                                                    |  |
|          | D                     | Domestic amounts appear, and the default ledger type is AA                                                                                                    |  |
|          | If yo                 | ou use detailed currency restatement, these codes apply:                                                                                                    |  |
|          | Х                     | Transactions in the XA ledger                                                                                                    |  |
|          | Y                     | Transactions in the YA ledger                                                                                                    |  |
|          | Z                     | Transactions in the ZA ledger                                                                                                    |  |

# **Work with Model Journal Entries**

# Working with Model Journal Entries

You can set up model journal entries as reusable templates to predefine, store, and retrieve regular or recurring transactions. Use models as the basis for journal entries to save time and reduce the potential for error.

You can vary the information included in the model to fit the situation. For example, you might include:

- Account numbers, amounts, and explanations
- Account numbers and explanations only (because amounts can vary)
- Account numbers, percentages, and explanations

Working with model journal entries consists of:

- <u>Creating a Model for a Basic Journal Entry</u>
- <u>Creating a Model for a Percent Journal Entry</u>
- <u>Entering a Journal Entry Based on a Model</u>
- Adding Lines to a Model Journal Entry

The system stores model journal entries in the Account Ledger table (F0911) with a model posted code and without a G/L date. Actual journal entries contain a G/L date and a posted code that indicates whether they are posted or unposted.

| ORACLE                                                                                                    | JD Edwards World                                                                                                    | URL Document                                                                                   | Emilia World Resources S                                                                                                    | appor |
|----------------------------------------------------------------------------------------------------|----------------------------------------------------------------------------------------------------|------------------------------------------------------------------------------------------------|----------------------------------------------------------------------------------------------------|-------|
| Field Sensitive Help<br>Display Enor Message<br>Display Functions<br>Toggle Display Formati<br>Ext Program<br>Make a New Model<br>% Journal Entry<br>Detailed Penstrement E<br>Account Master Additor<br>Exit Out of Balance<br>Account Master Informat<br>White/Viser Metmo<br>Exit to Model Journel En<br>Clear Screen | X     X     Y     X     Y     Y | Journal Entry<br>Node (F)      Journal Entry Node (F)      Satch Number     Exchan      Regunt | Nodel (V)<br>Reverse or Void (R/V).<br>Base Do. Durrency<br>monthe, V SALES ADDRURAL<br>6158135<br>cy Code 50<br>ge Rate<br>Explanation 2<br>Explanation 2<br>Recruid Dates Rec.<br>Denver Sales<br>Housten Tales<br>San Francisco Sales | -     |

| Locating model journal<br>entries | You can locate a model on Journal Entry by providing this information:                                                        |
|-----------------------------------|----------------------------------------------------------------------------------------------------|
|                                   | <ul> <li>Model = Y</li> </ul>                                                                                                 |
|                                   | Document type                                                                                                    |
|                                   | Document number                                                                                                    |
|                                   | See <i>Entering a Journal Entry Based on a Model</i> for information about locating models on Index of Model Journal Entries. |
| Deleting model journal<br>entries | You can delete a model journal entry on either Journal Entry or Index of Model Journal Entries.                               |

# Creating a Model for a Basic Journal Entry

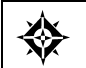

From General Accounting (G09), choose **Journal Entries** From Journal Entry, Reports, & Inquiries (G0911), choose **Journal Entry** 

You can create models to serve as templates for entering monthly accruals and other recurring journal entries.

## To create a model for a basic journal entry

- **1**. Complete the following fields:
  - Document Type

- Document Number / Co (optional)
- Explanation
- 2. Complete the following fields for each G/L distribution:
  - Account Number
  - Amount (optional)
- 3. Choose Make New Model or complete the following field with Y:
  - Model

| Field     | Explanation                                                                                                    |
|-----------|----------------------------------------------------------------------------------------------------|
| Model (Y) | If you are locating or changing a model journal entry, enter<br>Y to have the system display or change only the model<br>journal entry.      |
|           | If you are adding a model journal entry, either enter Y or<br>use the Make New Model function, and provide the journal<br>entry information. |
|           | If this field is blank or N, the system ignores the model when you locate or change a journal entry.                                         |

## Creating a Model for a Percent Journal Entry

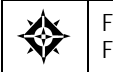

From General Accounting (G09), choose Journal Entries From Journal Entry, Reports, & Inquiries (G0911), choose Journal Entry

You can create models for journal entries that have fixed percentages of a variable amount. When you subsequently enter an amount based on the model, the system uses the percentages to distribute the gross amount.

#### To create a model for a percent journal entry

- **1.** Complete the following field with Y:
  - Model
- 2. Complete the following field with % (percent):
  - Document Type
- **3.** Complete the following fields:
  - Document Number / Co (optional)
  - EXPLANATION
- **4.** Display the following field by pressing F6, but leave it blank:
  - Amount to Distribute
- 5. Complete the following fields for each G/L distribution percentage:

- Account Number
- Amount
- Explanation 2 (optional)

| Field  | Explanation                                                                                                    |
|--------|----------------------------------------------------------------------------------------------------|
| Amount | A number that identifies the actual amount. Type debits<br>with no sign or a plus sign (+). Type credits with a minus<br>sign (-) either before or after the amount. You can use<br>decimals, dollar signs, and commas. The system ignores<br>non-significant symbols.                |
|        | Form-specific information                                                                                                    |
|        | For a percent journal entry or a model for percent journal<br>entries, enter the percent to be distributed to the account<br>without a % (percent) sign. For example, enter 25.75 for<br>25.75%. The system will calculate the amount as a<br>percentage of the amount to distribute. |
|        | When you use the Journal Entry format with separate debit<br>and credit columns, omit signs. Instead, enter the amount in<br>the appropriate column (debit or credit).                                                                                                    |

| Required document type                             | Use a document type of % when you create a model for percent journal entries.                                                                                            |
|----------------------------------------------------|----------------------------------------------------------------------------------------------------|
| Balancing requirements for percent journal entries | The total debit percentages for balanced journal entries must<br>equal the total credit percentages. The total debit or credit<br>percentages do not have to equal 100%. |

# Entering a Journal Entry Based on a Model

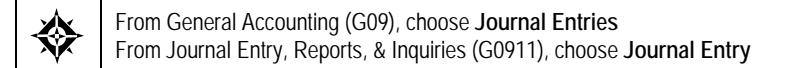

After you create a model journal entry, you can use it as a template for an actual journal entry. To enter a journal entry based on a predefined model, do the following:

- Choose a model for the journal entry
- Enter the journal entry account and amount distribution information

### To choose a model for the journal entry

#### **On Journal Entry**

1. Choose Model JEs to access Index of Model Journal Entries.

| 🔲 09203 Index of Mr                           | odel Journa         | Entr               |           |          |                 |          |                 |         |
|-----------------------------------------------|---------------------|--------------------|-----------|----------|-----------------|----------|-----------------|---------|
| Tool: Help                                    |                     |                    |           |          |                 |          |                 | -       |
| ORACL                                         | E'JD Ed             | wards Wo           | rld       | URL      | Document        | Email.   | World Resources | Support |
|                                               | Ø ×                 | ?                  |           |          |                 |          |                 | Q       |
| Field Sensitive Help<br>Display Error Message | 89283               |                    |           | Index of | Model Journal   | Entries  |                 |         |
| Display Functions<br>Exit Program             | Document<br>Skip To | Type<br>Explanatio | []<br>: 0 | Ē        |                 |          |                 |         |
| Clear Screen                                  | 0                   | Document           |           | Ex       | planation       |          |                 |         |
|                                               | P Type              | Number             | Co.       |          |                 |          |                 |         |
|                                               | [ JE                | 1543               | 00001     | R/R Mrs  | teoffs          |          |                 |         |
|                                               | 1E                  | 1648               | 00001     | Accrue   | Interest Expens | e        |                 |         |
|                                               | E JE                | 1963               | 00001     | Bank Se  | rvice Charges   |          |                 |         |
|                                               | Гл                  | 1795               | 00078     | Reginni  | ng Balances     |          |                 |         |
|                                               | T JE                | 16172              | 02920     | Grader   | Cat 140g        |          |                 |         |
|                                               | E JE                | 14457              | 83895     | GFAAG,   | Rdd.&Delete's,2 | 2008     |                 |         |
|                                               | 1E                  | 16164              | 82928     | Labor 1  | or Contruction  | Projects |                 |         |
|                                               | 1                   | 1533               | 00001     | Monthly  | Depreciation J  | I.E.     |                 |         |
|                                               | L 1E                | 2175               | 88188     | MONTHLY  | SALES ACCRUAL   |          |                 |         |
|                                               | JE                  | 1594               | 00000     | Payroll  | Entry-Colo Emp  | loyees   |                 |         |
|                                               | □ 11                | 2277               | 00000     | RECORD   | UNIT TRANSACTIO | INS .    |                 |         |
|                                               | Гл                  | 1797               | 00000     | SAMPLE   | INTERCOMPANY TR | RANS     |                 |         |
|                                               |                     |                    |           |          |                 |          |                 | 8       |
|                                               | flet!               | laSelect B         | odel Ent  | eu 9=    | elete Bodel En  | teu.     | F2daMore Keus   | 0       |

- 2. To display a particular document type, complete the following field:
  - Document Type
- **3.** To display models that match all or part of an explanation, complete the following field:
  - Skip To Explanation
- 4. Choose the appropriate model.

The system displays the model on Journal Entry. You can now enter an actual journal entry based on it.

### To enter the journal entry account and amount distribution

- 1. Clear the following fields, if necessary:
  - Model
  - Document Number
- 2. Complete the following field:
  - G/L Date
- **3.** For all journal entries except percent model journal entries, complete the following field for each G/L distribution:
  - Amount
- **4.** For a percent journal entry based on a percent model, complete the following field:
  - Amount to Distribute

- 5. Replace or clear information as necessary in other fields.
- **6.** Use the Add action.

| Field             | Explanation                                                                                                    |
|-------------------|----------------------------------------------------------------------------------------------------|
| Amt to Distribute | A number that identifies the gross amount (amount to be distributed) for a journal entry.                                                |
|                   | Form-specific information                                                                                                    |
|                   | For percent journal entries, the system calculates the detailed amounts to distribute based on percentages entered in the amount fields. |

| Clearing the Model field          | If you locate the model on Journal Entry rather than on Index<br>of Model Journal Entries, you must remove Y in the Model<br>field to use it as an actual journal entry.                                                          |
|-----------------------------------|----------------------------------------------------------------------------------------------------|
| Changing model journal<br>entries | If you choose a model on Index of Model Journal Entries, the<br>system displays the model on Journal Entry and clears the<br>Model field. You can change the model by re-entering Y in<br>the Model field and making the changes. |

## Adding Lines to a Model Journal Entry

From General Accounting (G09), choose Journal Entries From Journal Entry, Reports, & Inquiries (G0911), choose Journal Entry

You might need to add a line to an existing model journal entry. For most journal entries, you add lines following the last line. However, you might have transaction lines that have a meaningful sequence. For example, a model might be organized in account number order. To maintain that order, you can insert one or more lines at the appropriate place in the model journal entry.

When you enter new lines to a model journal entry, the system will change the decimal values (such as 1.1 and 1.2) for the lines that you enter to whole numbers and resequence the subsequent lines. Changes to a model journal entry that contains many lines might require noticeable processing time.

#### To add a line to a model journal entry

- 1. Locate the model journal entry.
- **2.** Verify that the following field contains Y:
  - Model
- **3.** Access the detail area.

| Look Help                                                                                    | try                                                             |                                                |                                       |                                        |         |
|----------------------------------------------------------------------------------------------|-----------------------------------------------------------------|------------------------------------------------|---------------------------------------|----------------------------------------|---------|
| ORACL                                                                                        | E JD Edwards World                                              | URL Document                                   | Emil W                                | orld Fiesowces                         | Sepport |
|                                                                                              | 2 8 ? D 4                                                       |                                                |                                       |                                        | 0       |
| Field Sensitive Help<br>Display Error Message<br>Display Functions<br>Togole Display Formati | 09101<br>Action Code                                            | Journal Entry<br>Mode (F)                      | Rodel<br>D Rever<br>Base              | (Y)<br>se or Void (R/V<br>Co. Currency | ). F    |
| Exit Program<br>Full Detail<br>Make a New Model<br>% Journel Entry                           | Document Type Di<br>Document Number/Co<br>G/L Date<br>Remaining | 5 00100 Explanation<br>Batch Number<br>Current | MONTHLY SALE<br>6156135<br>cy Code 00 | ACCAURAL                               |         |
| Detailed Restatement E<br>Account Master Addition                                            | Skip to Line                                                    | Exchan                                         | ge Rate                               |                                        |         |
| Exit Out of Balance                                                                          | Recount No.                                                     | finount                                        | Explanatio                            | Rec.                                   | - 7     |
| White/View Memo                                                                              | Units                                                           | UM Subledger.                                  | Type                                  | G/L Date                               |         |
| Exit to Model Journel En<br>Clear Screen                                                     | Reference 2                                                     | Hsset ID  <br>Desc                             | Ln                                    | P.O.  <br>Batch                        | 1       |
|                                                                                              | MH Code 1.                                                      | MN Type 1. T MN Code                           | 2.                                    | MR Type 2.                             | Г       |
|                                                                                              | 210.5030                                                        |                                                | Denver Sales                          |                                        | -       |
|                                                                                              | Units Defenses 2                                                | UN Subledger.                                  | Type                                  | G/L Date                               |         |
|                                                                                              | Srue LT                                                         | Desc                                           | Ln                                    | Batch                                  | 1       |
|                                                                                              | NH Code 1.                                                      | NH Type 1. │ NH Code                           | 2.                                    | MA Type 2.                             |         |
|                                                                                              | F5=Make New Model F6=%                                          | JE F15=Model JE's F13=Acc                      | t Master F24-                         | Nore Keys                              | 0       |

- **4.** In the following field, enter the line number that will precede the new line, using a decimal other than zero:
  - Line (Ln)

For example, to insert a line after line 1, type 1.5 over the displayed value (1.0) in the Line field.

- **5.** Change all information for the journal entry line as needed to reflect the new line.
- **6.** Use the Change action.
- 7. To check the added line, locate the model journal entry again.

# **Processing Options for Journal Entry**

## **Processing Options**

See <u>Journal Entry - BA Ledger (P09101)</u>. See <u>Journal Entry Functional Server (XT0911Z1)</u>.

What You Should Know About XT0911Z1 Functional Server

| Access              | You can access the functional server processing options from<br>the DREAM Writer menu (G81). Select Version List, and then<br>enter the version number (XT0911Z1) in the Form field.                                                                                                    |
|---------------------|----------------------------------------------------------------------------------------------------|
| Processing option 2 | When you enter a 1 in this field, no Account Ledger records<br>are created if a journal entry line does not have an amount or<br>a unit. If you use a model journal entry with several lines of<br>account distributions, and you only enter amounts for certain<br>accounts, no Account Ledger records are created for the lines<br>with amounts. If you leave this option blank, you need to<br>field exit through the distribution lines on a model journal<br>entry that should not be created in the Account Ledger table. |

# **Enter Journal Entries with VAT**

# Entering Journal Entries with VAT (P09106)

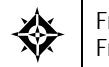

From General Accounting (G09), enter **27** From G/L Advanced & Technical Operations (G0931), choose **Journal Entry with VAT Tax** 

If you do business in a country that assesses a recoverable value-added tax (VAT), you might need your journal entries to reflect that.

When you enter a journal entry with VAT, you might know the gross amount or you might know the taxable amount of the entry. If you enter the gross amount, the system calculates the taxable amount and the tax. If you enter the taxable amount, the system calculates the gross amount and the tax.

For journal entries with VAT, the system calculates the tax based on the tax area. Some restrictions apply to journal entries with VAT:

- The system posts each journal entry with VAT to a single tax authority.
- You cannot create model journal entries or reversing journal entries with this type of journal entry.

Entering a journal entry with VAT consists of one of the following tasks:

- Entering a journal entry with VAT (gross amount)
- Entering a journal entry with VAT (taxable amount)

#### **Before You Begin**

• Set up the applicable tax rates, areas, and authorities. See *Setup Activities* in the *Tax Reference Guide*.

## **Example: Journal Entry with VAT**

If you have VAT on a bank charge, your entry might look like this:

| Account Number | Amount | Tax Amount | Ex | Tax Area |
|----------------|--------|------------|----|----------|
| 7001.8810      | 1000   | 60         | V  | BE6      |
| 70.1110.BBL    | 1060-  |            |    |          |

| Account Number | Description  | Amount |
|----------------|--------------|--------|
| 7001.8810      | Bank Charges | 1000   |
| 70.1240        | VAT          | 60     |
| 70.1110.BBL    | Bank Account | 1060-  |

The resulting entry to the general ledger would look like this:

## To enter a journal entry with VAT (gross amount)

#### On Journal Entry With VAT Tax

| ORACLO                                                                                                  | JD Edwards World                                                | URL Document                            | Email World Resources                                             | Support |
|----------------------------------------------------------------------------------------------------|-----------------------------------------------------------------|-----------------------------------------|-------------------------------------------------------------------|---------|
|                                                                                                    | 🧭 🛞 💡 💷 🔶                                                       | / 8 💀 🖻                                 |                                                                   | 9       |
| Field Sensitive Help<br>Display Error Message<br>Display Functions<br>Inclusive/Exclusive Tax           | 09105<br>Rotion Code (R<br>Document Tune (D)                    | Journal Entry With Tax<br>Mode (F)      | 0 Void (V)<br>Base Co. Currency                                   | Г       |
| Exit Program<br>More Detail<br>Account Master Add Wil<br>Exit Out of Balance<br>Account Master Informal | Document Number/Co 980<br>G/L Date<br>Gross Amount<br>Remaining | 01004 00070 Explanation<br>Batch Number | Daily Bank Charges<br>05936<br>Currency Code EUR<br>Exchange Rate | _       |
| Exit to Model JE's<br>Clear Screen                                                                      | Account Number<br>7001.9250<br>70.1110.88%                      | Taxable Amount<br>100,000<br>119,500-   | Tax Amount Ex Tax<br>19,500 V BE19.                               | Area P  |
|                                                                                                    |                                                                 |                                         |                                                                   | Ξ       |
|                                                                                                    |                                                                 |                                         |                                                                   | Ξ       |
|                                                                                                    |                                                                 |                                         | ├                                                                 |         |

- 1. Access the gross amount format by pressing F2 if needed.
- **2.** Follow the steps to enter journal identifiers for a basic journal entry.
- **3.** For each G/L distribution, complete the following fields:
  - Account Number
  - Gross Amount
  - Tax Amount
  - EX (Tax Explanation Code)
  - Tax Area
- **4.** To add the record, press Enter.

| Field        | Explanation                                                                                                    |
|--------------|----------------------------------------------------------------------------------------------------|
| Gross Amount | A number that identifies the actual amount. Type debits<br>with no sign or a plus sign (+). Type credits with a minus<br>sign (-) either before or after the amount. You can use<br>decimals, dollar signs, and commas. The system ignores<br>non-significant symbols.                                                                           |
|              | Form-specific information                                                                                                    |
|              | If you enter the gross amount in this field, the system calculates the tax and taxable amount for you.                                                                                                    |
| Tax Amount   | This is the amount assessed and payable to tax authorities.<br>It is the total of the VAT, use, and sales taxes (PST).                                                                                                    |
|              | Form-specific information                                                                                                    |
|              | Leave this field blank to have the system calculate the tax.<br>Also, leave this field blank on the offsetting entry, where<br>the Amount field includes the amount and the tax amount<br>from the preceding lines. Enter the tax in this field for tax-<br>only journal entries.                                                                |
| Tax Ex Code  | A user defined code (00/EX) that controls how a tax is assessed and distributed to the general ledger revenue and expense accounts.                                                                                                    |
|              | Form-specific information                                                                                                    |
|              | Enter V, VT, or a user defined code beginning with V. V+ is not a valid code.                                                                                                    |
| Tax Area     | A code that identifies a tax or geographic area that has<br>common tax rates and tax distribution. The tax rate/area<br>must be defined to include the tax authorities (for example,<br>state, county, city, rapid transit district, or province), and<br>their rates. To be valid, a code must be set up in the Tax<br>Rate/Area table (F4008). |
|              | Typically, U.S. sales and use taxes require multiple tax authorities per tax rate/area, whereas VAT requires only one simple rate.                                                                                                    |
|              | The system uses this code to properly calculate the tax amount.                                                                                                    |
|              | Form-specific information                                                                                                    |
|              | You can post only to a single tax authority. The system<br>allocates all VATs to the tax authority associated with the<br>first tax area listed. If the tax areas you enter are associated<br>with more than one tax authority, the system does not<br>allocate the VAT correctly.                                                               |

# To enter a journal entry with VAT (taxable amount)

#### On Journal Entry With VAT Tax

| <b>09106 Journa</b><br>Iools <u>H</u> elp                                                               | l Entry With Tax                                                    |                                    |                                                            |             |        |
|----------------------------------------------------------------------------------------------------|---------------------------------------------------------------------|------------------------------------|------------------------------------------------------------|-------------|--------|
| ORACL                                                                                                   | E <sup>'</sup> JD Edwards World U                                   | RL Document                        | Email World                                                | Resources S | apport |
|                                                                                                    | 2 8 ? 0 + /                                                         | 0 😥 🕞                              |                                                            |             | 9      |
| Field Sensitive Help<br>Display Error Message<br>Display Functions<br>Inclusive/Exclusive Tax           | 09106 Retion Code R<br>Document Tune 12F                            | Journal Entry With Tax<br>Mode (F) | Void (V)<br>Base Co.                                       | Currency    | Г      |
| Exil Program<br>More Datail<br>Account Master Add Wil<br>Exit Out of Balance<br>Account Master Informal | Document Number/Co 9800100<br>G/L Date<br>Gross Amount<br>Remaining | Batch Number                       | Daily Bank Char<br>05936<br>Currency Code<br>Exchange Rate | ges<br>EUR  | -      |
| Exit to Model JE's<br>Clear Screen                                                                      | Account Number                                                      | Taxable Amount                     | Tax Amount                                                 | Ex Tax Area |        |
|                                                                                                    | 7001.9250<br>70.1110.880                                            | 100,000                            | 19,500                                                     | V 0E19.5    |        |
|                                                                                                    |                                                                     |                                    |                                                            |             |        |
|                                                                                                    |                                                                     |                                    |                                                            |             | - 0    |
|                                                                                                    | F2=Toggle F4=Details F                                              | 13=Root Master F15=Mo              | del JE's F24-Mor                                           | e           | q      |

- 1. Access the taxable amount format by pressing F2 if needed.
- **2.** Follow the steps to enter journal identifiers for a basic journal entry.
- **3.** For each G/L distribution, complete the following fields:
  - Account Number
  - Taxable Amount
  - Tax Amount (optional)
  - EX (Tax Explanation Code)
  - Tax Area

#### 4. To add the record, press Enter

| Field          | Explanation                                                                                            |
|----------------|----------------------------------------------------------------------------------------------------|
| Taxable Amount | The amount on which taxes are assessed.                                                                |
|                | Form-specific information                                                                              |
|                | If you enter the taxable amount in this field, the system calculates the tax and gross amount for you. |

| Automatic accounting instructions | The AAIs for journal entries with VAT are in the format GTyyyy, where yyyy is the $G/L$ offset for the tax authority.                                                                                                    |
|-----------------------------------|----------------------------------------------------------------------------------------------------|
|                                   | If you do not specify a business unit in the AAI, the system<br>uses the business unit of the account number from the first<br>line item of the journal entry.                                                                                                    |
| Model journal entries             | Although you cannot create model journal entries on Journal<br>Entry With VAT Tax, you can access Index of Model Journal<br>Entries to select a model. The system displays the model<br>information on Journal Entry With VAT Tax, and you can<br>add the VAT information. |
| Tax-only journal entries          | To enter a journal entry for tax only, provide a tax amount and a tax explanation code of VT. Do not enter an amount.                                                                                                    |

## See Also

• Entering Basic Journal Entries (P09101)

## **Processing Options**

See Journal Entries with Tax (P09106)

# **Enter Journal Entries for the Prior Year**

## Entering Journal Entries for the Prior Year

Closing the year does not necessarily prevent you from entering journal entries into the previous year. This is frequently done for adjustments.

There are two methods for entering journal entries into the prior year:

Use a document type of &&

Note: For JD Edwards World releases prior to A8.1 use ##.

 Change the Begin Year and Current Period fields using the Company Numbers and Names program (P00105)

#### Using a Document Type && for Prior Year Entry

When you enter a journal entry with a document type of &&, it indicates to the system that you are making an entry into the prior year. Although you can use this document type for current year transactions, JD Edwards World does not recommended it.

When you post transactions with a document type of &&, the system will update them into the proper Net Posting Period field in the Account Balance (F0902) file based on the G/L date of the transaction.

If you have previously run the an annual close, and depending on the accounts entered into the journal entry, you may have to run the Annual Close (P09820) again in order to update the Balance Forward field of the record for the next year. Since this could also change the calculation for your retained earnings account, financial reports may also need to be rerun.

#### 13th Period Audit Adjustments

Journal entries with a document type of && are most frequently used to update the 13th period for audit adjustments. In order to update the 13th period, however, you must have it established as a separate period in your Fiscal Date Pattern. The only way to update the 13th or 14th periods is to have a different period ending date than the 12th period. If the period ending dates are the same for the 12th, 13th and 14th periods, the Net Posting field for the 12th period will be updated in the F0902 record.

**Note:** If you run the Repost Account Ledger program (P099102), it will treat the && entries the same as any other document type and will repost to the proper period and year.

## Changing the Begin Year and Period in the Fiscal Date Pattern

If you choose to change the Begin Year and Period fields in the Company Numbers and Names program, you may post any document type to the previous year. Posting to the prior year after the annual close has been run, could cause an integrity problem.

After your post your changes to the previous year, ensure that you:

- Rerun the annual close
- Rerun any financial statements that may have been generated based on the old numbers.

# **Review and Approve Journal Entries**

# **Reviewing and Approving Journal Entries**

After you enter journal entries, you can verify their accuracy before posting them to the Account Balances table (F0902). Complete the following tasks:

- Reviewing Journal Entries
- Approving Batches of Journal Entries for Posting

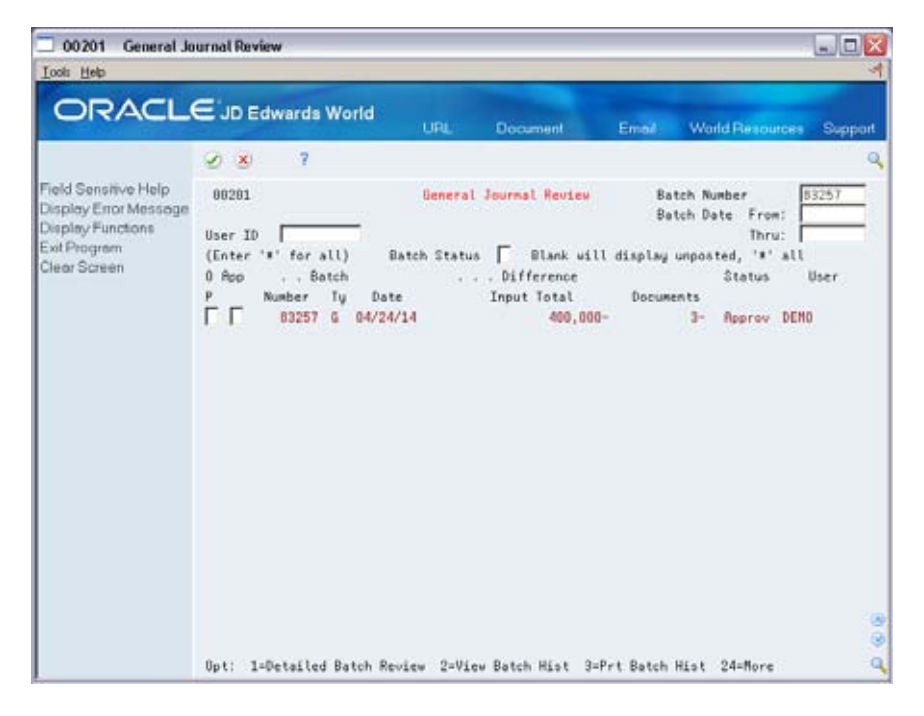

# **Reviewing Journal Entries**

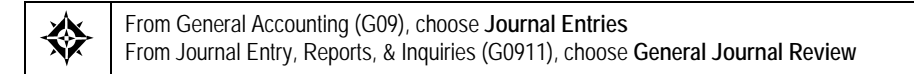

You can review information at different levels before posting journal entries. You can:

- Review a list of journal entry batches
- Review and revise journal entry detail

When you review journal entries for posting, you can display a list of batches based on your user ID, a posting status, or a specific date range. For example, you might want to review all batches with a posting status of pending.

After you review a list of batches, you can access transaction detail within a specific batch of journal entries. For example, you can review the number of journal entries within a batch. You can also select a specific journal entry for review.

You can change the associated explanations and the G/L distributions of an unposted journal entry. You cannot change the following key fields:

- Document Type
- Document Number
- Document Company
- G/L Date
- Currency Code
- Ledger Type

The review program displays and updates information in the following tables:

- Batch Control (F0011)
- Account Ledger (F0911)

## What You Should Know About

| Unlisted batches            | If the batch review security feature is activated, the system<br>might not list all batches that have been entered. Instead, the<br>system lists only the batches that you are authorized to<br>review and approve.                                                                                            |
|-----------------------------|----------------------------------------------------------------------------------------------------|
| Batch totals                | If you use batch control, the system shows the differences<br>between what you expected to enter and what you actually<br>entered. These differences are shown for both the input total<br>and the number of documents.                                                                                        |
|                             | If you do not use batch control, the system subtracts your<br>actual entries from zero, resulting in negative amounts in the<br>fields that display the differences.                                                                                                    |
| Multi-Currency batch totals | Batch amounts are not currency-sensitive. For flexibility in<br>data entry, you can enter any number of currencies in the<br>same batch. The debit amounts of the entries are added to<br>obtain the batch total.                                                                                              |
|                             | If you enter transactions of different currencies into the same<br>batch, the system does not adjust for the decimal notations of<br>the different currencies. Instead, you get a hash total. For this<br>reason, many users prefer to enter transactions with each<br>different currency in separate batches. |
|                             | To determine the expected input total for a batch with<br>currencies that have different decimal places, add the<br>amounts without using a decimal point.                                                                                                    |

Example: Multi-Currency Batch Totals

You enter journal entries for 10,535.00 EUR and 16,433,500 CAD in the same batch. The system disregards the decimal point in the Euro amount and calculates a hash total. The total amount entered is 17,487,000 (1053500 plus 16433500).

The system displays decimals in the input totals based on the setting in the data dictionary. Using the same figures:

- If you set the data dictionary to display zero decimals, the system displays 17,487,000.
- If you set the data dictionary to display two decimals, the system displays 174,870.00.

#### See Also

- Revising an Unposted Journal Entry (P09101)
- Revising a Posted Journal Entry (P09101)
- Setting Up Constants for General Accounting (P000909)
- *Setting Up Multi-Currency (P0013)* for information about changing display decimals

## To review a list of journal entry batches

On General Journal Review

- **1.** Display all batches for all users, or limit your search by completing one or more of the following fields:
  - User ID
  - Batch Number
  - Batch Date From
  - Batch Date Thru
- 2. To review all unposted batches, leave the following field blank:
  - Batch Status

| Field        | Explanation                                                                                                    |
|--------------|----------------------------------------------------------------------------------------------------|
| User ID      | <ul> <li>The IBM-defined user profile. Other valid values include:</li> <li>* (asterisk) - All users</li> <li>&amp; (ampersand) - All users and all batch types</li> </ul>                                                                                                    |
| Batch Number | A number that identifies a group of transactions that the<br>system processes and balances as a unit. When you enter a<br>batch, you can either assign a batch number or let the<br>system assign it through Next Numbers. When you change,<br>locate, or delete a batch, you must specify the batch<br>number. |

| Field            | Explanation                                                                                                    |  |  |
|------------------|----------------------------------------------------------------------------------------------------|--|--|
| Batch Date From: | The date of the batch. If you leave this field blank, and<br>specify a Thru Date, the system displays all batches with<br>that batch date and prior batch dates.                                                      |  |  |
| Batch Date Thru: | The ending date of the range for the batches you want to<br>display. If you specify a From date and leave the Thru date<br>blank, the system displays all batches with that batch date<br>and future batch dates.     |  |  |
| Batch Status     | A user defined code (98/IC) that indicates the posting status of a batch. Valid codes are:                                                                                                    |  |  |
|                  | Blank Unposted batches that are pending approval or have a status of approved.                                                                                                    |  |  |
|                  | A Approved for posting. The batch has no errors, is in balance, but has not yet been posted.                                                                                                    |  |  |
|                  | D Posted. The batch posted successfully.                                                                                                    |  |  |
|                  | E Error. The batch is in error. You must correct the batch before it can post.                                                                                                    |  |  |
|                  | P Posting. The system is posting the batch to the<br>general ledger. The batch is unavailable until the<br>posting process is complete. If errors occur during<br>the post, the batch status is changed to E (error). |  |  |
|                  | U In use. The batch is temporarily unavailable because someone is working with it.                                                                                                    |  |  |

# To review and revise journal entry detail

On General Journal Review

- **1.** Follow the steps to review a list of batches.
- 2. Choose Detailed Batch Review for a batch and press Enter.

| 🗌 09202 General Le                                                        | dger Batch Revie                      | N         |                           |              |          |                 |         |
|---------------------------------------------------------------------------|---------------------------------------|-----------|---------------------------|--------------|----------|-----------------|---------|
| Tool: Help                                                                |                                       |           |                           | _            | _        |                 | 4       |
| ORACL                                                                     |                                       | s World   | URL                       | Document     | Email    | World Resources | Support |
|                                                                           | 2 × ?                                 |           |                           |              |          |                 | Q       |
| Field Sensitive Help                                                      | 89282                                 |           | General                   | Ledger Batch | Revteu   | Mode(F)         |         |
| Display Error Message<br>Display Functions<br>Ext Program<br>Clear Screen | Batch Number<br>Batch Date<br>User ID |           | 83257<br>04/24/14<br>06H0 | 1            |          |                 |         |
|                                                                           | 0 J.E.                                |           |                           |              | G/L      |                 | Our     |
|                                                                           | P Ty Number                           | Co.       | Expl                      | lanation     | Date     | Recun t         | Cod     |
|                                                                           | JE 1622                               | 00001 5   | ank Service               | Charge       | 03/31/17 |                 | USD     |
|                                                                           | TI 10418                              | 00100 0   | lank Service              | Charge       | 83/31/17 |                 | Q2U     |
|                                                                           | F                                     |           |                           |              | Total -  |                 |         |
|                                                                           |                                       |           |                           |              |          |                 |         |
|                                                                           |                                       |           |                           |              |          |                 | 8       |
|                                                                           | Option: 1                             | =Individu | al Document               | Review       |          | F24=More Keys   | 9       |

**3.** On General Ledger Batch Review, choose an individual document to review and press Enter.

| JD Edwards World                            | URL Document                                                                                                    | Emil World Resources S                                                                                                    | Seppor                                                                                                    |
|---------------------------------------------|----------------------------------------------------------------------------------------------------|----------------------------------------------------------------------------------------------------|----------------------------------------------------------------------------------------------------|
| 2 3 7 10 1                                  |                                                                                                    |                                                                                                    |                                                                                                    |
| 89181<br>Action Code II<br>Document Tupe DI | Journal Entries<br>Mode (F)                                                                                                    | Model (V)<br>Reverse or Void (R/V).<br>Base Co. Currency                                                                                                    | USD                                                                                                    |
| locument Number/Co<br>G/L Date<br>Remaining | 1522 00100 Explanation<br>31/17 Batch Number<br>Currenc<br>Exchang                                                                                                    | Bank Service Charge<br>83257<br>w Code USD<br>e Rate                                                                                                    |                                                                                                    |
| Skip to Line Account No.                    | Awount                                                                                                    | Explanation 2                                                                                                    | . P                                                                                                    |
| 100.1110.DESR<br>100.1110.FIE               | 1,000.00-                                                                                                    |                                                                                                    |                                                                                                    |
|                                             |                                                                                                    |                                                                                                    |                                                                                                    |
|                                             | 89101<br>Notion Code []<br>Document Type ]<br>Document Type ]<br>Solution Code []<br>Document Number/Co<br>B/L Date ]<br>B/L Date ]<br>Notion 1110.0ERP<br>100.1110.FIB | Content     Content       Image: State State Sta | ONL     Cockenent     Enter     Wond Herecource     2       3     ?     1            89181     Journal Entries     Model (Y)            89181     Journal Entries     Model (F)            Boounent Tupe     JE             Document Number/Co     1522             Batch Number     Batch Number            Skip to Lime             100.1110.FIB     1.000.00           100.1110.FIB     1.000.00 |

**4.** On Journal Entry, use the Change action to enter the necessary changes.

#### What You Should Know About

Blank amounts

The Amount field appears blank on General Ledger Batch Review if the journal entries are in balance.

| Revising a posted batch                  | If you add, change, or void a transaction within a batch that<br>has been posted, the system changes the batch status from<br>posted to the default entry status (pending or approved).<br>You must post the batch again. The system posts only the<br>changed transactions. |
|------------------------------------------|----------------------------------------------------------------------------------------------------|
| Adding journal entries to a batch        | You can add a journal entry to a batch by choosing a journal<br>entry in that batch on General Ledger Batch Review, clearing<br>the Journal Entry form, and then entering a new journal<br>entry.                                                                            |
| Reviewing multi-currency journal entries | You can review the original currency of each journal entry<br>and the domestic currency of the company to which it was<br>entered by changing the Mode field.                                                                                                    |
|                                          | See Locating Journal Entries with Foreign Currency.                                                                                                    |

# Approving Batches of Journal Entries for Posting

From General Accounting (G09), choose Journal Entries From Journal Entry, Reports, & Inquiries (G0911), choose General Journal Review

After you enter and review a batch of journal entries, you might need to approve it before posting can occur. This depends on whether your company requires management approval before posting a batch. Based on your company requirements, as defined in the general accounting constants, the system assigns either a pending or an approved status to the batch.

## To approve a batch for posting

On General Journal Review

- **1.** Locate the appropriate batch.
- **2.** Complete the following field:
  - Approved

| Field | Explanation                                                                                                    |
|-------|----------------------------------------------------------------------------------------------------|
| Арр   | A code that indicates whether a batch is ready for posting.<br>Valid codes are:                                                 |
|       | A Approved, ready for posting.                                                                                                  |
|       | P Pending approval. The batch will not post.                                                                                    |
|       | If the system constants do not specify manager approval,<br>the system automatically approves batches that are not in<br>error. |

Preventing a batch from<br/>postingTo prevent an approved batch from posting, change its status<br/>to pending.

# Understand the Post Process for Journal Entries

# About the Post Process for Journal Entries

After you enter, review, and approve journal entries, post them to update the general ledger and the Account Balances table (F0902).

## What Happens during the Post Process?

The system performs the following tasks during the post process:

- Selects unposted and approved batches with the criteria specified in processing options
- Edits each transaction to determine whether:
  - The account exists in the Account Master table (F0901) and is a posting account.
  - The business unit exists in the Business Unit Master table (F0006).
  - The G/L date is valid.
  - Intercompany transactions exist.
  - Multi-currency is set up for intercompany transactions and, if so, whether detailed currency restatement is required and set up.
- Edits each batch to ensure that it is in balance and approved
- Prints any batch errors on the Posting Edit Report
- Places an entire batch in error if any transactions are in error, which prevents it from posting
- Posts transactions to the Account Balances table
- Updates each posted transaction with a G/L posted code of P (posted) in the Account Ledger table (F0911) and creates records for the balances in the Account Balances table (F0902)
- Updates the status of each posted batch to D (posted) in the Batch Control table (F0011)
- Posts the domestic amounts to the AA (actual amount) ledger and, if applicable, the foreign amount to the CA (currency amount) ledger
- Updates the XA, YA, and ZA ledgers, if you use detailed currency restatement
- Performs intercompany settlements, if applicable

- Creates reversing entries, if applicable
- Prints two reports:
  - Posting Edit Report
  - Posting Journal Report

The following graphic illustrates the post processes for journal entries.

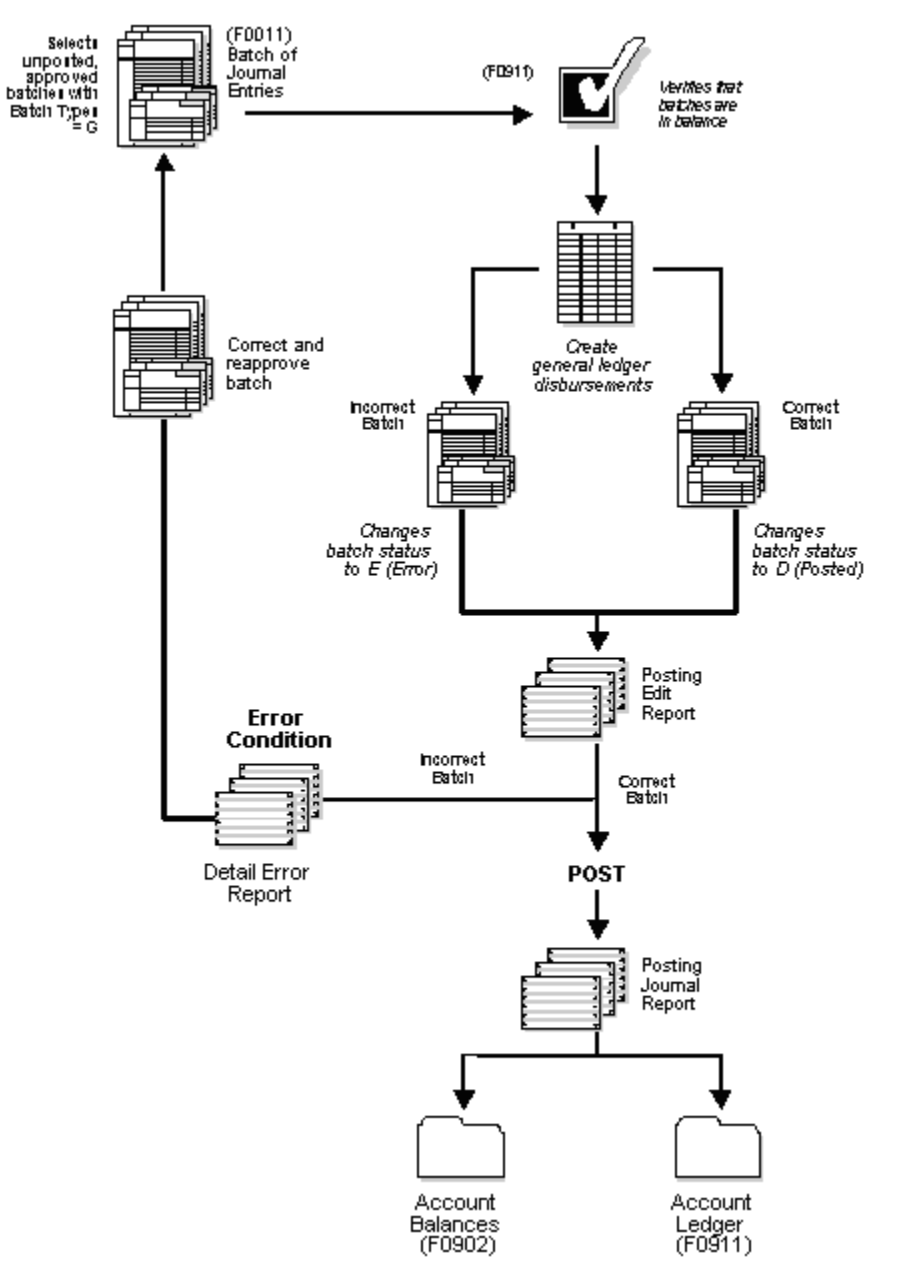

## See Also

• *Calculating Detailed Currency Restatement (P11411)* for more information about detailed currency restatement

# **Post Journal Entries**

## **Posting Journal Entries**

After you enter, review, and approve journal entries, post them to the general ledger. Posting journal entries consists of:

- Posting a Batch of Journal Entries
- Verifying the Post of Journal Entries

### **Before You Begin**

- Verify that the batch has an approved status
- Ensure that all post menu selections are routed to the same job queue and that the job queue allows only one job to process at a time

# Posting a Batch of Journal Entries

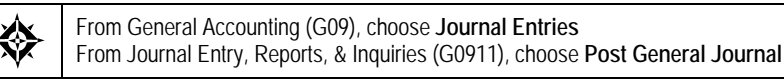

Run only one post program at a time.

#### To post a batch

Select the desired processing options and submit the post.

After you initially set up the processing options, you need to change only the batch selection processing option when you post.

#### What You Should Know About

| Posting an alternate<br>currency ledger   | If you use the alternate currency ledger XA, set the<br>appropriate processing option to update the ledger and<br>produce a separate Posting Journal.                                                         |
|-------------------------------------------|----------------------------------------------------------------------------------------------------|
| Making changes during the posting process | While the post is running, do not change accounts, AAIs for<br>the General Accounting system, intercompany settlements in<br>the general accounting constants, or processing options for<br>the post program. |

| Customizing the post program | This program performs a number of complex tasks.<br>JD Edwards World strongly recommends that you do not<br>customize the programming for it. |
|------------------------------|----------------------------------------------------------------------------------------------------|
| Multicurrency                | For companies who process multi-currency, intercompany                                                                                        |
| Intercompany adjusting       | transactions adjusting entries are noted with the value "AM"                                                                                  |
| entries                      | on the report.                                                                                                    |

## Verifying the Post of Journal Entries

After posting your journal entries, verify that your batches of journal entries posted successfully. If any batches did not post, you must correct all errors and set the batch to approved status before the system will post the batch. The system creates a variety of reports to help you verify the posting information.

Complete the following tasks:

- Review the Posting Edit Report
- Review the Posting Journal
- Review other posting reports

## **Reviewing the Posting Edit Report**

After you run the post program, use the Posting Edit Report to verify whether the system posted your batches successfully. This report lists:

- Batches that posted successfully
- Documents with errors that prevented a batch from posting

```
09800
                                                   JD Edwards World
                                                                                                           Page
                                                                                                                  4/24/17
                                      General Ledger Post - General Accounting
                                                                                                           Date
                                                Posting Edit Report
 Create Intercompany Settlements: Y
   Batch
            Batch Account Number - Input
                                                  G/L Date Do Document JE Line
  Number
           Date
                   Account ID
                                                  Subldgr Ty Number Number
                                                                                Error Messages
    83257 04/24/17
                                                                                 ***NO ERRORS*** Batch will post.
```

## **Common Error Messages and Their Causes**

| Error                          | Reason                                                      |
|--------------------------------|-------------------------------------------------------------|
| Batch not approved for posting | A batch with a pending or error status causes this message. |
| Error                                                | Reason                                                                                                    |
|------------------------------------------------------|----------------------------------------------------------------------------------------------------|
| Account not set up in<br>Account Master file (F0901) | <ul> <li>Two situations can cause this error message, as follows:</li> <li>An undefined account number (designated with &amp; during journal entry) was entered. To correct this, locate the document number and line number on Journal Entry. Change the invalid account number to a valid account number.</li> </ul> |
|                                                      | <ul> <li>An undefined account number was not set up prior to<br/>posting, or it does not meet the model account criteria<br/>needed for the system to create it dynamically. Select<br/>Account by Object on the Organization and Account<br/>Setup menu. Add the account number.</li> </ul>                           |
| Batch journal entries out of balance                 | Debits do not equal credits. If the out-of-balance journal entry is in error, correct the error and post the batch again.                                                                                                    |
|                                                      | In some cases, you might need to post an out-of-balance journal entry. For example:                                                                                                    |
|                                                      | <ul> <li>A power failure occurred during entry or posting.</li> </ul>                                                                                                    |
|                                                      | <ul> <li>A valid, one-sided journal entry was entered to correct<br/>a conversion error made during setup.</li> </ul>                                                                                                    |
|                                                      | See <i>Revising Batches to Post Out-of-Balance</i> in the <i>General Accounting II Guide</i> for information about how to post an out-of-balance batch.                                                                                                    |

### **Reviewing the Posting Journal**

To verify the transactions posted to the Account Balances and the Account Ledger tables, review the Posting Journal. It lists only those batches that posted successfully.

**Note:** For companies who process multi-currency, intercompany transactions adjusting entries are noted with the value "AM" on the report.

| 098        | 01                   |                      |         |                                                 | JD Edwards World                         |                  | Page        | 1       |  |
|------------|----------------------|----------------------|---------|-------------------------------------------------|------------------------------------------|------------------|-------------|---------|--|
| Bat        | ch Type              |                      | - G     | Genera                                          | L Ledger Post - General Accounting       |                  | Date        | 4/24/17 |  |
| Bat        | ch Numbe             | er ·                 | - 83    | 3257                                            |                                          |                  |             |         |  |
| Bat        | cn Date              |                      | - 04/24 | 1/1/                                            | Posting Journal                          |                  |             |         |  |
| Pos<br>Cre | t Out of<br>ate Inte | Balance<br>ercompany | Settle  | :<br>ements: Y                                  |                                          |                  |             |         |  |
| Do D<br>Ty | ocument              | G/L<br>Date          | Co      | Account Description<br>Explanation              | G/L Account .<br>Subldgr-Ty/Asset Number | Amounts<br>Debit | I<br>Credit | T Units |  |
| JE         | 1522                 | 03/31/17             | 00100   | Miscellaneous Expense US<br>Bank Service Charge | 90.9250                                  | 1,000.00         | 1           | LA      |  |
| JE         | 1522                 | 03/31/17             | 00100   | Bear Creek National B US<br>Bank Service Charge | 0 100.1110.BEAR                          |                  | 1,000.00- # | A       |  |
| JE         | 1522                 | 03/31/17             | 00100   | Miscellaneous Expense US<br>Bank Service Charge | 90.9250                                  |                  | 1,000.00- # | A       |  |
| v          | OID JOUR             | NAL ENTR             | r       |                                                 |                                          |                  |             |         |  |
| JE         | 1522                 | 03/31/17             | 00100   | Bear Creek National B US<br>Bank Service Charge | D 100.1110.BEAR                          | 1,000.00         | 1           | A       |  |
| vo         | ID JOURN             | IAL ENTRY            |         |                                                 |                                          |                  |             | _       |  |
| JE         | 10418                | 03/31/17             | 00001   | Other Expense US<br>Bank Service Charge         | 9.9200                                   | 1,000.00         | 1           | A       |  |
| JE         | 10418                | 03/31/17             | 00001   | Bear Creek National B US<br>Bank Service Charge | 0 1.1110.BEAR                            |                  | 1,000.00- # | A       |  |
| JE         | 10418                | 03/31/17             | 00100   | Miscellaneous Expense US<br>Bank Service Charge | 90.9250                                  | 1,000.00         | 1           | A       |  |
| JE         | 10418                | 03/31/17             | 00100   | Bear Creek National B US<br>Bank Service Charge | D 100.1110.BEAR                          |                  | 1,000.00- A | A       |  |
|            |                      |                      |         |                                                 |                                          |                  |             |         |  |
|            |                      |                      |         |                                                 | Batch Total                              | 4,000.00         | 4,000.00- 4 | A       |  |

### **Reviewing Other Posting Reports**

If there is a balancing error, the system generates the Detailed Post Error report. If you enter journal entries with multiple currencies, the system generates the other reports listed below.

| Report                             | Description                                                                                                    |  |  |
|------------------------------------|----------------------------------------------------------------------------------------------------|--|--|
| Detailed Post Error Report         | Lists the detailed transactions in a batch if there is a balancing error.                                                                                                    |  |  |
| Batch Edit Report                  | Lists the batches with currency-related problems.                                                                                                    |  |  |
| Posting Journal                    | Lists both the CA ledger and converted AA amounts for<br>foreign currency transactions. Additionally, it lists the<br>currency code of the CA ledger amount and the domestic<br>currency of the company for the AA ledger amount. |  |  |
|                                    | If you use detailed currency restatement, the system produces separate Posting Journals for the XA, YA, and ZA ledgers.                                                                                                    |  |  |
| Batches with Balancing<br>Problems | Lists AA and CA ledger information.                                                                                                    |  |  |

On the reports generated for batches with multiple currencies, the CA amounts represent the foreign side of the entry. The AA amounts represent the domestic side of the entry. Both the CA and the AA ledgers must be in balance.

#### **Processing Options**

See General Ledger Post (P09800).

# **Revise and Void Posted Journal Entries**

## **Revising and Voiding Posted Journal Entries**

You can change a limited amount of information in journal entries that have been posted. To remove a posted journal entry, you must void it. For a change or void to be reflected in both the Account Ledger (F0911) and the Account Balances (F0902) tables, you must post the batch again.

Revising and voiding posted journal entries includes the following tasks:

- <u>Revising a Posted Journal Entry</u>
- <u>Voiding a Posted Journal Entry</u>
- Voiding a Posted Reversing Journal Entry

|                                                                                              | 2 × 7 0                                                         |                                                            | Enter Wond Hesoluces                                      | oebite |
|----------------------------------------------------------------------------------------------|-----------------------------------------------------------------|------------------------------------------------------------|-----------------------------------------------------------|--------|
| Field Sensitive Help<br>Display Error Message<br>Display Functions<br>Toggle Display Formati | 89101<br>Action Code                                            | Journal Entry<br>Mode (F)                                  | Model (Y)<br>D Reverse or Void (R/V)<br>Base Co. Currency | ust    |
| Ext Program<br>Full Detail<br>Make a New Modèl<br>% Journel Entry<br>Detailed Restatement E  | Document Number/Co<br>G/L Date<br>Remaining                     | 1770 00100 Explanation<br>Batch Number<br>Durren<br>Exchan | Bank Balances<br>3193<br>Icy Code USD<br>Ice Rate         | 1      |
| Account Master Addition<br>Skit Out of Balance<br>Account Master Informat<br>Write/View Memo | Skip to Line<br>Recount No.<br>100.1110.0EAR<br>100.1110.FIB    | Rwount<br>441,097.57-<br>441,097.57                        | Explanation 2                                             |        |
| Skitto Model Journel En<br>Cleer Screen                                                      | 100.1110.8EAR<br>100.1110.FIB<br>100.1110.8EAR<br>100.1110.8EAR | 502,978.66<br>502,978.66-<br>306,415.74-<br>306,415.74     |                                                           |        |
|                                                                                              | 100.1110.0EAR<br>100.1110.FIB                                   | 478,645.12                                                 |                                                           |        |

#### What You Should Know About

Audit trails

The system maintains an audit trail when you revise a posted journal entry.

| Batch status        | The system changes the batch status on the original batch<br>from posted to pending or approved (depending on your<br>constants) if you revise a posted journal entry.                                                                                   |
|---------------------|----------------------------------------------------------------------------------------------------|
|                     | If the batch status is pending, you must approve the batch<br>before you can post it. If the batch status is approved, the<br>batch is eligible to post.                                                                                                 |
| G/L dates for voids | When you locate a journal entry, the system displays a blank $G/L$ date in the header part of the form. If you need to locate specific detail such as reversing entries, enter a date in the $G/L$ Date header field during inquiry.                     |
|                     | Also use the $G/L$ date in the header part of the form to<br>assign the current accounting period or any $G/L$ date that is<br>open as the date for the void to take effect. You cannot assign<br>a $G/L$ date in a period that has already been closed. |
|                     | For example, if you void a journal entry that has a May date and May is closed, you must enter a $G/L$ date in June or some later period that is open.                                                                                                   |

#### See Also

- *Working with Basic Journal Entries (P09101)* for information about locating, changing, voiding, and deleting unposted journal entries
- Reviewing and Approving Journal Entries (P00201)
- Posting Journal Entries (P09800)

# **Revising a Posted Journal Entry**

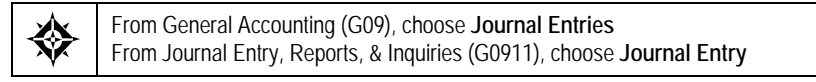

After you post a journal entry, you can change its associated explanations. You can also add lines to the G/L distribution.

#### To revise a posted journal entry

**On Journal Entry** 

- **1.** Locate the journal entry.
- **2.** Display the detail area.
- **3.** Change any of the following fields:
  - Explanation
  - Explanation 2
  - Reference 2
  - Purchase Order/Suffix

- Service/Tax Date
- **4.** Add lines to the G/L distribution, if necessary.
- **5.** Use the Change action.

### What You Should Know About

**Changing other fields** To correct information that you cannot change, you must void the existing journal entry and enter a new one.

## Voiding a Posted Journal Entry

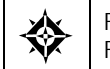

From General Accounting (G09), choose Journal Entries From Journal Entry, Reports, & Inquiries (G0911), choose Journal Entry

You can void a posted journal entry in any open fiscal period. The system creates a reversing journal entry as of the G/L date you specify.

#### To void a posted journal entry

**On Journal Entry** 

- **1.** Locate the journal entry.
- 2. Complete the following field with V:
  - Reverse or Void
- **3.** Complete the following field:
  - G/L Date
- 4. Use the Change action.

| Field    | Explanation                                                                                                    |
|----------|----------------------------------------------------------------------------------------------------|
| G/L Date | A date that identifies the financial period to which the<br>transaction will be posted. The company constants table for<br>general accounting specifies the date range for each<br>financial period. You can have up to 14 periods. Generally,<br>period 14 is for audit adjustments. |
|          | Form-specific information                                                                                                    |
|          | If you do not specify a G/L date when you are locating<br>journal entries, the system displays journal entries for all<br>G/L dates associated with the document, as specified by<br>document number, document type, and document<br>company.                                         |
|          | To keep the periods in balance when you void reversing<br>journal entries, use the same date in the voiding entry as<br>shown for the corresponding journal entry you are voiding.                                                                                                    |

| Field                 | Explanation                                                                                                    |
|-----------------------|----------------------------------------------------------------------------------------------------|
| Reverse or Void (R/V) | A code that controls whether transactions are automatically reversed or voided. Valid codes are:                                                                                                    |
|                       | R Create automatic reversing entries when the original<br>entries are posted to the general ledger. Date the<br>reversing entries as of the first day of the following<br>period.                                                                                                    |
|                       | V Create reversing entries (reverse the sign on the<br>amount on the original entry) and date them as of<br>the current date. This code is only valid if you are<br>changing an existing transaction. To void a<br>transaction, locate the original entry and change the<br>Void field to V. If the journal entry has not been<br>posted, you can delete the journal entry. |
|                       | Blank Do not reverse or void transactions.                                                                                                    |

# Voiding a Posted Reversing Journal Entry

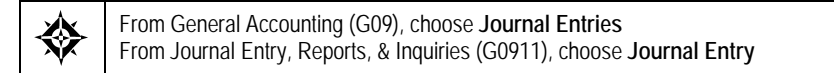

You can void reversing journal entries that are posted if both the applicable fiscal periods are open. This is a two-part process. You must void each of the following journal entries individually to keep the periods in balance:

- The original journal entry that you marked for reversing
- The reversing journal entry that the system generated for the following period

#### **Example: Dates for Voiding Posted Reversing Journal Entries**

| Journal Entry                            | Date     |
|------------------------------------------|----------|
| Original journal entry                   | 05/15/18 |
| Void of original                         | 05/15/18 |
| System-generated reversing journal entry | 06/01/18 |
| Void of reversing                        | 06/01/18 |

To keep your periods in balance, use a date in the same period as the journal entry you are voiding, as shown in the following example:

## To void a posted reversing journal entry

#### **On Journal Entry**

- 1. Locate the *original* journal entry by completing the following fields:
  - Document Type
  - Document Number
  - G/L Date
- **2.** Follow the steps to void a posted journal entry.
- **3.** Locate the *reversing* journal entry with the same fields that you used to locate the original journal entry, but substitute the G/L date of the reversing journal entry.
- **4.** Follow the steps to void a posted journal entry.

# **Print General Journals**

### **Printing General Journals**

Normally, you review the general journal online. However, if you need to perform a detailed analysis, a printed general journal might provide a more workable format. Printed reports are especially helpful when you are resolving out-of-balance conditions.

You can choose any of the following:

- <u>Printing the Unposted General Journal</u>
- <u>Printing the General Journal by Batch</u>
- Printing the General Journal by Account

The General Journal by Batch and the General Journal by Account reports print both posted and unposted transactions. All the general journals print transactions from the Account Ledger table (F0911).

#### What You Should Know About

| Abbreviated column | <ul> <li>Do Ty - Document Type</li> </ul>                                                                                                    |
|--------------------|----------------------------------------------------------------------------------------------------|
| headings           | PC - Posted Code                                                                                                    |
|                    | LT - Ledger Type                                                                                                    |
|                    | RE - Reverse/Void                                                                                                    |
| Totaling           | For Unposted General Journal and General Journal by Batch,<br>totaling at the document level is by ledger type. Totaling at<br>the batch and report levels is by posted and unposted<br>transactions, once for ledger type AA and again as a<br>combined amount for all other ledger types. |
|                    | The text "AA Total" always prints on these general journals<br>at the document, batch, and report level, even if there is no<br>amount. The text "Total" prints at the batch and report level<br>for all ledger types other than AA only if there is an amount.                             |
| Processing time    | The processing time for these reports is related to the number of Account Ledger records in your system.                                                                                                    |

# Printing the Unposted General Journal

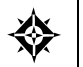

From General Accounting (G09), choose Journal Entries From Journal Entry, Reports, & Inquiries (G0911), choose Unposted General Journal

# You can print a general journal report to analyze journal entry transactions before you post them to the general ledger.

| 09301    |              |       |                            | JD Edwar   | ds World       |              | Page          | - 54       |
|----------|--------------|-------|----------------------------|------------|----------------|--------------|---------------|------------|
|          | Batch Numbe: | r     | - 4572                     | General    | Journal        |              | Date          | - 12/11/17 |
|          | Batch Date   |       | - 07/25/17                 | Unposted I | ransactions    |              |               |            |
| Document | Do G/L       | Co.   | Explanation                | G/L Ac     | count          | Amounts      |               | P R        |
|          | Ty Date      |       | Account Description        |            |                | Debit        | Credit        | C LT E     |
|          |              |       |                            |            |                |              |               |            |
| 11       | JE 06/01/17  | 00200 | Sales Detail               |            | M10.6020       | 190,110.00   |               | AA         |
|          |              |       | Wrench A                   | Ref 2      | P42800         |              |               |            |
|          | Line No      | 1.0   | Prime Cost of Goods        |            |                |              |               |            |
|          | JE 06/01/17  | 00200 | Sales Detail               |            | M30.1411.A     |              | 2,133,025.00- | AA         |
|          |              |       | Wrench A                   | Ref 2      | P42800         |              |               |            |
|          | Line No      | 2.0   | Inventory                  |            |                |              |               |            |
|          | JE 06/01/17  | 00200 | Sales Detail               |            | M19.6020       | 105,720.00   |               | AA         |
|          |              |       | Wrench A                   | Rei 2      | P42800         |              |               |            |
|          | Line No      | 3.0   | Prime Cost of Goods        |            |                | CO2 100 00   |               |            |
|          | JE 06/01/17  | 00200 | Sales Detail               | D-6 0      | M20.6020       | 693,100.00   |               | AA         |
|          | T 4          | 4 0   | Wrench A                   | Rei 2      | P42800         |              |               |            |
|          | Line No      | 4.0   | Prime Cost of Goods        |            | M20 6020       | 414 715 00   |               | 2.2        |
|          | 0E 00/01/1/  | 00200 | Sales Detail               | Dof 0      | M30.0020       | 414,/15.00   |               | AA         |
|          | Time No      | E 0.  | WIEIICH A                  | Rei Z      | P42800         |              |               |            |
|          | TE 06/01/17  | 00100 | Prime Cost of Goods        |            | 20 6020 87085  | 47 920 00    |               | 77         |
|          | 05 00/01/1/  | 00100 | Wrongh A                   | Pof 2      | D42000         | 47,550.00    |               | MM         |
|          | Line No      | 6.0   | Drime COGS - Store Sales   | Kei 2      | F42800         |              |               |            |
|          | TE 06/01/17  | 00100 | Sales Detail               |            | 100 1411 203   |              | 47 930 00-    | 22         |
|          | 01 00/01/1/  | 00100 | Wrench A                   | Pof 2      | P42800         |              | 47,550.00     | nn         |
|          | Line No      | 7 0   | Inventory/Valley Forge Pro | od net 2   | 142000         |              |               |            |
|          | JE 06/01/17  | 00200 | Sales Detail               | ou         | M55 6020       | 241 680 00   |               | ΔΔ         |
|          | 01 00,01,1,  | 00200 | Wrench A                   | Ref 2      | P42800         | 212,000100   |               |            |
|          | Line No      | 8.0   | Prime Cost of Goods        |            |                |              |               |            |
|          | JE 06/01/17  | 00200 | Sales Detail               |            | M56.6020       | 283.310.00   |               | АА         |
|          |              |       | Wrench A                   | Ref 2      | P42800         |              |               |            |
|          | Line No      | 9.0   | Prime Cost of Goods        |            |                |              |               |            |
|          | JE 06/01/17  | 00200 | Sales Detail               |            | M80.6020       | 33,255,00    |               | AA         |
|          |              |       | Wrench A                   | Ref 2      | P42800         |              |               |            |
|          | Line No      | 10.0  | Prime Cost of Goods        |            |                |              |               |            |
|          | JE 06/01/17  | 00200 | Sales Detail               |            | M95.6020       | 171,135.00   |               | AA         |
|          |              |       | Wrench A                   | Ref 2      | P42800         |              |               |            |
|          | Line No      | 11.0  | Prime Cost of Goods        |            |                |              |               |            |
|          |              |       |                            |            |                |              |               | -          |
|          |              |       |                            | Docum      | ent Total      | 2,180,955.00 | 2,180,955.00- | AA Total   |
|          |              |       |                            |            |                |              |               |            |
|          |              |       |                            |            |                |              |               |            |
|          |              |       |                            | Batch      | Total - Posted |              |               | -          |
|          |              |       |                            | Batti      | -Unposted      | 2 180 955 00 | 2 180 955 00- | AA Total   |
|          |              |       |                            |            | onpobledd      | 2,200,555.00 | _,100,000.00  |            |

#### What You Should Know About

**Multi-Currency** 

If you are using multiple currencies, both the CA foreign amounts and the AA domestic amounts print for foreign transactions.

### **Processing Options**

See General Journal Batch (P09301).

## Printing the General Journal by Batch

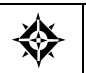

From General Accounting (G09), choose **Journal Entries** From Journal Entry, Reports, & Inquiries (G0911), choose **General Journal by Batch** 

You can print both posted and unposted transactions by batch. The totals printed on this report are by document number and document type within each batch. Each batch number begins on a new page.

To print a statutory report, you can set the related processing option to print a statutory account (account category code value) on the general journal instead of the business unit.object.subsidiary account. The category code indicates the account number and the category code description indicates the account description.

09301 JD Edwards World Page - 1 Date - 12/11/17 General Journal Batch Number 114214 Batch Number 114214 Batch Date - 12/11/17 Document Do G/L Co. Explanation G/L Account . . . . Amounts . . . . . Debit Credit Ty Date Account Description CLTE ----- creatt 20013 JE 06/30/17 00100 Wire Transfer 10,000.00-AA 100.1110.BEAR 1.0 Bear Creek National Bank Line No 1.0 Bear Creek Nat JE 06/30/17 00100 Wire Transfer 100.1110.FIB 10,000.00 AA Line No 2.0 First Interstate Bank -----Document Total 10,000.00 10,000.00-AA Total 1,250.00 20113 JE 06/30/17 00100 Interest Income 100.1110.BEAR AA Line No 1.0 Bear Creek National Bank JE 06/30/17 00100 Interest Income 90.9120 1,250.00-JE AA Line No 2.0 Interest Income 1,250.00 AA Total Document Total 1,250.00-98001005 JE 06/30/17 00070 Amount in Euros Line No 1.0 Banque Bruxelles Lambert 70.1110.BBL 5,000.00 CA Line No 1.0 Banque Bruxelles Lambert JE 06/30/17 00070 Amount in Euros Line No 1.0 Banque Bruxelles Lambert JE 06/30/17 00070 Amount in Euros 70.1110.BBL 30,465 AA 70.1131 5,000.00- AA 2.0 Certificates of Deposit Line No Line No 2.0 Certificates of Deposit JE 06/30/17 00070 Amount in Euros Line No 2.0 Certificates of Deposit 70.1131 30,465- AA AA Total Document Total 30,465 30,465-CA Total Document Total 5,000.00 5,000.00-\_\_\_\_\_ Batch Total - Posted -Unposted 1,155,465 1,155,465-AA Total -----Batch Total - Posted 5,000.00 5,000.00-Total -Unposted \_\_\_\_\_ Total - Posted -Unposted 1,155,465 1,155,465-AA Total -----Total - Posted 5,000.00 5,000.00-Total -Unposted

This processing option is also useful if you use a flexible chart of accounts.

#### What You Should Know About

#### Multi-Currency

If you run this report for more than one company and the company currencies have different decimals, the grand total is a hash total. All other totals are by account and are not hash totals.

#### See Also

Printing Unposted General Journal (P09301) for the processing options for this program

## Printing the General Journal by Account

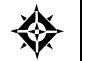

From General Accounting (G09), choose Journal Entries From Journal Entry, Reports, & Inquiries (G0911), choose General Journal by Account

You can print both posted and unposted transactions by account. The General Journal by Account report provides totals by account number.

| 09311    |              |                         |              |                                              | JD Edwards<br>General<br>for Account<br>January the | World<br>Journal<br>100.1110.FIB<br>ru June 2017 |                         | Pa<br>Da    | age - 1<br>ate - 12/11/17 |
|----------|--------------|-------------------------|--------------|----------------------------------------------|-----------------------------------------------------|--------------------------------------------------|-------------------------|-------------|---------------------------|
| Document | Do<br>Ty I   | G/L<br>Date             | Co.          | Explanation<br>Account Description           | G/L Account                                         | t                                                | Amounts<br>Debit        | Credit      | P R<br>C LT E             |
| 1506     | JE 0         | 3/31/17                 | 00100        | Wire Transfer Fee<br>3/10 Wire Transfer      | 10                                                  | 0.1110.FIB                                       |                         | 15.00-      | <br>- P AA                |
| 1522     | JE 0         | e NO<br>3/31/17<br>e No | 2.0          | Bank Service Charge<br>First Interstate Bank | 10                                                  | 0.1110.FIB                                       | 1,000.00                |             | AA                        |
| 1770     | JE 0         | 1/31/17<br>e No         | 00100 2.0    | Bank Balances<br>First Interstate Bank       | 10                                                  | 0.1110.FIB                                       |                         | 478,645.12- | P AA                      |
| 1770     | JE 0:<br>Lin | 2/28/17<br>e No         | 00100 2.0    | Bank Balances<br>First Interstate Bank       | 10                                                  | 0.1110.FIB                                       | 306,415.74              |             | P AA                      |
| 1770     | JE 0<br>Lin  | 3/31/17<br>e No         | 00100 2.0    | Bank Balances<br>First Interstate Bank       | 10                                                  | 0.1110.FIB                                       |                         | 502,978.66- | - P AA                    |
| 1770     | JE 0-<br>Lin | 4/30/17<br>e No         | 00100 2.0    | Bank Balances<br>First Interstate Bank       | 10                                                  | 0.1110.FIB                                       | 441,097.67              |             | P AA                      |
| 10418    | JE 0<br>Lin  | 3/31/17<br>e No         | 00100 2.0    | Bank Service Charge<br>First Interstate Bank | 10                                                  | 0.1110.FIB                                       | 1,500.00                |             | AA                        |
| 20013    | JE 0<br>Lin  | 6/30/17<br>e No         | 00100<br>2.0 | Wire Transfer<br>First Interstate Bank       | 10                                                  | 0.1110.FIB                                       | 10,000.00               |             | AA                        |
|          |              |                         |              |                                              | Account Total                                       | - Posted<br>-Unposted                            | 747,513.41<br>12,500.00 | 981,638.78- |                           |
|          |              |                         |              |                                              | Grand Total                                         | - Posted<br>-Unposted                            | 747,513.41<br>12,500.00 | 981,638.78- |                           |

#### What You Should Know About

**Multi-Currency** 

If you run this report for more than one company and the company currencies have different decimals, the grand total is a hash total. All other totals are by account and are not hash totals.

### **Processing Options**

See General Journal by Account (P09311).

# **Reports and Inquiries**

# **Overview to Reports and Inquiries**

## **Objectives**

- To understand the differences among the various JD Edwards World general ledger reports
- To understand which types of general ledger information are available for review online

# About Reports and Inquiries

You can access the most current general ledger information available in your system using both hard-copy reports and online inquiries. Reports and inquiries consist of:

- Printing trial balance reports
- Printing general ledger reports
- Printing the transaction journal
- Reviewing trial balances online
- Reviewing account ledgers and balances online

#### What Are the Sources for Report Information?

The following tables are the sources for report information:

| Report              | Source                         |
|---------------------|--------------------------------|
| Trial balances      | Account Balances table (F0902) |
| General ledger      | Account Ledger table (F0911)   |
| Transaction journal | Account Ledger table           |

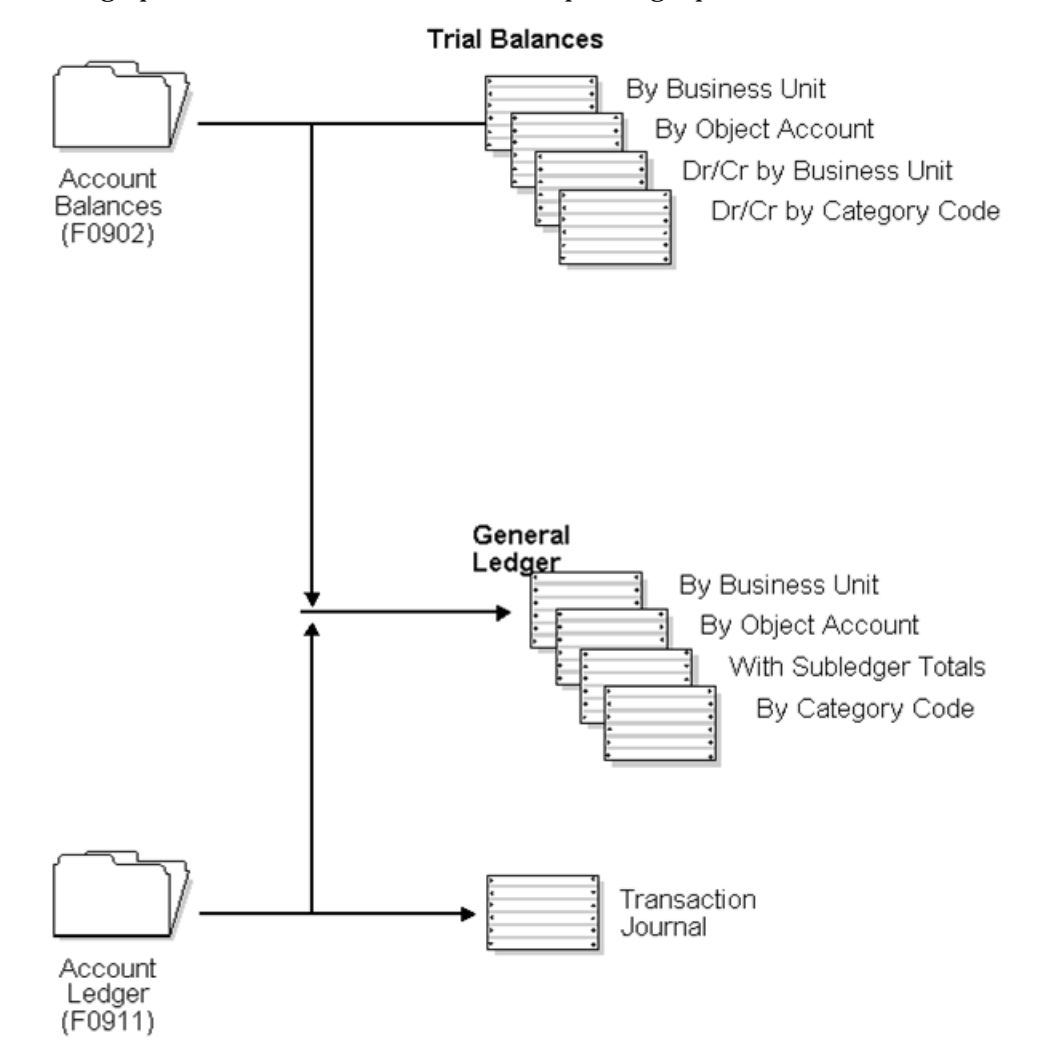

This graphic shows the tables and the corresponding reports.

### What Are the Sources for Inquiry Information?

The following tables are the sources for inquiry information:

| Inquiry          | Source                         |
|------------------|--------------------------------|
| Trial balances   | Account Balances table (F0902) |
| Account balances | Account Balances table         |
| Account ledger   | Account Ledger table (F0911)   |

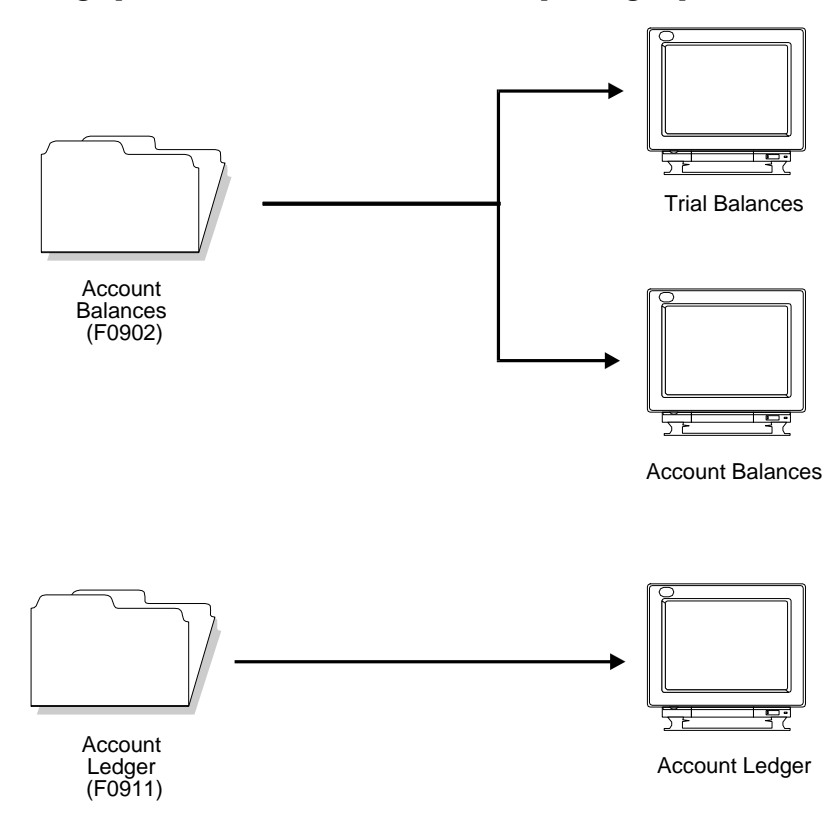

This graphic shows the tables and the corresponding inquiries.

#### Are Balances Available as of a Specific Date?

Many of the trial balances, account balance reports, and inquiries have a Thru Date field. These reports read the Account Ledger table (F0911) along with the Account Balances table (F0902) to give you a balance as of a specific date.

#### Which AAIs Determine Reporting Breaks?

Two automatic accounting instructions (AAIs) identify income statement accounts:

- GLG6 Beginning Revenue Account
- GLG12 Ending Income Statement Account

These AAI accounts are also used to calculate the cumulative balance for a trial balance. Accounts outside this range (GLG6-GLG12) are considered balance sheet accounts.

#### **Do Reports and Inquiries Show Multi-Currency?**

You can store your account balances for both domestic (AA) and foreign (CA) ledger types by transaction currency code. Reports and inquiries show information that helps you analyze your balances for multi-currency information. For example, you can analyze currency fluctuations and detailed bank account activity by the originating currency.

#### Can You Vary Report Detail for Management?

You can summarize accounting information at different levels of detail, depending on your needs. The management information pyramid below will help you work with and interpret many of the JD Edwards World reports and online inquiries.

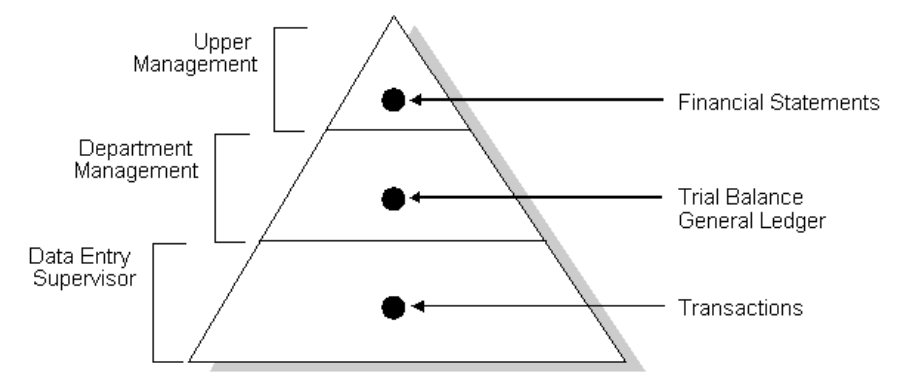

You can summarize information at multiple levels using the level-of-detail code that is assigned to each general ledger account number.

The information at the top of the pyramid summarizes the supporting detail from the lower levels.

As you descend the pyramid, the information becomes more detailed.

At the lowest level of detail are business transactions, such as journal entries, payroll entries, invoices, vouchers, and so on. A manager's access to summary information (at the top of the pyramid) depends on an accurate compilation of detailed information at the bottom of the pyramid.

#### **Does the System Provide Statutory Reports?**

European governments have guidelines dictating the account numbers that businesses must use. To accommodate this requirement, you can assign one or more alternate account numbers to category codes 21 - 23. These category codes are used because the code value (in this case, the statutory account number) allows up to 10 characters. You can assign the same category code to multiple accounts, if necessary.

You can use the following reports to provide statutory information:

- General Ledger by Category Code
- Debit/Credit Trial Balance by Category Code

On these reports, the category code indicates your statutory account number and the category code description indicates the account description. You can summarize several accounts with the same statutory value and list the statutory number and description.

Other reports, produced through the Financial Reporting feature, use the alternate object and subsidiary accounts you can set up for accounts to provide statutory reports.

## See Also

- *Printing General Journals (P09301)* for information about general journal reports
- *About Financial Reports (P10211)* for information about income statements and balance sheets
- *About User Defined Codes for General Accounting (P00051)* for information about statutory report setup

# **Print Trial Balance Reports**

## Printing Trial Balance Reports

Trial balance reports are useful when you need to verify the accuracy of individual ledger account balances and your overall ledger. If a balancing problem occurs, you can review these reports to locate the problem. For example, you can use a trial balance report to locate which period is out-of-balance. You can also use the report to analyze the debit and credit totals that make up your trial balance.

This section contains the following:

- Printing a Trial Balance by Business Unit Report (P09410)
- Printing a Trial Balance by Object Account Report
- Printing a Debit/Credit Trial Balance by Business Unit Report

#### Which Report Should You Choose?

You can use the trial balance reports to review cumulative balance information. You can use the debit/credit trial balance to review totals for debits and credits. All the reports provide information through the current period or any previous period or fiscal year that has been retained in your Account Balances table (F0902).

| 5                                              |                                                                                                    |
|------------------------------------------------|----------------------------------------------------------------------------------------------------|
| Report                                         | Description                                                                                                    |
| Trial Balance by Business<br>Unit              | Use to analyze account balances by business unit and<br>obtain business unit totals. This report includes a<br>processing option for level-of-detail summarization.                             |
| Trial Balance by Object<br>Account             | Use to review specific "like" object accounts, such as all<br>Cash In Bank accounts, and to obtain account totals for<br>each group.                                                            |
| Debit/Credit Trial Balance<br>by Business Unit | Use to review balance sheet, income statement, and trial<br>balance information with debit and credit totals. This<br>report includes a processing option for level-of-detail<br>summarization. |
| Debit/Credit Trial Balance<br>by Category Code | Use to obtain debit and credit totals and to supplement<br>your chart of accounts reporting for multi-national<br>companies and for statutory accounting.                                       |

Choosing a report depends on how you want to review the account balances and what information you want to see, as follows:

### What You Should Know About

| Inception-to-date totals       | Current balances for income statement accounts do not<br>include the prior-year balance. To calculate an inception-to-<br>date total for income statement accounts, add the year-end<br>balances for all prior years to the current balance. |
|--------------------------------|----------------------------------------------------------------------------------------------------|
| Abbreviated column<br>headings | The column heading LD represents the Level of Detail field.                                                                                                    |

# Printing a Trial Balance by Business Unit Report (P09410)

From General Accounting (G09), choose **Reports & Inquiries** From Accounting Reports & Inquiries (G0912), choose **Trial Balance by Business Unit** 

To review balances for business units, print the Trial Balance by Business Unit report. You can specify summarization at any level of detail without printing lower levels. This report provides subtotals at all higher levels and a grand total for company and report.

**Note:** This program supports Import/Export functionality. See Technical Foundation for more information.

| 09410                                              |                                                                      | JD Edwar<br>Model C<br>Trial<br>By Bus                                                                                                    | Page -<br>Date<br>As of                                | 5<br>- 7/21/17<br>- 06/30/17         |                                          |                                                          |
|----------------------------------------------------|----------------------------------------------------------------------|----------------------------------------------------------------------------------------------------|--------------------------------------------------------|--------------------------------------|------------------------------------------|----------------------------------------------------------|
| Co.                                                | Account Codes                                                        | L Description<br>D                                                                                                    | Prior Year-End<br>Balance                              | Postin<br>This Period                | ngs<br>Year-to-Date                      | Current<br>Balance                                       |
| 00100 00100                                        | 90.B<br>90.8000                                                      | 2 Administrative Department<br>4 General And Administrativ                                                                                                    |                                                        | 74 059 70                            | 178 122 00                               | 170 122 00                                               |
| 00100<br>00100<br>00100<br>00100<br>00100          | 90.8100<br>90.8300<br>90.8600<br>90.8800<br>90.8900                  | 5 Administrative Salaries<br>5 Building Expense<br>5 Supplies, Services & Oth<br>5 Computer Expenses<br>5 Interest Expense                                                                                |                                                        | 56,353.11<br>50,419.94               | 215,197.01<br>99,013.23<br>1,600.38      | 215,197.01<br>99,013.23<br>1,600.38                      |
|                                                    |                                                                      | General And Administra                                                                                                    |                                                        | 181,731.75                           | 493,932.62                               | 493,932.62                                               |
| 00100<br>00100<br>00100<br>00100                   | 90.9000<br>90.9100<br>90.9200<br>90.9700                             | 4 Other Income and Expense<br>5 Other Income<br>5 Other Expense<br>5 Income Taxes                                                                                                    |                                                        | 13,870.00-<br>12,000.00              | 13,790.00-<br>12,000.00                  | 13,790.00-<br>12,000.00                                  |
|                                                    |                                                                      | Other Income and Expen                                                                                                    | · ·                                                    | 1,870.00-                            | 1,790.00-                                | 1,790.00-                                                |
|                                                    |                                                                      | Administrative Departmen                                                                                                    |                                                        | 179,861.75                           | 492,142.62                               | 492,142.62                                               |
| 00100<br>00100<br>00100<br>00100                   | 100.B<br>100.1000<br>100.1001<br>100.1100                            | 2 Balance Sheet<br>3 Assets<br>4 Current Assets<br>5 Cash                                                                                                    | 120,652.31                                             | 673,602.85                           | 899,875.58                               | 1,020,527.89                                             |
| 00100<br>00100<br>00100                            | 100.1200<br>100.1300<br>100.1400                                     | 5 Accounts Receivable<br>5 Work in Process<br>5 Inventory                                                                                                    | 621,974.34<br>116,652.06<br>452,005.71-                | 497,488.70-<br>794,530.83            | 42,645.32-<br>3,433,204.45               | 579,329.02<br>116,652.06<br>2,981,198.74                 |
|                                                    |                                                                      | Current Assets                                                                                                    | 407,273.00                                             | 970,644.17                           | 4,290,434.71                             | 4,697,707.71                                             |
| 00100<br>00100<br>00100<br>00100                   | 100.2000<br>100.2001<br>100.2100<br>100.3900                         | <ol> <li>Fixed Assets</li> <li>Property and Equipment</li> <li>Accumulated Depreciation</li> <li>Other Assets</li> </ol>                                                                                  | 1,156,394.13<br>367,494.31-<br>56,217.59               | 237,263.72<br>178,373.78             | 562,604.31<br>861,343.11                 | 1,718,998.44<br>493,848.80<br>56,217.59                  |
|                                                    |                                                                      | Fixed Assets                                                                                                    | 845,117.41                                             | 415,637.50                           | 1,423,947.42                             | 2,269,064.83                                             |
|                                                    |                                                                      | Assets                                                                                                    | 1,252,390.41                                           | 1,386,282.48                         | 5,714,382.13                             | 6,966,772.54                                             |
| 00100<br>00100<br>00100<br>00100<br>00100<br>00100 | 100.4000<br>100.4010<br>100.4100<br>100.4200<br>100.4400<br>100.4430 | <ul> <li>3 Liabilities and Equity</li> <li>4 Current Liabilities</li> <li>5 Accounts Payable</li> <li>5 Accrued Payroll Liabiliti</li> <li>5 Other Accrued Liabilitie</li> <li>5 Accrued Taxes</li> </ul> | 880,233.21-<br>46,984.38-<br>125,388.95-<br>58,735.86- | 215,216.46<br>6,161.68-<br>2,744.75- | 2,621,379.56-<br>20,289.03-<br>2,744.75- | 3,501,612.77-<br>67,273.41-<br>125,388.95-<br>61,480.61- |
|                                                    |                                                                      | Current Liabilities                                                                                                    | 1,111,342.40-                                          | 206,310.03                           | 2,644,413.34-                            | 3,755,755.74-                                            |
| 00100<br>00100<br>00100                            | 100.4600<br>100.4610<br>100.4690                                     | 4 Long-Term Liabilities<br>5 Notes Payable<br>5 Long Term Debt                                                                                                    | 8,820.73-<br>18,755.76-                                |                                      |                                          | 8,820.73-<br>18,755.76-                                  |
|                                                    |                                                                      | Long-Term Liabilities                                                                                                    | 27,576.49-                                             |                                      |                                          | 27,576.49-                                               |

See Trial Balance by Business Unit (P09410).

#### See Also

• Work with PC Import/Export in the Technical Foundation guide.

# Printing a Trial Balance by Object Account Report

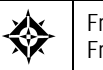

From General Accounting (G09), choose **Reports & Inquiries** From Accounting Reports & Inquiries (G0912), choose **Trial Balance by Object** 

To review balances by object account across all business units, print the Trial Balance by Object Account report. You can review totals by object account only, by company, or by company and object account. The report includes a grand total.

| 094121 |               | JD Ed<br>Trial Bala<br>C | Page<br>Date<br>As C      | e – 7<br>e – 7/21/17<br>of – 06/30/17 |                     |                    |
|--------|---------------|--------------------------|---------------------------|---------------------------------------|---------------------|--------------------|
| Co.    | Account Codes | L Description<br>D       | Prior Year-End<br>Balance | Posti<br>This Period                  | ngs<br>Year-To-Date | Current<br>Balance |
| 00100  | 100.2090      | 6 Other Assets           | 24,253.02                 | 3,031.63                              | 15,158.14           | 39,411.16          |
|        |               | Object Account           | 24,253.02                 | 3,031.63                              | 15,158.14           | 39,411.16          |
| 00100  | 100.2120      | 6 Accum Depr - Building  | 242,976.03-               | 195,679.61                            | 949,092.50          | 706,116.47         |
|        |               | Object Account           | 242,976.03-               | 195,679.61                            | 949,092.50          | 706,116.47         |
| 00100  | 100.2125      | 6 Accum Amort- Improvem  | 93,042.09-                | 11,630.26-                            | 58,151.31-          | 151,193.40-        |
|        |               | Object Account           | 93,042.09-                | 11,630.26-                            | 58,151.31-          | 151,193.40-        |
| 00100  | 100.2130      | 6 Accum Depr - Equipmen  | 1,958.59-                 | 244.83-                               | 1,224.13-           | 3,182.72-          |
|        |               | Object Account           | 1,958.59-                 | 244.83-                               | 1,224.13-           | 3,182.72-          |
| 00100  | 100.2140      | 6 Accum Depr - Vehicles  | 14,515.39-                | 3,532.48-                             | 18,882.66-          | 33,398.05-         |
|        |               | Object Account           | 14,515.39-                | 3,532.48-                             | 18,882.66-          | 33,398.05-         |
| 00100  | 100.2160      | 6 Accum Depr - Office F  | 6,756.18-                 | 867.50-                               | 4,337.51-           | 11,093.69-         |
|        |               | Object Account           | 6,756.18-                 | 867.50-                               | 4,337.51-           | 11,093.69-         |
| 00100  | 100.2190      | 6 Accum Depr - Other As  | 8,246.03-                 | 1,030.76-                             | 5,153.78-           | 13,399.81-         |
|        |               | Object Account           | 8,246.03-                 | 1,030.76-                             | 5,153.78-           | 13,399.81-         |
| 00100  | 100.3920      | 6 Organization Cost      | 52,158.93                 |                                       |                     | 52,158.93          |
|        |               | Object Account           | 52,158.93                 |                                       |                     | 52,158.93          |

See Trial Balance by Object (P094121).

# Printing a Debit/Credit Trial Balance by Business Unit Report

From General Accounting (G09), choose Reports & Inquiries From Accounting Reports & Inquiries (G0912), choose Debit/Credit Trial Balance by B.U. Report

To review debit and credit totals by business unit, print the Debit/Credit Trial Balance by Business Unit report. If the companies on the report are in balance, the balance sheet and income statement totals balance to zero.

9,985,652.42-7,573,766.77-8,633,593,05-6,111,638.57-192,225.36 546,622.01 586,547.68 12,055,920.55-7,897,128.48-6,218,095.58-162,762.07 4,474,248.47- 4,474,248.47-4,474,248.47-30,979,205.76-61,461,836.77-3 08/24/17 06/30/17 Current Balance . . 12,055,920.55-1 7,897,128.48-6,218,095.58-162,762.07 9,985,652.42-7,573,766.77-8,633,43.05-6,111,638.57-192.225.36 546,622.01 586,547.68 008,382.54-30,979,205.76-4,474,248.47-Page -Date Às of 61,461,836.77-Total 26, 9,985,652.42-7,592,261.37-8,633,543.05-6,111,638.57-12,055,920.55-7,897,128.48-6,218,095.58-4,474,248.47-32,323,095.41-4,474,248.47-26,171,144.61-62,968,488.49-. . . Year to Date Credit 192,225.36 546,622.01 586,547.68 18,494.60 1,343,889.65 1,506,651.72 ... Debit 1,731,246.51-1,150,725.64-1,267,043.79-1,018,509.01-25,203.53 88,345.31 92,594.14 2,157,435.70-1,378,955.20-1,034,539.32-31,533.90 663,048.94-4,961,381.97-10,163,830.23-Total 1,731,246.51-1,150,725.64-1,267,043.79-1,018,509.01-2,157,435.70-1,378,958.20-1,034,539.32-5,167,524.95-4,570,933.22-10,401,507.11-This Period Credit JD Edwards World Debit/Credit T/B by Business Unit For Business Unit 210 ,203.53 ,345.31 ,594.14 206,142.98 237,676.88 Debit 25, 88, 92, 10,660,362.19-7,262,604.15-8,686,430,82-6,691,223.17-6,691,223.17-221,214,32 567,936.23 574,616.83 13,224,581.77-8,717,750.19-6,405,324.44-178,454.36 4,780,605.61-28,169,202.04-4,780,605.61-31,946,852.96-64,896,660.61-Prior Year-End Balance A service beand Revenues Sales - broduct A Sales - broduct A Sales - broduct A Direct Ship Sales Contract Sales Less Reiums & Allowa Less Sales Discounts Freight Out Service Sales Sales - Product B Store Sales Direct Ship Sales Contract Sales A/R Discounts Allowed Sales - Other Finance Charge Income 8 щ Sales - Product A Model Finan/Distrib Sales - Product Sales - Other Description Revenues н Ω 00000 6 0 Codes 210.5100 210.5110 210.5120 210.5130 210.5130 5206 5206 Account 210. -----00100 00100 00100 00100 00100 00100 00100 00100 00100 00100 00100 00100 00100 00100 09411 с Со

See <u>Debit/Credit T/B by Business Unit (P09411)</u>.

# Printing a Debit/Credit Trial Balance by Category Code Report

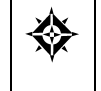

From General Accounting (G09), choose **Reports & Inquiries** From Accounting Reports & Inquiries (G0912), choose **Debit/Credit Trial Balance by Category Code** 

Use this report to print a statutory account (category code value) on a trial balance instead of the business unit.object.subsidiary account code. The category code indicates the account number and the category code description indicates the account description.

|                                            |                           |                                                                                                    | 6                     | 6                                   | 6                |
|--------------------------------------------|---------------------------|----------------------------------------------------------------------------------------------------|-----------------------|-------------------------------------|------------------|
| ge - 1<br>te - 07/03/17<br>.of - 06/30/17  |                           | 6,652,924<br>1,271,175                                                                                                    | 7,924,095             | 7,924,099                           | 7,924,095        |
| Pa<br>Da<br>As                             | Year to Date<br>Credit    | 7,562,851-<br>1,271,175-                                                                                                    | 8,834,026-            | 8,834,026-                          | 8,834,026-       |
| rds World<br>Credit T/B<br>alegory Code 21 |                           | 909,927                                                                                                    | 909,927               | 909,927                             | 909,927          |
|                                            | <br>Total                 | 869,906-<br>739,385-                                                                                                    | 1,609,291-            | 1,609,291-                          | 1,609,291-       |
|                                            | This Period<br>Credit     | 1,573,542-<br>739,385-                                                                                                    | 2,312,927-            | 2,312,927-                          | 2,312,927-       |
| JD Edw<br>Debit<br>by G/L                  |                           | 703,636                                                                                                    | 703,636               | 703,636                             | 703,636          |
|                                            | Prior Year-End<br>Balance | 20,599,000-<br>77,771,837-<br>12,595,000-<br>2,515,676-<br>2,515,676-<br>202,375-<br>2,675,800-<br>2,675,800-                           | 116,659,688-<br>      | 116,659,688-                        | 116,659,688-<br> |
|                                            | Description               | Capital souscrit<br>Bénéfice reporté ou Perte (-)<br>Bmprunts subordonnés<br>Fournisseurs<br>T.V.A à payer<br>Comptes de régularisation | -<br>General Accounts | -<br>Model Multi-National Corporate | -<br>Grand Total |
| 09472                                      | Co. Account               |                                                                                                    |                       |                                     |                  |

See <u>Debit/Credit T/B by Category Code (P09472)</u>.

# **Print General Ledger Reports**

## **Printing General Ledger Reports**

General ledger reports provide detailed information about account transactions. Use these reports when you need to review transactions within individual accounts, to research problems, or to verify account accuracy.

Printing general ledger reports consists of:

- Printing a General Ledger by Business Unit Report (P09420)
- Printing a General Ledger by Object Account Report (P09421)
- Printing a General Ledger with Subledger Totals Report
- Printing a General Ledger by Category Code Report

The general ledger reports use AAIs (items GLG6 and GLG12) to determine the beginning and ending account ranges for income statement accounts.

The general ledger reports are DREAM Writer reports.

#### **Before You Begin**

• Verify that your financial reporting period is set correctly. See *Changing a Financial Reporting Date.* 

#### Which Report Should You Choose?

These general ledger reports provide a choice among year-to-date, current period, and inception-to-date totals. You can also include specific document types, such as vouchers or journal entries, on these reports.

Choosing a report depends on how you want to review the information, as follows:

| Report                                  | Description                                                                                                    |
|-----------------------------------------|----------------------------------------------------------------------------------------------------|
| General Ledger by Business<br>Unit      | Lists transactions by object account within a specific business unit.                                                                                                    |
| General Ledger by Object<br>Account     | Lists transactions by account. Use this report to review<br>specific accounts across all or several business units and to<br>obtain account totals for each group.       |
| General Ledger with<br>Subledger Totals | Lists transaction totals by subledger. This report includes<br>the same information you view online on Trial Balance<br>with Subledger or Account Balances by Subledger. |

| Report                             | Description                                                                                                    |
|------------------------------------|----------------------------------------------------------------------------------------------------|
| General Ledger by Category<br>Code | As an alternative to chart of accounts reporting, lists<br>transactions by any one of the 23 account category codes.<br>Use this report for your statutory reporting requirements. |

#### What You Should Know About

| Inception-to-date totals       | General ledger reports with inception-to-date totals print all<br>detail for all periods with records that have not been purged.<br>The totals may not be accurate if the detail for any prior year<br>has been purged. |
|--------------------------------|----------------------------------------------------------------------------------------------------|
| Abbreviated column<br>headings | The report contains the following abbreviated column headings:                                                                                                    |
|                                | <ul> <li>Do Ty - Document Type</li> </ul>                                                                                                    |
|                                | LT - Ledger Type                                                                                                    |
|                                | <ul> <li>PC - Posted Code</li> </ul>                                                                                                    |

#### See Also

• *Reviewing Account Ledgers* for information about online review of general ledger by object accounts

## Printing a General Ledger by Business Unit Report (P09420)

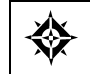

From General Accounting (G09), choose **Reports & Inquiries** From Accounting Reports & Inquiries (G0912), choose **G/L by Business** 

To review transactions by business unit, print the General Ledger by Business Unit report. This report lists information from the Account Ledger (F0911) and Account Balances (F0902) tables. It summarizes totals by period, account, business unit, and company.

**Note:** This program supports Import/Export functionality. See Technical Foundation for more information.

|                                                          |                                               |                | 10                                                      |                                      | 6                                                                         | •                                  | 8                                     |                               |                | ~ ~                                                                 | 8                                     |                               |                | 39<br>40                                                         |                               |                | 39                                                             |                | 39                                                                              |                |  |
|----------------------------------------------------------|-----------------------------------------------|----------------|---------------------------------------------------------|--------------------------------------|---------------------------------------------------------------------------|------------------------------------|---------------------------------------|-------------------------------|----------------|---------------------------------------------------------------------|---------------------------------------|-------------------------------|----------------|------------------------------------------------------------------|-------------------------------|----------------|----------------------------------------------------------------|----------------|---------------------------------------------------------------------------------|----------------|--|
|                                                          | Batch                                         |                | 74606                                                   | 3461                                 | 3435<br>74601                                                             | 74635                              | 74665                                 |                               |                | 3439<br>74635                                                       | 74665                                 |                               |                | 343<br>7464                                                      |                               |                | 343                                                            |                | 343                                                                             |                |  |
| 3 C C C                                                  | ч<br>С<br>Ц<br>Ц<br>Ц<br>Ц                    |                | AA P                                                    | AA P                                 | AA P<br>AA P                                                              | AA P                               | AA P                                  |                               | I              | AA P<br>AA P                                                        | AA P                                  |                               | 1              | AA P<br>AA P                                                     |                               | I              | AA P                                                           |                | AA P                                                                            | 1              |  |
| - 7/21/1<br>- 7/21/1<br>Date - 06/30/1<br>Date - 06/30/1 | Current<br>Balance                            | 92,594.14      |                                                         |                                      |                                                                           |                                    |                                       |                               | 2,157,435.70   |                                                                     |                                       |                               | 1,378,958.20   |                                                                  |                               | 1,034,539.32   |                                                                | 31,533.90      |                                                                                 | 663,048.94     |  |
| Page<br>Date<br>From<br>Thru                             | s                                             |                | 648.83-                                                 | 125.00-                              | 2,150,291.87-<br>450.00-                                                  | 45.00-                             | 5,875.00-                             | 2,157,435.70-                 | 2,157,435.70-  | 1,378,108.20-<br>550.00-                                            | 300.00-                               | 1,378,958.20-                 | 1,378,958.20-  | 1,033,539.32-<br>1,000.00-                                       | 1,034,539.32-                 | 1,034,539.32-  |                                                                |                | 663,048.94-<br>663,048.94-                                                      | 663,048.94-    |  |
|                                                          | Amounts<br>Debit                              | 92,594.14      |                                                         |                                      |                                                                           |                                    |                                       |                               |                |                                                                     |                                       |                               |                |                                                                  |                               |                | 31,533.90<br>31,533.90                                         | 31,533.90      |                                                                                 |                |  |
| D Edwards World<br>eneral Ledger<br>/ Business Unit      | ument G/L Co.<br>Date                         |                | 00100<br>00100<br>2040 06/30/17                         | 771 06/30/17                         | 1805 06/30/17<br>7595 06/30/17                                            | 2045 06/30/17                      | 2065 06/30/17                         |                               |                | 00100<br>1805 06/30/17<br>2046 06/30/17                             | 2070 06/30/17                         |                               |                | 00100<br>1805 06/30/17<br>2055 06/30/17                          |                               |                | 00100<br>1805 06/30/17                                         |                | 00100<br>00100<br>1805 06/30/17                                                 |                |  |
| G<br>Ay                                                  | Account Description Do Doci<br>Explanation Ty | Account Totals | Sales - Product B<br>Store Sales<br>JD Edwards World RI | Denver Sales<br>Edwards & Edwards RR | Contract Maintenance<br>June 2017 Actual Bal JE<br>Dunlop Construction RI | Store Sales<br>Couriers Express RI | Denver Sales<br>Carriage Creations RI | Denver Sales<br>Period Totals | Account Totals | Direct Ship Sales<br>June 2017 Actual Bal JE<br>Couriers Express RI | Denver Sales<br>Carriage Creations RI | Denver Sales<br>Period Totals | Account Totals | Contract Sales<br>June 2017 Actual Bal JE<br>Couriers Express RI | Denver Sales<br>Period Totals | Account Totals | A/R Discounts Allo<br>June 2017 Actual Bal JE<br>Period Totals | Account Totals | Sales - Other<br>Finance Charge Inc<br>June 2017 Actual Bal JE<br>Period Totals | Account Totals |  |
| 09420                                                    | G/L Account                                   |                | 210.5100<br>210.5110                                    |                                      |                                                                           |                                    |                                       |                               |                | 210.5120                                                            |                                       |                               |                | 210.5130                                                         |                               |                | 210.5140                                                       |                | 210.5200<br>210.5206                                                            |                |  |

3-17

See <u>G/L by Business Unit - (P09420)</u>.

# Printing a General Ledger by Object Account Report (P09421)

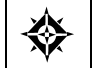

From General Accounting (G09), choose **Reports & Inquiries** From Accounting Reports & Inquiries (G0912), choose **G/L by Object Account** 

To review transactions across all or several business units, run the General Ledger by Object Account report. This report lists information from the Account Ledger (F0911) and Account Balances (F0902) tables.

Choosing online inquiry on Account Ledger Inquiry provides a quicker, more flexible review of the same information.

**Note:** This program supports Import/Export functionality. See Technical Foundation for more information.

AA P AA P AA P ыU Ľ ļ - 14 - 7/21/17 From Date - 06/01/17 Thru Date - 06/30/17 729.00 729.00 729.00 625.00 104.00 Current Balance Page Date Debit Credit 600.00 25.00 625.00 729.00 625.00 104.00 104.00 104.00 729.00 729.00 JD Edwards World Period General Ledger by Object Account 00100 00100 00100 00100 со. Со 10020 06/30/17 649 06/30/17 626 06/30/17 G/L Date Account Description Do Document Explanation Ty Company Totals - Report - Unposted - Posted Мď Office Supplies Ex A & D Parts Company PR Monthly Supply Contr Total Office Supplies Ex Edwards & Edwards P Austin, Michael P 6/5 Daytimer Refill Office Supplies Ex Office Supplies Ex Account Totals Account Totals Period Totals Period Totals Object 8720 G/L Account 529.8720 999.8720 210.8720 90.8720 09421

See <u>G/L by Object Account (P09421)</u>.

#### See Also

• Work with PC Import/Export in the Technical Foundation guide.

# Printing a General Ledger with Subledger Totals Report

From General Accounting (G09), choose **Reports & Inquiries** From Accounting Reports & Inquiries (G0912), choose **G/L with Subledger** 

To review transaction totals by subledger, run the General Ledger with Subledger Totals report. This report lists information from the Account Ledger (F0911) and Account Balances (F0902) tables. It prints information in business unit, object, and subsidiary sequence and calculates totals by G/L period, subledger, G/L account, business unit, and company.
| 09422                 |                                            | .,          | JD Edwards World     |           |                       | Page          | 1                       | 2          |         |  |
|-----------------------|--------------------------------------------|-------------|----------------------|-----------|-----------------------|---------------|-------------------------|------------|---------|--|
|                       | Ge                                         | eneral      | Ledger with Sublec   | lger Tota | Ls                    | Date<br>As Of | - 3/21/17<br>- 06/30/17 |            |         |  |
| G/L Account<br>Subled | Account Descripti<br>dger Explanation      | on Do<br>YT | Document G/L<br>Date | 0         | Debit Amounts Credit  |               | Current<br>Balance      | C P<br>L1  | Batch   |  |
| 90.8740               | Administrative Dep<br>Travel, Meals & Lc   | art<br>odgi |                      | 00100     |                       |               |                         |            |         |  |
|                       | McLind, Rod                                | ΡΛ          | 648 06/30/17         |           | 500.00                |               |                         | AA P       | 3695    |  |
|                       | 6/20-30 Meals-SW<br>Gourmet & More         | Imp<br>PV   | 8330 06/30/17        |           |                       |               |                         | AA P       | 75222   |  |
|                       | Travel Advance                             |             |                      |           |                       |               |                         |            |         |  |
|                       | Period Totals<br>Subledger Tota            | ŭ           |                      |           | 500.00                |               | 500.00                  |            |         |  |
| 000024                | 605 W McLind, Rod                          | Δđ          | 647 06/30/17         |           | 400.00                |               | 5<br>-<br>5<br>5        | AA P       | 3695    |  |
|                       | 6/10-13 Hotel                              |             |                      |           | C<br>C<br>L<br>L<br>L |               |                         | (<br> <br> |         |  |
|                       | 605 W MCLINA, KOA<br>6/10-13 birfare       | 거<br>>      | 04/ N0/3U/T/         |           | 00.066                |               |                         | AA F       | 0202    |  |
| 000024                | 605 W McLind, Rod                          | ΡV          | 647 06/30/17         |           | 100.00                |               |                         | AA P       | 3695    |  |
|                       | 6/10-13 Meals                              |             |                      |           |                       |               |                         |            |         |  |
|                       | Period Totals                              |             |                      |           | 1,050.00              |               |                         |            |         |  |
|                       | Subledger Tota                             | LS<br>Tric  | FF/0C/20 042         |           | L,U5U.UU              |               | I, U5U.UU               |            | 1090    |  |
|                       | 612 W MCLING, KOG<br>6/20-30 Hotel-SW      | Tmn<br>T    | 048 U0/3U/T/         |           | 00.628                |               |                         | AA F       | C 7 0 5 |  |
| 000026                | 612 W McLind, Rod                          | Au A        | 648 06/30/17         |           | 550.00                |               |                         | AA P       | 3695    |  |
|                       | 6/20-30 Airfare-S                          | ТM          |                      |           |                       |               |                         |            |         |  |
|                       | Period Totals                              |             |                      |           | 1,375.00              |               |                         |            |         |  |
|                       | Subledger Tota                             | ls          |                      |           | 1,375.00              |               | 1,375.00                |            |         |  |
| 00000                 | 779 A Austin, Michael                      | ΡΛ          | 649 06/30/17         |           | 175.00                |               |                         | AA P       | 3701    |  |
|                       | 6/12-14 Hotel/Dal                          | Las         |                      |           |                       |               |                         | (<br> <br> | 50 20   |  |
| 9 00 00               | //9 A AUSCIN, MICHAEL<br>6/12-14 Meals/Dal | ה<br>מ<br>ר | 045% U0/20/1/        |           | 00.07                 |               |                         | AA F       | 7 N T   |  |
| 00000                 | 779 A Austin, Michael                      | PV          | 649 06/30/17         |           | 230.00                |               |                         | AA P       | 3701    |  |
|                       | 6/12-14 Airfare/D                          | all         |                      |           |                       |               |                         |            |         |  |
|                       | Period Totals<br>Subledger Tota            | ŭ           |                      |           | 475.00<br>475.00      |               | 475 00                  |            |         |  |
|                       |                                            | 2           |                      |           | 00.0                  |               | 00.01                   |            |         |  |
|                       | Account Totals                             |             |                      |           | 3,400.00              |               | 3,400.00                |            |         |  |
|                       |                                            |             |                      | i         |                       |               |                         |            |         |  |
|                       | Business Unit '                            | Totals      |                      |           | 3,400.00              |               | 3,400.00                |            |         |  |
|                       | Company Totals                             | - Repo      | ort<br>osted         | i         | 3,400.00              |               | 3,400.00                | 1          |         |  |
|                       |                                            |             |                      | i         |                       |               |                         |            |         |  |
|                       | Total                                      | - Repo      | ort<br>osted         |           | 3,400.00              |               | 3,400.00                |            |         |  |

See General Ledger with Subledger Totals (P09422).

#### See Also

• Work with PC Import/Export in the Technical Foundation guide.

# Printing a General Ledger by Category Code Report

From General Accounting (G09), choose **Reports & Inquiries** From Accounting Reports & Inquiries (G0912), choose **G/L by Category Code** 

To use a statutory account number instead of business.object.subsidiary, print the General Ledger by Category Code report. The category code indicates the account number and the category code description indicates the account description.

This report provides balance information useful for statutory accounting. It lists information from the Financial Report Master (F1011) and the Account Ledger (F0911) tables.

Printing this report creates a worktable to process and sequence records from the Account Ledger table. The system automatically clears the worktable whenever you change a category code for a business unit. Because the worktable takes time to process, JD Edwards World recommends that you run this report after normal working hours.

| 9470     |                                         |               |       | JD Edwa      | rds Wor | ld               |               | Page               | -         | 4                    |
|----------|-----------------------------------------|---------------|-------|--------------|---------|------------------|---------------|--------------------|-----------|----------------------|
|          |                                         | G             | /L by | Business     | Unit, ( | Category Code    |               | Date<br>Exem Dat   | - (       | 7/21/17              |
|          |                                         | Co            | mpany | , Busines    | s Unit, | Category Code    |               | Thru Dat           | e - (     | )1/01/17<br>)6/30/17 |
| Cat Code | Code Description<br>Explanation         | Do Doci<br>Ty | ument | G/L<br>Date  | Co.     | Amounts<br>Debit | Credit        | Current<br>Balance | LT P<br>C | Batch                |
|          |                                         |               |       |              |         |                  |               |                    |           |                      |
|          | Carriage Creations                      | RT            | 2065  | 06/30/17     | 00100   |                  | 5 875 00-     |                    | ΔΔΡ       | 74668                |
|          | Denver Sales                            |               | 2005  | 00, 50, 1,   |         |                  | 5,675100      |                    |           | /1000                |
|          | June 2017 Actual Balan                  | JE            | 1805  | 06/30/17     |         |                  | 1,378,108.20- |                    | AA P      | 3439                 |
|          | Couriers Express                        | RI            | 2046  | 06/30/17     |         |                  | 550.00-       |                    | AA P      | 74639                |
|          | Denver Sales                            |               | 0070  | 06 / 20 / 17 |         |                  | 200.00        |                    |           | 74660                |
|          | Carriage Creations                      | RI            | 2070  | 06/30/1/     |         |                  | 300.00-       |                    | AA P      | /4668                |
|          | June 2017 Actual Balan                  | JE            | 1805  | 06/30/17     |         |                  | 1,033,539.32- |                    | AA P      | 3439                 |
|          | Couriers Express                        | RI            | 2055  | 06/30/17     |         |                  | 1,000.00-     |                    | AA P      | 74640                |
|          | Denver Sales                            |               |       |              |         |                  |               |                    |           |                      |
|          | June 2017 Actual Balan                  | JE            | 1805  | 06/30/17     |         | 31,533.90        |               |                    | AA P      | 3439                 |
|          | June 2017 Actual Balan                  | JE            | 1805  | 06/30/17     |         | 6 500 000 44     | 663,048.94-   |                    | AA P      | 3439                 |
|          | June 2017 Actual Balan                  | JE            | 1805  | 06/30/17     |         | 6,532,329.44     |               |                    | AA P      | 3439                 |
|          | June 2017 Actual Balan                  | JE            | 1805  | 06/30/17     |         | 148 654 98       |               |                    | AA P      | 3439                 |
|          | June 2017 Actual Balan                  | JE            | 1805  | 06/30/17     |         | 194.415.34       |               |                    | AA P      | 3439                 |
|          | June 2017 Actual Balan                  | JE            | 1805  | 06/30/17     |         | 99,950.99        |               |                    | AA P      | 3439                 |
|          | June 2017 Actual Balan                  | JE            | 1805  | 06/30/17     |         | 140,445.50       |               |                    | AA P      | 3439                 |
|          | June 2017 Actual Balan                  | JE            | 1805  | 06/30/17     |         | 136,810.71       |               |                    | AA P      | 3439                 |
|          | June 2017 Actual Balan                  | JE            | 1805  | 06/30/17     |         | 198,316.72       |               |                    | AA P      | 3439                 |
|          | June 2017 Actual Balan                  | JE            | 1805  | 06/30/17     |         | 11,502.28        |               |                    | AA P      | 3439                 |
|          | June 2017 Actual Balan                  | JE            | 1805  | 06/30/17     |         | 101,189.10       |               |                    | AA P      | 3439                 |
|          | June 2017 Actual Balan                  | JE            | 1905  | 06/30/17     |         | 107,090.95       |               |                    | AA P      | 3435                 |
|          | June 2017 Actual Balan                  | JE            | 1805  | 06/30/17     |         | 75 977 55        |               |                    | AA P      | 3430                 |
|          | June 2017 Actual Balan                  | JE            | 1805  | 06/30/17     |         | 17,887.84        |               |                    | AA P      | 3439                 |
|          | June 2017 Actual Balan                  | JE            | 1805  | 06/30/17     |         | 14,196.23        |               |                    | AA P      | 3439                 |
|          | June 2017 Actual Balan                  | JE            | 1805  | 06/30/17     |         | 13,013.84        |               |                    | AA P      | 3439                 |
|          | June 2017 Actual Balan                  | JE            | 1805  | 06/30/17     |         | 24,076.33        |               |                    | AA P      | 3439                 |
|          | June 2017 Actual Balan                  | JE            | 1805  | 06/30/17     |         | 15,769.98        |               |                    | AA P      | 3439                 |
|          | June 2017 Actual Balan                  | JE            | 1805  | 06/30/17     |         | 7,135.96         |               |                    | AA P      | 3439                 |
|          | June 2017 Actual Balan                  | JE            | 1805  | 06/30/17     |         | 23,830.59        |               |                    | AA P      | 3435                 |
|          | June 2017 Actual Balan                  | JE            | 1805  | 06/30/17     |         | 20 426 30        |               |                    | AA P      | 3430                 |
|          | June 2017 Actual Balan                  | JE            | 1805  | 06/30/17     |         | 98.381.54        |               |                    | AA P      | 3439                 |
|          | Silver Property Manage                  | PV            | 701   | 06/30/17     |         | 1,000.00         |               |                    | AA P      | 4657                 |
|          | Denver Office Rent                      |               |       |              |         |                  |               |                    |           |                      |
|          | June 2017 Actual Balan                  | JE            | 1805  | 06/30/17     |         | 28,292.06        |               |                    | AA P      | 3439                 |
|          | A T & T Long Distance                   | PV            | 4252  | 06/30/17     |         | 1,465.61         |               |                    | AA P      | 3370                 |
|          | June 2017 Actual Balan                  | JE            | 1805  | 06/30/17     |         | 9,486.39         |               |                    | AA P      | 3439                 |
|          | June 201/ Actual Balan                  | JE            | 1805  | 06/30/17     |         | 20,885.64        |               |                    | AA P      | 3439                 |
|          | Monthly Subscription                    | r K.          | 02/   | 00/30/1/     |         | 22.25            |               |                    | MA P      | 3542                 |
|          | A & D Parts Company                     | PR            | 626   | 06/30/17     |         | 104.00           |               |                    | AA P      | 3542                 |
|          | Monthly Supply Contr.                   |               |       |              |         |                  |               |                    |           |                      |
|          | Branch Head Counts                      | JE            | 1901  | 06/30/17     |         |                  |               |                    | AA P      | 3094                 |
|          | Denver Head Count                       |               |       |              |         |                  |               |                    |           |                      |
|          | June 2017 Actual Balan                  | JE            | 1805  | 06/30/17     |         | 183,479.35       |               |                    | AA P      | 3439                 |
|          | June 2017 Actual Balan                  | JE            | 1805  | 06/30/17     |         | 87,710.48        |               |                    | AA P      | 3439                 |
|          | Derrick, Leslie                         | ЪĄ            | 8366  | 06/30/17     |         | 645.00           |               |                    | AA P      | 76669                |
|          | 0/15 Special Client B<br>Derrick Leglie | DV            | 8366  | 06/30/17     |         | 700.00           |               |                    | מ ממ      | 76660                |
|          | 6/15 New York Trip                      | τV            | 0000  | 00/30/1/     |         | /00.00           |               |                    | nn P      | 10009                |

See <u>G/L by Category Code (P09470)</u>.

# **Print the Transaction Journal**

### Printing the Transaction Journal

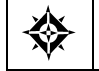

From General Accounting (G09), choose **Reports & Inquiries** From Accounting Reports & Inquiries (G0912), choose **Transaction Journal** 

To review all transactions, or transactions within a G/L date range, print the Transaction Journal. This report prints the debit and credit amounts that make up balanced entries for A/R invoices and A/P vouchers. It uses the logic in the post program to print the original journal entry and the corresponding offsets for the Accounts Receivable and Accounts Payable systems and for taxes.

Multiple offsets for a single journal entry appear on the Transaction Journal as a single amount, as if you were using offset method S (Summary) in the accounts receivable and accounts payable constants. This report includes only the actual amounts (AA) ledger and does not include intercompany settlements.

If multicurrency transactions are processed, you can view both domestic and foreign currency amounts. A processing option allows you to include the transaction currency code, foreign debit, and credit amounts in place of the explanation, address book number, and name fields.

**Note:** This print option is only available on non-summarized versions of the report.

The Transaction Journal is a DREAM Writer report.

| Matrix         Total Translation         Distribution           1         1         0         0         0         0         0         0         0         0         0         0         0         0         0         0         0         0         0         0         0         0         0         0         0         0         0         0         0         0         0         0         0         0         0         0         0         0         0         0         0         0         0         0         0         0         0         0         0         0         0         0         0         0         0         0         0         0         0         0         0         0         0         0         0         0         0         0         0         0         0         0         0         0         0         0         0         0         0         0         0         0         0         0         0         0         0         0         0         0         0         0         0         0         0         0         0         0         0         0         0        <                                                                                                    | 0932                | г                                      |                                         | JD Edwards World<br>Transaction Journal                      |                        |               |                               | Page 4<br>Date 7/21/17      |
|----------------------------------------------------------------------------------------------------|---------------------|----------------------------------------|-----------------------------------------|--------------------------------------------------------------|------------------------|---------------|-------------------------------|-----------------------------|
| ·                                                                                                    | Comp<br>Tax<br>From | any 100 Modé<br>ID<br>06/01/17 Thru 06 | al Finan/Distrib Co (Mktg<br>5/30/17    | (1)                                                          |                        |               |                               |                             |
| 0         0.13         0.00         0.01000         Number of Close Regiment         0.47         Number of Close Regiment         0.46         Number of Close Regiment         0.46         Number of Close Regiment         Number of Close Regiment         Number of Close Regiment         Number of Close Regiment         Number of Close Regiment         Number of Close Regiment         Number of Close Regiment         Number of Close Regiment         Number of Close Regiment         Number of Close Regimant         Number of Close Regiment         N | ту .<br>ТУ N        | ocument<br>umber Co                    | Account Number                          | Description                                                  | Debit Amount           | Credit Amount | Explanation                   | Address<br>Number Name      |
| $10^{\circ}$ $10^{\circ}$                                                                                                    | ΡΛ                  | 4155 00000                             | 100.2060<br>100.2060                    | Furniture & Office Equipment<br>Furniture & Office Equipment | 2,487.61<br>14,978.95  |               |                               | 5830 Gilpin's Office Supply |
| $ \begin{array}{c c c c c c c c c c c c c c c c c c c $                                                                                                    | ΡV                  | 4156 00000                             | 100.4110<br>100.2060                    | Accounts Payable-Trade<br>Furniture & Office Equipment       | 3,458.91               | 17,466.56     |                               | 5830 Gilpin's Office Supply |
| No.         No.         No. <td>234</td> <td>00000 2101</td> <td>100.4110</td> <td>Accounts Payable-Trade</td> <td></td> <td>3,458.91</td> <td>and in from the former</td> <td>marlow setter 0002</td>                                                                                                    | 234                 | 00000 2101                             | 100.4110                                | Accounts Payable-Trade                                       |                        | 3,458.91      | and in from the former        | marlow setter 0002          |
| W         445         1.45.51         1.45.51         1.45.51           W         433<000                                                                                                    | ><br>7              | 4ZI6 UUUUU                             | ccl8.221<br>100.4110                    | Training Expenses<br>Accounts Payable-Trade                  | 00.009                 | 500.00        | Travel -A/K Training          | 6000 Easter, Melvýn         |
| W         455         0000         000.3100         Constant         046.61         00000           W         435         000         00.0410         Accounts Prychiem Synchmed         1.006.74         0.06.31           W         4367         000         00.0410         Accounts Prychiem Synchmed         1.006.74         0.06.31           W         4367         000         00.0410         Accounts Prychiem Synchmed         1.006.74         0.06.35           W         4277         000         100.300         Prime Synchmed         1.006.74         0.06.35           W         4277         000         100.200         Prime Synchmed         1.387.00         1.067.74           W         4277         000         100.200         Prime Synchmed         1.387.00         1.435.00           W         427         000         100.300         Prime Synchmed         1.365.00         1.455.00           W         4297         000         100.4100         Prime Synchmed         1.265.00         1.455.00           W         4297         000         100.4100         Prime Synchmed         1.245.90         1.455.00           W         4297         000         1.266.00         1.245.90 <td>ΡV</td> <td>4252 00000</td> <td>210.8360<br/>100 4110</td> <td>Telephone Expense<br/>Accounts Davable-Trade</td> <td>1,465.61</td> <td>1 465 61</td> <td></td> <td>5776 A T &amp; T Long Distance</td>                                                                                          | ΡV                  | 4252 00000                             | 210.8360<br>100 4110                    | Telephone Expense<br>Accounts Davable-Trade                  | 1,465.61               | 1 465 61      |                               | 5776 A T & T Long Distance  |
| pt         4354         000         00.01310         Accountar Proputate Tractation         1.067.4         046.01           pt         4257         000         50.0130         Tecemute Worksher Tractation         1.067.4         1.067.4         1.067.4           pt         4277         000         50.0130         Tecemute Worksher Tractation         5.718.0         1.067.4         1.067.4           pt         4277         000         100.2000         Termite Worksher Tractation         5.718.0         1.067.4         1.067.4           pt         4277         000         100.2000         Termite Worksher Tradtation         5.718.0         1.643.20           pt         4279         000         100.2000         Termite Worksher Tradtation         1.967.0         1.65.41.20           pt         4297         000         100.2000         Termite Worksher Tradtation         1.967.0         1.64.41.28           pt         4297         000         100.4100         Termite Worksher Tradtation         1.967.0         1.967.0           pt         4297         000         1.143.6         1.967.0         1.967.0         1.967.0           pt         4297         000         1.149.0         1.967.0         1.967.0                                                                                                    | ΡV                  | 4253 00000                             | 400.8360                                | Telephone Expense                                            | 846.61                 | H 10.00 H     |                               | 5776 A T & T Long Distance  |
| $ \begin{array}{ c c c c c c c c c c c c c c c c c c c$                                                                                                    | ΡV                  | 4254 00000                             | 100.4110<br>600.8360                    | Accounts Payable-Trade<br>Telephone Expense                  | 1,006.74               | 846.61        |                               | 5776 A T & T Long Distance  |
| W         427 0000         592.610         Transference         1.597.00           133.610         532.610         Frank         5.135.00         5.135.00           133.611         Frank         5.135.00         5.135.00         5.135.00           100.2010         Frank         5.135.00         5.135.00         5.135.00           100.2010         Frank         5.135.00         5.43.28         5.50.30           100.2010         Frank         5.50.00         5.93.83         5.643.28           100.2010         509.837         Frank         5.50.00         5.643.28           100.2010         5.9437         Frank         5.643.28         6.443.28           100.2010         5.9437         Frank         5.50.00         5.643.28           100.2010         100.4110         Accounts Prychis-Frade         1.465.00         1.643.28           100.4110         Accounts Prychis-Frade         1.465.00         1.643.28         5.643.28           100.4110         Accounts Prychis-Frade         1.610.00         1.613.00         5.643.28           100.4110         Accounts Prychis-Frade         1.610.00         1.613.00         5.610.00           100.4111         Accounts Prychis-Frade         1.610                                                                                                    |                     |                                        | 100.4110                                | Accounts Payable-Trade                                       |                        | 1,006.74      |                               |                             |
| $ \begin{array}{c c c c c c c c c c c c c c c c c c c $                                                                                                    | ∧4                  | 4767 00000                             | 529.6110<br>529.6120                    | Tools Expense<br>Prime Cost of Goods                         | L,897.00<br>5,855.00   |               |                               | 4005 A & D Farts Company    |
| $ \begin{array}{c ccccccccccccccccccccccccccccccccccc$                                                                                                    |                     |                                        | 529.6130                                | Scrap                                                        | 4,155.00               |               |                               |                             |
|                                                                                                    |                     |                                        | 100.4110                                | Accounts Payable-Trade                                       | 00.01/0                | 18,625.00     |                               |                             |
| PV         100.1000         Furniture & office Equipment         11,60.13         66,443.28           PV         4279         0000         53.3375         Nate:         755.00         66,443.28           FV         4379         0000         53.3375         Nate:         755.00         1.165.00           FV         4397         0000         50.4375         Nate:         66,443.45         66,443.28           FV         4390         0000         210.610         Patelphone Expense         1.245.95         1.155.00           FV         430         0000         20.6110         Accounts Fayable-Trade         1.601.00         1.616.00           FV         430         0000         20.6130         Rest Expense         1.601.00         1.616.00           FV         431         0000         0.01110         Accounts Fayable-Trade         2.200.00         2.00.15           FV         431         0000         0.01120         Accounts Fayable-Trade         2.200.00         2.01.12           FV         431         0000         0.012120         Accounts Fayable-Trade         2.200.00         2.00.15           FV         431         0000         0.01710         Accounts Fayable-Trade         2.20                                                                                                    | ΡV                  | 4277 00000                             | 100.2060                                | Furniture & Office Equipment                                 | 15,967.62              |               | 32MB Main Storage             | 5864 IBM Corporation        |
|                                                                                                    |                     |                                        | 100.2060<br>100.2060                    | Furniture & Office Equipment<br>Furniture & Office Equipment | 31,786.43<br>18,689.23 |               |                               |                             |
| $ \begin{array}{c ccccccccccccccccccccccccccccccccccc$                                                                                                    |                     |                                        | 100.4110                                | Accounts Payable-Trade                                       |                        | 66,443.28     |                               |                             |
|                                                                                                    | ΡV                  | 4279 00000                             | 529.8375<br>529.8375                    | Water<br>Water                                               | 755.00 615.00          |               |                               | 5784 Arkla Gas Company      |
| W         1.85:00         1.85:00           V         427         0000         100.4110         Accounts PayAble-Trade         1.245.95         1.245.95           V         430         0000         100.4110         Accounts PayAble-Trade         500.55         1.245.95         500.55           V         430         0000         100.4110         Accounts PayAble-Trade         500.55         500.55           V         4301         0000         100.4110         Accounts PayAble-Trade         1.801.00           V         4301         0000         100.4110         Accounts PayAble-Trade         2.200.00           V         4301         0000         90.8350         Rent Expense         2.200.00         2.200.00           V         4301         0000         90.8350         Rent Expense         2.200.00         2.200.00           V         431         0000         90.8350         Rent Expense         2.200.00         2.200.00           V         431         0000         90.8350         Rent Expense         2.200.00         2.200.00           V         431         0000         90.8175         Unitons         2.200.00         2.00.15           V         453                                                                                                    |                     |                                        | 529.8377                                | Sanitation                                                   | 485.00                 |               |                               |                             |
| $v_{32}$ $v_{32}$                                                                                                    | Md                  | 00000 2004                             | 100.4110<br>210 8260                    | Accounts Payable-Trade                                       | 1 246 06               | 1,855.00      |                               | EBOE Control Blocktric      |
|                                                                                                    | ><br>4              |                                        | 100.4110                                | Accounts Payable-Trade                                       | 00.014/1               | 1,245.95      |                               | LOOD CONCLAR BLACCELLC      |
|                                                                                                    | ΡV                  | 4299 00000                             | 210.6170                                | Purchase Part Variance                                       | 500.55                 | EDD EE        |                               | 4431 Dynamic Works Incorpor |
|                                                                                                    | ΡV                  | 4300 00000                             | 90.8350                                 | Rent Expense                                                 | 1,801.00               |               |                               | 4002 E.Z. Rentals           |
| W         4101         0000         000.410         cent Expense         2,200.00         2,200.00         2,200.00         2,200.00         2,200.00         2,200.00         2,200.00         2,200.00         2,200.00         2,200.00         2,200.00         2,200.00         2,200.00         2,200.00         2,200.00         2,200.00         2,200.00         2,200.00         2,200.00         2,200.00         2,200.00         2,200.00         2,200.00         2,200.00         2,200.00         2,200.00         2,200.00         2,200.00         2,200.00         2,200.00         2,200.00         2,200.00         2,200.00         2,200.00         2,200.00         2,200.00         2,200.00         2,200.00         2,200.00         2,200.00         2,200.00         2,200.00         2,200.00         2,200.00         2,200.00         2,200.00         2,200.00         2,200.00         2,200.00         2,200.00         2,200.00         2,200.00         2,200.00         2,200.00         2,200.00         2,200.00         2,200.00         2,200.00         2,200.00         2,200.00         2,200.00         2,200.00         2,200.00         2,200.00         2,200.00         2,200.00         2,200.00         2,200.00         2,200.00         2,200.00         2,200.00         2,200.00         2,200.00         2,200.                                                                                                    |                     | 00000 1004                             | 100.4110                                | Accounts Payable-Trade                                       |                        | 1,801.00      |                               |                             |
| PV         4303         0000         90.8350         Rent Expense         200.15         200.15           PV         4381         0000         90.8175         Uniforms         5,581.93         20.15         200.15           PV         4381         0000         90.8175         Uniforms         5,581.93         5,581.93         5,581.93         5,581.93           PV         4623         0000         90.8175         Uniforms         5,581.93         5,581.93         5,581.93           PV         4423         0000         90.8175         Uniforms         11,428.64         11,428.64         11,428.64           PV         4914         0000         90.8175         Uniforms         8,909.24         8,909.24         8,909.24           PV         5447         0000         90.8130         Insurance - General Libbility         5,560.50         11,420.64           PV         5447         0000         90.8130         Insurance - General Libbility         5,560.50         11,121.00           PV         5447         00100         90.8700         Maintenance & Repair         5,560.50         11,121.00           PV         8324         01100         90.8700         11,121.00         Conuts Payable-Trade                                                                                                    | ><br>7              | 4301 00000                             | 032300000000000000000000000000000000000 | kent Expense<br>Accounts Payable-Trade                       | 2,200.00               | 2,200.00      |                               | 5821 Fremont Furnishings    |
| PV         4381         0000         90.0175         Uniforms         5,581.93         0000           PV         4623         0000         90.0175         Uniforms         5,581.93         5,581.93           PV         4623         0000         90.0175         Uniforms         Accounts Payable-Trade         11,428.84         11,428.64           PV         4914         0000         90.8175         Uniforms         8,909.24         8,909.24           PV         4914         0000         90.8176         Uniforms         8,909.24         8,909.24           PV         5447         0000         90.8330         Insurance - General Liability         5,560.50         8,909.24           PV         5447         0000         90.8330         Insurance - General Liability         5,560.50         11,121.00           PV         8324         0100         90.8700         Mintenance & Repair         5,560.50         11,121.00           PV         8329         0100         90.8700         Miscellaneous Expenses         1,500.00         1,500.00         1,500.00           PV         8329         0100         90.8710         1,500.00         1,500.00         1,500.00         1,500.00         1,500.00         <                                                                                                    | ΡV                  | 4303 00000                             | 90.8350<br>100 4110                     | Rent Expense<br>Accounts Davahle-Trade                       | 200.15                 | 200 15        |                               | 5856 Halliburton Services   |
| PV         4623         00000         90.8175         Uniforms         5,581.93           FV         4623         00000         90.8175         Uniforms         11,428.84         5,581.93           FV         4914         0000         90.8175         Uniforms         8,909.24         8,909.24           FV         5447         0000         90.8130         Insurance - General Liability         5,560.50         8,909.24           FV         5447         0000         90.8330         Insurance - General Liability         5,560.50         8,909.24           FV         5447         0000         90.8335         Insurance - General Liability         5,560.50         11,121.00           FV         8324         00100         90.8700         Miscellaneous Expenses         1,500.00         1,500.00           FV         8329         00100         90.8700         Miscellaneous Expenses         1,500.00         1,500.00           FV         8329         00100         90.8740         7.866.50         1,500.00         1,500.00           FV         8329         00100         90.8740         1,500.00         1,500.00         1,500.00           FV         8320         00100         90.8740                                                                                                    | ΡV                  | 4381 00000                             | 90.8175                                 | Uniforms                                                     | 5,581.93               |               |                               | 1001 Edwards, J.D. & Compan |
| PV         100.4110         Accounts Payable-Trade         11.428.64           PV         4914         0000         90.8175         Uniforms         8.909.24         8.909.24           PV         5447         0000         90.8330         Insurance - General Liability         5,560.50         8.909.24           PV         5447         0000         90.8330         Insurance - General Liability         5,560.50         11.121.00           PV         8324         0100         90.8700         Maintenance & Repair         5,560.50         11.121.00           PV         8324         0100         90.8700         Miscellaneous Expenses         1,500.00         11.121.00           PV         8329         0100         90.8700         Miscellaneous Expenses         1,500.00         1,500.00           PV         8329         0100         90.8700         1,500.00         1,500.00         1,500.00           PV         8330         010410         Accounts Payable-Trade         825.00         1,500.00         1,500.00           PV         8320         0100         90.8700         1,500.00         1,500.00         1,500.00           PV         8330         0100         90.8700         825.00         1,50                                                                                                    | ΡV                  | 4623 00000                             | 100.4110<br>90.8175                     | Accounts Payable-Trade<br>Uniforms                           | 11,428.84              | 5,581.93      |                               | 1001 Edwards, J.D. & Compan |
| PV         4914         0000         90.8175         Uniforms         8,909.24         8,909.24           PV         5447         0000         90.8130         Tnsurance deneral Libbility         5,560.50         8,909.24           PV         5447         0000         90.8330         Tnsurance - General Libbility         5,560.50         8,909.24           PV         5447         0000         90.8330         Tnsurance - General Libbility         5,560.50         11,121.00           PV         8324         0100         90.8700         Miscellaneous Expenses         1,500.00         11,121.00           PV         8324         0100         90.8700         Miscellaneous Expenses         1,500.00         1,500.00           PV         8329         0100         90.865         Entertainmen         825.00         1,500.00           PV         8330         0100         90.876         Entertainmen         825.00         1,500.00           PV         8330         0100         90.876         Entertainmen         825.00         1,500.00           PV         8330         0100         90.876         Entertainmen         825.00         500.00           PV         8330         0100         10.641                                                                                                    |                     |                                        | 100.4110                                | Accounts Payable-Trade                                       |                        | 11,428.84     |                               |                             |
| PV         5447         0000         90.8330         Insurance - General Libbility         5,560.50         0.000           90.8355         Maintenance & Repair         5,560.50         11,121.00         11,121.00           PV         8324         00100         90.8700         Miscellaneous Expenses         1,500.00         11,121.00           PV         8324         00100         90.8700         Miscellaneous Expenses         1,500.00         11,121.00           PV         8329         0100         90.8700         Miscellaneous Expenses         1,500.00         1,500.00           PV         8329         0100         90.8655         Entertainment         825.00         825.00           PV         8330         00100         90.8740         Reals & Lodging         Travel, Meals & Lodging                                                                                                    | ΡV                  | 4914 00000                             | 90.8175<br>100.4110                     | Uniforms<br>Accounts Pavable-Trade                           | 8,909.24               | R 909 24      |                               | 1001 Edwards, J.D. & Compan |
| PV         B324         D0.04110         Maintenance & Repair         5,560.50         11,121.00           PV         B324         00100         90.6700         Miscellaneous Expenses         1,500.00         11,121.00           PV         B324         00100         90.6700         Miscellaneous Expenses         1,500.00         11,121.00           PV         B329         0100         90.8700         Miscellaneous Expenses         1,500.00         1,500.00           PV         B329         0100         90.8615         Entertainment         825.00         1,500.00           PV         B330         0100         100.4110         Accounts Payable-Trade         825.00         825.00         825.00           PV         B330         00100         90.8710         Miscutts Payable-Trade         825.00         7ravel, Advance                                                                                                    | ΡV                  | 5447 00000                             | 90.8330                                 | Insurance - General Liability                                | 5,560.50               | 44.101.0      |                               | 1001 Edwards, J.D. & Compan |
| PV         B324         00100         90.6700         Miscellaneous         1.500.00         1.500.00         1.500.00         1.500.00         1.500.00         1.500.00         1.500.00         1.500.00         1.500.00         1.500.00         1.500.00         1.500.00         1.500.00         1.500.00         1.500.00         1.500.00         1.500.00         1.500.00         1.500.00         1.500.00         1.500.00         1.500.00         1.500.00         1.500.00         1.500.00         1.500.00         1.500.00         1.500.00         1.500.00         1.500.00         1.500.00         1.500.00         1.500.00         1.500.00         1.500.00         1.500.00         1.500.00         1.500.00         1.500.00         1.500.00         1.500.00         1.500.00         1.500.00         1.500.00         1.500.00         1.500.00         1.500.00         1.500.00         1.500.00         1.500.00         1.500.00         1.500.00         1.500.00         1.500.00         1.500.00         1.500.00         1.500.00         1.500.00         1.500.00         1.500.00         1.500.00         1.500.00         1.500.00         1.500.00         1.500.00         1.500.00         1.500.00         1.500.00         1.500.00         1.500.00         1.500.00         1.500.00         1.500.00         1.50                                                                                                    |                     |                                        | 90.8355<br>100 4110                     | Maintenance & Repair<br>Accounts Deveble-Trede               | 5,560.50               | 10 101 11     |                               |                             |
| PV         B329         0100         1.500.00         1.500.00           PV         B329         00100         90.865         Entertainment payable-Trade         825.00         1.500.00           PV         B330         00100         100.4110         Accounts Payable-Trade         825.00         825.00         825.00           PV         B330         00100         90.8740         Travel, Meals & Lodging         825.00         10.410         Accounts Payable-Trade           PV         B330         00100         90.8740         Accounts Payable-Trade         825.00         825.00         17.404                                                                                                    | ΡV                  | 8324 00100                             | 90.8700                                 | Miscellaneous Expenses                                       | 1,500.00               |               | China, Silverware & Glassware | 4010 Gourmet & More         |
| V         8330         00100         100.4110         Accounts Payable-Trade         825.00         825.00         7         7         7         7         7         7         7         7         7         7         7         7         7         7         7         7         7         7         7         7         7         7         7         7         7         7         7         7         7         7         7         7         7         7         7         7         7         7         7         7         7         7         7         7         7         7         7         7         7         7         7         7         7         7         7         7         7         7         7         7         7         7         7         7         7         7         7         7         7         7         7         7         7         7         7         7         7         7         7         7         7         7         7         7         7         7         7         7         7         7         7         7         7         7         7         7 <th7< th="">         7<!--</td--><td>ΡV</td><td>8329 00100</td><td>100.4110<br/>90.8665</td><td>Accounts Fayable-Trade<br/>Entertainment</td><td>825.00</td><td>UU.UUG, I</td><td>Speciality Items</td><td>4010 Gournet &amp; More</td></th7<>                                                                                                    | ΡV                  | 8329 00100                             | 100.4110<br>90.8665                     | Accounts Fayable-Trade<br>Entertainment                      | 825.00                 | UU.UUG, I     | Speciality Items              | 4010 Gournet & More         |
| PV 8330 00100 90.4740 Travel, Meals & Lodging<br>100.4110 Accounts Pavale-Trade                                                                                                    |                     |                                        | 100.4110                                | Accounts Payable-Trade                                       |                        | 825.00        |                               |                             |
|                                                                                                    | ΡV                  | 8330 00100                             | 90.8740<br>100.4110                     | Travel, Meals & Lodging<br>Accounts Payable-Trade            |                        |               | Travel Advance                | 4010 Gourmet & More         |

See Transaction Journal (P09321).

# **Review Trial Balances Online**

### **Reviewing Trial Balances Online**

To review trial balances for accounts quickly and in a variety of sequences, use the online inquiries in the General Accounting system. Complete one or more of the following tasks:

- <u>Reviewing Trial Balances by Business Unit (P09210)</u>
- <u>Reviewing Trial Balances by Object Account (P09214)</u>
- <u>Reviewing Trial Balances by Company</u>
- <u>Reviewing Trial Balances by Subledger</u>
- <u>Reviewing Trial Balances Using Wildcard Characters</u>

#### Which Online Inquiry Should You Choose?

Choosing an online inquiry depends on how you want to review the account and what information you want to see, as follows:

| Inquiry                                     | Description                                                                                                    |
|---------------------------------------------|----------------------------------------------------------------------------------------------------|
| Trial balances by business unit             | Displays account balances within a specific business unit.                                                                                                    |
| Trial balances by object<br>account         | Displays account balances across all business units. To be<br>useful, accounts must be numbered consistently across all<br>business units. This form lists any account numbering<br>discrepancies.                                                                                         |
| Trial balances by company                   | Displays account balance information across business units for a single company.                                                                                                    |
| Trial balance by subledger                  | Displays account balance information by subledger.                                                                                                    |
| Trial balances with a masked account number | Displays accounts by groups across commonly numbered<br>business units and companies. This is helpful with flexible<br>chart of account numbers. This program also helps you<br>locate balances when the account number format varies or<br>when you know only part of the account number. |

These forms, which display summarized information from the Account Balances table (F0902), provide exits to more detailed information.

| Cumulative balances                    | The cumulative balance for balance sheet accounts includes<br>the cumulative balance forward for the prior year. The<br>cumulative balance for income statement accounts does not<br>include the balance forward. |
|----------------------------------------|----------------------------------------------------------------------------------------------------|
| Reviewing or omitting zero<br>balances | You can review accounts by business unit, object, and<br>company, or using a masked trial balance, with or without<br>zero balances, depending on how you set the processing<br>option.                           |

# Reviewing Trial Balances by Business Unit (P09210)

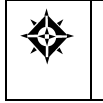

From General Accounting (G09), choose **Reports & Inquiries** From Accounting Reports & Inquiries (G0912), From Standard Inquiries choose **T/B by Business Unit** 

You can locate an account balance for a business unit quickly with a search by business unit.

**Note:** This program supports Export functionality. See Technical Foundation for more information.

#### To review trial balances by business unit

#### On T/B by Business Unit

| Dolt Help                                                               | iness Unit                                        |                                                                  |                                                                                           | _                                                                                 |                                                                                                    |                                                                                                    |                    | L=)(3                                                                                                    | X     |
|-------------------------------------------------------------------------|---------------------------------------------------|------------------------------------------------------------------|-------------------------------------------------------------------------------------------|-----------------------------------------------------------------------------------|----------------------------------------------------------------------------------------------------|----------------------------------------------------------------------------------------------------|--------------------|----------------------------------------------------------------------------------------------------|-------|
| ORACL                                                                   | E JD Ed                                           | wards V                                                          | Vorld                                                                                     | URL                                                                               | Document.                                                                                                    | Erriol                                                                                                    | World Fiesour      | iki Supp                                                                                                    | initi |
|                                                                         | 00                                                | ?                                                                |                                                                                           |                                                                                   |                                                                                                    |                                                                                                    |                    |                                                                                                    | 9     |
| Field Sensitive Help<br>Display Error Message                           | 89218                                             |                                                                  |                                                                                           | T/B by B                                                                          | usiness Unit                                                                                                    | The                                                                                                    | w Date/Period      | 09/30/1                                                                                                    | 7     |
| Display Functions<br>Exit Program<br>Clear Screen<br>Export to CSV File | Skip to Account.<br>Subladger (*<br>Company OD100 |                                                                  | 90.5500<br>Rodet Finan/Distrib Co                                                         |                                                                                   | Led<br>Lev<br>Cun<br>Cun                                                                                                    | Ledger Type<br>Level of Detail.<br>Cum/Period(C/P).<br>Currency Code                                                                              |                    | Ð                                                                                                    |       |
|                                                                         | 0<br>P                                            | Account                                                          | Number                                                                                    | L                                                                                 | Description                                                                                                    |                                                                                                    | Cumulativ<br>Balar | *<br>                                                                                                    |       |
|                                                                         |                                                   | 90<br>90.1<br>90.1<br>90.1<br>90.1<br>90.1<br>90.1<br>90.1<br>90 | 600<br>605<br>628<br>659<br>659<br>659<br>665<br>670<br>665<br>670<br>685<br>7700<br>7700 | 2<br>5<br>6<br>8<br>6<br>8<br>6<br>8<br>6<br>8<br>8<br>6<br>8<br>8<br>8<br>8<br>8 | Advinistrativ<br>Supplies, 3<br>Advertisis<br>Bad Deht B<br>Bam Charg<br>Duniess L<br>Convention<br>Contributi<br>Entertains<br>Dues & Sub<br>Legal, Acc<br>Miscellame<br>Noving Ess | e Departme<br>leruises &<br>sig<br>Espense<br>ges<br>Licenses<br>ns/Seminars<br>lons<br>sent<br>bacriptions<br>counting &<br>sous Expens<br>pense |                    | 45,006.75<br>719.00<br>2,451.00<br>695.00<br>695.00<br>625.03<br>5,345.00<br>1,045.00<br>4,362.01<br>3,365.00<br>375.00 | 2 (b) |
|                                                                         | 0p                                                | t: 1-Aco                                                         | t Ledger                                                                                  | Inquiry 2                                                                         | -Rect Balance                                                                                                    | by Period                                                                                                    | F24-More           |                                                                                                    | 9     |

- **1.** Complete the following field:
  - Skip to Account
- 2. To display a specific period, complete the following field:
  - Thru Date/Period
- **3.** To review a ledger other than AA (actual amounts), change the following field:
  - Ledger Type
- **4.** To display a specific subledger, complete the following fields:
  - Subledger
  - Subledger Type
- **5.** To change the level of summarization, change the following field:
  - Level of Detail
- **6.** To toggle between year-to-date and period totals, change the following field:
  - Cumulative/Period
- 7. To display a specific currency, complete the following field:
  - Currency Code

| Field          | Explanation                                                                                                    |  |  |
|----------------|----------------------------------------------------------------------------------------------------|--|--|
| Account Number | Identifies an account in the general ledger. You can use one of the following formats for account numbers:                                                                   |  |  |
|                | 1 Standard account number (business<br>unit.object.subsidiary or flexible format)                                                                                            |  |  |
|                | 2 Third G/L number (maximum of 25 digits)                                                                                                    |  |  |
|                | 3 8-digit short account ID number                                                                                                    |  |  |
|                | 4 Speed code                                                                                                    |  |  |
|                | The first character of the account indicates the format of the account number. You define the account format in the General Accounting Constants program (P000909).          |  |  |
|                | Form-specific information                                                                                                    |  |  |
|                | Enter a business unit to begin with the first account in a business unit. Enter a business unit and object to begin with a particular object account within a business unit. |  |  |

| Field                   | Explanation                                                                                                    |
|-------------------------|----------------------------------------------------------------------------------------------------|
| Account Level of Detail | A number that summarizes and classifies accounts in the<br>general ledger. You can have up to 9 levels of detail. Level 9<br>is the most detailed and 1 the least detailed. Example: |
|                         | 3 Assets, Liabilities, Revenues, Expenses                                                                                                    |
|                         | 4 Current Assets, Fixed Assets, Current Liabilities, and so on                                                                                                    |
|                         | 5 Cash, Accounts Receivable, Inventories, Salaries, and so on                                                                                                    |
|                         | 6 Petty Cash, Cash in Banks, Trade Accounts<br>Receivable, and so on                                                                                                    |
|                         | 7 Petty Cash - Dallas, Petty Cash - Houston, and so on                                                                                                    |
|                         | 8 More Detail                                                                                                    |
|                         | 9 More Detail                                                                                                    |
|                         | Levels 1 and 2 are reserved for company and business unit<br>totals. When using the Job Cost system, Levels 8 and 9 are<br>reserved for job cost posting accounts.                   |
| Cumulative or Period    | A code that controls whether the system displays cumulative or period totals for the specified account.                                                                              |
|                         | Valid codes include:                                                                                                    |
|                         | C Displays cumulative (year-to-date) totals (default)                                                                                                    |
|                         | P Displays period total                                                                                                    |

# **Processing Options**

See Trial Balance by Business Unit (P09210).

#### See Also

• Work with PC Import/Export in the Technical Foundation guide.

# Reviewing Trial Balances by Object Account (P09214)

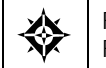

From General Accounting (G09), choose **Reports & Inquiries** From Accounting Reports & Inquiries (G0912), From Standard Inquiries choose **T/B by Object**  Searching for accounts by object account lets you review account balances across all business units.

You can review balances in two formats: single ledger type or two ledger types. For example, using two ledger types, you can see actual amounts and different currency or budget amounts side-by-side.

A processing option determines the order in which the formats appear. Although you can alternate between formats, JD Edwards World recommends you use only one format for better performance.

**Note:** This program supports Export functionality. See Technical Foundation for more information.

#### To review trial balances by object account

#### On T/B by Object Account

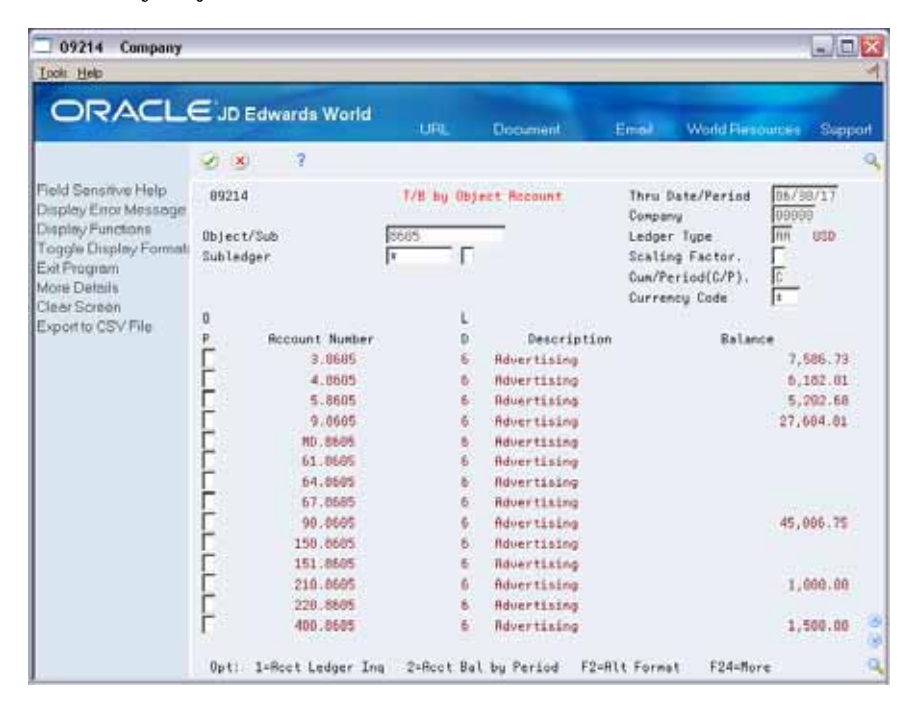

- 1. Complete the following fields:
  - Object/Subsidiary
  - Subledger (optional)
  - Subledger Type (optional)
- 2. To control how balances are displayed, complete the following optional field:
  - Scaling Factor
- 3. To limit your search, complete the following fields:
  - Thru Date/Period

- Company
- Ledger Type
- Cumulative/Period
- Currency Code

| Field          | Explanation                                                                                                    |
|----------------|----------------------------------------------------------------------------------------------------|
| Scaling Factor | A code that controls how amounts are to be rounded, that<br>is, whether amounts are expressed in 100s, 1000s, and so on.<br>Valid codes are:                                                                                                    |
|                | blank No scaling and do not round decimals (Default)<br>(987,654,321.91)                                                                                                    |
|                | 0 No scaling, but round decimals (987,654,322)                                                                                                    |
|                | 1 Divide by 10 and round decimals (98,765,432)                                                                                                    |
|                | 2 Divide by 100 and round decimals (9,876,543)                                                                                                    |
|                | 3 Divide by 1000 and round decimals (987,654)                                                                                                    |
|                | 4 Divide by 10,000 and round decimals (98,765)                                                                                                    |
|                | 5 Divide by 100,000 and round decimals (9,877)                                                                                                    |
|                | 6 Divide by 1,000,000 and round decimals (988)                                                                                                    |
|                | <b>Note:</b> The number in parentheses shows how the number 987,654,321.91 would be displayed using the scaling factor. Total fields show actual amounts that are divided and decimals rounded to the nearest whole number using the 5/4 rounding rule.                                 |
| Company        | A code that identifies a specific organization, fund, entity,<br>and so on. This code must already exist in the Company<br>Constants table (F0010). It must identify a reporting entity<br>that has a complete balance sheet. At this level, you can<br>have intercompany transactions. |
|                | <b>Note:</b> You can use company 00000 for default values, such as dates and automatic accounting instructions (AAIs). You cannot use it for transaction entries.                                                                                                    |
|                | Form-specific information                                                                                                    |
|                | If you leave this field blank and select a fiscal period, the<br>system uses the amounts for that period for all companies,<br>even if the companies have different calendar dates for the<br>period specified.                                                                         |

See Trial Balance By Object Account (P09214).

#### See Also

• Work with PC Import/Export in the Technical Foundation guide.

# **Reviewing Trial Balances by Company**

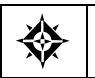

From General Accounting (G09), choose **Reports & Inquiries** From Accounting Reports & Inquiries (G0912), From Standard Inquiries choose **T/B by Company** 

You can review account balance information across business units for a single company.

**Note:** This program supports Export functionality. See Technical Foundation for more information.

#### To review trial balances by company

#### On T/B by Company

| 🔲 09216 T/B by Con                                                      | npany                        |                                | - L.)(                                              |       |
|-------------------------------------------------------------------------|------------------------------|--------------------------------|-----------------------------------------------------|-------|
| Tool: Help                                                              |                              |                                |                                                     |       |
| ORACL                                                                   | E JD Edwards W               | forid URL Document             | Emol World Resources Se                             | aport |
|                                                                         | 2 8 7                        |                                |                                                     | 9     |
| Field Sensitive Help<br>Display Error Message                           | 89216                        | T/B by Company                 | Thru Date/Period 09/30/17<br>Ledger Tupe RH USD     | 18    |
| Display Functions<br>Exit Program<br>Clear Screen<br>Export to CSV File | Company<br>Skip to Obj. Root | 100 Nodel Finan/Distrib Co (Mk | Cum/Period(C/P) C<br>Subledger R<br>Currency Code R | Г     |
|                                                                         |                              | L.                             | Cumulative                                          |       |
|                                                                         | Root Number                  | D Description                  | Balance                                             |       |
|                                                                         | 1000                         | 3 Assets                       |                                                     |       |
|                                                                         | 1001                         | 4 Current Rasets               |                                                     |       |
|                                                                         | 1100                         | 5 Cash                         |                                                     |       |
|                                                                         | 1105                         | 6 Petty Cash                   | 3,568.25                                            |       |
|                                                                         | 1118                         | 6. Cash in Banks               |                                                     |       |
|                                                                         | 1110 BEAR                    | 7 Bear Creek National Bank     | 4,763,148.00                                        |       |
|                                                                         | 1110.DERLIN                  | 7 Bank of Berlin               | 47,124,88                                           |       |
|                                                                         | 1110.FIB                     | 7 First Interstate Bank        | 56,365.82                                           |       |
|                                                                         | 1110 FRANCE                  | 7 First Bank of Paris          | 3,239.73                                            |       |
|                                                                         | II10.PAYROLL                 | 7 First Interstate - Payroll   | 30,739.62                                           |       |
|                                                                         | 1170                         | 6 Short-Term Investments       |                                                     |       |
|                                                                         | 1131                         | 7 Certificates of Deposit      | 5,624.58                                            |       |
|                                                                         | 1133                         | 7 Treasury Bills               | 40,059.44                                           |       |
|                                                                         | 1136                         | 7 Investment Funds             | 66,308,56                                           | 20    |
|                                                                         | F                            | 23=Export to PC F24=More       | Keys                                                | .0    |

- **1**. Complete the following field:
  - Company
- 2. To begin with a specific account, complete the following optional field:
  - Skip to Object Account
- 3. To limit the balances that the system displays, complete the following fields:
  - Thru Date/Period
  - Ledger Type
  - Cumulative/Period
  - Subledger and Subledger Type
  - Currency Code

See Trial Balance by Company (P09216).

#### See Also

• Work with PC Import/Export in the Technical Foundation guide.

# **Reviewing Trial Balances by Subledger**

From General Accounting (G09), choose **Reports & Inquiries** From Accounting Reports & Inquiries (G0912), From Standard Inquiries choose **T/B by Subledger** 

You can review account balances for a specific subledger or for all subledgers.

#### To review trial balances by subledger

#### On T/B by Subledger

| Dools Help                                                                                         | dedger                                                                                                    |                                                                                                    | L)(0)                                                                                                    | ×    |
|----------------------------------------------------------------------------------------------------|----------------------------------------------------------------------------------------------------|----------------------------------------------------------------------------------------------------|----------------------------------------------------------------------------------------------------|------|
| ORACL                                                                                              | EJD Edwards World                                                                                                   | URL Document                                                                                                    | Emil World Resources Suppo                                                                                                    | it . |
|                                                                                                    | 28 ?                                                                                                    |                                                                                                    |                                                                                                    | 9    |
| Field Sensitive Help<br>Displey Enror Message<br>Displey Functions<br>Exit Program<br>Clear Screen | 09215<br>Subledger<br>Rustin, Hichael<br>Business Unit<br>Object Recount<br>P Recount Number<br>90.0720<br>090.0740 | 1/8 by Jubledger<br>po0006779 m<br>Descriptio<br>Office Supplies E<br>Total Object Root<br>Travel, Heals & L<br>Total Object Hoot<br>Total Object Hoot<br>Total Object Hoot | Company Ledger Tupe<br>Thru Date/Period<br>Currency Code<br>Current<br>Current<br>Curent<br>Current<br>Cure |      |
|                                                                                                    | Option: 1=Account Led                                                                                               | per Inquiry F                                                                                                    | 24=Nore Keys                                                                                                    | 0.60 |

- **1.** Display all subledgers, or complete the following fields to display account balances for a specific subledger and type:
  - Subledger
  - Subledger Type
- 2. To limit the balances that the system displays, complete the following fields:
  - Company
  - Ledger Type

- Business Unit
- Thru Date/Period
- Object Account
- Currency Code

**Note:** Subledger detail information appears only if the Posting Edit field for an account is L or blank. You define the Posting Edit code when you set up or revise an account.

### **Processing Options**

See Trial Balance by Subledger/Business Unit (P09215).

### **Reviewing Trial Balances Using Wildcard Characters**

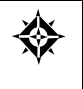

From General Accounting (G09), choose **Reports & Inquiries** From Accounting Reports & Inquiries (G0912), From Standard Inquiries choose **Masked Trial Balance** 

You can group and review account balances across commonly numbered business units and companies. This is helpful if you use flexible chart of account numbers. This is also helpful when the account number is in a different format or when you do not know the entire account number.

You can group and review account balances by replacing wildcard characters, such as asterisks, with search characters in specific positions. You specify the wildcard character in the processing options.

This program uses IBM Structured Query Language (SQL) to search for exact matches. The use of SQL might require some time.

#### **Example: Masked Trial Balance Entry**

The sample form shows 10 in the third and fourth positions of the object portion of the account number. The rest of the account number remains masked by wildcards except for the account number separators, which in this case are periods. This will create a trial balance of all accounts with object numbers ending with 10.

#### To review trial balances using wildcard characters

#### On Masked Trial Balance

| 09217 Masked Tri                                                                                                | ial Balance       | 62              |           |            |                 |                                  |                                             |                  |        | ×    |
|----------------------------------------------------------------------------------------------------|-------------------|-----------------|-----------|------------|-----------------|----------------------------------|---------------------------------------------|------------------|--------|------|
| Tool: Help                                                                                                    | _                 | _               | -         | _          |                 |                                  |                                             | _                |        | 4    |
| ORACL                                                                                                    | E'JD E            | dwards Wo       | orld      | URL        | Document        | Entel                            | World Reso                                  | urces 3          | Suppor | nt   |
|                                                                                                    | 9 ×               | 7               |           |            |                 |                                  |                                             |                  |        | 9    |
| Field Sensitive Help<br>Display Error Message                                                                   | 89217             |                 |           | Rasked 1   | Fial Balance    | Thru                             | Date/Period                                 | 96/30            | /17    |      |
| Display Functions<br>Exit Program<br>Video Trial Balance by<br>Video Trial Balance by<br>Video Trial Balance by | Account<br>Subled | t Number<br>Jer | 1         | <u>- Г</u> | 8810.0000000    | Compo<br>Ledge<br>Cum/I<br>Curre | any<br>er Type<br>Period(C/P).<br>ency Code | 00000<br>RA<br>C | USD    |      |
| Clear Screen                                                                                                    | 0                 |                 |           | 1          |                 |                                  | Cumu                                        | latiue           |        |      |
|                                                                                                    | P                 | Recount Nu      | nber      | D          | Description     | on                               | Bal                                         | ance             |        |      |
|                                                                                                    |                   | 1.111           | 0         | 6          | Cash in Banks   | See an                           |                                             |                  |        |      |
|                                                                                                    | Г                 | 1.111           | D.BEAR    | 7          | Bear Creek !    | Fational                         |                                             | 323,638          | 3.42   |      |
|                                                                                                    | Г                 | 1.111           | 0.FIB     | 7          | First Inters    | state Ban                        |                                             | 120,716          | 3.94   |      |
|                                                                                                    | Г                 | 1.111           |           | 7          | First Bank o    | of Paris                         |                                             |                  |        |      |
|                                                                                                    | E                 | 1.111           | .e.LONDON | 7          | First Bank o    | of Landon                        |                                             |                  |        |      |
|                                                                                                    | Γ                 | 1.121           | 0         | 6          | Trade Account   | ta Receiv                        | 3,                                          | 138,939          | .35    |      |
|                                                                                                    | E                 | 1.161           | .0        | 5          | Prepaid Insur   | ance                             |                                             | 56,086           | 1.08   |      |
|                                                                                                    | 23                | 1.401           | .0        | 4          | Current Liabili | ties                             |                                             |                  |        |      |
|                                                                                                    | E                 | 1.411           | .0        | 6          | Accounts Pays   | able-Trad                        | 2,                                          | 736,098          | .72-   |      |
|                                                                                                    | E                 | 1.451           | 0         | 6          | Income Taxes    | Payable                          |                                             |                  |        |      |
|                                                                                                    | <u> </u>          | 1.461           | .0        | 5          | Notes Payable   |                                  |                                             |                  |        |      |
|                                                                                                    | 0                 | 1.491           | 0         | 5          | Common Stock    |                                  | 1,                                          | 515,000          | .88-   |      |
|                                                                                                    | F                 | 3.501           | 0         | 6          | Store Sales     |                                  |                                             | 625,34           | 1.30-  | 0.00 |
|                                                                                                    | Opt:              | 1=Rect Led      | Ing 2=    | Acct Bal 1 | by Per F13/F14  | /F15=Trial                       | Bal F24=Mor                                 | e                |        | 9    |

- **1.** In the following field, replace the wildcard characters with the characters to be matched in the appropriate positions:
  - Account Number
- 2. To limit the information displayed, complete the following fields:
  - Thru Date/Period
  - Company
  - Subledger
  - Subledger Type
  - Ledger Type
  - Currency Code

The system displays trial balances for all accounts containing the search characters in the exact positions you requested, with a total following the last account balance.

| Field            | Explanation                                                                                                    |
|------------------|----------------------------------------------------------------------------------------------------|
| Thru Date/Period | A number that either identifies the period number or date<br>for which you want to review information. If you leave this<br>field blank, the system uses the end date of the current<br>period for the company that contains the business unit.<br>Valid period numbers are from 1 through 14. |
|                  | Form-specific information                                                                                                    |
|                  | If you enter a date that is not a period-ending date, the system displays balances for the entire period. For example, if you enter $06/15/17$ , the system displays the balances for period 06 of fiscal year 17 through $06/30/17$ .                                                         |
| Subledger - G/L  | A code that identifies a detailed auxiliary account within a<br>general ledger account. A subledger can be an equipment<br>item number, an address book number, and so forth. If you<br>enter a subledger, you must also specify the subledger type.                                           |
|                  | Form-specific information                                                                                                    |
|                  | You can view the trial balance for a specific subledger or for<br>all subledgers (*). If you enter a specific subledger number,<br>you must enter the subledger type in the field to the right of<br>the subledger number.                                                                     |

| Blanks in the account<br>number                   | If you leave any position in the Account Number field blank,<br>the system tries to match the blank with a blank in the<br>account numbers during the search.                                                               |
|---------------------------------------------------|----------------------------------------------------------------------------------------------------|
| Trial balance for a different account code format | Replace every position in the account number, including wildcards, account separator characters, and search characters.                                                                                                    |
|                                                   | For example, to review a trial balance for a third account<br>number, replace the wildcards with the user-defined symbol<br>that indicates you are entering a third account number, and<br>the entire third account number. |
| Non-posting accounts                              | The system displays all accounts that meet the search criteria, including non-posting title accounts.                                                                                                    |

# **Processing Options**

See Masked Trial Balance (P09217).

# Review Account Ledgers and Balances Online

### **Reviewing Account Ledgers and Balances Online**

You might need to review detailed transactions and balances for your accounts in different formats and sequences. The General Accounting system provides a variety of online inquiries to facilitate your review.

Reviewing account transactions and balances consists of:

- <u>Reviewing Account Ledgers (P09200)</u>
- Reviewing Account Balances by G/L Period
- <u>Reviewing Account Balances by Subledger</u>
- <u>Reviewing Statutory Accounts</u>
- <u>Reviewing Account Balance Comparisons</u>
- <u>Reviewing Daily or Weekly Comparisons</u>

#### Which Online Inquiry Should You Choose?

These online inquiries provide information for a specific account. They access the Account Ledger table (F0911), which contains detailed transactions, the Account Balances table (F0902), which contains posted balances, or both of these tables. The inquiry you choose depends on what you want to review and how you want to see it displayed, as follows:

| Inquiry                                | Description                                                                                                    |
|----------------------------------------|----------------------------------------------------------------------------------------------------|
| Account ledger inquiry                 | Displays detailed transactions from the ledger table.                                                                                                    |
| Account balances by month              | Displays monthly net changes and cumulative monthly<br>balances for each period of the fiscal year. The system<br>includes net posting totals for income statement accounts<br>and balances forward for balance sheet accounts. |
| Account balances by subledger          | Displays balances and posted amounts for the current period and for the year-to-date in sequence by subledger and subledger type.                                                                                               |
| Account balances by statutory accounts | Displays balances by company or organization structure<br>using category codes that are set up for a government-<br>defined (alternate) chart of accounts.                                                                      |

| Inquiry                                  | Description                                                                                                    |
|------------------------------------------|----------------------------------------------------------------------------------------------------|
| Account balance<br>comparison            | Displays balances from two different ledgers. This inquiry<br>can include a calculated comparison or the cumulative<br>balances for each ledger. This inquiry is helpful in<br>comparing budgets to actual amounts, for example. |
| Daily or weekly<br>comparisons (ledgers) | Displays detailed account transactions from two different<br>ledgers in a choice of daily or weekly intervals. This<br>inquiry includes a calculated comparison.                                                                 |

#### See Also

• *Setting Up Multi-Currency (P000909)* for information about posting account balances by currency code

# **Reviewing Account Ledgers (P09200)**

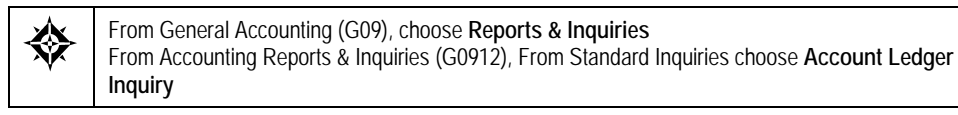

You can review detailed transactions for an account by date range, subledger, and ledger type. You can also use additional selections, such as posted code and batch numbers, to narrow the search for transactions to review.

Reviewing account ledgers consists of the following tasks:

- Locating account ledger transactions
- Searching using additional selection criteria
- Reviewing source and details for a transaction

The system displays both posted and unposted transactions from the Account Ledger table (F0911).

**Note:** Enhanced account ledger printing also considers Additional Selections; what you select to view through the inquiry program matches the account ledger print.

This program supports Export functionality. See Technical Foundation for more information.

| Look Heb       ORACLE JD Edwards World       Display Enor Message       Display Enor Message     9288     Recount Ledger Inquiry       Additional Selections     Account Ournercy-Left     00.1110.8E/R     From Date/Period     01/01       Account Ournercy-Left     Skip to Doc/Type     Image: Selections     Skip to Doc/Type     From Date/Period     01/01       Opplay Top of File     Opt Document     Date     Explanation     Debit     Credit       Display Top of File     Opt Document     Date     Explanation     Debit     Credit       Display Top of File     Opt Document     Date     Explanation     Debit     Credit       Display Top of File     Opt Document     Date     Explanation     Debit     Credit       Display Top of File     PK     5025 01/19/17     vector flanufacturi     41,365.       Phot Screen     Exponto CSV File     PK 5025 01/19/17     twolin doay     0,456.       PH     5644 01/31/17     Back Deposit     57,000.00     0       PH     56432 02/11/17     Back Deposit     32,951.25     15       RC 946432 02/21/17     Water franafer Fee     15     15       JE     Trif 01/31/17     Back Deposit     32,951.25     1,896.       PH <th></th>                                                                                                    |        |
|----------------------------------------------------------------------------------------------------|--------|
| Image: Second Construction of the second construction of the second consecond consecond construction of the second constructi                                                                                                    | 14     |
| Pield Sensitive Help<br>Display Emor Message<br>Display Emor Message<br>Display Functions     O 208     Recount Ledger Inquiry       Account Currency-Lett<br>Account Currency-Lett<br>Account Currency-Lett<br>Display Totals     Account Date Creek National Bank<br>Skip to Dec/Type     100.1110.8EAR<br>Dear Creek National Bank<br>Skip to Dec/Type     From Date/Period<br>(09/30<br>Ledger Type       O DT Document Date Explanation<br>Display Totals     0 DT Document Date Explanation<br>PK 5025 01/19/17 Vector Hanufacturi<br>PK 5025 01/19/17 vevtol V01D V01D V     Debit     Credit<br>41,365.       Phin Ledger<br>Display Amounts In Ast-<br>Prim Ledger<br>Clear Screen<br>Exponto CSV File     0 DT Document Date Explanation<br>PK 5025 01/19/17 vector Hanufacturi<br>PK 5025 01/19/17 vector Hanufacturi<br>PK 5025 01/19/17 vector Hanufacturi<br>PK 5025 01/19/17 vector Hanufacturi<br>PK 5025 01/19/17 wire Transfer Fee<br>15<br>JE 1778 01/31/17 Bank Eposit<br>S2,951.25<br>RC 946432 02/11/17 Bank Deposit<br>PH 5026 02/12/17 Vector Hanufacturi<br>PH 5026 02/12/17 Vector Hanufacturi<br>PH 5026 02/12/17 Vector Han                                                                                                    | Suppor |
| Field Sonsitive Help<br>Display Error Message<br>Display Functions     09208     Recount Ledger Inquiry     From Date/Period     001/01/<br>09/30       Account Currency-Lett<br>Account Currency-Lett<br>Account Currency-Lett<br>Display Products in As-<br>Prim Ledger<br>Euports CSV File     Skip to Dec/Tupe     ID0.1110.820R     From Date/Period     007/30       0 DT Decurent Date<br>Euports CSV File     0 DT Decurent Date<br>PK 5025 01/19/17 **V0ID V0ID V0ID V     Debit     Credit       0 DT Decurent Date<br>Euports CSV File     0 DT Decurent Date<br>PK 5025 01/19/17 **V0ID V0ID V0ID V     Debit     Credit       135     176 01/31/17 Bank Deposit     57,000.00     0       136     1770 01/31/17 Bank Deposit     52,951.25       137     1770 01/31/17 Bank Deposit     0,864.00       138     02903 02/11/17     Vector Manufacturi     0,864.00       138     1505 01/31/17 Bank Deposit     57,000.00     1,895       136     1770 01/31/17 Bank Deposit     0,864.00     1,895       14     5026 02/12/17 'vector Manufacturi     79,644.00     79,644.00       14     5028 02/12/17 'vector Manufacturi     79,644.00     1,895                                                                                                    | (      |
| Display Functions<br>Evit Program<br>Account Currency-Lett<br>Account Currency-Lett<br>Account Currency-Lett<br>Account Currency-Lett<br>Account Currency-Lett<br>Account Currency-Lett<br>Account Currency-Righ<br>Generic Text - HeaderL<br>Display Top of File<br>Display Top of File<br>Display Amounts In Ast<br>Evit Program<br>Display Top of File<br>Display Amounts In Ast<br>Evit Program<br>PK 5025 01/19/17 Vector Manufacturi<br>PK 5025 01/19/17 Vector Manufacturi<br>PK 5025 01/19/17 Vector Manufacturi<br>PK 5025 01/19/17 Vector Manufacturi<br>PK 5025 01/19/17 Vector Manufacturi<br>PK 5025 01/19/17 Vector Manufacturi<br>PK 5025 01/19/17 Vector Manufacturi<br>PK 5025 01/19/17 Vector Manufacturi<br>PK 5025 01/19/17 Vector Manufacturi<br>PK 5025 01/19/17 Vector Manufacturi<br>PK 5025 01/10/17 Vector Manufacturi<br>PK 5025 01/10/17 Vector Manufacturi<br>PK 5025 01/10/17 Vector Manufacturi<br>PK 5026 02/11/17 Bank Deposit<br>32, 951.25<br>RC 9464322 02/11/17 Bank Deposit<br>0, 0665.12<br>RC 946432 02/11/17 Vector Manufacturi<br>PM 5026 02/12/17 Vector Manufacturi<br>PK 5029 02/12/17 Vector Manufacturi<br>PK 5028 02/12/17 Vector Manufacturi<br>PK 5028                                                                                                    | 17     |
| Ead Frequency       Dear Dreak National Bank       Ledger Type       Dif         Additional Selections       Account Currency-LeH       Skip to Dec/Type       Subledger       subledger         Account Currency-LeH       Y-T-D Period End       3,988,941.36       Currency Code       subledger         Genonic Toxi-Headert       O DT Decument Date Explanation       Debit       Credit         Display Totals       Display Totals       PK       5027       01/19/17       v=VOID VOID VOID V         Display Totals       PK       5025       01/19/17       v=VOID VOID VOID V       41,366.         Display Totals       PK       5025       01/19/17       v=VOID VOID VOID V       41,366.         Display Totals       PK       5025       01/19/17       v=VOID VOID VOID V       41,366.         Display Amounts In Act       PK       5025       01/19/17       v=VOID VOID VOID V       41,366.         PM       5026       01/19/17       v=VOID VOID VOID V       91,456.       91,456.       91,456.         Subject CSV File       PK       5025       01/31/17       Bank Deposit       52,951.25       91,456.         PM       5026       02/12/17       Vector Harufacturi       79,644.       99,644.       99,642.17 <td< td=""><td>17</td></td<>                                                                                                    | 17     |
| Additional Selections<br>Account Currency - Left<br>Account Currency - Left<br>Account Currency - Left<br>Account Currency - Left<br>Account Currency - Left<br>Account Currency - Left<br>Account Currency - Left<br>Curve - Period End 3, 588, 941.36<br>Currency Code F<br>Currency Code F<br>F<br>Source F<br>Currency Code F<br>F<br>Subledger Currency Code F<br>F<br>Subledger Currency Code F<br>F<br>Subledger Currency Code F<br>F<br>Subledger Currency Code F<br>F<br>Subledger F<br>F<br>Subledger F<br>Subledger F<br>Subledger F<br>F<br>Subl | Sec.   |
| Account Cultering/Collegity         V-T-D Period End         3,988,941.36         Currency Code         1           Account Cunnency-Fligh         Cumul Period End         4,763,148.00         Currency Code         1           Disploy Totals         Disploy Amounts in Ast         PK         5027         01/19/17         Vector Manufacturi         41,386.           Disploy Amounts in Ast         PK         5027         01/19/17         vector Manufacturi         41,386.           Pint Ledger         PK         5025         01/19/17         vector Manufacturi         41,386.           Clear Screen         PK         5025         01/19/17         vector Manufacturi         57,000.00           PN         5044         01/21/17         Bank Deposit         57,000.00         0,456.           JE         1505         01/13/17         Bank Deposit         32,951.25         15           JE         1505         02/12/17         Bank Deposit         30,804.00         1,895           PN         5026         02/12/17         Vector Manufacturi         79,644.         1,895           PN         5026         02/12/17         vector Manufacturi         79,644.         1,895           PN         5026         02/12/17 <t< td=""><td></td></t<>                                                                                                    |        |
| Generic Text-HoaderL         Cumul Period End         4,763,148.00           Display Top of File         0 DT Document Date Explanation Debit Credit           Display Totals         0 PK         5027 01/19/17 Vector Manufacturi         41,366.           Display Amounts In Ash<br>Print Ledger         0 K         5027 01/19/17 Vector Manufacturi         41,366.           Clear Screen         PK         5025 01/19/17 **V0ID V0ID V0ID V0ID V         41,366.           Exponto CSV File         RC 954144 01/21/17 Sank Deposit         57,000.00         64.00           PH         5644 01/31/17 USH Today         0,456.12         15           JE         1505 01/31/17 Vector Manufacturi         40,665.12         15           RK         9512 01/31/17 Bank Extances         478,665.12         16           RK         9526 02/11/17 Bank Deposit         30,864.00         1,895           PH         5026 02/12/17 Vector Manufacturi         79,644.         79,644.           PK         5028 02/12/17 **V01D V01D V01D V01D V         1                                                                                                    |        |
| Dapley Top of File<br>Display Amounts in As-<br>Pint Ledger<br>Clear Screen<br>Exponto CSV File<br>PK 5025 01/19/17 **V0ID V0ID V0ID V<br>PK 5025 01/19/17 **V0ID V0ID V0ID V<br>PK 5025 01/19/17 **V0ID V0ID V0ID V<br>PK 5025 01/19/17 **V0ID V0ID V0ID V<br>PK 5025 01/19/17 **V0ID V0ID V0ID V<br>PK 5025 01/19/17 **V0ID V0ID V0ID V<br>PK 5025 01/19/17 **V0ID V0ID V0ID V<br>PK 5025 01/19/17 **V0ID V0ID V0ID V<br>PK 5025 01/19/17 **V0ID V0ID V0ID V<br>PK 5025 01/21/17 Bank Deposit 57,000.00<br>PK 5025 02/11/17 Bank Deposit 32,951.25<br>RC 946432 02/11/17 Vector Hanufacturi 29,064.00<br>PK 5029 02/12/17 **V0ID V0ID V0ID V<br>PK 5029 02/12/17 **V0ID V0ID V0ID V<br>PK 5029 02/12/17 **V0ID V0ID V0ID V<br>PK 5029 02/12/17 **V0ID V0ID V0ID V                                                                                                    |        |
| Deploy Amounts in Ast<br>Prim Ledger         PK         5027         01/19/17         Vector Manufacturi         41,366           Prim Ledger         PK         5025         01/19/17         **VOID VOID VUID V         41,366           Pim Ledger         PK         5025         01/19/17         **VOID VOID VUID V         41,366           Cleor Screen         PK         5025         01/19/17         **VOID VOID VUID V         41,366           Export D CSV File         PK         5025         01/19/17         **VOID VOID VUID V         41,366           PH         5644         01/31/17         Bank Deposit         57,000.00         94,456           JE         1505         01/31/17         Vire Transfer Fee         15         15           JE         1700         01/31/17         Bank Deposit         32,951.25         16           RK         9351         02/31/17         Bank Deposit         30,864.00         1,895           PN         5026         02/12/17         Vector Manufacturi         79,644.         19,044.           PK         5028         02/12/17         **VOID VOID VOID V         PK         5028         02/12/17                                                                                                    | P      |
| Print Ledger<br>Clear Screen<br>Exports CSV File<br>PK 5026 01/19/17 **V0ID V0ID V0ID V<br>Exports CSV File<br>PK 5025 01/19/17 **V0ID V0ID V0ID V<br>PH 5644 01/31/17 USR Today 0,456<br>JE 1505 01/31/17 USR Today 0,456<br>JE 1505 01/31/17 Wire Transfer Fee 15<br>JE 1779 01/31/17 Bark Balances 478,645.12<br>RK 3551 01/31/17 Bark Deposit 32,951.25<br>RC 9464323 02/11/17 Bark Deposit 30,864.00<br>PH 5026 02/12/17 Vector Hanufacturi 79,644.<br>PK 5039 02/12/17 **V0ID V0ID V0ID V<br>PK 5029 02/12/17 **V0ID V0ID V0ID V                                                                                                    | 96- P  |
| Clear Screen         PK         5625         01/19/17         **VOID         VOID         VOID         V           Expositio CSV File         PK         5625         01/19/17         #**VOID         VOID         VOID         V           Expositio CSV File         PK         5644         01/31/17         USR Today         0,455           JL         1505         01/31/17         Wark Textman Fer         15           JE         176         01/31/17         Wark Eakances         478,645.12           PK         3511         01/31/17         Bark Deposit         32,951.25           RC         9664332         02/11/17         Wark Eakances         1,895           PH         5026         02/12/17         Vector Hanufacturi         0,864.00           PH         5026         02/12/17         Vector Hanufacturi         79,644.           PK         5039         02/12/17         **VOID VOID VOID V         PK           PK         5029         02/12/17         **VOID VOID V         PK                                                                                                    | P      |
| Exports CSV File         RC         954144         01/21/17         Bank Deposit         57,000.00           PH         5644         01/31/17         USR Today         0,456           JE         1505         01/21/17         Wire Transfer Fee         15           JE         1570         01/31/17         Bank Deposit         32,951.25           RK         3571         01/31/17         Bank Deposit         32,951.25           RK         9464332         02/11/17         Bank Deposit         30,084.00           PH         5026         02/11/17         Wankington Post         1,896           PK         5026         02/12/17         Yestork Manufacturi         79,644.           PK         5028         02/12/17         xxWOID VOID V         Yestork VID VVID V                                                                                                    | P      |
| PN         5644         01/31/17         USR Today         0,456           JE         1505         01/31/17         Vire Transfer Fee         15           JE         1770         01/31/17         Bark Balances         470,645.12           RK         3571         01/31/17         Bark Relances         470,645.12           RK         3571         01/31/17         Bark Deposit         32,951.25           RC         9464332         02/11/17         Bark Deposit         80,804.00           PN         5026         02/12/17         Vector Hanufacturi         79,044.           PK         5029         02/12/17         revotor Voit V010 V         79,044.           PK         5028         02/12/17         revotor Voit V010 V         79,044.                                                                                                    | . P    |
| JE         1505         01/11/37         Vire Transfer Fee         15           JE         1770         01/31/37         Vire Transfer Fee         15           JE         1770         01/31/37         Vire Transfer Fee         478,645.12           RK         3571         01/31/17         Bank Balances         478,645.12           RK         3571         01/31/17         Bank Deposit         32,951.25           RC         9464332         02/11/17         Bank Deposit         68,864.00           PW         5026         02/12/17         Vector Hanufacturi         79,644.           PK         5039         02/12/17         **V01D V01D V01D V         79,644.           PK         5029         02/12/17         **V01D V01D V01D V         79,644.                                                                                                    | 12- P  |
| JE         1770         01/31/17         Rark Balances         478,645.12           RK         3571         01/31/17         Bank Deposit         32,951.25           R0         9464323         02/11/17         Bank Deposit         30,864.00           PN         5026         02/11/17         Bank Deposit         08,864.00           PN         5026         02/12/17         Vector Hanufacturi         79,644.           PK         5039         02/12/17         *#V01D V01D V01D V         79,644.           PK         5029         02/12/17         *#V01D V01D V         79,644.                                                                                                    | 00- P  |
| RK         3571         01/31/17         Bank Deposit         32,951.25           RC         9464332         02/11/17         Bank Deposit         60,864.00           PM         5026         02/11/17         Washington Post         1,896           PK         5026         02/12/17         Vector Manufacturi         79,044           PK         5029         02/12/17         *#V0ID V0ID V0ID V         79,044           PK         5026         02/12/17         *#V0ID V0ID V0ID V         79,044                                                                                                    | P      |
| RC         9464332         02/11/17         Bank Deposit         80,864.00           PM         5026         02/11/17         Washington Post         1,896           PK         5030         02/12/17         Vector Manufacturi         79,044           PK         5026         02/12/17         **WOID VOID VOID V         79,044           PK         5026         02/12/17         **WOID VOID V         79,044                                                                                                    | P      |
| PN         5026         02/11/17         VaskSington Post         1,095           PK         5030         02/12/17         Vector Hanufacturi         79,044           PK         5026         02/12/17         ***V010         V010         V           PK         5028         02/12/17         ***V010         V010         V                                                                                                    | P      |
| PK         5030         02/12/17         Vector Manufacturi         79,644           PK         5029         02/12/17         **V01D         V01D         V           PK         5029         02/12/17         **V01D         V01D         V           PK         5029         02/12/17         **V01D         V01D         V                                                                                                    | 47- P  |
| PK 5020 02/12/17 **VOID VOID V<br>PK 5020 02/12/17 **VOID VOID V<br>VOID V<br>VOID V                                                                                                    | 00- P  |
| PK 5028 02/12/17 **VOID VOID VOID V                                                                                                    |        |
|                                                                                                    | P      |
| PN 4902 02/13/17 USR Today 0,456                                                                                                    | 12- P  |

| Highlighted fields                             | A highlighted field (such as document number) indicates<br>that additional text was added when the entry was made (for<br>example, the journal entry).                                                                                                    |
|------------------------------------------------|----------------------------------------------------------------------------------------------------|
| Year-to-date and cumulative totals             | The year-to-date period amount equals the posted ledger total if your date selection meets these criteria:                                                                                                    |
|                                                | • The From Date is the first day of the fiscal year.                                                                                                    |
|                                                | • The Thru Date is the last day of the month specified.                                                                                                    |
|                                                | • The From Date and the Thru Date are in the same fiscal year.                                                                                                    |
|                                                | The year-to-date and cumulative period amounts might not<br>equal the posted ledger total if you cross over a fiscal year or<br>if you display only part of the current fiscal year.                                                                                         |
| Posted and unposted totals                     | The system provides a ledger total (posted and unposted<br>amounts) and an unposted total. The difference between<br>these totals is the posted total.                                                                                                    |
| Two ledger types for multi-<br>currency review | Using a processing option, you can review transactions for<br>two ledger types at the same time. A second ledger type is<br>especially beneficial in multiple currency environments<br>because you can see balances for foreign and domestic<br>currencies at the same time. |

#### To locate account ledger transactions

On Account Ledger Inquiry

- **1.** Complete the following field:
  - Account
- 2. To display a range of transaction dates, complete the following fields:
  - From Date/Period
  - Thru Date/Period
- **3.** To review a ledger other than AA (actual amounts); replace the value in the following field:
  - Ledger Type
- **4.** To review transactions for a second ledger type (if you set the related processing option); complete the additional field for the following:
  - Ledger Type

The Debit and Credit columns are replaced with General Ledger and Alternate Ledger columns.

- 5. To display one subledger, complete the following fields:
  - Subledger
  - Subledger Type

| 0 01        |                                                                                                    |
|-------------|----------------------------------------------------------------------------------------------------|
| Field       | Explanation                                                                                                    |
| Ledger Type | A user defined code (system 09/type LT) that specifies the<br>type of ledger, such as AA (Actual Amount), BA (Budget<br>Amount), or AU (Actual Units). You can set up multiple,<br>concurrent accounting ledgers within the general ledger to<br>establish an audit trail for all transactions. |
|             | Form-specific information                                                                                                    |
|             | Depending on how you set the processing option, you can<br>specify two ledger types. With two ledger types, the system<br>displays four types of totals: ledger, debit, credit, and<br>unposted.                                                                                                |
|             | The first ledger type for a document number must have values, or the system does not display values for the second ledger type.                                                                                                    |
|             | A document number with a blank amount indicates that<br>only the second ledger type has a value. To see that value,<br>rearrange the codes in the ledger type fields.                                                                                                    |

#### To search using additional selection criteria

**On Account Ledger Inquiry** 

1. Press F6 to access Additional Selections.

| automite Tests Tinth | 121             |  |
|----------------------|-----------------|--|
| 2 🙁 ?                | 9               |  |
| Doc Tune/(1/8) TE    | Document Number |  |
| Batch Number         | Reconciled a    |  |
| G/L Posted Code .    | Reference 1     |  |
| P.O. Number          | Address Number  |  |
| Evol - Repark        |                 |  |
| and a manager        |                 |  |
|                      |                 |  |
|                      |                 |  |
|                      |                 |  |
|                      |                 |  |
|                      |                 |  |
|                      |                 |  |
|                      |                 |  |
|                      |                 |  |

- 2. In the Additional Selections window, complete the following optional field:
  - Document Type
- **3.** Specify whether to include or exclude the specified document type in the following field:
  - Include/Exclude (1/0)
- **4.** Complete one or more of the following optional fields:
  - Document Number
  - Batch Number
  - Reconciled
  - G/L Posted Code
  - Reference 1

The displayed values remain effective until you do one of the following:

- Override the values on this window
- Clear the values on Account Ledger Inquiry

| Field                  | Explanation                                                                                                    |  |
|------------------------|----------------------------------------------------------------------------------------------------|--|
| Document Type          | A user defined code (system 00/type DT) that identifies the origin and purpose of the transaction.                                                                                                    |  |
|                        | JD Edwards World reserves several prefixes for document types, such as vouchers, invoices, receipts, and timesheets.                                                                                                    |  |
|                        | The reserved document type prefixes for codes are:                                                                                                    |  |
|                        | P Accounts payable documents                                                                                                    |  |
|                        | R Accounts receivable documents                                                                                                    |  |
|                        | T Payroll documents                                                                                                    |  |
|                        | I Inventory documents                                                                                                    |  |
|                        | O Order processing documents                                                                                                    |  |
|                        | J General ledger/joint interest billing documents                                                                                                    |  |
|                        | The system creates offsetting entries as appropriate for these document types when you post batches.                                                                                                    |  |
| Include / Exclude Code | This code allows you to exclude or include records with a specified field of information. A field of information can be document type, G/L offset, and so on. This code is dependent on the other field which specifies the information to be included or excluded. Allowed values are: |  |
|                        | 1 If a value is specified in the other field of<br>information, exclude all records that have the same<br>value in that field but process all other records that<br>do not have that value in the field (default).                                                                      |  |
|                        | 0 If a value is specified in the other field of information, select only the records with this same value in that field.                                                                                                    |  |
|                        | Form-specific information                                                                                                    |  |
|                        | This code depends on the document type you enter.                                                                                                    |  |

| Field           | Explanation                                                                                                    |
|-----------------|----------------------------------------------------------------------------------------------------|
| G/L Posted Code | A code that designates the posting status of a transaction in the general ledger. Valid codes are:                                                                                                    |
|                 | P Posted. (You cannot alter posted transactions.)                                                                                                    |
|                 | M Model journal entry.                                                                                                    |
|                 | Blank Unposted status.                                                                                                    |
|                 | This code also designates the status of the posting of each particular transaction in the A/R and A/P Ledger tables. Valid codes are:                                                                                                    |
|                 | P Transactions that have been processed through cash<br>entries programs and will require being edited again<br>in the pre-post process.                                                                                                    |
|                 | X Transactions that were originally coded P from cash<br>entries programs have been processed through pre-<br>post.                                                                                                    |
|                 | D Transactions that have been successively posted or<br>that have been processed through the cash entries<br>programs with a one-to-one record relationship with<br>the general ledger (for example, adjustments, journal<br>entry from cash receipts, and so on).                                                                                             |
| Reconciled Code | A code that indicates whether a transaction in the Account<br>Ledger table (F0911) is reconciled. The codes are defined in<br>User Defined Code table under system 09 and code "RC". A<br>blank character is defined to be the unreconciled character.<br>To set up a valid reconciled code make sure the following is<br>done in the User Defined Code table: |
|                 | 1. The special handling code in fold area of the UDC screen must contain a "01".                                                                                                    |
|                 | 2. The reconciled code must be only one character long and can be a numeric or alpha character.                                                                                                    |

#### To review source and details for a transaction

**On Account Ledger Inquiry** 

- **1.** Do one of the following:
  - Access the original document for the first ledger type.
  - Access the original document for the second ledger type.

The system displays the original journal entry, voucher entry, or other originating entry.

- 2. Return to Account Ledger Inquiry.
- **3.** Choose Details to review detailed information about the document on Account Ledger Detail Information.

| 092001W Account       | Ledger Detail  | Information      |          | ×  |
|-----------------------|----------------|------------------|----------|----|
| Eurictions Lools Help |                |                  |          |    |
| 2 8 7                 |                |                  | ٩        |    |
| Gredit                | 441,0          | 97.67-           |          |    |
| Document Number 1     | 778 JE         | 88188            |          |    |
| G/L Date B            | 4/38/17        | JE Line Number   | 1.0      |    |
| Sub Ledger            |                | Originator       | DEMO     |    |
| Business Unit 1       | 00             | P.O. Number      |          |    |
| Home Business Uni     |                | Serv/Tax Date    | 04/30/17 |    |
| Reference 1           |                | Address Number   |          |    |
| Reference 2           |                | Check Clear Date |          |    |
| Batch Number 3        | 193            | MR Code/Type 1   |          |    |
| Batch Date 0          | 9/16/12        |                  |          |    |
| Invoice Number        |                |                  |          |    |
| Currency Code U       | BD             | Exchange Rate    |          |    |
| Explan                | ation - Remar  | k                |          |    |
| Explanatio            | in - Name Alph | a Bank Balances  |          | 00 |

- 4. To review balances for multiple currencies, return to Account Ledger Inquiry.
- 5. Do one of the following to access balances on Account Balance by Currency:
  - For the actual amounts balance (left column), press F8.
  - For the currency amounts balance (right column), press F9.

| 8 7                   |             | ٩                 |     |
|-----------------------|-------------|-------------------|-----|
| b Ledger/Tupe         | 0.6EAR Bear | Creek National Ba | ok. |
| LT: RH USD<br>Recurit | Di Recurit  | Cur .             |     |
| 4,763,148.00          | 980,843.65  |                   |     |
| 4,763,148.08          |             |                   |     |
|                       |             |                   |     |
|                       | i.          |                   |     |
|                       | 5           |                   |     |

#### Multi-Currency

If you post transactions by currency to the Account Balances table (F0902), you can review currency-specific account balances for the AA and CA ledgers on Account Balance by Currency.

If you use Detailed Currency Restatement processing, you can review the reporting currency ledger along with one of the following on Account Ledger Inquiry:

- The alternate (stable) currency ledger (XA)
- The local currency ledger (AA)

See Account Ledger Inquiry (P09200).

#### See Also

• Work with PC Import/Export in the Technical Foundation guide.

# Reviewing Account Balances by G/L Period

From General Accounting (G09), choose **Reports & Inquiries** From Accounting Reports & Inquiries (G0912), choose **Account Balance by Month** 

You can review balances for a G/L period in your accounts for information such as:

- Monthly net changes (net postings) and cumulative monthly balances for each period of the fiscal year for a single account
- Prior year-end net posting amounts for profit and loss accounts
- Prior year-end balance forwards for balance sheet accounts

This online inquiry displays information from the Account Balances table (F0902).

To review account balances by G/L period

On Account Balance by Month

| 🗖 09213 Account Be                                | alance by Month |          |                                     |         |                                              |         |
|---------------------------------------------------|-----------------|----------|-------------------------------------|---------|----------------------------------------------|---------|
| Tool: Help                                        |                 |          |                                     |         |                                              | 4       |
| ORACL                                             | E'JD Edward     | ds World | URL Document                        | Emo     | / World Resources                            | Support |
|                                                   | 9 × 1           | 7        |                                     |         |                                              | 0       |
| Field Sensitive Help<br>Display Error Message     | 09213           |          | Account Balance by                  | Nonth   | Fiscal Vear 17                               |         |
| Display Functions<br>Exit Program<br>Clear Screen | Account         | Bear C   | 100.1110 BEAR<br>reek National Bank |         | Ledger Tupe Inn<br>Subledger I<br>Currency I | USD F   |
|                                                   |                 |          | Net                                 |         | Cumulative                                   |         |
|                                                   | PVE Net Posti   | ng       | 774,286.64                          | Bal FWD | 774,2                                        | 96.64   |
|                                                   | Net Posting:    | 01/31/17 | 518,738.29                          |         | 1,292,9                                      | 44.93   |
|                                                   |                 | 02/28/17 | 259, 323.94-                        |         | 1,033,6                                      | 20.99   |
|                                                   |                 | 03/31/17 | 493,628.36                          |         | 1,527,2                                      | 49.35   |
|                                                   |                 | 04/30/17 | 315,571.65-                         |         | 1,211,6                                      | 77.70   |
|                                                   |                 | 85/31/17 | 43,693.06                           |         | 1,255,3                                      | 78.76   |
|                                                   |                 | 86/38/17 | 3,757,197.85                        |         | 5,012,5                                      | 68.61   |
|                                                   |                 | 07/01/17 | 907,935.00-                         |         | 4,104,6                                      | 33.61   |
|                                                   |                 | 88/31/17 | 146.95-                             | •       | 4,184,4                                      | 86.65   |
|                                                   |                 | 09/30/17 | 658,661.35                          |         | 4,763,1                                      | 40.00   |
|                                                   |                 | 10/31/17 | 42,050.41                           |         | 4,885,1                                      | 98.41   |
|                                                   |                 | 11/20/17 |                                     |         | 4,805,1                                      | 98.41   |
|                                                   |                 | 12/31/17 | 3,102.03-                           |         | 4,662,6                                      | 16.30   |
|                                                   |                 |          |                                     |         |                                              | 9       |
|                                                   |                 |          | F24=More Keys                       |         |                                              | 0       |

- **1.** Complete the following field:
  - Account

- **2.** To view dates for a specific fiscal year, complete the following field:
  - Fiscal Year
- 3. To limit your search, complete the following fields:
  - Ledger Type
  - Subledger / Subledger Type
  - Currency
- **4**. Review the following fields:
  - Prior Year End Net Posting
  - Balance Forward

| Field           | Explanation                                                                                                    |
|-----------------|----------------------------------------------------------------------------------------------------|
| PYE Net Posting | The prior year-end net postings. The system uses this number for profit and loss statement comparisons.                                                                                                    |
|                 | <b>Note:</b> Do not confuse this number with the prior year-end cumulative balance. The prior year-end cumulative balance is typically used for balance sheet and job cost carry-forward amounts.                                                                                                    |
| Bal FWD         | The cumulative prior year-end balance. The system uses<br>this amount as the beginning balance for balance sheet and<br>job cost accounts.                                                                                                    |
|                 | <b>Note:</b> Do not confuse this amount with the prior year-end<br>net posting amount. The prior year-end net posting amount<br>includes only the postings from the prior year. It does not<br>include the ending balance of the previous year. The prior<br>year-end net postings are typically used for profit and loss<br>statement comparisons. |

| Period ending dates | Use Date Pattern Revisions to define the period-ending dates |
|---------------------|--------------------------------------------------------------|
|                     | that appear on Account Balance by Month.                     |

### **Reviewing Account Balances by Subledger**

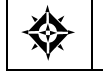

From General Accounting (G09), choose **Reports & Inquiries** From Accounting Reports & Inquiries (G0912), choose **Account Balance by Subledger** 

You can use online inquiry to review account balance information by subledger and subledger type for a particular account.

This online inquiry includes posted amounts and balances for the current period and year-to-date from the Account Balances table (F0902).

#### To review account balances by subledger

On Account Balance by Subledger

| 🗖 092131 Account B                                | Balance by Su | bledger T |                   |           |           |      |                      |           | 1           |         |
|---------------------------------------------------|---------------|-----------|-------------------|-----------|-----------|------|----------------------|-----------|-------------|---------|
| Iool: Help                                        | _             | _         | _                 | _         | _         | _    |                      | _         |             | 4       |
| ORACL                                             | E'JD Edw      | ards Worl | d                 | URL       | Document  |      | Email                | World Rea | outces      | Support |
|                                                   | 2 ×           | 7         |                   |           |           |      |                      |           |             | G       |
| Field Sensitive Help<br>Display Error Message     | 892131        |           | Recourt           | t Balance | by Subles | lger | Thru Dat<br>Ledger 1 | te/Period | 09/38<br>AA | /17     |
| Display Functions<br>Exit Program<br>Clear Screen | Account N     | mber      | 90.874<br>Travel, | Meals &   | Lodging   |      | Currency             | Code      | 1           |         |
|                                                   | 0 Subledge    | T Bal FWD | Ē.                | Net Po    | sting     | Net  | Posting 01           | Cumula    | tive Re     | tu      |
|                                                   | Ē             |           |                   |           | 500.00    |      |                      |           | 500.        | 00      |
|                                                   | 00002605      | V         |                   |           | 1,050.00  |      |                      |           | 1,058.0     | 10      |
|                                                   | 00002612      | V         |                   |           | 1,375.00  |      |                      |           | 1,375.0     | 96      |
|                                                   | 00006779      | я         |                   |           | 475.00    |      |                      |           | 475.4       | 00      |
|                                                   |               |           |                   |           |           |      |                      |           |             |         |
|                                                   |               |           |                   |           |           |      |                      |           | 5,405.0     | 10      |
|                                                   |               |           |                   |           |           |      |                      |           |             |         |
|                                                   |               |           |                   |           |           |      |                      |           |             |         |

- **1.** Complete the following field:
  - Account Number
- **2.** To limit your search, complete the following fields:
  - Thru Date/Period
  - Ledger Type
  - Currency Code

**Note:** The system displays subledger detail information on Account Balances by Subledger only if the Posting Edit field for the account is blank, L, or U.

#### What You Should Know About

Net posting totals

The Net Posting field shows the net balance posted year-todate, while the Net Posting 01 field shows the net balance for the current period.

### **Reviewing Statutory Accounts**

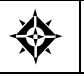

From General Accounting (G09), choose **Reports & Inquiries** From Accounting Reports & Inquiries (G0912), choose **Statutory Account Inquiry**  Some countries require businesses to submit reports using a government-defined, or statutory, chart of accounts. If you are using the account category codes as an alternate chart of accounts to accommodate this requirement, you can review account balances online.

You can review statutory accounts by company or organization structure. By doing so, you can review several companies that together are one legal entity.

You can:

- Roll up accounts.
- Display subtotals.
- View several companies together.
- View accounts that make up an alternate account.
- View different levels of detail in other JD Edwards World inquiry programs, such as Account Ledger Inquiry, Account Balances Inquiry, and Trial Balance by Object.
- Save inquiries for later review.

An account category code indicates your statutory account number, and the category code description indicates the account description. You can assign one or more alternate account numbers to category codes 21, 22, and 23. These category codes allow up to 10 characters.

The program subtotals accounts based on the leading digits you specify. For example, France's statutory chart of accounts uses the first three digits in the account as follows:

- The first digit defines the account, such as capital, fixed asset, or stock.
- The second digit defines the account type within the above category, such as tangible assets.
- The third digit further defines the account, such as land accounts.

In this example, if you specify three leading digits, the program subtotals accounts each time one of the three leading digits changes.

The program rolls up accounts based on the digit you specify. All accounts in which the digit matches roll together. For example, if you specify the third digit, accounts from 1040000 through 1049999 roll together.

### To review statutory accounts

#### On Statutory Account Inquiry

| 🗖 09218 Statutory /                                                                                                    | account Inquiry                                                                                                    |                                                                                           |               |                                                                                                    |                                                                  |                                           |             |                    |
|----------------------------------------------------------------------------------------------------|----------------------------------------------------------------------------------------------------|-------------------------------------------------------------------------------------------|---------------|----------------------------------------------------------------------------------------------------|------------------------------------------------------------------|-------------------------------------------|-------------|--------------------|
| ORACL                                                                                                    | E <sup>'</sup> JD Edwards                                                                                                    | World                                                                                     | URL           | Document                                                                                              | Erral                                                            | World P                                   | lesources ( | Support            |
| Field Sensitive Help<br>Display Error Message<br>Display Functions<br>Exit Program<br>Consolidation Inquiry<br>Build Header Record<br>Clear Screen | Inquiry:     Name       Doppany     Company       Category     Code       Category     Code       Category     Code       Category     Code       Category     Code       Category     Code       Category     Code       Category     Code       Category     Code       Category     Code       Category     Code       Category     Code | Value<br>Value<br>Value<br>Value<br>Value<br>7011<br>7011<br>7003<br>7003<br>7005<br>7001 | Statutory     | Account 1<br>Descr<br>-DR-<br>-DR-<br>nts<br>ectronics<br>al Distrib<br>tronics<br>ices<br>inistratio | nguiry<br>Type Struct<br>Parent Busi<br>Nasked Busi<br>Nanager N | Store In<br>ure<br>ness Unit<br>ness Unit | quiry (1/0) | G<br>T<br>T<br>Seq |
|                                                                                                    |                                                                                                    | F6-Rc                                                                                     | count Inquiry | F24-                                                                                                  | More                                                             |                                           |             | 0.00               |

- **1.** Complete the following optional field:
  - Company
- **2.** Complete either or both of the following fields:
  - Category Code
  - Value
- **3.** Choose Account Inquiry.

The processing time depends on the number of accounts you are viewing.

| Dolt Help                                                                                                    | nquiry                                                                 |                                                                       |                                                                    |                                |                                          |                                               |             |         |
|----------------------------------------------------------------------------------------------------|------------------------------------------------------------------------|-----------------------------------------------------------------------|--------------------------------------------------------------------|--------------------------------|------------------------------------------|-----------------------------------------------|-------------|---------|
| ORACL                                                                                                    | E JD Edwar                                                             | rds World                                                             | URL                                                                | Document.                      | Emile)                                   | World Fies                                    | ources      | Support |
|                                                                                                    | 28                                                                     | ?                                                                     |                                                                    |                                |                                          |                                               |             | 9       |
| Field Sensitive Help<br>Display Error Message<br>Display Functions<br>Toggle Display Formati<br>Exit Program<br>Detail<br>Clear Screen | 892181<br>Digit To Use<br>Thru Date/Pe<br>From Recount<br>Thru Recount | For Subtotal<br>riod                                                  |                                                                    | 0000                           | Level (<br>Scaling<br>Cum/Per<br>Currenc | If Rollup.<br>Factor<br>riod(C/P).<br>ry Code | =<br>-<br>- |         |
| Creat Schem                                                                                                    | 0<br>P Number<br>10100<br>14<br>17170<br>17173                         | Capital so<br>Bénéfice re<br>Emprunta d<br>Etablisser                 | Description<br>puscrit<br>porté ou P<br>subordonnés<br>ments de cr | erte (-)<br>édit               | Balan<br>41<br>110<br>25                 | , 198, 660-<br>, 455, 667-<br>, 190, 600-     |             |         |
|                                                                                                    | 17174<br>22221<br>23<br>24<br>26                                       | Hutres emp<br>Constructi<br>Installatio<br>Mobilier et<br>Autres inno | srunts<br>ions<br>ms/Machine<br>matériel<br>wbil. corpo            | s/Dutille<br>roulant<br>relles | 99<br>65<br>18                           | ,887,970<br>,092,606<br>,664,988              |             |         |
|                                                                                                    | 31310     33     33338     33338     34340     44400                   | Valeur d'a<br>Produits fi<br>Valeur d'a<br>Valeur d'a                 | ecquisition<br>nis<br>ecquisition<br>ecquisition                   |                                | 37<br>17<br>12                           | ,618,200<br>,247,090<br>,808,562<br>,200,600  |             |         |
|                                                                                                    | Opti                                                                   | 5=Recount                                                             | Detail                                                             | F2=Togsle                      | : Display Fo                             | rnat                                          |             | 9       |

- **4.** On Account Inquiry, complete the following field to specify how many leading digits of the category code to use for subtotaling:
  - Digits To Use For Subtotal
- 5. To display amounts for a specific period, complete the following field:
  - Thru Date/Period
- 6. To limit your search, complete the following fields:
  - From Account
  - Thru Account
- **7.** To specify the digit of the category code to use for rollup, complete the following field:
  - Level of Rollup
- 8. To toggle between year-to-date and period totals, change the following field:
  - Cumulative or Period
- 9. To display a specific currency, complete the following field:
  - Currency Code
- 10. To display all accounts within a category code, choose Account Detail.

| unctions Options Iools Help |                                |   |
|-----------------------------|--------------------------------|---|
| 2 8 7                       | ٩                              |   |
| Alternate Account10100      | Capital souscrit               |   |
| Recourt: Number<br>70.4928  | Description<br>Faid in Capital |   |
|                             |                                | _ |
|                             |                                |   |
|                             |                                | _ |
|                             |                                |   |
|                             | 7                              |   |

- **11.** On Account Detail, select one of the following:
  - Account Ledger Inquiry
  - Account Balances Inquiry
  - Trial Balance by Object

| Field                     | Explanation                                                                                                    |
|---------------------------|----------------------------------------------------------------------------------------------------|
| Digit To Use For Subtotal | This field determines the digit in the alternate account number to define how accounts will subtotal. Example:                                                |
|                           | Alternate Account - Amount                                                                                                    |
|                           | 10100 - 100.00                                                                                                    |
|                           | 10101 - 100.00                                                                                                    |
|                           | 10400 - 100.00                                                                                                    |
|                           | 10401 - 100.00                                                                                                    |
|                           | 10500 - 100.00                                                                                                    |
|                           | 10501 - 100.00                                                                                                    |
|                           | Grand Total - 600.00                                                                                                    |
|                           | If you specify a 2 in the digits to subtotal field, subtotaling<br>will occur when any of the first 2 digits in the account<br>number changes. The result is: |
|                           | Alternate Account - Amount                                                                                                    |
|                           | 10100 - 100.00                                                                                                    |
|                           | 10101 - 100.00                                                                                                    |
|                           | 10400 - 100.00                                                                                                    |
|                           | 10401 - 100.00                                                                                                    |
|                           | 10500 - 100.00                                                                                                    |
|                           | 10501 - 100.00                                                                                                    |
|                           | Grand Total - 600.00                                                                                                    |

| Field                | Explanation                                                                                                    |
|----------------------|----------------------------------------------------------------------------------------------------|
| From Account         | Field that identifies the beginning account in a range of accounts. Only amounts posted to accounts in this range are displayed.                                       |
| Thru Account         | Field that identifies the ending account in a range of accounts. Only amounts posted to accounts in this range are displayed.                                          |
| Level Of Rollup      | This field determines the digit in the alternate account number to define how accounts will roll up. Example:                                                          |
|                      | Alternate Account - Amount                                                                                                    |
|                      | 10100 - 100.00                                                                                                    |
|                      | 10101 - 100.00                                                                                                    |
|                      | 10400 - 100.00                                                                                                    |
|                      | 10401 - 100.00                                                                                                    |
|                      | 10500 - 100.00                                                                                                    |
|                      | 10501 - 100.00                                                                                                    |
|                      | Grand Total - 600.00                                                                                                    |
|                      | If you specify a 3 in the digits to roll up field, rollup will occur at the 3rd position of the alternate account number, when that digit changes. The result will be: |
|                      | Alternate Account - Amount                                                                                                    |
|                      | 101 - 200.00                                                                                                    |
|                      | 104 - 200.00                                                                                                    |
|                      | 105 - 200.00                                                                                                    |
|                      | Grand Total - 600.00                                                                                                    |
| Cumulative or Period | A code that controls whether the system displays cumulative or period totals for the specified account.                                                                |
|                      | Valid codes include:                                                                                                    |
|                      | C Displays cumulative (year-to-date) totals (default)                                                                                                    |
|                      | P Displays period total                                                                                                    |

**Selecting category codes** Use a processing option to select the category code to be used for the alternate chart of accounts.
#### See Also

- Printing Debit/Credit Trial Balance by Category Code (P09472)
- Printing General Ledger by Category Code (P09470)
- *Storing Online Consolidation Criteria* in the *General Accounting II Guide* for information about saving inquiries for later review

#### **Processing Options**

See Alternate Chart of Account Inquiry (P09218A).

## **Reviewing Account Balance Comparisons**

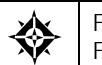

From General Accounting (G09), choose **Reports & Inquiries** From Accounting Reports & Inquiries (G0912), choose **Account Balance Comparison** 

You can analyze account balances between two different ledgers. This analysis is especially helpful for comparing budget amounts to actual amounts or analyzing budget variances.

You control the level of detail and whether fiscal period or cumulative amounts appear. You can also choose to compare ledger types from different fiscal years or specific G/L dates. And, you can compare actual amounts to foreign currency amounts for a specific currency.

Using processing options, you define:

- Which two ledger types you want to compare
- How the system calculates the differences between the two ledger types (visible only in the three-column format)
- Which sequence you want the accounts to display, for example, business unit.object or business unit.subsidiary
- Which format (two-, three-, or four-column) sequence you use to view your account balances

This program performs faster if you choose one format (instead of a sequence of formats) for viewing purposes.

**Note:** This program supports Export functionality. See Technical Foundation for more information.

#### To review comparisons of account balances

#### On Account Balance Comparison

| 🗖 092121 Account E                                                                                                    | Balance Compariso                                                  | n L                                                                                                    |                                           |                                                                                                    |                                                                                                    |                                                                                                    |                                                                                 | ×                                        |
|----------------------------------------------------------------------------------------------------|--------------------------------------------------------------------|----------------------------------------------------------------------------------------------------|-------------------------------------------|----------------------------------------------------------------------------------------------------|----------------------------------------------------------------------------------------------------|----------------------------------------------------------------------------------------------------|---------------------------------------------------------------------------------|------------------------------------------|
| Look Help                                                                                                    |                                                                    |                                                                                                    |                                           |                                                                                                    |                                                                                                    |                                                                                                    |                                                                                 | 4                                        |
| ORACL                                                                                                    | E JD Edwards                                                       | World UR                                                                                                    | L Docum                                   | ent Em                                                                                                    | al World F                                                                                                    | Resources                                                                                                    | Suppo                                                                           | urt                                      |
| Field Sensitive Help<br>Display Error Message<br>Toggle Display Functors<br>Toggle Display Formati<br>Ext Program<br>More Details<br>Video Triel Belance by<br>Video Triel Belance by<br>Clear Screen<br>Export to CSV File | 0<br>9<br>9<br>9<br>9<br>9<br>9<br>9<br>9<br>9<br>9<br>9<br>9<br>9 | Account<br>50.0400<br>for elegartment<br>Dervices & Other<br>ng<br>Expense<br>ges<br>Licenses<br>ns/Seminars/Educ,<br>ions<br>ment<br>bacriptions<br>counting & Other<br>eous Expenses<br>pense<br>pplies Expense<br>ti Ledger F2-RU | Balance Comp<br>Date:<br>LT:<br>Budget Rr | Image: second second | evel of Detai<br>caling Factor<br>wn/Period(C/P<br>ubledger<br>urrency<br>Date: [<br>Rctual Ann<br>Rctual Ann<br>LT: [<br>Rctual Ann<br>LSelance F2 | L. 0<br>09/30/17<br>RA USD<br>ount<br>45,006.7<br>719.0<br>2,451.0<br>10,000.0<br>10,000.0<br>6,345.0<br>6,345.0<br>4,302.0<br>3,365.0<br>3,75.0<br>625.0<br>4,302.0<br>3,75.0<br>625.0 | L<br>D<br>5 6 6 6<br>8 6 6<br>9 6 6<br>9 6 6<br>9 6<br>1 6<br>6 6<br>6 6<br>8 6 | 2 () () () () () () () () () () () () () |

- **1.** Complete the following field:
  - Account
- **2.** To limit your search to amounts for a specific through date or period, complete the following field (which can be different for each ledger type):
  - Date
- **3.** To further limit your search, complete the following fields:
  - Level of Detail
  - Scaling Factor
  - Cumulative/Period
  - Subledger / Subledger Type
  - Currency
  - LT (Ledger Type)

#### What You Should Know About

#### **Multi-Currency**

If an account is a monetary account, the currency code appears as the last four characters of the account description.

## **Processing Options**

See <u>Account Balance Comparison (P092121)</u>.

#### See Also

• Work with PC Import/Export in the Technical Foundation guide.

## **Reviewing Daily or Weekly Comparisons**

From General Accounting (G09), choose **Reports & Inquiries** From Accounting Reports & Inquiries (G0912), choose **Daily or Weekly Comparisons** 

To compare summarized ledger activity for a single account, review daily or weekly comparisons online. For example, you can compare:

- Revenue or cost amounts to the number of units, showing the actual revenue or cost per unit
- Budget to actual amounts, showing the amount of variance

This inquiry displays up to 14 lines of comparisons, such as the last 14 weeks or the last 14 days. Using processing options, you define:

- The ledgers from which to derive amounts
- The interval (daily, weekly, or from one to seven days) into which the amounts are summarized
- An arithmetic operation (+, -, x, /) to perform on the two ledger amounts

The system derives amounts for all transactions, both posted and unposted, from the Account Ledger table (F0911).

## To review daily or weekly comparisons

#### On Daily or Weekly Comparisons

| Daily or                                      | Weekly Compar               | isons  |           |            | 8                          |        |       |                  |             |           |          | ×   |
|-----------------------------------------------|-----------------------------|--------|-----------|------------|----------------------------|--------|-------|------------------|-------------|-----------|----------|-----|
| Toole Helb                                    |                             |        |           |            |                            | _      | _     |                  | _           |           |          | 2   |
| ORACL                                         | E'JD Edwards                | World  | 6         | IRL.       | Document                   |        | Emn   | i w              | ond         | Resources | Suppo    | art |
|                                               | 08 7                        |        |           |            |                            |        |       |                  |             |           |          | ٩   |
| Field Sensitive Help<br>Display Error Message | 0921                        |        | Daily o   | ir Ve      | ekly Compariso             | ns     |       | Day/Ve<br>Date - | ek (<br>Fro | D/V) V    | 3/25/17  |     |
| Exit Program<br>Clear Screen                  | Account Number<br>Subledger | 1      |           | ЭЭЛ Л<br>Г | 355.02600<br>Posted(#-811) | -<br>F | Equip | nen t            | Th          | ru  0     | 6/30/17  |     |
|                                               | Thru                        | LT:    | <b>AA</b> | USD        | LT: F                      | AU.    | USD   | Galc:            | 17          | Decimals: | <u>a</u> |     |
|                                               | Date                        | Retual | Amount    |            | Retual                     | Unit   | 5     |                  | Ra          | tio       |          |     |
|                                               | 06/30/17                    |        | 200       | .00        |                            |        | 0.00  |                  |             | 25.0000   |          |     |
|                                               | 06/23/17                    |        | 200       | .00        |                            |        | 8.60  |                  |             | 25.0000   |          |     |
|                                               | 06/16/17                    |        | 288       | .00        |                            |        | 8.00  |                  |             | 25.0000   |          |     |
|                                               | 06/09/17                    |        |           |            |                            |        |       |                  |             |           |          |     |
|                                               | 06/02/17                    |        | 288       | .00        |                            |        | 8.60  |                  |             | 25.0000   |          |     |
|                                               | 05/26/17                    |        | 200       | .88        |                            |        | 8.00  |                  |             | 25.0000   |          |     |
|                                               | 85/19/17                    |        | 200       | .00        |                            |        | 0.00  |                  |             | 25.0000   |          |     |
|                                               | 05/12/17                    |        | 000       | -          |                            |        |       |                  |             | -         |          |     |
|                                               | 05/05/17                    |        | 200       | .00        |                            |        | 9.00  |                  |             | 25.0000   |          |     |
|                                               | 04/20/17                    |        | 225       | 00         |                            |        | 5.00  |                  |             | 29.0000   |          |     |
|                                               | 04/21/17                    |        | 200       | .00        |                            |        | 0.00  |                  |             | 25.8888   |          |     |
|                                               | 04/14/17                    |        | 200       | .00        |                            | - 3    | 0.00  |                  |             | 25.0000   |          |     |
|                                               | 04/07/17                    |        | 256       | 00         |                            | 1      | 0.00  |                  |             | 25.0000   |          | a   |
|                                               | 03/31/17                    |        |           |            |                            |        |       |                  |             |           |          | à   |
|                                               |                             |        | E24-8     |            | Keus                       |        |       |                  |             |           |          | a   |
|                                               |                             |        | FEAN      | wi.c       | neya                       |        |       |                  |             |           | _        | -   |

- **1**. Complete the following field:
  - Account Number
- **2.** Complete or replace the values in the following fields:
  - Day/Week
  - Date From (optional)
  - Date Thru (optional)
- 3. To limit the comparison to a specific subledger, complete the following fields:
  - Subledger
  - Subledger Type
- **4.** To limit the comparison to posted transactions, replace the value in the following field with the code for posted transactions:
  - Posted

| Field              | Explanation                                                                                                    |
|--------------------|----------------------------------------------------------------------------------------------------|
| Days - In Interval | A code to indicate the time intervals into which transactions<br>are to be summarized. Valid values are: Daily (D), Weekly<br>(W), or a specific number of days (1-7). |

## **Processing Options**

See <u>Video Ledger Comparison (P0921)</u>.

# **Financial Reports**

## **Objectives**

- To produce financial reports
- To understand the data on the reports
- To identify which reports your organization needs

## **About Financial Reports**

In most businesses, the accounting department or controller's office is required to produce certain financial reports on a regular basis. Typically, these reports are produced at the end of a period or fiscal year.

Working with financial reports consists of:

- Printing simple financial reports
- Defining and printing consolidated financial reports
- Printing monthly spreadsheets
- Printing analysis reports
- Forecasting G/L cash flow

#### What Are the Features of Financial Reports?

| Feature          | Description                                                                                                    |
|------------------|----------------------------------------------------------------------------------------------------|
| Standard reports | You can use any of nine standard templates provided with<br>the JD Edwards World software. A report template<br>contains a fixed format for your data, and predefines such<br>items as the number of columns, their order, and headings. |
| Custom reports   | You can create your own version using any report<br>template. A single report version can contain amounts for<br>individual companies or consolidated totals for several<br>companies.                                                   |
|                  | You can design additional, customized financial reports using FASTR.                                                                                                    |

The following describes the features of financial reports.

| Feature                                           | Description                                                                                                    |
|---------------------------------------------------|----------------------------------------------------------------------------------------------------|
| Detail and summary<br>information on your reports | You can print different levels of summarization on<br>financial reports by specifying a level of detail. You can<br>select a fiscal period and year with a processing option, or<br>you can use the default fiscal period defined on Set<br>Financial Report Date.    |
|                                                   | Through AAIs, you assign the account ranges and subtotals to be used for the reports.                                                                                                    |
| Security                                          | You can secure all other users from running, copying,<br>deleting, or changing a report. Or, you can allow them to<br>run or copy a report, but prevent them from deleting or<br>changing it. You can set report security separately for each<br>version of a report. |

#### What Are the Sources for Financial Report Information?

Financial reports combine information from the Business Unit Master (F0006) and Account Master (F0901) in a logical join table (F1011). When you specify the data and sequence for a report, the system retrieves information from the Financial Reporting and Account Balances tables.

# **Print Simple Financial Reports**

## Printing Simple Financial Reports

At the end of each financial period, most companies produce financial reports. To compare current period and year-to-date amounts to amounts for the same period in the prior year, you can print an income statement. To assess your company's financial position, you can print a balance sheet.

Printing simple financial reports consists of:

- Printing a Simple Income Statement (P10211)
- <u>Printing a Simple Balance Sheet (P10111)</u>

These DREAM Writer reports use information stored in the Account Balances table (F0902) and logical join table (F1011).

#### Simple Balance sheet Vs Simple Income Statement

JD Edwards World has designed the Simple Balance Sheet report (P10111) to always be in balance, so if you are using it as a means of testing the integrity of your system, you will NOT have accurate results. The only means for you to locate discrepancies in the balance sheet is to run the Simple Income Statement (P10211).

- The net profit or loss as reported on the income statement is the result of a true calculation (based on the setup of the report).
- The net profit or loss reported on the balance sheet is the result of a "plugged" number in the pseudo account established in the AAIs for GLG5. Do not assume from this number that the balance sheet is correct.

For the balance sheet to balance, the pseudo account is updated with a plugged, not a calculated, number derived from the equation:

Assets - (Liabilities + Equity) = Net Profit (Loss)

**Note:** The pseudo account is the last balance sheet account and the related posting edit code must be a 'N' for non-posting.

Compare the net profit or loss as reported on the income statement and balance sheet. If the two amounts do not match, you have a problem.

#### **Common Errors**

There are several factors that effect the agreement of the net profit or loss between the income statement and balance sheet.

| Factor                              | Description / Resolution                                                                                                    |
|-------------------------------------|----------------------------------------------------------------------------------------------------|
| The company is truly out of balance | Run the Companies in Balance integrity test (P097001) to verify that the companies are in balance                                                                                                    |
| AAI errors                          | <ul> <li>The AAIs have been set up for multiple companies.<br/>All of the GLG AAIs (with the exception of GLG4)<br/>must be set up for company 00000 only.</li> </ul>                                 |
|                                     | <b>Note:</b> Unpredictable results will occur if the AAIs are established by company.                                                                                                    |
|                                     | <ul> <li>The account for GLG5 is not the last account on the<br/>balance sheet or is not set up in the Chart of Accounts</li> </ul>                                                                   |
| Report sequencing errors            | The sequencing of the two reports is not the same or has<br>been changed. If one report is sequencing by company and<br>the other is not, the financial reporting date retrieved may<br>be different. |
|                                     | Check the financial reporting date for company 00000, as well as for individual companies                                                                                                    |
| Data Errors                         | An account number, business unit, or company has been<br>changed and the global update programs have not been<br>run.                                                                                 |

## Printing a Simple Income Statement (P10211)

From General Accounting (G09), choose Financial Reports From Financial Reports (G10), choose Simple Income Statement

A simple income statement tracks revenue and expenses and the net income or loss for a specific period of time. To print a simple income statement, all your profit and loss accounts must be grouped together in your chart of accounts and cannot be interrupted by any balance sheet accounts.

**Note:** The Simple Income Statement accommodates 15-position amount fields when printed in 132-character format.

The following are examples of special interim totals for this report:

- Gross Margin
- Net Profit Before Taxes
- Net Income (Loss)

**Note:** This program supports Import/Export functionality. See Technical Foundation for more information.

## **Before You Begin**

- Verify that you have set up AAI items FSxx. These items establish the optimal interim totals on the income statement.
- Verify that your financial reporting period is set correctly. See *Changing a Financial Reporting Date.*

| $ \begin{array}{c c c c c c c c c c c c c c c c c c c $                                                                                                    | 00100 - Model | Finan/ | Distrib Co (Mkt | .g)   | JD Edwards World<br>Company 00100<br>Simple Income Statement<br>6 Months Ending 06/30/17 |                        |       | Page -<br>Date - | 3<br>4/18/17 |      |
|----------------------------------------------------------------------------------------------------|---------------|--------|-----------------|-------|------------------------------------------------------------------------------------------|------------------------|-------|------------------|--------------|------|
| Current Month<br>Actual         Last Year<br>Actual         Year<br>Actual         Year<br>Actual         Year<br>Actual         Year<br>Actual         Year<br>Actual         Actual                                                                                                    |               |        |                 |       |                                                                                          |                        |       | Last Year        | To Date.     |      |
| Actual         *         Actual         *         Constant         *         Actual         *         Constant         *         Actual         *         Actual         * </td <td>Current</td> <td>Month</td> <td>Last Ye</td> <td>ar</td> <td></td> <td>Year to Dat</td> <td>e</td> <td></td> <td></td> <td>8</td>                                                                                                    | Current       | Month  | Last Ye         | ar    |                                                                                          | Year to Dat            | e     |                  |              | 8    |
| $\begin{array}{ c c c c c c c c c c c c c c c c c c c$                                                                                                    | Actual        | *      | Actual          | *     |                                                                                          | Actual                 | *     | Actual           | *            | Chng |
| 12,79,742.80       66.1       22,254,329.98       67.5       Sales - Product A       72,797,232.32       67.9       75,527,295,66       67.2       4.2         5,047,707.05       73.3       9,133,291.00       27.7       Sales - Product B       28,831,033.92       27.0       5.1       5,792,234.13       5.2       5.9         18,467,359.80       100.0       32,981,670.06       100.0       10.0       Revenues       06,660,571.14       100.0       12,336,829.73       100.0       5.1         14,007,772.88       75.9       26,358,049.26       79.9       Cost of Sales - Product A       7.09,348.02       6.6       7.283,328.66       6.5       3.4         14,007,772.88       75.9       26,657,31.42       1.6       Cost of Sales - Other       1.743,145.34       1.6       1.853,513.61       1.7       6.0         267,814.20       1.5       485,742.74       1.5       Allocated Overhead       1.535,817.71       1.4       1.652,427.75       1.5       7.1         15,636,685.28       64.7       29,428,155.66       89.2       Direct Costs       91,537,915.21       85.8       97,869,258.42       87.1       6.5         2,830,674.52       15.3       3,553,514.40       10.8       Gross Margin       15,122,6                                                                                                    |               |        |                 |       | Revenues                                                                                 |                        |       |                  |              |      |
| $ \begin{array}{c ccccccccccccccccccccccccccccccccccc$                                                                                                    | 12,579,424.80 | 68.1   | 22,254,329.98   | 67.5  | Sales - Product A                                                                        | 72,378,232.32          | 67.9  | 75,527,295.66    | 67.2         | 4.2  |
| 840,064,95         4.6         1,554,048,98         4.8         Sales - Other         5,451,295.73         5.1         5,792,234,13         5.2         5.9           18,467,359.80         100.0         32,981,670.06         100.0         10.0         Revenues         06,660,571.14         100.0         12,336,829.73         100.0         5.1           14,007,772.88         75.9         26,358,049,26         79.9         Cost of Sales - Product A         7,013,348.02         6.6         7,263,328.66         6.5         3.4           150,572.93         0.8         515,933.32         1.6         Cost of Sales - Other         1,743,145.34         1.6         1,653,513.61         1.7         6.0           267,814.20         1.5         485,742.74         1.5         Allocated Overhead         1,535,817.71         1.4         1,652,427.75         1.5         7.1           15,636,685.28         84.7         29,428,155.66         89.2         Direct Costs         91,537,915.21         85.8         97,869,258.42         87.1         6.5           2,830,674.52         15.3         3,553,514.40         10.8         Gross Margin         15,122,655.93         14.2         14,467,571.31         12.9         4.5           2,830,674.52         15.3 <td>5,047,870.05</td> <td>27.3</td> <td>9,133,291.10</td> <td>27.7</td> <td>Sales - Product B</td> <td>28,831,043.09</td> <td>27.0</td> <td>31,017,299.94</td> <td>27.6</td> <td>7.1</td> | 5,047,870.05  | 27.3   | 9,133,291.10    | 27.7  | Sales - Product B                                                                        | 28,831,043.09          | 27.0  | 31,017,299.94    | 27.6         | 7.1  |
| 18,467,359.80       100.0       32,981,670.06       100.0       Revenues       06,660,571.14       100.0       12,336,829.73       100.0       5.1         14,007,772.88       75.9       26,358,049.26       79.9       Gost of Sales - Product A       81,239,604.14       76.2       87,099,988.40       77.5       6.7         120,052.57       6.6       2,068,430.32       1.6       Cost of Sales - Product A       81,239,604.14       76.2       87,099,988.40       77.5       6.7         150,572.93       0.8       515,933.32       1.6       Cost of Sales - Other       1,743,145.34       1.6       1,853,513.61       1.7       6.0         00ther Direct Expenses       0utside Operations       0utside Operations       1,743,145.34       1.6       1,853,513.61       1.5       7.1         15,636,685.28       84.7       29,428,155.66       89.2       Direct Costs       91,537,915.21       85.8       97,869,258.42       87.1       6.5         2,830,674.52       15.3       3,553,514.40       10.8       Gross Margin       15,122,655.93       14.2       14,467,571.31       12.9       4.5         General And Administrative       11,260.09       General And Administrative       11,260.09       1.6       1,583,155.75       1.4                                                                                                    | 840,064.95    | 4.6    | 1,594,048.98    | 4.8   | Sales - Other                                                                            | 5,451,295.73           | 5.1   | 5,792,234.13     | 5.2          | 5.9  |
| Direct Costs           14,007,772.88         75.9         26,358,049,26         79.9         Cost of Sales - Product B         81,239,604,14         76.2         87,099,988.40         77.5         6.7           1,210,522.73         6.8         2.068,430,33         1.6         Cost of Sales - Other         1,743,145.34         1.6         1,853,513.61         1.7         6.0           267,814.20         1.5         485,742.74         1.5         Direct Costs         91,537,915.21         85.8         97,869,258.42         87.1         6.5           2,830,674.52         15.3         3,553,514.40         10.8         Gross Margin         15,122,655.93         14.2         14,467,571.31         12.9         4.5           2,830,674.52         15.3         3,553,514.40         10.8         Gross Margin         15,122,655.93         14.2         14,467,571.31         12.9         4.5           2,830,674.52         15.3         3,553,514.40         10.8         Gross Margin         15,122,655.93         14.2         14,467,571.31         12.9         4.5           2,830,674.52         15.3         3,553,514.40         10.8         Gross Margin         15,122,655.93         14.2         14,467,571.31         12.9           309,272.37<                                                                                                    | 18,467,359.80 | 100.0  | 32,981,670.06   | 100.0 | Revenues                                                                                 | 06,660,571.14          | 100.0 | 12,336,829.73    | 100.0        | 5.1  |
| 14.007,72.88       75.9       26.358,049.26       79.9       Cost of Sales - Product A       81.239.604.14       76.2       87,099.988.40       77.5       6.7         1.210,552.77       6.6       2.068,430.344       6.6       7.019,348.02       6.6       7.026.328.66       6.5       3.4         150,572.93       0.8       515,933.32       1.6       Cost of Sales - Product B       7.019,348.02       6.6       7.263.328.66       6.5       3.4         267,814.20       1.5       485,742.74       1.5       Allocated Overhead       1.535,817.1       1.4       1.652,427.75       1.5       7.1         15,636,685.28       84.7       29,428,155.66       89.2       Direct Costs       91,537,915.21       85.8       97,869,258.42       87.1       6.5         2,830,674.52       15.3       3,553,514.40       10.8       Gross Margin       15,122,655.93       14.2       14,467,571.31       12.9       4.5                                                                                                    |               |        |                 |       | Direct Costs                                                                             | -                      |       |                  |              |      |
| 1.210.525.27       6.6       2.068,430.34       6.3       Cost of Sales - Product B       7.019.348.02       6.6       7.263.328.66       6.5       3.4         150.572.93       0.8       515.933.32       1.6       Cost of Sales - Product B       1.743.145.34       1.6       1.853.513.61       1.7       6.0         267.814.20       1.5       485.742.74       1.5       Allocated Overhead       1.535.817.71       1.4       1.652,427.75       1.5       7.1         15,636,685.28       84.7       29.428,155.66       89.2       Direct Costs       91,537.915.21       85.8       97.869,258.42       87.1       6.5         2,830,674.52       15.3       3.553.514.40       10.8       Gross Margin       15,122,655.93       14.2       14,467,571.31       12.9       4.5         General And Administrative                                                                                                    | 14,007,772.88 | 75.9   | 26,358,049.26   | 79.9  | Cost of Sales - Product A                                                                | 81,239,604.14          | 76.2  | 87,099,988.40    | 77.5         | 6.7  |
| 150,572.93       0.8       515,933.32       1.6       Cost of Sales - Other Other Direct Expenses Outside Operations       1,743,145.34       1.6       1,853,513.61       1.7       6.0         267,814.20       1.5       485,742.74       1.5       Allocated Overhead       1,535,817.71       1.4       1,652,427.75       1.5       7.1         15,636,685.28       84.7       29,428,155.66       89.2       Direct Costs       91,537,915.21       85.8       97,869,258.42       87.1       6.5         2,830,674.52       15.3       3,553,514.40       10.8       Gross Margin       15,122,655.93       14.2       14,467,571.31       12.9       4.5         General And Administrative                                                                                                    | 1,210,525.27  | 6.6    | 2,068,430.34    | 6.3   | Cost of Sales - Product B                                                                | 7,019,348.02           | 6.6   | 7,263,328.66     | 6.5          | 3.4  |
| Outrie Direct Expenses<br>Outrie Operations<br>Allocated Overhead         1,535,817.71         1.4         1,652,427.75         1.5         7.1           15,636,685.28         84.7         29,428,155.66         89.2         Direct Costs         91,537,915.21         85.8         97,869,258.42         87.1         6.5           2,830,674.52         15.3         3,553,514.40         10.8         Gross Margin         15,122,655.93         14.2         14,467,571.31         12.9         4.5           Administrative                                                                                                    | 150,572.93    | 0.8    | 515,933.32      | 1.6   | Cost of Sales - Other                                                                    | 1,743,145.34           | 1.6   | 1,853,513.61     | 1.7          | 6.0  |
| 267,814.20       1.5       485,742.74       1.5       Allocate Overheids       1,535,817.71       1.4       1,652,427.75       1.5       7.1         15,636,685.28       84.7       29,428,155.66       89.2       Direct Costs       91,537,915.21       85.8       97,669,258.42       87.1       6.5         2,830,674.52       15.3       3,553,514.40       10.8       Gross Margin       15,122,655.93       14.2       14,467,571.31       12.9       4.5         General And Administrative       11,260.09                                                                                                    |               |        |                 |       | Outrido Operations                                                                       |                        |       |                  |              |      |
| 15,636,685.28       84.7       29,428,155.66       89.2       Direct Costs       91,537,915.21       85.8       97,869,258.42       87.1       6.5         2,830,674.52       15.3       3,553,514.40       10.8       Gross Margin       15,122,655.93       14.2       14,467,571.31       12.9       4.5         General And Administrative                                                                                                    | 267,814.20    | 1.5    | 485,742.74      | 1.5   | Allocated Overhead                                                                       | 1,535,817.71           | 1.4   | 1,652,427.75     | 1.5          | 7.1  |
| 15,636,685.28       84.7       29,428,155.66       89.2       Direct Costs       91,537,915.21       85.8       97,869,258.42       87.1       6.5         2,830,674.52       15.3       3,553,514.40       10.8       Gross Margin       15,122,655.93       14.2       14,467,571.31       12.9       4.5                                                                                                    |               |        |                 |       |                                                                                          |                        |       |                  |              |      |
| 2,830,674.52       15.3       3,553,514.40       10.8       Gross Margin       15,122,655.93       14.2       14,467,571.31       12.9       4.5         General And Administrative                                                                                                    | 15,636,685.28 | 84.7   | 29,428,155.66   | 89.2  | Direct Costs                                                                             | 91,537,915.21          | 85.8  | 97,869,258.42    | 87.1         | 6.5  |
| 2,830,674.52       15.3       3,553,514.40       10.8       Gross Margin       15,122,655.93       14.2       14,467,571.31       12.9       4.5         General And Administrative         Administrative Salaries       11,260.09         General And Administrative         309,272.37       1.7       441,263.46       1.3       Building Expenses<br>Supplies, Services & Other<br>Onputer Expenses<br>Supplies, Services & Other<br>Interest Expense       108,460.33<br>1,600.38       0.1       1.583,155.75       1.4       7.5         437,151.61       2.4       441,263.46       1.3       Salary and Wages       1,982,047.21       1.9       1,583,155.75       1.4       25.2         2,393,522.91       13.0       3,112,250.94       9.4       Operating Income       13,790.00       12,000.00-         12,000.00-       0.1       0ther Income       13,790.00       12,000.00-       1.5       1.9         13,870.00       0.1       0ther Income       13,131,138.63       12.3       12,884,415.56       11.5       1.9         Income Taxes         Other Income and Expense       1,790.00         12,395,392.91       13.0       3,112,250.94       9.4       Net Income (Loss)       13,131,138.63                                                                                                    |               |        |                 |       |                                                                                          |                        |       |                  |              |      |
| General And Administrative         Administrative Salaries       11,260.09         General And Administrative       11,260.09         309,272.37       1.7       441,263.46       1.3       Building Expense<br>Equipment Expenses<br>Supplies, Services & Other<br>Interest Expenses       1,701,089.95       1.6       1,583,155.75       1.4       7.5         437,151.61       2.4       441,263.46       1.3       Salary and Wages       1,982,047.21       1.9       1,583,155.75       1.4       25.2         2,393,522.91       13.0       3,112,250.94       9.4       Operating Income       13,790.00       12,000.00-       1.5       1.9         13,870.00       0.1       Other Income       13,790.00       12,000.00-       12,000.00-       12,000.00-       1.9       1.5       1.9                                                                                                    | 2,830,674.52  | 15.3   | 3,553,514.40    | 10.8  | Gross Margin                                                                             | 15,122,655.93          | 14.2  | 14,467,571.31    | 12.9         | 4.5  |
| Administrative Salaries       11,260.09         General And Administrative       11,260.09         309,272.37       1.7       441,263.46       1.3         Building Expense       1,701,089.95       1.6       1,583,155.75       1.4       7.5         51,928.49       0.3       0.3       Salary and Wages       108,460.33       0.1       0.1         437,151.61       2.4       441,263.46       1.3       Salary and Wages       1,982,047.21       1.9       1,583,155.75       1.4       25.2         2,393,522.91       13.0       3,112,250.94       9.4       Operating Income       13,129,348.63       12.3       12,884,415.56       11.5       1.9         13,870.00       0.1       Other Income       13,790.00       12,000.00-       12,000.00-       12,000.00-       1.5       1.9         1,870.00       0.1       Other Expense       13,131,138.63       12.3       12,884,415.56       11.5       1.9         1,870.00       0.1       Other Income       13,790.00       12,000.00-       1.5       1.9       1.5       1.9         1,870.00       0.1       Other Income and Expense       13,131,138.63       12.3       12,884,415.56       11.5       1.9         1                                                                                                    |               |        |                 |       | General And Administrative                                                               |                        |       |                  |              |      |
| General And Administrative       11,260.09         309,272.37       1.7       441,263.46       1.3       Building Expense<br>Equipment Expenses<br>Supplies, Services & Other<br>Computer Expenses<br>Interest Expense       1,701,089.95       1.6       1,583,155.75       1.4       7.5         437,151.61       2.4       441,263.46       1.3       Salary and Wages       1,982,047.21       1.9       1,583,155.75       1.4       25.2         2,393,522.91       13.0       3,112,250.94       9.4       Operating Income       13,129,348.63       12.3       12,884,415.56       11.5       1.9         13,870.00       0.1       Other Income       13,790.00       12,000.00-       12,000.00-       1.5       1.9         2,395,392.91       13.0       3,112,250.94       9.4       Net Profit Before Taxes       13,131,138.63       12.3       12,884,415.56       11.5       1.9                                                                                                    |               |        |                 |       | Administrative Salaries                                                                  | 11,260.09              |       |                  |              |      |
| 309,272.37       1.7       441,263.46       1.3       Building Expense<br>Equipment Expenses<br>Supplies, Services & Other<br>Computer Expenses<br>Interest Expenses       1,701,089.95       1.6       1,583,155.75       1.4       7.5         437,151.61       2.4       441,263.46       1.3       Salary and Wages       1,982,047.21       1.9       1,583,155.75       1.4       7.5         2,393,522.91       13.0       3,112,250.94       9.4       Operating Income       13,129,348.63       12.3       12,884,415.56       11.5       1.9         13,870.00       0.1       Other Income       13,790.00       12,000.00-       12,000.00-       12,000.00-       12,884,415.56       11.5       1.9         1,870.00       0.1       Other Income       13,131,138.63       12.3       12,884,415.56       11.5       1.9         1,870.00       0.1       Other Income       13,131,138.63       12.3       12,884,415.56       11.5       1.9         1,870.00       0.1       Other Income and Expense       13,131,138.63       12.3       12,884,415.56       11.5       1.9         1,870.00       0.1       0.1       Other Income and Expense       1.790.00       0.1       0.1       0.1       0.1       0.1       0.1       0.1       0.1                                                                                                    |               |        |                 |       | General And Administrative                                                               | 11,260.09              |       |                  |              |      |
| 51,928.49       0.3       Supplies, Services & Other Computers Expenses Interest Expenses Interest Expenses       108,460.33       0.1         437,151.61       2.4       441,263.46       1.3       Salary and Wages       1,982,047.21       1.9       1,583,155.75       1.4       25.2         2,393,522.91       13.0       3,112,250.94       9.4       Operating Income       13,129,348.63       12.3       12,884,415.56       11.5       1.9         13,870.00       0.1       Other Income       13,790.00       12,000.00-       12,000.00-       11.5       1.9         2,395,392.91       13.0       3,112,250.94       9.4       Net Profit Before Taxes       13,131,138.63       12.3       12,884,415.56       11.5       1.9         Income Taxes         1,870.00       Other Income and Expense       1,790.00                                                                                                    | 309,272.37    | 1.7    | 441,263.46      | 1.3   | Building Expense<br>Equipment Expenses                                                   | 1,701,089.95           | 1.6   | 1,583,155.75     | 1.4          | 7.5  |
| Interest Expense         437,151.61       2.4       441,263.46       1.3       Salary and Wages       1,982,047.21       1.9       1,583,155.75       1.4       25.2         2,393,522.91       13.0       3,112,250.94       9.4       Operating Income       13,129,348.63       12.3       12,884,415.56       11.5       1.9         13,870.00       0.1       Other Income       013,790.00       12,000.00-       12,000.00-       11.5       1.9         2,395,392.91       13.0       3,112,250.94       9.4       Net Profit Before Taxes       13,131,138.63       12.3       12,884,415.56       11.5       1.9         Income Taxes         1,870.00       Other Income and Expense       1,790.00           2,395,392.91       13.0       3,112,250.94       9.4       Net Income (Loss)       13,131,138.63       12.3       12,884,415.56       11.5       1.9                                                                                                    | 51,928.49     | 0.3    |                 |       | Supplies, Services & Other<br>Computer Expenses                                          | 108,460.33<br>1,600.38 | 0.1   |                  |              |      |
| 437,151.61       2.4       441,263.46       1.3       Salary and Wages       1,982,047.21       1.9       1,583,155.75       1.4       25.2         2,393,522.91       13.0       3,112,250.94       9.4       Operating Income       13,129,348.63       12.3       12,884,415.56       11.5       1.9         13,870.00       0.1       Other Income       012,000.00-       0.1       Other Expense       13,131,138.63       12.3       12,884,415.56       11.5       1.9         2,395,392.91       13.0       3,112,250.94       9.4       Net Profit Before Taxes       13,131,138.63       12.3       12,884,415.56       11.5       1.9         Income Taxes         1,870.00       Other Income and Expense       1,790.00            2,395,392.91       13.0       3,112,250.94       9.4       Net Income (Loss)       13,131,138.63       12.3       12,884,415.56       11.5       1.9                                                                                                    |               |        |                 |       | Interest Expense                                                                         |                        |       |                  |              |      |
| 2,393,522.91       13.0       3,112,250.94       9.4       Operating Income       13,129,348.63       12.3       12,884,415.56       11.5       1.9         13,870.00       0.1       Other Income       13,790.00       12,000.00-       12,000.00-         2,395,392.91       13.0       3,112,250.94       9.4       Net Profit Before Taxes       13,131,138.63       12.3       12,884,415.56       11.5       1.9         Income Taxes         1,870.00       Other Income and Expense       1,790.00           2,395,392.91       13.0       3,112,250.94       9.4       Net Income (Loss)       13,131,138.63       12.3       12,884,415.56       11.5       1.9                                                                                                    | 437,151.61    | 2.4    | 441,263.46      | 1.3   | Salary and Wages                                                                         | 1,982,047.21           | 1.9   | 1,583,155.75     | 1.4          | 25.2 |
| 2,393,522.91       13.0       3,112,250.94       9.4       Operating Income       13,129,348.63       12.3       12,884,415.56       11.5       1.9         13,870.00       0.1       Other Income       0ther Expense       12,000.00-       12,000.00-         2,395,392.91       13.0       3,112,250.94       9.4       Net Profit Before Taxes       13,131,138.63       12.3       12,884,415.56       11.5       1.9         Income Taxes         1,870.00       Other Income and Expense       1,790.00           2,395,392.91       13.0       3,112,250.94       9.4       Net Income (Loss)       13,131,138.63       12.3       12,884,415.56       11.5       1.9                                                                                                    |               |        |                 |       |                                                                                          |                        |       |                  |              |      |
| 13,870.00       0.1       Other Income       13,790.00         12,000.00-       0.1       Other Expense       12,000.00-         2,395,392.91       13.0       3,112,250.94       9.4       Net Profit Before Taxes       13,131,138.63       12.3       12,884,415.56       11.5       1.9         Income Taxes         1,870.00       Other Income and Expense       1,790.00            2,395,392.91       13.0       3,112,250.94       9.4       Net Income (Loss)       13,131,138.63       12.3       12,884,415.56       11.5       1.9                                                                                                    | 2,393,522.91  | 13.0   | 3,112,250.94    | 9.4   | Operating Income                                                                         | 13,129,348.63          | 12.3  | 12,884,415.56    | 11.5         | 1.9  |
| 12,000.00-     0.1     Other Expense     12,000.00-       2,395,392.91     13.0     3,112,250.94     9.4     Net Profit Before Taxes     13,131,138.63     12.3     12,884,415.56     11.5     1.9         Income Taxes           1,870.00     Other Income and Expense     1,790.00          2,395,392.91     13.0     3,112,250.94     9.4     Net Income (Loss)     13,131,138.63     12.3     12,884,415.56     11.5     1.9                                                                                                    | 13,870.00     | 0.1    |                 |       | Other Income                                                                             | 13,790.00              |       |                  |              |      |
| 2,395,392.91       13.0       3,112,250.94       9.4       Net Profit Before Taxes       13,131,138.63       12.3       12,884,415.56       11.5       1.9         Income Taxes         1,870.00       Other Income and Expense       1,790.00                                                                                                    | 12,000.00-    | 0.1    |                 |       | Other Expense                                                                            | 12,000.00-             |       |                  |              |      |
| Income Taxes         Income Taxes           1,870.00         Other Income and Expense         1,790.00           2,395,392.91         13.0         3,112,250.94         9.4         Net Income (Loss)         13,131,138.63         12.3         12,884,415.56         11.5         1.9                                                                                                    | 2,395,392.91  | 13.0   | 3,112,250.94    | 9.4   | Net Profit Before Taxes                                                                  | 13,131,138.63          | 12.3  | 12,884,415.56    | 11.5         | 1.9  |
| 1,870.00         Other Income and Expense         1,790.00           2,395,392.91         13.0         3,112,250.94         9.4         Net Income (Loss)         13,131,138.63         12.3         12,884,415.56         11.5         1.9                                                                                                    |               |        |                 |       | Income Taxes                                                                             |                        |       |                  |              |      |
| 2,395,392.91 13.0 3,112,250.94 9.4 Net Income (Loss) 13,131,138.63 12.3 12,884,415.56 11.5 1.9                                                                                                    | 1,870.00      |        |                 |       | Other Income and Expense                                                                 | 1,790.00               |       |                  |              |      |
|                                                                                                    | 2,395,392.91  | 13.0   | 3,112,250.94    | 9.4   | Net Income (Loss)                                                                        | 13,131,138.63          | 12.3  | 12,884,415.56    | 11.5         | 1.9  |

#### **Processing Options**

See Simple Income Statement (P10211).

#### See Also

• Work with PC Import/Export in the Technical Foundation guide.

#### Data Selection and Data Sequence for Simple Income Statement

You must select the object accounts that you want to include on the report. For example, if your profit and loss accounts begin with object account 5000, select Object Account GE (greater than or equal to) 5000.

JD Edwards World financial reports are designed to print in the following sequence:

- Company
- Business unit report codes .
- Account master report codes
- **Business unit** .
- Object account .
- Subsidiary .

| Report Type                              | Sequence                                                                                                    |
|------------------------------------------|----------------------------------------------------------------------------------------------------|
| For a business unit report               | <ul> <li>The data sequence should be:</li> <li>Business Unit</li> <li>Object Account</li> <li>a, b, t, b</li> </ul>               |
| For a business unit consolidation report | <ul> <li>Subsidiary</li> <li>The data sequence should be:</li> <li>Company</li> <li>Object Account</li> <li>Subsidiary</li> </ul> |
| For a company<br>consolidation report    | <ul><li>The data sequence should be:</li><li>Object</li><li>Subsidiary</li></ul>                                                  |

If you do not use company or business unit as your first sequence, the system uses company 00000 to determine the financial reporting date.

You must always sequence by object account and subsidiary to protect the integrity of your data and ensure that level of detail subtotals are accurate. To print a report across many business units or companies, sequence the report only by object account and subsidiary.

The sequence item that immediately precedes the object account determines page breaks and totals for all financial reports.

## Printing a Simple Balance Sheet (P10111)

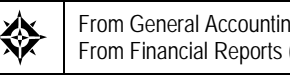

From General Accounting (G09), choose Financial Reports From Financial Reports (G10), choose Simple Balance Sheet

A simple balance sheet tracks assets, liabilities, and equity by business unit or company. To print a simple balance sheet, all your balance sheet accounts must be grouped in your chart of accounts and cannot be interrupted by any profit and loss accounts.

You can use a balance sheet to track financial information for the:

Current period

- Prior period end
- Prior year end
- Net change for the period and year

**Note:** This program supports Import/Export functionality. See Technical Foundation for more information.

#### **Before You Begin**

- Validate the operating income amount on your income statement. This amount is the year-to-date income (loss) on the balance sheet.
- Verify that you have set up AAI items GLG2, GLG3, GLG5, GLG11, and GLG13. These items establish the beginning and ending ranges for balance sheet accounts.
- Verify that your financial reporting period is set correctly. See *Changing a Financial Reporting Date.*

#### How Is Operating Income Calculated?

The system does not perform calculations on the actual revenue and expense accounts (5000 - 9999) to derive an operating income amount. Instead, it uses the following equation:

Assets - (Liability + Equity) = Operating Income

This method of calculating the operating income saves a considerable amount of processing time when you produce a balance sheet.

#### **Example: Operating Income Calculation**

| Assets             | 6,966,772.54                  |
|--------------------|-------------------------------|
| Liability + Equity | <u>- &lt;6,164,757.37&gt;</u> |
| Operating Income   | 13,131,529.91                 |

#### This calculation is based on the following:

#### Assets = 6,966,772.54

Liability + Equity:

| Current Liability        | 3,755,755.74                 |
|--------------------------|------------------------------|
| Long-Term Liability      | 27,576.49                    |
| Common Stock             | 267,500.00                   |
| Paid-in-Capital          | 1,535,017.77                 |
| Retained Earnings        | <u>&lt;11,750,607.37&gt;</u> |
| Total Liability + Equity | <6,164,757.37>               |

## **Note:** The system uses this computed total in the operating income calculation.

|                                       |                | JD Edwards Worl         | d                       | Page          | - 3            |
|---------------------------------------|----------------|-------------------------|-------------------------|---------------|----------------|
| 00100 - Model Finan/Distrib Co (Mktg) | A Mod          | lel Financial Company   | , Co. 00100             | Date          | - 4/18/17      |
|                                       |                | Balance Sheet           |                         |               |                |
|                                       |                | As of 06/30/17          |                         |               |                |
|                                       |                | Amounts                 |                         | Chang         | e              |
|                                       | Current        | Last Month End          | Last Year End           | This Month    | This Year      |
| Assets                                |                |                         |                         |               |                |
| Current Acasta                        |                |                         |                         |               |                |
| Current Assets                        | 1 0 00 5 07 00 | 246 025 04              | 100 650 01              | 673 603 85    | 000 075 50     |
| Cash<br>Descute Descionable           | 1,020,527.89   | 346,925.04              | 120,652.31              | 6/3,602.85    | 899,875.58     |
| Accounts Receivable                   | 5/9,329.02     | 116 652 06              | 621,974.34              | 497,488.70-   | 42,645.32-     |
| WOIK III PIOCESS                      | 2 001 100 74   | 116,652.06              | 110,052.00              | 704 530 83    | 3 433 304 45   |
| Inventory                             | 2,981,198.74   | 2,180,007.91            | 452,005.71-             | /94,530.83    | 3,433,204.45   |
| Current Assets                        | 4,697,707.71   | 3,727,062.73            | 407,273.00              | 970,644.98    | 4,290,434.71   |
| Fixed Assets                          |                |                         |                         |               |                |
| Property and Equipment                | 1,718,998.44   | 1,481,734.72            | 1,156,394.13            | 237,263.72    | 562,604.31     |
| Accumulated Depreciation              | 493,848.80     | 315,475.02              | 367,494.31-             | 178,373.78    | 861,343.11     |
| Other Assets                          | 56,217.59      | 56,217.59               | 56,217.59               |               |                |
| Fixed Assets                          | 2,269,064.83   | 1,853,427.33            | 845,117.41              | 415,637.50    | 1,423,947.42   |
| Assets                                | 6,966,772.54   | 5,580,490.06            | 1,252,390.41            | 1,386,282.48  | 5,714,382.13   |
| Liabilities and Equity                |                |                         |                         |               |                |
|                                       |                |                         |                         |               |                |
| Current Liabilities                   | 2 501 610 77   | 2 716 000 02            | 000 000 01              | 215 216 46    | 0 (01 070 50   |
| Accounts Payable                      | 3,501,612.//   | 3,/10,829.23            | 46 004 30               | 215,216.46-   | 2,621,3/9.56   |
| Accrued Payroll Liabilities           | 105 200 05     | 01,111./3               | 40,904.30               | 0,101.00      | 20,289.03      |
| Accrued Liabilities                   | £25,300.95     | 123,300.93<br>E0 72E 06 | 123,300.95<br>E0 72E 96 | 2 744 75      | 2 744 75       |
| Accided Taxes                         |                |                         |                         | 2,/11./5      | 2,/11./5       |
| Current Liabilities                   | 3,755,755.74   | 3,962,065.77            | 1,111,342.40            | 206,310.03-   | 2,644,413.34   |
| Long-Term Liabilities                 |                |                         |                         |               |                |
| Notes Payable                         | 8,820.73       | 8,820.73                | 8,820.73                |               |                |
| Long Term Debt                        | 18,755.76      | 18,755.76               | 18,755.76               |               |                |
| <br>Long-Term Liabilities             | 27,576.49      | 27,576.49               | 27,576.49               |               |                |
| Stockholder's Equity                  |                |                         |                         |               |                |
| Common Stock                          | 267.500.00     | 267.500.00              | 267.500.00              |               |                |
| Paid In Capital                       | 1.535.017.77   | 535.017.77              | 535.017.77              | 1.000.000.00  | 1.000.000.00   |
| Translation Gain/Loss                 | _,,01/.//      | 2237027177              | ,01,1,,,                | _,,000100     | _,,            |
| Retained Earnings                     | 11.750.607.37- | 9.955.729.37-           | 689.046.25-             | 1.794.878.00- | 11.061.561.12- |
| YTD Income (Loss)                     | 13,131,529.91  | 10,744,059.40           | ,                       | 2,387,470.51  | 13,131,529.91  |
| <br>Stockholder's Equity              | 3,183,440.31   | 1,590,847.80            | 113,471.52              | 1,592,592.51  | 3,069,968.79   |
| <br>Liabilities and Equity            | 6,966,772.54   | 5,580,490.06            | 1,252,390.41            | 1,386,282.48  | 5,714,382.13   |

## See Also

- *Printing a Simple Income Statement (P10211)* for the processing options for this program
- Work with PC Import/Export in the Technical Foundation guide

#### Data Selection and Data Sequence for Simple Balance Sheet

You must select the object accounts that you want to include on the report. For example, if your profit and loss accounts begin with object account 5000, select Object Account LE (less than or equal to) 4999.

JD Edwards World financial reports are designed to print in the following sequence:

- Company
- Business unit report codes
- Account master report codes

- Business unit
- Object account
- Subsidiary

If you do not use company or business unit as your first sequence, the system uses company 00000 to determine the financial reporting date.

You must always sequence by object account and subsidiary to protect the integrity of your data and ensure that level of detail subtotals are accurate. To print a report across many business units or companies, sequence the report only by object account and subsidiary.

The sequence item that immediately precedes the object account determines page breaks and totals for all financial reports.

# **Statement of Cash Flows**

## Statement of Cash Flows

International Accounting Standards (IAS) 7 requires enterprises to present a cash flow statement as part of their financial statements. IAS 7 requires the provision of information about historical changes in cash and cash equivalents of an enterprise by means of a cash flow statement which classifies cash flows during the period from operating, investing and financing activities.

Due to the difference between profits and cash, the Statement of Cash Flows provides you a mechanism for:

- Providing additional information on business activities
- An assessment of the current liquidity of a business
- Showing an overview of the major sources of business cash flow
- A guide to estimate future cash flow
- Identifying cash flows generated from trading as opposed to other sources of finance

#### **Before You Begin**

From General Accounting (G09), Enter UDC in the Selection or command line

Before setting up your statement of cash flows there are two User Defined Code tables UDC tables to review.

#### To review UDC table 10/NB

Review UDC 10/NB (Normal Balance). This table identifies the two types of account balances:

- Debit
- Credit

From General User Defined Codes

- 1. Enter 10 in the following field:
  - System Code
- **2.** Enter NB in the following filed:
  - User Defined Code

3. Use the Inquiry action and press Enter.

| Iools Help                                                                                                    |                    |      |          |                                                                                                    |                               | e.      |
|----------------------------------------------------------------------------------------------------|--------------------|------|----------|----------------------------------------------------------------------------------------------------|-------------------------------|---------|
| ORACLE                                                                                                    | E JD Edwards World | URL  | Document | Email Work                                                                                                    | d Resources                   | Support |
| Field Sensitive Help<br>Display Error Message<br>Display Functions<br>Exit Program<br>More Datails<br>User Defined Code Typ<br>Repository Services<br>Recisplay Previous I/C<br>Memo (Cursor Sensitive<br>Where Used<br>Ahemote Long Desr. (C<br>Print User Defined Code<br>Clear Screen |                    | Pade | N        | Codes<br>System Code<br>User Defined Codes<br>Ship To Code<br>Normal Balance<br>Descripti<br>Hard Coded Y/N<br>Hard Coded Y/N<br>Hard Coded Y/N<br>Hard Coded Y/N<br>Hard Coded Y/N<br>Hard Coded Y/N<br>Hard Coded Y/N | on-2<br>V<br>I<br>C<br>C<br>C |         |

The Special Handling field for each is hard coded and contains either a D (debit) or C (credit).

- 4. Complete the following fields, as needed:
- Code
- Description
- Special Handling Code

**Note:** When setting up cash flow rules, assign a value of D or C to each row description to specify whether the normal balance for the accounts in the row is a debit or credit.

5. To save your record, press Enter.

#### To review UDC table 10/CF

Review the activity codes/descriptions available in UDC 10/CF. These will appear on the report as subtotal descriptions and are based on the requirements for International Accounting Standards (IAS) 7.

- **1.** Enter 10 in the following field:
  - System Code
- **2.** Enter CF in the following filed:
  - User Defined Code
- **3.** Use the Inquiry action and press Enter.

| ORACLE                                                                                                    | <b>E</b> JD Edwards                                                                                                    | World                                                                                                    |                                                                                                    |       |  |  |
|----------------------------------------------------------------------------------------------------|----------------------------------------------------------------------------------------------------|----------------------------------------------------------------------------------------------------|----------------------------------------------------------------------------------------------------|-------|--|--|
| Field Sensitive Help<br>Suplay Error Message<br>Saplay Functions<br>Sul Program<br>Aore Details<br>Jer Defined Code Typ<br>Repository Services<br>Redisplay Previously C<br>Admo (Cursor Sensitive<br>Mere Used | OD Edwards     O Edwards     O      O      O      O      O      O      O      O      O      O      O      O      O      O     O     O     O     O | UPL Document<br>D + / D                                                                                                    | Emai World Resources  Codes  System Code User Defined Codes Skip To Code Statement of Cash Flows  Description-2  poital Changes | Suppo |  |  |
| Memo (Cursor Sessitive<br>Where Used<br>Alternate Long Desc (C<br>Print User Defined Code<br>Clear Screen                                                                                                    | 30<br>40<br>50<br>60<br>70                                                                                                    | Cash Generated from Operations<br>Cash Flow from Operating Activ<br>Cash Flow from Investing Activ<br>Cash Flow from Financing Activ<br>Cash and Cash Equivalents | ities<br>Sties                                                                                                    |       |  |  |
|                                                                                                    |                                                                                                    |                                                                                                    | r                                                                                                    | Ę     |  |  |

- **4.** Review the following fields:
  - Code
  - Description
  - Description 2
- 5. Click Close.

#### See Also

Work with User Defined Codes

## Working with Statement of Cash Flows

#### To set up statement of cash flows rules (P10520)

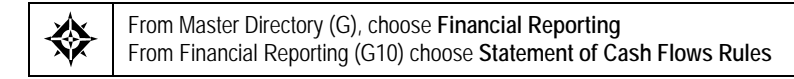

By specifying statement of cash flow rules, you are defining the descriptions and ranges of accounts to include on the Statement of Cash Flows Reports

On Statement of Cash Flows Rules

- **1.** Complete the following field:
  - Cash Flow Activity
- 2. Use the Inquiry action and press Enter.

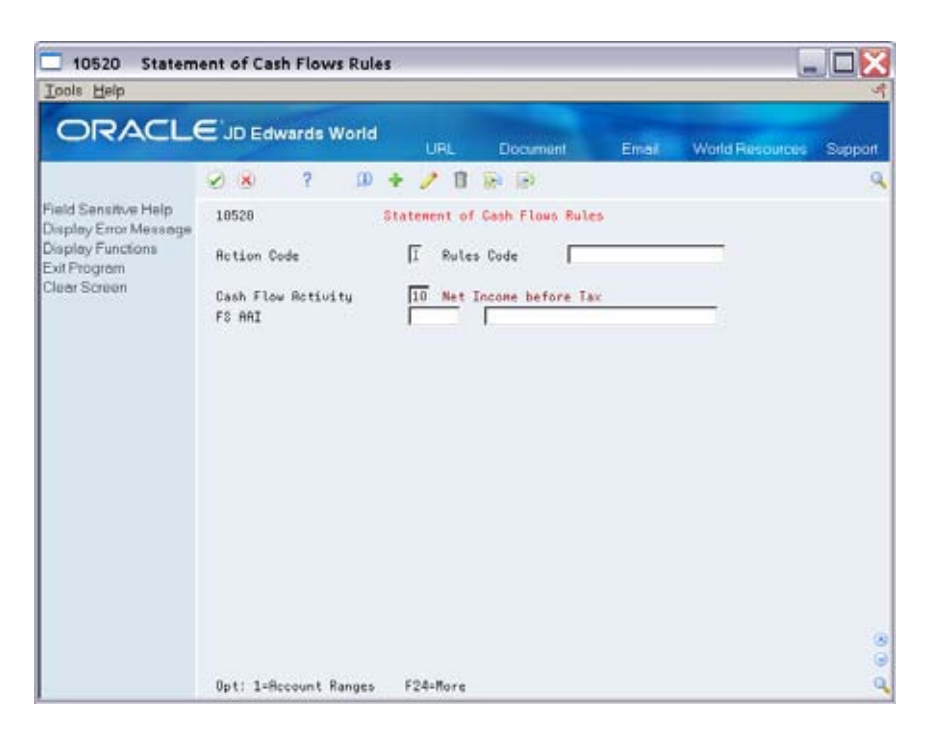

- **3.** Complete the following field:
  - Rules Code
- **4**. Enter 10 in the following field:
  - Cash Flow Activity
- **5.** Complete the following field with an FS AAI that signifies the ending Object/Subsidiary account and description that will print Net Profit Before Taxes on the Statement of Cash Flows, for example FS06.
  - FS AAI
- 6. Use the Change action code and press Enter.
- 7. Repeat steps 1-6 for the following, adding the Cash Flow Activity Codes to the SAME Rules code

| [ools Help                                                      |                                                                                   |                        |
|-----------------------------------------------------------------|-----------------------------------------------------------------------------------|------------------------|
| ORACL                                                           | E'JD Edwards World URL Document Email                                             | World Resources Suppo  |
|                                                                 | 🕗 🙁 ? 💴 🕈 🧨 🗊 🕞                                                                   |                        |
| ield Sensitive Help                                             | 18528 Statement of Cash Flows Rules                                               |                        |
| Isplay Enclose<br>Splay Functions<br>XIT Program<br>Lear Screen | Rotion Code I Rules Code Cash Flow Rotivity 20 Operating Profit before Work Capit | tal Changes<br>Nrm Rpt |
|                                                                 | 0 Description                                                                     | Bal Seq                |
|                                                                 |                                                                                   |                        |
|                                                                 |                                                                                   |                        |
|                                                                 |                                                                                   |                        |
|                                                                 |                                                                                   |                        |
|                                                                 |                                                                                   |                        |
|                                                                 |                                                                                   | F                      |
|                                                                 |                                                                                   |                        |
|                                                                 | DI                                                                                | 1.1                    |

| Activity Code | Description                                   | Explanation                                                                                                    |
|---------------|-----------------------------------------------|----------------------------------------------------------------------------------------------------|
| 10            | Net Profit Before<br>Tax                      | Includes account assigned to AAI FSxx. Same<br>YTD balance as P10211 Net Profit Before Taxes.                                                                                          |
| 20            | Operating Profit<br>Before Working<br>Capital | Includes adjustments to the operating profit<br>before working capital such as accumulated<br>depreciation, profit or losses on the sale of non-<br>current assets, and interest paid. |
| 30            | Cash Generated<br>from Operations             | Includes working capital such as inventories, receivables, and payables.                                                                                                    |
| 40            | Cash Flow from<br>Operating Activities        | Includes outflows such as interest paid, dividends paid, and tax paid.                                                                                                    |
| 50            | Cash Flow from<br>Investing Activities        | Includes non-current assets and proceeds on the sale of those assets.                                                                                                    |
| 60            | Cash Flow from<br>Financing Activities        | Includes proceeds on the issue of shares and<br>loans and the redemption of certain shares and<br>loan amounts.                                                                        |
| 70            | Cash and Cash<br>Equivalents                  | Includes cash and bank accounts.                                                                                                    |

- **8.** For each activity Code (20 70), enter a '1' in the following field of each Description line to bring up the Account Ranges for Cash Flow screen:
  - Option
- 9. Enter the appropriate Object/Subsidiary account ranges.
  - A blank in the subsidiary field indicates that there is no subsidiary.

- An asterisk (\*) indicates that the range includes all subsidiaries.
- **10.** Use the appropriate action code and press Enter.

#### What You Should Know About

**Rpt Seq** 

You can change the print sequence using the Rpt Seq column in the Statement of Cash Flows Rules.

To Run the Statement of Cash Flows Report

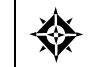

From Master Directory (G), choose Financial Reporting From Financial Reporting (G10) choose Statement of Cash Flows Report

After you have set up your statement of Cash Flows Rules, you can run the Statement of Cash Flows Report.

**On Statement of Cash Flows Report** 

- **1.** Use option 2 to select your version of the report.
- **2.** Enter '1' for the following fields:
  - Processing Options Value (s)
  - Data Selection Value (s)
- 3. Press Enter

**On Processing Options Revisions** 

- 4. Complete the following Processing Options:
  - Fiscal Date Pattern Company
  - Thru Fiscal Period/Year
  - Ledger Type
  - Rounding Factor
  - Rules Code

| Field                          | Explanation                                                                                                    |
|--------------------------------|----------------------------------------------------------------------------------------------------|
| Fiscal Date Pattern<br>Company | Enter the company whose date pattern the report should use. This should be a company that is included in Data Selection                                   |
|                                | <b>Note:</b> If more than one company is selected in Data Selection, all date patterns must be the same.                                                  |
|                                | If the company is left blank, company 00000's current financial reporting period and year will be used for the report's period end date and date pattern. |

| Field                   | Explanation                                                                                                    |
|-------------------------|----------------------------------------------------------------------------------------------------|
| Thru Fiscal Period/Year | Enter the through period number and fiscal year.                                                                                                    |
|                         | If period number and fiscal year are left blank, it will use<br>the current period number of the company in processing<br>option 1, or company 00000 if left blank. |
| Ledger type             | Enter the ledger type.                                                                                                    |
|                         | If ledger type is left blank, 'AA' will be used                                                                                                    |
| Rules Code              | Enter the Rules Code you entered in your statement of Cash flows rules.                                                                                             |

- 5. On Data Selection, complete the following field:
  - Company...Value

Select a company (or companies) and print the Statement of Cash Flows. Company 00000 is a required value in the Dream Writer version's Data Selection, as it is used when processing options are left blank and for printing the company name.

**Note:** All companies should have the same date pattern, currency and account structure.

6. To submit your report, press Enter.

#### **Processing Options**

See Statement of Cash Flows (P10521)

#### **Reviewing the statement of Cash Flows Report**

You can print your Statement of Cash Flows report or review it on line. When reviewing your report:

- The Net Profit Before Taxes should be the same balance that printed on the Simple Income Statement (P10211), and use the same period number, fiscal year, ledger type and company, with processing option 6 selected. If multiple companies were selected, they will print as separate balances on the Simple Income Statement.
- When you run the Cash Flows Statement, the program inserts 'Increase in' or 'Decrease in' text before the account description, based on:
  - If normal balance for account(s) is Debit, and actual balance is greater than (or equal to) zero, 'Increase in' is printed.
  - If normal balance is Debit, and actual balance is less than zero, 'Decrease in' is printed.
  - If normal balance is Credit, and actual balance is greater than (or equal to) zero, 'Decrease in' is printed.

• If normal balance is Credit, and actual balance is less than zero, 'Increase in' is printed.

**Note:** AFTER the above is determined, all balances are reversed (except Cash and Cash Equivalents) on the report.

- Each description entered in the Statement of Cash Flow Rules (F10520) prints, with the Account Balance (F0902) accumulated from the ranges entered through the period selected.
  - The beginning Cash and Cash Equivalents section will print the beginning of year date and the balance will be beginning balances (APYC) of the cash and bank account ranges entered in Cash Flow Activity code 70.
  - The ending Cash and Cash Equivalents section will print the period end date selected and the balance will be the beginning balances (APYC) of the cash and bank account ranges entered, plus each period's balances through the selected period end date.
- Net Cash Flow From Operating Activities is the subtotal of Cash Flow Activity Codes 10 through 40. Code 40 does not have a separate subtotal, but is included in the above subtotal description.
- The Net Increase/Decrease in Cash and Cash Equivalents is the total of Cash Flow Activity Codes 10 through 60 (or Subtotals 40, 50 & 60).

| Error                               | Description                                                                                                    |
|-------------------------------------|----------------------------------------------------------------------------------------------------|
| Out of Balance                      | When the Net Increase/Decrease in Cash and Cash<br>Equivalents and the difference in Beginning and Ending<br>Cash and Cash Equivalents is not equal, an Out of Balance<br>error is printed at the end of the statement |
| Net Income Before Taxes is<br>Blank | When Net Profit Before Taxes is blank, the following<br>message prints at the end of the statement: 'Net Income<br>Before Taxes is Blank. Please verify that the FSAAI is<br>correctly set up.'                        |

#### **Common Errors**

# Define and Print Consolidated Financial Reports

## **Defining and Printing Consolidated Financial Reports**

At the end of each financial period, most companies produce financial reports. To combine income or balance sheet information across companies or business units, you can print consolidated financial reports.

This section contains the following tasks:

- <u>Defining Columns for the Report</u>
- Printing Consolidated Income Statements
- Printing Consolidated Balance Sheets

#### What You Should Know About

#### **Report formats**

- You can define 7 or 12 columns for income statements and up to 7 columns for balance sheets.
- You define the column titles for the report.
- Each financial report includes a consolidated column (an eighth or thirteenth column for income statements and an eighth column for balance sheets). The system calculates the consolidated column based on the amounts in the other columns.
- Amounts on the report appear as whole currency amounts. Decimal amounts are omitted.

## Defining Columns for the Report

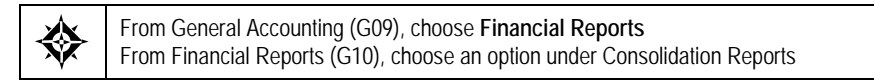

Before you print consolidated reports, you must first define the data you want to appear in each column of the report. You define:

- The data item that determines whether companies or business units appear in the columns
- The selection values that determine which companies, business units, or category codes appear in the columns

The data items are available fields from the Business Unit Master (F0006) and the Account Master (F0901) tables.

#### What You Should Know About

#### Data item names

The data item name is the combination of the file prefix (F# for the F1011 table used in the financial reports) and the data item name as defined in the Data Dictionary. Typical names you might use are listed below.

From Business Unit Master:

- F#CO Company
- F#MCU Business Unit
- F#RP01 Business Unit Report Code 1 through F#RP30 -Business Unit Report Code 30

From Account Master:

- F#MMCO Company
- F#MMCU Business Unit
- F#OBJ Object Account
- F#SUB Subsidiary Account
- F#R0001 Account Master Report Code 01 through F#R0020 - Account Master Report Code 20

Report columnThe first column within the detail area defines the column<br/>number on the report to which information on that line<br/>applies. Be sure which report you are defining. The income<br/>statement has both a 7-column and a 12-column version. The<br/>balance sheet provides 7 columns.

#### To define columns for the report

1. Select the report version to run to access Consolidating Values Input.

| Loois Help                                                                                                    | idating Values In                                                                                                    | put                                                                                                    |                                                                                                    |                         |                 |
|----------------------------------------------------------------------------------------------------|----------------------------------------------------------------------------------------------------|----------------------------------------------------------------------------------------------------|----------------------------------------------------------------------------------------------------|-------------------------|-----------------|
| ORACL                                                                                                    | € <sup>°</sup> JD Edwards                                                                                                    | World                                                                                                   | L Document                                                                                                    | Email World Re          | rsources Suppor |
| Field Sensitive Help<br>Display Error Message<br>Display Functions<br>Return to Versions List<br>More Datails<br>Return to Version Identif<br>Cleor Screen | Image: Weight of the second second | Conso<br>come Statement-b<br>lower<br>Needing<br>Financial<br>Distribution<br>Const Hgnt<br>Multi-Nat'l | Lidoting Values Input<br>vy Company<br>Ny<br>Selectio<br>100000<br>100000<br>100000<br>100000<br>100000<br>100000<br>100000<br>100000<br>100000<br>100000<br>100000<br>100000<br>10000<br>1000000 | Form ID<br>Version/Hist | P10312<br>TEST  |
|                                                                                                    | 12                                                                                                    |                                                                                                    |                                                                                                    |                         |                 |

The preceding sample shows consolidation by company (data item F#CO = company). It selects company numbers 50, 70, 100, and 200 to be consolidated. The company descriptions shown will appear as the column headings.

- 2. On Consolidating Values Input, complete the following fields:
  - Data Item
  - Upper Heading
  - Lower Heading (optional)
  - Selection Values
- 3. To define more than three selection values per column, access Extra Values.

| Field            | Explanation                                                                                                    |
|------------------|----------------------------------------------------------------------------------------------------|
| Data Field Name  | The name of the field within the file. This name is constructed using the File Prefix specified in the SVR and the data item name in the data dictionary.                                                                                                 |
|                  | Form-specific information                                                                                                    |
|                  | The data dictionary item name. Examples include<br>F#MMCO or F#CO for company; F#MMCU or F#MCU for<br>business unit; and F#RP01-30 for business unit category<br>codes 01 through 30.                                                                     |
|                  | Special characters are not allowed as part of the data item name, with the exception of #, @, \$.                                                                                                    |
|                  | If you want to create protected data names without<br>JD Edwards World' interference, use \$xxx and @xxx, with<br>xxx being user-defined.                                                                                                    |
|                  | <b>Note:</b> In DREAM Writer, within the Processing Options<br>Setup form, the field name is used during data entry to edit<br>field size and other field attributes.                                                                                     |
|                  | Used to validate against the data dictionary.                                                                                                    |
| Upper Heading    | The first line of description that will be used in column<br>headings on a report or form. This description should be no<br>larger than the data item size, if possible. If the column<br>heading is only one line, it should be placed in this column.   |
| Lower Heading    | The second line of description to be used in column<br>headings on a report or form. This description should be no<br>larger than the data item size, if possible. If the column<br>heading is only one line, it should be placed in the first<br>column. |
| Selection Values | The list of values associated with a data selection item in the<br>Dream Writer. These values include specific companies,<br>business units, and category codes. You can have up to 12<br>values in each column.                                          |

## Printing Consolidated Income Statements

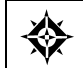

From General Accounting (G09), choose **Financial Reports** From Financial Reports (G10), choose an option under Consolidation Reports

To see income (profit and loss) information combined for companies or business units, print the consolidated income statement. You can include information for the current period or year-to-date.

The consolidated income statement has two versions:

• A 7-column format, which consolidates up to 7 different columns. Amounts include a maximum of 999 billion with separators and 999 trillion without separators.

 A 12-column format, which consolidates up to 12 different columns. Amounts include a maximum of 999 million with separators and 999 billion without separators.

The following report is an example of a 7-column consolidated income statement printed at a high level of detail (5).

|                                                       |                                 | Co                                     | JD Edwar<br>onsolidating I<br>By Cor | rds World<br>Income Statem<br>mpany | ent                  | Page - 1<br>Date - 7/24/17 |
|-------------------------------------------------------|---------------------------------|----------------------------------------|--------------------------------------|-------------------------------------|----------------------|----------------------------|
|                                                       |                                 |                                        | 6 Months End                         | ling 06/30/17                       |                      |                            |
|                                                       | Consolidated                    | Model<br>Financial Co                  | Model<br>Distribution                | Model<br>Const Mgmt                 | Model<br>Multi-Nat'l |                            |
| <br>Cost of Sales                                     |                                 |                                        |                                      |                                     |                      |                            |
| Direct Costs<br>Primary COS<br>Re-Packaging Costs     | 70,235,369<br>13,575,340        | 70,235,369<br>11,004,343               |                                      |                                     | 2,570,997            |                            |
| Other COS                                             | 9,789,375                       | 8,761,225                              | 496,647-                             | 428,815                             | 1,095,982            |                            |
| Cost of Sales                                         | 93,600,084                      | 90,000,938                             | 496,647-                             | 428,815                             | 3,666,979            |                            |
| Salaries<br>Sales Commissions<br>Telephone            | 549,310<br>755,556<br>230,952   | 549,310<br>755,556<br>230,952          |                                      |                                     |                      |                            |
| Salary and Wages<br>Building Expense<br>Entertainment | 729,295<br>42,543<br>310,040    | 11,200<br>185,641<br>42,543<br>310,040 |                                      | 12,307                              | 531,348              |                            |
| Travel<br>Equipment Expenses<br>Computer Expenses     | 1,677,466<br>3,332,503<br>4,227 | 1,349,232<br>109,086<br>1,600          | 2,573,792                            | 2,288<br>62,533<br>2,626            | 325,946<br>587,093   |                            |
| Other Income                                          | 10,502,368                      | 10,500,507                             |                                      | 1,582-                              | 3,443                |                            |
| Other Direct Expenses                                 | 2,859,216-                      | 6,955,287-                             | 2,573,792                            | 81,335                              | 1,440,944            |                            |
| Net Income (Loss)                                     | 21,678,083                      | 23,614,920                             | 2,076,907-                           | 310,650-                            | 450,720              |                            |

#### **Processing Options**

See Consolidated Income Statement - 12 Column (P103121).

See Consolidated Income Statement (P10312).

See Consolidating Balance Sheet (P10311).

#### Data Selection and Sequence for Consolidated Income Statement

The first data selection must be the object account range for your profit and loss accounts. For example, if you selected companies 100, 200, and 300 on Consolidating Values Input, you should also select Company EQ (equal to) \*VALUE of 00100, 00200, and 00300.

You must sequence by object and subsidiary account only. If you do not, your column data will spread over many pages.

This report uses company 00000 to determine the default financial reporting date.

## Printing Consolidated Balance Sheets

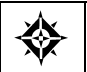

From General Accounting (G09), choose **Financial Reports** From Financial Reports (G10), choose an option under Consolidation Reports

To make balance sheet comparisons using combined totals for companies or business units, print a consolidated balance sheet for the current period or year-todate.

You can consolidate up to seven different reporting entities on the consolidated balance sheet.

In the following report, each column is a separate company.

|                                                                                                    |                                                      | Co                   | JD Edwards<br>Model Com<br>nsolidating B<br>As of - 06 | World<br>panies<br>alance Sheet<br>/30/98 |                             |                                         | Page -<br>Date - 4,                           | 3<br>/19/17 |
|----------------------------------------------------------------------------------------------------|------------------------------------------------------|----------------------|--------------------------------------------------------|-------------------------------------------|-----------------------------|-----------------------------------------|-----------------------------------------------|-------------|
|                                                                                                    | Consolidated                                         | Model<br>Accounting  | Model<br>Payroll                                       | Model<br>Const Mgmt                       | Model<br>Multi-Nat'l        | Model<br>Financial                      | Model<br>Distribution                         |             |
| Assets                                                                                                    |                                                      |                      |                                                        |                                           |                             |                                         |                                               |             |
| Current Assets<br>Cash<br>Accounts Receivable<br>Work in Process<br>Cost in Excess of Billing<br>Inventory / WIP      | 141,879,240<br>14,174,112<br>233,304<br>5,417,383    | 694,764<br>4,968,367 | 41,803-<br>16,102                                      | 53,020-<br>452,786<br>5.380.008           | 546,868<br>149,132          | 1,020,528<br>579,329<br>116,652         | 139,711,903<br>8,008,397<br>116,652<br>37,375 |             |
| Current Acceta                                                                                                    | 161 704 029                                          | E 662 121            | 25 702-                                                | <br>5 770 77 <i>1</i>                     | 696 000                     | 1 716 600                               | 147 074 226                                   |             |
| Current Assets                                                                                                    | 101,704,035                                          | 5,005,151            | 23,702-                                                | 5,115,114                                 | 090,000                     | 1,710,505                               | 147,874,320                                   |             |
| Inventory<br>Inventory<br>Prepaid Expenses                                                                            | 735,864<br>4,775,767<br>78,998                       | 66,000               |                                                        | 23,221                                    | 86,240<br>189,437<br>3,198  | 2,971,399<br>9,800                      | 649,625<br>1,591,711                          |             |
| Contract Revenues                                                                                                    | 4,492,249                                            | 66,000               |                                                        | 1,075,159-                                | 278,874                     | 2,981,199                               | 2,241,335                                     |             |
| Fixed Assets                                                                                                    |                                                      |                      |                                                        |                                           |                             |                                         |                                               |             |
| Assets                                                                                                    | 166,196,287                                          | 5,729,131            | 25,702-                                                | 4,704,615                                 | 974,875                     | 4,697,708                               | 150,115,662                                   |             |
| Fixed Assets<br>Property and Equipment                                                                                | 202.254                                              |                      |                                                        | 12.070                                    | 52,005                      | 170 450                                 | 40,000                                        |             |
| Heavy Equipment<br>Vehicles<br>Furniture & Office Equipm<br>Computer<br>Repair Equipment<br>Accumulated Depreciation  | 282,254<br>869,755<br>747,300<br>63,664              | 535,658<br>352,007   |                                                        | 4,028                                     | 53,225<br>98,512<br>391,266 | 172,458<br>215,713<br>39,411            | 42,692<br>19,871<br>24,253                    |             |
| Property and Equipment                                                                                                | 7,601,680                                            | 3,512,665            |                                                        | 124,867                                   | 1,088,755                   | 1,718,998                               | 1,156,394                                     |             |
| Accum Depr - Equipment<br>Accum Depr - Vehicles<br>Accum Depr - Office Furn/<br>Accum Depr - Computer<br>Other Assets | 49,317-<br>107,115-<br>69,839-<br>21,646-<br>112,435 | 80,000-<br>11,200-   |                                                        | 1,403-<br>962-<br>2,626-                  | 8,303-<br>56,012-           | 33,398-<br>11,094-<br>13,400-<br>56,218 | 14,515-<br>6,756-<br>8,246-<br>56,218         |             |
| Accumulated Depreciatio                                                                                               | 870,724-                                             | 891,200-             |                                                        | 107,686-                                  | 110,627-                    | 550,066                                 | 311,277-                                      |             |
| Fixed Assets                                                                                                    | 6,730,956                                            | 2,621,465            |                                                        | 17,181                                    | 978,128                     | 2,269,065                               | 845,117                                       |             |
| Liabilities and Equity                                                                                                |                                                      |                      |                                                        |                                           |                             |                                         |                                               |             |
| Current Liabilities<br>Accounts Payable<br>Billings in Excess-Costs/<br>Accrued Provision - Job L                     | 25,258,672                                           | 2,820,452            |                                                        | 4,934,520                                 | 91,686                      | 3,497,393                               | 13,914,620                                    |             |
| Accrued Payroll Liabiliti                                                                                             | 3,324,349                                            | 342,033              | 31,515                                                 | 104,808                                   | 06 555                      | 67,273                                  | 2,778,719                                     |             |
| Other Accrued Liabilities<br>Accrued Taxes<br>Accrued Sales or VAT Taxe                                               | 625,466<br>2,614,377                                 | 193,742              |                                                        | 967                                       | 26,758                      | 125,389                                 | 278,611                                       |             |
|                                                                                                    |                                                      |                      |                                                        |                                           |                             |                                         |                                               |             |

#### See Also

*Printing a Simple Income Statement (P10211)* for the processing options for this program

# Data Selection and Data Sequence for Consolidated Balance Sheet

The first data selection must be the object account range for your balance sheet accounts. For example, if you selected companies 100, 200, and 300 on Consolidating Values Input, you should also select Company EQ (equal to) \*VALUE of 00100, 00200, and 00300.

You must sequence by object and subsidiary account only. If you do not, your column data will be spread over many pages.

This report uses company 00000 to determine the default financial reporting date.

# **Print Monthly Spreadsheets**

## **Printing Monthly Spreadsheets**

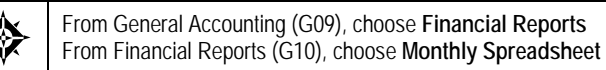

To examine trends in your company's financial activity, print the Monthly Spreadsheet. You can analyze actual and budget amounts for:

- Period to date
- Year to date

You can also print this spreadsheet to show current period amounts with budget amounts for future periods.

This batch report uses information stored in the Account Balances (F0902) and Financial Report Master (F1011) tables.

## **Before You Begin**

• Verify that your financial reporting period is set correctly. See *Changing a Financial Reporting Date.* 

| 00100 - Model Finan/Distrib Co ()                         | Mktg)        |              | Model F<br>I | JD E<br>'inancia<br>ncome S<br>Last 1 | dwards 1<br>1 Compa<br>tatemen<br>2 Months | World<br>ny (Co.<br>t by Mo<br>s Actua | 00100)<br>nth<br>1 |              |              |              | F            | age -<br>Date - | 3<br>4/18/17 |        |
|-----------------------------------------------------------|--------------|--------------|--------------|---------------------------------------|--------------------------------------------|----------------------------------------|--------------------|--------------|--------------|--------------|--------------|-----------------|--------------|--------|
|                                                           | 02/28<br>Act | 03/31<br>Act | 04/30<br>Act | 05/31<br>Act                          | 06/30<br>Act                               | 07/31<br>Act                           | 08/31<br>Act       | 09/30<br>Act | 10/31<br>Act | 11/30<br>Act | 12/31<br>Act | 01/31<br>Act    | Total        | Avg.   |
| Revenues                                                  |              |              |              |                                       |                                            |                                        |                    |              |              |              |              |                 |              |        |
|                                                           |              |              |              |                                       |                                            |                                        |                    |              |              |              |              |                 |              |        |
| Sales - Product A                                         |              |              | 4.4          | 16775                                 | 7226                                       | 60                                     | 125                | 50           | 1 4 7        | 60           | 57           | 0.1             | 24750        | 2062   |
| Wholesale Sales                                           |              |              | 44           | 10//5                                 | /330                                       | 69                                     | 132                | 52           | 14/          | 02           | 57           | 01              | 24/30        | 2003   |
| Direct Ship Sales                                         |              |              |              | 12715                                 | 5165                                       |                                        |                    |              |              |              |              | 58              | 17938        | 1495   |
| Contract Sales                                            |              |              |              | 15614                                 | 6529                                       |                                        |                    |              |              |              |              |                 | 22143        | 1845   |
| Interplant Sales                                          |              |              |              | 9487                                  | 3760                                       |                                        |                    |              |              |              |              |                 | 13247        | 1104   |
| Interplant Sales-Modesto                                  |              |              |              |                                       |                                            |                                        |                    |              |              |              |              |                 |              |        |
| Interplant Sales-Valley Forge<br>Interplant Sales-Memphis |              |              |              |                                       |                                            |                                        |                    |              |              |              |              |                 |              |        |
| incorplane bares Memphis                                  |              |              |              |                                       |                                            |                                        |                    |              |              |              |              |                 |              |        |
| Interplant Sales                                          |              |              |              | 9487                                  | 3760                                       |                                        |                    |              |              |              |              |                 | 13247        | 1104   |
| Interplant Sales                                          |              |              |              |                                       |                                            |                                        |                    |              |              |              |              |                 |              |        |
| Less Returns & Allowances                                 |              |              |              | 465-                                  | 185-                                       |                                        |                    |              | 25-          |              |              |                 | 675-         | 56-    |
| Less Sales Discounts                                      |              |              |              | 406-                                  | 163-                                       |                                        |                    |              |              |              |              |                 | 569-         | 47-    |
| Freight Out                                               |              |              |              | 492-                                  | 188-                                       |                                        |                    |              |              |              |              |                 | 680-         | 57-    |
| Service Sales                                             |              |              |              |                                       |                                            |                                        |                    |              |              |              |              |                 |              |        |
| Sales - Product A                                         |              |              | 44           | 53229                                 | 22254                                      | 69                                     | 135                | 52           | 121          | 62           | 57           | 140             | 76163        | 6347   |
| Sales - Product B                                         |              |              |              |                                       |                                            |                                        |                    |              |              |              |              |                 |              |        |
| Store Sales                                               |              |              |              | 9683                                  | 4182                                       |                                        |                    |              |              |              |              | 8               | 13872        | 1156   |
| Wholesale Sales                                           |              |              |              |                                       |                                            |                                        |                    |              |              |              |              |                 |              |        |
| Direct Ship Sales                                         |              |              |              | 7744                                  | 3182                                       |                                        |                    |              |              |              |              |                 | 10926        | 911    |
| Contract Sales                                            |              |              |              | 4582                                  | 1824                                       |                                        |                    |              |              |              |              |                 | 6405         | 534    |
| A/R Discounts Allowed                                     |              |              |              | 124-                                  | 55-                                        |                                        |                    |              |              |              |              |                 | 179-         | 15-    |
| Interplant Sales-Modesto                                  |              |              |              |                                       |                                            |                                        |                    |              |              |              |              |                 |              |        |
| Interplant Sales-Valley Forge                             |              |              |              |                                       |                                            |                                        |                    |              |              |              |              |                 |              |        |
| Interplant Sales-Chicago                                  |              |              |              |                                       |                                            |                                        |                    |              |              |              |              |                 |              |        |
| Technical and College                                     |              |              |              |                                       |                                            |                                        |                    |              |              |              |              |                 |              |        |
| interplant sales                                          |              |              |              |                                       |                                            |                                        |                    |              |              |              |              |                 |              |        |
| Less Returns & Allowances                                 |              |              |              |                                       |                                            |                                        |                    |              |              |              |              |                 |              |        |
| Less Sales Discounts                                      |              |              |              |                                       |                                            |                                        |                    |              |              |              |              |                 |              |        |
| Freight Out                                               |              |              |              |                                       |                                            |                                        |                    |              |              |              |              |                 |              |        |
| Service Sales                                             |              |              |              |                                       |                                            |                                        |                    |              |              |              |              |                 |              |        |
| Sales - Product B                                         |              |              |              | 21884                                 | 9133                                       |                                        |                    |              |              |              |              | 8               | 31025        | 2586   |
| Sales - Other                                             |              |              |              |                                       |                                            |                                        |                    |              |              |              |              |                 |              |        |
| Consulting Revenue                                        |              |              |              |                                       |                                            |                                        |                    |              |              |              |              |                 |              |        |
| Training Revenue                                          |              |              |              |                                       |                                            |                                        |                    |              |              |              |              |                 |              |        |
| Finance Charge Income Credit                              |              |              |              | 4198                                  | 1594                                       |                                        |                    |              |              |              |              |                 | 5792         | 483    |
| Other Revenue                                             |              |              |              |                                       |                                            |                                        |                    |              |              |              |              |                 |              |        |
| Sales - Other                                             |              |              |              | 4198                                  | 1594                                       |                                        |                    |              |              |              |              |                 | 5792         | 483    |
| Devenues                                                  |              |              |              | 70213                                 |                                            |                                        | 125                |              | 1.03         | 60           |              | 140             | 12080        | 0.41 5 |
| revenues                                                  |              |              | 44           | 19311                                 | 27285                                      | 69                                     | 135                | 52           | ⊥∠⊥          | 62           | 57           | 148             | T7880        | 9415   |

#### What You Should Know About

Rounding

The monthly spreadsheet rounds to the thousands. For example, if the amount is 2700, it rounds to 3000 and prints as "3." If you want a spreadsheet with different specifications, you can design your own using the FASTR report writer.

#### See Also

• *Printing a Simple Income Statement (P10211)* for the processing options for this program

# **Print Analysis Reports**

## **Printing Analysis Reports**

You can compare and compute variances and ratios that reflect your company's financial activity. Do this by:

- Printing Variance Analysis Reports
- Printing Financial Ratios Reports

## Printing Variance Analysis Reports

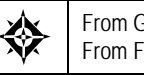

From General Accounting (G09), choose **Financial Reports** From Financial Reports (G10), choose **Variance Analysis** or **Variance Analysis with Five Months** 

To compare actual to budget amounts and compute current period and year-to-date variances, use the variance analysis reports. Two formats are available:

- Variance Analysis
- Variance Analysis with Five Months Actual

#### **Variance Analysis**

|          |       |           |         |          |        | JD Edwards World<br>Model Consolidation<br>Variance Analysis         |           |       |           | Pag<br>Dat | e - 7/19/1 | 3<br>7 |
|----------|-------|-----------|---------|----------|--------|----------------------------------------------------------------------|-----------|-------|-----------|------------|------------|--------|
|          |       |           |         |          | 6      | Months Ending 06/30/17                                               |           |       |           |            |            |        |
|          |       | Current M | ionth . |          |        |                                                                      |           |       | . Year-to | -Date      |            |        |
| Budget   | 8     | Actual    | 윻       | Variance | \$     |                                                                      | Budget    | 8     | Actual    | do         | Variance   | 왕      |
|          |       |           |         |          |        | D                                                                    |           |       |           |            |            |        |
|          |       |           |         |          |        | Revenues                                                             | _         |       |           |            |            |        |
| 16749900 | 72.3  | 12579662  | 69.4    | 4170238- | 24.9-  | Sales - Product A                                                    | 98755200  | 72.4  | 72378470  | 67.7       | 26376730-  | 26.7-  |
| 5388100  | 23.3  | 5047870   | 27.9    | 340230-  | 6.3-   | Sales - Product B                                                    | 31692800  | 23.2  | 28831043  | 27.0       | 2861757-   | 9.0-   |
| 1019400  | 4.4   | 840065    | 4.6     | 179335-  | 17.6-  | Sales - Other                                                        | 5996300   | 4.4   | 5451296   | 5.1        | 545004-    | 9.1-   |
|          |       | 351902-   | - 1.9   | 351902-  | 100.0- | Contract Revenue                                                     |           |       | 199500    | . 2        | 199500     | 100.0  |
| 23157400 | 100.0 | 18115696  | 100.0   | 5041704- | 21.8-  | Revenues                                                             | 136444300 | 100.0 | 106860309 | 100.0      | 29583991-  | 21.7-  |
|          |       |           |         |          |        | Direct Costs                                                         | _         |       |           |            |            |        |
| 15111800 | 65.3  | 14007773  | 77.3    | 1104027  | 7.3    | Cost of Sales - Produc                                               | 88892500  | 65.2  | 81234751  | 76.0       | 7657749    | 8.6    |
| 1304400  | 5.6   | 1210525   | 6.7     | 93875    | 7.2    | Cost of Sales - Produc                                               | 7672900   | 5.6   | 7019348   | 6.6        | 653552     | 8.5    |
| 238500   | 1.0   | 586762-   | 3.2     | 825262   | 346.0  | Cost of Sales - Contra                                               | 1402500   | 1.0   | 450550    | . 4        | 951950     | 67.9   |
| 104500   | .5    | 87711     | .5      | 16790    | 16.1   | Inventory Adjustments<br>Other Direct Expenses<br>Outside Operations | 614600    | .5    | 985388    | .9         | 370788-    | 60.3-  |
| 287600   | 1.2   | 267814    | 1.5     | 19786    | 6.9    | Allocated Overhead                                                   | 1689600   | 1.2   | 1535818   | 1.4        | 153782     | 9.1    |
| 17046800 | 73.6  | 14987061  | 82.7    | 2059739  | 12.1   | Direct Costs                                                         | 100272100 | 73.5  | 91225855  | 85.4       | 9046245    | 9.0    |

#### Variance Analysis with Five Months Actual

|                                                                             | JD Edwards World<br>Model Consolidation<br>Variance Analysis w/ 5 Months Actual |                                       |                                       |                                       |                                   |                                     | Pa<br>Da           | 3<br>/17           |                    |
|-----------------------------------------------------------------------------|---------------------------------------------------------------------------------|---------------------------------------|---------------------------------------|---------------------------------------|-----------------------------------|-------------------------------------|--------------------|--------------------|--------------------|
| 6 Months Ending 06/30/17                                                    |                                                                                 |                                       |                                       |                                       |                                   |                                     |                    |                    |                    |
|                                                                             | Buo<br>Annual                                                                   | dget<br>YTD                           | Actual<br>YTD                         | Variance                              | Actual<br>06/30/17                | Actual<br>05/31/17                  | Actual<br>04/30/17 | Actual<br>03/31/17 | Actual<br>02/28/17 |
| Revenues                                                                    |                                                                                 |                                       |                                       |                                       |                                   |                                     |                    |                    |                    |
| Sales - Product A<br>Sales - Product B<br>Sales - Other                     | 10,365,200<br>31,692,800<br>5,996,300                                           | 98,755,200<br>31,692,800<br>5,996,300 | 72,378,470<br>28,831,043<br>5,451,296 | 26,376,730-<br>2,861,757-<br>545,004- | 2,579,662<br>5,047,870<br>840,065 | 9,024,796<br>3,770,870<br>4,611,231 | 215,654            | 216,609            | 202,052<br>4,215   |
| Contract Revenue                                                            |                                                                                 |                                       | 199,500                               | 199,500                               | 351,902                           | - 211,391                           | 14,850             | 72,781             | 163,046            |
| Revenues                                                                    | 48,054,300                                                                      | 36,444,300                            | 06,860,309                            | 29,583,991-                           | 8,115,696                         | 7,618,288                           | 230,505            | 289,390            | 369,313            |
| Direct Costs                                                                |                                                                                 |                                       |                                       |                                       |                                   |                                     |                    |                    |                    |
| Cost of Sales - Product A<br>Cost of Sales - Product B                      | 88,892,500<br>7,672,900                                                         | 88,892,500<br>7,672,900               | 81,234,751<br>7,019,348               | 7,657,749<br>653,552                  | 4,007,773<br>1,210,525            | 7,032,808<br>5,808,823              | 73,440             | 33,828             | 39,891             |
| Cost of Sales - Contracts<br>Inventory Adjustments<br>Other Direct Expenses | 1,402,500<br>614,600                                                            | 1,402,500<br>614,600                  | 450,550<br>985,388                    | 951,950<br>370,788-                   | 586,762<br>87,711                 | -1,091,518<br>609,651               | 22,528-<br>13,916  | 2,000<br>68,000    | 22,222<br>153,000  |
| Allocated Overhead                                                          | 1,689,600                                                                       | 1,689,600                             | 1,535,818                             | 153,782                               | 267,814                           | 1,268,004                           |                    |                    |                    |
| Direct Costs                                                                | 00,272,100                                                                      | 00,272,100                            | 91,225,855                            | 9,046,245                             | 4,987,061                         | 5,810,803                           | 64,828             | 103,828            | 215,113            |
| Gross Margin                                                                | 47,782,200                                                                      | 36,172,200                            | 15,634,453                            | 20,537,747                            | 3,128,635                         | 1,807,485                           | 165,677            | 185,562            | 154,200            |
| General And Administrative                                                  |                                                                                 |                                       |                                       |                                       |                                   |                                     |                    |                    |                    |
| Protective Services Salaries                                                | 1,670,000                                                                       | 1,520,000                             | 11,260                                | 1,508,740                             |                                   |                                     | 11,260             |                    |                    |
| General And Administrative                                                  | 1,670,000                                                                       | 1,520,000                             | 11,260                                | 1,508,740                             |                                   |                                     | 11,260             |                    |                    |
| Building Expense                                                            |                                                                                 |                                       |                                       |                                       |                                   |                                     |                    |                    |                    |
| Salary and Wages                                                            | 562,018                                                                         | 550,484                               | 184,603                               | 365,881                               | 81,898                            | 61,115                              | 31,134             | 10,455             |                    |
| Depr-Building & Improvements<br>Depr-Office Furn/Equipment                  | 145,117                                                                         | 139,659                               | 133,252<br>962                        | 6,407<br>962-                         | 23,355<br>160                     | 102,616<br>160                      | 1,950<br>160       | 1,950<br>160       | 1,950<br>160       |
| Depr-Other Assets<br>Equipment Expenses                                     | 1,318,750                                                                       | 1,313,350                             | 1,216,581                             | 96,769                                | 225,925                           | 987,255                             | 656                | 1,211              | 771                |
| Building Expense                                                            | 1,851,683                                                                       | 1,744,117                             | 1,703,378                             | 40,739                                | 309,712                           | 1,265,120                           | 32,072             | 32,627             | 32,187             |

## See Also

• *Printing a Simple Income Statement (P10211)* for the processing options for this program

## **Printing Financial Ratios Reports**

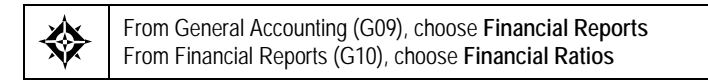

To analyze financial information, such as debt to total assets, inventory turnover, and profit margin on sales, use the Financial Ratios report. This report includes the following standard ratios:

- Liquidity
- Leverage
- Activity
- Profitability
You can print this report as a consolidated ratio analysis across all companies or on a company-by-company basis. Use data sequencing to do so.

#### How Do AAIs Affect Financial Ratios?

The Financial Ratios report uses the account ranges that are set up in AAI items F01 through F20. The accounts within these ranges are accumulated balances.

To calculate ratios based on other AAIs, you need to define a custom financial ratios report using the FASTR report writer.

The following examples show how the system calculates different types of financial ratios:

| Ratio           | Calculation                                                                                                    |
|-----------------|----------------------------------------------------------------------------------------------------|
| Current Ratio   | Current Assets (F01 through F06) / Current Liabilities (F08 through F09)                                         |
| Quick/Acid Test | Current Assets less Inventories (F01 through F06) - (F04<br>through F05) / Current Liabilities (F08 through F09) |

#### Liquidity Ratios

#### Leverage Ratios

| Ratio                 | Calculation                                                                                                    |
|-----------------------|----------------------------------------------------------------------------------------------------|
| Debt to Total Assets  | Long Term Debt (F10 through F11) / Total Assets (F01 through F08)                                                                   |
| Times Interest Earned | Earnings before Interest and Taxes (Net Income - (F19<br>through F20) - (F17 through F18)) / Interest Payments (F17<br>through F18) |

#### **Activity Ratios**

| Ratio                     | Calculation                                                                                       |
|---------------------------|---------------------------------------------------------------------------------------------------|
| Inventory Turnover        | Cost of Goods Sold (F15 through F16) / Inventory (F04 through F05)                                |
| Average Collection Period | Accounts Receivable (F02 through F03) / Sales per Day<br>(F13 through F14) / (fiscal period x 30) |
| Fixed Asset Turnover      | Sales (F13 through F14) / Fixed Assets (F06 through F07)                                          |
| Total Asset Turnover      | Sales (F13 through F14) / Total Assets (F01 through F08)                                          |

## Profitability

| Ratio                     | Calculation                                                                                  |
|---------------------------|----------------------------------------------------------------------------------------------|
| Profit Margin on Sales    | Net Profit before Taxes (net income) - (F19 through F20) /<br>Sales (F13 through F14)        |
| Return on Total Assets    | Net Profit before Taxes (net income) - (F19 through F20) /<br>Total Assets (F01 through F08) |
| Return on Net Worth       | Net Profit before Taxes (net income) - (F19 through F20) /<br>Net Worth (F01 through F12)    |
| After Tax Profit on Sales | Net Profit after Taxes (net income) / Sales (F13 through F14)                                |

|       | Company - 00100            | JD Edwards World<br>Company 00100<br>Financial Ratios Repo | ort                      |           |
|-------|----------------------------|------------------------------------------------------------|--------------------------|-----------|
|       |                            | As of - 06/30/17                                           |                          |           |
| LIQ   | OUIDITY RATIOS             |                                                            |                          |           |
|       | Guunant Datia              | Current Assets                                             | 4,697,708                | 1.050     |
| 1.    | 1. Current Ratio           | Current Liabilities                                        | 3,755,756                | 1.250     |
| 2     | Quick (Acid Test           | Current Assets Less Inventories                            | 1,726,309                | 459       |
| ۵.    | Quick/Acia lest            | Current Liabilities                                        | 3,755,756                | . 199     |
| L E V | VERAGE RATIOS              |                                                            |                          |           |
| 3     | Debt To Total Assets       | Long Term Debt                                             | 27,577                   | 003       |
| 5.    | Debt 10 fotal Abbeeb       | Total Assets                                               | 6,966,773                | .005      |
| 4     | Times Interest Farned      | Earnings Before Interest & Taxes                           | 13,131,139               |           |
|       | Times Interest Barnea      | Interest Payments                                          |                          |           |
| A C T | IVITY RATIOS               |                                                            |                          |           |
| 5.    | Inventory Turnover         | Cost of Goods Sold                                         | 90,002,098               | 30.289    |
| 5.    | . Inventory Turnover       | Inventory                                                  | 2,971,399                | 50.205    |
| 6     | Average Collection Period  | Accounts Receivable                                        | 2,971,399<br>579,329<br> |           |
| 0.    | interage correction reriod | Sales Per Day                                              | 592,559                  |           |
| 7     | Fixed Asset Turnover       | Sales                                                      | 106,660,571-             | 48 200    |
|       |                            | Fixed Assets                                               | 2,212,847                | 101200    |
| 8     | Sales                      | Sales                                                      | 106,660,571-             | 15 309    |
| 0.    |                            | Total Assets                                               | 6,966,773                | 10.000    |
| P R O | ) F I T A B I L I T Y      |                                                            |                          |           |
| 9     | Profit Margin On Sales     | Net Profit Before Taxes                                    | 13,131,139               | 12 311 %  |
|       |                            | Sales                                                      | 106,660,571-             |           |
| 10.   | Return On Total Assets     | Net Profit Before Taxes                                    | 13,131,139               | 188.482 % |
|       |                            | Total Assets                                               | 6,966,773                | ···· •    |
| 11.   | Return on Net Worth        | Net Profit Before Taxes                                    | 13,131,139               | 412.482 % |
|       |                            | Net Worth                                                  | 3,183,440                | •         |
| 12    | After Tax Profit On Sales  | Net Profit After Taxes                                     | 13,131,139               | 12.311 %  |
|       |                            | Sales                                                      | 106,660,571-             |           |

## See Also

*Printing a Simple Income Statement (P10211)* for the processing options for this program

What You Should Know About Processing Options

Processing option 1If you leave the fiscal period and year blank, the system uses<br/>the financial reporting date for each company if company or<br/>business unit is the first data sequence item. Otherwise, it<br/>uses the financial reporting date for company 00000.

## **Data Sequence for Financial Ratios**

Depending on the type of ratio report you want to print, sequence by one of the following:

- Object account and subsidiary for a total consolidated ratio report
- Company, object account, and subsidiary for an individual ratio computation by company report

If region is a reporting function that provides a full range of accounts for meaningful ratios, use this business unit category code in your data sequence.

# **Forecast G/L Cash Flow**

## Forecasting G/L Cash Flow

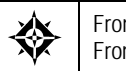

From General Accounting (G09), enter 27 From Advanced & Technical Operations (G0931), choose G/L Cash Forecasting

As part of your daily cash forecasting activities, you can review a summary of current balance information in your general ledger. To do so, you can run G/L Cash Forecasting.

You can use World Writer to view the information created by this DREAM Writer program. The information can also be downloaded to a standard PC spreadsheet program or used by custom programs to perform cash analysis.

#### What Happens When You Run G/L Cash Forecasting?

When you run G/L Cash Forecasting, the system:

- Consolidates information from the Account Balances table (F0902) and posted records in the Account Ledger table (F0911)
- Summarizes information by G/L account, currency, and "as of" date
- Reflects a current balance as of a selected date
- Updates account summary records in the G/L part of the Cash Forecasting Summarization table (F0032)

JD Edwards World recommends that you use the same cash type each time you run this program if you want one set of G/L account information. Cash type indicates the system in which the information originated, and can be up to five alphanumeric characters. If this program has previously been run with a different cash type, the result will be two sets of G/L account information under two separate cash types in the Cash Forecasting Summarization table.

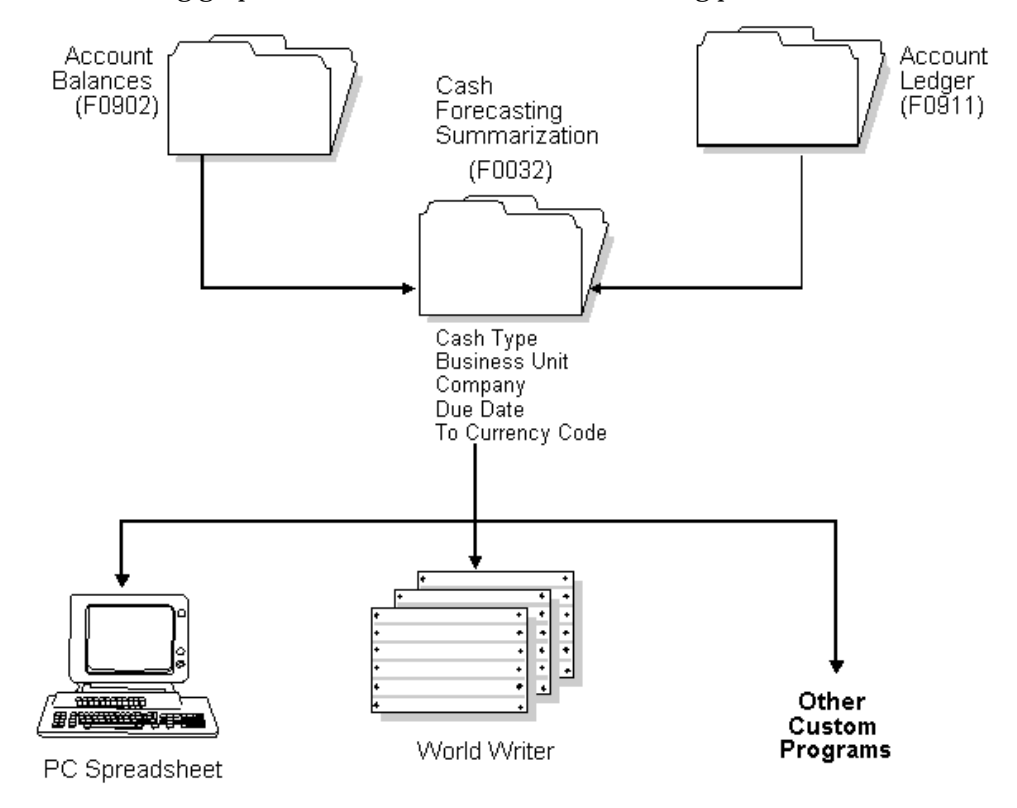

The following graphic illustrates the G/L cash forecasting process.

#### What You Should Know About

**Multi-Currency** 

The Cash Forecasting Summarization table contains Amount and Currency Code fields for both domestic and foreign amounts.

- The domestic amount appears in the Amount Open field and its corresponding currency code appears in the Currency Code-From field.
- The foreign amount appears in the Amount Open-Foreign field and, if a monetary account exists, its corresponding currency code appears in the Currency Code-To field.
- For non-monetary accounts, the system displays the domestic amount and currency code in the Foreign Amount and the Currency Code fields as previously described.

#### **Processing Options**

See G/L Cash Forecasting Summarization Build (P09520).

## Data Selection and Data Sequence for G/L Cash Forecasting

You should include a range of specific accounts in the data selection. If you include all accounts, the processing time for this program is very lengthy.

Account ID is the first sequence item in the DEMO version and should not be changed.

# **4** Account Reconciliation

## **Overview to Account Reconciliation**

## **Objectives**

- To set up account reconciliation
- To reconcile accounts manually
- To reconcile accounts automatically

## **About Account Reconciliation**

You can reconcile bank accounts, selected expense accounts, and other general ledger accounts in the General Accounting system. After you perform the initial setup requirements, you can reconcile your accounts easily on a periodic basis.

Account reconciliation consists of:

- Reconciling voided payments
- Creating the reconciliations worktable
- Working with manual reconciliations
- Working with bank tape reconciliations
- Reconciling transactions within accounts

#### Which Method Should You Choose?

The following methods of account reconciliation are available:

| Method                                               | Description                                                                                                    |
|------------------------------------------------------|----------------------------------------------------------------------------------------------------|
| Manual reconciliation                                | Use this method to manually reconcile your bank accounts, or debits and credits, for transit or clearing accounts.                                                                                                    |
| Bank tape reconciliation                             | Use this method to have the system reconcile your bank<br>account. You can use this method only if your bank<br>provides a magnetic tape with transaction information.<br>This method reconciles payments and receipts.                                                                  |
| Reconciliation of<br>transactions within<br>accounts | Use this method to automatically match and reconcile<br>debits and credits within the same account. You can<br>reconcile multiple accounts at the same time. You must use<br>manual reconciliation to reconcile transactions that are not<br>within the tolerance limit that you set up. |

Whichever method you choose, you can create your own reconciliations worktable for accounts you are responsible for reconciling. This allows you to reconcile accounts without affecting the accounts assigned to another person for reconciling.

### **Manual Reconciliation**

Manually reconciling your accounts consists of three steps:

- Reconciling voided payments with zero amounts automatically (optional)
- Creating or refreshing the reconciliations worktable for unreconciled transactions
- Performing the manual reconciliation for bank accounts, or for transit or clearing accounts

#### **Bank Tape Reconciliation**

Reconciling your accounts using a bank tape consists of these steps:

- Reconciling voided payments with zero amounts automatically (optional)
- Creating or refreshing the reconciliations worktable for unreconciled transactions
- Reconciling cleared payments and receipts automatically using the Match Tape in Reconciliation File program
- Reconciling manually any accounts that were in error from the automatic reconciliation

### **Transactions within Accounts Reconciliation**

Reconciling transactions within accounts consists of three steps:

- Creating or refreshing the reconciliations worktable for unreconciled transactions
- Matching transactions (debits and credits) automatically within accounts and reconciling them using a batch program
- Reconciling manually any accounts that were in error from the automatic reconciliation

## What Should You Consider Before Using Account Reconciliation?

You can avoid manually reconciling old transactions in each account when you first set up your system for account reconciliation. The General Accounting system provides a "catch-up" procedure that globally updates selected accounts in the Account Ledger table (F0911) as already being reconciled. Use the global data reset procedure only if you want to reconcile your account history.

Generally, you run the reset procedure only once, for each reconcilable account. However, in certain situations, you might use this procedure to globally unreconcile all transactions within an account. **Caution:** You can damage your data if you run the reset procedure for an account that has already been reconciled for the period.

### **Before You Begin**

- Set up AAIs to identify account ranges that must be reconciled
- Set up a DREAM Writer version for each account that must be reconciled using Start Up Global Data Reset
- Set up a reconciliation code in the user defined code list 09/RC to use in manual reconciliation

#### See Also

- *About AAIs for General Accounting (P00122)* for information about AAIs for reconcilable ranges
- About User Defined Codes for General Accounting (P00051) for information about the reconciliation code

# **Reconcile Voided Payments**

## **Reconciling Voided Payments**

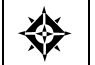

From General Accounting (G09), choose Account Reconciliation From Account Reconciliation (G0921), choose Auto Reconcile Void Payments

Instead of manually reconciling voided payments, you can save time during account reconciliation and have the system automatically reconcile voided payments and those with zero amounts. The system selects payments that were voided manually or during automatic payment processing.

Auto Reconcile Void Payments marks voided payments as reconciled and updates the Account Ledger table (F0911). You should run this program before you run Refresh Reconciliations File to create the reconciliation worktable so that zeroamount and voided payments are not included in the worktable.

Auto Reconcile Void Payments is a DREAM Writer program.

#### **Data Sequence for Automatic Reconcile of Void Payments**

Do NOT change the data sequence in the DEMO version of this program. The processing logic for this program is based on this sequence. If you change it, you will get unexpected results.

# **Account Reconciliation Setup**

## Setting Up Account Reconciliation

Before you can reconcile your accounts you must prepare your system and your data for reconciliation.

This section contains the following:

- Creating Valid Reconciliation Codes
- <u>Creating Automatic Accounting Instructions (AAIs)</u>
- <u>Resetting the Global Data (P09133)</u>
- <u>Automatically Reconciling Voided Payments (P09551)</u>
- <u>Creating the Reconciliations Worktable (P09130)</u>

## **Creating Valid Reconciliation Codes**

From Address Book (G), Enter UDC in the Selection or command line.

JD Edwards denotes reconciled transactions by a value in the Reconciled Code field (RCND) in the Account Ledger file (F0911). This value must be a valid code in the Reconciliation Codes UDC table (09/RC).

From General User Defined Codes

- 1. Complete the following fields:
  - Enter 09 in System Code
  - Enter RC in User Defined Codes
  - Enter I in Action Code
- 2. Press Enter.

| Iools Help                                                                                         |                                |                                                                                                    |                                                                                    | 9        |
|----------------------------------------------------------------------------------------------------|--------------------------------|----------------------------------------------------------------------------------------------------|------------------------------------------------------------------------------------|----------|
| ORACLE                                                                                             | JD Edwards                     | World URL Document                                                                                    | Email World Resources                                                              | Support  |
|                                                                                                    | 2 8 ?                          | 00 🕈 🧨 🕇 🕞 😥                                                                                          |                                                                                    | 9        |
| Field Sensitive Help<br>Display Error Message<br>Display Functions<br>Exit Program<br>More Datails | 00051<br>Action Code           | General User Defined                                                                                  | Codes<br>System Code<br>User Defined Codes<br>Skip To Code<br>Reconciliation Codes | 89<br>RC |
| Repository Services<br>Redisplay Previously C<br>Memo (Cursor Sensitive<br>Where Used              | 01 Character<br>Code<br>R<br>B | Description<br>Dank Statement - Rpproved<br>Considtd Bank Stant/No GL<br>Considtd Bank App Rack Start | Description-2<br>Hard Coded in F0917                                               | Ξ        |
| Atlemate Lang Desc. (C<br>Print User Defined Codi.<br>Clear Screen                                 | D<br>D<br>M                    | Bank Statement - Processed<br>Considit GL/No Bank Stent<br>Manual Reconciliation                      | Hard Coded in F0917                                                                |          |
|                                                                                                    |                                | Difference Within Tolerance<br>Voided Check                                                           | Piloved in Nanual Kecon.                                                           |          |
|                                                                                                    |                                |                                                                                                    |                                                                                    |          |

- **3.** Complete the following fields
  - Code
  - Description
- 4. Access the Detail Area.
- 5. Enter 01 in the following field:
  - Special Handling Code
- **6.** Use the Add action
- 7. To add your record, press Enter.

| Field Explanation     |                                                           |
|-----------------------|-----------------------------------------------------------|
| Code                  | A one-character identifying code to identify the UDC code |
| Description           | A description of the code                                 |
| Special Handling Code | A code indicating special processing requirements.        |

Note: To avoid processing errors:

Verify that User Defined Code (UDC) table 09/RC (Reconciliation Codes) contains the value R and Special Handling Code 01.

If you are using the Debit/Credit Match program (P09131D), or if you have added your own code to the table, verify that the Special Handling Code contains the value 01.

## Creating Automatic Accounting Instructions (AAIs)

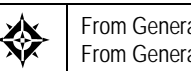

From General Accounting (G09), enter 29 From General Accounting System Setup (G0941), choose Automatic Accounting Instructions

Before you can reconcile your accounts, you must configure the AAIs GLRCxx. In the GLRCxx AAIs, xx represents a two-digit numeric value that identifies the accounts to be included as reconcilable accounts.

- Odd numbers specify the beginning of a range of accounts to be reconciled
- Even numbers specify the ending of an account range

Include all cash, expense, or other selected general ledger accounts which you are reconciling. The accounts may be specified as single accounts or as ranges of accounts.

Note: Define this AAI for Company 00000 only, and not for specific business units.

From Automatic Accounting Instructions

1. Access Multiple AAI Revisions (F16)

| Iools <u>H</u> elp                                                         |                                       |            |                           |                             | 9        |
|----------------------------------------------------------------------------|---------------------------------------|------------|---------------------------|-----------------------------|----------|
| ORACL                                                                      | € JD Edwards                          | World URL  | Document                  | Email World Resources       | Support  |
|                                                                            | 2 8 ?                                 | (D) 🕈 🧨 🖪  | 10 IB                     |                             | 5        |
| Field Sensitive Help<br>Dapley Error Messene                               | 00122                                 |            | altiple AAI Revisi        | ions.                       |          |
| Display Functions<br>Exit Program<br>Full Detail<br>Fondle Screen Formet ( | Rotion Code<br>Item Number            | GLRC#      |                           |                             |          |
| Clear Screen                                                               | 0 Iten<br>P Number Co                 | Business ( | Noj Sub<br>Brot B Broount | 0 Description               |          |
|                                                                            | GLRC A 00000                          |            |                           | Reconcilable Ranges         | _        |
|                                                                            | GLRC 8 00000                          |            |                           | Reconciliation.             |          |
|                                                                            | GLRC01 00008                          | 1          | 118 R                     | D Bypass Reconcilable Range | *        |
|                                                                            | GLRC02 00000                          |            | 110 R 99999999            | 0 Dypass Reconcilable Range | <u> </u> |
|                                                                            | GLRC83 89999                          |            | 663 R                     | 0 Bypass Reconcilable Range | -        |
|                                                                            | ULX034 00000                          |            | 664 K 1333333333          | U Dypass Reconcilable Hange | _        |
|                                                                            |                                       | i — Fi     | — i i —                   | i i                         | <u> </u> |
|                                                                            | i i i i i i i i i i i i i i i i i i i | i ii       |                           | ГГ                          | _        |
|                                                                            |                                       |            |                           | ГГ                          |          |
|                                                                            |                                       |            |                           |                             |          |
|                                                                            |                                       |            |                           |                             |          |
|                                                                            |                                       |            |                           |                             |          |
|                                                                            |                                       |            |                           |                             | _        |
|                                                                            |                                       |            |                           |                             |          |

- **1.** Complete the following fields:
  - Enter I in the action code Field
  - Enter GLRC\* in the Item Number
- 2. Press Enter
- Complete the following fields: 3.
  - Item Number

- Company
- Object Account
- O (2) (Option)
- Subsidiary (optional)
- O (3) (Option)
- Description (optional)
- **4.** Use the Add action.

| Field          | Explanation                                                                                                    |
|----------------|----------------------------------------------------------------------------------------------------|
| Item Number    | A hard-coded field that defines an account or range of<br>accounts used for a particular function. For example, item<br>GLG4 defines the retained earnings account, which is used<br>for annual close purposes. During processing, programs use<br>the item number and company number to find the correct<br>account to debit or credit. Along with company, the item (or<br>range) is the key to the AAI table.                                                                                                    |
| Company        | Set up for Company 00000                                                                                                    |
| Object Account | The object account portion of a general ledger account. The<br>term "object account" refers to the breakdown of the Cost<br>Code (for example, labor, materials, and equipment) into<br>subcategories (for example, dividing labor into regular<br>time, premium time, and burden). If you are using a flexible<br>chart of accounts and the object is set to 6 digits,<br>JD Edwards World recommends that you use all 6 digits.<br>For example, entering 000456 is not the same as entering<br>456, because the system enters three blank spaces to fill a 6-<br>digit object. |
| Subsidiary     | A subdivision of an object account. Subsidiary accounts include more detailed records of the accounting activity for an object account.                                                                                                    |
|                | Form-specific information                                                                                                    |
|                | This number identifies the general ledger subsidiary account for the AAI when one is required.                                                                                                    |
|                | Defining a subsidiary code can be optional, depending on<br>the type of AAI. Use 999999999 to express the end of a range<br>of subsidiary accounts.                                                                                                    |
|                | This field is not relevant to the Contract Management system.                                                                                                    |

| Field            | Explanation                                                                                                    |
|------------------|----------------------------------------------------------------------------------------------------|
| Option (2 and 3) | A code that specifies whether the business unit, object account, or subsidiary account is required for this AAI. Codes are: |
|                  | O Optional                                                                                                    |
|                  | R Required                                                                                                    |
|                  | N Not used                                                                                                    |
|                  | Form-specific information                                                                                                   |
|                  | Do not change this field.                                                                                                   |

#### See Also

- Reconcilable Ranges in Understand AAIs for General Accounting
- Creating Balance Forward Records (P09811) in the General Accounting II Guide

## Resetting the Global Data (P09133)

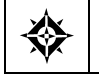

From General Accounting (G09), choose Account Reconciliation From Account Reconciliation (G0921), choose Start Up Global Data Reset

It is not necessary to manually reconcile old transactions in each account when preparing your system for account reconciliation. The General Accounting system provides a "catch-up" procedure that globally updates Account Ledger table (F0911) transactions in selected accounts to a reconciled status. Use the global data reset procedure to reconcile account history.

Use the processing option to specify the value to be used when marking a record as reconciled. This value must exist in the Reconciliation Codes UDC table (09/RC). Data Selection should include posted records for the account to be updated as reconciled.

Generally, the reset procedure is executed only once for each reconcilable account, however, in certain situations, this program may be run to globally unreconcile all transactions within an account. This program may not be used to reconcile/unreconcile specific transactions within an account.

## Automatically Reconciling Voided Payments (P09551)

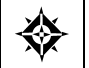

From General Accounting (G09), choose Account Reconciliation From Account Reconciliation (G0921), choose Auto Reconcile Void Payments

You may save time during account reconciliation process by having the system automatically reconcile voided payments and payments with zero amounts. Auto Reconcile Void Payments is an optional step in the account reconciliation process and need not be used if you wish to manually reconcile voided payments. When you run Auto Reconcile Void Payments (P09551), the system reconciles payments with the document type PO that have been voided manually or automatically, and reconciles any zero amount payments. Auto Reconcile Void Payments then updates the F0911 Reconciled field (RCND) with an R (reconciled). It also updates the Payment Cleared Date field (DKC) of the original payment and the voided payment.

**Note:** Running Auto Reconcile Void Payments before running Refresh Reconciliations File (P09130) excludes these items from the reconciliation workfile, Account Ledger File for Reconciliation (F0911R).

Caution: If you create your own version of P09551:

Verify the DREAM Writer data selection and data sequencing match that of the original ZJDE0001 version.

Use Payment Number (CN) NE \*BLANKS and Reconciled (RCND) EQ \*BLANKS as the data selection. This selects unreconciled payments.

Sequence the data with Payment Number first and Document Type (DCT) second. The processing logic is based on the sequencing and if this sequencing is altered, unpredictable results may occur.

## Creating the Reconciliations Worktable (P09130)

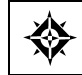

From General Accounting (G09), choose Account Reconciliation From Account Reconciliation (G0921), choose Refresh Reconciliations File

Before you reconcile your accounts, you must create a new reconciliations worktable. This program builds a worktable (F0911R) which is required for performing account reconciliation

The Refresh Reconciliations program copies the unreconciled transaction detail for all reconcilable accounts from the Account Ledger table (F0911) into the Account Ledger Reconciliation worktable (F0911R). This worktable is:

- Based on the AAIs for reconcilable ranges
- Based on the beginning and ending dates entered in the processing options
- Created without zero-amount payments that were voided by the system, if you
  ran the Auto Reconcile Void Payments program first

The reconciliations worktable provides information such as book balances, outstanding debts, outstanding credits, and bank balances.

Each time you create a new reconciliations worktable, the system removes all previously reconciled transactions in the table and replaces them with new transactions that were entered since you last created the table.

No report is generated when the submitted Refresh Reconciliations File job is complete. Use Hidden Selection 34 (Display User Messages) to verify the job completed normally.

You can create your own worktable for the accounts you reconcile by setting the processing option to create multiple members. Processing options, data selection, and AAI's control which F0911 records are written to F0911R.

Processing options define:

- Date ranges
- Reconciliation status
- Ledger types
- The inclusion of AE document types
- The creation of multiple F0911R members.

Data selection typically includes only the eight-digit Short Account ID (AID) of the account to be reconciled.

Only posted F0911 transactions are eligible for reconciliation. This allows you to work without affecting the accounts assigned to another person for reconciling.

The following example illustrates how the system stores reconciled transactions.

This Month

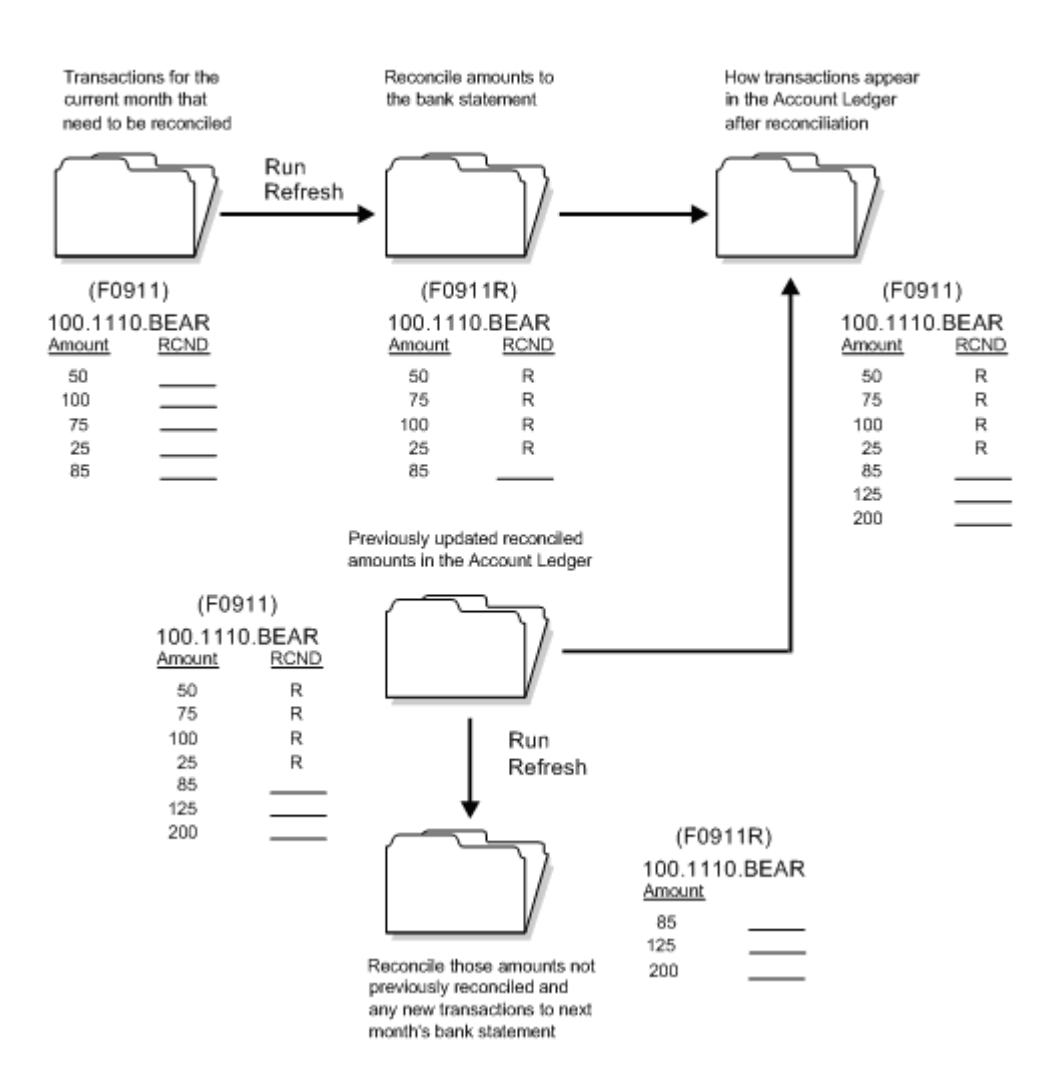

## **Before You Begin**

- Verify that the AAI item GLRCxx identifies the ranges of accounts to be reconciled
- Reconcile any voided payments, if applicable

### **Processing Options**

See Refresh Reconciliation File (P09130).

#### **Data Selection for Refresh Reconciliations File**

If you set the processing option to create your own worktable, specify the accounts to include, using the short account ID.

### **Multiple Member Setup Processing Option**

When you create multiple members within the Account Ledger File for Reconciliation (F0911R), multiple accounts can be reconciled simultaneously without affecting one another.

Generally, each time you run the Refresh Reconciliations File (P09130), it clears the F0911R and updates the file with new data. This can result in data for only one account residing in the F0911R and interfere with multiple users reconciling multiple accounts.

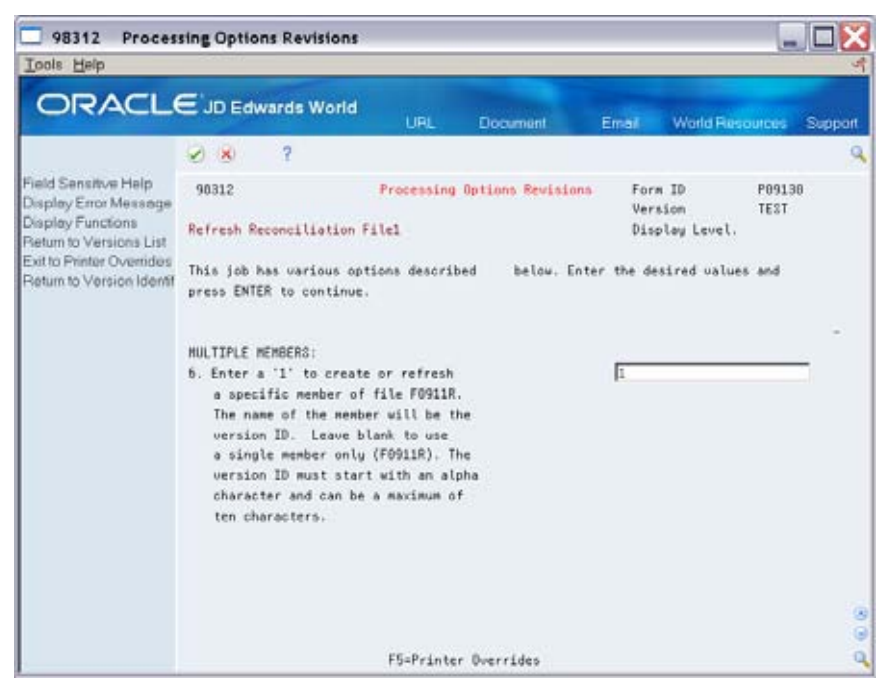

The Multiple Members processing option of P09130 controls the creation of a specific member within F0911R. To create a member, enter a '1' in the processing option. The name of the member that will be created is the name of the P09130 version that is run.

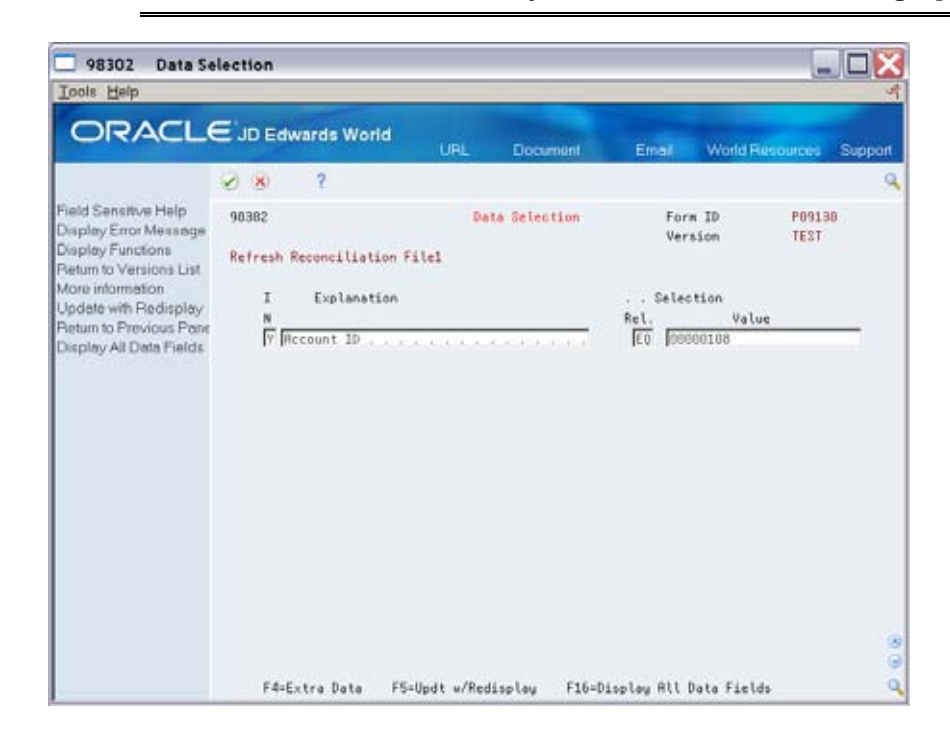

Note: In each version of P09130 you create, enter 1 in Processing Option 6.

To include records for a single account in a member, specify the eight-digit Short Account ID (AID) of the account you are reconciling in the Data Selection of your P09130 version. Create a separate version of P09130 for each account to be reconciled.

**Note:** The next step is to set up versions of the Bank Account Reconciliation program (P09131), which will point to each version of the Refresh program.

# **Work with Manual Reconciliations**

## Working with Manual Reconciliations (P09131)

You can use the manual reconciliation process to manually reconcile your all of your accounts or those not reconciled by the Bank Tape Reconciliation program (P09510). Use:

- Bank Account Reconciliation to match transactions to a bank statement
- Debit/Credit Match for clearing accounts
- Manual Reconciliation to manually reconcile transactions.

If you use bank tape reconciliation, use manual reconciliation for any items that are not reconciled with the bank tape. You can also manually reconcile debits and credits for transit or clearing accounts.

| Icols Help                                    |          |                |               |              |                   |                 |                |
|-----------------------------------------------|----------|----------------|---------------|--------------|-------------------|-----------------|----------------|
| ORACL                                         | E'JD Ed  | wards World    | URL           | Document     | Email V           | Vorid Resp      | urces Supp     |
|                                               | 8 8      | ?              |               |              |                   |                 |                |
| field Sensitive Help<br>Display Error Message | 09132    |                | G/L Recond    | iliation     | Thru D.<br>Ledger | te/Per.<br>Tupe | 06/38/17<br>RR |
| Display Functions                             | Account  | Number         | 1.111         | D.BERR       | Bear Cree         | k Nationa       | L Bank         |
| xit Program                                   | Subledge | r +            |               | Balance per  | r Books           |                 | 315,295.42     |
| ull Deteils<br>rint Open hems                 | (* = 81  | l Subledgers)  |               | Books plus   | Open              | 4,              | 763,148.00     |
| lear Screen                                   | Refer    | ence           | <b>Amount</b> |              | Explanation       | e -             |                |
|                                               | 1        | 2              |               |              |                   |                 | Date           |
|                                               |          |                | 158,000.      | 00 Correct   | Account Detai     | l to Bal        | 01/01/16       |
|                                               |          |                | 13,430        | 00 Fix Det   | ail to Balance    | 13              | 04/29/16       |
|                                               |          |                | 13,765        | 75 Correct   | Detail to Bal     | ances           | 05/30/16       |
|                                               |          |                | 13,785        | 75 Correct   | Detail to Bal     | ances           | 66/29/16       |
|                                               | 88884675 | 88889285       | 74,092        | 88 Bank De   | posit             |                 | 83/31/17       |
|                                               | 00004675 | 66669265       | 599           | .07 Bank De  | posit             |                 | 83/31/17       |
|                                               | 80004675 | 00009205       | 740           | 93 Bank De   | posit             |                 | 83/31/17       |
|                                               | 00001850 | 00002276       | 2,500         | 00- MCI      |                   |                 | 04/27/17       |
|                                               | 00005466 | 00005936       | 6,905         | 67- USA Tod  | ay                |                 | 84/27/17       |
|                                               | 00005466 | 00005936       | 6,905         | 67 USB Tod   | aų                |                 | 04/27/17       |
|                                               |          |                | 16,267        | 00 4/17 Ba   | lances-Co 001     |                 | 04/30/17       |
|                                               | 00001898 | 66661661       | 150           | 68- Dan Edwa | ards & Company    |                 | 85/18/17       |
|                                               |          |                | 550           | .88- Rirline | Travels Inc       |                 | 05/15/17       |
|                                               | 00001016 | 00002284       | 550           | 00- Airline  | Travels Inc       |                 | 05/15/17       |
|                                               | F        | 4=Full Details | F21=Print Ope | n Items F24  | Callere Keys      |                 |                |

The G/L Reconciliation Screen (09132) displays transactions in the Account Ledger File for Reconciliation (F0911R). The Balance Per Books amount is the account balance (reconciled and unreconciled transactions) through the period specified in the Thru Date/Per field. The Books Plus Open amount is the difference between the Balance Per Books and the open items listed in the detail. When reconciliation is complete, the Books Plus Open amount should match the balance on your bank statement. Working with manual reconciliations consists of:

- Manually Marking Transactions as Reconciled
- Manually Changing Transactions from Reconciled to Unreconciled

When the reconciliation is complete, the system updates the reconciled transactions in the Account Ledger Reconciliation worktable (F0911R) and Account Ledger table (F0911).

### **Before You Begin**

• Run the Refresh Reconciliations program to create your Account Ledger Reconciliation worktable

## Manually Marking Transactions as Reconciled

From General Accounting (G09), choose Account Reconciliation From Account Reconciliation (G0921), choose an option under Manual Reconciliation

To make the manual reconciliation process easier, you might want to reconcile transactions for an account one at a time. You can:

- Manually mark bank account transactions as reconciled
- Manually mark debit/credit transactions as reconciled

### What You Should Know About

| Manually reconciling other types of transactions | You can use the Manual Reconciliation form to manually<br>reconcile journal entries, cash receipts, transit or clearing<br>accounts, and other types of unreconciled transactions.                |
|--------------------------------------------------|----------------------------------------------------------------------------------------------------|
|                                                  | Using the Additional Selections form, you can limit the display to the same fields that you specify for matching debits and credits in the Automatic Debit/Credit Account Reconciliation program. |

#### To manually mark a bank account transaction as reconciled

On Account Reconciliation (accessed from Bank Account Reconciliation)

| 09131 Bank Accou                                                                                                | nt Reconciliation                              |                      |                   |                         |
|----------------------------------------------------------------------------------------------------|------------------------------------------------|----------------------|-------------------|-------------------------|
| Tool: Help                                                                                                    |                                                |                      |                   | 4                       |
| ORACL                                                                                                    | E JD Edwards World                             | URL Door             | ment Email        | World Resources Support |
|                                                                                                    | 2 × 7                                          |                      |                   | Q                       |
| Field Sensitive Help                                                                                            | 89131                                          | Bank Recount Rec     | onciliation       |                         |
| Display Functions<br>Exit Program<br>Display Detail<br>OJ. Reconciliation                                       | Recount Number 180.1<br>Total Reconciled Items | 110. DEAR<br>0000000 | _                 |                         |
| U/L Heconciletion<br>Additional Selections<br>Benk Statement Meinter<br>Reconcile Al Selected I<br>Clear Screen | 0 6 Reference<br>P C 1 2<br>T                  | Anount               | Explanatio        | 6/L<br>in Date          |
|                                                                                                    |                                                |                      |                   |                         |
|                                                                                                    |                                                |                      |                   | 4                       |
|                                                                                                    | F6=Additional Selec                            | tions F5=G/L Rec.    | F11=Reconcile F24 | -More C                 |

- **1.** Locate the account by completing the following field:
  - Account Number
- 2. To limit the transactions for an account, access Additional Selections.

| 0913  | 31W  | Additional Se    | elections                              | × |
|-------|------|------------------|----------------------------------------|---|
| Eunot | ions | Tools Help       |                                        | 4 |
| 0     | ۲    | 7                | ٩                                      |   |
|       |      | Recount Number   | 100.1110.0EAR                          |   |
|       |      | Document Type    | Reference 1 x                          |   |
|       |      | Document Number  | Reference 2 x                          |   |
|       |      | Document Company | Reference 3 r                          |   |
|       |      | Ledger Type      | <ul> <li>Thru Date/Period +</li> </ul> |   |
|       |      | Subledger        | Reconciled Code                        |   |
|       |      |                  | Address Number , #                     |   |
|       |      |                  |                                        |   |
|       |      |                  |                                        |   |
|       |      |                  |                                        |   |
|       |      |                  |                                        |   |
| _     |      |                  |                                        | _ |

- 3. On Additional Selections, complete the following optional fields:
  - Reference 1
  - Reference 2
- 4. On Account Reconciliation, review the following field, if necessary:
  - G/L Consolidator Indicator (GC)

- **5.** To mark a transaction for reconciliation, enter R or another user defined code from UDC 09/RC, in the following field:
  - Option
- 6. To reconcile all marked transactions, press F11.

If you set the processing option to assign a reconciliation number, the system displays Data Item R3 Selection. This displays a reference number that you can use to search for your reconciled transactions on Additional Selections.

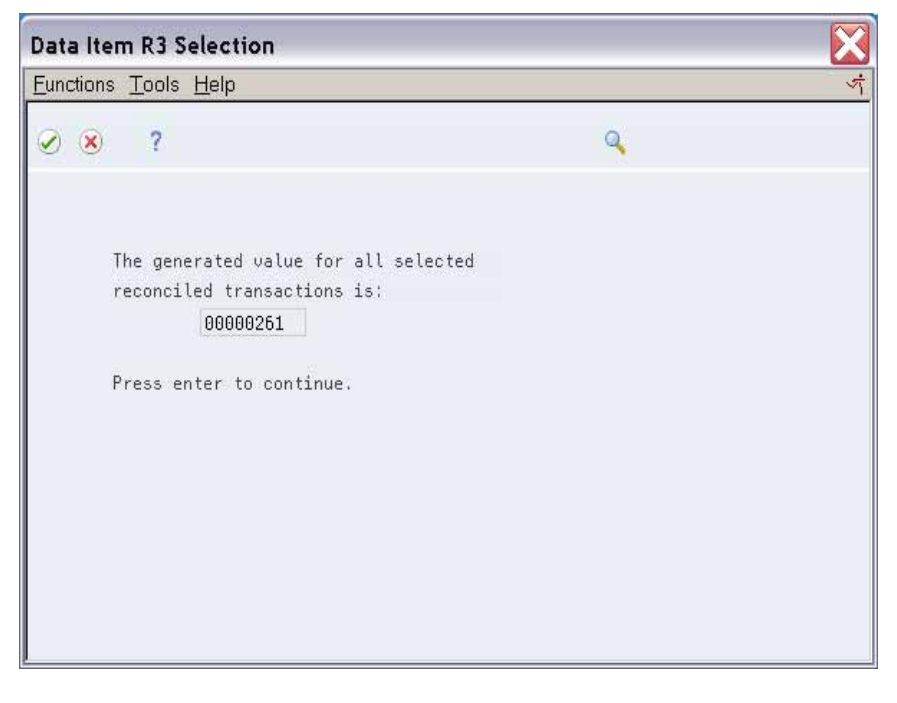

7. To review and print unreconciled transactions, access G/L Reconciliations.

| ools Help                                  | concidant | on            |             |             |                               |               |
|--------------------------------------------|-----------|---------------|-------------|-------------|-------------------------------|---------------|
| ORACL                                      | E'JD Ed   | wards World   | URL C       | Nocument    | Email World Res               | iources Suppo |
|                                            | 8 ×       | ?             |             |             |                               |               |
| eld Sensitive Help<br>isplay Error Message | 09132     |               | G/L Reconct | liation     | Thru Date/Per.<br>Ledger Type | 06/38/17      |
| isplay Functions                           | Recount   | Number        | 1.1118      | .BERR       | Bear Creek Nation             | nal Bank      |
| xit Program                                | Subledge  | r 🗉           | — r         | Balance per | Books                         | 315,296.42    |
| rint Open hems                             | (* = 81   | l Subledgers) |             | Books plus  | Open                          | 315,296.42    |
| lear Screen                                | Refer     | ence          | Anount      |             | Explanation                   |               |
|                                            | 1         | 2             |             |             |                               | Date          |
|                                            |           |               | 158,000.0   | G Correct   | Recount Detail to Bal         | 81/81/16      |
|                                            |           |               | 13,430.     | 90 Fix Det  | ail to Balances               | 84/29/16      |
|                                            |           |               | 13,765,     | 75 Correct  | Detail to Balances            | 05/30/16      |
|                                            |           |               | 13,785.     | 75 Correct  | Detail to Balances            | 66/29/16      |
|                                            | 00004675  | 00009205      | 74,092.     | 00 Bank De  | posit                         | 83/31/17      |
|                                            | 66664675  | 00009205      | 509.        | 07 Bank De  | posit                         | 83/31/17      |
|                                            | 88884675  | 88889285      | 740.        | 93 Bank De  | posit                         | 83/31/17      |
|                                            | 00001850  | 00002276      | 2,500.      | DO- HCI     |                               | 04/27/17      |
|                                            | 00005466  | 88885935      | 6,985.      | 67- USA Tod | ay                            | 84/27/17      |
|                                            | 88885466  | 88885936      | 6,985.      | 67 USA Tod  | ey .                          | 04/27/17      |
|                                            |           |               | 16,267.     | 00 4/17 Ba  | lances-Co 001                 | 04/30/13      |
|                                            | 88661098  | 88681881      | 150.        | 88- DanEdua | rds & Company                 | 85/10/17      |
|                                            |           |               | 550.        | 00- Airline | Travels Inc                   | 05/15/17      |
|                                            | 00001016  | 00002284      | 550.        | 00- Hirline | Travels Inc                   | 05/15/17      |
|                                            |           |               | 20020100200 | 121000 1220 |                               |               |

| Field                          | Explanation                                                                                                    |
|--------------------------------|----------------------------------------------------------------------------------------------------|
| G/L Consolidation<br>Indicator | A flag which is used to indicate when the subfile line<br>consists of more than one transaction. An asterisk (*) is<br>displayed when multiple F0911R records have been<br>consolidated for presentation on the subfile line. |
| Reference 1                    | A number that provides an audit trail for specific transactions, such as a payment number for payment processing.                                                                                                    |
| Reference 2                    | A number that provides an audit trail for specific transactions, such as an asset, supplier number, or document number.                                                                                                    |

## **Common Errors**

| Error                                                                                                    | Resolution                                                                                                    |
|----------------------------------------------------------------------------------------------------|----------------------------------------------------------------------------------------------------|
| During manual<br>reconciliation, the system<br>seems to accept 'R', but<br>upon re-inquiry the<br>transaction has not been<br>reconciled | <ul> <li>Verify Data Dictionary item AID (Account ID).</li> <li>Verify the Data Display Rules field to ensure it is blank</li> <li>Verify that User Defined Code (UDC) table 09/RC (Reconciliation Codes) contains the value R and Special Handling Code 01.</li> </ul> |

## What You Should Know About

| Searching for specifi | С |
|-----------------------|---|
| transactions          |   |

Use the reference fields on Additional Selections as follows:

- To search for a specific payment number, use Reference 1.
- To search for a specific supplier or document number, use Reference 2.
- To search for your reconciled transactions, use Reference 3.

| Reviewing and printing    | On the G/L Reconciliation form, you can:                                                                                           |  |  |  |
|---------------------------|----------------------------------------------------------------------------------------------------|--|--|--|
| unreconciled transactions | <ul> <li>Review all unreconciled transactions, the general ledger<br/>balance, and the adjusted balance for an account.</li> </ul> |  |  |  |

- Move to the end of the detail to review the books plus open and balance per books amounts. The difference between these amounts is the total of the transactions you have processed but not reconciled to your bank account. The books plus open amount should equal the bank statement ending balance adjusted for any bank errors.
- Print a list of unreconciled transactions, the total open amount, balance per books, and books plus open amount. If the account is a bank account, this list serves as a list of outstanding transactions.

## **Processing Options**

See Bank Account Reconciliation (P09131).

**Note:** If you are working with Account Reconciliation with Multiple members, set up versions of the Bank Account Reconciliation program (P09131), that point to each version of the Refresh program. To do so, define processing option #3 with the names of the version of the Refresh.

After you have created the new versions of Bank Account Reconciliation program (P09131), set them up as a menu selection using the Menu Revisions program (P00908).

#### To manually mark a debit/credit transaction as reconciled

On Account Reconciliation (accessed from Debit/Credit Match)

| 09131 Debit/Credit                                                                       | t Match                                         |                          |                                             |              |
|------------------------------------------------------------------------------------------|-------------------------------------------------|--------------------------|---------------------------------------------|--------------|
| Look Help                                                                                |                                                 |                          |                                             |              |
| ORACL                                                                                    | E JD Edwards World                              | URL Document             | Emilia World River                          | woes Support |
|                                                                                          | 2 × ?                                           |                          |                                             | *            |
| ield Sensitive Help                                                                      | 09131                                           | Debit/Credit Nate        | Tolerance                                   |              |
| isplay Functions<br>xit Program<br>isplay Detail<br>/L. Reconciliation                   | Account Number 180.41<br>Total Reconciled Items | 11<br>0000000            | Total Debits<br>Total Credits<br>Difference | 60           |
| dditional Selections<br>ank Statement Meinter<br>teconcile All Selected I<br>Jear Screen | р С 1 2<br>Г                                    | Amount                   | Explanation                                 | Date         |
|                                                                                          |                                                 |                          |                                             |              |
|                                                                                          |                                                 |                          |                                             |              |
|                                                                                          |                                                 |                          |                                             |              |
|                                                                                          |                                                 |                          |                                             |              |
|                                                                                          | F5=Additional Select                            | tiono F5=6/L Rec. F11=Re | concile F24=More                            |              |

Follow the steps for reconciling bank account transactions manually.

## **Processing Options**

See Manual Reconsolidation by Debits & Credits (P09131D).

## Manually Changing Transactions from Reconciled to Unreconciled

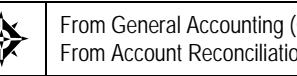

From General Accounting (G09), choose Account Reconciliation From Account Reconciliation (G0921), choose Bank Account Reconciliation

If you inadvertently mark transactions for reconciliation and need to change them, you can change the transaction to unreconciled. If you refreshed the reconciliation worktable after you marked the transaction for reconciliation, you need to first refresh the worktable. Typically, you refresh the worktable at the beginning of a new period, and your choice is as follows:

- Change transactions to unreconciled in the current period
- Change transactions to unreconciled in another period

When you change a transaction from reconciled to unreconciled, the system:

- Deletes the assigned reconciliation number from that transaction
- Updates the reconciled transactions in the F0911R and the Account Ledger file (F0911).

- Updates the Check Cleared Date field (DKC) with the system date
- Updates RCND with the reconcile code
- Updates R3 with the reconciliation number, if applicable

#### To change a transaction to unreconciled in the current period

On Account Reconciliation

- **1.** Locate the account by completing the following field:
  - Account Number
- 2. Access Additional Selections. (F6).
- 3. On Additional Selections, select the reconciled transactions.
- **4.** Clear the reconciled code following field:
  - Option
- **5.** Return to Account Reconciliation where the system will display only the reconciled records.
- **6.** To unreconcile the transaction, press F11.

#### To change a transaction to unreconciled in another period

- 1. Run Refresh Reconciliations File (P09130) for the correct period.
- **2.** Verify that the processing options for Manual Reconciliations (P09131) include the correct date range and reconciled items.
- **3.** Follow the steps to unreconcile a transaction in the current period.

# Work with Bank Tape Reconciliations

## Working with Bank Tape Reconciliations

You can automatically reconcile items that have cleared your bank account if you arrange to have your bank provide a bank tape. To automatically reconcile your accounts, you use the same reconciliation processes and steps as manual reconciliation, with the following exceptions, you MUST:

- Customize a program that reads the bank tape and loads information into the JD Edwards World World system
- Run the Match Tape File to Reconciliation File program (P09510) after running the Refresh Reconciliations File program (P09130).

Working with bank tape reconciliations consists of:

- <u>Customizing the Reformat Program</u>
- Matching the Bank Tape to the Reconciliation File (P09510)
- <u>Verifying the Bank Tape Reconciliation</u>

#### See Also

- Reconciling Voided Payments (P09551)
- Creating the Reconciliations Worktable (P09130)

## Customizing the Reformat Program

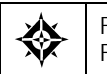

From General Accounting (G09), choose Account Reconciliation From Account Reconciliation (G0921), choose Customize the Reformat Program

To automatically reconcile items that have cleared your bank account, your system administrator must customize the reformat program that is used for reconciling bank tapes. This program:

- Reads the information on the tape supplied to you by your bank
- Transfers the information to the Bank Cleared Payments worktable (F09505)

There are two sample programs that you can use as models when customizing the reformat program:

| Program    | Description                                                   |
|------------|---------------------------------------------------------------|
| CLP J09501 | You add the code that transfers the tape or diskette to disk. |

| Program    | Description                                                                                          |
|------------|----------------------------------------------------------------------------------------------------|
| RPG P09501 | You enter the correct format of the tape that will be copied to the Bank Cleared Payments worktable. |

These model programs:

- Omit all unused records, such as header records, from the tape
- Convert information for the payment number, payment amount, and payment cleared date to the worktable

To customize the reformat program for your company, your system administrator must typically:

- Write the payment amount to the F09505 as a negative amount.
- Write the cleared date as a six-position Julian date. The first position represents the century, the next two positions represent the year, and the last three positions represent the day of the year (up to 366).

For example, February 28, 1998, would appear as 098059, where:

0 = the 20th century

98 = the year 1998

059 = the 59th day of the year (February 28)

After this program is customized, your system administrator will run it only if the bank tape format changes.

### **Processing Options**

See Your Custom Reformat Program (P09501).

## Matching the Bank Tape to the Reconciliation File (P09510)

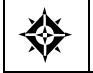

From General Accounting (G09), choose Account Reconciliation From Account Reconciliation (G0921), choose Match Tape File to Recon File

After the reformat program is customized, you can reconcile payments and receipts that have cleared your bank. The Match Bank Tape File to Reconciliation File program (P09510) reads the Bank File of Cleared Payments file (F09505) and compares it to the Account Ledger File for Reconciliation file (F0911R) built by the Refresh Reconciliation File program (P09130). The system then automatically reconciles the payments in the F0911R and the Account Ledger file (F0911).

The system compares the information on your bank tape to the information in the reconciliations worktable. This program:

- Compares the following:
  - Cleared payments from the bank tape in the Bank Cleared Payments worktable (F09505)
- Unreconciled payments in the Account Ledger Reconciliations worktable (F0911R)
- Marks as reconciled all transactions that have matching document numbers, matching amounts, and cleared dates greater than the document date in the Account Ledger Reconciliations worktable and the Account Ledger table (F0911) with an R.
- Updates unreconciled transactions from the F0911 and the F0911R.
- Prints four reports listing all transactions
- Prints three reports listing any errors that occurred during the automatic reconciliation

**Note:** You must correct the errors and manually reconcile those transactions.

## **Before You Begin**

- Customize the reformat program for your bank tape
- Create the reconciliations worktable by running Refresh Reconciliations File

## **Processing Options**

See Match Tape File to Reconciliation File (P09510).

## Verifying the Bank Tape Reconciliation

When you match your bank tape to the reconciliations worktable, the system produces four reports. Use these reports to verify the accuracy of your bank tape reconciliation and, if applicable, to determine the cause of any errors. If there are errors, the system does not mark the transactions as reconciled. You must manually reconcile them using the Bank Account Reconciliation program.

## **Bank Tape Reconciliation Reports**

| Report                            | Description                                                                                                |  |
|-----------------------------------|----------------------------------------------------------------------------------------------------|--|
| Reconciliation Report<br>(R09510) | This report prints a detail line for every transaction and, if there are errors, prints a message such as: |  |
|                                   | <ul> <li>A payment cleared but was not issued.</li> </ul>                                                  |  |
|                                   | <ul> <li>A payment cleared before it was issued.</li> </ul>                                                |  |
|                                   | <ul> <li>The payment cleared amount is not the same as the<br/>payment issued amount.</li> </ul>           |  |

| Report                                   | Description                                                                                                    |  |
|------------------------------------------|----------------------------------------------------------------------------------------------------|--|
| Cleared Not Issued Report<br>(R09511)    | This report summarizes any payments that cleared the<br>bank but do not exist in the Account Ledger table.<br>Payments appear on this report if:                          |  |
|                                          | <ul> <li>A manual payment number was entered in error.</li> </ul>                                                                                                    |  |
|                                          | <ul> <li>A manual payment was issued but not entered in the system.</li> </ul>                                                                                            |  |
|                                          | <ul> <li>A MICR (Magnetic Ink Character Recognition) code<br/>on a payment was damaged and misrepresented on<br/>the bank tape.</li> </ul>                                |  |
| Cleared Before Issued<br>Report (R09512) | This report summarizes payments that have a cleared date<br>prior to the payment date. Payments appear on this report<br>if:                                              |  |
|                                          | • A date was entered in error.                                                                                                    |  |
|                                          | <ul> <li>The bank cashed a post-dated payment.</li> </ul>                                                                                                    |  |
|                                          | <ul> <li>The payment was released before it was supposed to<br/>be released.</li> </ul>                                                                                   |  |
| Amounts Not Equal Report<br>(R09513)     | This report summarizes payments that have cleared the<br>bank, but the cleared amount is not the same as the actual<br>payment amount. Payments appear on this report if: |  |
|                                          | • An amount was entered in error.                                                                                                    |  |
|                                          | <ul> <li>A bank error allowed the payment to be cashed for an<br/>amount different from the actual amount.</li> </ul>                                                     |  |

## **Reconcile Transactions within Accounts**

## **Reconciling Transactions within Accounts**

You might need to reconcile transactions within accounts such as clearing or impress accounts (for example, trade accounts). This type of reconciliation consists of:

- Removing debits and credits that match
- Identifying the remaining items that make up the account balance

You can reconcile these accounts using manual reconciliation. However, you can save time by running a batch program that automates most if not all of the reconciliation.

Using the batch program to reconcile transactions within accounts consists of:

- <u>Running the Reconciliation Program</u>
- <u>Reviewing the Reconciliation Reports</u>

You select the criteria that the system uses to match the records. If these transactions match and balance to zero, the system marks them as reconciled. You can specify a tolerance limit (an amount or a percentage) for the transactions that do not balance to zero in the AAI item GLRXxx. In this same AAI, you also specify an offset account for writing off the differences within the tolerance limit.

When you specify a tolerance limit, the program updates as reconciled those transactions that match within the specified amount, up to the limit, and creates a journal entry to write off the difference between the debit and credit. When you specify the tolerance limit as a percentage, the program calculates the tolerance amount on the higher of the two totals (debits or credits).

For example, if you specify a 10 percent tolerance, and the higher of the debits or credits is an amount of 10,000, the program will reconcile the matching transactions if the difference is within the 10 percent tolerance, an amount of 1000. The program will create a journal entry to write off the difference to the offset account.

You can set a processing option to post the created journal entries that the program created. The program will override any batch approval requirement and set the batch to an approved status for posting.

You must manually reconcile records that do not balance to zero and exceed the tolerance limit. If you use zero as the tolerance amount, all transactions must balance to zero and program will not create any journal entries for write-offs.

When the reconciliation is complete, the system updates the reconciled transactions in the Account Ledger Reconciliation worktable (F0911R) and Account Ledger table (F0911).

You can verify the status of transactions within accounts by running the Account Balance to Transaction integrity report. When you set the Reconciliation processing option, this program selects only the unreconciled transactions in the Account Ledger (F0911) table and prints the transactions that do not equal the amount in the Account Balances (F0902) table.

## See Also

- Working with Manual Reconciliations (P09131)
- Correcting Account Balances to Transactions (P09705)

## **Running the Reconciliation Program**

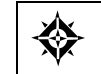

From General Accounting (G09), choose Account Reconciliation From Account Reconciliation (G0921), choose Automatic DR/CR Account Reconciliation

To automatically reconcile transactions within accounts, run the Automatic Debit/Credit Account Reconciliation program. You can have multiple accounts in one run. The system reconciles the transactions within each account (not across accounts). You determine how each account, or range of accounts, is reconciled by how you set the processing options and the data sequence.

When you run this program, the system generates up to three reports, depending on the results of the reconciliation. These reports are:

- Unreconciled Items
- Created Journal Entries
- Open Items

## AAIs for Automatic Debit/Credit Account Reconciliation

You can set up the AAI item GLRXxx to identify the offset account and the tolerance amount or percentage. If you use these AAIs, you can set up a different offset account and tolerance limit for each reconciliation range. If you do not use GLRXxx, you can specify an offset account and tolerance limit for all accounts in the processing options.

| AAI    | Description                                                                                                    |
|--------|----------------------------------------------------------------------------------------------------|
| GLRXxx | You can set up a GLRXxx for each range to be reconciled.<br>The <i>xx</i> corresponds to the <i>xx</i> in the AAI item GLRCxx that<br>is defined for the beginning of the range. |
|        | Specify the tolerance amount or percentage in the second description of GLRXxx, as follows:                                                                                      |
|        | <ul> <li>Enter only whole numbers</li> </ul>                                                                                                    |
|        | <ul> <li>For a percentage, include the % (percent) symbol<br/>following the number</li> </ul>                                                                                    |
|        | Also specify the offset account to which the program will write off the differences that are within the tolerance limit.                                                         |
|        | See <i>About AAIs for General Accounting</i> for more information about the AAI items GLRCxx and GLRXxx, and <i>Working with AAIs</i> for information about setting up AAIs.     |

## **Before You Begin**

- Verify that the AAI item GLRCxx identifies the ranges to be reconciled
- Run the Refresh Reconciliations program to create your Account Ledger Reconciliation worktable

## **Processing Options**

See <u>Automatic DR/CR Reconciliation (P09531)</u>.

## **Data Selection**

Use data selection to specify the accounts that are to be reconciled.

## **Data Sequence**

The data sequence consists of required fields plus up to eight optional fields that the system uses to match debits and credits.

| Sequence                | Fields                                                              |  |
|-------------------------|---------------------------------------------------------------------|--|
| Required field sequence | Business Unit                                                       |  |
|                         | Object                                                              |  |
|                         | Subsidiary                                                          |  |
|                         | <ul> <li>Currency Code (if you are using multi-currency)</li> </ul> |  |

| Sequence                 | Fields                                                                                                    |
|--------------------------|----------------------------------------------------------------------------------------------------|
| Matching criteria fields | The optional matching fields can appear in any order after<br>the Subsidiary field (the Currency Code field if you use<br>multi-currency). You can use one or more of the following<br>fields: |
|                          | Subledger                                                                                                    |
|                          | Reference 1                                                                                                    |
|                          | Reference 2                                                                                                    |
|                          | Purchase Order Number                                                                                                    |
|                          | Document Type                                                                                                    |
|                          | Document Number                                                                                                    |
|                          | Address Number                                                                                                    |
|                          | <ul> <li>Asset ID (serial number)</li> </ul>                                                                                                    |
|                          | Caution: If you use any other criteria, the report will indicate a sequence error.                                                                                                    |

## **Reviewing the Reconciliation Reports**

After you run the reconciliation program, review the reports it produces to verify your account reconciliation. If there are errors, the system does not mark records as reconciled. You can correct the errors and run the program again.

| Report                                      | Description                                                                                                    |
|---------------------------------------------|----------------------------------------------------------------------------------------------------|
| Unreconciled Items Report<br>(R09531)       | This report lists the records that you must reconcile<br>manually. It provides the account number, matching<br>fields, amounts for each record, and the amount remaining<br>for each set of unreconciled matching records.                                                                                                  |
| Created Journal Entries<br>Report (R095312) | This report consists of records that balanced within the<br>tolerance limit that you set up in the AAIs or in the<br>processing option. This report provides journal entry<br>information, such as document number, general ledger<br>date, account number, amount, and company, including<br>the matching criteria fields. |
| Open Items Report<br>(R095313)              | This report lists the matching records that do not yet have<br>offsetting entries. The records will appear as either all<br>debits or all credits. It provides the account number,<br>matching fields, amounts for each record, and the amount<br>remaining for each set of unreconciled matching records.                  |

| 09531 | L                   |             | JD Edwards       | World     |        |                      | Page No 4     |
|-------|---------------------|-------------|------------------|-----------|--------|----------------------|---------------|
|       |                     |             | Unreconcile      | d Items   |        |                      | Date 3/09/17  |
| Accou | unt Number          | 1.1110.BEAR | Bear Creek Natio | nal Bank  |        |                      |               |
| Do Do | cument Comp G/L     | Batch       | Amounts          |           | LT Cur | Explanation          | Explanation 2 |
| Ty N  | Number Date         | Number      | Debit Cr         | edit      | Cod    |                      |               |
| Refer | rence 1             |             | Reference 2      |           |        |                      |               |
| Docum | ment Type JA        |             | Document Number. |           |        | 1552                 |               |
| Suble | edger               |             | P.O. Number      |           |        |                      |               |
| Addre | ess Number          | 0000000     | Serial Number    |           |        |                      |               |
| JA    | 1552 00000 05/31/18 | 2007        | 16,592.34        |           | AA     | 5/18 Balances-Co 001 | 5/18 Assets   |
| JA    | 1552 00000 05/31/18 | 2007        |                  | 2,550.00- | AA     | 5/18 Balances-Co 001 | 5/18 Assets   |
| 1     | Reconciliation To   | otals       | 16,592.34        | 2,550.00- |        |                      |               |
|       | Difference          |             | 14,042.34        |           |        |                      |               |
| Refer | rence 1             |             | Reference 2      |           |        |                      |               |
| Docum | nent Type JA        |             | Document Number. |           |        | 1553                 |               |
| Suble | edger               |             | P.O. Number      |           |        |                      |               |
| Addre | ess Number          | 0000000     | Serial Number    |           |        |                      |               |
| JA    | 1553 00000 06/30/18 | 2023        | 16,758.26        |           | AA     | 6/18 Balances-Co 001 | 6/18 Assets   |
| JA    | 1553 00000 06/30/18 | 2023        |                  | 2,575.50- | AA     | 6/18 Balances-Co 001 | 6/18 Assets   |
| JA    | 1553 00000 06/30/18 | 2023        |                  | 70.70-    | AA     | 6/18 Balances-Co 001 | 6/18 Assets   |
| JA    | 1553 00000 06/30/18 | 2023        |                  | 555.50-   | AA     | 6/18 Balances-Co 001 | 6/18 Assets   |
| JA    | 1553 00000 06/30/18 | 2023        |                  | 252.50-   | AA     | 6/18 Balances-Co 001 | 6/18 Assets   |
| JA    | 1553 00000 06/30/18 | 2023        |                  | 353.50-   | AA     | 6/18 Balances-Co 001 | 6/18 Assets   |
| JA    | 1553 00000 06/30/18 | 2023        |                  | 151.50-   | AA     | 6/18 Balances-Co 001 | 6/18 Assets   |
|       | Reconciliation To   | otals       | 16,758.26        | 3,959.20- |        |                      |               |
|       | Difference          |             | 12,799.06        |           |        |                      |               |

 095312
 JD Edwards World
 Page No. . 1

 Created Journal Entries
 Date - . . . 3/09/17

 Do Document Comp
 G/L
 Batch Account Number . . . . Amounts . . . . . LT Cur Error Message Text Line. . . .

 Ty
 Number
 Debit
 Credit

 Cod
 Number
 Number

| 095313                                                                                                    |                                | JD Edwards Worl                                                             | .d                  |               |                              | Page No 1                     |
|----------------------------------------------------------------------------------------------------|--------------------------------|-----------------------------------------------------------------------------|---------------------|---------------|------------------------------|-------------------------------|
| Account Number<br>Do Document Comp G/L<br>Ty Number Date M                                                                                                    | 1.1110.BEAR<br>Batch<br>Number | Open Items<br>Bear Creek National<br>Amounts<br>Debit Credit                | Bank                | LT Cur<br>Cod | Explanation                  | Date 3/09/17<br>Explanation 2 |
| Reference 1<br>Document Type JE<br>Subledger<br>Address Number<br>JE 1551 00000 04/30/17                                                                                            | 00000000<br>1990               | Reference 2<br>Document Number<br>P.O. Number<br>Serial Number<br>16,267.00 |                     | <br>AA        | 1551<br>4/17 Balances-Co 001 | 4/17 Assets                   |
| Open Totals<br>Reference 1<br>Document Type PK<br>Subledger<br>Address Number<br>PK 1016 00000 05/15/17                                                                             | 00000000                       | 16,267.00<br>Reference 2<br>Document Number<br>P.O. Number<br>Serial Number | 550.00-             | АА            | 1016<br>Airline Travels Inc  |                               |
| Open Totals<br>Reference 1<br>Document Type PK<br>Subledger<br>Address Number<br>PK 1017 00000 05/15/17                                                                             | 00000000                       | Reference 2<br>Document Number<br>P.O. Number<br>Serial Number              | 550.00-             | АА            | 1017<br>JD Edwards World     |                               |
| Open Totals<br>Reference 1<br>Document Type PK<br>Subledger<br>Address Number<br>PK 1018 00000 05/15/17                                                                             | 00000000                       | Reference 2<br>Document Number<br>P.O. Number<br>Serial Number              | 250.00-             | АА            | 1018<br>Office Warehouse     |                               |
| Open Totals            Reference 1.          0000012           Document Type.          RK           Subledger.             Address Number             RK         123 00000 06/01/17 | <br>3 3001<br>1910             | Reference 2<br>Document Number<br>P.O. Number<br>Serial Number<br>2,540.00  | 350.00-<br>00003003 | AA            | 123<br>Centrum Incorporated  |                               |
| Open Totals                                                                                                    |                                | 2 540 00                                                                    |                     |               |                              |                               |

# 5 Allocations

# **Overview to Allocations**

## **Objectives**

- To understand, at an overview level, all of the allocation methods provided by JD Edwards World
- To understand, at a detail level, the indexed allocation method
- To determine the appropriate allocation method to use
- To create a calculation for an indexed allocation
- To calculate and print an indexed allocation
- To review and post journal entries created by an allocation

## About Allocations

You define allocations for many purposes, for example, distributing expenses or creating annual or periodic budgets. Use allocations to redistribute amounts in one or more business units to accounts in other business units.

Working with allocations consists of:

- Working with indexed allocations
- Reviewing and posting allocations

## Why Use Allocations?

A common use of allocations is to distribute expenses that are categorized as overhead to individual departments. A simple example of this is the expense for a photocopier that is distributed to multiple departments.

## What Are the Types of Allocations?

JD Edwards World provides three types of allocations:

- Indexed allocations
- Cost allocations
- Variable numerator allocations

Although some features are common to all three types of allocation, other features are unique to a particular method. To set up and calculate cost allocations and variable numerator allocations, follow the steps in *Working with Cost Allocations* and *Working with Variable Numerator Allocations* in the *General Accounting II Guide*.

## Are There Other Ways to Set Up Allocations?

You can set up model journal entries and FASTR reports to work as allocations. Use model journal entries or recurring vouchers or invoices if the amounts never change. Use a FASTR report rather than allocations if you have a complex set of calculations to determine the allocation. To set up model journal entries and FASTR reports to work as allocations, follow the steps in *Working with Model Journal Entries* in the *General Accounting I Guide* and the *FASTR Guide*.

## How Can You Use Indexed Allocations?

This type of allocation is the most flexible and most commonly used because of its copy feature. For example, you can copy this year's actual amounts to next year's budget. With this method, you can also:

- Allocate from one company to another.
- Multiply by a positive or negative factor before allocating.
- Set up either annual or monthly budgets.
- Convert currencies. For example, you can restate U.S. dollars to Canadian dollars for consolidated reporting with other Canadian companies. You can also enter any gain or loss on the conversion to a contra/clearing account. Although the indexed allocations feature has this capability, JD Edwards World recommends that you use financial restatement instead of allocations to convert currencies.
- Create allocations transaction-by-transaction in the Account Ledger table (F0911) or update account balances in the Account Balances table (F0902).

For example, to set up an allocation using the indexed method for the photocopier, you could distribute the expense based on a fixed percentage of use for each department.

## How Can You Use Cost Allocations?

With cost allocations, you can:

- Allocate an amount from only one business unit to one or more business units.
- Allocate an amount to more than one contra/clearing account. This feature is unique to this method.
- Multiply by a positive or negative rate before allocating.
- Create recurring journal entries.
- Set up periodic budgets.

For example, to set up a recurring journal entry for the photocopier, you could choose to distribute the expense based on:

- The number of copies made by each department
- A fixed percentage for each department
- A fixed currency amount for each department

## How Can You Use Variable Numerator Allocations?

This type of allocation is the least flexible, but the most dynamic. With variable numerator allocations, you can:

- Allocate amounts from one business unit to other business units with a common category code value. This feature is unique to this method.
- Base an allocation on a variable, such as head count, square footage, or percentage of use. The allocation percentages change automatically as the variable changes. This feature is unique to this method.
- Set up budget amounts.

For example, to set up an allocation using the variable numerator method for the photocopier, you could distribute the expense based on the number of copies each department made during the period.

## What Are the Similarities Among the Different Types?

All allocations can create journal entries when the system computes the allocation. JD Edwards World recommends that you use document type JA for allocations. All allocations also:

- Require that you complete the same steps for setup and calculation
- Use the same three dates (G/L date, special period/year, and stop date)

With all allocations, you can:

- Create multi-tiered allocations
- Specify recurring frequencies
- Specify the rate factor
- Allocate account balances
- Create reversing journal entries

#### Setup and Calculation Steps

All allocations require that you complete the same five steps.

- 1. Enter Allocations Calculations
- 2. Review Allocations (Optional)
- 3. Calculate Allocations
- 4. Review Allocations Journal
- 5. Post Allocations Amount

#### **Multi-Tiered Allocations**

All allocations can create multiple tiers of allocations (also known as compound or cascading allocations) if you define the calculation sequence. Subsequent calculations use the allocation amounts from previous tiers. You can have up to nine tiers.

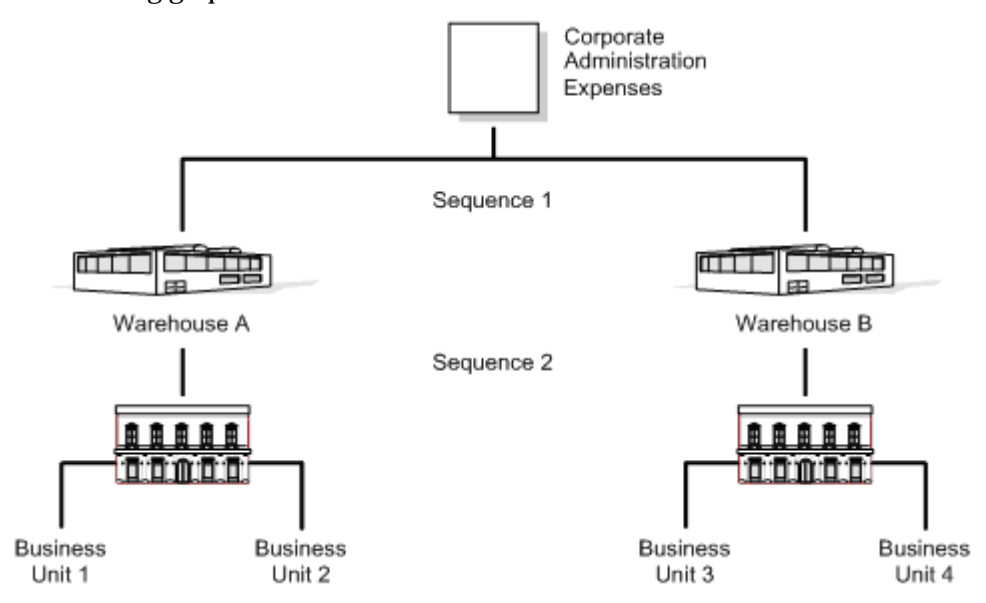

#### The following graphic illustrates multi-tiered allocations.

This type of sequence is necessary:

- When all of the corporate costs are passed through the warehouses to the business units
- When warehouse costs (not just corporate costs) are allocated to the business units

The system can perform calculations sequentially only if all calculations in the sequence use the same type of allocation. If you want to use different types for sequential calculations, you must compute each calculation separately and in the correct sequence.

#### **Recurring Frequencies**

You can specify any of the following frequency intervals for all allocations:

- Weekly
- Monthly
- Quarterly
- Semi-annually
- Annually

#### **Rate Factor**

You can specify an index or rate factor for all allocations. The system multiplies by this factor before allocating amounts. For example, if inflation for the year is 5%, you can specify a factor of 1.05. When setting up next year's budget, you can multiply this year's actual amount of 100,000 by 1.05 to create a budget amount of 105,000.

#### **Account Balances**

You can allocate a period-to-date balance, a year-to-date balance, or a balance for a specific period and year for all allocations.

#### **Reversing Journal Entries**

You can create reversing journal entries for accrual accounting or year-to-date performance calculations for all allocations.

#### Dates

All allocation methods are affected by the following dates:

| Date                | Description                                                                                                    |
|---------------------|----------------------------------------------------------------------------------------------------|
| G/L date            | The date that determines the accounting period to which<br>the journal entry posts. This date defines the currency<br>exchange rate against which to edit. When you execute the<br>Compute Indexed Allocations program, the system rolls<br>the G/L date forward. |
| Special period/year | The date used to determine the <i>source</i> balances for the allocation. The system extracts amounts from the Account Balances table (F0902) based on this date if the based-on period or year is different from the current period or year.                     |
| Stop date           | The date that the allocation becomes ineligible for processing by the Compute Allocations program.                                                                                                    |

# **Work with Indexed Allocations**

## Working with Indexed Allocations

Indexed allocations allow you to redistribute amounts from one business unit or range of business units to another business unit or range of business units. For example, you can distribute expenses categorized as overhead among business units or companies in your organization.

Working with indexed allocations consists of:

- <u>Setting Up Indexed Allocation Calculations (P09121)</u>
- <u>Reviewing Indexed Allocations</u>
- <u>Calculating Indexed Allocation Amounts (P093021)</u>

The system maintains indexed calculations in the Indexed Allocations table (F0912A).

## Setting Up Indexed Allocation Calculations (P09121)

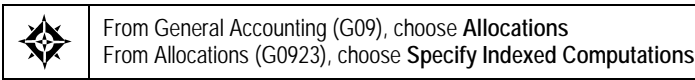

You can apply an index (rate) to the balance of an account or a range of accounts. The system will distribute the resulting balance to another account, range of accounts, period, or ledger.

Setting up indexed allocations consists of:

- Setting up the allocation identifiers
- Setting up the indexed allocation basis
- Setting up the G/L distribution

#### **Example: Indexed Allocations**

In this example, the system takes the end-of-year balances in the AA (actual amounts) ledger in accounts 6110 through 6320 and multiplies each by 1.1 (a 110% increase). The results are placed in the same account numbers in the BA (budget amounts) ledger for the following year. For example:

| Factor              | Amount |
|---------------------|--------|
| YTD account balance | 50,000 |

| Factor                                 | Amount |
|----------------------------------------|--------|
| Index or rate                          | 1.1    |
| Budget to be distributed for next year | 55,000 |

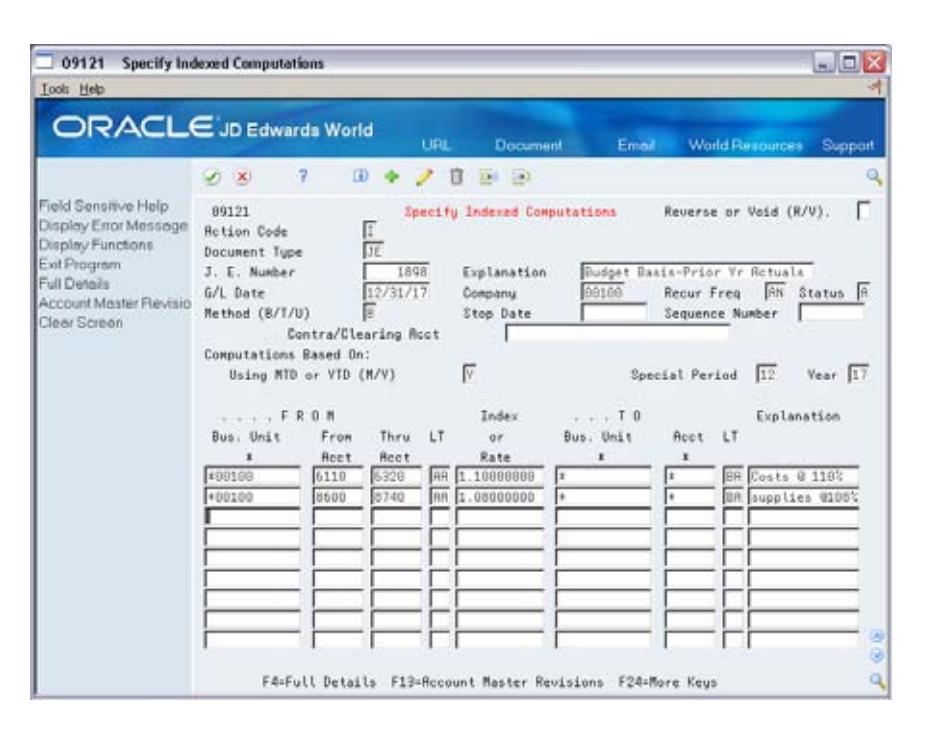

## What You Should Know About

| Budgeting               | To create a budget using indexed allocations, use the balance<br>(B) method and complete the budget fields in the detail area<br>of Specify Indexed Computations.                                                                                                    |
|-------------------------|----------------------------------------------------------------------------------------------------|
| Reversing an allocation | Often, companies reverse allocations when they want<br>estimated distributions to be reversed in the first day of the<br>following period. When you reverse an allocation, the system<br>reverses the journal entry that was created when you ran the<br>Compute Indexed Allocations program in final mode. |
|                         | After you reverse the allocation, post the journal entry to the general ledger.                                                                                                    |

## To set up the allocation identifiers

On Specify Indexed Computations

- **1.** Complete the following fields:
  - Document Type
  - Explanation

- G/L Date
- Company
- Recurring Frequency
- Method of Allocation

**Note:** The top of the screen for entry of the specifications in Specify Indexed Computations (P09121) is similar in form and function to the top portion of the Journal Entry screen (P09101). The document type, journal entry number, and explanation fields are entered and edited in the same manner as those in the Journal Entry program (P09101).

- **2.** If you are allocating to the AA ledger type, complete the following field:
  - Contra/Clearing Account
- **3.** Complete the following optional fields:
  - Status
  - Stop Date
  - Sequence Number

After you complete these steps, follow the steps to set up the indexed allocation basis.

| Field         | Explanation                                                                                                    |  |
|---------------|----------------------------------------------------------------------------------------------------|--|
| Document Type | A user defined code (system 00/type DT) that identifies the origin and purpose of the transaction.                                                                 |  |
|               | JD Edwards World reserves several prefixes for document types, such as vouchers, invoices, receipts, and timesheets.                                               |  |
|               | The reserved document type prefixes for codes are:                                                                                                    |  |
|               | P Accounts payable documents                                                                                                    |  |
|               | R Accounts receivable documents                                                                                                    |  |
|               | T Payroll documents                                                                                                    |  |
|               | I Inventory documents                                                                                                    |  |
|               | O Order processing documents                                                                                                    |  |
|               | J General ledger/joint interest billing documents                                                                                                    |  |
|               | The system creates offsetting entries as appropriate for these document types when you post batches.                                                               |  |
|               | Form-specific information                                                                                                    |  |
|               | The reserved document type prefix for journal entries created during the Allocations program is JA.                                                                |  |
| Explanation   | A description, remark, explanation, name, or address.                                                                                                    |  |
|               | Form-specific information                                                                                                    |  |
|               | This text describes the allocation and is required. The text<br>appears in the first two description lines for each journal<br>entry that the computation creates. |  |

| Field      | Explanation                                                                                                    |
|------------|----------------------------------------------------------------------------------------------------|
| G/L Date   | A date that identifies the financial period to which the<br>transaction is to post. The company constants table for<br>general accounting specifies the date range for each<br>financial period. You can have up to 14 periods. Generally,<br>period 14 is for audit adjustments.       |
|            | Form-specific information                                                                                                    |
|            | The system increments this date to the next period's ending<br>date based on the value you specify in the Recurring<br>Frequency field. The Compute and Print program edits this<br>field.                                                                                              |
| Company    | A code that identifies a specific organization, fund, entity,<br>and so on. This code must already exist in the Company<br>Constants table (F0010). It must identify a reporting entity<br>that has a complete balance sheet. At this level, you can<br>have intercompany transactions. |
|            | The Company field determines which fiscal date pattern to use in retrieving the period number associated with the G/L date entered.                                                                                                    |
|            | <b>Note:</b> You can use company 00000 for default values, such as dates and automatic accounting instructions (AAIs). You cannot use it for transaction entries.                                                                                                    |
|            | Form-specific information                                                                                                    |
|            | The system uses the current period, fiscal year, and general ledger date from this company for calculations and for determining errors per the G/L Date field. This number does not affect the journal entries created.                                                                 |
| Recur Freq | Recurring Frequency indicates how often you should run<br>the allocation. The system uses this field to determine how<br>to increment the G/L Date field for recurring allocations.<br>Valid codes include:                                                                             |
|            | WK Weekly                                                                                                    |
|            | MO Monthly                                                                                                    |
|            | QT Quarterly                                                                                                    |
|            | SA Semiannually                                                                                                    |
|            | AN Annually                                                                                                    |
|            | Blank Not recurring (only valid for annual budget allocations)                                                                                                    |
|            | <b>Note:</b> For annual budgets, only blank or AN are valid.                                                                                                    |

| Field                   | Exp                            | lanation                                                                                                    |
|-------------------------|--------------------------------|----------------------------------------------------------------------------------------------------|
| Status Code             | The<br>orde<br>the C<br>code   | Status field allows you to enter a Hold (H) code in<br>r for the system to bypass a specification when running<br>Compute Indexed Allocations program (P093021). Valid<br>is include:                                            |
|                         | А                              | Approved. The system only creates journal entries and updates accounts for approved transactions.                                                                                                    |
|                         | Н                              | On hold.                                                                                                    |
|                         | Blan                           | k All allocations. Generally valid only for online inquiries.                                                                                                    |
| Method (B/T/U)          | Indie<br>or uj                 | cates how you want to create allocation journal entries pdates.                                                                                                    |
|                         | Valie                          | d codes include:                                                                                                    |
|                         | В                              | Balance Method:                                                                                                    |
|                         |                                | The system totals Journal entries created for the To<br>accounts by account based on the balance of an<br>account or the balance of a range of accounts.                                                                         |
|                         |                                | Create journal entries. If there are multiple entries to<br>the same account, the journal entry reflects the total<br>of those entries.                                                                                          |
|                         |                                | This method creates a balance forward audit trail.<br>Balances are maintained in the Account Balances<br>table (F0902). See note below for annual budgets.                                                                       |
|                         | Т                              | Transaction Method:                                                                                                    |
|                         |                                | The system creates journal entries on a one-for-one<br>basis for each posted transaction in the Account<br>Ledger table (F0911) for the account range specified.                                                                 |
|                         |                                | <b>Caution:</b> Using Method T could result in the automatic generation of a very large number of transactions and, therefore, have a significant impact on the computer storage space available.                                |
|                         | U                              | Update Method:                                                                                                    |
|                         |                                | You can update the F0902 Account Balance file<br>directly for a specific ledger type (such as BA)<br>without creating any journal entry (F0911)<br>transactions.                                                                 |
|                         |                                | Method U is best used when converting from one currency to another for reporting purposes.                                                                                                    |
|                         |                                | It cannot be used for ledger type AA.                                                                                                    |
|                         | <b>Not</b><br>Meth             | <b>e:</b> For annual budgets, you must use B (Balance nod). Journal entries will not be created.                                                                                                    |
| Special Period and Year | To b<br>fisca<br>curre<br>heac | ase the allocation on account balances for a different<br>l year or period (from that which is defined as the<br>ent year or period for the company defined in the<br>ler); enter the appropriate information into these fields. |

| Field                | Explanation                                                                                                    |
|----------------------|----------------------------------------------------------------------------------------------------|
| Stop Date            | A date that indicates when the allocation becomes inactive.<br>When the G/L date is less than this date, the allocation is<br>active. When the G/L date is greater than or equal to this<br>date, the allocation is inactive.                                                                                                    |
| Sequence Number      | A number that controls the sequence for multi-tiered<br>allocations. Leave this field blank for stand-alone<br>allocations. Use a number if you have several related<br>specifications and the result of one specification is to be<br>included in subsequent specifications in the same batch.                                             |
|                      | For example, if the telephone company sends monthly bills<br>to your corporation for all long distance calls, you could se<br>up tiers to allocate the bill to the departments in your<br>regional offices:                                                                                                    |
|                      | 1 Tier 1 - Regional offices. This tier could identify the rates or percentages to allocate the bill among regions A, B, and C.                                                                                                    |
|                      | 2 Tier 2 - Departments in Region A. This tier could<br>identify rates or percentages to allocate the bill for<br>region A among departments X, Y, and Z.                                                                                                    |
| Contra/Clearing Acct | The Contra/Clearing Account field allows you to specify<br>the account to which you will post an offset amount for<br>entries that require an offset. All non-budget entries requir<br>an offsetting entry. If a Contra/Clearing Account is<br>specified, all ledger types within the specification must be<br>the same.                    |
|                      | You can use one of the following formats for account numbers:                                                                                                    |
|                      | 1 Standard account number (business unit.object.subsidiary or flexible format)                                                                                                    |
|                      | 2 Third G/L number (maximum of 25 digits)                                                                                                    |
|                      | 3 8-digit short account ID number                                                                                                    |
|                      | 4 Speed code                                                                                                    |
|                      | The first character of the account indicates the format of th<br>account number. You define the account format in the<br>General Accounting Constants program (P000909).                                                                                                    |
|                      | Form-specific information                                                                                                    |
|                      | Identifies the account for a balancing or offsetting journal<br>entry. You can leave this field blank for non-balancing<br>ledger types, such as budgets, and use the annual budget<br>fields in the detail area. This field is required for all other<br>ledger types.                                                                     |
|                      | The Contra/Clearing Account is edited for validity against<br>the Account Master file (F0901). When allocating to a<br>budget ledger type such as BA, BU, JA or JU, the entry is<br>not required to balance. If the Contra/Clearing Account is<br>left blank, there will be no offsetting entry created, and the<br>entry will not balance. |

## **Defining the allocation**

After you enter the information that identifies the allocation, you can define the specifics of the allocation.

#### **Defining the From**

Define the allocation in the FROM section of the detail area.

- Business Unit
  - If the amount to allocate resides within a single business unit, enter that business unit.
  - If the amount to allocate resides in more than one business unit, and every occurrence of an account within a company, enter an asterisk (\*) in conjunction with the Company Number, instead of a business unit. For example, \*00001 indicates all business units within company 00001.
- Accounts:
  - If the amount to allocate is in a single account, enter the specific elements of that account (Object, Subsidiary, Subledger, Subledger Type, and Ledger Type) in the "From" section of the screen. Press F4 to access the fields for Subsidiary and Subledger.
  - If the amount to allocate is in a range of accounts, enter the inclusive range of accounts. If you are using subsidiary accounts, to include the full range of accounts, leave the subsidiary of the beginning range set to blank and enter an ending range of 999999999.
- Specification
  - To base your specification to upon a Budget Field, to designate the amount being derived enter the appropriate value in the From Budget Code in the detail area. Access the detail area by pressing F4. The values entered into the Budget Code fields relate to the Requested, Approved, Original, or Job Cost Budget Field.

**Note:** The program includes transactions posted to all subledgers when an \* is entered in the subledger field and the subledger type field is left blank. The program will include only the transactions posted to blank subledgers if the subledger and subledger type fields are left blank.

#### Defining the To

Enter the accounts to which you are allocating amounts are under the TO section of the detail area.

- Accounts
  - Enter an asterisk (\*) in any of the account fields of the TO section (business unit, object, subsidiary, subledger) to use the account specified under the FROM section.

**Caution:** Ensure that the business unit/object/subsidiary combinations exist in the Account Master (F0901) file, or you will receive an error when the allocation is processed.

- Amounts:
  - The values correspond to the Requested, Approved, Original, or Job Cost Budget fields.
  - If you set your specifications to be based upon a Budget Field, you should enter the appropriate value in the TO Budget Code, in the detail area, to designate that the amount is to be posted.
- Budget Fiscal Year
  - Designates the fiscal year to which the system posts the budget amount. If you leave this field blank, the system posts to the current year.

## To set up the indexed allocation basis

After you enter the information that identifies the allocation, enter the detail lines that set up the allocation On Specify Indexed Computations

- **1.** Complete the following fields:
  - Using MTD or YTD (M/Y)
  - From Bus. Unit
  - From Acct
  - Thru Acct
  - LT (Ledger Type)
  - Index or Rate
- **2.** If the basis amount is not based on the current period, complete the following fields:
  - Special Period
  - Year
- **3.** To specify subsidiary, subledger, and budget code and year information, access the detail area.

| O9121 Specify Ind                                                       | lexed Computations                                                                                                    |                                                                        |
|-------------------------------------------------------------------------|----------------------------------------------------------------------------------------------------|------------------------------------------------------------------------|
| ORACL                                                                   | CJD Edwards World URL Document                                                                                                    | Email World Resources Support                                          |
|                                                                         | 2 8 7 0 4 / 1 2 2                                                                                                    | Q                                                                      |
| Field Sensitive Help<br>Display Error Message<br>Display Functions      | 89121 Specify Indexed Computations<br>Retion Code 🕅                                                                                                    | Reverse or Void (R/V). 「                                               |
| Exit Program<br>Full Details<br>Account Master Plevisio<br>Clear Screen | Document type         DE         Display           J. E. Number         1898         Explanation         Budge           G/L Date         12/31/17         Company         20100           Method (K/T/U)         B         Stop Date         Stop Date                                                                                                    | et Basis-Prior Yr Retuals<br>Recur Freq AN Status A<br>Sequence Number |
|                                                                         | Computations Based On:<br>Using NTD or YTD (M/Y)                                                                                                    | Special Period 12 Vear 17                                              |
|                                                                         | Bus. Unit From Thru LT or Bus. Unit From Thru LT or Bus. Unit Rect Rate #                                                                                                    | T D Explanation                                                        |
|                                                                         | From Sub From Subledger To Subledge To Subledger To Subledger To Subledger                                                                                                    | er E Belgosts & 1183                                                   |
|                                                                         | From Sub-     From Sub-     Thru     To     Sub-     Thru     To     Sub-     Sub-     Thru     To     Sub-     Sub-     Thru     To     Sub-     Sub- | ru                                                                     |
|                                                                         | From Subledger From Dudget Code To Dudget C                                                                                                    | ode 1 Budget Year 17                                                   |
|                                                                         | F4=Full Details F13=Account Master Revisions                                                                                                    | F24=More Keys                                                          |

- **4.** Complete the following optional fields:
  - From Subsidiary
  - From Subledger
  - Subledger Type
  - From Budget Code

After you complete these steps, follow the steps to set up the G/L distribution.

| Field                      | Explanation                                                                                                    |  |
|----------------------------|----------------------------------------------------------------------------------------------------|--|
| MTD or YTD Amounts<br>Used | A code that controls whether the allocation is based on month-to-date or year-to-date amounts. Valid codes are:                                                                                                    |  |
|                            | M Month-to-date. The basis is period activity for the<br>month (net monthly postings). These do not include<br>prior month corrections in the allocation base.                                                                                                    |  |
|                            | Y Year-to-date. The basis is the period-end balance. For<br>profit and loss accounts, this is the sum of all net<br>postings for the year. For balance sheet accounts, this<br>is the cumulative balance (inception-to-date). These<br>include prior month corrections in the allocation<br>base. If you have recurring annual allocations, set<br>them up as automatically reversing entries (R in the<br>Reverse/Void field). |  |
| Special Period             | A number that identifies the G/L period to use for based-on<br>amounts. The system uses this field to determine the total<br>amount to allocate for month-to-date allocations. If you<br>allocate month-to-date amounts and leave this field blank,<br>the default is the current period for the company you<br>specified.                                                                                                    |  |

| Field               | Explanation                                                                                                    |
|---------------------|----------------------------------------------------------------------------------------------------|
| Year                | A number that identifies the fiscal year from which the<br>based-on amounts are extracted. If you leave this field<br>blank, the default is the current fiscal year for the company<br>you specified.                                                                                                    |
| From Business Unit  | A code that identifies the first business unit in a range of<br>business unit numbers. The system includes only amounts<br>that are posted to accounts in the range.                                                                                                    |
|                     | Form-specific information                                                                                                    |
|                     | Either enter a specific business unit on each line, or enter<br>*xxxxx (asterisk and a company number) to specify all<br>business units in company xxxxx. When you use *xxxx, the<br>system uses all business units for that company, bypassing<br>any business unit security that is set up. For example, if you<br>specify an allocation for *00001, the allocation will be for all<br>business units in company 00001. Even if your access is<br>normally restricted to business unit 3, the allocation will<br>bypass business unit security. |
|                     | <b>Note:</b> You cannot enter *00000 to specify all business units in all companies.                                                                                                    |
| Object Account From | Identifies the beginning object account in a range of accounts. Only amounts posted to accounts in this range are allocated.                                                                                                    |
|                     | Form-specific information                                                                                                    |
|                     | To indicate a single account, enter only the from object<br>account, or enter the same account in both the From and<br>Thru fields.                                                                                                    |
|                     | You can identify a subsidiary account range in the detail area.                                                                                                    |
| From Ledger Type    | A user defined code (09/LT) that identifies a ledger type.                                                                                                    |
|                     | Form-specific information                                                                                                    |
|                     | If you leave this field blank, the default is AA (Actual Amount).                                                                                                    |

| Field           | Explanation                                                                                                    |
|-----------------|----------------------------------------------------------------------------------------------------|
| Index or Rate   | A number that identifies the index or rate for calculations.<br>The system multiplies the "from" amounts by this factor to<br>calculate the amounts to be distributed. Enter this figure as<br>a decimal. For example, 10% should be entered as .10.              |
|                 | Entering values:                                                                                                    |
|                 | <ul> <li>A zero value is valid for use in setting budget fields to<br/>zero, as are negative values.</li> </ul>                                                                                                    |
|                 | <b>Note:</b> For annual budgets, you can specify zero to remove all balances and start over.                                                                                                    |
|                 | <ul> <li>If you do not enter a value, the system uses a default<br/>value of 1.0.</li> </ul>                                                                                                    |
|                 | • You can specify either positive or negative numbers                                                                                                    |
|                 | <ul> <li>You can specify your figure as a number that is up to<br/>eight decimal digits. If you specify more than eight<br/>decimal positions, the system rounds to eight positions.</li> </ul>                                                                   |
|                 | <b>Note:</b> If you specify a large whole number and a large number of decimal positions, the system might not be able to display the entire number. Even though all decimal positions cannot be displayed, they are stored (up to eight) correctly in the table. |
| From Subsidiary | Identifies the beginning subsidiary account in a range of<br>accounts. The system uses these accounts to determine the<br>basis for the allocation. Only posted amounts in the account<br>range are included. For example, from 00000000 to<br>99999999.          |
| From Subledger  | Identifies the beginning subledger account in a range of<br>accounts. A subledger provides detailed auxiliary<br>accounting for a general ledger account. When amounts are<br>distributed, only amounts posted to this subledger are<br>included.                 |
|                 | Generally, you can type @ (at sign) in this field to specify all<br>subledgers. If you leave this field blank, the system includes<br>only posted transactions for a blank subledger.                                                                             |
|                 | Form-specific information                                                                                                    |
|                 | You can type @ (at sign) or * (asterisk) to specify all subledgers.                                                                                                    |

| Field            | Explanation                                                                                                    |
|------------------|----------------------------------------------------------------------------------------------------|
| From Budget Code | A number that indicates the allocation base ("from" account) for budget ledgers. Numbers include:                                                                           |
|                  | 1 Requested budget amount.                                                                                                    |
|                  | 2 Approved budget amount.                                                                                                    |
|                  | 3 Final budget amount.                                                                                                    |
|                  | 4 Job cost budget amount. This is the sum of the prior<br>year and current year net postings. Valid only with a<br>Budget Code To Location of 3 (Final budget).             |
|                  | Blank Not applicable for budget ledgers.                                                                                                    |
|                  | Form-specific information                                                                                                    |
|                  | Use this field only for annual budgets. Codes 1, 2, and 3 are valid only when you specify B (Balance) in the Method field and AN (Annual) in the Recurring Frequency field. |

## To set up the G/L distribution

After you set up the indexed allocation basis, enter the detail lines that distribute the allocation to the G/L accounts.

**On Specify Indexed Computations** 

- **1**. Complete the following fields:
  - To Business Unit
  - To Account
  - To Ledger Type
- **2.** Complete the following optional field:
  - Explanation
- **3.** To specify subsidiary, subledger, and budget information for the posting program, access the detail area.
- **4.** Complete the following optional fields:
  - To Subsidiary
  - To Subledger
  - Subledger Type
  - To Budget Code
  - Budget Year
- 5. To add the record, press Enter.

| Field          | Explanation                                                                                                    |
|----------------|----------------------------------------------------------------------------------------------------|
| Business Unit  | An alphanumeric field that identifies a separate entity<br>within a business for which you want to track costs. For<br>example, a business unit might be a warehouse location,<br>job, project, work center, or branch/plant.                                                                                                    |
|                | You can assign a business unit to a voucher, invoice, fixed<br>asset, and so on, for purposes of responsibility reporting.<br>For example, the system provides reports of open accounts<br>payable and accounts receivable by business units to track<br>equipment by responsible department.                                                                                                    |
|                | Security for this field can prevent you from locating business units for which you have no authority.                                                                                                    |
|                | Note: The system uses this value for Journal Entries if you do not enter a value in the AAI table.                                                                                                    |
|                | Form-specific information                                                                                                    |
|                | Either enter a specific business unit or enter * (asterisk) to post to the business unit indicated in the From field.                                                                                                    |
| Object Account | The object account portion of a general ledger account. The<br>term "object account" refers to the breakdown of the Cost<br>Code (for example, labor, materials, and equipment) into<br>subcategories (for example, dividing labor into regular<br>time, premium time, and burden). If you are using a flexible<br>chart of accounts and the object is set to 6 digits,<br>JD Edwards World recommends that you use all 6 digits.<br>For example, entering 000456 is not the same as entering<br>456, because the system enters three blank spaces to fill a 6-<br>digit object. |
|                | Form-specific information                                                                                                    |
|                | Either enter a specific account or enter * (asterisk) to post to the same account indicated in the From field. You can identify a subsidiary account in the detail area.                                                                                                    |
| Ledger Type    | A user defined code (system 09/type LT) that specifies the<br>type of ledger, such as AA (Actual Amount), BA (Budget<br>Amount), or AU (Actual Units). You can set up multiple,<br>concurrent accounting ledgers within the general ledger to<br>establish an audit trail for all transactions.                                                                                                    |
|                | Form-specific information                                                                                                    |
|                | If you leave this field blank for annual budgets, the default<br>is BA (Budget Amount). If you leave this field blank for<br>other ledger types, the default is AA (Actual Amount).                                                                                                    |
| Explanation    | A description, remark, explanation, name, or address.                                                                                                    |
|                | Form-specific information                                                                                                    |
|                | This text describes the allocation and is required. The text<br>appears in the first two description lines for each journal<br>entry that the computation creates.                                                                                                    |

## What You Should Know About

Subledgers

For allocations, you can use \* (asterisk) in the To Subledger field. You can use \* to carry the subledger and subledger type in the From account to the To account.

## **Common Allocation Errors**

| Error                                                                                                | Explanation/Resolution                                                                                                    |
|----------------------------------------------------------------------------------------------------|----------------------------------------------------------------------------------------------------|
| ZERO AMT – NO RCD<br>WRTN                                                                            | The program is not finding a balance in the range of accounts you selected to allocate.                                                                                                    |
|                                                                                                    | <ul> <li>Spot-check several accounts in the range. If none have<br/>balances, the error returned is correct.</li> </ul>                                                                                                    |
|                                                                                                    | <ul> <li>On one of the accounts in the range of your allocation<br/>for balance:</li> </ul>                                                                                                    |
|                                                                                                    | Go to Account Ledger Inquiry (P09200) and inquire<br>on the account for the date specified in your<br>allocation. Review the Specified Date field, this is<br>the special period and year on the allocation, if<br>those fields are blank, the default to look at is the<br>current period or current year. |
|                                                                                                    | Go to the Specify Computations screen. Using MTD<br>or YTD" field determines whether the system uses<br>period or year to date amounts. A value of 'M' uses<br>period, a value of 'Y' uses year to date.                                                                                                    |
|                                                                                                    | • If the accounts have subsidiaries, verify that you have set the From Sub field to blank, and the To Sub field to 99999999 on the Specify Computations screen (P09121, P0912, or P09122).                                                                                                    |
|                                                                                                    | <ul> <li>If the accounts have sub ledgers, be sure that both the<br/>From Subledger and To Subledger fields on the<br/>Specify Computations screen are populated with an *.</li> </ul>                                                                                                    |
|                                                                                                    | Note: To determine if your account has subledgers:                                                                                                    |
|                                                                                                    | <ul> <li>Go to Account Ledger Inquiry and inquire on the<br/>account with a blank in the Subledger field.</li> </ul>                                                                                                    |
|                                                                                                    | <ul> <li>Inquire with an * in the Subledger field.</li> </ul>                                                                                                    |
|                                                                                                    | If the numbers change when you populate the<br>subledger field with an *, your accounts do have<br>subledgers and you must use * in both the From<br>Subledger and To Subledger fields on the allocation.                                                                                                   |
| 3091 – Business Unit Invalid<br>when *Company Numbers<br>was used in the cost<br>allocations program | *Company Number, which is used in the Indexed<br>Allocations program to pull in all business units for a<br>particular company, is not available for the Cost<br>Allocations program.                                                                                                    |

| Error                                               | Explanation/Resolution                                                                                                    |
|-----------------------------------------------------|----------------------------------------------------------------------------------------------------|
| Nothing happens, but no<br>error message            | <ul> <li>Ensure your allocation is set up as follows:</li> <li>The G/L date on your allocation entry screen is earlier than the Stop Date on the allocation</li> <li>or</li> <li>The date in the first processing option of the compute program (P093021, P09302, or P093022) is not less than the G/L date on the allocation.</li> </ul> |
| Allocations not working for specific document types | Certain document types may have subledgers. If you are<br>allocating accounts with subledgers:<br>Ensure that you have populated both the From Subledger<br>field and the To Subledger field on the Specify<br>Computations screen with an *                                                                                              |
| Unable to create multi-<br>tiered allocation        | <ul> <li>To create multi-tiered allocations, you must have the following in the Compute program (Indexed Allocations P093021, Cost Allocations P09302, or Variable Numerator Allocations P093022):</li> <li>Processing Option. Be sure that Processing Option #3 (Multi-tiered Processing) has a value of 'R'.</li> </ul>                 |
|                                                     | <ul> <li>Data Selection. Be sure your data selection has<br/>Document (GLDOC) EQ *VALUE, where the values<br/>include all document numbers for the multi-tiered<br/>documents that are dependent on each other.</li> </ul>                                                                                                    |

## **Reviewing Indexed Allocations**

From General Accounting (G09), choose Allocations From Allocations (G0923), choose Allocations Review

You should review your setup of the allocations before the system calculates them.

## To review indexed allocations

#### On Allocations Review

|                                               |                          |                   | Contraction of the local division of the local division of the loc |         |                |                   |            |         |
|-----------------------------------------------|--------------------------|-------------------|----------------------------------------------------------------------------------------------------|---------|----------------|-------------------|------------|---------|
| ORACL                                         | JD Edwards               | World             | C Document                                                                                                    |         | Emio <b>l</b>  | World             | linources  | Support |
|                                               | 2 8 7                    |                   |                                                                                                    |         |                |                   |            | Q       |
| Field Sensitive Help<br>Display Error Message | 09220 Allocations Hoview |                   |                                                                                                    |         |                |                   |            |         |
| Display Functions<br>Exit Program             | Indexed Compute          | tion Instructions |                                                                                                    | 2       |                |                   |            |         |
| Details<br>Next Allocation                    | 0 Do Document            | Explanation       | selection criter                                                                                                    | S Co    | Fq             | 6/L               | User       |         |
| Clear Screen                                  | P Ty Number              | ( )               |                                                                                                    | r-      |                | Date              | ID<br>DCH0 |         |
|                                               | <b>F</b> JR 1098         | Budget Basis-Pri  | or Vr Rotuals                                                                                                    | A 601   | GG AN          | 12/31/17          | DEMO       |         |
|                                               | JR 1899                  | Distrib Corp Cos  | ts to Regions                                                                                                    | H 001   | 00 110         | 06/30/17          | DEMO       |         |
|                                               | 7A 9590<br>7A 9697       | 98 Final Budget   | to Employees<br>to 99 Rea Budg                                                                                                    | H 601   | 00 AN<br>88 AN | 12/31/17 01/01/10 | DEMO       |         |
|                                               |                          |                   |                                                                                                    |         |                |                   |            |         |
|                                               |                          |                   |                                                                                                    |         |                |                   |            |         |
|                                               |                          |                   |                                                                                                    |         |                |                   |            |         |
|                                               |                          |                   |                                                                                                    |         |                |                   |            |         |
|                                               |                          |                   |                                                                                                    |         |                |                   |            |         |
|                                               |                          |                   |                                                                                                    |         |                |                   |            | 1       |
|                                               | Option: 1=               | Entru F4=Deta     | ils FS-Alter                                                                                                    | nate Tu | DES            | F24=flor          | e Keus     |         |

- **1**. Do one of the following:
  - Display all indexed allocations by clearing the following field:
    - User ID
  - To display specific allocations, complete any of the following fields:
    - Do Ty (Document Type)
    - Document Number
    - Explanation
    - ST (Status)
    - Co (Company)
    - Fq (Frequency)
    - G/L Date
    - User ID
- 2. Choose Entry to view the original calculation on Index Computation Entry.

| Field           | Explanation                                                                                                    |
|-----------------|----------------------------------------------------------------------------------------------------|
| Document Number | A number that identifies the original document, such as a<br>voucher, an invoice, unapplied cash, or a journal entry. On<br>entry forms, you can assign the original document number<br>or let the system assign it through Next Numbers. |

| Field       | Explanation                                                                                                    |
|-------------|----------------------------------------------------------------------------------------------------|
| Explanation | A description, remark, name, or address that you are<br>searching for. You can either type the entire text or type the<br>first few characters of the text followed by * (asterisk). For<br>example, 2017 Budget* would display all allocations that<br>begin with the text "2017 Budget". |

## See Also

• *Setting Up Indexed Allocation Calculations (P09121)* for information about Index Computation Entry, which is the same as Specify Indexed Computations

## **Processing Options**

See Allocations Review (P09220).

## Calculating Indexed Allocation Amounts (P093021)

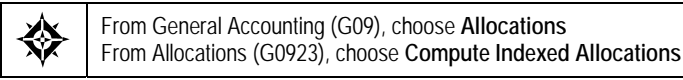

After you review the indexed allocations and determine they are correct, the system can calculate them. The Compute Indexed Allocations program is a DREAM Writer that processes allocations and prints the Allocations Journal report. This program:

- Reads balances or transactions (depending on method) from one or more accounts
- Multiplies each balance or transaction by the specified rate index
- Creates journal entries to distribute the results to another account or range of account (balance and transaction methods, not update method)
- Calculates an offset to balance the resulting journal entries, if needed, and distributes it to a contra/clearing account

Run this program in proof mode to review the report and determine whether to change any information. Run the program in final mode to:

- Print the report. The Indexed Computations Journal lists detailed allocation information and errors, for example, invalid accounts and PBCO (posted before cutoff).
- Create journal entries in the Account Ledger table (F0911), except for update method.
- Update the allocation for subsequent processing.
- Update balances in the Account Balances table (F0902) for ledger types other than AA.

Note: When an account is being allocated from the "AA" ledger that has corresponding "AU" records, processing option 6 allows the system to automatically updates the "AU" records allocated in proportion to the "AA" ledger allocations.

After you run this program in final mode, review and post the journal entries.

JD Edwards World recommends that you create different versions of this program for different recurring frequencies, specific companies, and specific document types. This lets you include specific groups of allocations.

## **Before You Begin**

- Set next year's fiscal date pattern so that the program increments the dates correctly.
- Before you run Compute Indexed Allocations with multi-tiered calculations, make sure that the sequence numbers on Specify Indexed Computations are correct.

| 093021                     |                         | JD Edwards World                           |                           | Page - 3        |
|----------------------------|-------------------------|--------------------------------------------|---------------------------|-----------------|
| Batch Number               | - PROOF I               | ndexed Computations Journal                |                           | Date - 4/19/17  |
| Batch Date                 | –<br>_ 1898.та          |                                            |                           |                 |
| Document, Type             | - 1898 UA               |                                            |                           |                 |
| Budget Basis-Prior Yr Actu | Year To Date Thr        | u Period/Year: 12*17 Method:               | Balances Company: 00100 F | 'req: AN Seq:   |
| Business Unit Obj Sub      | LT Document Do G/L Date | Explanation B                              | Basis Rate                | B Requested     |
|                            | Ty or FY                | F                                          | Amount Factor             | T Budget        |
| 10 6310                    | AA 12/31/17             | Physical Inventory & Adjs                  | 13,134.00-                |                 |
| 10 6310                    | BA 1898 JA 18           | Budget Basis-Prior Yr Actu<br>Costs @ 110% | 13,134.00- 1.10000000     | 1 14,447.40-    |
| 20 6310                    | AA 12/31/17             | Physical Inventory & Adjus                 | 3,134,604.89-             |                 |
| 20 6310                    | BA 1898 JA 18           | Budget Basis-Prior Yr Actu<br>Costs @ 110% | 3,134,604.89- 1.10000000  | 1 3,448,065.38- |
| 30 6310                    | AA 12/31/17             | Physical Inventory & Adjs                  | 68,234.58-                |                 |
| 30 6310                    | BA 1898 JA 18           | Budget Basis-Prior Yr Actu<br>Costs @ 110% | 68,234.58- 1.10000000     | 1 75,058.04-    |
| 190 6110                   | AA 12/31/17             | Tools Expense                              | 5,337.79                  |                 |
| 190 6110                   | BA 1898 JA 18           | Budget Basis-Prior Yr Actu<br>Costs @ 110% | 5,337.79 1.10000000       | 1 5,871.57      |

## What You Should Know About

| Revising or deleting a journal entry | To revise or void a posted or unposted journal entry created<br>by the Compute Indexed Allocations program, use the<br>Journal Entry form.                                                                                               |  |  |
|--------------------------------------|----------------------------------------------------------------------------------------------------|--|--|
|                                      | See Working with Basic Journal Entries and Revising and Voiding Posted Journal Entries.                                                                                                    |  |  |
| Recurring journal entries            | When you run this program in final mode to create recurring journal entries, the system increments the G/L date according to the recurring frequency in the allocation. This ensures that the allocation is ready for future processing. |  |  |

| Standard abbreviated column headings | The report contains the following abbreviated column headings:    |  |  |
|--------------------------------------|-------------------------------------------------------------------|--|--|
|                                      | LT - Ledger Type                                                  |  |  |
|                                      | <ul> <li>Do Ty - Document Type</li> </ul>                         |  |  |
| Optional abbreviated column headings | The report can contain the following abbreviated column headings: |  |  |
|                                      | <ul> <li>BF - Budget From</li> </ul>                              |  |  |
|                                      | <ul> <li>BT - Budget To</li> </ul>                                |  |  |
| Invalid accounts                     | The report lists invalid accounts with *** (asterisks).           |  |  |

### See Also

• *Reviewing and Posting Allocations* (P09800)

## **Processing Options**

See Compute Indexed Allocations (P093021)

## **Data Selection for Compute Indexed Allocations**

For multi-tiered allocations, include all document numbers for the tiered calculation.

## **Data Sequence for Compute Indexed Allocations**

Do not change the data sequence provided in the Demo version of this program.
# **Review and Post Allocations**

## **Reviewing and Posting Allocations**

You should review the journal entries created by the Compute Allocations programs for accuracy, and correct any errors. After correcting the errors, you must post the journal entries.

This section contains the following:

- <u>Reviewing Allocations</u>
- <u>Posting Allocations</u>

#### See Also

- Reviewing Journal Entries (P00201)
- Posting Journal Entries (P09800)

### **Reviewing Allocations**

From General Accounting (G09), choose Allocations From Allocations (G0923), choose Allocations Journal Review

You should review and correct journal entries in the batches before you post them. To do this, use Allocations Journal Review. All JD Edwards World journal review programs work the same way. Allocations Journal Review displays only batches with batch type D (allocations). If you make changes to a batch, the system updates the Batch Control (F0011) and Account Ledger (F0911) tables.

## **Posting Allocations**

From General Accounting (G09), choose Allocations From Allocations (G0923), choose Post Allocations

After you review and correct journal entries created by the computation programs, you must post the batches. Use the Post Allocations program to do this. All JD Edwards World post programs work the same way. This program updates the appropriate tables and creates the necessary journal entries.

Note that processing options 4 through 16 do not apply to allocation journal entries.

# 6 Budgeting

# **Overview to Budgeting**

# **Objectives**

- To create and assign budget pattern codes
- To create an annual budget
- To spread the annual amount to periods
- To review a budget
- To create a detailed budget
- To create a journalized budget
- To upload a budget from a PC

# **About Budgeting**

Budgeting provides a projection of future expenses and revenues. Using budget history, you can compare actual amounts to your projections and use the information to improve your budgeting process.

Budgeting consists of:

- Working with budget patterns
- Working with annual budgets
- Reviewing budget comparisons online
- Entering detailed budget amounts
- Managing budget overages
- Working with journalized budgets
- Uploading budgets from a PC to the AS/400

#### What Methods of Budgeting Can You Use?

You can create a budget using one of the following methods:

| Method                                        | Description                                                                                                    |
|-----------------------------------------------|----------------------------------------------------------------------------------------------------|
| Annual budgets by business<br>unit or account | You enter annual budget amounts. Using the spread<br>program, the system allocates budget amounts to periods<br>based on budget pattern codes that you assign. This<br>method directly updates the Account Balances table<br>(F0902). |

| Method                      | Description                                                                                                    |
|-----------------------------|----------------------------------------------------------------------------------------------------|
| Detailed budgets by account | You enter budget amounts for each account for each period. This method directly updates the Account Balances table.                                                      |
| Journalized budgets         | You enter journal entries to a budget ledger. This method<br>updates the Account Ledger table (F0911). You must<br>review and post to update the Account Balances table. |
| PC budget upload            | You enter amounts on a PC spreadsheet and upload the information to the AS/400. This method directly updates the Account Balances table.                                 |

You can also create budgets using the Allocations function in the General Accounting system or using FASTR.

#### See Also

- Working with Indexed Allocations (P09121)
- Working with Cost Allocations and Working with Variable Numerator Allocations in the General Accounting II Guide
- *Closing a Fiscal Year (P098201)* for information about the effect of the annual close on budgets
- FASTR Guide

### What Can You Do with Annual Budgets?

You can enter annual budget amounts and distribute (spread) them to each period as needed.

Annual budgeting includes the following steps:

- 1. Create budget pattern codes (optional)
- 2. Assign budget pattern codes (optional)
- 3. Enter annual budget amounts
- 4. Speed Amount (optional)

You assign budget pattern codes to spread annual budget amounts in different ways:

| Method                  | Description                                                                                                    |
|-------------------------|----------------------------------------------------------------------------------------------------|
| Seasonal pattern spread | If your revenues and expenses occur in a predictable<br>pattern, you can set up seasonal pattern codes to describe<br>each pattern. For each code, you enter the percent of the<br>total annual budget to be spread to each period. |

| Method                                    | Description                                                                                                    |
|-------------------------------------------|----------------------------------------------------------------------------------------------------|
| Equal spread                              | If your revenues and expenses occur evenly throughout<br>the fiscal year, you can spread the annual budget equally<br>among the periods. For example, in a 12-month fiscal year,<br>the system spreads 1/12th of the annual budget to each<br>month. |
| No spread                                 | If you do not want to spread an annual amount to periods for an account, you can bypass spreading for that account.                                                                                                    |
| Global updates to budget<br>pattern codes | You can make mass or global changes to seasonal pattern<br>codes by account. This program updates the budget<br>pattern codes for accounts in the Account Master table<br>(F0901).                                                                   |

You can enter annual budget amounts either by business unit or by account. Entering amounts by business units creates a budget by department, location, project, and so on. Entering amounts by account creates a budget that crosses business unit boundaries.

You can have three phases (cycles) for your budget entries so that an audit trail is produced. You can use each cycle or only the final cycle. The cycles are:

- Requested (cycle 1)
- Approved (cycle 2)
- Final (cycle 3)

#### Can You Enter Budget Amounts for Each Period?

You can use the detailed budget method to enter a budget amount for each period for selected accounts, or for selected periods and accounts. This method does not provide a formal audit trail, but directly updates each period budget in the Account Balances table.

#### Which Type of Budget Provides a Formal Audit Trail?

You can create a formal audit trail by creating a journalized budget that updates the Account Ledger table (F0911). Construction companies that use cost accounting and government agencies that record supplemental appropriations for the original budget typically need a formal audit trail.

Journalized budgeting consists of three steps:

- 1. Enter journalized budget
- 2. Review journalized budget entries
- 3. Post journalized budget entries

### Can You Use Budgets You Created in Another System?

You can create budgets using a PC spreadsheet package and transfer them to the JD Edwards World Account Balances table. You can then spread the annual budget amount to your fiscal periods.

The upload process includes the following steps:

- **1.** Create budget on PC
- 2. Upload budget to a temporary file
- **3.** Pint the temporary file
- 4. Define fields for Account Balances
- 5. Upload fields to Account Balances

#### How Can You Review Budgets?

You can review budgets with a printed Budget Worksheet Report or online.

- With the Budget Worksheet Report, you can:
  - Review your requested, approved, and final budgets for the next year
  - Compare budget amounts against actual amounts and projected amounts for the current year, and against actual amounts for the previous year
  - Show a projected amount and the percentage that the budget amount varies from the projected amount
- Using online review, you can compare budget amounts to actual amounts.

# **Work with Budget Patterns**

## Working with Budget Patterns

When a group of accounts have budgets that follow a predictable pattern, budget pattern codes are helpful. Use these codes to define the percentages for spreading annual budget amounts among periods.

Working with budget patterns consists of:

- <u>Creating Budget Pattern Codes</u>
- <u>Assigning Budget Pattern Codes</u>

You do not need to create and assign budget pattern codes if your company does either of the following:

- Creates only annual budgets (not monthly budgets)
- Manually creates monthly budgets for all accounts

#### **Before You Begin**

- Determine your budgeting pattern requirements.
- Set up the number of periods for each company in the Company Constants table (F0010). See *Setting Up Fiscal Date Patterns.*

#### Examples: Budget Patterns

The following examples illustrate three different budget patterns and the associated codes that are used to spread annual budget amounts.

#### Seasonal Pattern

A sports shop creates a seasonal pattern code called WIN to identify percents for revenues and expenses for its winter ski equipment. The shop allocates budget amounts to the winter months, because there is little activity for ski equipment in the summer months.

The WIN pattern code might appear as follows:

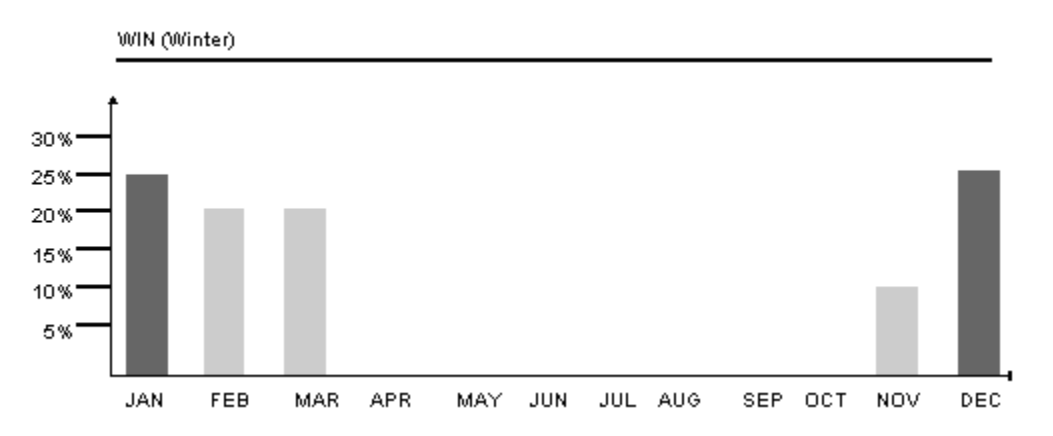

The sports shop creates an annual budget amount for each applicable account and assigns the seasonal pattern code WIN to the accounts. For example, the shop enters 120,000 to an account with a WIN pattern code.

The sports shop runs the program to spread the amounts among the periods. Based on the percentages in the WIN budget pattern code, the system spreads 12,000 to November (10%), 30,000 each to December and January (25%), and 24,000 each to February and March (20%).

#### **Default Pattern**

A coffee shop sells its products evenly throughout the year. It does not need to create a seasonal pattern code to identify percentages for revenues and expenses. The default (a blank budget pattern code) spreads the annual budget evenly across periods.

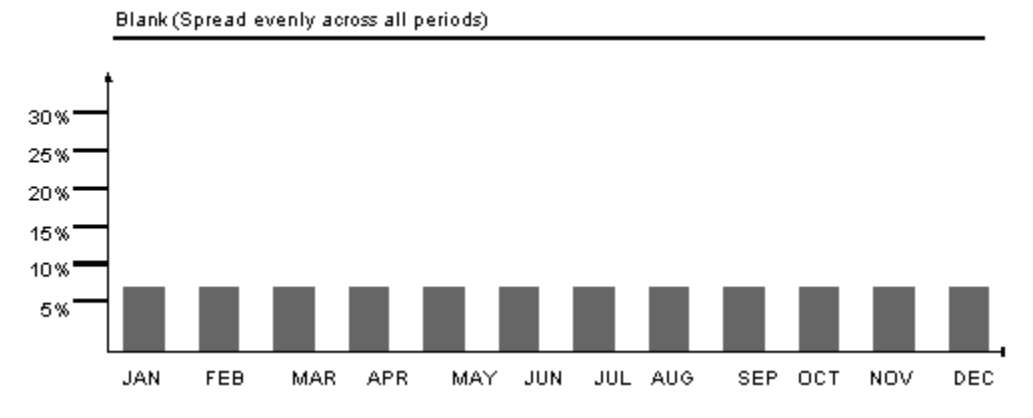

The coffee shop enters an annual budget amount of 120,000 for an account and leaves the budget pattern code blank.

The coffee shop runs the program to spread the amounts among the periods. The program identifies the total number of accounting periods set up for the company as 12. The program assigns a budget amount of 10,000 (1/12 or 8.33%) to each period.

#### **Do Not Spread Pattern**

A company has an account with no predictable budget pattern, although the company spreads amounts for other accounts. The company enters an annual budget for the unpredictable account and assigns a budget pattern code of DNS (Do Not Spread) to that account.

When the company runs the program to spread annual amounts among the periods, the program bypasses the account coded DNS.

# **Creating Budget Pattern Codes**

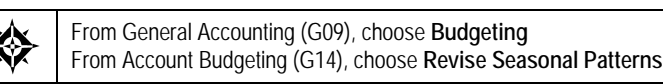

You can specify the percent of the annual budget to be spread to each period with budget pattern codes. For each business year, you can use Revise Seasonal Patterns to:

- Create an unlimited number of seasonal pattern codes
- Spread amounts equally across the number of periods
- Bypass spreading amounts

#### To create a budget pattern code

On Revise Seasonal Patterns

| 🗌 09001 Revise Sea                            | sonal Patterns                                       | _ 🗆 🛛   |
|-----------------------------------------------|------------------------------------------------------|---------|
| Tool: Help                                    |                                                      | 4       |
| ORACL                                         | EJD Edwards World URL Document Email World Resources | Support |
|                                               | 2 8 7 D + / D B B                                    | Q       |
| Field Sensitive Help<br>Display Error Message | 89801 Revise Seasonal Patterns                       |         |
| Display Functions<br>Exit Program             | Action Code 🕅                                        |         |
| Print Budget Pattern Coc<br>Clear Screen      | Budget Pattern Code WIN Desc WINTER PATTERN CODE     |         |
|                                               | Period 1 25.0000                                     |         |
|                                               | Period 2 20.0000                                     |         |
|                                               | Period 3 28.0000                                     |         |
|                                               | Period 4                                             |         |
|                                               | Period 5                                             |         |
|                                               | Period 6                                             |         |
|                                               | Period 7                                             |         |
|                                               | Period 8                                             |         |
|                                               | Period 9                                             |         |
|                                               | Period 10                                            |         |
|                                               | Period 11 10.0000                                    |         |
|                                               | Period 12 25.0000                                    |         |
|                                               | Period 13                                            |         |
|                                               | Period 14                                            |         |
|                                               | Total 100.0000                                       | 3       |
|                                               | F21=Print Budget Pattern Codes F24=More Keys         | q       |

- **1.** Complete the following field:
  - Budget Pattern Code

- **2.** Complete the following field for each period that applies:
  - Period

| Field               | Explanation                                                                                                    |  |  |  |  |
|---------------------|----------------------------------------------------------------------------------------------------|--|--|--|--|
| Budget Pattern Code | A unique three-character code that identifies a seasonal pattern. The system uses this code to calculate budget amounts for an accounting period. For example: |  |  |  |  |
|                     | DNS Do not spread annual budget among the months.<br>You cannot set up or change this code, defined as<br>part of the system.                                  |  |  |  |  |
|                     | Blank Spread annual budget evenly across all months.<br>(Blank works this way unless your company changes<br>it to mean otherwise.)                            |  |  |  |  |
|                     | SUM Spread according to percentages shown below.                                                                                                    |  |  |  |  |
|                     | WIN Spread according to percentages shown below.                                                                                                    |  |  |  |  |
|                     | SUM (Summer)                                                                                                    |  |  |  |  |
|                     | Jan. 0%                                                                                                    |  |  |  |  |
|                     | Feb. 2%                                                                                                    |  |  |  |  |
|                     | 48%                                                                                                    |  |  |  |  |
|                     | 50%                                                                                                    |  |  |  |  |
|                     | Dec. 0%                                                                                                    |  |  |  |  |
|                     | TOTAL - 100%                                                                                                    |  |  |  |  |
|                     | WIN (Winter)                                                                                                    |  |  |  |  |
|                     | Jan. 30%                                                                                                    |  |  |  |  |
|                     | Feb. 30%                                                                                                    |  |  |  |  |
|                     | 0%                                                                                                    |  |  |  |  |
|                     | 0%                                                                                                    |  |  |  |  |
|                     | Dec. 40%                                                                                                    |  |  |  |  |
|                     | TOTAL - 100%                                                                                                    |  |  |  |  |
| Period 1            | A number that identifies the percentage of the total annual budget assigned to the period. You can specify:                                                    |  |  |  |  |
|                     | 1 Whole numbers (such as 20 for 20%).                                                                                                    |  |  |  |  |
|                     | 2 Decimal numbers up to four decimals (such as .3333<br>for 33.33%). The system rounds more than four<br>decimals to four decimals.                            |  |  |  |  |
|                     | 3 Zeros (no percentage).                                                                                                    |  |  |  |  |
|                     | <b>Note:</b> The default periods for the fiscal year are set up on Date Pattern Revisions for company 00000.                                                   |  |  |  |  |
|                     | Form-specific information                                                                                                    |  |  |  |  |
|                     | The total of all percentages for each budget pattern code must be 100%.                                                                                        |  |  |  |  |

#### What You Should Know About

| Frequently used patterns | If your company rarely needs to spread an annual budget   |
|--------------------------|-----------------------------------------------------------|
|                          | equally among the months, you can use the blank code to   |
|                          | identify a seasonal pattern code that you frequently use. |
|                          | Doing this speeds data entry of that code.                |

# Assigning Budget Pattern Codes

After you create budget pattern codes, assign them to the accounts to which they apply. You can assign codes at different times and in different ways. For example, you can:

- Assign budget codes before budget entry
- Assign budget codes during budget entry
- Assign budget codes to groups of accounts or business units

The system updates assigned codes in the Account Master table (F0901).

### Assigning Budget Codes before Budget Entry

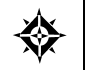

From General Accounting (G09), choose **Organization and Account Setup** From Organization and Account Setup (G14), choose **Accounts by Business Unit** 

Before you enter the annual budget amounts, you can assign budget pattern codes by choosing a budget cycle by business unit. You can also assign codes by object account and by single account number. The process is the same.

# To assign a budget code before budget entry

#### On Accounts by Business Unit

| Tools Help                                                                         |                 |                        |                                            |            | 1     |
|------------------------------------------------------------------------------------|-----------------|------------------------|--------------------------------------------|------------|-------|
| ORACL                                                                              | E'JD E          | Edwards V              | forid URL Document Email World Resources   | s          | oppor |
|                                                                                    | 9 ×             | ?                      | 0 🔶 🥖 📋 🛃 🗃                                |            |       |
| Field Sensitive Help<br>Display Error Message<br>Display Functions<br>Evil Program | 8981<br>Action  | n Code                 | Recounts by Business Unit Level of Detail. | 9          |       |
| Details<br>Account Mester List<br>Chert of Accounts                                | Busin<br>Skip 1 | ess Unit<br>To Account | 90 Réministrative Department               |            | Budg  |
| Single Account Revision                                                            | Acct            | Sub                    | Description L Account No.                  | E          | Patt  |
| Display Text Window (C                                                             | 0000            |                        | Uneral Mnd MdMinistrative                  | -          | -     |
| xpanded Cat Codes/3i                                                               | 0100            | -                      | Palasias and Bases                         | 2          | -     |
| lear Screen                                                                        | 0110            | <u> </u>               | Pasulat Pau                                | H          | DNC   |
|                                                                                    | 0116            | <u> </u>               | Durating Ray 7                             | H          | 10 Ha |
|                                                                                    | 8116            | PREN                   | Duertine Presius Paul                      | Fi         | -     |
|                                                                                    | 8118            |                        | Miscellaneous Pau 7                        | F          | -     |
|                                                                                    | 8120            |                        | Employee Denefits                          | Γi         | _     |
|                                                                                    | 0125            | <u> </u>               | Burden - Other                             | <b>F</b>   | -     |
|                                                                                    | 0129            |                        | Employer Paid Benefits/T 7                 | <b>F</b>   | -     |
|                                                                                    | 8130            | <u> </u>               | Accrued Vacation & Sick 7                  | <b>F</b>   | -     |
|                                                                                    | 6135            |                        | FICR/Medicare 7                            | П          | DNS   |
|                                                                                    | 0135            |                        | 481K Contribution 7                        | <b>F</b>   |       |
|                                                                                    | 8138            |                        | Retirement Plan 7                          |            |       |
|                                                                                    | 81.40           |                        | Tosuraccauliaal th & Diaah                 | <b>F</b> I |       |

- **1.** Locate the account by completing the following fields:
  - Business Unit
  - Skip to Account (optional)
- **2.** Complete the following field for the account:
  - Budget Pattern Code
- **3.** Use the Update with Redisplay option.

## Assigning Budget Codes during Budget Entry

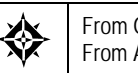

From General Accounting (G09), choose **Budgeting** From Account Budgeting (G14), choose a budget cycle by business unit -

During any cycle of the annual budget process, you can assign budget pattern codes by choosing a budget cycle by business unit. You can also assign codes by account. The process is the same.

#### To assign a budget code during budget entry

On Annual Budget by Business Unit Final

| 14102 Final (<br>Ipoli Help                                                                                         | (cycle 3)                                                    |          |        |                 |                                                                           |                             |              |
|----------------------------------------------------------------------------------------------------|--------------------------------------------------------------|----------|--------|-----------------|---------------------------------------------------------------------------|-----------------------------|--------------|
| ORACL                                                                                                    | E'JD Edwards W                                               | orld     | URL    | Document.       | Erriol.                                                                   | World Fiersources           | Sepport      |
|                                                                                                    | 28 ?                                                         | (D) 🔶    | / 0    | 8 8             |                                                                           |                             | Q            |
| Field Sensitive Help                                                                                                | 14182                                                        |          | Final  | (cycle 3)       |                                                                           |                             |              |
| Display Ency Message<br>Display Functions<br>Exit Program<br>Units Entry<br>Update with Redisplay<br>With New Messa | Rction Code<br>Skip to Recount.<br>Administrative Department |          |        | lepar teen 1    | Budg Mct Ledger. DM<br>Fiscal Year 117<br>Level of Detail. 9<br>Subledger |                             | — r          |
| Clear Screen                                                                                                    | Description                                                  |          | Rec    | aunt Number     |                                                                           | Driginal or Annua<br>Amount | 1 Bud<br>Pat |
|                                                                                                    | General And Admin                                            | istrati  |        | 90.0000         |                                                                           |                             |              |
|                                                                                                    | Reministrative 5                                             | ataries  |        | 99.8199         | 2                                                                         | 300.000.0                   |              |
|                                                                                                    | Remilar Pau                                                  | 10.00    |        | 98.8115         | 27,000.0                                                                  | 27.688.8                    | 0. 0.03      |
|                                                                                                    | Overtime Pay                                                 |          |        | 99.8116         | - 3                                                                       | 419.96                      |              |
|                                                                                                    | Overtime Premi                                               | un Pay   |        | 90.0116.PREM    | Ĩ                                                                         |                             |              |
|                                                                                                    | Hiscellaneous                                                | Pau      |        | 99.0110         | 3                                                                         | 2,985.80                    |              |
|                                                                                                    | Employee Benefi                                              | te .     |        | 99.0120         | 17,048                                                                    |                             |              |
|                                                                                                    | Burden - Other                                               |          |        | 99.8125         |                                                                           | 14.00                       |              |
|                                                                                                    | Employer Paid                                                | Benefit  |        | 99.8129         | - 23                                                                      |                             |              |
|                                                                                                    | Roorued Vacati                                               | ion & Si |        | 99.0130         | ð.                                                                        | 9.65                        |              |
|                                                                                                    | FICR/Medicare                                                | 1000     |        | 99.8135         | 29                                                                        | 2,350.0                     | 0 DNS        |
|                                                                                                    | 401K Contribut                                               | ion      |        | 90.8136         | 3                                                                         | 244.0                       | 3            |
|                                                                                                    | Retirement Pla                                               | n        | -      | 99.0130         |                                                                           |                             | - L          |
|                                                                                                    | F4=Units                                                     | Entry    | E5=Upp | ate w/Redisplay | F24=                                                                      | fore Keys                   |              |

- **1.** Locate the account by completing the following field:
  - Skip to Account
- **2.** Complete the following field for the account:
  - Budget Pattern Code
- 3. Use the Change action and choose Update with Redisplay

# Assigning Budget Codes to Groups of Accounts or Business Units

From General Accounting (G09), choose Budgeting From Account Budgeting (G14), choose Budget Pattern Code Change

An alternative to individually assigning budget pattern codes is to make global assignments to accounts or business units. Use Budget Pattern Change to do this. You must:

- Make these assignments before entering the annual budget amounts
- Plan to spread your annual budget amounts among the periods

This program overrides DNS (do not spread) codes that were previously assigned.

#### To assign budget codes to groups of accounts or business units

The codes shown in the following form sample would change the budget pattern code from DNS to blank on all object and object.subsidiary accounts associated with business unit 90.

On Budget Pattern Code Change

| 09808 Budget Pat     Tools Help                   | tern Code Change            |                   |                  |        | -               | LIO     |
|---------------------------------------------------|-----------------------------|-------------------|------------------|--------|-----------------|---------|
| ORACL                                             | € JD Edwards Wor            | ld <sub>URL</sub> | Document         | Enal   | World Resources | Support |
|                                                   | Ø 🗴 ?                       |                   |                  |        |                 | 9       |
| Field Sensitive Help<br>Display Error Message     | 89888                       | Budget Pa         | attern Gode Chan | ge     |                 |         |
| Display Functions<br>Exit Program<br>Clear Screen | Сомрапу<br>or Business Unit | 90                | -                |        |                 |         |
|                                                   | From Account                | 860               | Thru B           | ccount | 8999            |         |
|                                                   |                             | 01d               | Ne               |        |                 |         |
|                                                   |                             | Code              | Co               | de     |                 |         |
|                                                   |                             | E                 | F                | 2      |                 |         |
|                                                   |                             | E                 | È                | 2      |                 |         |
|                                                   |                             |                   |                  | 1      |                 |         |
|                                                   |                             | H                 |                  |        |                 |         |
|                                                   |                             | 8                 | F                | 2      |                 |         |
|                                                   |                             |                   | È                | 2      |                 |         |
|                                                   |                             | E                 | E                | -      |                 |         |
|                                                   |                             | F22=Clear Scre    | en F24-Morr      | : Keus |                 | q       |

- 1. Complete one of the following fields:
  - Company
  - Business Unit
- **2.** Complete the following optional fields:
  - From Account
  - Thru Account

- **3.** Complete the following fields:
  - Old Code
  - New Code

| Field        | Explanation                                                                                                    |
|--------------|----------------------------------------------------------------------------------------------------|
| From Account | A field used with the chart of accounts number (the object and subsidiary).                                                  |
|              | Form-specific information                                                                                                    |
|              | The From Account and Thru Account fields identify a range of object accounts.                                                |
|              | From Account field:                                                                                                    |
|              | <ul> <li>If you leave this field blank, the default is 0000.</li> </ul>                                                      |
|              | <ul> <li>If you specify an account in this field, you must also<br/>specify an account in the Thru Account field.</li> </ul> |
|              | Thru Account field                                                                                                    |
|              | <ul> <li>If you leave this field blank, the default is 9999.</li> </ul>                                                      |
| Thru Account | A field used with the chart of accounts number (the object and subsidiary).                                                  |
|              | Form-specific information                                                                                                    |
|              | The From Account and Thru Account fields identify a range of object accounts.                                                |
|              | From Account field:                                                                                                    |
|              | <ul> <li>If you leave this field blank, the default is 0000.</li> </ul>                                                      |
|              | <ul> <li>If you specify an account in this field, you must also<br/>specify an account in the Thru Account field.</li> </ul> |
|              | Thru Account field                                                                                                    |
|              | <ul> <li>If you leave this field blank, the default is 9999.</li> </ul>                                                      |

## What You Should Know About

| Blank values | Three asterisks (***) represent a blank value. You can enter<br>asterisks in the Old Code field to change a blank value to a<br>new value. You can also enter asterisks in the New Code<br>field to change an existing value to a blank value. |
|--------------|----------------------------------------------------------------------------------------------------|
| All values   | Enter one asterisk (*) in the Old Code field to change all old budget pattern codes to the value you enter in the New Code field.                                                                                                    |

# **Work with Annual Budgets**

### Working with Annual Budgets

Using the annual budget method saves the time that is required to enter budget amounts for each accounting period but still provides detailed amounts by period. You enter and revise a budget based on annual amounts. The system distributes or spreads the annual amounts among accounting periods according to budget patterns that you define.

You can organize your annual budget in either of the following two ways:

| Method           | Description                                                                                                    |
|------------------|----------------------------------------------------------------------------------------------------|
| By business unit | This type of entry creates a budget for accounts associated<br>with a specific organizational unit, such as a department or<br>warehouse.                        |
| By account       | This type of entry crosses business units and company<br>boundaries. For example, you create a budget for salary<br>and wage accounts across all business units. |

The following illustrates the two ways to organize your annual budget amounts.

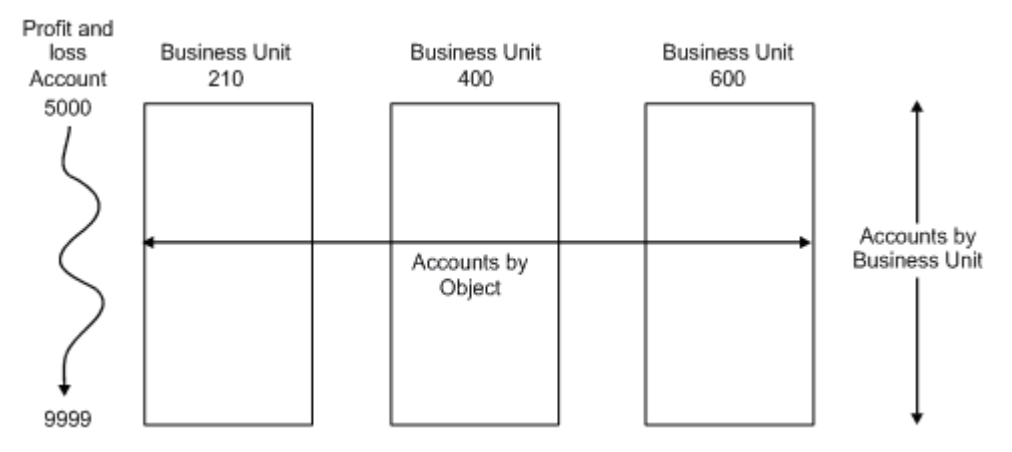

Working with annual budgets consists of:

- Entering Annual Budget Amounts (P14102 or P14103)
- Reviewing Budget Worksheets
- Spreading Annual Amounts to Periods

### **Before You Begin**

 Decide whether to budget by business unit or by account across all business units

# Entering Annual Budget Amounts (P14102 or P14103)

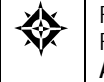

From General Accounting (G09), choose **Budgeting** From Account Budgeting (G14), choose **Requested under Annual Budget by Business Unit** or **Annual Budget by Account** 

You can enter annual budget amounts that consist of amounts as well as units. You can do one of the following:

- Enter annual budget amounts by business unit (P14102)
- Enter annual budget amounts by account (P14103)

Depending on your business needs, you can use three budget cycles:

- Requested budget (cycle 1) You enter the initial budget amount.
- Approved budget (cycle 2) You change the initial budget amount.
- Final budget (cycle 3) You change the approved budget amount.

You define the cycles you will use in a processing option. Although you can use any combination of cycles, using all three cycles:

- Provides an informal audit trail for your budgeting process
- Saves time because you can carry the amounts forward to the next cycle

The system updates annual budget amounts in the Account Balances table (F0902) by cycle, as follows:

- BREQ Requested budget amount
- BAPR Approved budget amount
- BORG Final budget amount

**Note:** This program supports Export functionality. See Technical Foundation for more information.

#### Example: Using Annual Budget Cycles

 Cycle
 Description

 Requested (cycle 1)
 Update requested budget, approved budget, and final budget

The budget in this example uses all three cycles. Processing is as follows:

|                    | budget                                  |
|--------------------|-----------------------------------------|
| Approved (cycle 2) | Update approved budget and final budget |
| Final (cycle 3)    | Update final budget                     |
|                    |                                         |

The following shows how the system updates amounts during each cycle.

| Account Balances | Tables |
|------------------|--------|
|------------------|--------|

| Cycle                  | Requested<br>(BREQ) | Approved<br>(BAPR) | Final<br>(BORG) | System Action                                                             |
|------------------------|---------------------|--------------------|-----------------|---------------------------------------------------------------------------|
| Cycle 1 –<br>You Enter | 70000               | 70000              | 70000           | The system updates requested, approved, and final.                        |
| Cycle 2 –<br>You Enter |                     | 60000              | 60000           | The system updates approved and final.                                    |
| Cycle 3 –<br>You Enter |                     |                    | 50000           | The system updates final. This represents the annual amount to be spread. |

## What You Should Know About

When you cannot enter a<br/>budget amountYou cannot enter an annual budget amount for an account<br/>when:

- The posting edit code is N (no posting).
- The budget pattern code of DNS (do not spread) was set in detailed (period) budget entry.

#### To enter annual budget amounts by business unit

On Requested (cycle 1) under Annual Budget by Business Unit

| 14102 Requested                                                                                                    | (cycle 1)                       |                      |            |                 |                                 |                                                     |         |
|----------------------------------------------------------------------------------------------------|---------------------------------|----------------------|------------|-----------------|---------------------------------|-----------------------------------------------------|---------|
| Inoli Help                                                                                                    |                                 | _                    | _          |                 |                                 |                                                     | -       |
| ORACL                                                                                                    | E JD Edwards W                  | orid                 | URL        | Document.       | Erriol.                         | World Resources                                     | Sepport |
|                                                                                                    | 2 8 ?                           | (D) 🔶                | / 0        |                 |                                 |                                                     | q       |
| Field Sensitive Help                                                                                                  | 14102                           |                      | Reques     | ted (cycle 1)   |                                 |                                                     |         |
| Display Entor Message<br>Display Functions<br>Exit Program<br>Units Entry<br>Update with Redisplay<br>Write/View Meno | Action Code<br>Skip to Account. | la<br>Gao<br>Adminis | trative D  | eper teen 1     | Budg<br>Fisca<br>Level<br>Suble | Nct Ledger. BN<br>1 Year 17<br>of Detail. 9<br>dger | — r     |
| Clear Screen                                                                                                    |                                 |                      |            |                 |                                 | Original or Annua                                   | 1 Bud   |
|                                                                                                    | Description                     | 10000                | Heco       | unt Number      |                                 | Recurt                                              | Pat     |
|                                                                                                    | General and Horin               | alarias              |            | 99.0000         |                                 |                                                     |         |
|                                                                                                    | Salaries and Wa                 | ules.                |            | 49.6118         | 12,385,66                       |                                                     |         |
|                                                                                                    | Regular Pau                     |                      |            | 99.8115         | 26,987,88                       |                                                     | 0 DNT   |
|                                                                                                    | Overtine Paul                   |                      |            | 99.8116         |                                 |                                                     |         |
|                                                                                                    | Overtime Premi                  | un Pay               |            | 90.0116.PREM    |                                 |                                                     |         |
| Hiscellaneous Pay                                                                                                    |                                 | Pau                  | ay 90.8118 |                 |                                 |                                                     |         |
|                                                                                                    | Employee Benefi                 | 48                   |            | 99.8120         |                                 | 17,040.00                                           |         |
|                                                                                                    | Burden - Other                  | ŧ.                   |            | 99.8125         |                                 | 14.00                                               |         |
|                                                                                                    | Employer Paid                   | Benefit              |            | 99.8129         |                                 |                                                     |         |
|                                                                                                    | Accrued Vacation & Si           |                      |            | 99.0130         | 2                               |                                                     |         |
|                                                                                                    | FICH/Medicare                   |                      |            | 99.8135         | 2,32                            |                                                     | 0 DNS   |
|                                                                                                    | 401K Contribut                  | ion                  |            | 90.8136         |                                 | 244.0                                               |         |
|                                                                                                    | Retirement Pla                  | m                    | -          | 99.0130         |                                 |                                                     | _ Last  |
|                                                                                                    | F4=Units                        | Entry                | F5=Upd     | ate w/Redisplay | F24-                            | More Keys                                           | 19      |

- **1.** Locate a business unit by completing the following field:
  - Skip to Account
- **2.** Complete the following optional fields:
  - Fiscal Year
  - Level of Detail
  - Subledger / Type
- **3.** Complete the following field:
  - Original or Annual Amount
- **4.** Complete the following optional field:
  - Budget Pattern Code
- 5. To add the record, press Enter.

| Field                        | Explanation                                                           |
|------------------------------|-----------------------------------------------------------------------|
| Original or Annual<br>Amount | For budgets, this is the amount of the annual budget for the account. |

#### To enter annual budget amounts by account

On Requested (cycle 1) under Annual Budget by Account

| 14103 Reques                                                                                                    | ted (cycle 1)                                                                                                    | -                                       |                                    |                                                                                         |            |
|----------------------------------------------------------------------------------------------------|----------------------------------------------------------------------------------------------------|-----------------------------------------|------------------------------------|-----------------------------------------------------------------------------------------|------------|
| Iools Help                                                                                                    |                                                                                                    |                                         |                                    |                                                                                         | J.         |
| ORACL                                                                                                    | E'JD Edwards World                                                                                                    |                                         | URL Document                       | Email World Resources                                                                   | Support    |
|                                                                                                    | 🛞 🛞 🤺 🕮 🕴                                                                                                    | ۲.                                      | / 🛙 🕞 🖻                            |                                                                                         | 9          |
| Field Sensitive Help<br>Display Error Message<br>Display Functions<br>Exit Program<br>Units Entry<br>Update with Redisplay<br>Write/View Memo<br>Clear Screen | 14103<br>Action Code<br>Object/Sub<br>Subledger<br>Description<br>Supplies, Services & 0<br>Supplies, Services & 0 | L D 5 5 5 5 5 5 5 5 5 5 5 5 5 5 5 5 5 5 | Requested (cycle 1)                | Budg Rot Ledger. BR<br>Company (00000<br>Fiscal Year 17<br>Original or Annual<br>Anount | Bud<br>Pat |
|                                                                                                    | Supplies, Services & 0<br>Supplies, Services & 0                                                                                                    | 5 5                                     | 781.8608<br>707.8609               |                                                                                         | -          |
|                                                                                                    | Supplies<br>F4=Units Entru                                                                                                    | 4                                       | 2005.0500<br>F5=Update w/Redisplay | F24=More Keus                                                                           | 0          |

- **1.** Locate all accounts or a group of accounts by completing any of the following fields:
  - Object/Subsidiary

- Company
- Subledger
- Subledger Type
- Fiscal Year
- **2.** Complete the following field:
  - Original or Annual Amount
- **3.** Complete the following optional field:
  - Budget Pattern Code
- 4. To add your record, press Enter.

#### **Processing Options**

See <u>Budget Change by Account (P14103)</u>. See Budget Change by Business Unit (P14102).

#### See Also

• Work with PC Import/Export in the Technical Foundation guide.

# **Reviewing Budget Worksheets**

From General Accounting (G09), choose **Budgeting** From Account Budgeting (G14), choose **Budget Worksheet Report** 

To review a printed version of your requested, approved, and final budgets, you can:

- Specify the level of detail, fiscal years to compare, report format, and how the system performs the calculations and totals the amounts
- Print the report for selected companies, business units, and business unit category codes
- Consolidate information if you have a consistent account structure and level of detail across all companies and business units

Depending on how you set the processing options, the Budget Worksheet Report provides:

| Processing Option | Description                                                                                                    |
|-------------------|----------------------------------------------------------------------------------------------------|
| Comparisons       | Comparisons of amounts for any level of detail:                                                                                         |
|                   | <ul> <li>Ledger type AA (actual amounts) for the prior year</li> </ul>                                                                  |
|                   | <ul> <li>Actual and projected amounts for the current year</li> </ul>                                                                   |
|                   | <ul> <li>Actual and budget year-to-date amounts for the<br/>current year and actual year-to-date amounts for prior<br/>years</li> </ul> |

| Processing Option | Description                                                                                                    |  |  |  |
|-------------------|----------------------------------------------------------------------------------------------------|--|--|--|
| Projections       | Calculated balances for the year end:                                                                                                    |  |  |  |
|                   | <ul> <li>Actual amounts plus the remaining budget</li> </ul>                                                                                 |  |  |  |
|                   | <ul> <li>Remaining budgets</li> </ul>                                                                                                    |  |  |  |
|                   | <ul> <li>Actual amounts divided by the percentage complete<br/>(for job cost)</li> </ul>                                                     |  |  |  |
| Variances         | Percentages of difference or change between actual<br>amounts and budget amounts, with the calculation based<br>on projected budget amounts. |  |  |  |

Budget Worksheet Report is a DREAM Writer program.

In addition, you can use this report to help estimate the annual budget for the next year. For example, you can print the previous year's actual amounts, and the current year's projected amounts, and leave the annual budget amount columns blank to make manual entries.

| 210 - Denver Branch                                                                                                    | JD Edwards World<br>Model Financial Company<br>San Francisco Branch Budget Worksheet<br>Requested Budget: Remaining Budget |                                                |                                                  |                                                |                                              |                                    | Page -<br>Date - 12                          | 1<br>2/12/17                       |                                              |                                    |
|----------------------------------------------------------------------------------------------------|----------------------------------------------------------------------------------------------------|------------------------------------------------|--------------------------------------------------|------------------------------------------------|----------------------------------------------|------------------------------------|----------------------------------------------|------------------------------------|----------------------------------------------|------------------------------------|
|                                                                                                    |                                                                                                    |                                                | Period Er                                        | nding 06/30/1                                  | 17                                           |                                    |                                              |                                    |                                              |                                    |
|                                                                                                    | Last Year<br>YTD Actual                                                                                                    | <br>YTD Budget                                 | . This Year<br>YTD Actual                        | Projected                                      | <br>Requested<br>Budget                      | Change                             | Next Ye<br>Approved<br>Budget                | ear<br>%<br>Change                 | Adopted<br>Budget                            | %<br>Change                        |
| Store Sales<br>Direct Ship Sales<br>Contract Sales<br>A/R Discounts Allowed<br>Sales - Other                                                   | 13,224,582<br>8,717,750<br>6,405,324<br>178,454-                                                                           | 6,626,783<br>4,342,953<br>3,419,403<br>89,519- | 12,055,921<br>7,897,129<br>6,218,096<br>162,762- | 6,626,783<br>4,342,953<br>3,419,403<br>89,519- | 15,500,000<br>820,000<br>7,500,000<br>20,000 | 133.9<br>81.1-<br>119.3<br>- 77.6- | 15,500,250<br>820,500<br>7,500,725<br>20,100 | 133.9<br>81.1-<br>119.3<br>- 77.5- | 15,500,275<br>820,525<br>7,500,800<br>20,175 | 133.9<br>81.1-<br>119.3<br>- 77.4- |
| Finance Charge Income Cre                                                                                                    | 4,780,606                                                                                                    | 2,460,836                                      | 4,474,249                                        | 2,460,836                                      | 520,000                                      | 78.8-                              | 520,225                                      | 78.8-                              | 520,250                                      | 78.8-                              |
| Sales - Other                                                                                                    | 4,780,606                                                                                                    | 2,460,836                                      | 4,474,249                                        | 2,460,836                                      | 520,000                                      | 78.8-                              | 520,225                                      | 78.8-                              | 520,250                                      | 78.8-                              |
| Direct Costs                                                                                                    |                                                                                                    |                                                |                                                  |                                                |                                              |                                    |                                              |                                    |                                              |                                    |
| Cost of Sales - Product A<br>Prime Cost of Goods<br>Scrap<br>Freight<br>Cycle Count<br>Rework Expense<br>Repackaging<br>Purchase Part Variance | <br>42,942,535<br>788,426<br>1,076,686<br>1,319,283                                                                        | 21,823,110<br>379,367<br>532,713<br>674,887    | 39,678,381<br>689,758<br>968,569<br>1,227,068    | 21,823,110<br>379,367<br>532,713<br>674,887    | 475,000<br>8,550<br>14,002,500<br>150,000    | 97.8-<br>97.7-<br>528.5<br>77.7-   | 475,300<br>8,550<br>14,002,566<br>150,275    | 97.8-<br>97.7-<br>528.5<br>77.7-   | 475,350<br>8,650<br>14,002,600<br>150,280    | 97.8-<br>97.7-<br>528.5<br>77.7-   |
| Cost of Sales - Product                                                                                                    | 46,126,930                                                                                                    | 23,410,076                                     | 42,563,777                                       | 23,410,076                                     | 14,636,050                                   | 37.4-                              | 14,636,691                                   | 37.4-                              | 14,636,880                                   | 37.4-                              |
| Cost of Sales - Product B<br>Tools Expense<br>Prime Cost of Goods<br>Scrap<br>Freight<br>Chalo Count                                           | 680,823<br>869,230<br>855,953<br>1,152,571                                                                                 | 365,559<br>475,856<br>460,826<br>632,306       | 664,653<br>865,193<br>837,865<br>1,149,647       | 365,559<br>475,856<br>460,826<br>632,306       | 731,118<br>951,712<br>921,651<br>1,264,611   | 100.0<br>100.0<br>100.0<br>100.0   | 731,118<br>951,712<br>921,651<br>1,264,611   | 100.0<br>100.0<br>100.0<br>100.0   | 731,118<br>951,712<br>921,651<br>1,264,611   | 100.0<br>100.0<br>100.0<br>100.0   |
| Rework Equipment Expense                                                                                                    | 84,977                                                                                                    | 42,989                                         | 78,161                                           | 42,989                                         | 85,977                                       | 100.0                              | 85,977                                       | 100.0                              | 85,977                                       | 100.0                              |
| Purchase Part Variance<br>Damage Credit/Writeoff                                                                                               | 680,234<br>663,649                                                                                                    | 349,325<br>349,453                             | 635,137<br>635,369                               | 349,325<br>349,453                             | 698,650<br>698,905                           | 100.0                              | 698,650<br>698,905                           | 100.0                              | 698,650<br>698,905                           | 100.0<br>100.0                     |
| Cost of Sales - Product                                                                                                    | 4,987,438                                                                                                    | 2,676,312                                      | 4,866,024                                        | 2,676,312                                      | 5,352,624                                    | 100.0                              | 5,352,624                                    | 100.0                              | 5,352,624                                    | 100.0                              |
| Direct Costs                                                                                                    | 51,114,368                                                                                                    | 26,086,388                                     | 47,429,801                                       | 26,086,388                                     | 19,988,674                                   | 23.3-                              | 19,989,315                                   | 23.3-                              | 19,989,504                                   | 23.3-                              |
| Net Income (Loss)                                                                                                    | 18,164,560-                                                                                                    | 9,325,933-                                     | 16,947,170-                                      | 9,325,933-                                     | 4,331,326                                    | 146.4-                             | 4,332,285                                    | 146.4-                             | 4,332,171                                    | 146.4-                             |

### What You Should Know About

**Consolidating information** The data sequence in the version is the key to consolidating the information.

Updating budget information

You can change budget information in either of two ways:

- Enter or change annual budget amounts using the appropriate cycle
- Enter or change period amounts with the Detailed Budget Amount function

See Entering Annual Budget Amounts and Entering Detailed Budget Amounts for more information.

#### See Also

• *Defining and Printing Consolidated Financial Reports (P10311)* for more information about consolidations

#### **Processing Options**

See Budget Worksheet Report (P14113).

#### **Data Selection and Sequence for Budget Worksheet Report**

You must specify the range of object accounts on the data selection form.

This report prints totals and starts new pages based on the data item immediately preceding the object account in the data sequence. You can use the following in the data sequence:

- Company
- Business unit category codes 1-30
- Account master category codes 1-23
- Business unit
- Object account (required)
- Subsidiary account (required)

You must always include the object account and subsidiary account. If you do not specify a company or business unit as the first item in the sequence, the system uses the current fiscal period for company 00000.

To print a report for a business unit, or one that consolidates all business units or companies, use the following sequences:

| Report                      | Sequences                                         |
|-----------------------------|---------------------------------------------------|
| Business unit report        | Business unit, object account, subsidiary account |
| Business unit consolidation | Company, object account, subsidiary account       |
| Company consolidation       | Object account, subsidiary account                |

**Caution:** Use caution if you change the data sequence, a sequence other than one of the above can have unpredictable results.

# Spreading Annual Amounts to Periods

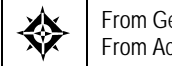

From General Accounting (G09), choose **Budgeting** From Account Budgeting (G14), choose **Spread Annual to Periods** 

You can spread the annual budget amounts for the final cycle among accounting periods with the Spread Annual to Periods program. This program uses the budget pattern code that is assigned to each account to determine how to spread the amount, as follows:

| Budget Pattern                  | Description                                                                                                    |
|---------------------------------|----------------------------------------------------------------------------------------------------|
| Seasonal budget pattern<br>code | The program spreads the annual amount according to the percentages and periods that you specified for the code.                                                                                                    |
| Blank budget pattern code       | The program spreads the annual budget amount for the account equally among the periods. For example, for a 12-month calendar year, the program assigns $1/12$ (8.33%) to each period. If your company changes the meaning of the blank budget pattern code, the program divides the annual amount by the percentages that you specify. |
| DNS budget pattern code         | The program does not spread the amounts for accounts with this code.                                                                                                    |

This program uses information from the Budget Patterns (F1401), Account Master (F0901), and Account Balances (F0902) tables. It updates the Account Balances table.

JD Edwards World provides a version of this program that spreads annual budgets for a specific fiscal year, all companies, and business units for ledger types BA and BU. To spread an annual budget for a specific company, business unit, or ledger type, create your own version.

You can rerun this program as many times as you need. You can change the amounts that the program spreads to periods by entering detailed budget amounts.

Using processing options, you control how the spread program rounds amounts.

#### What You Should Know About

#### Ledger types

If the budget pattern code is DNS, the system checks the user defined code list 00/LT to identify the spreading instructions for the ledger type, as follows:

- If the first character of the Description 2 field is S or B, the system overrides the DNS budget pattern code and spreads the annual budget amount evenly to the periods.
- If the first character of the Description 2 field is not S or B, or if the budget ledger type is not set up in user defined code list 00/LT, the system does not spread the annual budget to periods.

#### See Also

- Working with Budget Patterns (P09001)
- Entering Detailed Budget Amounts (P14101)

### **Processing Options**

See Spread Annual to Periods (P14801).

### **Data Sequence for Spread Annual to Periods**

Do not change the data sequence.

# **Review Budget Comparisons Online**

# **Reviewing Budget Comparisons Online**

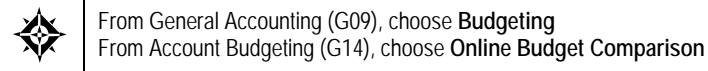

Comparing amounts from two ledgers is especially helpful when you need to review budget and actual amounts (AA and BA ledger types) and analyze budget variances.

You control the level of detail and whether fiscal period or cumulative amounts appear. You can also compare ledger types from different fiscal years or specific G/L dates.

Using processing options, you define:

- Which two ledger types to compare
- How the system calculates the differences between the two ledger types (visible only in the three-column format)
- Which sequence the system uses to display accounts, for example, business unit.object or business unit.subsidiary.
- Which format (two-, three-, or four-column) sequence you use to compare your budgets online. This program performs faster if you choose only one format (instead of a sequence of formats) for your comparison.

Online comparisons show information from the Account Balances table (F0902).

# To review a budget comparison online

#### On On-Line Budget Comparison

| 🗖 092121 On-Line B                                                                                                    | Judget Comparison                                                  | L                                                                                                    |                                                                                                    |                                                                                                    | 17                                                                                                    | _ D ×   |
|----------------------------------------------------------------------------------------------------|--------------------------------------------------------------------|----------------------------------------------------------------------------------------------------|----------------------------------------------------------------------------------------------------|----------------------------------------------------------------------------------------------------|----------------------------------------------------------------------------------------------------|---------|
| Look Help                                                                                                    |                                                                    |                                                                                                    |                                                                                                    |                                                                                                    |                                                                                                    | 4       |
| ORACL                                                                                                    | E JD Edwards                                                       | World URL                                                                                                    | Document                                                                                                    | Errol W                                                                                                    | orld Resources                                                                                                    | Support |
| Field Sensitive Help<br>Display Euror Message<br>Display Functions<br>Toggle Display Formati<br>Exit Program<br>Wore Details<br>Video Trial Balance by<br>Video Trial Balance by<br>Clear Screen<br>Export to CSV File | 0<br>9<br>9<br>9<br>9<br>9<br>9<br>9<br>9<br>9<br>9<br>9<br>9<br>9 | On-Line Bu<br>50.8500<br>Department<br>rvices & Other<br>J<br>opense<br>is<br>Licenses<br>J<br>v/Seminars/Educ,<br>ons<br>ent<br>ucriptions<br>numling & Other<br>uun Expense<br>ense<br>blies Expense<br>License<br>Expense<br>Expense | dget Comparison<br>Date: 09/30/3<br>LT: FR US<br>Budget Anount<br>39,5<br>7,5<br>1,1<br>1,6<br>7,6<br>3,1<br>1,6<br>7,6<br>3,1<br>1,6<br>7,6<br>1,2<br>1,6<br>3,1<br>0,7<br>1,6<br>1,6<br>1,6<br>1,6<br>1,6<br>1,6<br>1,6<br>1,6<br>1,6<br>1,6 | Level of<br>Scaling F.<br>Cum/Perio<br>Subledger<br>Currency<br>17 Date<br>100.00<br>100.00<br>100.00<br>100.00<br>100.00<br>100.00<br>100.00<br>100.00<br>100.00<br>100.00 | Detail. 9<br>sctor 6<br>d(C/P). 6<br>a<br>a<br>a<br>b<br>b<br>c<br>c<br>c<br>c<br>c<br>c<br>c<br>c<br>c<br>c<br>c<br>c<br>c |         |

- **1.** Complete the following field:
  - Account
- 2. To limit the information displayed, complete the following fields:
  - Level of Detail
  - Scaling Factor
  - Cum/Period (C/P)
  - Subledger / Type
  - Currency
  - Date
  - Ledger Type

### What You Should Know About

AAIs

This program uses two AAIS:

- GLG6 Beginning Revenue
- GLG12 Ending Profit and Loss

The program uses these AAIs to distinguish Balance Sheet accounts from Income Statement accounts so that the correct cumulative balance is calculated. Balance Sheet accounts include the prior year cumulative amount in the cumulative balance. Income Statement accounts do not include this beginning balance amount.

#### See Also

*Reviewing Account Balance Comparisons (P092121)* for more information about this program, including the processing options

# **Enter Detailed Budget Amounts**

# Entering Detailed Budget Amounts (P14101)

From General Accounting (G09), choose **Budgeting** From Account Budgeting (G14), choose **Detailed Budget by Account** 

Even if you do most of your budgeting on an annual basis, you might need to:

- Set up budgets by periods for specific accounts that have no predictable seasonal pattern
- Change the results that were created by the Spread Annual to Periods program
- Review budget amounts by period both before and after annual budgets are spread

You can enter budget amounts for each period for each account. When you use this method of entering budget amounts, the system does not create records in the Account Ledger table (F0911). Instead, it updates the:

- Final budget and net posting amounts in the budget ledger records of the Account Balances table (F0902)
- Budget pattern code in the Account Master table (F0901) to DNS (Do Not Spread)

You cannot use the detailed budgeting method for accounts with a posting edit code of N.

**Note:** This program supports Import/Export functionality. See Technical Foundation for more information.

## To enter a detailed budget amount

#### On Detailed Budget by Account

| Took Heb                                                                                                    | udget by Account                                           |                                                                                              |             |                                                                                  | 1                                                            |                                                                    |
|----------------------------------------------------------------------------------------------------|------------------------------------------------------------|----------------------------------------------------------------------------------------------|-------------|----------------------------------------------------------------------------------|--------------------------------------------------------------|--------------------------------------------------------------------|
| ORACL                                                                                                    | E'JD Edwards W                                             | orld                                                                                         | Document    | Email                                                                            | World Resources                                              | Support                                                            |
|                                                                                                    | 2 × 7                                                      | 0 + / 8                                                                                      | ē 😳         |                                                                                  |                                                              | Q                                                                  |
| Field Sensitive Help<br>Display Error Message                                                               | 14101 Detailed Budget by Account                           |                                                                                              |             |                                                                                  |                                                              |                                                                    |
| Display Functions<br>Ext Program<br>Units Entry<br>Update with Pedisplay<br>Write/View Memo<br>Clear Screen | Action Code. C<br>Account 90.8<br>Adve                     | 605<br>rtising                                                                               |             | Budget Actual<br>Fiscal Year<br>Subledger                                        | L Ledger. BN                                                 | — r                                                                |
|                                                                                                    | Period Ending 01/31/17<br>02/28/17<br>03/31/17<br>04/30/17 |                                                                                              | N           | et<br>4,000.00<br>4,000.00<br>2,500.00<br>2,500.00                               | Cumulative<br>4,000.00<br>8,000.00<br>10,500.00<br>13,000.00 |                                                                    |
|                                                                                                    |                                                            | 05/31/17<br>85/30/17<br>07/31/17<br>08/31/17<br>09/38/17<br>10/31/17<br>11/30/17<br>12/31/17 |             | 3,000.00<br>3,000.00<br>3,500.00<br>4,500.00<br>4,500.00<br>5,000.00<br>5,000.00 | 16,<br>19,<br>22,<br>26,<br>30,<br>35,<br>40,                | 000.00<br>000.00<br>500.00<br>500.00<br>500.00<br>000.00<br>000.00 |
|                                                                                                    | F4=Units Entr                                              | y F5=Update                                                                                  | w/Redisplay | F24=Mo                                                                           | re Keys                                                      | 3<br>3<br>0                                                        |

- **1.** Locate the account.
- 2. To limit your search, complete the following fields:
  - Fiscal Year
  - Subledger
  - Subledger Type
- **3.** Complete the following field:
  - Net
- 4. Use the Change action and choose Update with Redisplay.
- **5.** Review the following field:
  - Cumulative

| Field      | Explanation                                                                                                    |
|------------|----------------------------------------------------------------------------------------------------|
| Net        | Identifies the amount updated to an accounting period. You<br>set up the number of periods on the Company Numbers &<br>Names form (P00105) and the dates for the periods on the<br>Date Pattern Revisions form (P0008). |
|            | Form-specific information                                                                                                    |
|            | Enter the budget amount as a net period amount. Enter revenues as credits, for example, 24000                                                                                                    |
| Cumulative | The cumulative budget amount for this account for this fiscal year.                                                                                                    |

## What You Should Know About

| Changing detailed budget<br>amounts                  | You can see changes that you make to detailed budget amounts by choosing Update with Redisplay.                                                                                                    |
|------------------------------------------------------|----------------------------------------------------------------------------------------------------|
| Copying amounts or units from one period to the next | You can copy the budget amount, or the budget units in the<br>detail area, from one period to the next. To do this, remove<br>the zeros from the Net or Net Units fields for the period to<br>which you want to copy. The system copies the amount or<br>unit from the preceding period. |
| What happens with budget pattern codes               | When you enter amounts on Detailed Budget by Account,<br>the system updates the account with a budget pattern code of<br>DNS. This ensures that the spread program does not<br>overwrite the amounts that you enter.                                                                     |

## **Processing Options**

See Budget Change by Account (BA & BU Ledger) (P14101)

### See Also

• Work with PC Import/Export in the Technical Foundation guide.
# **Manage Budget Overages**

# Managing Budget Overages

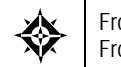

From General Accounting (G09), choose **Budgeting** From Account Budgeting (G14), choose **G/L Budget Checking** 

Before you post transactions to an account, you might want to verify that the actual and planned expenditures are within budget. For example, assume that you have entered a batch of vouchers. Before posting the batch, you want to see whether the totals in the affected accounts exceed the budget.

You can run the program that checks your G/L budgets to identify any transactions that will create budget overages. The appropriate person in your organization can then approve the expenditures or notify the affected departments to change or delete transactions for these accounts before posting.

This program selects unposted records from the Account Ledger table (F0911). It bases calculations on information in the Account Balances table (F0902). Using a predefined formula, it:

- Calculates the available budget for each specified account or level of detail
- Adds new, unposted transactions to posted totals
- Determines whether posting new transactions will create a total that exceeds the budget
- Generates an exception report listing the unposted transactions in the Account Ledger table that will cause budget overages

This program does not update any tables. The exception report is for information only. It is sequenced by company, account, and detail. A warning message identifies each transaction that will create an overage if posted.

The program performs this calculation:

Primary ledger - (second ledger + third ledger)

Using the default ledgers, the calculation is:

BA - (PA + AA)

or

Budget Ledger - (Encumbrance Ledger + Actual Ledger)

You can substitute other ledgers for the default ledgers in processing options. You also choose the level of detail used for accumulating the balances and the calculation method to determine the total budget amount.

The calculation for the budget variance includes any vouchered amounts already encumbered by purchase orders.

## Example: G/L Budget Checking Calculation

The following ledgers contain these totals for the account 3.8605:

BA (budget amount) for the year: \$1000

AA (actual amount) balance to date: \$420

PA (encumbered amount) balance to date: \$320

\$1000 - (\$420 + 320) = \$260, the available (remaining) budget

If any unposted transaction in the Account Ledger table causes the account to exceed the available budget amount of \$260, the transaction will be listed on the report.

|                                      |    | G/L      | Budget Checkir | ng Repo | rt     |          |                            |                          |
|--------------------------------------|----|----------|----------------|---------|--------|----------|----------------------------|--------------------------|
| Program ID P14115<br>Version JDE0001 |    |          |                |         |        |          | Report Date<br>Report Time | e 03/21/17<br>e 16:47:44 |
| 00100 Model Finan/Distrib Co (Mktg   | 3) |          |                |         |        |          |                            |                          |
|                                      | LV | Budget   | Encumbr        | Ac      | tual   | Unposted | Available                  | Amount Over              |
|                                      | DT | Amount   | Amount         | An      | ount   | Total    | Amount                     | Budget                   |
|                                      |    |          |                |         |        |          |                            |                          |
| 850.8360                             | 9  | 1,200.00 |                |         | 575.00 |          | 625.00                     |                          |
|                                      |    | 850.8360 | JE             | 1532    | AA     | 100.00   |                            |                          |
|                                      |    | 850.8360 | JE             | 1535    | PA     | 200.00   |                            |                          |
|                                      |    | 850.8360 | JE             | 1533    | PA     | 500.00   |                            |                          |
|                                      |    | 850.8360 | JE             | 1534    | PA     | 1,000.00 |                            |                          |
|                                      |    |          | Aco            | count 1 | otal   | 1,800.00 | 625.00                     | 1,175.00-                |
| 850.8665                             | 9  | 600.00   |                |         | 450.00 |          | 150.00                     |                          |
|                                      |    | 850.8665 | JE             | 1533    | PA     | 50.00    |                            |                          |
|                                      |    | 850.8665 | JE             | 1532    | AA     | 100.00   |                            |                          |
|                                      |    | 850.8665 | JE             | 1534    | PA     | 100.00   |                            |                          |
|                                      |    | 850.8665 | JE             | 1536    | PA     | 100.00   |                            |                          |
|                                      |    |          | Aco            | count 1 | otal   | 350.00   | 150.00                     | 200.00-                  |
| 850.8740                             | 9  | 300.00   |                |         | 100.00 |          | 200.00                     |                          |
|                                      |    | 850.8740 | JE             | 1532    | AA     | 100.00   |                            |                          |
|                                      |    | 850.8740 | JE             | 1534    | PA     | 100.00   |                            |                          |
|                                      |    | 850.8740 | JE             | 1536    | PA     | 100.00   |                            |                          |
|                                      |    |          | Aco            | count 1 | otal   | 300.00   | 200.00                     | 100.00-                  |

## **Before You Begin**

 Run this program during off-peak hours, if possible. The number of records in the Account Ledger table might require significant processing time.

# What You Should Know About

| No budget amount         | If an account has no record in the budget (primary) ledger,<br>the program assumes the budget is zero. It subtracts the<br>amounts from the second and third ledgers, resulting in a<br>negative amount on the exception report. |
|--------------------------|----------------------------------------------------------------------------------------------------|
| Encumbrances             | These are budgeted amounts for which commitments or<br>contracts have been made (such as through purchase orders).<br>Encumbrances are also called commitments.                                                                  |
| Foreign currency amounts | Budgeted amounts are in the domestic currency only.<br>Therefore, the program does not select transactions from the<br>CA (foreign currency) ledger in the Account Ledger table.                                                 |

# **Processing Options**

See <u>G/L Budget Checking Report (P14115)</u>

# Work with Journalized Budgets

# Working with Journalized Budgets

Although most companies do not need a formal audit trail for budgeting, some do. These include, for example, construction companies that use cost accounting and governmental agencies that record supplemental appropriations for the original budget. For these companies, journalized budgets provide a formal audit trail.

Budget entries for a journalized budget are the same as journal entries. You create the budget by entering, reviewing, and posting journal entries.

The system updates journalized budgets in the Account Ledger table (F0911). When you post the batch, the system updates the Account Balances table (F0902).

Working with a journalized budget consists of:

- **Entering Journalized Budgets**
- **Reviewing and Approving Journalized Budgets**
- **Posting Journalized Budgets**
- **Locating Journalized Budgets**

#### **Before You Begin**

(

JD Edwards World recommends that you set up a document type, such as BX for budget journal entries, instead of using document type JE. For more information, see About User Defined Codes for General Accounting.

#### What You Should Know About

| Changing journalized | Use the Budget Entry form to change a budget that you     |
|----------------------|-----------------------------------------------------------|
| budgets              | entered as a journalized budget. Do not use the annual or |
|                      | detailed (period) budget method to change a journalized   |
|                      | budget.                                                   |

# **Entering Journalized Budgets**

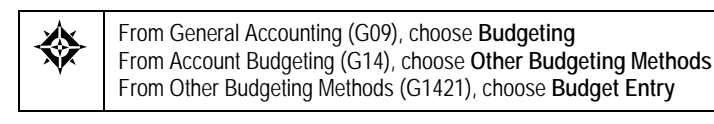

To enter amounts for a journalized budget, you enter a journal entry. The only difference is that you use a budget ledger type.

## **Before You Begin**

 Specify a budget ledger type, such as BA, in the related processing option for functional server XT0911Z1. See *Processing Options for Journal Entry* for more information.

## To enter a journalized budget

**On Budget Entry** 

| ORACL                                                                                      | E JD Edwards Worl                                            | ld URL         | Document                                        | Emil                               | World Piersowces                                        | Suppo |
|--------------------------------------------------------------------------------------------|--------------------------------------------------------------|----------------|-------------------------------------------------|------------------------------------|---------------------------------------------------------|-------|
| Field Sensitive Help<br>Display Ency Message<br>Display Functions<br>Foodle Display Format | Section Code                                                 | • • / 0 :<br>E | dget Entry<br>Mode (F)                          | Ø                                  | Model (Y)<br>Reverse or Void (R/V)<br>Base Co. Currency | usp   |
| ist Program<br>uil Detail<br>teko = Now Módel<br>4 Journal Entry<br>Detailed Restatement E | Document Type<br>Document Number/Co<br>G/L Date<br>Remaining | 1013 00000     | Explanation<br>Batch Number<br>Durren<br>Exchan | Change<br>28<br>cy Code<br>ge Rate | s to 1998 Budgets<br>31<br>USD                          |       |
| ccount Master Addition<br>xit Out of Balance<br>account Master Informat<br>vhte/View Memo  | Skip to Line<br>Hccount No.<br>9.8665<br>9.0695              |                | Амоилі<br>12,000.00<br>5,000.00                 | Exp<br>Entert<br>Advart            | lanation 2<br>ainment Increase<br>ising Increase        | P P P |
| atto Model Journel En<br>leer Screen                                                       | 9,8/48                                                       |                | 15,000.00                                       |                                    | Iner., Interni                                          | 10.5  |
|                                                                                            |                                                              | $\equiv$ E     |                                                 |                                    |                                                         |       |
|                                                                                            | l                                                            |                | _                                               | -                                  |                                                         |       |

- **1.** Follow the steps to enter a basic journal entry.
- **2.** Complete the following field with BX:
  - Document Type
- **3.** Complete the following field with BA:
  - Ledger Type

### What You Should Know About

**Balancing not required** Budget journal entries do not have to be in balance. This is determined by the processing options for this program.

#### See Also

- *Entering Basic Journal Entries* (P09101)
- *Processing Options for Journal Entry* for the processing options for this program

# **Reviewing and Approving Journalized Budgets**

From General Accounting (G09), choose **Budgeting** From Account Budgeting (G14), choose **Other Budgeting Methods** From Other Budgeting Methods (G1421), choose **Budget Review** 

After you enter journalized budgets, review and approve them just as you would journal entries.

Budget Review updates the Batch Control Record (F0011) and the Account Ledger (F0911) tables.

#### To review and approve journalized budgets

#### On Budget Review

| 🔲 00201 Budget Rev                                                | view                                              |                      |                 |                                         | L)OX                |
|-------------------------------------------------------------------|---------------------------------------------------|----------------------|-----------------|-----------------------------------------|---------------------|
|                                                                   |                                                   | al :                 | Contract of the |                                         |                     |
| Childe                                                            |                                                   | UPL                  | Document.       | Emil World Ri                           | raduces Support     |
| Field Sensitive Help<br>Display Encr Message<br>Display Functions | 00201                                             | But                  | spet Review     | Batch Number<br>Batch Date              | Fron: 78721         |
| Ext Program<br>Clear Screen                                       | (Enter 's' for all)<br>D Rop Batch<br>P Number Ty | Batch Status<br>Date | Input Total     | l display unposted,<br>Ste<br>Documents | '#' all<br>tus User |
|                                                                   | I I 78721 G 0                                     | 4/03/14              | 3,200,000       | - 1- App                                | reo DEMD            |
|                                                                   |                                                   |                      |                 |                                         |                     |
|                                                                   |                                                   |                      |                 |                                         |                     |
|                                                                   |                                                   |                      |                 |                                         |                     |
|                                                                   |                                                   |                      |                 |                                         | 4                   |
|                                                                   | Opt: 1-Detailed Bate                              | h Review 2=Vie       | w Batch Hist 3- | Prt Batch Hist 24-1                     | lore Q              |

For each budget amount, follow the steps to review and approve journal entries.

After you review and approve journal entries, post them.

### What You Should Know About

Batch type

Budget batches have the same batch type (G) as other journal entries.

#### See Also

Reviewing and Approving Journal Entries (P00201)

# Posting Journalized Budgets

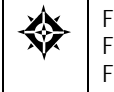

From General Accounting (G09), choose **Budgeting** From Account Budgeting (G14), choose **Other Budgeting Methods** From Other Budgeting Methods (G1421), choose **Post Budget Entries** 

After you review and approve journalized budgets, post them just as you would other journal entries.

The Post Budget Entries program posts batches with a batch type of G (General Accounting) and updates the Account Balances table (F0902).

### **Before You Begin**

- Verify that the batch has an approved status
- Ensure that all post menu selections are routed to the same job queue and that the job queue allows only one job to process at a time

## What You Should Know About

| Customizing the post program              | This program performs a number of complex tasks.<br>JD Edwards World strongly recommends that you do not<br>customize the program.                                         |
|-------------------------------------------|----------------------------------------------------------------------------------------------------|
| Making changes during the posting process | While the post is running, do not change accounts, AAIs for<br>the General Accounting system, general accounting<br>constants, or processing options for the post program. |

## See Also

• *Posting Journal Entries (P09800)* for more information about this program, including the processing options

# Locating Journalized Budgets

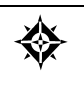

From General Accounting (G09), choose **Budgeting** From Account Budgeting (G14), choose **Other Budgeting Methods** From Other Budgeting Methods (G1421), choose **Budget Inquiry** 

You can locate and review both posted and unposted entries for journalized budgets for a specific account or period, a selected date range, a fiscal year, or a subledger type and subledger.

Locating journalized budgets is similar to locating other journal entry transactions. The only differences are the ledger type and the document type. You can specify the ledger type in the functional server processing option, in the processing option for the inquiry, or on the inquiry form itself.

# To locate a journalized budget

On Budget Inquiry

| 09200 Budget Inq                                                                                                    | uiry                                                                                                    |                                                                               |                                                                       | L=)(5                                                 |      |
|----------------------------------------------------------------------------------------------------|----------------------------------------------------------------------------------------------------|-------------------------------------------------------------------------------|-----------------------------------------------------------------------|-------------------------------------------------------|------|
| ORACL                                                                                                    | 🗧 JD Edwards World                                                                                                    | URL Docum-                                                                    | ant Emilia Wor                                                        | ld Resources Sup                                      | port |
| Field Sensitive Help<br>Display Enci Message<br>Display Functions<br>ExtProgram<br>Additional Selections<br>Account Currency - Left<br>Account Currency - Righ<br>Generic Text - Header L<br>Display Top of File | Image: Second to the second to the second | Budget Inputr<br>9,0005<br>tertainment<br>28,181.20<br>20,181.20              | From Date/P<br>Thru Date/P<br>Ledger Type<br>Subledger<br>Currency Co | eriod 01/01/17<br>eriod 05/31/17<br>DR<br>f<br>f<br>f | C    |
| Display Totals<br>Display Amounts in As-I<br>Print Ledger<br>Clear Screen<br>Exports CSV File                                                                                                    | 0 01 Decument Date<br>BH 1013 01/01/17<br>3A 1548 04/30/17<br>7A 1540 05/31/17                                                                                                    | Explanation<br>Dhanges to 1998 Bu<br>4/98 Budget Entrie<br>4/90 Budget Entrie | 0eb1<br>12,000.00<br>4,050.10<br>4,131.10<br>29,101.20                | Credit                                                | PPP  |
|                                                                                                    |                                                                                                    | Ledger Total<br>Unposted Total                                                | 28,101,28                                                             |                                                       |      |
|                                                                                                    | Opt: 1/2=Orig Entry 5=                                                                                                    | Details F17=Top F18                                                           | -Totals F21=Prt Ledg                                                  | F24=More                                              | 1    |

Follow the steps to locate and review account ledger transactions.

#### See Also

• *Reviewing Account Ledgers (P09200)* for more information about this program, including the processing options

# Upload Budgets from a PC to the AS/400

# Uploading Budgets from a PC to the AS/400

If you create budgets using a spreadsheet program on a PC, you can upload the budgets to the Account Balances table (F0902) on the AS/400. To do this, you complete these steps:

- Create budget on PC
- Upload budget to a temporary file
- Print the temporary file
- Define fields for Account Balances
- Upload fields to Account Balances

You must do the first two steps using PC software, not the JD Edwards World General Accounting system. You do the last three steps within the General Accounting system.

Uploading budgets consists of:

- <u>Creating Spreadsheets</u>
- <u>Uploading Budgets to a Temporary File</u>
- <u>Reviewing the Information Transfer</u>
- Printing the Temporary File for Budget Upload
- Defining the Fields for Account Balances
- <u>Uploading the Fields to Account Balances</u>

# **Creating Spreadsheets**

- **1.** Create a spreadsheet using a spreadsheet application such as Microsoft (MS) Excel and save it.
- 2. Save the spreadsheet again as a type \*.prn (Formatted Text Space Delimited) file.

**Note:** This should be the last step you do in preparing the file to be uploaded to the AS/400.

- **3.** Close the spreadsheet file, responding No to saving changes, so you can preserve it as a .prn file. The spreadsheet must be closed before you can upload it.
- 4. Minimize the spreadsheet application.

# Uploading Budgets to a Temporary File

You must use a PC Support program to upload your budget from a PC to the AS/400. You move the budget to a temporary table on the AS/400, the PC Budget Upload table (F14112).

If your company needs to upload several budget spreadsheets (for example, if several departments in the company set up budgets), upload each with a different member name. Later, you can either process all budgets together or process each one individually, depending on layout and your preference:

- If all the budgets have identical layouts, you can process all of them together.
- If all the budgets do not have identical layouts, or if you want to process them individually, you must use a separate DREAM Writer to map each member.
- If the layout is the same and you want to process them individually, you can process them by member name using a single DREAM Writer.

For example, you might use the ID of the user who created the budget as the budget member name. Then you can process each budget member separately.

# **Before You Begin**

• Enter the annual or periodic budget amounts on your PC using any spreadsheet software package. You might need to consult the reference guide for your PC spreadsheet program for help.

| Item                                   | Description                                                                                                    |
|----------------------------------------|----------------------------------------------------------------------------------------------------|
| Creating a budget<br>spreadsheet       | You must create the spreadsheet so that all the data needed to create one record is in a single row.                                                                                                    |
| Delimited text file and line<br>length | You must save your spreadsheet as a formatted text (space<br>delimited) file or a delimited text file. A delimited text file<br>is a file in ASCII format that uses characters to separate the<br>data fields. |
|                                        | Some spreadsheet programs use a flat file to export data in<br>ASCII format. Other programs use a print file to export<br>data in ASCII format. If your software uses a flat file, retain<br>cell formats.     |

Verify that you have set up the following correctly.

| Item       | Description                                                                                                    |
|------------|----------------------------------------------------------------------------------------------------|
| Format     | Data you enter <i>must</i> be in character format. The data conversion program will not handle packed, zoned, or other numeric data formats.                                                                                                    |
|            | The fields in your PC budget should be in the following format:                                                                                                    |
|            | <ul> <li>Text fields should be in character format. This<br/>includes business unit, object, subsidiary, subledger,<br/>and subledger type.</li> </ul>                                                                                                    |
|            | <ul> <li>If business unit, object, and subsidiary are in one cell<br/>or field, they should be left-justified. If business unit,<br/>object, and subsidiary are in three separate cells,<br/>justify as follows:</li> </ul>                                                                 |
|            | Business unit - right                                                                                                    |
|            | Object - center (all objects the same length)                                                                                                    |
|            | Subsidiary - left                                                                                                    |
|            | <ul> <li>If you include a subledger and subledger type, they<br/>should be right-justified.</li> </ul>                                                                                                    |
|            | <ul> <li>Amount fields should be numeric fields. They can<br/>include decimal points. If you use a minus sign, it<br/>must be the first character to the left of the leading<br/>(non-zero filled) amount in the field. Amount fields<br/>cannot be in a packed or zoned format.</li> </ul> |
| PC Support | The RFROMPC.EXE and RFROMPC.PKG files must be on your PC if you are using IBM PC Support.                                                                                                    |

• To upload the budget from the PC to the AS/400, follow the instructions in the documentation for the PC Support program.

#### To upload using Windows NT 4.0

The following instructions are for IBM Client Access on a Windows NT 4.0 platform. In the Client Access Group window:

- 1. Click the icon for Data Transfer to AS/400.
- 2. Enter the name of your file, for example Budget.prn, in the following field:
  - File
- 3. Enter the name of your AS/400, for example JDEG, in the following field:
  - AS/400 System
- **4.** Enter the name of the library in which your F14112 file resides Library/File(Member), for example (PRD73/F14112(Budget)), in the following field:
  - Library/File(Member):
- 5. Click Details.

- **6.** Select the following options:
  - PC File Descriptions: De-activate this (remove the check mark)
  - File Type: ASCII Text
  - Translate from: ASCII
  - Create AS/400 object:
    - Yes, create member (if this is the first time you are uploading this file)
    - No, replace member (if you have made revisions to the PC spreadsheet and you are transferring it again.)
- 7. Click OK to close the Details window.
- **8.** Click on the bar for Transfer Data to AS/400. A window will appear with the message: Send completed successfully.

## **Reviewing the Information Transfer**

There are two methods for ensuring that your information uploaded into the AS/400.

#### To use the Command Line

From the Master Directory (Menu G):

- 1. Enter DSPPFM (Display Physical File Member) in the following field:
  - Selection or Command Line
- 2. Press F4.

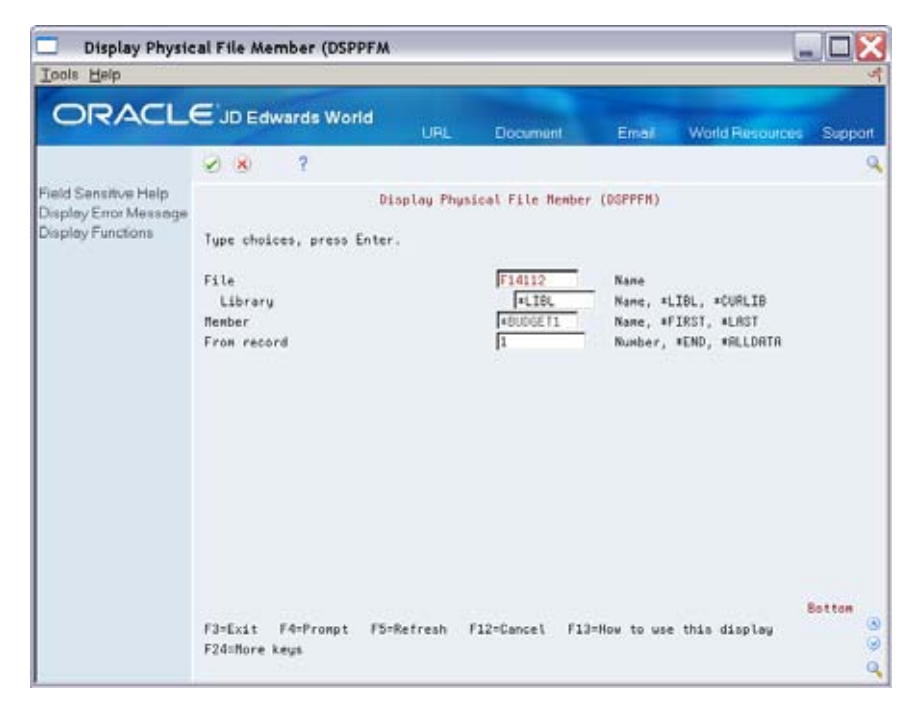

3. Enter F14112 in the following field:

File

- **4.** Enter \*Lib in the following file:
  - Library
- **5.** Enter the member name you assigned to the spreadsheet in the following Field Explanations
  - Member
- 6. Press Enter.

#### To use the Field Descriptions screen

If you do not have access to the command line, do the following to verify that the information has been transferred:

From the Master Directory (Menu G):

- **1.** Enter 40 in the following field:
  - Selection line

This is a Hidden Selection that displays the Field Descriptions window.

- **2.** Enter F14112 in the following field:
  - File
- 3. Press Enter.
- 4. Press F5 to display a Source File Member List screen.
- 5. Enter \* in the following field:
  - Member Search
- 6. Press Enter to display the Spreadsheet file.
- 7. Enter a 1 in the option filed for your spreadsheet.
- 8. Press enter to browse your file.

If data exists in the file, you were successful in your upload.

# Printing the Temporary File for Budget Upload

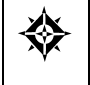

From General Accounting (G09), choose **Budgeting** From Account Budgeting (G14), choose **Other Budgeting Methods** From Other Budgeting Methods (G1421), choose **PC Budget Source File Report** 

The file layout of your PC spreadsheet might differ from the layout in the Account Balances table, where your budget data will reside. In addition, the PC Support program handles the data from different spreadsheets or other software packages differently. For example, PC Support might insert blank characters and left-justify all fields. You should print the PC Budget Source File Report to show the spreadsheet data that you uploaded to the PC Budget Upload file on the AS/400. This DREAM Writer report can help you identify the spreadsheet fields, their length, and their sequence. You need this report to determine whether the file layout of the temporary file:

- Changed when you uploaded it to the PC Budget Upload file
- Differs from the layout for the Account Balances table

If your company uploaded more than one budget spreadsheet format, run this program separately for each budget that is formatted differently.

Note: Format here includes both column layouts and cell formats.

After you print the report, you can use it to define the fields to be uploaded to the Account Balances table.

#### To Complete the Upload

On PC Budget Source File Report

- **1.** Use the report to create version mapping in P14110MAP. Create a version of P14110 and reference the version of the MAP created.
- 2. Run P14110 in proof mode to review the results.
- **3.** Run in Final mode when results are correct.
- **4.** View results in P14101 if period amounts uploaded or P14103 if annual amounts uploaded.

**Note:** It might be necessary to recompile F14112 in order for the mapping to work correctly.

| 5738SS1 V2R3M0                        | 931217                            | COPY FILE     |                   | PGFDTA71/F  | 14112 BUDG  | ET         | 04         | /10/17 12: | 17:13 Page | 1 |
|---------------------------------------|-----------------------------------|---------------|-------------------|-------------|-------------|------------|------------|------------|------------|---|
| From file<br>Record length<br>To file | .: PGFDTA7<br>.: 625<br>.: *PRINT | l/F14112      | Member            | : BUDGE     | т           | Record     | l format . | :          | QDFTFMT    |   |
| SEQNBR                                | *+1                               | + 2+          | 3+                | 4+ 5        | + б.        | +7.        | + 8 .      | + 9 .      | + 0 DATE   |   |
| 100                                   | 90.8115<br>3100                   | 3100<br>3100  | 3100 3100<br>3100 | 3100        | 3100        | 3100       | 3100       | 3100       | 3100       |   |
| 200                                   | 90.8116<br>7500                   | 7500<br>7500  | 7500 7500<br>7500 | 7500        | 7500        | 7500       | 7500       | 7500       | 7500       |   |
| 300                                   | 90.8118<br>6120                   | 6120<br>6120  | 6120 6120<br>6120 | 6120        | 6120        | 6120       | 6120       | 6120       | 6120       |   |
| 3 records copied                      | to member or :                    | label *N in f | ile QSYSPRT in    | library QSY | S. 0 record | s excluded | l.         |            |            |   |

## **Processing Options**

See Print Upload Text File (P14110PRT).

# **Defining the Fields for Account Balances**

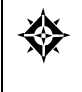

From General Accounting (G09), choose **Budgeting** From Account Budgeting (G14), choose **Other Budgeting Methods** From Other Budgeting Methods (G1421), choose **Upload Field Definition** 

Your PC budget spreadsheet can have any file layout that you need. However, you must "map" or link the spreadsheet fields in the temporary file to those in the Account Balances table before you can finish uploading your budgets.

The exact format of your temporary file depends on the spreadsheet program you use and any changes made by the PC Support program during uploading. Print your temporary file to verify the contents of this file.

Using the printout of the temporary file, you can define the fields in your budget for the Upload Field Definition program. This program provides the map for the upload to the Account Balances table. When you define the fields, you need to know the following characteristics of each field in the temporary file:

- Starting position
- Length
- Justification
- Sequence

If your spreadsheet program uses a flat file to export data in ASCII format, all fields are left-justified. If your spreadsheet program uses a print file, numbers are right-justified and characters are left-justified.

The fields in the Account Balances table to which you can upload budget information are listed below. Their data dictionary names and length are included.

| Field                                  | Length                     |
|----------------------------------------|----------------------------|
| General ledger account<br>number (ANI) | 29 alphanumeric characters |
| Subledger (SBL)                        | 8 alphanumeric characters  |
| Subledger type (SBLT)                  | 1 alphanumeric character   |
| Requested budget amount<br>(BREQ)      | 15 numeric characters      |
| Approved budget amount<br>(BAPR)       | 15 numeric characters      |
| Final budget amount<br>(BORG)          | 15 numeric characters      |

| Field                                  | Length                                        |
|----------------------------------------|-----------------------------------------------|
| Detail period amounts<br>(AN01 - AN14) | 14 fields that are 15 numeric characters each |

### **Example: File Layouts and Field Definitions**

The following example represents a print file where each field is 10 characters long. Generally, it shows the differences in alignment between numeric and alphabetic fields. Specifically, it shows how a budget spreadsheet containing business unit.object.subsidiary in a single field would look.

The first field begins in column 1, is left-justified, and contains 20 characters, ending in column 20. The next field begins in column 23, is right-justified, and contains 10 characters, ending in column 32.

To map a field for uploading to the Account Balances table, you specify both the beginning position and the length of the field. Use the format X Y, separating X from Y with a space, where:

- X specifies the starting position of the field
- Y specifies the length of the field

Using the layout in the example, specify the first and second fields as follows:

- 1 20 (defines the first field, the business unit.object.subsidiary)
- 23 10 (defines the second field, the final budget amount)

This mapping is specific to the processing options for the Upload Field Definition program. Use it to define the contents of the PC Budget Upload file (F14112).

#### What You Should Know About

Uploading period or<br/>annual amountsYou need to upload either period budget information or<br/>annual budget information, not a combination of the two.• To upload fields for a period budget, provide mapping

- To upload fields for a period budget, provide mapping instructions for each period you want to upload. The system totals the period amounts and updates the appropriate annual budget in the Account Balances table.
- To upload fields for an annual budget, provide mapping instructions for the fields for one of the budgets: Requested, Approved, or Final.

| Processing multiple<br>spreadsheets | If your company uploads several PC budget spreadsheet you can process them together or separately.                                                                       |  |
|-------------------------------------|----------------------------------------------------------------------------------------------------|--|
|                                     | <ul> <li>To process all budgets together, you need only one<br/>version of this program to map the fields.</li> </ul>                                                    |  |
|                                     | <ul> <li>To process each budget separately, you must create a<br/>separate version for each budget, or change the member<br/>selection each time you process.</li> </ul> |  |
| Omitting a field                    | To omit a field (not upload it to the Account Balances table),<br>leave the related processing option blank. The system will fill<br>period amount fields with zeroes.   |  |

## **Processing Options**

See <u>PC Budget Upload (P14110MAP)</u>.

# Uploading the Fields to Account Balances

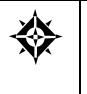

From General Accounting (G09), choose **Budgeting** From Account Budgeting (G14), choose **Other Budgeting Methods** From Other Budgeting Methods (G1421), choose **Upload/Conversion** 

After you define the fields for your PC budget, run the Upload/Conversion program to upload the information to the Account Balances table. This DREAM Writer program uses the information in the PC Budget Upload file and the mapping information you specified in the Upload Field Definition program.

For period budgets, the program sets the budget pattern code to DNS (do not spread). For annual budgets, the program updates the fields for the budget cycles you specify in the processing option.

You can run this program in proof or final mode. If you choose proof mode, the system only prints a report that you can review to determine whether to change or delete any information. It does not upload the fields to the Account Balances table. To upload, you must run the program in final mode.

In final mode, the system prints a report and uploads the fields to the Account Balances table.

The report contains no amount information. It lists the records created or changed in the Account Balances table and any errors that occurred. Examples of errors include:

- Account numbers not set up in the Account Master table (F0901)
- Invalid subledgers or subledger types
- Fiscal date patterns not set up for the fiscal year
- Invalid ledger types

| JD Edwards World<br>Process PC Budget Upload - Proof | Page No 2<br>Date 4/10/17                                                                             |
|------------------------------------------------------|----------------------------------------------------------------------------------------------------|
|                                                      |                                                                                                    |
| Account Description                                  |                                                                                                    |
| 00 9115                                              |                                                                                                    |
| 90.8115                                              |                                                                                                    |
| 90.8116                                              |                                                                                                    |
| 90.8118                                              |                                                                                                    |
|                                                      | JD Edwards World<br>Process PC Budget Upload - Proof<br>Account Description<br><br>90.8115<br>90.8118 |

# See Also

- *Entering Annual Budget Amounts (P14102)* for more information about budget cycles
- *Defining the Fields for Account Balances (P014110MAP)* for more information about processing more than one budget at a time

# **Processing Options**

See <u>PC Budget Upload (P14110)</u>.

# 7 Periodic and Annual Processes

# Overview to Periodic and Annual Processes

## **Objectives**

- To understand why you need to run integrity reports
- To close the current accounting period
- To change the financial reporting date
- To close the current fiscal year

# **About Periodic and Annual Processes**

There are several tasks you should complete as part of your periodic and annual processes. These tasks include:

- Printing integrity reports
- Closing an accounting period
- Changing a financial reporting date
- Understanding the fiscal year close
- Closing a fiscal year

In addition to these tasks, your organization should develop its own detailed periodic and annual tasks and include them in your internal documentation.

#### See Also

- Working with AAIs (P00121)
- Working with User Defined Codes for General Accounting (P00051)
- About User Defined Codes for General Accounting (P00051) for more information about how to control whether budgets amounts are rolled to the new year

## What Happens When You Close an Accounting Period?

When you close an accounting period, the system resets the date it uses for date editing purposes. If you create entries with G/L dates after the current period and the period following it, you receive a warning or hard error such as PACO (Post After Cut Off). If you create entries in an accounting period that is closed, you receive a PBCO (Post Before Cutoff) warning or error.

## What Happens When You Close a Fiscal Year?

When you close a fiscal year, the system calculates and updates retained earnings, then carries beginning balances forward to the next fiscal year. You should close the Accounts Receivable, Accounts Payable, and General Accounting systems for a company so that the system can calculate retained earnings correctly. You can close only one year at a time.

When you close a fiscal year, the system:

- Updates records in the Account Balances table (F0902).
- Updates information for the next fiscal year.
- Includes entries that are posted to the retained earnings account in the final retained earnings figure and prints a retained earnings report.
- Does not set profit and loss accounts to zero. The system retains inception-todate amounts for these accounts, but shows their balance forward amounts as zeros.
- Does not change the current accounting period or fiscal year. You must do this manually.

The Close Year program updates the retained earnings account that is assigned to AAI item GLG4. The program also updates balances for each account, as follows:

| Account                    | Description                                                                                                    |
|----------------------------|----------------------------------------------------------------------------------------------------|
| Prior Year-End Net Posting | For each account, the program summarizes year-to-date activity for the current fiscal year.                                                                                                    |
| Balance Forward            | For each account, the program summarizes the balance<br>forward for the current fiscal year and the year-to-date<br>activity for the same year.                                                                                                    |
|                            | On reports and forms, the balance forward amount for<br>profit and loss accounts is zero. The system stores the<br>balance forward for these accounts to use for inception-to-<br>date reporting.                                                                                                    |
| Original/Beginning Budget  | The original or beginning budget is the balance record of<br>the current fiscal year that the system uses to copy budgets<br>to the balance record of the new year. This copy feature is<br>particularly useful for job costing, in which rolling over<br>budget amounts from one year to the next is common. |

# Which AAIs Does the System Use?

The system uses the following AAI items when you close a fiscal year:

| AAI                                    | Description                                                                                                    |
|----------------------------------------|----------------------------------------------------------------------------------------------------|
| GLG4 (retained earnings)               | This defines the G/L account number that contains the<br>retained earnings of each company. If each company closes<br>to a different object account for retained earnings,<br>JD Edwards World recommends that you set up this item<br>for each company.                                                                                   |
|                                        | If you close all companies to the same object account for<br>retained earnings, you can set up a single GLG4 item for<br>company 00000 with a blank business unit. The program<br>uses the company number for the business unit. For<br>example, company 00100 would close to business unit 100.                                           |
|                                        | If you store account balances by currency, the system<br>summarizes the retained earnings account for each<br>currency in the Account Balances table. The Originated In<br>Currency field for retained earnings is blank. Even if item<br>GLG4 is in the range of accounts to include account detail,<br>the system summarizes the amount. |
| GLG6 (beginning revenue account)       | This defines the beginning of your range of profit and loss accounts.                                                                                                    |
| GLG12 (ending profit and loss account) | This defines the end of your range of profit and loss accounts. If you do not define this AAI, the system uses account 999999.999999999999999999999999999999                                                                                                    |

If you close the year, change any of these AAI items, and then rerun the close, you might get different results.

#### Which Ledger Types Does the System Use?

The system calculates retained earnings for your ledger types based on two user defined codes:

- 09/LA. Assign ledger types to this user defined code if the ledgers do not need to balance.
- 09/LP. Assign ledger types to this user defined code if the ledgers must balance.

The system calculates retained earnings for the AA (actual amounts) and AZ (cash basis) ledger types, even if you assign them to one of the user defined code lists.

#### What Happens with Budgets?

When you close a fiscal year, the system calculates the balance forward for all accounts, including those accounts with budget ledger types. Budget ledgers are typically used for job costing. Because a job might not be finished within a year, you should roll the original budget forward to the next year for the following job cost ledger types:

- JA (job cost budget amounts)
- JU (job cost budgeted units)
- PA (job cost commitments for amounts)

• PU (job cost commitments for units)

You control how to handle the original budget amount with a processing option and user defined code list (00/LT). The following rules apply to budget ledger types:

- If you want the system to update budget amounts, you must set up each budget ledger type in user defined code list (00/LT). If you do not set up a ledger type, the system will not roll amounts to the new fiscal year.
- If next year's record in the Account Balances table already exists, you can use a
  processing option to control whether the system updates the original budget
  amount.
- If next year's record in the Account Balances table does not exist, the system ignores the processing option. Instead, it uses the budget ledger type to determine whether to roll the original budget amount.

# **Print Integrity Reports**

# **Printing Integrity Reports**

Integrity reports supplement your internal balancing procedures and locate any data inconsistencies. You should print these reports before you close an accounting period or fiscal year, as well as between closings, so that you can correct problems in a timely and efficient manner. Integrity reports are also an integral part of the installation of and conversion to the JD Edwards World system.

The two types of integrity reports are as follows:

- <u>Batch Header Integrity Reports</u>
- <u>General Ledger Integrity Reports</u>

These reports are DREAM Writer reports.

Integrity reports are current the day that you print them. That is, you cannot print them as of a specific date. Some of the integrity reports are exception reports that:

- Print only discrepancies
- Alert you to discrepancies between ledgers

**Caution:** If you do not print integrity reports on a periodic basis, you risk compromising your accounting data.

### **Before You Begin**

Ensure that you have posted all transactions.

#### See Also

- Printing and Correcting Integrity Reports (P04701) in the Accounts Payable Guide
- Printing and Correcting Integrity Reports (P03701) in the Accounts Receivable Guide

# **Batch Header Integrity Reports**

Use batch header reports to locate and correct problems in the Batch Header table (F0011).

## **Unposted Batches Report**

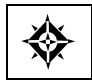

From General Accounting (G09), choose Integrity Reports & Updates From Integrity Reports & Updates (G0922), choose Unposted Batches

Print the Unposted Batches report to locate any unposted batches. This report:

- Should be run prior to period-end procedures
- Is sequenced by batch type, then batch number
- Is a printed version of General Journal Review

#### See Also

Printing Unposted Batches (P007011) in the General Accounting II Guide

#### **Transaction to Batch Headers Report**

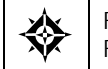

From General Accounting (G09), choose **Integrity Reports & Updates** From Integrity Reports & Updates (G0922), choose **Transactions to Batch Headers** 

Print the Transaction to Batch Headers report to locate and correct inconsistencies in the Batch Header table. You should print this report weekly to locate:

- Transactions without a batch header record in the Batch Header table. The system produces a combined report that is sorted by batch type for the Accounts Receivable Ledger (F0311), Accounts Payable Ledger (F0411), and Account Ledger (F0911) tables.
- Unposted transactions with a batch header record of D (posted).

#### See Also

 Correcting Transactions to Batch Records (P007021) in the General Accounting II Guide

#### Batch to Detail and Out-of-Balance Report

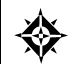

From General Accounting (G09), choose Integrity Reports & Updates From Integrity Reports & Updates (G0922), choose Batch to Detail and Out of Bal

Print the Batch to Detail and Out-of-Balance report to:

- Locate batches posted out of balance.
- Locate batch header records with no detail records.
- Delete empty batch headers.
- Update a batch header record to a post status if the detail records in the Accounts Receivable Ledger, Accounts Payable Ledger, and Account Ledger batches are posted, but the batch header record is not posted.

See Also

Correcting Out-of-Balance Batches (P007031) in the General Accounting II Guide

## Company by Batch Out-of-Balance Report

From General Accounting (G09), choose Integrity Reports & Updates From Integrity Reports & Updates (G0922), choose Company by Batch Out of Bal

Print the Company by Batch Out-of-Balance report to locate out-of-balance postings by company within a batch.

For example, if you have a batch with a debit amount of 500 for company 1 and a credit amount of 500 for company 100, the journal entry and the batch net to zero. This batch appears on the Company by Batch Out-of-Balance report. It does not, however, appear on the Batch to Detail and Out-of-Balance report.

See Also

 Correcting Out-of-Balance Batches by Company (P09706) in the General Accounting II Guide

# **General Ledger Integrity Reports**

General ledger integrity reports are helpful during the conversion process. Print them to verify that:

- Accounts are in balance on a period-by-period basis
- All transactions within a company are in balance
- Intercompany settlement accounts are in balance
- The company number in the Account Master table matches the following tables:
  - Business Unit
  - Account Balance
  - Account Ledger

#### **Companies in Balance Report**

From General Accounting (G09), choose Integrity Reports & Updates From Integrity Reports & Updates (G0922), choose Companies in Balance

Print the Companies in Balance report to review each company's net balance, which should be zero. This report is based on the Account Balances table and should be run as often as possible. Printing this report is important if you do intercompany settlements.

See Also

Correcting Company Imbalances (P097001) in the General Accounting II Guide

## Intercompany Accounts in Balance Report

From General Accounting (G09), choose Integrity Reports & Updates From Integrity Reports & Updates (G0922), choose Intercompany Accts in Balance

Print the Intercompany Accounts in Balance report to locate imbalances between corresponding intercompany accounts. This report:

- Prints only discrepancies
- Shows when the hub or detail intercompany method is not in balance
- Compares account balances among various companies
- Prints intercompany accounts if they do not net to zero

You should print this report when you print the Companies in Balance report.

See Also

• Correcting Intercompany Account Imbalances (P097011) in the General Accounting II Guide

## Accounts without Business Units Report

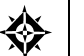

From General Accounting (G09), choose **Integrity Reports & Updates** From Integrity Reports & Updates (G0922), choose **Accounts w/o Business Units** 

Print the Accounts without Business Units report to locate records in the Account Master table (F0901) that do not have a:

- Business unit master record
- Valid company number

The system uses the company number assigned to a business unit on Business Units by Company to update the company number in the Account Master table.

See Also

• Running the Accounts without a Business Unit Report (P097041) in the General Accounting II Guide

## Account Balance without Account Master Report

From General Accounting (G09), choose Integrity Reports & Updates From Integrity Reports & Updates (G0922), choose Acct Balance w/o Acct Master

Print the Account Balance without Account Master report to locate records in the Account Balance table that do not have a:

- Master record
- Valid company number

This integrity report updates the company number from the account master record.

See Also

• Running the Account Balance without Account Master Report (P097031) in the General Accounting II Guide

## **Transactions without Account Masters Report**

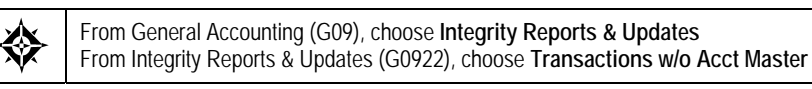

Print the Transactions without Account Masters report to locate records in the Account Ledger table that do not have a:

- Account Master record
- Valid company number

This integrity report updates the account number from the account master record.

See Also

• Running the Transactions without Account Master Report (P097021) in the General Accounting II Guide

## **Account Balance to Transactions Report**

From General Accounting (G09), choose Integrity Reports & Updates From Integrity Reports & Updates (G0922), choose Acct Balance to Transactions

Print the Account Balance to Transactions report to locate imbalances on a periodby-period basis between the Account Balances and Account Ledger tables. You can print this report by:

- Fiscal year
- Ledger type
- Company

See Also

 Correcting Account Balances to Transactions (P09705) in the General Accounting II Guide

# **Close an Accounting Period**

# **Closing an Accounting Period**

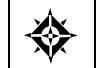

From General Accounting (G09), choose **Periodic & Annual Processes** From Periodic & Annual Processes (G0924), choose a close option under Periodic Processes

There is no special processing required to close an accounting period. You simply increment the current period by one.

To close an accounting period, follow one of these procedures:

- Closing an accounting period for one company
- Closing an accounting period for multiple companies

The current period for the Accounts Receivable and Accounts Payable systems can be later, but not earlier, than the current period for General Accounting. This means:

- You can close A/R and A/P separately from G/L, so that each system can be using a different period for the current period. However, if all three systems are in the same period, closing G/L alone closes and increments the current period for all three systems.
- You can reopen a G/L period without reopening that period for A/R and A/P. For example, you might reopen a period if you do not allow entries to a prior period in the general accounting constants, and you need to create entries in a prior period.

It is common, but not required, to close systems in the following order:

- 1. Accounts Payable
- 2. Accounts Receivable
- 3. General Accounting

When you close an accounting period, the system resets the date it uses for date editing purposes. If you create entries outside the current period, you receive one of the following warnings or hard errors:

- PBCO (Post Before Cut Off) for entries in a prior closed period
- PACO (Post After Cut Off) for entries in a future period
- WACO (Post Way After Cut Off) for entries in a future year
- PYEB (Prior Year-End Balance) for entries in a prior closed year

## What You Should Know About

| Reopening a period | To reopen a period, you decrease the period by one for a specific company. For example, if the company is currently operating in period 6, you can change it to period 5. |
|--------------------|----------------------------------------------------------------------------------------------------|
| Financial reports  | It is common to close an accounting period before you print<br>financial reports for that period. You can print financial<br>reports for any prior period.                |
|                    | See Changing a Financial Reporting Date.                                                                                                    |

# **Checklist for Closing an Accounting Period**

Closing an accounting period involves a number of internal steps in addition to changing the current period. The following is a generic checklist of procedures. You should develop your own list of procedures to perform before and after closing an accounting period.

- Enter period-end accruals
- Review and post all batches
- Run integrity reports and correct errors
- Reconcile general ledger and bank accounts
- Close the accounting period for A/P, A/R, and G/L
- Run financial reports

# To close an accounting period for one company

You can close the accounting period one company at a time.

On Close Accounting Period

| 00105 Close Accou                                                  | unting Period                                               |                 |                      |
|--------------------------------------------------------------------|-------------------------------------------------------------|-----------------|----------------------|
| Lools Help                                                         |                                                             |                 |                      |
| ORACLE                                                             | EJD Edwards World URL Do                                    | oument Eminit   | World Resources Supp |
|                                                                    | 🖉 🗶 📪 💷 🕄 🐼 😵 🕄                                             | 2)              |                      |
| Field Sensitive Help<br>Display Error Message<br>Display Functions | 80185 Close Account<br>Action Code C<br>Skin To Company 100 | ting Period     | Currency Setup       |
| xit Program                                                        | 0                                                           | D No Begin Cur  | Cur Cur Comp Det     |
| VH and A/P Current Per                                             | P Co Name                                                   | P Pd Year Per   | Cod Bals Id Rstr     |
| not Company Constant                                               | 00100 Model Finan/Distrib Co (Mktg)                         | R 12 01/01/17 9 | USD C                |
| ear Screen                                                         | 00150 DIA Property Management Co                            | R 12 01/01/17 1 | USD C                |
|                                                                    | 00151 Gateway Partnerships/Assets                           | R 12 01/01/17 6 | USD C                |
|                                                                    | D0152 Parcel Express: Payable Tenant                        | F 12 07/01/10 1 | USD                  |
|                                                                    | 00153 International Center, Ltd.                            | I 12 12/26/09 2 | USD                  |
|                                                                    | 00200 Model Manuf/Distrib Company                           | R 12 01/01/17 6 | 1020                 |
|                                                                    | 00249 Model Energy & Chemical Co                            | R 12 01/01/17 6 | USD                  |
|                                                                    | 88787 U.S. Payroll Yearend Company                          | R 12 01/01/17 4 | 020                  |
|                                                                    | 89777 Canadian Payroll Yearend Comp                         | R 12 01/01/17 1 | CAD                  |
|                                                                    | 000000 Online Consolidations Company                        | R 12 01/01/17 6 | USD                  |
|                                                                    | BB988 A Flex Chart of Accounts Co                           | R 12 61/61/17 4 | dan                  |
|                                                                    | 02000 General Fund                                          | R 12 01/01/17 6 | USP                  |
|                                                                    | 02800 Transportation Fund                                   | R 12 01/01/17 6 | USD                  |
|                                                                    | 02850 Parks Maintenance Fund                                | R 12 01/01/17 6 | USP                  |
|                                                                    | B2805 GDBG Revitalization Project Fd                        | R 12 01/01/17 6 | USD                  |
|                                                                    | 82895 Debt Service Fund                                     | R 12 01/01/17 6 | USD                  |
|                                                                    | 02905 Pipeline Construction Fund                            | R 12 01/01/17 6 | 050                  |
|                                                                    | 82928  Street Construction Fund                             | R 12 01/01/17 6 | Insb I I I           |

- **1.** Locate the company.
- **2.** Use the Change action to increment the value in the following field:
  - Current Period

This closes the period for G/L, A/R, and A/P.

**3.** To close A/R and A/P for the period and leave G/L open for final reporting for that period, access the detail area.

| 00105 Close Acco                                                                                                    | unting Period 📃 🗖 🔯                                                                                                    |
|----------------------------------------------------------------------------------------------------|----------------------------------------------------------------------------------------------------|
| Look Help                                                                                                    | · · · · · · · · · · · · · · · · · · ·                                                                                                    |
| ORACL                                                                                                    | JD Edwards World URL Document Email World Resources Support.                                                                                                    |
|                                                                                                    | 🖉 🗴 7 💷 🔶 🖊 📴 📴 🔍 🔍                                                                                                    |
| Field Sensitive Help<br>Display Error Message<br>Display Functions<br>Exit Program<br>A/R and A/P Current Per<br>Exit to Close Period - ML<br>Print Company Constant<br>Clear Screen | 00105     Clase Recounting Period       Rction Code     0       Skip To Company     100       0     Name       P Co     Name       P Co     Name       Rccounts Receivable     01/01/17       Rccounts Payable     01/01/17       Company Rddress Number     Target Company       Target L/C Method     Source System Rlias       [00150 DIA Property Hanagement Co     R 12 01/01/17       Recounts Receivable     01/01/17       100150 DIA Property Hanagement Co     R 12 01/01/17       Recounts Receivable     01/01/17       Rccounts Receivable     01/01/17       Discounts Receivable     01/01/17 |
|                                                                                                    | Company Address Number<br>Target System ID<br>Target I/C Method<br>D0151 [Gateway Partnerships/Rasets] F [12 [01/01/17] 6 [0050]<br>Recounts Receivable<br>Accounts Receivable<br>Company Address Number<br>Target System ID<br>Target Company<br>Target I/C Method<br>Source System Alias<br>Target System ID<br>Target Company<br>Target I/C Method<br>Source System Alias<br>Exchapt: A/R<br>Got: 1-Date Pattern F4=R/R-B/P F5=Global Close F21=Print F24=More Keys                                                                                                    |

- **4.** Use the Change action to increment the values in the following fields:
  - Current Period-Accounts Receivable
  - Current Period-Accounts Payable

| Field                                  | Explanation                                                                                                    |
|----------------------------------------|----------------------------------------------------------------------------------------------------|
| Period Number - Current                | A number that identifies the current accounting period<br>(from 1 to 14). The system uses this number to generate<br>error messages, such as PBCO (Posted Before Cut Off) and<br>PACO (Posted After Cut Off). |
| Period Number - Accounts<br>Receivable | A number indicating the current accounting period for<br>Accounts Receivable. The system uses the current period<br>number to determine posted before and posted after cut off<br>warning messages.           |
| Period Number - Accounts<br>Payable    | A number indicating the current accounting period for<br>Accounts Payable. The system uses the current period<br>number to determine posted-before and posted-after-cutoff<br>warning messages.               |

# What You Should Know About

| Updating company | Close Accounting Period is the same form as Company  |
|------------------|------------------------------------------------------|
| constants        | Numbers & Names. The system updates any additions,   |
|                  | changes, or deletions you make on either form in the |
|                  | Company Constants table (F0010).                     |
# To close an accounting period for multiple companies

You can close the accounting period for many companies at the same time if the companies have the same current period and fiscal year.

**On Close Period - Multiple Companies** 

| 00101 Close Perio                                                  | ıd - Multiple | Comp          |                     |                |                | -               |         |
|--------------------------------------------------------------------|---------------|---------------|---------------------|----------------|----------------|-----------------|---------|
| ORACLO                                                             | E'JD Ed       | wards World   | URL                 | Document       | Emol           | World Resources | Support |
|                                                                    | Ø X           | 7             |                     |                |                |                 | Q       |
| Field Sensitive Help<br>Display Error Message<br>Display Functions | 88181         |               | Close Per:          | iod - Multiple | с Соер         |                 |         |
| Ext Program<br>Date Patern Revisions                               |               | Select compan | ies to updat        | e by any or    | all of the     | following:      |         |
| ClearScreen                                                        |               | Company f     | ron                 |                |                |                 |         |
|                                                                    |               | Baninning     | thru<br>Eiscal Date |                |                | -               |         |
|                                                                    |               | Fiscal Da     | ite Pattern         |                | ŕ              |                 |         |
|                                                                    |               | Select items  | to be update        | d with new     | values:        |                 |         |
|                                                                    |               |               |                     |                | Curr<br>Per No | Fiscal          |         |
|                                                                    |               | General L     | edger               |                | Г              |                 |         |
|                                                                    |               | Financial     | Reporting           |                |                |                 |         |
|                                                                    |               | Accounts      | Receivable          |                |                |                 |         |
|                                                                    |               | Accounts      | Payable             |                | Ē              |                 |         |
|                                                                    |               |               |                     |                |                |                 | 3       |
|                                                                    |               | F5=Date Pa    | ttern Revisi        | ons            | F24=Mor        | e Keys          | q       |

- **1.** Do one of the following:
  - Complete these fields:
    - Company From
    - Thru
  - Complete these fields:
    - Beginning Fiscal Date
    - Fiscal Date Pattern
- 2. Complete the following fields for the appropriate systems:
  - Curr Per No (Current Period Number)
  - Fiscal Year

| Field                 | Explanation                                                                                                    |
|-----------------------|----------------------------------------------------------------------------------------------------|
| Beginning Fiscal Date | The first day of the fiscal year. A fiscal year spanning 1998 -<br>1999 and beginning September 1 would be entered as<br>090198 (US date format). |

| Field               | Explanation                                                                                                    |
|---------------------|----------------------------------------------------------------------------------------------------|
| Fiscal Date Pattern | A code that identifies date patterns. You can use one of 15<br>codes. You must set up special codes (letters A through N)<br>for 4-4-5, 13 period accounting, or any other date pattern<br>unique to your environment. An R, the default, identifies a<br>regular calendar pattern. |

# What You Should Know About

| Closing all companies | To close all companies at the same time, enter ALL in the |
|-----------------------|-----------------------------------------------------------|
|                       | Company From field.                                       |

# **Change a Financial Reporting Date**

# Changing a Financial Reporting Date

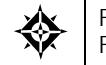

From General Accounting (G09), choose **Periodic & Annual Processes** From Periodic & Annual Processes (G0924), choose **Revise Financial Report Date** 

It is common to close an accounting period before printing financial reports. To do this, use a financial reporting date that is different from the current period and year. You might need to change this date using the Revise Financial Report Date program.

The financial reporting date is used by all financial reports and FASTR. You can override this date in the processing options of a DREAM Writer version by selecting a specific period and fiscal year.

When you add a company, the system sets the financial reporting date for that company to the current accounting period and fiscal year. This date is updated only when you manually change it.

The system updates the company record in the Company Constants table (F0010).

#### To change a financial reporting date

**On Revise Financial Report Date** 

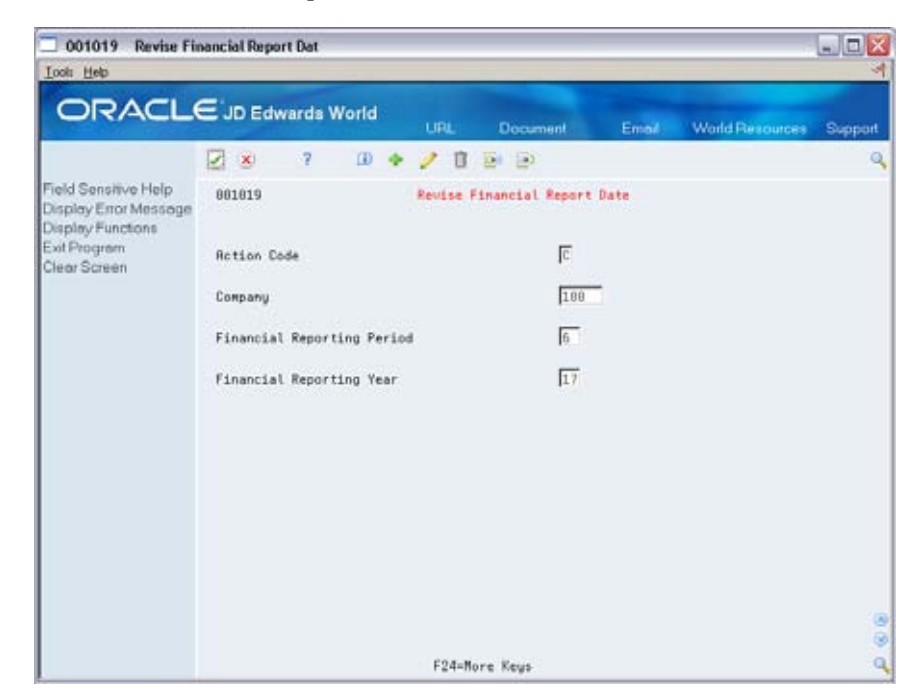

- **1.** Locate the company.
- **2.** Change the following fields:
  - Financial Reporting Period
  - Financial Reporting Year
- **3.** To change the reporting date for other companies, page up or down.

| Field                      | Explanation                                                                                                    |
|----------------------------|----------------------------------------------------------------------------------------------------|
| Financial Reporting Period | This period number allows you to specify a default<br>financial reporting date different from the actual accounting<br>period. Because financial report preparation often lags<br>behind the actual closing of books, this facility allows you<br>to close a month without having to finish all financial<br>statements. By changing this single parameter, you can<br>execute any prior period financial statement. |
| Financial Reporting Year   | The year in which the financial reports are to be prepared.                                                                                                    |
|                            | If your fiscal year is not a calendar year, the fiscal reporting<br>year must be the same year that is associated with the first<br>reporting period. For example, a fiscal year that spans 1998-<br>1999 would be entered as 98, which is based on the first<br>period's ending date.                                                                                                    |

# What You Should Know About

| Changing the financial<br>reporting date for a range<br>of companies | To change the financial reporting date for a range of companies, it is easier to use Close Period - Multiple Companies.                                                                                                    |
|----------------------------------------------------------------------|----------------------------------------------------------------------------------------------------|
| The financial reporting date for company 00000                       | <ul> <li>The financial reporting date for company 00000 should be the same date that is used for your other companies. The following reports use the reporting date for company 00000 (unless the first data sequence is company or business unit):</li> <li>Simple Income Statement</li> </ul> |

Simple Balance Sheet

# **Understand the Fiscal Year Close**

# About the Fiscal Year Close

When you close a fiscal year, the system calculates and posts retained earnings, then carries beginning balances forward to the next fiscal year. You should close the Accounts Receivable and the Accounts Payable systems for a company for year-end reconciliations to the general ledger. You should close the General Accounting system so that the system can calculate the retained earnings correctly.

Closing an accounting year generally involves running integrity tests and setting up Automatic Accounting Instructions (AAIs) and ledger types. Each organization's needs are different and can have additional steps such as printing company specific reports.

**Note:** Ensure that your organizational specific fiscal year processes are included in your internal documentation.

The following examples illustrate what happens before and after you close the fiscal year.

#### Example: Fiscal Year Close for Income Statement Accounts

Before the Close

The following shows an income statement account and its monthly net and cumulative balances, before fiscal year 2017 is closed.

| le 09213 Account B<br>Loois Help               | slance by Month    |                      |                          | _        |                      |          |        |
|------------------------------------------------|--------------------|----------------------|--------------------------|----------|----------------------|----------|--------|
| ORACL                                          | <b>U</b> JD Edward | s World              | URL Document             | Email    | World Re             | sources  | Suppor |
|                                                | 2 × 7              |                      |                          |          |                      |          |        |
| ield Sensitive Help<br>Isplay Error Message    | 09213              |                      | Recount Balance by Honth | 1        | scal Year            | 17       |        |
| isplay Functions<br>xit Program<br>tear Screen | Recount            | Store Sale           | 5.5010                   | Le<br>Su | dger Type<br>bledger | 1        | — r    |
|                                                |                    |                      | Net                      |          | Cumul                | ative    |        |
|                                                | PYE Net Posting    |                      | 329,428.00-              | Bal, FWD |                      |          |        |
|                                                | Net Posting:       | 81/31/17             |                          |          |                      |          |        |
|                                                |                    | 02/28/17             | 1,500.00-                |          |                      | 1,500    | .00-   |
|                                                |                    | 03/31/1/             | 115 500 00.              |          |                      | 1,500    | .00-   |
|                                                |                    | 05/31/17             | 196 184 82-              |          |                      | 243 196  | 40-    |
|                                                |                    | 86/38/17             | 131.011.92-              |          |                      | 375,860  | 74-    |
|                                                |                    | 07/31/17             | 0.000000000              |          |                      | 375,008. | 74-    |
|                                                |                    | 08/01/17             |                          |          |                      | 375,008  | 74-    |
|                                                |                    | 89/38/17             |                          |          |                      | 375,000  | 74-    |
|                                                |                    | 18/31/17             |                          |          |                      | 375,000  | .74-   |
|                                                |                    | 11/38/17<br>12/31/17 | 135.00-                  |          |                      | 375,143  | ,74-   |
|                                                |                    |                      |                          |          |                      |          |        |
|                                                |                    | F24                  | Marra Kaus               |          |                      |          |        |

- Prior year end net posting (APYN) for 2016 = 329,420.00-
- Prior year end cumulative (APYC) = 0. There is no cumulative balance forward because this is an income statement (profit and loss) account.
- Net posting for 2017 = 375,143.74-

#### After the Close

The following shows the income statement account, after fiscal year 2017 is closed.

| 🍻 09213 Account B                                 | alance by Month |            |             |                  |          |                          |          |         |
|---------------------------------------------------|-----------------|------------|-------------|------------------|----------|--------------------------|----------|---------|
| Toola Halb                                        |                 |            | _           |                  |          |                          |          | 4       |
| ORACL                                             | E JD Edward     | s World    | URL         | Document         | Eme      | il World Ru              | esources | Support |
|                                                   | × × ?           |            |             |                  |          |                          |          | 9       |
| Field Sensitive Help<br>Display Error Message     | 09213           |            | Recount     | Balance by Hontl | ¥.       | Fiscal Year              | 10       |         |
| Display Functions<br>Exit Program<br>Clear Screen | Recount         | Store Sale | 5.5010<br># |                  |          | Ledger Type<br>Subledger | # <br> * | — г     |
|                                                   |                 |            | Ne          | t                |          | Cumul                    | ative    |         |
|                                                   | PYE Net Posting | 100000     |             | 375,143.74-      | Bal, FWD |                          |          |         |
|                                                   | Net Posting:    | 01/31/18   |             |                  |          |                          |          |         |
|                                                   |                 | 02/28/18   |             |                  |          |                          |          |         |
|                                                   |                 | 03/31/10   |             |                  |          |                          |          |         |
|                                                   |                 | 05/31/10   |             |                  |          |                          |          |         |
|                                                   |                 | 86/38/18   |             |                  |          |                          |          |         |
|                                                   |                 | 07/31/18   |             |                  |          |                          |          |         |
|                                                   |                 | 08/01/18   |             |                  |          |                          |          |         |
|                                                   |                 | 09/38/10   |             |                  |          |                          |          |         |
|                                                   |                 | 10/31/10   |             |                  |          |                          |          |         |
|                                                   |                 | 11/38/18   |             |                  |          |                          |          |         |
|                                                   |                 | 12/31/18   |             |                  |          |                          |          |         |
|                                                   |                 |            |             |                  |          |                          |          |         |
|                                                   |                 |            |             |                  |          |                          |          | 6       |
|                                                   |                 | 624        | Mare Keus   |                  |          |                          |          | 0       |

- Prior year end net posting (APYN) = 375,143.74-
- Cumulative balance forward for 2017 = blank. The system stores the cumulative information, but does not display it. It stores this information so that you can see inception-to-date amounts on other forms and reports.

### **Example: Fiscal Year Close for Balance Sheet Accounts**

#### Before the Close

The following shows a balance sheet account and its monthly net and cumulative balances, before fiscal year 2017 is closed.

| de 09213 Account B                                | slance by Month |            |                        |          |                         |           |            |
|---------------------------------------------------|-----------------|------------|------------------------|----------|-------------------------|-----------|------------|
| ORACL                                             | E JD Edward     | s World    | URL Document           | Emei     | World Fle               | sources S | Support    |
|                                                   | 2 8 7           |            |                        |          |                         |           | 9          |
| Field Sensitive Help<br>Display Error Message     | 09213           |            | Recount Balance by Hon | th       | iscal Year              | 17        |            |
| Display Functions<br>Exit Program<br>Clear Screen | Recount         | Petty Cash | 1.1105                 |          | edger Type<br>Subledger | (A)<br>(* | Г          |
|                                                   |                 |            | Net                    |          | Cumula                  | tive      |            |
|                                                   | PYE Net Posting |            | 400.00                 | Bal, FWD |                         | 1,998.8   | 8          |
|                                                   | Net Posting:    | 81/31/17   | 4,827.73               |          |                         | 5,936.6   | 1          |
|                                                   |                 | 02/28/17   | 200.00                 |          |                         | 6,136.6   | 1          |
|                                                   |                 | 83/31/17   | 300.00                 |          |                         | 6,436.6   | 1          |
|                                                   |                 | 04/30/17   | 280.00                 |          |                         | 6,716.6   | 4          |
|                                                   |                 | 05/31/17   | 103.60                 |          |                         | 6,900.2   | 4          |
|                                                   |                 | 86/38/17   | 1,285.44               |          |                         | 0,105.6   | 5          |
|                                                   |                 | 07/31/17   |                        |          |                         | 8,185.6   | ē.         |
|                                                   |                 | 08/01/17   |                        |          |                         | 8,185.6   | 5          |
|                                                   |                 | 89/38/17   |                        |          |                         | 0,105.6   | 5          |
|                                                   |                 | 18/31/17   | 150.00                 |          |                         | 0,335.6   | 5          |
|                                                   |                 | 11/38/17   | 350.00                 |          |                         | 0,605.6   | <b>2</b> . |
|                                                   |                 | 12/31/17   |                        |          |                         |           |            |
|                                                   |                 |            |                        |          |                         |           |            |
|                                                   |                 | F24        | More Keys              |          |                         |           | 0          |

Note the following:

- Prior year end net posting (APYN) for 2016 = 408.88. There is a cumulative balance forward because this is a balance sheet account.
- Inception-to-date (ITD) = 1,908.88
- Net posting for 2017 = 6,776.77

#### After the Close

The following shows the balance sheet account after fiscal year 2017 is closed.

| 🖆 09213 Account B                                 | slance by Month |            |            |                |          |                          |                 |         |
|---------------------------------------------------|-----------------|------------|------------|----------------|----------|--------------------------|-----------------|---------|
| ORACL                                             | E'JD Edward     | s World    | URL        | Document       | Ema      | il World Fle             | sources         | Support |
|                                                   |                 |            |            |                |          |                          |                 | 9       |
| Field Sensitive Help<br>Display Error Message     | 09213           |            | Recount Ba | Lance by Hantl | ¥        | Edward Maar              | 110             |         |
| Display Functions<br>Exit Program<br>Clear Screen | Recount         | Petty Cash | 1.1105     |                |          | Ledger Tupe<br>Subledger | 10<br> H <br> * | -г      |
|                                                   |                 |            | Net        |                |          | Cumul                    | ative           |         |
|                                                   | PYE Net Posting |            |            | 6,776.77       | Bal, FWD |                          | 0,605           | .65     |
|                                                   | Net Posting:    | 81/31/18   |            |                |          |                          | 8,685           | .65     |
|                                                   |                 | 02/28/18   |            |                |          |                          |                 |         |
|                                                   |                 | 83/31/18   |            |                |          |                          |                 |         |
|                                                   |                 | 65/31/10   |            |                |          |                          |                 |         |
|                                                   |                 | 86/38/18   |            |                |          |                          |                 |         |
|                                                   |                 | 07/31/18   |            |                |          |                          |                 |         |
|                                                   |                 | 08/01/18   |            |                |          |                          |                 |         |
|                                                   |                 | 09/38/10   |            |                |          |                          |                 |         |
|                                                   |                 | 10/31/10   |            |                |          |                          |                 |         |
|                                                   |                 | 12/31/18   |            |                |          |                          |                 |         |
|                                                   |                 |            |            |                |          |                          |                 |         |
|                                                   |                 |            |            |                |          |                          |                 | 0       |
|                                                   |                 | F24+       | Nore Keys  |                |          |                          |                 | q       |

- Prior year end net posting (APYN) for 2017 = 6,776.77
- Inception-to-date (ITD) = 8,685.65
- Next year's (2018) cumulative balance forward = the prior year's (2017) ending cumulative balance

#### **Example: Fiscal Year Close for Retained Earnings Account**

Before the Close

The following shows a retained earnings account balance from 2016, before fiscal year 2017 is closed.

| ACCOUNT OF                                        | sonce by wonth  | _        |                      |                 |          | _                        | 6            |     |
|---------------------------------------------------|-----------------|----------|----------------------|-----------------|----------|--------------------------|--------------|-----|
| ORACL                                             | E JD Edward     | s World  | 1101                 | Descenced       | reside   | Ward D                   |              |     |
|                                                   | Ø 🛞 🦷 ?         |          | ONL                  | Document        | Etition  | AAAQUICI HU              | esources :   | C   |
| Field Sensitive Help<br>Display Error Message     | 09213           |          | Recount              | Balance by Hant | h        | Fiscal Vear              | 17           |     |
| Display Functions<br>Exit Program<br>Clear Screen | Recount         | Reteine  | 1.4980<br>d Earnings |                 |          | Ledger Type<br>Subledger | (R)<br>(*    | -г  |
|                                                   |                 |          | 5                    | it              |          | Cumul                    | ative        |     |
|                                                   | PYE Net Posting |          |                      | 336,878.34-     | Bal, FWD |                          | 1,936,378.34 | E . |
|                                                   | Net Posting:    | 81/31/17 |                      |                 |          |                          | 1,996,378.34 | e.  |
|                                                   |                 | 02/28/17 |                      |                 |          |                          | 1,996,370.34 | E.  |
|                                                   |                 | 83/31/17 |                      |                 |          |                          | 1,936,378.34 |     |
|                                                   |                 | 04/30/17 |                      |                 |          |                          | 1,936,370.34 |     |
|                                                   |                 | 05/31/17 |                      |                 |          |                          | 1,996,378.34 | 3   |
|                                                   |                 | 00/30/17 |                      |                 |          |                          | 1,330,370.34 |     |
|                                                   |                 | 00/31/17 |                      |                 |          |                          |              |     |
|                                                   |                 | 00/20/17 |                      |                 |          |                          |              |     |
|                                                   |                 | 10/21/17 |                      |                 |          |                          |              |     |
|                                                   |                 | 11/38/17 |                      |                 |          |                          |              |     |
|                                                   |                 | 12/31/17 |                      |                 |          |                          |              |     |
|                                                   |                 |          |                      |                 |          |                          |              | 3   |
|                                                   |                 | F        | 24-More Keys         |                 |          |                          |              | q   |

- Prior year end net posting (APYN) for 2016 = 336.870.34-. This is the retained earnings amount for 2016.
- The cumulative balance for the retained earnings account is generated by the system and is stored in the Account Balances table (F0902) only.

#### After the Close

The following shows the retained earnings account after fiscal year 2017 is closed.

| 🍻 09213 Account Be                                | slance by Month |              |                      |                 |          |                          |            |         |
|---------------------------------------------------|-----------------|--------------|----------------------|-----------------|----------|--------------------------|------------|---------|
| Toola Halb                                        |                 | _            | _                    | _               | _        | _                        | _          | 4       |
| ORACL                                             | JD Edward       | s World      | URL                  | Document        | Ema      | t World P                | lesources  | Support |
|                                                   | 2 × 7           |              |                      |                 |          |                          |            | 9       |
| Field Sensitive Help<br>Display Error Message     | 09213           |              | Recount              | Balance by Hont | h        | Fiscal Year              | 10         |         |
| Display Functions<br>Exit Program<br>Clear Screen | Recount         | Roteined     | 1.4980<br>I Earnings |                 |          | Ledger Type<br>Subledger | 1          | — г     |
|                                                   |                 |              | Ne                   | t               |          | Cum                      | Aative     |         |
|                                                   | PYE Net Posting | and the loss |                      | 118,788.33-     | Bal, FWD |                          | 2,847,158. | 67-     |
|                                                   | Net Posting:    | 81/31/18     |                      |                 |          |                          | 2,847,198. | 6/      |
|                                                   |                 | 83/31/18     |                      |                 |          |                          |            |         |
|                                                   |                 | 04/30/18     |                      |                 |          |                          |            |         |
|                                                   |                 | 05/31/10     |                      |                 |          |                          |            |         |
|                                                   |                 | 86/38/18     |                      |                 |          |                          |            |         |
|                                                   |                 | 07/31/18     |                      |                 |          |                          |            |         |
|                                                   |                 | 08/01/18     |                      |                 |          |                          |            |         |
|                                                   |                 | 10/21/18     |                      |                 |          |                          |            |         |
|                                                   |                 | 11/38/18     |                      |                 |          |                          |            |         |
|                                                   |                 | 12/31/18     |                      |                 |          |                          |            |         |
|                                                   |                 |              |                      |                 |          |                          |            | 6       |
|                                                   |                 |              |                      |                 |          |                          |            | 4       |
|                                                   |                 | F            | 24-More Keys         |                 |          |                          |            | 0       |

- Prior year end net posting (APYN) for 2017 = 110,780.33.
- Only the Prior Year End Net and Cumulative fields are updated with the prior year's (2017) retained earnings amount.
- As each period in 2018 is closed, the cumulative balance from 2017 is carried forward.

# Set Up Leger Types for the Annual Close

# Setting Up Ledger Types for the Annual Close

The Annual Close program (P098201) automatically:

- Creates a new F0902 Account Balance records for the new fiscal year
- Updates the Balance Forward field and Prior Year Net Posting field with amounts for all ledger types that are selected to be closed.

However, there are some ledgers for which you will need to create UDC values.

# **Specifying UDC Values**

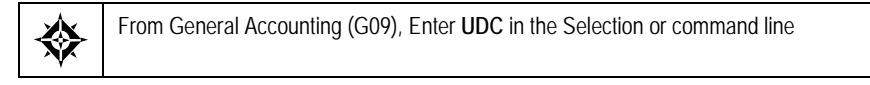

You access each of the UDC tables in the same way.

#### From General User Defined Codes

| URL Document Email                                                                                                    | World Resources             | Support          |
|----------------------------------------------------------------------------------------------------|-----------------------------|------------------|
| Pield Sensitive Help     Org     S     ?     D     P     D     D       Display Enror Message<br>Display Functions     08051     General: User Defined Codes     System Code       Exit Program<br>More Dutatis     Rction Code     I     Skip To Cod       User Defined Code Type<br>Repository Services     Code     Description     De       Abernote Long Desc (C<br>Print User Defined Code     Code     I     I | d Codes<br>e<br>scription-2 | 09<br>[09<br>[LF |

- **1**. Complete the following fields
  - System Code

- User Defined Codes
- 2. Use the Inquiry Action and press Enter.

#### What You Should Know About

| System Code       | The system code identifies the category of the transaction. For example 09 is the code for General Accounting |
|-------------------|----------------------------------------------------------------------------------------------------|
| User Defined Code | The User Defined Codes filed identifies a specific UDC table                                                  |

#### Accounts not required to balance (09/LA)

UDC table 09/LA identifies those ledger types which are not required to balance, when posting to GL and for which retained earnings is to be calculated.

From General User Defined Codes

| _ 00051 General<br>Iools Help                                                                                                    | User Defined Code | \$                                                                                                    |                            |                                                                                                    | L.                                                                |         |
|----------------------------------------------------------------------------------------------------|-------------------|----------------------------------------------------------------------------------------------------|----------------------------|----------------------------------------------------------------------------------------------------|-------------------------------------------------------------------|---------|
| ORACLE                                                                                                    | ∃ JD Edwards Wor  | id URL                                                                                                    | Document                   | Email Wo                                                                                                    | rld Resources                                                     | Support |
| Field Sensitive Help<br>Display Error Message<br>Display Functions<br>Exit Program<br>More Details<br>User Defined Code Typ<br>Repository Services<br>Recisplay Previously C<br>Memo (Cursor Sensitive<br>Where Used<br>Atternote Long Desc. (C<br>Print User Defined Code<br>Clear Screen |                   | D + P T<br>General<br>Descriptic<br>siled Currency<br>Gode N<br>alled Currency<br>Code N<br>Code C<br>Code C | In Restatement Restatement | odes<br>System Code<br>User Defined Cod<br>Skip To Code<br>Ledgr for Retain<br>Descrip<br>Hard Coded Y/N<br>Hard Coded Y/N<br>Hard Coded Y/N<br>Hard Coded Y/N<br>Hard Coded Y/N<br>Hard Coded Y/N<br>Hard Coded Y/N | es<br>ed Earnings<br>tion-2<br>[N<br>[N<br>[N<br>[<br>[<br>[<br>[ |         |

- **1**. Enter 09 the following field:
  - System Code Field
- **2.** Enter LA in the following field:
  - User Defined Codes
- 3. Use the Inquire action and press Enter.
- 4. Access the Detail Area. (F4)
- 5. Complete the following fields, as needed:
  - Code

- Description
- Special Handling Code

It is necessary to populate the Special Handling Code field with a non-blank value in the first position in order for the system to calculate retained earnings for that ledger type.

**Note:** JD Edwards World calculates retained earnings automatically for the AA and AZ ledgers. It is not necessary for you to setup either ledger type in this or the preceding UDC table.

6. Use the Change or Add action, as needed and press Enter.

#### Ledger types required to balance (09/LP)

User Defined Code table 09/LP identifies those ledger types, which are required to balance, when you post to GL and for which retained earnings is to be calculated.

| Dools Help                                                                                                    | User Defined Codes                                                                                                    |                                                                                                    |
|----------------------------------------------------------------------------------------------------|----------------------------------------------------------------------------------------------------|----------------------------------------------------------------------------------------------------|
| ORACLE                                                                                                    | E JD Edwards World URL Doc                                                                                                    | ument Email World Resources Support                                                                 |
| Field Sensitive Help<br>Display Error Message<br>Display Functions<br>Exit Program<br>More Datails<br>User Defined Code Typ<br>Repository Services<br>Redisplay Previously C | Image: Solution Code     Image: Solution Code       Not Character     Image: Solution Code       Image: Solution Code     Image: Solution Code | efined Codes<br>System Code<br>User Defined Codes<br>Skip To Code<br>Ledge Tupes for Post Balancing |
| Memo (Cursor Sensitive<br>Where Used<br>Alternate Lang Desc. (C<br>Print User Defined Code                                                                                   | Special Handling Code                                                                                                    | Hard Coded V/N F<br>Hard Coded V/N F                                                                |
| ClearScreen                                                                                                    | Special Handling Code                                                                                                    | Hard Coded Y/N                                                                                      |
|                                                                                                    | Special Handling Code                                                                                                    | Hard Coded Y/N                                                                                      |
|                                                                                                    | Special Handling Code                                                                                                    | Hard Coded Y/N F<br>F18=Translate F21=Print F24=More                                                |

- **1**. Enter 09 the following field:
  - System Code Field
- 2. Enter Lp in the following field:
  - User Defined Codes
- **3.** Use the Inquire action and press Enter.
- 4. Access the Detail Area. (F4)
- 5. Complete the following fields, as needed:
  - Code
  - Description

Special Handling Code

It is necessary to populate the Special Handling Code field with a non-blank value in the first position in order for the system to calculate retained earnings for that ledger type.

**Note:** JD Edwards World calculates retained earnings automatically for the AA and AZ ledgers. It is not necessary for you to setup either ledger type in this or the preceding UDC table.

6. Use the Change or Add action, as needed and press Enter.

### Budget Ledger Types (00/LT)

User Defined Code table 00/LT identifies budget ledger types and controls how the original budget amount field (BORG) is updated. If processing option 2 of the annual close program is populated with a 1, this UDC table is used.

|                                                                                                    | = ID Edwards                                  | World                          |                                                                                       |
|----------------------------------------------------------------------------------------------------|-----------------------------------------------|--------------------------------|---------------------------------------------------------------------------------------|
| Field Sensitive Help                                                                                                    | <ul> <li>(8) ?</li> </ul>                     | URL Document                   | Email World Resources Support                                                         |
| Display Error Message<br>Display Functions<br>Exit Program<br>More Details<br>User Defined Code Typ<br>Describer, Sectors | 00051 General User Defined G<br>Action Code E |                                | System Code 00<br>User Defined Codes LT<br>Skip To Code Rnnual Close/Spread Ledger Ty |
| Repository Services                                                                                                    | Code                                          | Description                    | Description-2                                                                         |
| Memo (Cursor Sensitve                                                                                                    | BR                                            | Budget Rnount                  | No roll & no override DNS                                                             |
| Where Used                                                                                                    | 82                                            | Budget Ledger Amount - 2nd     | S - Override DNS Spread Code                                                          |
| Alternate Lana Desc. (C                                                                                                   | 83                                            | Budget Ledger Amount + 3rd     | B - Override DNS and Roll Budg                                                        |
| Print User Defined Code                                                                                                   | IA                                            | Job Cost Budget Projection Amt | R - Roll Orig Budg-Annl Close                                                         |
| Clear Screen                                                                                                    | IU                                            | Job Cost Budget Projection Oty | R - Roll Orig Budg-Rnnl Close                                                         |
|                                                                                                    | JA                                            | Jab Cost Budget Amount         | R - Roll Orig Budg-Anni Close                                                         |
|                                                                                                    | 10                                            | Job Cost Sudgeted Units        | R - Roll Orig Budg-Anni Close                                                         |
|                                                                                                    | P8                                            | Job Cost Commitments           | R - Roll Orig Budg-Bant Close                                                         |
|                                                                                                    | PU                                            | Job Cost Commitments           | R - Roll Drig Budg-Rnnl Close                                                         |
|                                                                                                    |                                               |                                |                                                                                       |
|                                                                                                    | -                                             |                                |                                                                                       |

- **1.** Enter 00 the following field:
  - System Code Field
- **2.** Enter LT in the following field:
  - User Defined Codes
- **3.** Use the Inquire action and press Enter.
- 4. Complete the following fields, as needed:
  - Code
  - Description
  - Description 2

The value in the first position of the Description-2 field controls how the system updates the original budget amount for the new fiscal year. There are four different values, which you can populate in the first position of Description-2:

| Value | Explanation                                                                                                    |
|-------|----------------------------------------------------------------------------------------------------|
| S     | Does not roll the final (original) budget forward to the BORG field of new fiscal year records.                                                                    |
| R     | Rolls this year's final budget forward to the BORG field of the new fiscal year.                                                                                   |
| В     | Rolls this year's final budget forward to the BORG field of new fiscal year and spreads the amount across the Net Posting fields based on the Budget Pattern Code. |
| Blank | Does not roll the budget and does not override the DNS code.                                                                                                    |

# **Close a Fiscal Year**

# Closing a Fiscal Year (P098201)

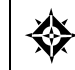

From General Accounting (G09), choose **Periodic & Annual Processes** From Periodic & Annual Processes (G0924), choose **Close Year** 

When you close a fiscal year, the system calculates and posts retained earnings, then carries beginning balances forward to the next fiscal year. You should close the Accounts Receivable and the Accounts Payable systems for a company for year-end reconciliations to the general ledger. You should close the General Accounting system so that the system can calculate the retained earnings correctly.

You can close a year as often as needed; only Account Balance records for the next fiscal year will be updated. If the records do not exist, they are created. If the F0902 records already exist, the Balance Forward field will be updated as necessary.

For example, you can:

- Close the year immediately to move the financial reporting period forward, then close the year again after you enter audit adjustments
- Close the fiscal year at any time during the year to update inception-to-date amounts for reporting purposes

When you close a fiscal year, the system produces an annual close report that lists the company closed, and the retained earnings account and amount. Use this report to verify that a company closed successfully.

| 0982 | 01 |                   |    | JD Edwards World    | Page - 2       |
|------|----|-------------------|----|---------------------|----------------|
|      |    |                   |    | Annual Close - 2017 | Date - 4/19/17 |
|      |    |                   |    | Company 00100       |                |
|      |    |                   |    |                     |                |
|      |    | Retained Earnings |    | Retained            |                |
| Comp | FY | Posting Account   | LT | Earnings            |                |
|      |    |                   |    |                     |                |
| 100  | 17 | 100.4980          | AA | 16,591,803.36-      |                |
| 100  | 17 | 100.4980          | AC |                     |                |
| 100  | 17 | 100.4980          | AU |                     |                |
| 100  | 17 | 100.4980          | BA |                     |                |
| 100  | 17 | 100.4980          | BU |                     |                |
| 100  | 17 | 100.4980          | CA |                     |                |
| 100  | 17 | 100.4980          | HA |                     |                |
| 100  | 17 | 100.4980          | HU |                     |                |
| 100  | 17 | 100.4980          | PA |                     |                |

Optionally, you can print a detailed list of the accounts and balance amounts that are used in the retained earnings calculation. This is useful if you need to research potential problems or an incorrect retained earnings amount.

| 0982 | 01  |                   |        | JD Edwards World    |           | Page - | 2       |
|------|-----|-------------------|--------|---------------------|-----------|--------|---------|
|      |     |                   |        | Annual Close - 2017 |           | Date - | 3/22/18 |
|      |     |                   |        | Company 00100       |           |        |         |
|      |     |                   |        |                     |           |        |         |
|      |     | Account Codes     |        |                     |           |        |         |
| Comp | FΥ  |                   | LT     | Year-to-Date        | Subledger |        |         |
|      |     |                   |        |                     |           |        |         |
| 100  | 17  | 400.6150          | AA     | 96,883.56           |           |        |         |
| 100  | 17  | 400.6160          | AA     | 405,211.66          |           |        |         |
| 100  | 17  | 400.6170          | AA     | 26,166.25           |           |        |         |
| 100  | 17  | 400.7910          | AA     | 126,142.40          |           |        |         |
| 100  | 17  | 400.7930          | AA     | 135,808.58          |           |        |         |
| 100  | 17  | 400.7940          | AA     | 38,541.11           |           |        |         |
| 100  | 17  | 400.7950          | AA     | 131,600.77          |           |        |         |
| 100  | 17  | 400.7970          | AA     | 96,023.00           |           |        |         |
| 100  | 17  | 400.7990          | AA     | 147,912.95          |           |        |         |
| 100  | 17  | 400.8350          | AA     | 70,446.43           |           |        |         |
| 100  | 17  | 30.5010           | AA     | 737,843.10-         |           |        |         |
| 100  | 17  | 30.6020.STORE     | AA     | 388,616,47          |           |        |         |
| 100  | 17  | 30.6310           | AA     | 1.086.68-           |           |        |         |
| 100  | 17  | 20.6030           | AA     | 87.91               |           |        |         |
| 100  | 17  | 90.8115           | AA     | 15.000.00           |           |        |         |
| 100  | 17  | 90 8135           | AA     | 1 147 50            |           |        |         |
| 100  | 17  | 90 8145           | 22     | 2 59                |           |        |         |
| 100  | 17  | 90.8170           | ΔA     | 136 00              |           |        |         |
| 100  | ± / | 50.0170           | -      |                     |           |        |         |
|      |     |                   |        | 13,065,098,17-      |           |        |         |
|      |     |                   |        |                     |           |        |         |
|      |     | Retained Earnings |        | Retained            |           |        |         |
| Comp | FY  | Posting Account   | LT     | Earnings            |           |        |         |
| 100  | 17  | 100 4980          | <br>AA | 13 065 098 17-      |           |        |         |
| 100  | 17  | 100 4980          | ATT    | 10,000,000.17       |           |        |         |
| 100  | 17  | 100.4980          | CA     |                     |           |        |         |
| 100  | ± / | 100.4980          | CA     |                     |           |        |         |

If any errors prevent a company from closing, the errors are listed on the annual close report. The following are examples of errors and solutions.

| Error                                                            | Resolution                                                        |
|------------------------------------------------------------------|-------------------------------------------------------------------|
| Retained earnings account<br>not set up in the Account<br>Master | Set up the retained earnings account used by AAI item GLG4.       |
| Close program could not find AAI item GLG6                       | Set up AAI item GLG6 in automatic accounting instructions (AAIs). |

If AAI item GLG12 is not set up, an error message does not appear on the annual close report. The system uses account 999999.99999999 as the default.

#### **Before You Begin**

- Verify that your AAIs and ledger types are set up correctly.
- Verify that all the transactions have been posted.

# What You Should Know About

| Length of detailed list                             | The detailed list for retained earnings can be lengthy.<br>JD Edwards World recommends that you do not print it unless<br>you need to research your retained earnings calculation.                                                                                                    |
|-----------------------------------------------------|----------------------------------------------------------------------------------------------------|
| Closing multiple companies<br>to one object account | You can close more than one company to a single retained<br>earnings account. This is necessary if corporate divisions are set<br>up as companies. You would close these divisions to a single<br>retained earnings account to consolidate reporting for the legal<br>corporate entity. |

| Intercompany settlements | After closing, you might need to create journal entries for<br>intercompany settlements to keep the companies in balance.<br>The Close Year program posts retained earnings to a retained<br>earnings account for a single company, but does not create<br>automatic entries for intercompany settlements. |
|--------------------------|----------------------------------------------------------------------------------------------------|
| Running the Annual Close | Run the Annual Close at a time when users are not accessing<br>the F0902 balance file. If other programs are running that<br>update the F0902 file, it could cause records to be skipped<br>during the calculation of Retained Earnings.                                                                   |

#### **Checklist for Closing a Fiscal Year**

Closing a fiscal year involves a number of internal steps in addition to running the Close Year program. The following is a generic checklist of procedures. You should develop your own procedures to perform before and after running this program.

- Review and post all batches.
- Close the current accounting period. Optionally, you can close the current accounting period when you change the year-end period.
- Enter and post your audit adjustments. Many companies reserve an accounting period for audit adjustments.

You can make audit adjustments without changing the current period back to the prior year ending period. To do this, create an entry using document type && (prior year transactions). The system generates a warning message, but accepts the transaction. You can use this document type only in the journal entry program.

- Run your year-end financial reports, trial balances, and any other reports you require.
- Close the fiscal year to calculate retained earnings and create a record in the Account Balances table (F0902) for the new fiscal year.
- Change the year-end period. The system does not do this automatically. Change the current accounting period (if you have not already done so) and fiscal year on one of the following:
  - Close Accounting Period (menu G0924)
  - Company Numbers and Names (menu G09411)

#### **Data Sequencing and Selection**

You cannot change the Data Sequence setup. It is mandatory that you sequence by Fiscal Year, Company and Ledger Type.

**Caution:** If you change the Data Sequence, you could damage your F0902 file and/or receive unpredictable results.

When selecting data for running the annual close:

Data Selection must include the Fiscal Year field and that a year is specified.

- Selections for Company and Ledger Type are optional.
- You can only close one year at a time.

**Note:** If you need to close several fiscal years, then you can create separate versions with the fiscal years specified in each version. Each Annual Close version should not be active in the job queue at the same time.

You should not specify any other data selections

If you are closing multiple companies to the same retained earnings account:

- You must have a single DREAM Writer version that selects all companies that are being closed together.
- You must have the same fiscal date pattern for companies that are being closed together.

#### **Common Errors**

Common errors that occur when you close the fiscal year include:

- After running the Annual Close program (P098201); the system is not calculating Retained Earnings for a ledger type.
- The Balance Sheet accounts for the particular ledger has the Balance Forward amounts in the Account Balance file (F0902) updated for the new fiscal year and the Retained Earnings account is not updated.

These problems could be due to the following:

| Factor                                  | Description / Resolution                                                                                                    |
|-----------------------------------------|----------------------------------------------------------------------------------------------------|
| Ledger Type Not Set Up in<br>UDC Table  | The system calculates Retained Earnings automatically for<br>both the AA and AZ ledger types. If you have additional<br>ledgers for which you are calculating Retained Earnings, it<br>is necessary for you to define these ledgers in one of two<br>User Defined Codes (UDC) tables:                          |
|                                         | <ul> <li>09/LA - Enter the ledger types that are not required to<br/>balance when posting to GL.</li> </ul>                                                                                                    |
|                                         | <ul> <li>09/LP - Enter the ledger types that are required to<br/>balance when posting to GL.</li> </ul>                                                                                                    |
| Special Handling code field<br>is blank | The first (left-most) position of the Special Handling Code<br>field in either UDC 09/LA or 09/LP must be a non-blank<br>value. Populating this field with a non-blank value will<br>signal the Annual Close program to calculate Retained<br>Earnings for a particular ledger type. From either UDC<br>table: |
|                                         | • Access the detail area. (F4)                                                                                                    |
|                                         | <ul> <li>Complete the first (left-most) position of the Special<br/>Handling Code field.</li> </ul>                                                                                                    |
| AAI Not Set Up                          | AAI item GLG4 defines the Retained Earnings account. If<br>it is not set up, the report produced from the Annual Close<br>will have an error message.                                                                                                    |

# **Processing Options**

See Annual Close (P098201).

# **Organization Setup**

# **Objectives**

To understand the basic setup requirements for organizations

# **About Organization Setup**

Before you use the General Accounting system, you must define the basic structure of your organization. This includes:

- Setting up fiscal date patterns
- Setting up companies
- Working with business units

#### What Are Fiscal Date Patterns?

Fiscal date patterns represent the beginning date for the fiscal year and the ending date for each period in that year. The general ledger must have a calendar, or fiscal pattern, associated with each company in your organization. You can have several fiscal patterns if your companies have different year-end dates.

When you enter transactions, the system uses the G/L date of each transaction to establish which period in the company's fiscal pattern to post. For example, if the fiscal year 2017 is July to June, then the ending date for period 01 would be 07/31/17.

The general accounting system provides flexibility in how you define the fiscal periods for your organizational entities. If you have 13 or 14 accounting periods, you can control whether or not reversing journal entries should be posted to either of these periods. If your normal number of periods is 13, you can select to post reversing journal entries from period 12 to the first period of the next year. If your normal number of periods is 14, you can select to post reversing journal entries from period 13 to the first period of the next year.

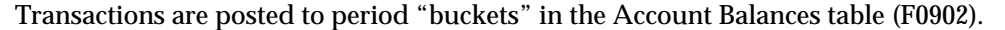

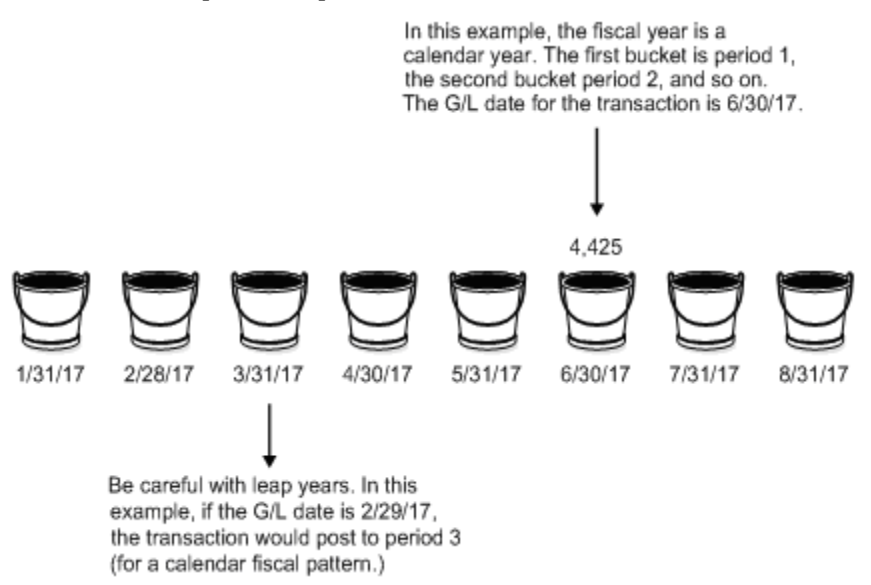

To ensure that transactions post to the correct fiscal period, follow these guidelines:

- You must set up fiscal periods for each fiscal year. This includes future years to which budget entries can be posted and prior years to which balances can be loaded. The system does not create fiscal date patterns automatically.
- You must ensure that no gaps exist in the period ending dates within a specific pattern. For example, you should not set up June 1 through June 30, and July 15 through July 31.
- When you first set up fiscal patterns, you must define the prior year, the current year, and the following year for each pattern code.
- Each period, even the extra audit adjustment periods, must contain at least one day not included in any other period. The following period numbers and period end dates illustrate how you might set up periods 13 and 14 as special audit adjustment periods.
  - 11 (11/30/17)
  - 12 (12/29/17)
  - 13 (12/30/17)
  - 14 (12/31/17)

If you will not use periods 13 and 14 as audit adjustment periods, you can assign periods 12, 13, and 14 the same period end dates.

#### What Is a Company?

Companies are organizational entities that require a balance sheet and include the following information:

- Company name
- Date pattern
- Beginning date for the fiscal year

- Number of accounting periods
- Current period for the general ledger, accounts payable, and accounts receivable

Non-legal entities can be companies. For example, if you require a balance sheet at the division, district, or store level, you can set up each of these as a company. Be aware, however, that you can consolidate these non-companies for true entity reporting through business unit category codes and data selection on reports.

You must set up each company in your organization, as well as the default company 00000. The system does not use company 00000 for transaction entries. Instead, this company controls:

- The company name that appears at the top of all reports
- Default values in the automatic accounting instructions (AAIs)
- Default reporting periods for online displays

#### What Are Business Units?

Business units are part of the basic JD Edwards World account structures. A business unit describes "where" a transaction will be realized in an organization.

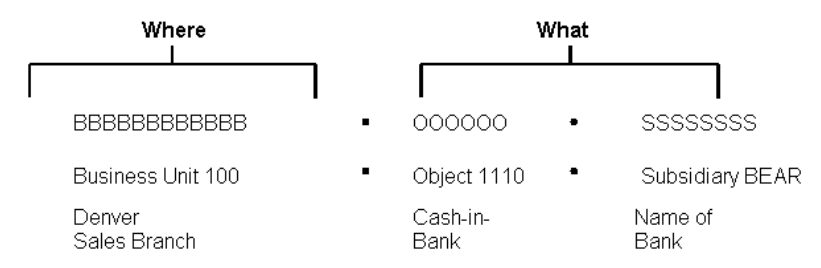

Business units are:

- Assigned to only one company
- The lowest organizational reporting level for your company
- The basis for income statements (the level at which you track revenues and expenses)

#### How Are Companies and Business Units Related?

The following example shows three companies and each of their business units.

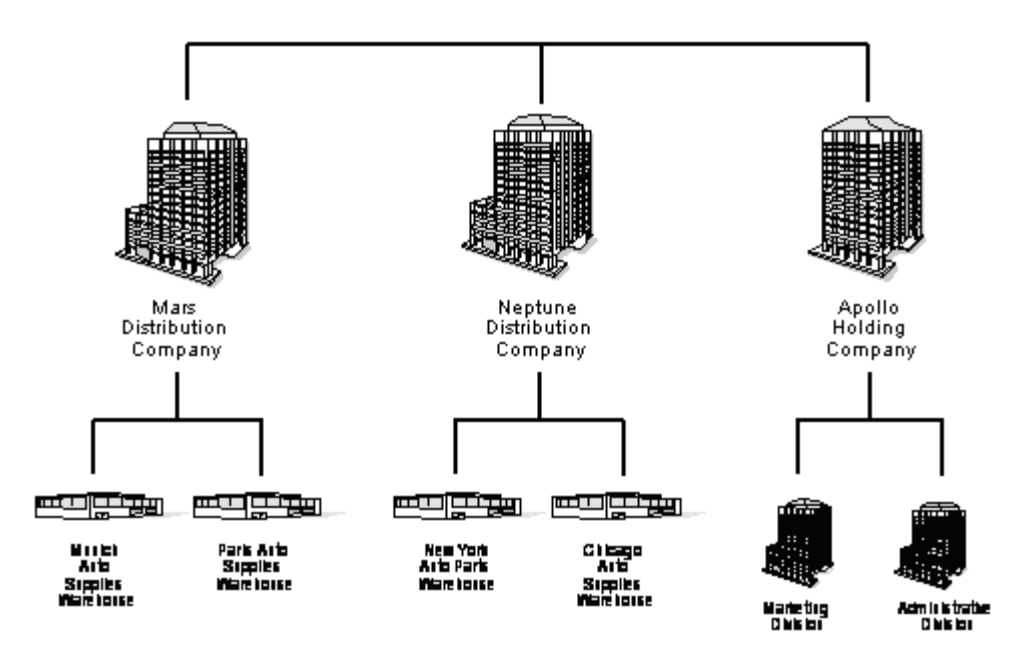

### How Are Business Units and Category Codes Related?

Use category codes to describe your organizational structure and group your business units in as many as 30 different ways. Category codes for business units provide for higher level (rollup) or selective reporting.

# Set Up Fiscal Date Patterns

# Setting Up Fiscal Date Patterns

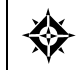

From General Accounting (G09), choose Organization & Account Setup From Organization & Account Setup, choose Company Numbers & Names

Fiscal date patterns represent the beginning date for the fiscal year and the ending date for each period in that year. The system must have a calendar, or fiscal date pattern, that is associated with each company in your organization. When you enter transactions, the system uses the G/L date of each transaction to establish which period in the company's fiscal date pattern to post the transaction.

You can use the regular fiscal date pattern (system-defined by the letter R) or define your own (represented by the letters A-N). The regular pattern includes 14 periods for the following accounting needs:

- 12-period accounting
- 12 periods plus an extra period for audit adjustments
- 4-4-5 period accounting
- 13 periods plus an extra period for audit adjustments

If the end-of-period date for period 12 is the same as the end-of-period date for periods 13 and 14, the system counts only 12 periods. For example, the end-of-period date for periods 12, 13, and 14 is December 31, 2017.

The general accounting system provides flexibility in how you define the fiscal periods for your organizational entities. If you have 13 or 14 accounting periods, you can control whether or not reversing journal entries should be posted to either of these periods. If your normal number of periods is 13, you can select to post reversing journal entries from period 12 to the first period of the next year. If your normal number of periods is 14, you can select to post reversing journal entries from period 13 to the first period of the next year.

After you define a fiscal date pattern, you can assign it to other companies. If your companies all use the same fiscal date pattern, define it once and then assign it to all companies that reference it.

Fiscal date patterns are stored in the Date Fiscal Patterns table (F0008).

#### **How Fiscal Date Patterns Affect Transactions**

When you enter a transaction, the system edits the G/L date against the open period in the Company Constants table (F0010). If you enter a journal entry with a G/L

date that is not in the current or next accounting period, you get a warning or an error message.

In the example below, if you entered transactions to periods 06 and 07 (June and July), you would NOT get a warning or an error message.

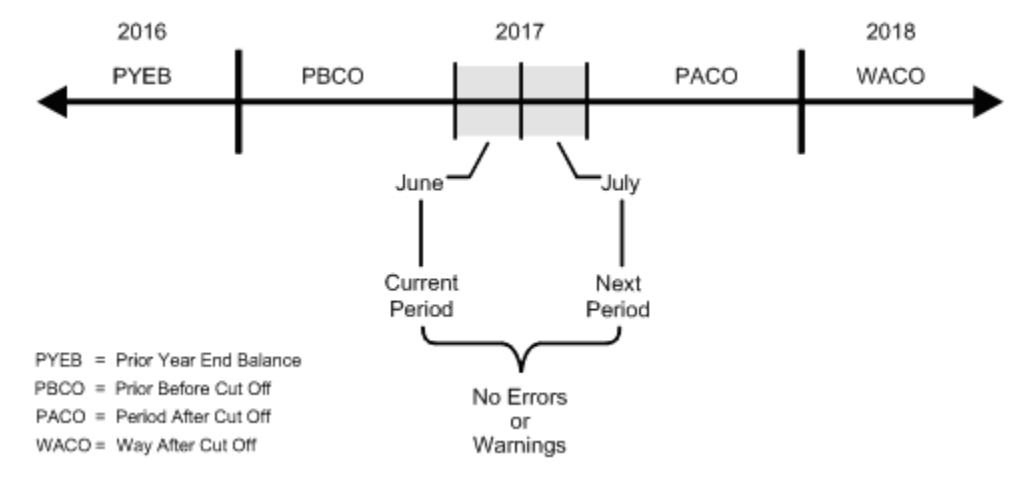

#### What Are the Warning and Error Messages You Might Receive?

The following lists the types of warning and error messages you receive when you enter a transaction outside the two-period window. These messages are based on how you set your general accounting constants.

| Error                             | Reason                                                  | Result                                                                                                    | Solution                                                                                                    |
|-----------------------------------|---------------------------------------------------------|----------------------------------------------------------------------------------------------------|----------------------------------------------------------------------------------------------------|
| PYEB - Prior Year-<br>End Balance | You tried to post to<br>a prior year.                   | You get an error<br>message. The<br>system does not<br>accept the entry.                                     | You can use<br>document type &&<br>(double<br>ampersands) to<br>make and post<br>entries to a prior<br>year (for example,<br>to make audit<br>adjustments). |
| PBCO - Post Before<br>Cut Off     | You entered a G/L<br>date before the<br>current period. | You either get a<br>warning or an error<br>message, depending<br>on your general<br>accounting<br>constants. |                                                                                                    |

| Error                        | Reason                                                               | Result                                                                                                    | Solution |
|------------------------------|----------------------------------------------------------------------|----------------------------------------------------------------------------------------------------|----------|
| PACO - Post After<br>Cut Off | You entered a G/L<br>date that is after the<br>two-period<br>window. | You either get a<br>warning or an error<br>message, depending<br>on how you set up<br>your fiscal date<br>patterns. If your<br>fiscal date pattern is<br>not set up for the<br>full year, you get an<br>error message. If it<br>is set up for the full<br>year, you get a<br>warning. |          |
| WACO - Way After<br>Cut Off  | You entered a G/L<br>date in a future<br>year.                       | You either get a<br>warning or an error<br>message, depending<br>on how you set up<br>your fiscal date<br>patterns.                                                                                                    |          |

#### To set up a fiscal date pattern

Set up fiscal date patterns for the current fiscal year, the preceding fiscal year, and the next fiscal year.

On Company Numbers & Names

1. Choose Date Pattern for company 00000.

| 🗖 0008 Date Pattern                           | Revisions                              |                              |                 |         |
|-----------------------------------------------|----------------------------------------|------------------------------|-----------------|---------|
| Tool: Help                                    |                                        |                              |                 | 3       |
| ORACL                                         | E JD Edwards World URL C               | Document Eme                 | Morld Resources | Support |
|                                               | 2 8 7 B + / B B                        | Ð                            |                 | Q       |
| Field Sensitive Help<br>Display Error Message | 0008 Date Pat                          | tern Revisions               |                 |         |
| Display Functions                             | Action Code                            | lo.                          |                 |         |
| Exit Program                                  | Fiscal Date Pattern Code               | R                            |                 |         |
| Clear Screen                                  | Fiscal Year Beginning - Date & Century | 01/01/17                     | 5               |         |
|                                               | Date Pattern Type                      | Г                            |                 |         |
|                                               | End of Period 01 - Date & Century      | 01- 01/31/17                 | 20              |         |
|                                               |                                        | 02- 02/28/17                 | 20              |         |
|                                               |                                        | 03- 03/31/17<br>04- 04/30/17 | 28              |         |
|                                               |                                        | 05- 05/31/17                 | 28              |         |
|                                               |                                        | 86- 06/38/17                 | 29              |         |
|                                               |                                        | 07- 07/31/17                 | 20              |         |
|                                               |                                        | 09- 09/30/17                 | 20              |         |
|                                               |                                        | 10- 10/31/17                 | 20              |         |
|                                               |                                        | 11- 11/30/17                 | 20              |         |
|                                               |                                        | 12- 12/31/17                 | 20              |         |
|                                               |                                        | 14- 12/31/17                 | 20              | 10      |
|                                               |                                        | 50 (AAAAAAAAAAAAAAA          |                 | 8       |
|                                               | F21=Print Date Pattern                 | ns F24-More Keys             |                 | -0      |

- **2.** On Date Pattern Revisions, complete the following fields:
  - Action Code A
  - Fiscal Date Pattern Code
  - Fiscal Year Beginning Date
  - Fiscal Year Beginning Century
  - Date Pattern Type (optional)
  - End of Period Date
  - End of Period Century
- **3.** To add your record, press Enter.

| Field                               | Explanation                                                                                                    |
|-------------------------------------|----------------------------------------------------------------------------------------------------|
| Fiscal Date Pattern                 | A code that identifies date patterns. You can use one of 15<br>codes. You must set up special codes (letters A through N)<br>for 4-4-5, 13 period accounting, or any other date pattern<br>unique to your environment. An R, the default, identifies a<br>regular calendar pattern.                                                                                                    |
| Date - Fiscal Year Begins           | The first day of the fiscal year. A fiscal year spanning 2017 -<br>2018 and beginning September 1 would be entered as<br>090107 (US date format).                                                                                                    |
| Date - Fiscal Year Begins -<br>CTRY | This is the century associated with the fiscal year. The century number is the first two digits of the fiscal year. For example, if the fiscal year is 2017, the century is 20.                                                                                                    |
| Date Pattern Type                   | This field is used by Financial Analysis Spreadsheet Tool<br>and Report Writer (FASTR) to determine the column<br>headings that print on reports. It differentiates normal<br>calendar patterns from 4-4-5 and 13 period accounting<br>patterns. You can maintain headings for non-standard<br>patterns in vocabulary override records R83360Mx, where x<br>represents the value for this field. |
| Date - End of Period 01             | The month end date in 12 period (monthly) accounting. The period end date in 13 period, 52 period, or 4-4-5 period accounting.                                                                                                    |
|                                     | Form-specific information                                                                                                    |
|                                     | You can use period 13 for audit adjustments in 12-period<br>accounting by setting up period 12 to end on December 30<br>and period 13 to end on December 31. You can set up<br>period 14 in the same way for 13 period or 4-4-5 accounting.<br>The system validates the dates you enter.                                                                                                    |
| Date - End of Period 01 -<br>CTRY   | This is the century associated with the period ending date.<br>The century number is the first two digits of the year. If the<br>year is 2017, the century is 20.                                                                                                    |

# What You Should Know About

| Setting up fiscal date<br>patterns before companies | You cannot set up a company until you set up the fiscal date<br>pattern for the company. Because the company does not yet<br>exist, first access Company Numbers & Names and choose<br>company 00000 to set up the pattern. |
|-----------------------------------------------------|----------------------------------------------------------------------------------------------------|
| Changing a fiscal date<br>pattern                   | Typically, you should not change a fiscal date pattern unless you are restructuring your company.                                                                                                    |
|                                                     | See Reposting the Account Ledger in the General Accounting II Guide.                                                                                                    |
| Deleting a fiscal date<br>pattern                   | You cannot delete a fiscal date pattern if the pattern code and fiscal year exist together in the Company Constants table.                                                                                                  |

# **Set Up Companies**

# Setting Up Companies

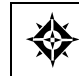

From General Accounting (G09), choose **Organization & Account Setup** From Organization & Account Setup (G09411), choose **Company Numbers & Names** 

Companies are organizational entities that require a balance sheet. Companies include information about fiscal patterns and fiscal periods. You must set up each company in your organization, as well as the default company 00000. If you require a balance sheet at the division, district, or store level, you can set up these non-legal entities as companies. This provides for reporting and accounting at a lower level.

After you set up a company in the General Accounting system, you must set up a corresponding number in the Address Book system. You can either:

- Use the same number for both the company and its address book reference number (recommended)
- Cross-reference the company number to a different address book number

For example, if you set up Mars Distribution as company 6000 on Company Numbers & Names, you should also set up address book number 6000 in the Address Book system as Mars Distribution. If you cannot use the same number in both systems, you can cross-reference the company number to a different address book number in the detail area of Company Numbers & Names.

You cannot set up company 00000 in the address book.

The system maintains company information in the Company Constants table (F0010).

#### See Also

- Entering Address Book Records (P01051) in the Address Book Guide
- Setting Up Multi-Currency (P00105) for company setup that is required if your company uses multiple currencies

### To set up a company

#### On Company Numbers & Names

| Look Help                                                            | umbers & Names                                                                                              |                                                       |                                       |
|----------------------------------------------------------------------|----------------------------------------------------------------------------------------------------|-------------------------------------------------------|---------------------------------------|
| ORACL                                                                | E JD Edwards World URL D                                                                                    | ocument Email                                         | World Resources Support               |
|                                                                      | 🖉 🗴 🧵 🗊 🔶 🌶 🗊 🖻                                                                                             |                                                       | Q                                     |
| Field Sensitive Help<br>Display Error Message                        | 00105 Company Num<br>Rotion Code -                                                                          | bers & Names                                          | Currency Setup                        |
| Exit Program<br>A/R and A/P Current Per<br>Exit to Close Period - Mi | Skip To Company  100<br>0<br><u>P_CoName</u>                                                                | D No Begin Cur<br>P Pd Year Per                       | Cur Cur Comp Detl<br>Cod Bals Id Rstm |
| Print Company Constant<br>Clear Screen                               | 00150 DIR Property Management Co<br>00151 DIR Property Management Co<br>00151 Gateway Partnerships/Assets   | R 12 01/01/17 9<br>R 12 01/01/17 1<br>R 12 01/01/17 6 |                                       |
|                                                                      | 00152 Parcel Express: Payable Tenant<br>00153 International Center, Ltd.                                    | F 12 07/01/10 1<br>I 12 12/26/09 2                    |                                       |
|                                                                      | 00200 Nodel Manuf/Distrib Company<br>00249 Model Energy & Chemical Co<br>00707 U.S. Kaurall Yearend Company | R 12 01/01/17 6<br>R 12 01/01/17 6<br>R 12 01/01/17 6 |                                       |
|                                                                      | 000777 Canadian Payroll Yearend Comp<br>000000 Online Consolidations Company                                | R 12 01/01/17 1<br>R 12 01/01/17 6                    |                                       |
|                                                                      | 00000 A Flex Chart of Accounts Co<br>02000 General Fund                                                     | R 12 01/01/17 4<br>R 12 01/01/17 6                    |                                       |
|                                                                      | D2850 Parks Maintenance Fund<br>D2850 CDBG Revitalization Project Ed                                        | R 12 01/01/17 6<br>R 12 01/01/17 6<br>R 12 01/01/17 6 |                                       |
|                                                                      | B2895 Debt Service Fund     D2905 Pipeline Construction Fund     D2928 Street Construction Fund             | R 12 01/01/17 6<br>R 12 01/01/17 6<br>R 12 01/01/17 6 |                                       |

- **1.** Complete the following fields:
  - Co (Company)
  - DP (Date Pattern)
  - No Pd (Number of Periods)
  - Beginning Year
  - Cur Per (Current Period)
- **2.** For a multiple currency company, complete the following fields:
  - Cur Cod (Currency Code)
  - Cur Bals (Currency Balances)
  - Comp ID (Computation ID)
  - Detl Rs tm (Detailed Currency Restatement)
- **3.** Access the detail area.

| 🔲 00105 Company h                                                                                                    | lumbers & Names                                                                                                    |                                                                                                    |
|----------------------------------------------------------------------------------------------------|----------------------------------------------------------------------------------------------------|----------------------------------------------------------------------------------------------------|
| Tool: Help                                                                                                    |                                                                                                    | 3                                                                                                    |
| ORACL                                                                                                    | JD Edwards World URL Document Email World Res                                                                                                    | iources Support                                                                                                    |
|                                                                                                    | 🖉 🗶 📪 🕼 💠 🥒 🗍 🕑 😥                                                                                                    | Q                                                                                                    |
| Field Sensitive Help<br>Display Error Message<br>Display Functions<br>Exit Program<br>A/P and A/P Current Per<br>Exit to Close Period - M.<br>Print Company Constant<br>Clear Screen | 00105     Company Numbers & Names       Rotion Code     R       Rotion Code     R       Skip To Company     D       D     No Begin       Currer       Skip To Company       D     No Begin       Currer       Skip To Company       D       No Begin       Currer       Skip To Company       B0100       Model Finan/Distrib Co (Mktg)       Recounts Receivable       Recounts Receivable       Company Rédress Number       Target L/C Method       Source System Alias       Company Rédress Number       Target L/C Method       Recounts Receivable       Recounts Receivable       B0100 DIR Property Hanagement Co       Recounts Receivable       B0101/17       USD       Recounts Receivable       B0101/27       Target System ID       Target Company       Recounts Receivable       B0101/217       Recounts Receivable       B0101/217       Recounts Receivable       B0101/217       Recounts Receivable       B0101/217       Recounts Receivable       B0101/217       Recounts Receivable       B01/201/217 | Ioy Setup<br>Comp Dett<br>I Comp Dett<br>I Component<br>Pense C<br>A/R C<br>Pense C<br>A/R C<br>Pense C<br>A/R C<br>C<br>R/R C<br>Keus |

- **4.** In the detail area, complete the following fields:
  - Accounts Receivable Begin Year
  - Accounts Receivable Cur Per (Current Period)
  - Accounts Payable Begin Year
  - Accounts Payable Cur Per (Current Period)
  - Voucher Suspense
  - Company Address Number
- **5.** To add the record, use the Add action.

| Field   | Explanation                                                                                                    |
|---------|----------------------------------------------------------------------------------------------------|
| Company | A code that identifies a specific organization, fund, entity,<br>and so on. This code must already exist in the Company<br>Constants table (F0010). It must identify a reporting entity<br>that has a complete balance sheet. At this level, you can<br>have intercompany transactions. |
|         | <b>Note:</b> You can use company 00000 for default values, such as dates and automatic accounting instructions (AAIs). You cannot use it for transaction entries.                                                                                                    |

| Field                                | Explanation                                                                                                    |
|--------------------------------------|----------------------------------------------------------------------------------------------------|
| Number of Periods -<br>Normal        | The system uses this field is to determine the normal<br>number of accounting periods for annual budgeting and<br>fixed asset depreciation.                                                                                                    |
|                                      | In budgeting, this is used to spread the annual budget to<br>equal amounts for each accounting period when a budget<br>pattern code has not been defined.                                                                                                    |
|                                      | The system calculates depreciation for each accounting<br>period as the annual amount divided by the normal number<br>of periods if the Depreciation Information code is not "C".<br>(The system uses the "C" Depreciation Information code<br>when depreciation amounts are calculated based on<br>monthly tables, which the IRS only provides for 12<br>accounting periods.) |
|                                      | <b>Note:</b> If you have 12 accounting periods and you are using the 13th period for audit adjustments, normal number of periods is 12.                                                                                                    |
| Begin Year                           | The first day of the fiscal year. A fiscal year spanning 2017 -<br>2018 and beginning September 1 would be entered as<br>090117 (US date format).                                                                                                    |
| Period Number - Current              | A number that identifies the current accounting period<br>(from 1 to 14). The system uses this number to generate<br>error messages, such as PBCO (Posted Before Cut Off) and<br>PACO (Posted After Cut Off).                                                                                                    |
| Cur Cod                              | A code specifying the currency of the transaction. This can<br>be any code defined on the Designate Currency Codes<br>form.                                                                                                    |
|                                      | <b>Note:</b> This currency field only applies to AA and CA ledger types when posting by currency is activated.                                                                                                    |
|                                      | Form-specific information                                                                                                    |
|                                      | Use this field to assign a domestic currency to the company.                                                                                                    |
| Post Account Balances by<br>Currency | A flag to denote that the system should post Account<br>Balances table (F0902) records for this company by currency<br>for accounts that are included in the account ranges<br>specified in the AAI item PBCxx.                                                                                                    |
| Computation ID                       | This character/number identifies the computation to be<br>used for Balance Currency Restatement. You can apply a<br>single computation to multiple companies. You can define<br>multiple computation IDs for one company in the Currency<br>Restatement program.                                                                                                    |
|                                      | The computation ID value is set on Company Numbers &<br>Names for each company. The system uses the company ID<br>and the company code to identify the record.                                                                                                    |
| Field                              | Explanation                                                                                                    |
|------------------------------------|----------------------------------------------------------------------------------------------------|
| Detailed Currency<br>Restatement   | Y or Z in this field identifies the company as enabled for<br>Detailed Currency Restatement processing (alternate<br>currency). The Detailed Currency Restatement program<br>(P11411) can create Account Ledger table (F0911) records<br>for these companies in the XA ledger and, optionally, in the<br>YA and ZA ledgers. Valid values are: |
|                                    | Y indicates the system will use multiplication when<br>calculating the amount on the XA record.                                                                                                    |
|                                    | Z indicates the system will use division when calculating the amount on the XA record.                                                                                                    |
|                                    | Form-specific information                                                                                                    |
|                                    | The value in this field should be the opposite of the value for multi-currency conversion in the general accounting constants.                                                                                                    |
| Date - A/R Fiscal Year<br>Begins   | This is the fiscal year beginning date for Accounts Receivable.                                                                                                    |
| Accounts Receivable                | A number indicating the current accounting period for<br>Accounts Receivable. The system uses the current period<br>number to determine posted before and posted after cut off<br>warning messages.                                                                                                    |
| Date - A/P Fiscal Year<br>Begins   | The first date of the fiscal year for accounts payable.                                                                                                    |
| Accounts Payable                   | A number indicating the current accounting period for<br>Accounts Payable. The system uses the current period<br>number to determine posted-before and posted-after-cutoff<br>warning messages.                                                                                                    |
| Voucher Redistribution<br>Suspense | Indicates whether the voucher redistribution suspense A/P<br>Trade account AAIs should be used. Valid values:                                                                                                    |
|                                    | 0 Do not use new A/P Trade suspense account                                                                                                    |
|                                    | 1 Use new A/P Trade suspense account                                                                                                    |
|                                    | If you leave this field blank, the system uses 0.                                                                                                    |
|                                    | If you are using the new A/P Trade suspense account<br>method, the system credits PQ A/P suspense account<br>during post instead of the PC A/P Trade. At the time of<br>redistribution, the system debits PQ suspense account and<br>then credits the PC A/P Trade account.                                                                   |
| Company Address<br>Number          | The address number you want to retrieve. You can use the<br>short format, the long format, or the tax ID (preceded by the<br>indicators listed in the Address Book constants).                                                                                                    |

**Changing currency codes** After you assign a specific currency code to a company and enter transactions, do not change the currency code. Changing this code affects the integrity of your data.

# **Work with Business Units**

## Working with Business Units

Business units are part of the basic JD Edwards World account structure. A business unit is the "where" portion of an account. It is used to denote where transactions will impact the organization, such as in a warehouse or store. It is the lowest level within your organization at which you need to account for assets, liabilities, equity, revenue, or expenses.

Working with business units includes:

- <u>Setting Up Business Units</u>
- Assigning Category Codes to Business Units
- <u>Revising Business Units</u>
- Translating Business Units

The system maintains business unit information in the Business Unit Master table (F0006). This table serves as:

- The master table for financial reporting
- The Job Master table for Job Cost
- The Property Master table for Energy Chemical Systems
- The Property Master table for Property Management

| Multi-Currency                                      | You cannot change a business unit from one company to<br>another if the base currencies for business unit and company<br>are different. |
|-----------------------------------------------------|----------------------------------------------------------------------------------------------------|
| Deleting a business unit                            | You can delete a business unit if it does not have:                                                                                     |
|                                                     | • Current records in the Account Balances table (F0902)                                                                                 |
|                                                     | <ul> <li>Assigned accounts from the Account Master table (F0901)</li> </ul>                                                             |
| Locating a business unit by name                    | Access Business Unit Search and enter the alpha name of a business unit.                                                                |
| Locating business units by<br>level of detail (LOD) | Access Business Unit Search by LOD to locate business units<br>by level of detail, business unit type, or company number.               |

## Setting Up Business Units

From General Accounting (G09), choose Organization & Account Setup From Organization & Account Setup (G09411), choose Business Units by Company

After you set up the companies for your organization, you must set up business units for each of them. Typically, you do this when you first set up your General Accounting system. However, you might also need to set up new business units if your account structure changes.

#### To set up business units

On Business Units by Company

| O006A Business U                                                                                                    | Inits by Company                                              | 5.)                    |                       |            | _   | _              | _     | _    | _              | _    | _     | -   |        |
|----------------------------------------------------------------------------------------------------|---------------------------------------------------------------|------------------------|-----------------------|------------|-----|----------------|-------|------|----------------|------|-------|-----|--------|
| ORACL                                                                                                    | E'JD Edward                                                   | ls World               | URL                   | Document   |     | E              | noil. |      | lorid I        | Réso | utces | S   | opport |
|                                                                                                    | 2 × 7                                                         | GD 🔶                   | / 0 8                 |            |     |                |       |      |                |      |       |     | Q      |
| Field Sensitive Help<br>Display Error Message<br>Display Functions<br>Exit Program<br>Display Details<br>Single Business Unit Re<br>User Defined Codes<br>Print | BBB6R<br>Action Cod<br>Company<br>Skip To Di<br>or Skip To Bu | e<br>vision<br>s. Unit | Husiness<br>(n<br>001 | Units by ( | Fir | any<br>Ian/Dii | itrib | Co ( | Level<br>(Hktg | )    | Detai | .1  | 19     |
| Clear Screen                                                                                                    | Business                                                      | Descrip                | tion                  |            | L   | Сомр           | Div   | Reg  | Gro            | Brn  | Dpt   | Rsp | Lin    |
| 1100 A 1100 A 110                                                                                                    | Unit                                                          | Board of Di            | rectors               | -          | Ē   | 00100          | -     |      | -              | Ofe  | Typ   | C00 | Bus    |
|                                                                                                    | 100                                                           | Balance She            | 4                     |            | Ê   | 00100          | 1     | ÷    | 1              | 1    | i-    | 1   | i-     |
|                                                                                                    | 1145                                                          | Test Job               |                       |            | Ē   | 00100          | i-    | È    | È              | i-   | i-    | È   |        |
|                                                                                                    | DC-PKG                                                        | DE Pack                | ading                 |            | 10  | 88188          | Ē     | Ē    | 1              | i-   | 1     | i-  | i –    |
|                                                                                                    | 27-PKG                                                        | Packagin               | ng - 27               |            | 9   | 00100          |       |      |                |      |       |     |        |
|                                                                                                    | DC-RSSY                                                       | DC Fina                | L Basemblu            |            | 19  | 00100          | Ē     | Ē    |                | Ē    | i -   |     |        |
|                                                                                                    | 27-RSSY                                                       | Final R                | ssembly - 27          |            | 9   | 00100          |       |      |                |      |       |     |        |
|                                                                                                    | 419                                                           | Administrati           | Lon                   |            | 1   | 00100          |       | 0    | -              |      | ADM   |     |        |
|                                                                                                    | 110                                                           | Headquarte             | rs                    | _          | 2   | 00100          | EXE   |      |                |      |       |     |        |
|                                                                                                    | 140                                                           | Finance De             | epartment             |            | 5   | 00100          | EXE   | 0    |                |      |       |     |        |
|                                                                                                    | 90                                                            | Administ               | rative Depar          | teent      | 4   | 88188          | EXE   | 0    | -              |      |       |     |        |
|                                                                                                    | 141                                                           | Hunan Res              | sources Depa          | rtent      | 4   | 00100          | EXE   | 0    |                |      |       |     |        |
|                                                                                                    | 142                                                           | Informati              | ion Systems           |            | 4   | 00100          | EXE   | 0    |                |      |       |     |        |
|                                                                                                    | 143                                                           | Pauroll                | Department            |            | 4   | 90100          | EXE   | 0    |                |      |       |     |        |

- 1. Locate the company by completing the following field:
  - Company
- **2.** Complete the following fields:
  - Business Unit
  - Description
  - Level of Detail
  - Company
- **3.** Access the detail area.

| 🔲 0006A 🛛 Business U                                                                                                    | Jnits by Company                                                                  | y .                                                        |                                          |                                   |                                                     |                                               |                                          |                  |
|----------------------------------------------------------------------------------------------------|-----------------------------------------------------------------------------------|------------------------------------------------------------|------------------------------------------|-----------------------------------|-----------------------------------------------------|-----------------------------------------------|------------------------------------------|------------------|
| Tool: Help                                                                                                    |                                                                                   |                                                            |                                          | _                                 | _                                                   |                                               | _                                        | -                |
| ORACL                                                                                                    | E JD Edward                                                                       | ds World                                                   | URL                                      | Document                          | Enal                                                | World Rea                                     | ources S                                 | Support          |
|                                                                                                    | 9 × 1                                                                             | 7 🔟 🔶                                                      | 10                                       |                                   |                                                     |                                               |                                          | 9                |
| Field Sensitive Help<br>Display Error Message<br>Display Functions<br>Exit Program<br>Display Details<br>Single Business Unit Pie<br>User Defined Codes<br>Print<br>Clear Screen | BOBGR<br>Retion Cod<br>Company<br>Ship To Di<br>or Ship To Bu<br>Business<br>Unit | le<br>viaion<br>is. Unit<br>Descrip                        | Busine<br>[<br>[<br>tion                 | as Units by 1<br>R<br>00100 Model | Company<br>Finan/Distril<br>L Comp Div<br>D         | Level of<br>5 Co (Hktg)<br>Reg Gro Brr<br>Ofe | Detail<br>n Dpt Rsp<br>: Typ Cod         | 19<br>Lin<br>Bus |
|                                                                                                    | 99                                                                                | Board of Di<br>Type Businer<br>Subledger Is<br>Hodel/Conso | rectors<br>ss Unit<br>nactive<br>lidated | 21 16<br>24<br>27<br>30           | 1 00100<br>08<br>12<br>17<br>22<br>25<br>20<br>Targ | 09 10<br>13 14<br>18 19<br>et BU              | 20 11<br>4 15<br>20 20<br>23 20<br>26 29 |                  |
|                                                                                                    | F4=Details                                                                        | F5=Single Bu                                               | us. Unit                                 | F6=User Defi                      | ned Codes F2                                        | 1=Print F24=                                  | More                                     | 8 8 G            |

- **4.** Complete the following fields for each business unit (optional):
  - Type Business Unit
  - Subledger Inactive
  - Model/Consolidated
- 5. To add your record, use the Add action.

| Field         | Explanation                                                                                                    |
|---------------|----------------------------------------------------------------------------------------------------|
| Business Unit | An alphanumeric field that identifies a separate entity<br>within a business for which you want to track costs. For<br>example, a business unit might be a warehouse location,<br>job, project, work center, or branch/plant.                                                                 |
|               | You can assign a business unit to a voucher, invoice, fixed<br>asset, and so on, for purposes of responsibility reporting.<br>For example, the system provides reports of open accounts<br>payable and accounts receivable by business units to track<br>equipment by responsible department. |
|               | Security for this field can prevent you from locating business units for which you have no authority.                                                                                                    |
|               | <b>Note:</b> The system uses this value for Journal Entries if you do not enter a value in the AAI table.                                                                                                    |

| Field                                    | Explanation                                                                                                    |  |  |  |  |
|------------------------------------------|----------------------------------------------------------------------------------------------------|--|--|--|--|
| Level of Detail                          | A code that identifies the relationship of parent and<br>subordinate business units in a hierarchy. Up to nine levels<br>of detail are available.                                                                                                    |  |  |  |  |
|                                          | An example would be a project number 10000 for Office<br>Parks that has a level of detail of 2. Subordinate to the<br>Office Parks project are the North and the South Office<br>Parks with job numbers of 10010 and 10020, respectively,<br>and each with a level of detail of 3. Subordinate to the<br>North and South Office Parks are Buildings A and B and<br>Buildings C and D, respectively, and each with a level of<br>detail of 4. |  |  |  |  |
| Business Unit Type                       | A code that identifies the classification of the business unit.<br>This is a user defined code (system 00, type MC).                                                                                                    |  |  |  |  |
| Subledger Inactive Code                  | A code that indicates whether a specific subledger is active<br>or inactive. Any value other than blank indicates that a<br>subledger is inactive. Examples are jobs that are closed,<br>employees that have been terminated, or assets that have<br>been disposed. If a subledger becomes active again, set this<br>field back to blank.                                                                                                    |  |  |  |  |
|                                          | If you want to use subledger information in the tables for<br>reports but want to prevent transactions from posting to th<br>master record, enter a value other than blank in this field.                                                                                                    |  |  |  |  |
| Model Accounts and<br>Consolidation Flag | A flag that indicates either a model/consolidated account or a model/consolidated business unit. Possible values are:                                                                                                    |  |  |  |  |
|                                          | Blank Non-model business unit or account.                                                                                                    |  |  |  |  |
|                                          | M Model business unit or account.                                                                                                    |  |  |  |  |
|                                          | C Consolidated business unit or account. This is a program-generated (P10862) value and is not user-accessible.                                                                                                    |  |  |  |  |
|                                          | 1 Target business unit or account. Used in source<br>company records for intercompany settlements<br>across environments.                                                                                                    |  |  |  |  |

| Business units for balance<br>sheet accounts | Balance sheet accounts (that is, assets, liabilities, and equity accounts) are usually associated with a balance sheet business unit. JD Edwards World recommends that the number for balance sheet business units be the same as the company number. For example, the balance sheet business unit should be 100 (not 00100) for company 00100 |
|----------------------------------------------|----------------------------------------------------------------------------------------------------|
|                                              | unit should be 100 (not 00100) for company 00100.                                                                                                    |

### See Also

Creating a Model Chart of Accounts (P0901) for information about creating model business units

## Assigning Category Codes to Business Units

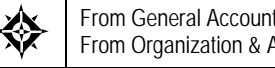

From General Accounting (G09), choose Organization & Account Setup From Organization & Account Setup (G09411), choose Business Units by Company

After you define your category codes and set up your business units, you need to assign the category codes to each business unit.

#### To assign a category code to a business unit

On Business Units by Company

- 1. Locate the company associated with the business unit.
- Complete any of the following fields: 2.
  - Category Code 01 - 10
- 3. Access the detail area for the following fields:
  - Category Codes 11 30
- **4.** Use the Change action.

| Category code positions | Category codes are position-sensitive. The following examp<br>shows three unique category codes:                                                                                                    |  |  |  |
|-------------------------|----------------------------------------------------------------------------------------------------|--|--|--|
|                         | • M                                                                                                    |  |  |  |
|                         | • _M_                                                                                                    |  |  |  |
|                         | •M                                                                                                    |  |  |  |
|                         | In this example, you must enter the category codes with blanks<br>in the correct position to access the correct category code.                                                                                                    |  |  |  |
| Category code titles    | Category code titles for business units are set up in the data<br>dictionary or vocabulary overrides. For example, to define<br>category code 00/06 as DPT for department, change the title in<br>data dictionary or vocabulary overrides. |  |  |  |
|                         | See the Technical Foundation Guide for more information.                                                                                                    |  |  |  |

| Setting up business unit category codes | Dej<br>up, | pending on how many categories and values you want to set<br>use one of the following forms:                                                                   |
|-----------------------------------------|------------|----------------------------------------------------------------------------------------------------|
|                                         | •          | Business Unit Category Code. Use this form if you are<br>initially setting up your system or making a significant<br>number of changes to many category codes. |

 User Defined Code Revisions (system 00/type 01-30). Use this if you want to revise one or a few existing category codes and their values.

## **Revising Business Units**

From General Accounting (G09), choose Organization and Account Setup From Organization and Account Setup (G09411), choose Revise Single Business Unit

Typically, you revise a business unit only if one or more of the following is true:

- You want to change the description.
- You want to include additional information (for fields that do not exist on Business Units by Company), particularly additional lines for a business unit description.
- Your company has been restructured.

#### To revise a business unit

On Revise Single Business Unit

| 🗌 0006 Revise Single                                   | Business Unit      |                |                 |            |                | کا بند   | ×    |
|--------------------------------------------------------|--------------------|----------------|-----------------|------------|----------------|----------|------|
| Iooli Help                                             |                    |                |                 |            |                |          | -    |
| ORACL                                                  | ∃ JD Edwarda Wo    | rid URL        | Document        | Entel      | World Resou    | ices Sup | port |
|                                                        | 2 × 7              |                |                 |            |                |          | Q    |
| Field Sensitive Help<br>Display Error Message          | 8886               | Revise         | Single Business | Unit       |                | Action   | Ē.   |
| Display Functions<br>Exit Program                      | Business Unit      | 90             | Administrative  | Department | _              |          |      |
| Exit to Business Unit Duj<br>Exit to Business Unit Sec |                    |                |                 |            |                |          |      |
| Exit to Business Unit Sec                              | Company            | 00100 Model F  | inan/Distrib Co | (Mktg)     | AFE Numbr      |          | -    |
| Retrieve Vertex GeoCol                                 | Type Business Unit | IS Income      | Statement Type  |            | Target BU      |          | li i |
| Exit to Expanded Catego<br>Exit to Business Unit Tre   | Tax Rate/Area      |                | Posting Edit    | E          | Subledger Inac | tive [   |      |
| Exit to Master List                                    | Project Number     |                | Level of Deta   | at a       | Model/Consolid | iated 🗌  |      |
| Clear Screen                                           | Division [         | XE Executive 0 | ffices Catego   | ry Code 11 |                |          |      |
|                                                        | Region             | Corporate H    | eedqua Catego   | ry Code 12 |                |          |      |
|                                                        | Group              | _              | Catego          | ry Code 13 | -              |          |      |
|                                                        | Branch Uffice      | _              | Catego          | ry Lode 14 | -              |          |      |
|                                                        | Person Resconth    | -              | Catego          | ry Code 15 | -              |          |      |
|                                                        | Line of Business   | -              | Catego          | ru Code 17 | -              |          |      |
|                                                        | Product Tupe       | -              | Gatego          | ry Code 10 | E.             |          |      |
|                                                        | Category Code 89   | _              | Catego          | ry Code 19 |                |          |      |
|                                                        | Category Code 10   |                | Catego          | ry Code 20 | -              |          | 000  |
|                                                        | F5=BU Dup F9       | -BU Search F1  | 1=R/8 F16=Exp   | Cat Cds F1 | 4=More Keus    |          | q    |

**1.** Locate the business unit.

- **2.** Change any of the following fields:
  - Description (untitled)
  - Address Number
  - Tax Rate/Area
  - Posting Edit
  - Subledger Inactive
  - Project Number
  - Level of Detail
  - Model/Consolidated
  - Category Code 01-20
- **3.** To change any of the remaining ten category codes, access Expanded Category Codes.
- **4.** Use the Change action.

| Field          | Explanation                                                                                                    |
|----------------|----------------------------------------------------------------------------------------------------|
| Address Number | The address number you want to retrieve. You can use the short format, the long format, or the tax ID (preceded by the indicators listed in the Address Book constants).                                                                                                    |
| Tax Rate/Area  | A code that identifies a tax or geographic area that has<br>common tax rates and tax distribution. The tax rate/area<br>must be defined to include the tax authorities (for example,<br>state, county, city, rapid transit district, or province), and<br>their rates. To be valid, a code must be set up in the Tax<br>Rate/Area table (F4008). |
|                | Typically, U.S. sales and use taxes require multiple tax authorities per tax rate/area, whereas VAT requires only one simple rate.                                                                                                    |
|                | The system uses this code to properly calculate the tax amount.                                                                                                    |
| Posting Edit   | Controls whether you can post transactions to the general ledger for the job (business unit). Valid codes are:                                                                                                    |
|                | Blank Yes, you can post transactions.                                                                                                    |
|                | K Yes, you can post transactions. However, the original budget is locked and change orders are required for changes to the budget.                                                                                                    |
|                | N No, you cannot post transactions. Use this code for a job that is not started or is closed. The job closing program automatically assigns this code to all closed jobs.                                                                                                    |
|                | P No, you cannot post transactions, and the job can be purged.                                                                                                    |

| Field          | Explanation                                                                                                    |
|----------------|----------------------------------------------------------------------------------------------------|
| Project Number | This field is used as either a Subsequent Business Unit or Project Number.                                                                                                    |
|                | Subsequent Business Unit indicates where to charge costs<br>(or revenues) when the original business unit has been<br>closed or suspended. For example, the Subsequent Business<br>Unit can be used in corporate reorganization when you<br>close a Business Unit and direct all costs to the Subsequent<br>Business Unit. You must enter journal entries to transfer<br>existing balances. |
|                | Project Number is used to group Business Units within an<br>overall Business Unit. For example, you can group jobs by<br>project. In this case, the project business unit can also have<br>accounts for tracking overhead costs which can be allocated<br>to jobs.                                                                                                    |

## **Translating Business Units**

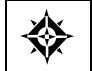

From General Accounting (G09), choose Organization and Account Setup From Organization and Account Setup (G09411), choose Translate Business Unit

If you are operating in a multiple language environment, you can translate the descriptions of your business units. The system uses the description that corresponds with the language specified for each person who uses the JD Edwards World system. For example, when a French-speaking user accesses a business unit that has a French translation, the description appears in French, rather than the base language.

The system stores business unit translation information in the Business Unit Alternate Description table (F0006D).

### **Before You Begin**

• Set up the language preference in the user profile. See the *Technical Foundation Guide* for more information.

## To translate a business unit

#### On Translate Business Units

| 00065 Translate B                                                                              | usiness Units                                                                                                    |                                                                                                    |                                                                        |                                           |                 |
|------------------------------------------------------------------------------------------------|----------------------------------------------------------------------------------------------------|----------------------------------------------------------------------------------------------------|------------------------------------------------------------------------|-------------------------------------------|-----------------|
| Tool: Help                                                                                     |                                                                                                    |                                                                                                    |                                                                        |                                           | 4               |
| ORACL                                                                                          | E JD Edwards V                                                                                                    | Vorld URL                                                                                                    | Document                                                               | Email World Resou                         | nces Support    |
|                                                                                                | Ø 🗴 🧵 ?                                                                                                    | 0 + / 0                                                                                                    | 2 2                                                                    |                                           | Q               |
| Field Sensitive Help                                                                           | 00065                                                                                                    | Trans                                                                                                    | late Business Unit                                                     | 5                                         |                 |
| Display Entri Message<br>Display Functions<br>Exit Program<br>Access Fold Area<br>Clear Screen | Action Code<br>Company<br>Skip to Bus. Unit                                                                                                    | C<br>00100 Model                                                                                                    | Finan/Distrib Co (                                                     | Language<br>Mkt From Domes<br>To F Frenci | tic Langua<br>h |
|                                                                                                | Dus.         Unit.         I           DC         DC         DC           10         M.         M           19         M.         M           10         V.         V.           20         V.         V.           21         E.         M           40         F         S5           55         CI         M           40         S5         M           40         F         S5           56         CI         M           90         M         S5           90         S4         EET         EI           NDE         NOE         NOE | From Description<br>istribution Center<br>odesto Distribution<br>hoenix Branch<br>Allew Forge Distri-<br>astern Area Distri-<br>bution<br>Distribution<br>t. Worth Distribution<br>tortland Branch<br>heyenne Branch<br>istinistrative Depa<br>lami Branch<br>ord of Directors<br>astern Region<br>ortheast Sales Ter | n Center<br>bution Ctr<br>bution Ctr.<br>n Center<br>ion Ctr<br>rtment | o Description                             |                 |

- **1.** Locate the business unit by completing the following fields:
  - Company
  - Skip to Business Unit (optional)
  - Language To
- **2.** Complete the following fields:
  - Language From
  - To Description
- **3.** Use the Change action.

| Field          | Explanation                                                                                                    |
|----------------|----------------------------------------------------------------------------------------------------|
| Language To    | A user defined code (system 01/type LP) that specifies a language to use in forms and printed reports.                                                                                                    |
|                | For World, if you leave the Language field blank, the<br>system uses the language that you specify in your user<br>preferences. If you do not specify a language in your user<br>preferences, the system uses the default language for the<br>system. |
|                | Before any translations can become effective, a language code must exist at either the system level or in your user preferences.                                                                                                    |
|                | Form-specific information                                                                                                    |
|                | Enter the code for the language into which you want to translate business unit descriptions.                                                                                                    |
| Language From  | The language you want to use to print reports or documents, or to view information on the form.                                                                                                    |
|                | Form-specific information                                                                                                    |
|                | Enter the code for the language you want to use as a base in translating business unit descriptions.                                                                                                    |
| To Description | A user defined name or remark.                                                                                                    |
|                | Form-specific information                                                                                                    |
|                | Use this field to enter or change the business unit<br>description in another language. The description in this<br>field should be in the language you specify in the To field at<br>the top of the form.                                             |

| Printing a translation<br>report          | To track the business units you have translated and verify<br>the translations, print the Business Unit Translation Report.<br>This report shows the base language and one or all of the<br>alternate languages, depending on how you set a processing<br>option. |
|-------------------------------------------|----------------------------------------------------------------------------------------------------|
| Deleting translations for a business unit | Use the Change action to clear the description you want to delete. The system does not accept the Delete action.                                                                                                    |
| Quickly translating<br>business units     | Instead of translating each business unit manually, you can<br>use a model business unit to enter the account description in<br>an alternate language.                                                                                                    |
|                                           | See Changing Account Information in the General Accounting II Guide.                                                                                                    |
| Translating AAIs and user defined codes   | You can also translate the descriptions of AAIs and user defined codes.                                                                                                    |
|                                           | See Working with AAIs and Working with User Defined Codes.                                                                                                    |

8 Account Setup

# **Overview to Account Setup**

## **Objectives**

- To understand level of detail assignment on accounts
- To understand posting edit codes assignment on accounts
- To create your master chart of accounts
- To duplicate your chart of accounts to business units, as needed
- To understand subledger accounting

## About Account Setup

After you set up your companies and business units, you need to set up object and subsidiary accounts for each business unit. These accounts form your chart of accounts.

The object and subsidiary is the "what" portion of the account number. They describe "what" kind of transaction you are working with, for example, rent expense, paper supplies expense, or sales revenue.

|   | Where<br>I                              |   |   |        | What<br>I |            |
|---|-----------------------------------------|---|---|--------|-----------|------------|
| Γ |                                         |   |   |        |           |            |
|   | BBBBBBBBBBBBBBBBBBBBBBBBBBBBBBBBBBBBBBB | • | • | 000000 | •         | SSSSSSSS   |
|   | Business Unit                           |   | • | Object | •         | Subsidiary |
|   |                                         |   |   | MAJOR  |           | MINOR      |

Account setup consists of:

- Creating your chart of accounts
- Working with accounts
- Generating account description search
- Reviewing your chart of accounts
- Working with subledgers

#### How Are Objects and Subsidiaries Related?

The object, or major, account is required for transaction entry. The object account can be up to six alphanumeric characters. To make data entry easier and faster, you can use only numbers for the object account.

The subsidiary, or minor, account is an optional part of the account. Use the subsidiary when you need more detailed accounting activity for an object account. The subsidiary can be up to eight alphanumeric characters.

The following example shows how you can associate an object account (1110 for Cash in Bank) with several subsidiary accounts:

- 1110.BEAR (Bear Creek National Bank)
- 1110.FIB (First Interstate Bank)
- 1110.FRANCE (First Bank of France)
- 1110.LONDON (First Bank of London)

#### How Should You Design Your Chart of Accounts?

Begin your initial design with the major headings of your transactions. Then, add your detailed transaction descriptions. The following shows examples of major title accounts and the types of headings they include.

| Account                   | Types of headings for balance sheets include:    |
|---------------------------|--------------------------------------------------|
| Balance Sheet Accounts    | Types of headings for balance sheets include:    |
|                           | <ul> <li>Assets</li> </ul>                       |
|                           | Liabilities                                      |
|                           | <ul> <li>Owner's Equity</li> </ul>               |
| Income Statement Accounts | Types of headings for income statements include: |
|                           | Revenues                                         |
|                           | <ul> <li>Expenses</li> </ul>                     |

After you have a complete list of transaction descriptions, you can assign numeric values to each. Allow for growth and change by leaving numeric spaces in the account structure.

Define the operating income account as the last balance sheet account. For example, if revenues begin at 5000, define object 4999 as the operating income account. This account must be a non-posting account. The system calculates the operating income amount on your balance sheet.

An account can have several formats. You are not limited to one account format when you enter data.

The following shows the types of account formats you can use:

| Account          | Format                                                                                                    |
|------------------|----------------------------------------------------------------------------------------------------|
| Short account ID | This number is created by Next Numbers when you add accounts. It is commonly referred to as the "short account number" and can never be changed. |

| Account                            | Format                                                                                                    |
|------------------------------------|----------------------------------------------------------------------------------------------------|
| Business<br>Unit.Object.Subsidiary | This is the standard JD Edwards World account format. It can be in either of the following formats:                                                                                                    |
|                                    | <ul> <li>Business unit.object</li> </ul>                                                                                                    |
|                                    | <ul> <li>Business unit.object.subsidiary</li> </ul>                                                                                                    |
|                                    | The business unit designates the accounting entity to<br>charge. The object (or object and subsidiary) designates the<br>type of account to receive the amount, such as asset,<br>liability, revenue, and expense.                                                                                                   |
| Third G/L account number           | This number consists of a free-form code, often referred to<br>as the "third account number." Typically, the account<br>number from a prior system is used as the third account<br>number. There are no limitations to the characters you can<br>use, for example, dashes and dots.                                  |
| Flex account number                | This flexible format is user defined. Account numbers can<br>consist of up to 12 segments, totaling up to 34 characters.<br>You control the nature, meaning, and validation of each<br>segment. This format is frequently used to comply with the<br>chart of accounts for a regulatory agency or parent<br>company. |

To enter account numbers in a format other than the standard JD Edwards World format, you must use the prefix character that is defined in general accounting constants.

#### How Are Accounts Grouped and Totaled for Reports?

Use account category codes to group your accounts for reporting purposes. These codes provide for selective reporting. You use category codes for accounts the same way you use category codes for business units.

There are 23 alphanumeric category codes for accounts:

- 3-character codes (20 available)
- 10-character codes (3 available)

The 10-character category codes are useful if your business requires an alternate chart of accounts for statutory reporting. You can use the category code and the description rather than the account number and description on trial balance reports, the general ledger, and general journal. These category codes let you build summarization logic into your reports.

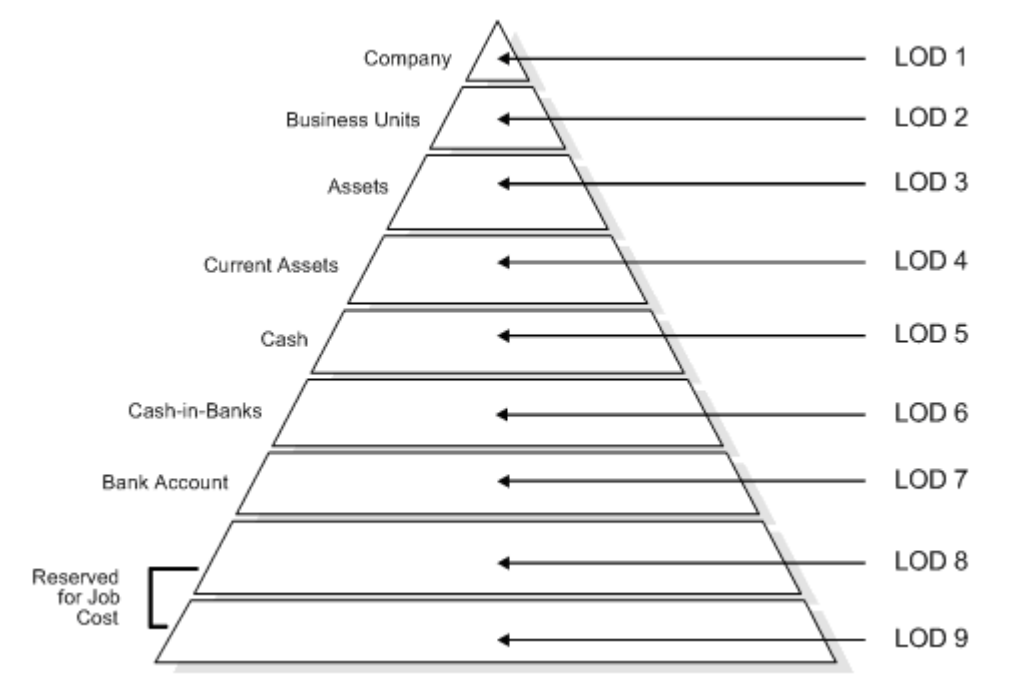

Use a level of detail (LOD) for each account to control how amounts are rolled up into a balance for reporting purposes.

Follow these guidelines when assigning level of detail to accounts:

- Do not skip any levels of detail. Non-sequential levels of detail cause rollup errors in financial reports that are run at a skipped level.
- Assign a level of detail 3 to title accounts for the balance sheet "assets" and "liabilities and equity."
- Assign either level of detail 3 or 4 to title accounts for the income statement, depending on whether you want the next level underlined. Examples include:
  - Revenues
  - Direct costs
  - General and administrative expenses
  - Other income and expenses

#### Example: Rollup Totals for Reports

You generate a financial report with a level of detail of 5, so that the system summarizes the amounts for level 6 and 7 into the balance for Cash.

Use level of detail 3 through 9 for object accounts. Level of detail 1 is reserved for companies and level of detail 2 for business units. The system underlines level of detail 3 on balance sheet reports and levels of detail 3 and 4 on income statement reports.

#### What Determines Whether an Account Posts?

You assign a posting edit code to every account in the chart of accounts. This code determines whether the account posts to the general ledger and whether it updates the Account Balances table (F0902).

With posting edit codes, you can designate an object or object.subsidiary account as:

- Posting
- Non-posting (or title)
- Budget
- Inactive
- Machine-generated
- One that requires units, not monetary amounts
- Subledger and type

For example, you could assign posting edit codes (PC) as follows:

| Non-posting  | PC | LOD | Account Description      |
|--------------|----|-----|--------------------------|
| (title)      | N  | 3   | Assets                   |
| accounts     | N  | 4   | Current Assets           |
|              | N  | 5   | Cash                     |
|              |    | 6   | Petty Cash               |
|              | N  | 6   | Cash in Banks            |
| Posting      |    | 7   | Bank Account 1           |
| accounts     |    | 7   | Bank Account 2           |
|              | N  | 6   | Short Term Investments   |
|              |    | 7   | Certificates of Deposit  |
|              |    | 7   | Treasury Bills           |
| Machine-     | N  | 5   | Accounts Receivable      |
| generated    | M  | 6   | Trade A/R                |
| entries only | M  | 6   | Allow for Doubtful Accts |

#### **Differences Between Subledger and Subsidiary Accounting**

Subledgers and subsidiary accounting both provide for detailed accounting activity. Subsidiary accounts are a subdivision of your object account. Subledgers are linked to your business unit.object account or business unit.object.subsidiary account.

With subledgers, you get accounting detail without adding accounts to your chart of accounts. For this reason, subledgers are often used for transaction classifications that are not a permanent part of your chart of accounts, such as detailed travel expenses for each account representative.

Subsidiary accounts are permanent. If you want to track revenues and expenses by account representative using subsidiary accounting, you must create a subsidiary account for each account representative and attach it to each appropriate object account for revenues and expenses. This could mean adding several hundred accounts to your chart of accounts.

Subledgers differ from subsidiary accounts in the following ways:

- Subledger transactions post to the *same* major account, rather than to different accounts.
- Subledgers do not create additional records in the Account Master table.
- Subledgers can create additional records in the Account Balances table, depending on the posting edit code you assign to the account.

#### Example: Subledger Accounting

When you use subledgers to track expenses for account representatives, the system creates a record with a unique subledger for each account in the Account Ledger table. The Account Master table contains only the account, not the subledger.

| Account Master F0901 |              | Account Led | Account Ledger F0911      |                   |  |  |  |
|----------------------|--------------|-------------|---------------------------|-------------------|--|--|--|
| Object               | Description  | Object      | Subledger                 | Subledger<br>Type |  |  |  |
| 8665.HOTEL           | Hotel        |             |                           |                   |  |  |  |
| 8665.AIR             | Air Fare     | 8665.AIR    |                           |                   |  |  |  |
|                      |              |             | 1 — McLind<br>2 - Jackson | A<br>A            |  |  |  |
| 8667                 | Car Expenses | 8667        |                           |                   |  |  |  |
|                      |              |             | 1 — McLind<br>2 - Jackson | A<br>A            |  |  |  |

In the above example, the subledgers represent McLind's and Jackson's address book numbers.

#### **Example: Subsidiary Accounting**

When you use subsidiaries to track expenses for account representative, the system creates a record with a blank subledger for each account in the Account Ledger table. The Account Master table contains an account for each account representative.

| Account Master F0901 |                          | Account Ledger F0911 |           |  |  |
|----------------------|--------------------------|----------------------|-----------|--|--|
| Object               | Description              | Object               | Subledger |  |  |
| 8665                 | Travel & Entertainment   |                      |           |  |  |
| 8666                 | Air Fare                 |                      |           |  |  |
| 8666.A1              | Account Representative 1 | 8666.A1              |           |  |  |
| 8666.A2              | Account Representative 2 | 8666.A2              |           |  |  |
| 8667                 | Car Expense              |                      |           |  |  |
| 8667.C1              | Account Representative 1 | 8667.C1              |           |  |  |
| 8667.C2              | Account Representative 2 | 8667.C2              |           |  |  |

| Subsidiary accounts and | You can use a subsidiary account and a subledger in the |
|-------------------------|---------------------------------------------------------|
| subledgers              | same entry, if appropriate.                             |

# **Create Chart of Accounts**

## **Creating Your Chart of Accounts**

A chart of accounts provides the structure for your general ledger accounts. It lists specific types of accounts, describes each account, and includes account numbers. A chart of accounts typically lists asset accounts first, followed by liability and capital accounts, then revenue and expense accounts.

You can create your chart of accounts in a variety of ways. However, to ensure consistency and accuracy across business units and companies, you should complete these tasks:

- <u>Defining Account Segments</u>
- <u>Creating a Model Chart of Accounts</u>
- <u>Copying Accounts to Business Units</u>
- <u>Creating Accounts Dynamically</u>

Account information is stored in the Account Master table (F0901).

## **Defining Account Segments**

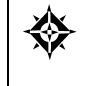

From General Accounting (G09), choose **Organization and Account Setup** From Organization and Account Setup (G09411), choose **Advanced Organization Setup** From Advanced Organization Setup (G094111), choose **Flex Format - BU.Obj.Sub** 

As part of creating your chart of accounts, you need to define the length of the account segments. These segments are:

- Business unit a maximum of 12 characters
- Object account 4, 5, or 6 characters (4 or 6 for standard business unit.object.subsidiary)
- Subsidiary a maximum of 8 characters

## To define account segments

| 🔲 0907 Flex Format                                                                                    | - BU.Obj.S                                                                                                    |               |             |                                           |                                                    |         |
|----------------------------------------------------------------------------------------------------|----------------------------------------------------------------------------------------------------|---------------|-------------|-------------------------------------------|----------------------------------------------------|---------|
| Ipoli: Help                                                                                           |                                                                                                    | _             | _           | _                                         |                                                    | 4       |
| ORACL                                                                                                 | E'JD Edwards World                                                                                                    | URL C         | locument.   | Emol.                                     | World Resources                                    | Sepport |
|                                                                                                    | 2 8 ?                                                                                                    |               |             |                                           |                                                    | 9       |
| Field Sensitive Help<br>Display Enor Message<br>Display Functions<br>Exit Program<br>Subledger Format | 8987<br>Format the JDE Account Mas<br>Sem Description<br>1 Business Unit<br>2 Dbject<br>3 Exbelidiary<br>4<br>5<br>5<br>6<br>7<br>7<br>8<br>9<br>9 | Flee Forn     | es follows: | Crass Refr<br>NCU Busi<br>DD7 Obje<br>SUB | rrence Fields<br>ness Unit<br>ci Account<br>idiary |         |
|                                                                                                    | F6=Sub                                                                                                    | ledger Format | F24=More    | e Keys                                    |                                                    | 0 0 0   |

On Flex Format - Business Unit.Object.Subsidiary

- **1.** Complete the following fields:
  - Description
  - Len (Length)
  - Cross Reference
- **2.** To indicate the segment that you are defining, complete one of the following fields:
  - B (Business Unit)
  - O (Object)
  - S (Subsidiary)

| Field                              | Explanation                                                                                                    |
|------------------------------------|----------------------------------------------------------------------------------------------------|
| Business Unit Segment<br>Indicator | An X in this field indicates that this segment of each G/L<br>account number is stored as part of the JD Edwards World<br>Business Unit field (MCU) in the database. For flex account<br>numbers, you can define up to 6 segments, and use a total<br>of 12 characters for the Business Unit field. |
|                                    | If you define multiple segments for the business unit, the<br>system concatenates them left to right in ascending order<br>according to their assigned sequence numbers. The<br>resulting number is right-justified in the database field.                                                          |

| Field                           | Explanation                                                                                                    |
|---------------------------------|----------------------------------------------------------------------------------------------------|
| Object Segment Indicator        | An X in this field indicates that this segment of each G/L<br>account number is stored as part of the JD Edwards World<br>Object Account field (OBJ) in the database. For flex account<br>numbers, you can define up to three segments, and use a<br>total of six characters for the Object field.  |
|                                 | If you define multiple segments for the object, the system<br>concatenates them left to right in ascending order according<br>to their assigned sequence numbers. The resulting number<br>is left-justified in the database field.                                                                  |
| Subsidiary Segment<br>Indicator | An X in this field indicates that this segment of each G/L<br>account number is stored as part of the JD Edwards World<br>Subsidiary Account field (SUB) in the database. For flex<br>account numbers, you can define up to four segments and<br>use a total of eight characters for the Sub field. |
|                                 | If you define multiple segments for the subsidiary, the<br>system concatenates them left to right in ascending order<br>according to their assigned sequence numbers. The<br>resulting number is left-justified in the database field.                                                              |
| Length                          | The length of the specific segment or element for the<br>flexible chart of accounts format. The individual elements<br>must be greater than zero and must not exceed the<br>following number of characters:                                                                                         |
|                                 | Business Unit - 12 (with separator characters)                                                                                                    |
|                                 | Object account - 6 (with separator characters)                                                                                                    |
|                                 | Subsidiary account - 8 (with separator characters)                                                                                                    |
|                                 | Subledger - 8 (separator characters not allowed)                                                                                                    |

| Length of the object account segment | You must define the object as 4 or 6 characters for standard business unit.object.subsidiary account coding. For flexible chart of account coding, you can define the object as 4.5, or 6 |
|--------------------------------------|----------------------------------------------------------------------------------------------------|
|                                      | chart of account coding, you can define the object as 4, 5, or 6 characters.                                                                                                    |

## Creating a Model Chart of Accounts

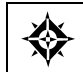

From General Accounting (G09), choose **Organization and Account Setup** From Organization and Account Setup (G09411), choose **Accounts by Business Unit** 

To create a model, or master, chart of accounts, you can create one master model business unit that includes the complete chart of accounts. Or, you can create a model business unit for every business unit type and assign object accounts to it. You can then use these models as a basis for your actual chart of accounts.

By creating a model, you ensure that when you copy the accounts from the model business units into your actual (or production) business units, the accounts are standardized across business units and companies.

Depending on your organizational structure, you can create more than one model chart of accounts. For example, you can create one model for balance sheet accounts and another model for profit and loss (income statement) accounts.

You should create your model chart of accounts using a consistent numbering scheme for your object accounts so that they can be copied across all business units.

Carefully proofread your model chart of accounts to ensure that the descriptions, spelling, level of detail assignments, and posting edit codes are accurate. This model provides the basis for your entire chart of accounts.

After you copy the model business units into the actual business units, you can create the actual accounts dynamically, as you encounter the need for them.

To maintain the integrity of your account data, you can set processing options to restrict the account information that users can add or change. With these processing options, you can determine field by field what information is standardized and what is form.

## To create a model chart of accounts

#### On Accounts by Business Unit

| Tool: Help             |         |          |          |            |                |         |          |                                                                                                    | 1           |
|------------------------|---------|----------|----------|------------|----------------|---------|----------|----------------------------------------------------------------------------------------------------|-------------|
|                        |         |          | 1        |            |                | 1100    |          | and the second second se |             |
| ORACLE                 | JDE     | dwards V | Vorld    | URL        | Documen        |         | Email    | World Resource                                                                                                    | ses Support |
|                        | Ø X     | ?        | (D) 🔶    | / 0        | 8 B            |         |          |                                                                                                    | 0           |
| Field Sensitive Help   | 8981    |          |          | Accounts.  | by Busines     | s.Unit  |          |                                                                                                    |             |
| Display Error Message  |         |          |          |            | ne stania      |         | Le       | wel of Detail.                                                                                                    | 9           |
| Display Functions      | Action  | Code     | 6        |            |                |         |          |                                                                                                    |             |
| Exit Program           | Busine  | sa Unit  | Ē        | #          | D Model C      | hart of | Recounts |                                                                                                    |             |
| Jetaila                | Skip Te | Account  | 58       | 60         | and the second |         |          |                                                                                                    |             |
| Account Mester List    |         |          |          |            |                |         |          |                                                                                                    | Budg        |
| Cinale Accounts        | Acct    | Sub      | Descr    | iption     |                | L       | Account  | t No.                                                                                                    | P Patt      |
| Display Text Window IC | 5889    |          | Revenues |            |                | a       |          |                                                                                                    | N           |
| spanded Cat Codes/3    | 5995    |          | Sales -  | Product    | Ĥ .            | F       |          |                                                                                                    | 11          |
| Clear Screen           | 5010    |          | Store    | Sales      |                | 6       | -        |                                                                                                    |             |
| Cherry Cherry          | 5015    |          | Wholes   | ale Sales  |                | E L     |          |                                                                                                    |             |
|                        | 5828    |          | Direct   | Ship Sal   | 65             | 6       |          |                                                                                                    |             |
|                        | 5838    |          | Contra   | ict Sales  |                | EL      |          |                                                                                                    |             |
|                        | 5959    |          | Interp   | lant Sale  | 5              | 6       |          |                                                                                                    |             |
|                        | 5050    |          | Less P   | leturns &  | Allowances     | 5       |          |                                                                                                    |             |
|                        | 5888    |          | Freigh   | t Dút      |                | 6       |          |                                                                                                    |             |
|                        | 5090    | <u> </u> | Servic   | e Sales    |                | 6       |          |                                                                                                    |             |
|                        | 5100    |          | Sales -  | Product    | 8              | 15      |          |                                                                                                    | 19          |
|                        | 5110    |          | Store    | Sales      |                | 6       |          |                                                                                                    |             |
|                        | 5115    |          | Wholes   | ale Sales  |                | 6       |          |                                                                                                    |             |
|                        | 5128    |          | Direct   | : Ship Sal | 85             | 6       |          |                                                                                                    |             |
|                        | 5100    | 1        | Contra   | ot Sales   |                | 6       |          |                                                                                                    | 1 1 1 1 1   |

- **1.** Complete the following fields:
  - Business Unit
  - Acct
  - Sub (optional)
  - Description
  - L (Level of Detail)
  - Account Number (optional)
  - P (Posting Edit Code)
  - Budg Patt (Budget Pattern) (optional)
- **2.** Access the detail area.

| oli Help                                                                   | Busines         | SOM     |       | _      | _     | _        | _     |        |        |        |        | _      | _        |            |
|----------------------------------------------------------------------------|-----------------|---------|-------|--------|-------|----------|-------|--------|--------|--------|--------|--------|----------|------------|
| ORACL                                                                      | Eje             | dwa     | rds V | Vorld  | ş     | URL      |       | locum  | ent    | E      | mail   | Worl   | d Résou  | rces Suppr |
|                                                                            | 0 ×             |         | ?     | œ      | ۰.    | / 0      | E     |        |        |        |        |        |          |            |
| eld Sensitive Help<br>splay Error Message<br>splay Functions<br>of Panaram | 0901<br>Action  | n Code  |       |        | F     | Recourt  | ts by | Busin  | ess Ur | dt.    | i      | evel o | f Detail | . 9        |
| tails<br>count Mester List                                                 | Busin<br>Skip 1 | to Acc  | aunt  |        | 500   | 0        | MD    | Model  | Char   | t of R | ccount | 18     |          | Budo       |
| ert of Accounts<br>note Account Revision                                   | Acct            | Su      | b     | . 0    | esori | ption    |       |        |        |        | Accou  | nt No. |          | P Patt     |
| splay Text Window (C                                                       | 5889            | COT     | 007   | Reve   | nues  | COT      | COT   | POT    | POT    | 4 COT  | POT    | D(1)   | Model.   | N I        |
| panded Cat Codes/3                                                         | 60              | 1       | 2     | 3      | 4     | 5        | 6     | 7      | 8      | 9      | 10     | Y/N    | Cons     | ID         |
| ion ocheen                                                                 | 00001           |         |       |        | -     |          |       |        |        | -      | -      | Г      | н        | 00015886   |
|                                                                            | Statute         | ory.    |       |        | Cat   | Code :   | 22: [ |        | _      | Cat C  | ode 23 |        |          | TCode:     |
|                                                                            | 5885            |         | 0.07  | Sal    | - 25  | Fradue   | t H   |        |        | 5      | -      |        |          | N.         |
|                                                                            | LO              | 1       | -     | 9      | A     | S        | E III | 7      | R      | 0      | 10     | V/N    | Cons     | TD         |
|                                                                            | 00001           | ŕ       | Ê     | ŕ      | È     | ŕ        | Ě     | É      | Ě      | É      | Ē      | Ϊ.     | M        | 66615887   |
|                                                                            | Statute         | ory.    | ŕ     |        | Cat   | Code :   | 22: 1 |        | -      | Cat C  | ode 25 |        |          | TCode:     |
|                                                                            | 5010            |         |       | St     | ore S | ales     |       |        |        | 6      |        |        |          |            |
|                                                                            | Co              | CRT     | CRT   | CAT    | CRT   | CRT      | CAT   | CAT    | CRT    | CRT    | CRT    | Bill   | Model    | Account    |
|                                                                            | Constant.       | 1       | 2     | 3      | 4     | 5        | 6     | 1      | 0      | 9      | 10     | Y/N    | Cons     | ID         |
|                                                                            | 00001           | -       | -     |        | Co.   | Carton 1 | 12. F | -      | 1      | Cat C  |        |        |          | 100015808  |
|                                                                            | andinti         | ar al I | 1     |        |       | some .   | ÷ 1   |        |        | vat v  | ver al | 1.00   |          | invite: 1  |
|                                                                            | F5=Rec          | count   | Maste | r List | F6-   | Chart    | of Ro | counts | F13    | =Recou | nt Re  | rs F24 | =More    |            |

- **3.** Complete the following field:
  - Model/Consolidated
- **4.** To add your record, use the Add action.

| Field                                    | Explanation                                                                                                    |  |  |  |  |  |
|------------------------------------------|----------------------------------------------------------------------------------------------------|--|--|--|--|--|
| Model Accounts and<br>Consolidation Flag | A flag that indicates either a model/consolidated accoun or a model/consolidated business unit. Possible values a   |  |  |  |  |  |
|                                          | blank Non-model business unit or account.                                                                           |  |  |  |  |  |
|                                          | M Model business unit or account.                                                                                   |  |  |  |  |  |
|                                          | C Consolidated business unit or account. This is a program-generated (P10862) value and is not user-accessible.     |  |  |  |  |  |
|                                          | 1 Target business unit or account. Used in source company records for intercompany settlements across environments. |  |  |  |  |  |

| Reviewing and revising | After creating your model chart, review it for accuracy.    |
|------------------------|-------------------------------------------------------------|
| your model chart of    | Revise accounts as needed to correct errors before you copy |
| accounts               | the model accounts to business units. Copying the model     |
|                        | reproduces any errors in multiple accounts.                 |

### See Also

 Working with Accounts for information about changing accounts and for the processing options for Accounts by Business Unit, Accounts by Object, and Revise Single Account

# **Copying Accounts to Business Units**

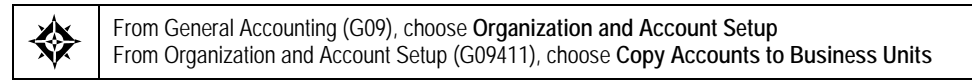

After you create your model chart of accounts, be sure that you have reviewed and corrected it. Then you can create your actual chart of accounts by copying the object and subsidiary accounts assigned to a model business unit to your actual business units. This saves time and ensures consistency throughout your account structure. You can copy:

- All or a range of object accounts from one business unit to another
- Object accounts at a given level of detail
- All or a range of object accounts from one business unit to multiple business units of the same business unit type

### **Before You Begin**

 Verify that the model business unit from which you want to copy already exists and is accurate

## To copy accounts to business units

On Copy Accounts to Business Units

| O9804 Copy Accts                                                                    | s to Business Unit                                                                |                  |                |                    | Ē               |         |
|-------------------------------------------------------------------------------------|-----------------------------------------------------------------------------------|------------------|----------------|--------------------|-----------------|---------|
| ORACL                                                                               | E JD Edwards World                                                                | URL              | Document       | Email.             | World Resources | Support |
|                                                                                     | ⊗ × ?                                                                             |                  |                |                    |                 | Q       |
| Field Sensitive Help<br>Display Error Message<br>Display Functions<br>Evit Decement | 89884                                                                             | Copy Reets       | to Business Un | its                |                 |         |
| Clear Screen                                                                        | Business Unit                                                                     | 1                |                |                    |                 |         |
|                                                                                     | To Dusiness Unit<br>or<br>Type Business Unit<br>Company<br>(Blank for all company |                  |                |                    |                 |         |
|                                                                                     | Account Level of Deta                                                             | ail              | Г              |                    |                 |         |
|                                                                                     | Deginning Account -<br>Ending Account -                                           | Object<br>Object | - Sub          | sidiary<br>sidiary | E               |         |
|                                                                                     |                                                                                   | F24=#            | ore Keys       |                    |                 | 9 6 6   |

- **1.** Complete the following field:
  - Business Unit
- **2.** Complete either of the following fields:
  - To Business Unit
  - Type Business Unit
- **3.** Complete the following field to copy business units for a specific company (optional):
  - Company
- 4. Complete the Beginning and Ending Account fields for:
  - Object
  - Subsidiary

| Field                             | Explanation                                                                                                    |
|-----------------------------------|----------------------------------------------------------------------------------------------------|
| Business Unit                     | An alphanumeric field that identifies a separate entity<br>within a business for which you want to track costs. For<br>example, a business unit might be a warehouse location,<br>job, project, work center, or branch/plant.                                                                 |
|                                   | You can assign a business unit to a voucher, invoice, fixed<br>asset, and so on, for purposes of responsibility reporting.<br>For example, the system provides reports of open accounts<br>payable and accounts receivable by business units to track<br>equipment by responsible department. |
|                                   | Security for this field can prevent you from locating business units for which you have no authority.                                                                                                    |
|                                   | <b>Note:</b> The system uses this value for Journal Entries if you do not enter a value in the AAI table.                                                                                                    |
|                                   | Form-specific information                                                                                                    |
|                                   | The From business unit that serves as a model for duplication.                                                                                                    |
| To Business Unit                  | The destination business unit that to copy accounts to.                                                                                                    |
| Type Business Unit                | A code that identifies the classification of the business unit.<br>This is a user defined code (system 00, type MC).                                                                                                    |
|                                   | Form-specific information                                                                                                    |
|                                   | The business unit type to which you want to copy accounts.<br>Use this field with the Company field to copy accounts to<br>all the business units of a specific type within a company.                                                                                                    |
| Beginning Account - Object        | The beginning object account in the range of accounts you<br>want to copy. Leave the beginning and ending object<br>account numbers blank to copy all the accounts from the<br>model business unit.                                                                                           |
| Subsidiary - Beginning<br>Account | The beginning subsidiary account in the range of account<br>numbers you want to copy. Leave the beginning and<br>ending subsidiary account numbers blank to copy all the<br>subsidiary accounts from the model business unit.                                                                 |
| Ending Account - Object           | The ending object account in the range of accounts you<br>want to copy. Leave the beginning and ending object<br>account numbers blank to copy all the accounts from the<br>model business unit.                                                                                              |
| Subsidiary - Ending<br>Account    | The ending subsidiary account in the range of account<br>numbers you want to copy. Leave the beginning and<br>ending subsidiary account numbers blank to copy all the<br>subsidiary accounts from the model business unit.                                                                    |

## **Creating Accounts Dynamically**

You can create all or part of your chart of accounts for a business unit on an asneeded or "dynamic" basis using the dynamic account creation feature. You can use this feature to:

- Create accounts in the desired business unit if the accounts reside in a specified model business unit
- Create business units with a skeletal account structure
- Add accounts on an "as needed basis"

The primary reason for creating accounts dynamically is so that your business units include only those accounts you use, and not any unnecessary accounts. This initially provides a framework for a business unit's chart of accounts.

When creating accounts dynamically, remember that:

- Dynamic Account Creation will not create non-posting header accounts, even if they exist in the model.
- Dynamic Account Creation cannot be used with flex chart of accounts coding.

JD Edwards World defines a Flex Chart of Accounts as one where the account segments deviate from the standard BU (12 digits).OBJ (4, 5, or 6 digits).SUB (8 digits).

#### How it Works:

- Invalid accounts entered using the Journal Entry program (P09101), with a preceding &, are automatically created in the Account Master (F0901) file, for that business unit, when the transaction is posted.
- The batch status automatically goes to an error status; therefore you must approve the batch.
- When you post the batch, the account will automatically be created in the Account Master (F0901) file.
- The system will allow you to dynamically create accounts as long as the account exists in the model chart of accounts.

#### **Before you Begin**

Before you begin, you must define one model business unit for every business unit type. The type of business unit assigned to the business unit that you will add the accounts to, must be equal to the type business unit in the model business unit.

Note: Accounts in the model business unit must allow for posting.

To create accounts for each model business unit, you can:

- Manually enter them, using the Accounts by Business Unit (P0901)
- Automatically duplicate them from an existing business unit by using the Copy Accounts to Business Units program (P09804).

**Note:** If you use the Copy Accounts to Business Units program (P09804), you must also run Update Model/Consolidation Field program (P00006QD).

You must set the Model/Consolidation field (GMFMOD) to a value of M for all accounts in a model business unit. The system will automatically update the accounts that you added manually to the model business unit, but the system will not update accounts that you copied from another business unit (unless it's another model). When you designate the model business unit in the Data Selection for this program, the system will update all the accounts.

#### To create accounts dynamically

To create an account dynamically, do the following:

- 1. Activate the invalid account feature on General Accounting Constants (P0009).
- **2.** Ensure that the object or object.subsidiary account exists in your model chart of accounts.
- **3.** Ensure that a Type Business Unit is assigned to the business unit to which you will add the account.
- **4.** Enter the journal entry.
- 5. Assign the journal entry an invalid account number, preceded by an &.
- 6. Review the batch.

The batch will have an error status because of the invalid account number.

7. Approve the batch.

This changes the error status to approved so the batch will post.

8. Post the batch.

The system compares the invalid account to the model chart of accounts. If the account exists in the model, the system adds the account to the business unit used in the journal entry and removes the invalid account symbol from the account in the journal entry.

| Header accounts            | You cannot create header accounts when you create accounts<br>dynamically. Header accounts are typically used for<br>summary purposes during financial reporting and do not<br>allow for posting. |
|----------------------------|----------------------------------------------------------------------------------------------------|
|                            | If you need to create a header account, enter the account and assign it a posting code of N on Accounts by Business Unit.                                                                         |
| Flexible chart of accounts | You cannot create accounts dynamically if you use a flexible chart of accounts.                                                                                                    |

## See Also

- Setting Up Constants for General Accounting (P000909)
- Temporarily Accepting Invalid Account Numbers (P09101)
- Reviewing Journal Entries (P00201)
- Posting Journal Entries (P09800)
- Work with Model Journal Entries (P09101)
## **Work with Accounts**

#### Working with Accounts

After you set up your accounts, you should verify that they are consistent across all business units. For example, verify that the levels of detail, posting edit codes, and descriptions of your accounts are consistent.

Working with accounts consists of:

- Revising Accounts
- <u>Deleting Accounts</u>
- <u>Translating Accounts</u>

The General Accounting chart of accounts programs offer a high degree of flexibility by allowing account definitions to be separately tailored to each business unit. However, too much freedom can lead to inconsistent data. For example, account information should be uniform in financial reports. In addition, levels of detail that do not match across business units might cause business unit consolidations to work incorrectly.

To maintain consistency across all business units, you can set processing options in the programs that are used to add and revise accounts. These processing options determine:

- Which fields must conform to the accounts in the model business unit, and which ones are freeform. For example, you might set the processing options to check only the Description and the Level of Detail fields for entries that do not match the model.
- Whether you can add accounts that do not exist in the model business unit.
- Whether the system will send warning messages (which users can ignore) or hard errors (which prevent differences) in response to entries that do not match the model.
- The level of detail to which standardization applies.
- A default business unit for business units that do not have a model.

If the account has a level of detail that is not within the specified range, the system does not edit for standardization errors. If the level of detail of the account is within the specified range, the following occurs:

• If you are adding or changing an account and you enter the value that the field contains in the model, the system accepts the entry.

- If you are adding an account and you leave the field blank, the system fills in the value from the model. If you are changing an account and you leave the field blank, the system does not fill in the value from the model.
- If you are adding or changing an account and you enter a value that is not in the model, the system displays a warning or a hard error, depending on the setting of that processing option.

## **Processing Options**

See Accounts by Business Unit (P0901)

## **Revising Accounts**

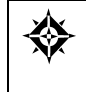

From General Accounting (G09), choose **Organization and Account Setup** From Organization and Account Setup (G09411), choose **Accounts by Business Unit**, **Accounts by Object**, or **Revise Single Account** 

You can make changes to accounts that are assigned to one business unit or make changes to one account that is assigned to many business units. Or, you can revise one account at a time. Typically, you do this if you need to add or change selected information, such as alternate object and subsidiary, which is not available on other account revision forms.

You can change an account number only if the number to which you change it does not already exist in the Account Master table. If you change an account number, the revision applies only to new postings.

To have old balances correspond with the new account numbers, you must run Update Business Unit.Object.Subsidiary to Account Balances.

The system maintains individual account data in the Account Master table (F0901).

Complete one of the following tasks:

- Change accounts by business unit
- Change accounts by object
- Change a single account

#### See Also

• Updating Account Ledger and Account Balances Tables (P83092) in the General Accounting II Guide

## To change an account by business unit

#### On Accounts by Business Unit

| Tools Help             |        |            |                                                                                                    |         |
|------------------------|--------|------------|----------------------------------------------------------------------------------------------------|---------|
| Look Loop              |        |            | and the second second second second second second second second second second second second second second second |         |
| ORACL                  | EJDE   | dwards V   | Vorld                                                                                                    |         |
| Reption and the        |        |            | URL Document Email World Resources                                                                               | Suppor  |
|                        | 9 ×    | ?          | 0 + / 1 0 0                                                                                                    |         |
| ield Sensitive Help    | 0001   |            | Research In Burlance Bell                                                                                        |         |
| isplay Error Message   | 0301   |            | level of Detail                                                                                                  | 9       |
| lisplay Functions      | Better | Code :     | F                                                                                                    | 10      |
| xit Program            | Busine | as list +  | 00 Odelpistrative Department                                                                                     |         |
| etails                 | Skin 1 | n Account  | 10000                                                                                                    |         |
| ccount Mester List     | ORAP 1 | o merodite | Process                                                                                                    | Ruda    |
| heirt of Accounts      | Acct   | Sub        | Description L Account No.                                                                                        | P. Patt |
| ingle Account Revision | 0888   |            | General Rod Rdministrative                                                                                       | IN C    |
| isplay Text Window (C  | 8188   | <u> </u>   | Administrative Salaries 5                                                                                        | Di L    |
| xpanded Cat Codes/3    | 8110   | -          | Salaries and Wages 6                                                                                             | r –     |
| veor ocreen            | 8115   |            | Regular Pau 7                                                                                                    | DNS     |
|                        | 8116   |            | Overtime Pau 7                                                                                                   |         |
|                        | 8118   | PREN       | Dvertime Premium Pay                                                                                             |         |
|                        | 8118   |            | Miscellaneous Pay 7                                                                                              |         |
|                        | 8120   |            | Employee Benefita 5                                                                                              |         |
|                        | 0125   |            | Burden - Other 7                                                                                                 |         |
|                        | 0129   |            | Employer Paid Benefits/T 7                                                                                       |         |
|                        | 8130   |            | Accrued Vacation & Sick                                                                                          |         |
|                        | 8135   |            | FICR/Medicare 7                                                                                                  | DNS     |
|                        | 0136   |            | 4BiK Contribution 7                                                                                              |         |
|                        | 8138   |            | Retirement Plan 7                                                                                                |         |
|                        | 8140   |            | Insurance-Health & Disab 7                                                                                       |         |

- **1.** Locate the account by completing the following field:
  - Business Unit
- **2.** Change any of the following fields:
  - Acct
  - Sub
  - Description
  - L (Level of Detail)
  - P (Posting Edit Code)
  - Budg Patt (Budget Pattern)

## To change an account by object

#### On Accounts by Object

| 0901A Accounts b                                                                  | y Object                              |           |           |                      |                |                 | ×          |
|-----------------------------------------------------------------------------------|---------------------------------------|-----------|-----------|----------------------|----------------|-----------------|------------|
| Tooli Help                                                                        |                                       |           |           |                      |                |                 | 1          |
| ORACLE                                                                            | E JD Edward                           | is World  | a<br>Au   | RL Document          | Emol           | World Resource  | e Support  |
|                                                                                   | 2 3 ?                                 | (B)       | + 2       | 0 0 0                |                |                 | Q          |
| Field Sensitive Help<br>Display Encr Message<br>Display Functions<br>Exit Program | 8981A<br>Action Code<br>Skip To - Rec | ioun t    | 6<br>8800 | Herounts by Object   |                | Level of Detail | <u>la</u>  |
| Account Mester List<br>Chart of Accounts<br>Simple Account Benjajor               | Skip To - But<br>Bus, Unit            | Acct      | Sub       | Description          |                | L P Comp        | Bud<br>Pat |
| Display Text Window (C                                                            | 3                                     | 0000      |           | General And Adminis  | strative       | 4 N 00001       |            |
| Clear Screen                                                                      | 4                                     | 0000      |           | General And Adminis  | strative       | 4 9 89991       |            |
| CONTRACTOR                                                                        | 5                                     | 0000      | 13        | General Hnd Hdwinis  | strative       | 4 N 00001       | 1.1        |
|                                                                                   | 9                                     | 8008      | 3         | General And Admini   | strative       | 4 14 00001      |            |
|                                                                                   | HD                                    | 0000      | -         | General And Adminis  | 511日111日       | 4 N 00001       |            |
|                                                                                   | 61                                    | 8888      | Ģ         | General and Adminis  | strative       | 4 N 00066       |            |
|                                                                                   | 62                                    | 0000      |           | General and Adminis  | strative       | 4 N 88059       |            |
|                                                                                   | 63                                    | 8000      |           | General and Hidminia | strative       | 4 9 00050       |            |
|                                                                                   | - 64                                  | 0880      | 8         | General And Admini   | 1.211-1123-114 | 4 N 00054       |            |
|                                                                                   | 67                                    | 0000      | 2         | General And Adminis  | strative.      | 4 N 00967       |            |
|                                                                                   | 90.                                   | 8000      |           | General And Adminis  | strative       | 4 9 00100       |            |
|                                                                                   | 110                                   | 6008      | Ş         | General And Adminis  | strative       | 4 N 00108       |            |
|                                                                                   | 120                                   | 0000      | 8         | General And Adminis  | strative       | 4 N 00100       |            |
|                                                                                   | 121                                   | 8880      |           | General And Adminis  | strative       | 4 N 00100       |            |
|                                                                                   | 110                                   | 6000      |           | General And Adminis  | strative       | 4 N 00100       |            |
|                                                                                   | F5-Acct Maste                         | ir List A | 6=Chart   | of Acots F13=Single  | Acct Revs      | F24=More Keys   | 9          |

- **1.** Locate the account by completing one of the following fields:
  - Skip to Account
  - Skip to Business Unit
- **2.** Change any of the following fields:
  - Bus. Unit
  - Acct
  - Sub
  - Description
  - L (Level of Detail)
  - P (Posting Edit Code)
  - Comp
  - Bud Pat (Budget Pattern)
- **3.** To add your record, press Enter.

| Field       | Explanation                                                                                                    |
|-------------|----------------------------------------------------------------------------------------------------|
| Description | A user defined name or remark.                                                                                                    |
|             | Form-specific information                                                                                                    |
|             | To change an account description, verify that the revision<br>begins on the first character of the line. Otherwise, the<br>system ignores it. |

## To change a single account

**On Revise Single Account** 

| 🗌 09011 Revise Sing                                             | le Account                                             |                   |                                       |               |
|-----------------------------------------------------------------|--------------------------------------------------------|-------------------|---------------------------------------|---------------|
| Icol: Help                                                      |                                                        |                   |                                       | 4             |
| ORACLE                                                          | E JD Edwards World                                     | Document          | Email World Reso                      | urces Support |
|                                                                 | 9 8 7 🗈 🔶 🧨 🚺                                          |                   |                                       | 9             |
| Field Sensitive Help<br>Display Error Message                   | 89811 Revi                                             | se Single Account |                                       |               |
| Display Functions<br>Exit Program                               | Action Code                                            | 10                | Account ID                            | 00020401      |
| Account Mester List<br>Chart of Accounts<br>Display Text Window | Business Unit<br>Object / Subsidiary                   | 90                | Administrative Departs<br>Revertising | unt.          |
| Category Code Revisio<br>Expanded Category Co                   | Free Form (3rd Root. No.)                              | [                 |                                       |               |
| Account Translation yvir<br>Clear Screen                        | Posting Edit                                           | Type Code         | E                                     |               |
|                                                                 | Fixed Reset Posting Edit Code.                         | Ē                 |                                       |               |
|                                                                 | Recount Level of Detail                                | 10                |                                       |               |
|                                                                 | Budget Pattern Code                                    | DNE               |                                       |               |
|                                                                 | Unit of Measure                                        |                   |                                       |               |
|                                                                 | Model/Consolidated Account                             | _                 |                                       |               |
|                                                                 | Currency Code                                          |                   |                                       |               |
|                                                                 | Hiternate Object/Sub<br>Cross Environment I/C Obj/Sub. |                   | -                                     |               |
|                                                                 | Repeat Data (Y/N)                                      | Г                 |                                       | 8             |
|                                                                 | F5=Root Matr List F6=Chart Roots                       | F15=Cat Codes     | F16=Exp Cat Cds F24=Mor               | • q           |

- **1.** Locate the account.
- **2.** Change the information as necessary.
- **3.** To change category codes, access one of the following:
  - Category Codes (01-20)
  - Expanded Category Codes (21-23)
- 4. Use the Change action, and press Enter.

| Field                   | Explanation                                                                                                    |
|-------------------------|----------------------------------------------------------------------------------------------------|
| Account Level of Detail | A number that summarizes and classifies accounts in the<br>general ledger. You can have up to 9 levels of detail. Level 9<br>is the most detailed and 1 the least detailed. Example: |
|                         | 3 Assets, Liabilities, Revenues, Expenses                                                                                                    |
|                         | 4 Current Assets, Fixed Assets, Current Liabilities, and so on                                                                                                    |
|                         | 5 Cash, Accounts Receivable, Inventories, Salaries, and so on                                                                                                    |
|                         | 6 Petty Cash, Cash in Banks, Trade Accounts<br>Receivable, and so on                                                                                                    |
|                         | 7 Petty Cash - Dallas, Petty Cash - Houston, and so on                                                                                                    |
|                         | 8 More Detail                                                                                                    |
|                         | 9 More Detail                                                                                                    |
|                         | Levels 1 and 2 are reserved for company and business unit<br>totals. When using the Job Cost system, Levels 8 and 9 are<br>reserved for job cost posting accounts.                   |

| Field          | Explanation                                                                                                    |
|----------------|----------------------------------------------------------------------------------------------------|
| Posting Edit   | A code that controls G/L posting and account balance updates in the Account Master table (F0901). Valid codes are:                                                                                                    |
|                | Blank Allows all posting. Posts subledgers in detailed<br>format for every account transaction. Does not<br>require subledger entry.                                                                                                    |
|                | B Only allows posting to budget ledger types starting with B or J.                                                                                                    |
|                | I Inactive account. No posting allowed.                                                                                                    |
|                | L Subledger and type are required for all transactions.<br>Posts subledgers in detailed format for every<br>account. The system stores the subledger and type in<br>the Account Ledger and Account Balances tables. If<br>you want to report on subledgers in the Financial<br>Reporting feature, you should use this code. |
|                | M Machine-generated transactions only (post program creates offsets).                                                                                                    |
|                | <ul> <li>Non-posting. Does not allow any post or account<br/>balance updates. In the Job Cost system, you can still<br/>post budget quantities.</li> </ul>                                                                                                    |
|                | S Subledger and type are required for all transactions.<br>Posts subledgers in summary format for every<br>transaction. The system stores the subledger detail in<br>the Account Ledger table.                                                                                                    |
|                | This code is not valid for budget entry programs.                                                                                                    |
|                | U Unit quantities are required for all transactions.                                                                                                    |
|                | X Subledger and type must be left blank for all<br>transactions. Does not allow subledger entry for the<br>account.                                                                                                    |
|                | Form-specific information                                                                                                    |
|                | Subledger accounting uses the following posting edit codes only: S, L, X, and blank.                                                                                                    |
| Billable (Y/N) | Specifies whether a general ledger account should be billed.<br>Valid codes are:                                                                                                    |
|                | Y Yes, the account should be billed.                                                                                                    |
|                | N No, it should not be billed.                                                                                                    |
|                | 1 It is eligible only for invoicing.                                                                                                    |
|                | 2 It is eligible only for revenue recognition.                                                                                                    |
|                | 4 It is eligible only for cost.                                                                                                    |
|                | <b>Note:</b> Codes 1, 2, and 4 relate only to the Service Billing system.                                                                                                    |

| Field                | Explanation                                                                                                    |
|----------------------|----------------------------------------------------------------------------------------------------|
| Unit of Measure      | A user defined code (system 00/type UM) that identifies<br>the unit of measurement for an amount or quantity. For<br>example, it can be the number of barrels, boxes, cubic yards,<br>gallons, hours, and so on.                                                                |
|                      | <b>Note:</b> In the journal entry program, the default for units of measure is derived from the Account Master unit of measure. If you enter units, the system uses the required account as the default for this field.                                                         |
| Currency Code        | A code specifying the currency of the transaction. This can<br>be any code defined on the Designate Currency Codes<br>form.                                                                                                    |
|                      | <b>Note:</b> This currency field only applies to AA and CA ledger types when posting by currency is activated.                                                                                                    |
|                      | Form-specific information                                                                                                    |
|                      | This field is used to specify the currency that the account<br>uses. It specifies the account as a monetary account. In<br>account entry programs, you can only use the currency<br>code assigned to the account. Monetary accounts are<br>typically bank accounts.             |
|                      | The code you enter in this field can be any currency code defined on Designate Currency Codes.                                                                                                    |
|                      | For most accounts, you will want the system to accept a<br>transaction in any currency. In these instances, do not<br>assign a currency code. If you want an account, such as a<br>bank account, to only accept transactions in a specific<br>currency, assign a currency code. |
| Alternate Object/Sub | This alternate object account is occasionally used to comply<br>with a regulatory chart of accounts, parent company<br>requirements, or third-party coding scheme.                                                                                                    |

## What You Should Know About

| Adding accounts    | If you are adding several accounts using Revise Single<br>Account, set the Repeat Data field. This prevents fields from<br>being cleared after you add each new account, which makes<br>data entry faster.                                         |
|--------------------|----------------------------------------------------------------------------------------------------|
| Copying an account | To copy an account, first locate the account you want to copy<br>from. Then change the business unit, object, subsidiary, and<br>any other appropriate information. The new account will<br>have its own unique eight-character account ID number. |
| Multi-Currency     | Do not change the currency code of an account after you<br>enter transactions to it. To do so affects the integrity of your<br>data.                                                                                                    |

## **Deleting Accounts**

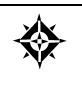

From General Accounting (G09), choose **Organization and Account Setup** From Organization and Account Setup (G09411), choose **Accounts by Business Unit** or **Accounts by Object** 

You can either:

- Delete an account by business unit
- Delete an account by object

You cannot delete an account that has transactions and balances in the Account Ledger (F0911) and Account Balances (F0902) tables.

As a policy, you might want to make unused accounts inactive rather than delete them. When you make an account inactive, you can no longer enter transactions for the account. However, you can see the historical activity.

#### To delete an account by business unit

On Accounts by Business Unit

- 1. Locate the account by completing the following field:
  - Business Unit
- 2. If the posting edit code is blank, clear the following fields:
  - Account
  - Subsidiary
  - Description
  - Level of Detail
  - Account Number (Third Account Number)
  - Posting Edit Code
  - Budget Pattern Code
- **3.** To delete the account, use the Change action.

#### What You Should Know About

| Deleting all accounts in a<br>business unit | To delete all accounts in a business unit, use the Delete action<br>and roll through the accounts to the bottom of the list. This<br>ensures that the system deletes all the accounts. The system<br>will not delete any accounts that have transaction details<br>associated with them. |
|---------------------------------------------|----------------------------------------------------------------------------------------------------|
| Posting edit codes                          | If the posting edit code is N and you clear the Account field<br>only, you create a blank object account in the account master.<br>To delete the account, follow the steps to delete an account<br>by business unit.                                                                     |

#### To delete an account by object

On Accounts by Object

- 1. Locate the account by completing one of the following fields:
  - Skip to Account
  - Skip to Business Unit
- **2.** Clear the following fields:
  - Business Unit
  - Account
  - Subsidiary
  - Description
  - Level of Detail
  - Posting Edit Code
  - Company Number
  - Budget Pattern Code
- 3. Use the Change action and press Enter

## **Translating Accounts**

3

From General Accounting (G09), choose **Organization and Account Setup** From Organization and Account Setup (G09411), choose **Translate Accounts** 

If you are operating in a multiple language environment, you can translate the descriptions of your accounts. The descriptions correspond to the language specified for each person who uses the JD Edwards World system. For example, when a French-speaking user accesses an account that has a French translation, the description appears in French, rather than the base language.

The system stores account translation information in the Account Master Alternate Description table (F0901D).

## Before You Begin

• Set up the language preference in the user profile. See the *Technical Foundation Guide* for more information.

### To translate an account

#### **On Translate Accounts**

| 🗌 09014 🛛 Translate A                                                      | ccounts                                         |                    |                |                                |                                                 | 1×  |
|----------------------------------------------------------------------------|-------------------------------------------------|--------------------|----------------|--------------------------------|-------------------------------------------------|-----|
| Toolt Help                                                                 |                                                 |                    |                | _                              |                                                 | - 1 |
| ORACL                                                                      | E JD Edwards                                    | World              | Document       | Enid                           | World Resources Supp                            | hot |
|                                                                            | 2 8 7                                           | 0 🔶 🥖 🗓            | ē 🕞            |                                |                                                 | Q   |
| Field Sensitive Help                                                       | 09014                                           |                    | Fanslate Recou | ets                            |                                                 |     |
| Display Error Message<br>Display Functions<br>Exit Program<br>Clear Screen | Action Code<br>Business Unit<br>Skip to Account | 7001 Corp          | orate Administ | ration                         | Language<br>From Domestic Langua<br>To F French |     |
|                                                                            | Account                                         | From Description   |                | Tu Dea                         | rigtion                                         |     |
|                                                                            | 0000                                            | General Rod Admini | strative       | Charges ofnérales/administrat. |                                                 |     |
|                                                                            | 0100                                            | Administrative Sal | aries          | Charges administratives        |                                                 |     |
|                                                                            | 8110                                            | Salaries and Wages |                | Salaires                       |                                                 |     |
|                                                                            | 8117                                            | Commissions        |                | Сонизаціона                    |                                                 |     |
|                                                                            | 0120                                            | Employee Benefits  |                | Cotisations sociales           |                                                 |     |
|                                                                            | 8306                                            | Building Expense   |                | Entretien immeuble             |                                                 |     |
|                                                                            | 8315                                            | Depr-Building & Im | provements     |                                |                                                 |     |
|                                                                            | 8320                                            | Depr-Office Furn/E | quipment       | Anortis                        | st-Mobilier/Hat, bureau                         |     |
|                                                                            | 0325                                            | Depr-Other Assets  |                |                                |                                                 |     |
|                                                                            | 0350                                            | Rent Expense       |                | Loyers                         |                                                 |     |
|                                                                            | 8355                                            | Maintenance & Repa | ir             |                                |                                                 |     |
|                                                                            | 8360                                            | Telephone Expense  |                | Téléphone                      |                                                 |     |
|                                                                            | 0370                                            | Utilities Expense  |                | Installations                  |                                                 |     |
|                                                                            | 8309                                            | Bldg Contra/Cleari | ng Hoot        | - Constanting                  |                                                 |     |
|                                                                            | 0600                                            | Supplies, Services | & Other        | Faurnit                        | ures, services, autres                          |     |
|                                                                            |                                                 |                    | 24-More Keys   |                                |                                                 | 0   |

- **1.** Locate the account by completing the following fields:
  - Business Unit
  - Skip to Account (optional)
  - Language To
- **2.** Complete the following fields:
  - Language From (optional)
  - To Description
- **3.** To add your record, press Enter.

## What You Should Know About

| Printing a translation<br>report        | To track the accounts you have translated and verify the<br>translations, print the Account Translation Report. This<br>report shows the base language and one or all of the alternate<br>languages, depending on a processing option. |
|-----------------------------------------|----------------------------------------------------------------------------------------------------|
| Deleting translations for an account    | Clear the description you want to delete and use the Change action.                                                                                                    |
| Translating AAIs and user defined codes | You can also translate the descriptions of AAIs and user defined codes.                                                                                                    |
|                                         | See also Working with AAIs and Working with User Defined Codes.                                                                                                    |

# **Generate Account Description Search**

## **Generating Account Description Search**

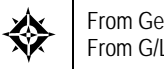

From General Accounting (G09), enter **27** From G/L Advanced & Technical Operations, choose **Build Search Word File** 

To search for an account by its account description, the tables containing the search words must already exist.

After you add, change, or delete account master information, run the Build Search Word File program. This program creates tables that contain all words in the Account Description field, the 23 category codes in the Account Master table (F0901), and, optionally, the 30 category codes from the Business Unit Master table (F0006).

When you run this program for the first time, it builds the following tables:

- G/L Accounts Word Search Master (F09800)
- LF-Word (F09800LA)
- LF-Account ID Word (F09800LB)
- Search Word Occurrences (F009109)

When you run this program after the initial build, it refreshes these tables.

This program is not character case-sensitive. It locates and retrieves words regardless of whether they are upper or lower case.

The Build Search Word File program is a DREAM Writer program.

#### **Processing Options**

See Build G/L Word Search File (P09BDWRD).

# **Review Your Chart of Accounts**

## **Reviewing Your Chart of Accounts**

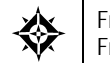

From General Accounting (G09), choose **Organization and Account Setup** From Organization and Account Setup (G09411), choose **Online Chart of Accounts** 

After you create your chart of accounts or make revisions to it, you should review your object accounts across all companies and business units. By reviewing your accounts, you can:

- Locate any inconsistencies in your chart of accounts
- Verify that similar types of accounts are set up for financial consolidations to function properly
- Determine which object account numbers are available (unused) if you need to add new accounts

The system displays object accounts in ascending order regardless of business unit or company. You can print your chart of accounts from this form.

The system stores chart of account information in the Chart of Accounts Reference table (F0909).

#### **Before You Begin**

 Run Refresh Chart of Accounts if you have made revisions to your accounts. This program can take a long time to run, especially if you have made many revisions or have a large chart of accounts. You might want to run it during offpeak hours.

## To review your chart of accounts

#### On Online Chart of Accounts

| 🗖 0909 Online Char                                    | t of Accounts    |                  |            |                   |        |            | 17      |         |
|-------------------------------------------------------|------------------|------------------|------------|-------------------|--------|------------|---------|---------|
| Tool: Help                                            |                  |                  |            |                   |        |            |         | 4       |
| ORACL                                                 | E'JD Edwards     | World            | URL        | Document          | Email  | World Re   | sources | Support |
|                                                       | 2 × 7            |                  |            |                   |        |            |         | Q       |
| Field Sensitive Help<br>Display Error Message         | 8989             |                  | Online     | Chart of Accounts |        |            |         |         |
| Display Functions<br>Exit Program                     | Skip to Code:    |                  |            |                   | Le     | vel of Det | at. 19  |         |
| Prefresh Chart of Accounts<br>Print Chart of Accounts |                  |                  |            |                   |        | Post       |         |         |
| Clear Screen                                          | Code Description |                  |            |                   |        | Edit       | L00     |         |
| Cieci Coreen                                          | 1000             | Roseta           |            |                   |        | N          | 3       |         |
|                                                       | 1001             | Curren           | t Basets   |                   |        | N          | 4       |         |
|                                                       | 1160             | Cash             |            |                   |        | N          | 5       |         |
|                                                       | 1105             | Pett             | y Cash     |                   |        |            | Ď.      |         |
|                                                       | 1110             | Cash             | in Banks   |                   |        | N          | fi      |         |
|                                                       | 1115             | Casi             | h - Restri | ted               |        |            | 7       |         |
|                                                       | 1120             | Tra              | nsit Accou | 1t                |        |            | 7       |         |
|                                                       | 1139             | Shor             | t-Term Inv | stments           |        | N          | 6       |         |
|                                                       | 1131             | Cer              | tificates  | of Deposit        |        |            | 7       |         |
|                                                       | 1133             | Treasury Bills   |            |                   |        |            | 7       |         |
|                                                       | 1136             | Investment Funds |            |                   |        |            | 7       |         |
|                                                       | 1137             | Savings Accounts |            |                   |        |            | 7       |         |
|                                                       | 1140             | Inte             | rest Recei | able - Invest     |        | N          | б       |         |
|                                                       | 1200             | Accourt          | ta Receiv  | ble               |        | N          | 5       |         |
|                                                       | 1201             | Taxes            | Receivab   | le                |        | N          | 6       |         |
|                                                       | 1205             | Proj             | perty Taxe | Receivable        |        | N          | 7       | 8.8     |
|                                                       | F21=Print Chart  | of Accts         | F13=Refr   | sh Chart of Accts | F24=Mo | re Keys    |         | Q       |

Complete the following fields (optional):

- Skip to Code
- Level of Detail

## See Also

• *Revising Accounts (P09011)* 

# **Work with Subledgers**

#### Working with Subledgers

In addition to the business unit.object.subsidiary method of account coding, you can use subledgers. Subledgers provide the most detailed record of accounting activity for a business unit. You might use subledger accounting to track:

- Revenues and expenses by account representative
- Receivables and payables by employee
- Intercompany settlements by detail entry

With subledger accounting, you can:

- Review detailed account totals for specific subledgers by grouping posted transactions with the same subledger and subledger type.
- Review similar types of subledgers across accounts. For example, you can review all accounting activity by an asset ID or work order number.

Working with subledgers consists of:

- Defining Additional Subledger Types
- Defining Accounts That Require Subledgers
- <u>Inactivating Subledgers</u>

Both the subledger number and subledger type for a G/L account provide the detailed accounting activity. The subledger number becomes the audit trail for the posted subledger transactions.

Before you can use subledgers, you must decide which subledger types you will use. There are eight predefined, hard-coded subledger types. The system verifies the subledger number for each type against a specific master table.

| Subledger Type | Description                                                                                                    |
|----------------|----------------------------------------------------------------------------------------------------|
| A              | Edits against the Address Book Master table (F0101). This is the<br>most commonly used subledger type. Use this type to track<br>expenses that are associated with salespeople, employees, and so<br>on. You also use it for the detail method of intercompany<br>settlements. |
| С              | Edits against the Business Unit Master table (F0006).                                                                                                    |
| Ε              | Edits against the Equipment Master table (F1201).                                                                                                    |
| Ι              | Edits against the Item Master table (F4101).                                                                                                    |

| Subledger Type | Description                                                                                      |
|----------------|--------------------------------------------------------------------------------------------------|
| 1              | Edits against the Change Request Master table (F5310).                                           |
| L              | Edits against the Tenant/Lease Master table (F1501).                                             |
| 0              | Edits against the Sales Order Master table (F4201).                                              |
| S              | Edits against the Chart of Accounts Format table (F0907). This is the structured subledger type. |
| W              | Edits against the Work Order Master table (F4801).                                               |

#### What You Should Know About

| Reviewing subledger<br>information | Use the following online and report programs to review subledger information: |
|------------------------------------|-------------------------------------------------------------------------------|
|                                    | Trial Balance with Subledger                                                  |
|                                    | Account Balance with Subledger                                                |
|                                    | G/L with Subledger Totals report                                              |
|                                    | • FASTR                                                                       |

#### See Also

• Entering Journal Entries with Subledgers (P09101)

## **Defining Additional Subledger Types**

From General Accounting (G09), enter **29** From General Accounting System Setup (G0941), choose **Subledger Types** 

In addition to the eight predefined subledger types, there are three subledger types (X, Y, and Z) that you can define in user defined codes (00/ST). Because these types are not edited against any JD Edwards World tables, you should define them only if you want the system to edit values against a format requirement rather than a specific value.

You can also define other subledger types and specify a user defined code table for each. The system edits the subledger number against the user defined code table for the subledger type.

## To define additional subledger types

#### On Subledger Types

| ORACL                                                                                                    | E <sup>'</sup> JD Edwards                                                                            | World URL Document                                                                                                    | Emp) World Plesources                                                                                                    | Support |
|----------------------------------------------------------------------------------------------------|----------------------------------------------------------------------------------------------------|----------------------------------------------------------------------------------------------------|----------------------------------------------------------------------------------------------------|---------|
| Field Sensitive Help<br>Display Enci Message<br>Display Enci Message<br>Display Functions<br>Exit Program<br>More Datalis<br>User Delined Code Typ<br>Repository Services<br>Redisplay Previously C<br>Memo (Cursol Sensitive<br>Where Used<br>Alemate Long Decc. (C<br>Print User Defined Code<br>Cleart Screen | Retion Code<br>Bi Character<br>Sode<br>B<br>C<br>E<br>H<br>I<br>I<br>I<br>I<br>I<br>R<br>C<br>C<br>U | Concentration     Concentration     Concentratin     Concentration     Concentration     Concentration     Concentr | System Code<br>User Defined Codes<br>Skip To Code<br>Subledger Type<br>Description-2<br>Hard Coded Edit in F0101<br>Hard Coded Edit in F1001<br>Hard Coded Edit in F1001<br>Hard Coded Edit in F1001<br>Nard Coded Edit in F1501<br>Recutacturing Summarized 3.6<br>Hard Coded Edit in F4201<br>0 01/CL<br>D 01/CL<br>D 01/CL<br>D 01/CL<br>D 01/CL |         |

Complete the following fields:

- Code
- Description
- Description-2

## What You Should Know About

| Editing subledger types X,<br>Y, and Z                         | The first character of the Description-2 field controls which format the system edits against the subledger type. Values are:                                                              |  |
|----------------------------------------------------------------|----------------------------------------------------------------------------------------------------|--|
|                                                                | A Alphanumeric, left justify, blank fill                                                                                                    |  |
|                                                                | N Numeric, right justify, zero fill                                                                                                    |  |
|                                                                | C Alphanumeric, right justify, blank fill                                                                                                    |  |
| Editing subledger types<br>against user defined code<br>tables | If you define additional subledger types (other than types X,<br>Y, and Z), the Description-2 field controls which user defined<br>code table the system edits against the subledger type. |  |
|                                                                | Enter the letter U as the first character of the Description-2 field, followed by a space, followed by the identifier for the user defined code table (system code/code type).             |  |
|                                                                | For example, to define a new subledger type B, which will be edited against user defined code table 55/01, enter the following in the Description-2 field:                                 |  |
|                                                                | U 55/01                                                                                                    |  |

## **Defining Accounts That Require Subledgers**

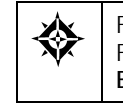

From General Accounting (G09), choose **Organization and Account Setup** From Organization and Account Setup (G09411), choose **Revise Single Account, Accounts by Business Unit**, or **Accounts by Object** 

You must define which accounts require subledgers and how amounts are to be posted. You do this by assigning a posting edit code to the account.

#### To define an account that requires a subledger

On Revise Single Account, Accounts by Business Unit, or Accounts by Object

- **1.** Locate the account.
- **2.** Change the following field to S, L, X, or blank:
  - Posting Edit

| Field        | Explanation                                                                                                    |
|--------------|----------------------------------------------------------------------------------------------------|
| Posting Edit | A code that controls G/L posting and account balance<br>updates in the Account Master table (F0901). Valid codes<br>are:                                                                                                    |
|              | blank Allows all posting. Posts subledgers in detailed<br>format for every account transaction. Does not<br>require subledger entry.                                                                                                    |
|              | B Only allows posting to budget ledger types starting with B or J.                                                                                                    |
|              | I Inactive account. No posting allowed.                                                                                                    |
|              | L Subledger and type are required for all transactions.<br>Posts subledgers in detailed format for every<br>account. The system stores the subledger and type in<br>the Account Ledger and Account Balances tables. If<br>you want to report on subledgers in the Financial<br>Reporting feature, you should use this code. |
|              | M Machine-generated transactions only (post program creates offsets).                                                                                                    |
|              | N Non-posting. Does not allow any post or account balance updates. In the Job Cost system, you can still post budget quantities.                                                                                                    |
|              | S Subledger and type are required for all transactions.<br>Posts subledgers in summary format for every<br>transaction. The system stores the subledger detail in<br>the Account Ledger table.                                                                                                    |
|              | This code is not valid for budget entry programs.                                                                                                    |
|              | U Unit quantities are required for all transactions.                                                                                                    |
|              | X Subledger and type must be left blank for all transactions. Does not allow subledger entry for the account.                                                                                                    |
|              | Form-specific information                                                                                                    |
|              | Subledger accounting uses the following posting edit codes only: S, L, X, and blank.                                                                                                    |

### What You Should Know About

**Posting edit codes L and S** If you assign posting edit code L or S to an account, and if the account has an assigned subledger type, every transaction for the account requires the following:

- Subledger
- Subledger type

The subledger type for the transaction must match the subledger type code that you defined for the account.

### **Example: Posting Edit Codes**

The following diagram shows how information stored in the Account Balances table is affected by the posting edit code.

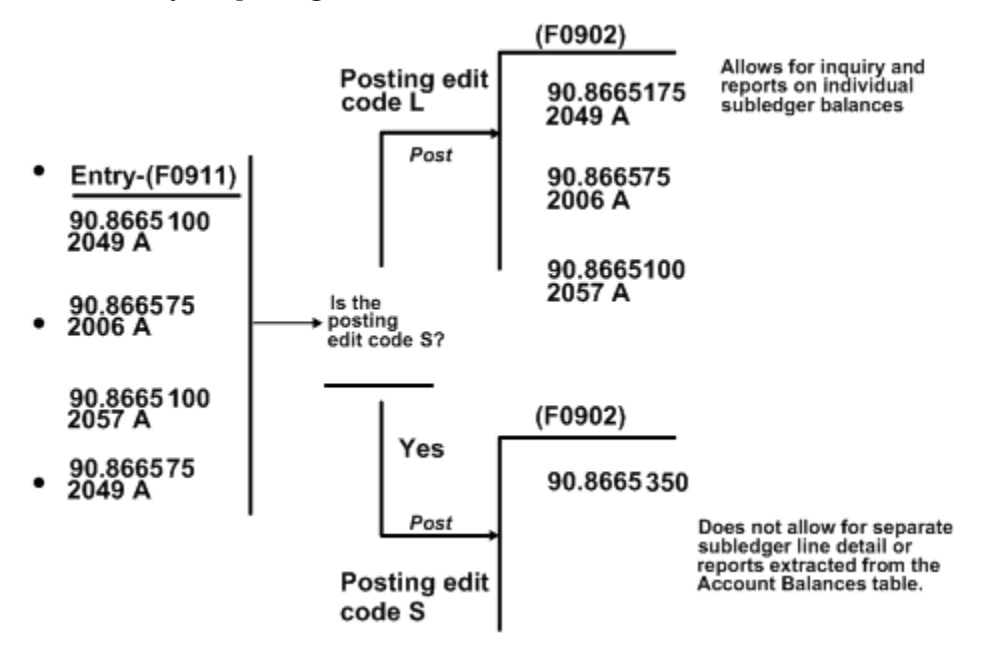

## **Inactivating Subledgers**

You might need to make a subledger inactive. For example, if an employee takes a leave of absence, you can inactivate their address book number for use as a subledger so that travel and entertainment expenses cannot be entered for them during their absence.

#### To inactivate a subledger

To inactivate a subledger, access its corresponding master form. For example, to inactivate a subledger for an employee, access Address Book Revisions.

- **1.** Locate the subledger.
- 2. Change the following field to any value other than blank:
  - Subledger Inactive

| Field                   | Explanation                                                                                                    |
|-------------------------|----------------------------------------------------------------------------------------------------|
| Subledger Inactive Code | A code that indicates whether a specific subledger is active<br>or inactive. Any value other than blank indicates that a<br>subledger is inactive. Examples are jobs that are closed,<br>employees that have been terminated, or assets that have<br>been disposed. If a subledger becomes active again, set this<br>field back to blank. |
|                         | If you want to use subledger information in the tables for<br>reports but want to prevent transactions from posting to the<br>master record, enter a value other than blank in this field.                                                                                                    |

## What You Should Know About

| Inactivating a business unit | When a project or job is on hold or is complete, you can     |
|------------------------------|--------------------------------------------------------------|
|                              | inactivate the business unit from use as a subledger. On     |
|                              | Revise Single Business Unit, complete the Subledger Inactive |
|                              | field.                                                       |

# 9 System Setup

# **Overview to System Setup**

## **Objectives**

 To understand how to set up the features and functions that allow you to process general accounting information

#### About System Setup

Before you use the General Accounting system, you need to set up and define certain information that the system will use during processing. This information is used to customize the system for your business needs. For example, when entering journal entries, you can have the system verify the total amount after you enter the batch by setting up batch control.

See the following for information about system setup that is required:

- Setting up constants for General Accounting
- About AAIs
- About AAIs for General Accounting
- Working with AAIs
- About user defined codes
- About user defined codes for General Accounting
- Working with user defined codes
- Setting up next numbers

See the following for information about system setup that your organization might require:

- About multi-currency
- Setting up multi-currency
- Work with currency codes and decimals
- Working with exchange rates

## What Are the System Setup Features?

| Feature            | Description                                                                                                    |  |
|--------------------|----------------------------------------------------------------------------------------------------|--|
| Constants          | Establish system basics, such as:                                                                                                    |  |
|                    | <ul> <li>Whether the system verifies that the amount and<br/>number of documents in a batch of journal entries<br/>balance to the totals that you enter separately</li> </ul>                                                             |  |
|                    | <ul> <li>Whether you require management approval of<br/>batches of documents before posting</li> </ul>                                                                                                    |  |
|                    | <ul> <li>Whether the system allows posting of batches to a<br/>prior accounting period within the current year</li> </ul>                                                                                                    |  |
|                    | <ul> <li>How the system handles invalid account numbers on<br/>journal entries</li> </ul>                                                                                                    |  |
|                    | <ul> <li>What symbols you will use to identify the format of<br/>the account numbers you enter during data entry</li> </ul>                                                                                                    |  |
|                    | <ul> <li>Whether the system uses multiple currencies and, if<br/>so, the method of conversion</li> </ul>                                                                                                    |  |
|                    | <ul> <li>How the system processes journal entries that cross<br/>company boundaries (intercompany settlements)</li> </ul>                                                                                                    |  |
| AAIs               | Define the rules for the chart of accounts and establish how<br>the system creates automatic entries. If you are using the<br>JD Edwards World system in a multi-lingual environment,<br>you can translate the descriptions of your AAIs. |  |
| User defined codes | Define customized codes, such as document types, that are appropriate for your business needs.                                                                                                    |  |
| Next numbers       | Establish an automatic numbering system for documents.                                                                                                    |  |
| Multi-currency     | Establish how multiple currency features will work, if you<br>are handling more than one currency in the<br>JD Edwards World system. You need to determine:                                                                               |  |
|                    | <ul> <li>The types of financial restatement method to use</li> </ul>                                                                                                    |  |
|                    | The ledger types to use                                                                                                    |  |
|                    | <ul> <li>Whether you want to post balances by currency</li> </ul>                                                                                                    |  |
|                    | <ul> <li>Whether you want the system to create intercompany<br/>settlements for companies using different currencies</li> </ul>                                                                                                    |  |

The following describes the system setup features and their purpose.

## **Before You Begin**

• Determine your reporting needs and set up your companies, fiscal patterns, business units, accounts, and category codes

## What You Should Know About

Taxes

If you use the JD Edwards World system to track and report taxes, you can set up the General Accounting system for journal entries with taxes.

See the Tax Reference Guide.

#### See Also

- Setting Up Detailed Currency Restatement (P11410)
- Setting Up Intercompany Settlements (P000909)
- Setting Up Cross-Environment Intercompany Settlements (P09196)

# Set Up Constants for General Accounting

## Setting Up Constants for General Accounting

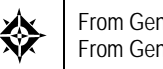

From General Accounting (G09), enter **29** From General Accounting System Setup (G0941), choose **General Accounting Constants** 

Constants provide a basic framework for how your General Accounting system works, based on your business needs. Generally, one person sets up constants. JD Edwards World recommends that you do not change constants after they have been set up because this might produce unpredictable results.

Setting up general accounting constants consists of the following steps:

- <u>To set up batch control</u>
- <u>To set up batch approval</u>
- <u>To set up posting to prior periods</u>
- <u>To set up control of invalid account numbers</u>
- <u>To set up account symbols</u>
- <u>To set up control of intercompany settlements</u>
- To set up currency conversion

Information about the general accounting constants is stored in the Company Constants (F0010) and General Constants (F0009) tables.

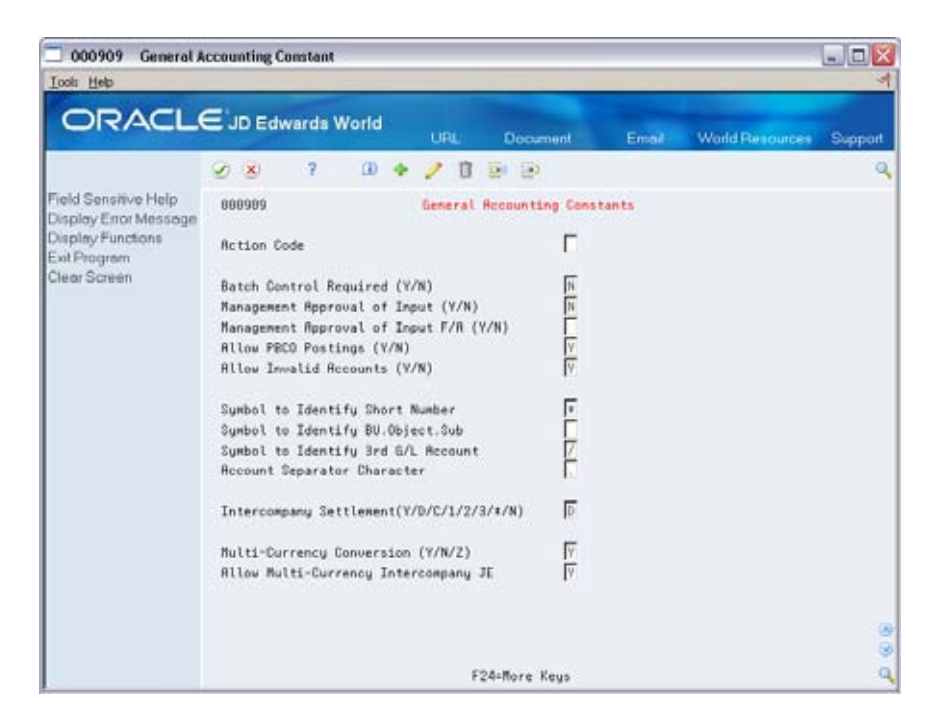

#### **Before You Begin**

• Ensure that only authorized personnel can access and change general accounting constants

#### See Also

- Working with Batch Control for Journal Entries (P000909)
- Setting Up Multi-Currency (P00105)
- Setting Up Intercompany Settlements (P00105)

#### To set up batch control

When you create a batch of documents, such as journal entries, you might want to enter the total number of documents and total currency amount for each batch. This allows you to verify the total amount expected against the total amount entered immediately after you enter each batch.

**On General Accounting Constants** 

Change the following field:

Batch Control Required

| Field                           | Expl           | anation                                                                                                    |
|---------------------------------|----------------|----------------------------------------------------------------------------------------------------|
| Batch Control Required<br>(Y/N) | A coo<br>enter | de that generates automatic verification of the totals<br>ed for each batch. Valid codes are:                                                                                                    |
|                                 | Υ              | Batch control on. A batch header control form<br>appears when you select journal entries. You enter<br>the total number of documents and the input total,<br>which is the total currency amount you expect the<br>batch to contain. When you finish entering each<br>batch, the system displays the difference, if any,<br>between the input totals and the totals you actually<br>entered. |
|                                 | Ν              | Batch control off.                                                                                                    |

#### To set up batch approval

You can specify that management approves each batch of journal entries before it can be posted.

To permit automatic posting of fixed asset batches that consist of transfers, depreciation, and revaluation entries for the Fixed Asset system, you can specify that management approval is not required.

**On General Accounting Constants** 

Change the following fields:

- Management Approval of Input
- Management Approval of Input F/A

| Field                                     | Explanation                                                                                                    |
|-------------------------------------------|----------------------------------------------------------------------------------------------------|
| Management Approval of                    | A code that controls approval of batches for posting.                                                                                                    |
| Input (Y/N)                               | Valid codes include:                                                                                                    |
|                                           | Y Management approval is required. The system<br>assigns a status code of Pending to each batch. You<br>must manually change the status to Approved before<br>the system will allow the batch to post to the general<br>ledger. |
|                                           | N Management approval is not required. The system<br>automatically approves for posting all batches that<br>do not have error conditions.                                                                                       |
| Management Approval of<br>Input F/A (Y/N) | A code that controls approval of Fixed Asset transfer and depreciation batches for posting. Valid codes are:                                                                                                    |
|                                           | Y Management approval is required. The system<br>assigns a status code of Pending to each batch. You<br>must manually change the status to Approved before<br>the system will post the batch to Fixed Assets.                   |
|                                           | N Management approval is not required. The system automatically approves all batches for posting.                                                                                                    |

.

#### To set up posting to prior periods

There might be instances, especially during implementation, when you want to post batches to prior accounting periods. You control whether the system allows you to do this.

**On General Accounting Constants** 

Change the following field:

Allow Posting Before Cutoff (PBCO)

| Field                        | Explanation                                                                                                    |
|------------------------------|----------------------------------------------------------------------------------------------------|
| Allow PBCO Postings<br>(Y/N) | A code that controls posting to prior accounting periods<br>(Posted Before Cutoff). Valid codes include:               |
|                              | N No, do not allow posting to prior periods                                                                            |
|                              | Y Yes, allow posting to prior periods                                                                                  |
|                              | If you enter Y in this field, the system generates a warning message to prevent accidental postings to a prior period. |

#### What You Should Know About

| Posting to prior periods | You might need to close the prior period again and process<br>updated period-end financials for that period and |
|--------------------------|----------------------------------------------------------------------------------------------------|
|                          | subsequent periods.                                                                                             |

#### To set up control of invalid account numbers

You control whether you allow journal entries to be entered with invalid account numbers. Invalid account numbers are account numbers that have not yet been defined in the system. By being able to enter an invalid account number, you can complete a batch without exiting and losing your entries.

If you allow invalid account numbers, the system does one of the following:

- Leaves the batch in an error status and unposted until you correct the invalid account number
- Creates new accounts dynamically, if you have set up the system to do so

On General Accounting Constants

Change the following field:

Allow Invalid Accounts

| Field                           | Explanation                                                                                                    |
|---------------------------------|----------------------------------------------------------------------------------------------------|
| Allow Invalid Accounts<br>(Y/N) | A code that allows entry of invalid account numbers for<br>distribution of vouchers, invoices, or journal entries. Valid<br>codes are:                                                                                                    |
|                                 | N No, do not allow invalid account numbers                                                                                                    |
|                                 | <ul> <li>Y Yes, allow invalid account numbers, provided the number is preceded by the invalid account symbol,</li> <li>&amp;. (ampersand). You must either change the number to a valid account number or set up a new account number before the batch will post.</li> </ul> |
|                                 | The system verifies the general ledger account number against the Account Master table (F0901).                                                                                                    |

#### To set up account symbols

When you enter an account number during data entry, you can use any of three formats:

- Business Unit.Object.Subsidiary
- Short ID (8-digit, system-assigned number)
- Third account number

You designate the format you are using by preceding the account number with a symbol that identifies the format. You can also define the symbol that separates the different components of the business unit, object, subsidiary account format or a flexible account number format.

**On General Accounting Constants** 

Change the following fields:

- Symbol to Identify Short Number
- Symbol to Identify BU.Object.Sub
- Symbol to Identify 3rd G/L Account Number
- Account Separator Character

| Field                                 | Explanation                                                                                                    |
|---------------------------------------|----------------------------------------------------------------------------------------------------|
| Symbol to Identify Short<br>Number    | A code, such as * or /, that precedes the general ledger<br>short account number (the eight-digit code) during data<br>entry. When you leave this field blank, the system uses the<br>default of * (asterisk).                                 |
|                                       | Form-specific information                                                                                                    |
|                                       | If the short account number is the one you typically use,<br>leave this field blank. If it is seldom used, enter a symbol to<br>identify it to the system.                                                                                     |
|                                       | Only one of the three fields used for account symbols can be<br>blank. The other two must each be unique. Be sure that no<br>symbol is used for another purpose in the system (period,<br>comma, and so on).                                   |
| Symbol to Identify<br>BU.Object.Sub   | A code, such as blank, *, or / that precedes the long<br>(business unit.object.sub) account number during data<br>entry. When you leave this field blank, the system uses the<br>default of blank.                                             |
|                                       | Form-specific information                                                                                                    |
|                                       | The long account number (BU.Object.Sub) is most<br>commonly used. If it is the one you typically use, leave this<br>field blank. If it is seldom used, enter a symbol to identify it<br>to the system.                                         |
|                                       | Only one of the three fields used for account symbols can be<br>blank. The other two must each be unique. Be sure that no<br>symbol is used for another purpose in the system (period,<br>comma, and so on).                                   |
| Symbol to Identify 3rd<br>G/L Account | A code, such as $*$ or $/$ , that precedes the third, or<br>unstructured, account number during data entry. If you<br>leave this field blank, the system uses the default of $/$<br>(slash).                                                   |
|                                       | Form-specific information                                                                                                    |
|                                       | If the third account number is the one you typically use,<br>leave this field blank. If it is seldom used, enter a symbol to<br>identify it to the system.                                                                                     |
|                                       | Only one of the three fields used for account symbols can be<br>blank. The other two must each be unique. Be sure that no<br>symbol is used for another purpose in the system (period,<br>comma, and so on).                                   |
| Account Separator<br>Character        | A character that divides the business unit, object, and<br>subsidiary elements or the flex account code elements of an<br>account number on forms or reports. When you leave this<br>field blank, the system uses the default of '.' (period). |
|                                       | Form-specific information                                                                                                    |
|                                       | You can use any special character except & (the invalid account prefix for World) or $\setminus$ (the work order prefix) as separator characters. Do not use alphabetic characters or numbers.                                                 |
# To set up control of intercompany settlements

If you have journal entries that cross company boundaries, you need to decide whether you want to keep the companies in balance by allowing the system to create automatic intercompany entries.

**On General Accounting Constants** 

Change the following fields:

- Intercompany Settlements
- Configured Hub

| Field                    | Explanation                                                                                                    |
|--------------------------|----------------------------------------------------------------------------------------------------|
| Intercompany Settlements | A code that controls the automatic creation of journal entries between companies within an organization.                                           |
|                          | Valid codes include:                                                                                                    |
|                          | Y Yes, create intercompany settlements in the post program using a hub company                                                                     |
|                          | 1 Flex compatible, create intercompany settlements in the post program using a hub company                                                         |
|                          | D Yes, create intercompany settlements without a hub company                                                                                       |
|                          | 2 Flex compatible, create intercompany settlements without a hub company                                                                           |
|                          | N No, do not create intercompany settlements (the system does not post the batch if it contains intercompany settlements)                          |
|                          | <ul> <li>* No, do not create intercompany settlements (the<br/>system posts the batch even if it contains<br/>intercompany settlements)</li> </ul> |
| Configured Hub           | A code that indicates that the system will use configured<br>hubs when it creates journal entries between companies in<br>an organization.         |
|                          | Blank The system will not use configured hubs when it creates intercompany settlements.                                                            |
|                          | 1 The system will use the configured hubs that you have defined when it creates intercompany settlements.                                          |

#### To set up currency conversion

If your business uses more than one currency, you must designate the method of currency conversion to use.

You can also decide whether to allow intercompany settlements in multiple currencies.

Before You Begin:

Set up multiple currencies. If you use multiple currencies, you must first complete all of the system setup and then complete the currency setup.

Add multi-currency transactions. If you enter transactions of different currencies into the same batch, the Total Entered field under the Batch Amount Expected field is a hash total. The system adds the various currencies without using a decimal separator. The system displays the hash total with the number of decimal places specified in the data dictionary.

You can change the Display Decimals field in the data dictionary for Total Entered (AME) and Batch Amount Expected (AICU) to zero to avoid confusion. See the *Technical Foundation Guide* for more information about how to change decimals.

**On General Accounting Constants** 

Change the following fields:

- Multi-Currency Conversion
- Allow Multi-Currency Intercompany Journal Entry

| Field                                | Explanation                                                                                                    |  |  |  |  |
|--------------------------------------|----------------------------------------------------------------------------------------------------|--|--|--|--|
| Multi-Currency<br>Conversion (Y/N/Z) | A code that specifies whether to use multi-currency<br>accounting, and the method of multi-currency accounting<br>to use:                                                                                                    |  |  |  |  |
|                                      | Codes are:                                                                                                    |  |  |  |  |
|                                      | N Do not use multi-currency accounting. Use if you<br>enter transactions in only one currency for all<br>companies. The multi-currency fields will not appear<br>on forms. The system supplies a value of N if you do<br>not enter a value. |  |  |  |  |
|                                      | Y Activate multi-currency accounting and use<br>multipliers to convert currency. The system<br>multiplies the foreign amount by the exchange rate<br>to calculate the domestic amount.                                                      |  |  |  |  |
|                                      | Z Activate multi-currency accounting and use divisors<br>to convert currency. The system divides the foreign<br>amount by the exchange rate to calculate the<br>domestic amount.                                                            |  |  |  |  |

| Field                                   | Explanation                                                                                                    |
|-----------------------------------------|----------------------------------------------------------------------------------------------------|
| Allow Multi-Currency<br>Intercompany JE | A code that specifies whether to allow three or more<br>currencies including the domestic currency in one journal<br>entry. Codes are:                                              |
|                                         | Y Allow multiple currencies for intercompany journal entries                                                                                                    |
|                                         | N Do not allow multiple currencies for intercompany<br>journal entries                                                                                                    |
|                                         | If you allow multiple currencies for intercompany journal entries, the G/L Post will create adjusting entries for those accounts with the foreign currency code of the transaction. |
|                                         | <b>Note:</b> If you allow multiple currencies for intercompany journal entries, you must create your intercompany settlements in detail.                                            |

# **Understand AAIs**

# **About AAIs**

Automatic accounting instructions (AAIs) define the relationships between your day-to-day accounting functions and your chart of accounts. AAIs are rules that define how to create general ledger entries for each transaction.

For example, AAIs determine how the post program creates journal entries for intercompany settlements. AAIs also determine how the system distributes the journal entries so that each company maintains a zero net balance.

Each JD Edwards World system that interfaces with the General Accounting system has AAIs. Each AAI is associated with a specific general ledger account that consists of:

- A business unit
- An object
- A subsidiary (optional)

Groups of AAI items with a common purpose have a similar prefix.

To allow for more flexibility, some AAI items have one of the following user defined suffixes:

- X suffix. The x suffix indicates a currency code. Some AAIs have a suffix of xxx to accommodate three-character currency codes. Use these AAIs to set up multiple AAI types for each company. If an AAI item has an x suffix (one or more lowercase x letters), the system replaces the x letters with characters.
- Y suffix. This suffix indicates a G/L offset code. Some AAIs have a suffix of yyyy to accommodate one- to four-character offset codes. For example, the object account for notes payable (offset code NOTE) can be different from the one for trade accounts payable (offset code TRAD).

#### **Elements of an AAI Form**

The Automatic Accounting Instructions form shows an index, or list, of the AAIs used in the JD Edwards World systems.

| 🗖 00121 Automatic                                                          | Acctg Instructi       | ion                                                                     |                                                  |                  |                    |                   |             |
|----------------------------------------------------------------------------|-----------------------|-------------------------------------------------------------------------|--------------------------------------------------|------------------|--------------------|-------------------|-------------|
| ORACL                                                                      | € JD Edwa             | rds World                                                               | URL                                              | Document         | t Eme              | / World Resour    | ces Support |
|                                                                            | S ×                   | 7                                                                       |                                                  |                  |                    |                   | Q           |
| Field Sensitive Help<br>Display Error Message                              | 88121                 |                                                                         | Butomatic                                        | Heetg Ins        | tructions          |                   |             |
| Display Functions<br>Ext Program                                           | Skip to Sec           | quence Number                                                           | 1.                                               | _                |                    |                   |             |
| Account Structure by Bu<br>Toggle Account Display                          | 0 Sequence            |                                                                         |                                                  |                  | Conpany            |                   | Item        |
| Single AAI Revisions<br>Multiple AAI Revisions<br>Print Auto Account Insts | P Number              | General Purpo                                                           | se Accounts                                      |                  | Bus. Unit          | Object Sub        | GL G1       |
|                                                                            | Γ 1.020               | Beginning Ass                                                           | ets                                              |                  |                    | 1000              | 6L.62       |
|                                                                            | Γ 1.630               | Beginning Lia                                                           | bilities                                         |                  |                    | 4009              | 6L63        |
|                                                                            | Γ 1.640               | Retained Earn<br>For annual<br>If the Busine<br>it will defau<br>number | ings<br>closing.<br>ss Unit is t<br>lt to the Da | blank,<br>Smpany |                    | 4900              | 61,64       |
|                                                                            | ■ 1.040<br>0pt: 1=883 | Unreserved-Un<br>I Rev F5=Acct                                          | designated<br>Struct by E                        | 8U F15×ARI       | 2000<br>Rev F21=Pr | int F24=More Keys | 8164 🦉<br>Q |

## What You Should Know About

| Sequence Number       | The Sequence Number does not serve a programming function.<br>You use it, only to determine where an AAI appears in the list.               |
|-----------------------|----------------------------------------------------------------------------------------------------|
| Company/Business Unit | There is no entry under Company /Business Unit because default AAIs are set up for company 00000. Use the GLGX items for system wide setup. |
| Item (AAIs)           | The item is the hard-coded name of the AAI and you cannot<br>change it. With in JD Edwards World, programs look for<br>specific AAI items.  |

#### **Default AAIs**

The system uses a combination of company and AAI item to determine which account to use in a particular situation. You can create AAIs for each unique combination of company and G/L offset code that you anticipate using. You can create various combinations to direct entries to different offset accounts.

Your system includes AAIs that are already assigned to company 00000. You can customize these AAIs to fit your company, business unit, or object account setup. You must assign a valid account to the default AAIs for company 00000. If the system cannot find an AAI for a specific company, it uses the AAI for company 00000. You do not need to set up an AAI for any company that uses the default AAI.

# **Understand AAIs for General Accounting**

## About AAIs for General Accounting

The name of an Automatic Accounting Instruction (AAI) item, such as GLG, is hardcoded. Each AAI item has account codes consisting of a business unit, object, and subsidiary which are mapped to your chart of accounts.

The system uses AAIs to determine how to distribute G/L entries that are generated by the system. The AAIs in the General Accounting system do the following:

- Describe the structure of your chart of accounts to JD Edwards World systems. The financial reporting, annual close procedures, and other programs use this information.
- Define special interim total levels to be used in financial reports.
- Define speed codes, which let you simplify data entry functions.
- Define intercompany settlements.
- Define the account ranges eligible for reconciliation.
- Define the account number containing the calculation for retained earnings, and the range for profit and loss accounts involved in the annual close.
- Define the account ranges to exclude from being summarized or purged.
- Define the accounts to be used for gain and loss recognition if you work with multiple currencies.

Information about AAI items is stored in the Automatic Accounting Instructions Master table (F0012).

## Which AAIs Are Available?

The AAIs in the General Accounting system are used to define the following:

- General purpose accounts
- Financial statement totals
- Financial ratio accounts
- Speed codes
- Account summarization
- Reconcilable ranges
- Prior year account purges

The AAIs for intercompany settlements are used to define the following:

- Hub company intercompany accounts
- Accounts for intercompany settlements

The AAIs for multi-currency accounting are used to define the following:

- Accounts for unrealized gains and losses
- Offset accounts for unrealized gains and losses
- Account ranges for tracking balances by currency

#### See Also

- *Setting Up Intercompany Settlements (P00121)* for information about AAIs for intercompany settlements
- Setting Up AAIs for Multi-Currency (P00121) for information about AAIs for multi-currency accounting
- Tax Reference Guide for information about AAIs for taxes

#### **General Purpose Accounts**

The general purpose AAIs (GLGx), define account ranges for the different categories in your chart of accounts. For example, you can define an account range for your assets that begins with object account 1000, for your liabilities that begin with object account 2000, and so on. These AAIs are used primarily for financial reporting.

The following example shows the information that is needed when setting up a GLGx item.

| ltem | Description         | Company | Business<br>Unit | Object | Subsidiary | Sequence<br>Number |
|------|---------------------|---------|------------------|--------|------------|--------------------|
| GLGx | Default<br>Accounts | 00000   | Ν                | R      | 0          | 1.01               |

When setting up general purpose AAIs (GLGx), you must use Company 00000, as the system assumes your account structure is consistent across all companies. The only general AAI that you can set up to be company specific is GLG4 (Retained Earnings).

The following describes each AAI item for GLGx and its setup considerations:

| AAI  | Description                                  |
|------|----------------------------------------------|
| GLG2 | Beginning account range for assets.          |
|      | <ul> <li>Set up for Company 00000</li> </ul> |
|      | • Enter the object account only.             |

| ΑΑΙ  | Description                                                                                                    |
|------|----------------------------------------------------------------------------------------------------|
| GLG3 | Beginning account range for liabilities and equities. You can use this item to reverse the sign on financial reports.                                                                                                    |
|      | <ul> <li>Set up for Company 00000</li> </ul>                                                                                                    |
|      | • Enter the object account only.                                                                                                    |
| GLG4 | Defines the account number that the system uses to update the retained earnings of each company                                                                                                    |
|      | • Can be set up to be company specific.                                                                                                    |
|      | The account should be a posting account for machine-generated entries.                                                                                                    |
|      | <ul> <li>Enter the object account. Business unit is optional.</li> </ul>                                                                                                    |
|      | See Annual Close in this section.                                                                                                    |
| GLG5 | Ending account number for year-to-date income and loss.<br>This should indicate the last balance sheet account, which<br>must be non-posting. The system uses this item in the<br>balance sheet to ensure that assets are equal to liabilities<br>plus equity (a calculated figure). |
|      | <ul> <li>Set up for Company 00000</li> </ul>                                                                                                    |
|      | • Enter the object account only.                                                                                                    |
| GLG6 | Beginning account range for revenue. The system uses this item for automatic sign reversal on reports, and to calculate the percentage of revenue on some reports and the retained earnings for G/L annual close.                                                                    |
|      | <ul> <li>Set up for Company 00000</li> </ul>                                                                                                    |
|      | • Enter the object account only.                                                                                                    |
| GLG7 | Ending account range for revenue. The system uses this item for automatic sign reversal and to calculate the percentage of revenue on some reports.                                                                                                    |
|      | <ul> <li>Set up for Company 00000</li> </ul>                                                                                                    |
|      | • Enter the object account.                                                                                                    |
|      | • Enter the subsidiary, if applicable.                                                                                                    |
| GLG8 | Beginning account range for cost of goods sold. You can<br>use this item to reverse the sign of expense accounts on<br>some financial reports.                                                                                                    |
|      | <ul> <li>Set up for Company 00000</li> </ul>                                                                                                    |
|      | • Enter the object account only.                                                                                                    |
| GLG9 | Ending account range for cost of goods.                                                                                                    |
|      | <ul> <li>Set up for Company 00000</li> </ul>                                                                                                    |
|      | • Enter the object account.                                                                                                    |
|      | <ul> <li>Enter the subsidiary, if applicable.</li> </ul>                                                                                                    |

| AAI   | Description                                                                                                    |
|-------|----------------------------------------------------------------------------------------------------|
| GLG11 | Account range for other income. You can use this item to<br>reverse the sign of income accounts on some financial<br>reports.    |
|       | <ul> <li>Set up for Company 00000</li> </ul>                                                                                     |
|       | • Enter the object account only.                                                                                                 |
| GLG12 | Account for ending profit and loss (income statement). Use it to calculate retained earnings for G/L annual close.               |
|       | <ul> <li>Set up for Company 00000</li> </ul>                                                                                     |
|       | Enter the object account                                                                                                    |
|       | • Enter the subsidiary, if applicable.                                                                                           |
|       | <b>Note:</b> If you do not enter an object account, the system uses account 999999.                                              |
|       | Revenues (GLG6)                                                                                                    |
|       | +Expenses (GLG12)                                                                                                    |
|       | Retained Earnings (GLG4)                                                                                                    |
| GLG13 | Account range for other expenses. You can use this item to reverse the sign of other expense accounts on some financial reports. |
|       | Set up for Company 00000                                                                                                    |
|       | • Enter the object account only.                                                                                                 |

#### Special Considerations for Retained Earnings

AAI item GLG4 defines the account that the system uses to update the retained earnings of each company. The account must be a posting account for machine-generated entries. During the annual close, the system looks for the GLG4 item to post retained earnings.

JD Edwards World recommends that you use the company number for the business unit number on the balance sheet. That means that company 00100 would use the default of business unit 100. If your companies and business units are set up accordingly, you need to set up only one GLG4 item.

If your company number is different from the business unit on your balance sheet, you must set up item GLG4 for each company.

GLG4 is the only general purpose AAI item that you can set up by company. All other general purpose items are set up only for company 00000.

The system searches AAIs for the appropriate company/item combination. For example:

 If closing company 00100, the system uses GLG4 for company 00000, or business unit 100 and the specified retained earnings object account, to post the retained earnings amount. • If closing company 00300, the system uses GLG4 for company 00000, or business unit 300 and the specified object account.

#### **Financial Statement Totals**

When you produce financial reports, the system creates report subtotals based on the AAI item FSxx. Using the FSxx AAIs; you can define the text for the subtotals. These AAI items are optional. If you use them, your account number series must be consistent across all companies for your reports to be meaningful.

The following example shows the information that is needed when setting up an FSxx item.

| ltem | Description                      | Company | npany Business<br>Unit |   | Subsidiary | Sequence<br>Number |  |
|------|----------------------------------|---------|------------------------|---|------------|--------------------|--|
| FSxx | Financial<br>Statement<br>Totals |         |                        | R | 0          | 1.01               |  |

#### AAI Items FS01 Through FS15

Title accounts are used for AAI items FS01 through FS15.

| AAI          | Description                                                                                                    |
|--------------|----------------------------------------------------------------------------------------------------|
| FS01 – FS 15 | FSxx accounts define the breaks for subtotaling. A title<br>account is an object account with a posting edit code of N.<br>The AAI description prints on the report. The line prints<br>before the object account specified. The subtotal for each of<br>these AAI items prints before the specified account range |
|              | Set up for Company 0000                                                                                                    |
|              | <ul> <li>Enter an object account that has a posting edit code of N</li> </ul>                                                                                                    |
|              | <b>Note:</b> You can print up to 15 subtotals by replacing xx with 01 through 15. The program determines the beginning of your chart of accounts (as defined by the GLGx AAIs) and sums all accounts up to the object account defined in the FSxx subtotal.                                                        |

#### **Example: Income Statement**

The subtotals for an income statement might be:

- Gross Margin
- Operating Income
- Net Profit Before Taxes
- Net Income (Loss)

| 00100 - Model                               | Finan/              | Distrib Co (Mkt                               | g)                  | JD Edwards World<br>Company 00100<br>Simple Income Stateme<br>6 Months Ending 06/30/                                          | nt<br>17                                           |                     | 1                                              | Page -<br>Date - 4  | 3<br>/18/17       |
|---------------------------------------------|---------------------|-----------------------------------------------|---------------------|----------------------------------------------------------------------------------------------------|----------------------------------------------------|---------------------|------------------------------------------------|---------------------|-------------------|
|                                             |                     |                                               |                     |                                                                                                    |                                                    |                     | Last Year                                      | To Date.            |                   |
| Current M<br>Actual                         | Month<br>%          | Last Ye<br>Actual                             | ar<br>%             |                                                                                                    | Year to Da<br>Actual                               | te<br>%             | Actual                                         | %<br>% Chng         |                   |
|                                             |                     |                                               |                     | Revenues                                                                                                    |                                                    |                     |                                                |                     |                   |
| 12,579,424.80<br>5,047,870.05<br>840,064.95 | 68.1<br>27.3<br>4.6 | 22,254,329.98<br>9,133,291.10<br>1,594,048.98 | 67.5<br>27.7<br>4.8 | Sales - Product A<br>Sales - Product B<br>Sales - Other                                                                       | <br>72,378,232.32<br>28,831,043.09<br>5,451,295.73 | 67.9<br>27.0<br>5.1 | 75,527,295.66<br>31,017,299.94<br>5,792,234.13 | 67.2<br>27.6<br>5.2 | 4.2<br>7.1<br>5.9 |
| 18,467,359.80                               | 100.0               | 32,981,670.06                                 | 100.0               | Revenues                                                                                                    | 06,660,571.14                                      | 100.0               | 12,336,829.73                                  | 100.0               | 5.1               |
|                                             |                     |                                               |                     | Direct Costs                                                                                                    |                                                    |                     |                                                |                     |                   |
| 14,007,772.88<br>1,210,525.27<br>150,572.93 | 75.9<br>6.6<br>0.8  | 26,358,049.26<br>2,068,430.34<br>515,933.32   | 79.9<br>6.3<br>1.6  | Cost of Sales - Product A<br>Cost of Sales - Product B<br>Cost of Sales - Other<br>Other Direct Expenses<br>Outcide Opportion | <br>81,239,604.14<br>7,019,348.02<br>1,743,145.34  | 76.2<br>6.6<br>1.6  | 87,099,988.40<br>7,263,328.66<br>1,853,513.61  | 77.5<br>6.5<br>1.7  | 6.7<br>3.4<br>6.0 |
| 267,814.20                                  | 1.5                 | 485,742.74                                    | 1.5                 | Allocated Overhead                                                                                                    | 1,535,817.71                                       | 1.4                 | 1,652,427.75                                   | 1.5                 | 7.1               |
| 15,636,685.28                               | 84.7                | 29,428,155.66                                 | 89.2                | Direct Costs                                                                                                    | 91,537,915.21                                      | 85.8                | 97,869,258.42                                  | 87.1                | 6.5               |
| 2,830,674.52                                | 15.3                | 3,553,514.40                                  | 10.8                | Gross Margin                                                                                                    | 15,122,655.93                                      | 14.2                | 14,467,571.31                                  | 12.9                | 4.5               |
|                                             |                     |                                               |                     | General And Administrative                                                                                                    |                                                    |                     |                                                |                     |                   |
|                                             |                     |                                               |                     | Administrative Salaries                                                                                                    | 11,260.09                                          |                     |                                                |                     |                   |
|                                             |                     |                                               |                     | General And Administrative                                                                                                    | 11,260.09                                          |                     |                                                |                     |                   |
| 309,272.37                                  | 1.7                 | 441,263.46                                    | 1.3                 | Building Expense                                                                                                    | 1,701,089.95                                       | 1.6                 | 1,583,155.75                                   | 1.4                 | 7.5               |
| 51,928.49                                   | 0.3                 |                                               |                     | Supplies, Services & Other<br>Computer Expenses<br>Interest Expense                                                           | 108,460.33<br>1,600.38                             | 0.1                 |                                                |                     |                   |
| 437,151.61                                  | 2.4                 | 441,263.46                                    | 1.3                 | Salary and Wages                                                                                                    | 1,982,047.21                                       | 1.9                 | 1,583,155.75                                   | 1.4                 | 25.2              |
| 2,393,522.91                                | 13.0                | 3,112,250.94                                  | 9.4                 | Operating Income                                                                                                    | 13,129,348.63                                      | 12.3                | 12,884,415.56                                  | 11.5                | 1.9               |
| 13,870.00<br>12,000.00-                     | 0.1<br>0.1          |                                               |                     | Other Income<br>Other Expense                                                                                                 | 13,790.00<br>12,000.00-                            |                     |                                                |                     |                   |
| 2,395,392.91                                | 13.0                | 3,112,250.94                                  | 9.4                 | Net Profit Before Taxes                                                                                                    | 13,131,138.63                                      | 12.3                | 12,884,415.56                                  | 11.5                | 1.9               |
|                                             |                     |                                               |                     | Income Taxes                                                                                                    |                                                    |                     |                                                |                     |                   |
| 1,870.00                                    |                     |                                               |                     | Other Income and Expense                                                                                                    | 1,790.00                                           |                     |                                                |                     |                   |
| 2,395,392.91                                | 13.0                | 3,112,250.94                                  | 9.4                 | Net Income (Loss)                                                                                                    | 13,131,138.63                                      | 12.3                | 12,884,415.56                                  | 11.5                | 1.9               |

The following income statement shows these subtotals. When you print an income statement, you must set the appropriate processing option so the subtotals appear in order, that is, from the top to the bottom of the report.

In the following example, the system will generate an Operating Income total before printing the balances for the 9000 (Other Income and Expense) account range.

| 🗌 00121 Automatic                                                          | Acctg Instruct         | ion                                                                             |                                                      |                        |                      |            |             |       | ×   |
|----------------------------------------------------------------------------|------------------------|---------------------------------------------------------------------------------|------------------------------------------------------|------------------------|----------------------|------------|-------------|-------|-----|
| Tool: Help                                                                 |                        |                                                                                 |                                                      | _                      |                      |            |             | -     | -   |
| ORACL                                                                      | E'JD Edwa              | ards World                                                                      | URL                                                  | Documen                | al Enne              | id: Worl   | d Resources | Suppr | ort |
|                                                                            | Ø ×                    | 7                                                                               |                                                      |                        |                      |            |             |       | 9   |
| Field Sensitive Help<br>Display Error Message                              | 88121                  |                                                                                 | Automati                                             | c Rectg Ins            | tructions            |            |             |       |     |
| Display Functions<br>Exit Program                                          | Skip to Se             | quence Number                                                                   | 1.14                                                 | 0                      |                      |            |             |       |     |
| Account Structure by Bu<br>Toggle Account Display                          | 0 Sequence<br>P Number |                                                                                 |                                                      |                        | Company<br>Bus. Unit | Object     | Sub         | Iten  |     |
| Single AAI Revisions<br>Multiple AAI Revisions<br>Print Auto Account Insts | Γ 1.140                | Set up "FS"  <br>only for Com<br>enter an obj-<br>will have G/I<br>posted to it | AAIs<br>pany 00000.<br>ect account<br>L transacti    | Do not<br>which<br>ons |                      |            | -           | FIA   |     |
|                                                                            | Γ 1.140                | Gross Ma<br>Wording is d<br>line of desc<br>triggered by                        | rgin<br>efined by f<br>ription. To<br>this accou     | irst<br>otal is<br>nt. |                      | 8889       |             | F584  |     |
|                                                                            | Γ 1.150                | Operatin<br>Wording is d<br>line of desc<br>triggered by                        | g Income<br>efined by f<br>ription. To<br>this accou | irat<br>otal is<br>nt. |                      | 9000       |             | F005  |     |
|                                                                            | Opt: 1=88              | I Rev F5=Rcc                                                                    | t Struct by                                          | BU F15-8R              | I Rev F21=P          | rint F24=M | ore Keys    |       | 0 0 |

#### AAI Item FS99

AAI item FS99 provides the net income wording. The text on the first line is the description that appears on the last line of your income statements. Account information is not required.

| 00121 Automatic                                                           | Acctg Instruct         | ion                                                            |                                                           |                    |                      |              | النعا         |       |
|---------------------------------------------------------------------------|------------------------|----------------------------------------------------------------|-----------------------------------------------------------|--------------------|----------------------|--------------|---------------|-------|
| ORACL                                                                     | E'JD Edwa              | ards World                                                     | URL                                                       | Document           | Ente                 | id. World    | Resources Sup | oport |
|                                                                           | Ø ×                    | 7                                                              |                                                           |                    |                      |              |               | 0     |
| Field Sensitive Help                                                      | 88121                  |                                                                | Butomati                                                  | e Heetg Inst       | ructions             |              |               |       |
| Display End Message<br>Display Functions<br>Exit Program                  | Skip to Se             | quence Number                                                  | 1.180                                                     |                    |                      |              |               |       |
| Account Structure by Bu<br>Toggle Account Display<br>Single AAI Revisions | 0 Sequence<br>P Number |                                                                |                                                           |                    | Company<br>Bus. Unit | Object       | Item<br>Sub   |       |
| Multiple AAI Previsions<br>Print Auto Account Insts                       |                        | Net Inco<br>Special words<br>Line" total o<br>by 1st line o    | ne (Loss)<br>ing for "Bot<br>of P&L as de<br>of descripti | tom<br>fined<br>on |                      |              | F\$99         |       |
|                                                                           |                        | Intercompany<br>Brief expl<br>Press Help                       | Accounts<br>anation foll<br>Key for det                   | ows.<br>tails.     |                      |              | IC            |       |
|                                                                           | Γ 1.200                | Intercompany<br>generally cle<br>company-wide<br>number to fac | Transaction<br>ar through<br>G/L account<br>ilitate       | one                |                      |              | 10 i          |       |
|                                                                           | 0pt: 1=88              | I Rev F5=Root                                                  | . Struct by                                               | BU F15=ARI         | Rev F21=P            | rint F24=Mor | e Keys        | 0.000 |

## **Financial Ratio Accounts**

The AAI items for Fxx define the account ranges for the different financial ratios such as debt to total assets, inventory turnover, and profit margin on sales. These

account ranges include inventory, fixed assets, long term debt, and so on. These AAI items are used only in financial reporting. The sequence number for this series is 90.

These AAI items are optional. If you use them, your account number series must be consistent across all companies for your reports to be meaningful.

The following example shows the information that is needed when setting up an Fxx item.

| ltem | Description         | Company         | Business<br>Unit               | Object               | Subsidiary      | Sequence<br>Number |
|------|---------------------|-----------------|--------------------------------|----------------------|-----------------|--------------------|
| Fxx  | Financial<br>Ratios |                 | 0                              | R                    | 0               | 1.280              |
| AAI  |                     | Desci           | ription                        |                      |                 |                    |
| Fxx  |                     | Define          | es the account                 | ranges for           | different finan | cial ratios.       |
|      |                     | JD Ed<br>calcul | wards World<br>ate specific ra | has hard co<br>tios. | oded the Fxx A  | AIs to             |

You must define your Fxx account rage to coincide with the following ratios:

- Liquidity Ratios
  - Current Ratio Current Assts (F01-F06)/Current Liabilities (F08-F09)
  - Quick/Acid Test Assets less Inventories (F01-F06)-(F04-F05)/Current Liabilities (F08-F09)
- Leverage Ratios
  - Debt to Total Assets Long Term Debt (F10-F11)/Total Assets (F01-F08)
  - Times Interest Earned Earnings before Interest and Taxes (Net Income-(F17 F18)-(F19 F20))/Interest Payments (F17 F18)
- Activity Ratios
  - Inventory Turnover Cost of Goods Sold (F15 F16)/Inventory (F04 F05)
  - Average Collection Period Accounts Receivable (F02 F03)/Sales per Day (F13 - F14)/(fiscal period x 30)
  - Fixed Asset Turnover Sales (F13 F14)/Fixed Assets (F06 F07)
  - Total Asset Turnover Sales (F13 F14)/Total Assets (F01 F08)
- Profitability
  - Profit Margin on Sales Net Profit before Taxes (Net Income) (F19 F20)/Sales (F13 F14)
  - Return on Total Assets Net Profit before Taxes (Net Income) (F19 -F20)/Total Assets (F01 - F08)
  - Return on Net Worth Net Profit before Taxes (Net Income) (F19 F20)/Net Worth (F01 F12)

 After Tax Profit on Sales - Net Profit after Taxes (Net Income)/Sales (F13 -F14)

### **Speed Codes**

The AAI items for SPx define one-character speed codes (A-Z) that you can use instead of the standard combination of business unit.object.subsidiary or replace the object account only.

Speed codes can be company-specific if you enter the business unit in the AAI item.

The following example shows the information needed when setting up a SPx item.

| ltem | Description     | Company | Business<br>Unit | Object | Subsidiary | Sequence<br>Number |
|------|-----------------|---------|------------------|--------|------------|--------------------|
| SPx  | Speed<br>Coding |         | 0                | R      | 0          | 1.280              |

The x in the speed code item is a user-defined single character. JD Edwards World recommends that you use only alphabetic characters in this field if your business units are numeric.

| AAI | Description                                                                                                    |
|-----|----------------------------------------------------------------------------------------------------|
| SPx | A single character alphabetic code you can use to replace<br>the entire business unit.object.subsidiary, or to replace the<br>object account number only. There are two ways to set up<br>SPx AAIs: |
|     | General:                                                                                                    |
|     | Set up for Company 00000                                                                                                    |
|     | Object account                                                                                                    |
|     | Oubsidiary is optional                                                                                                    |
|     | or                                                                                                    |
|     | Specific                                                                                                    |
|     | Specify company number                                                                                                    |
|     | Business unit                                                                                                    |

#### **Example: Speed Codes**

In the following example for AAI item SPL, only the object is defined as a speed code. During data entry, you type a business unit and subsidiary (if appropriate). For example, if you enter 100.L the system reads it as 100.1341. The letter L represents the character used for entry.

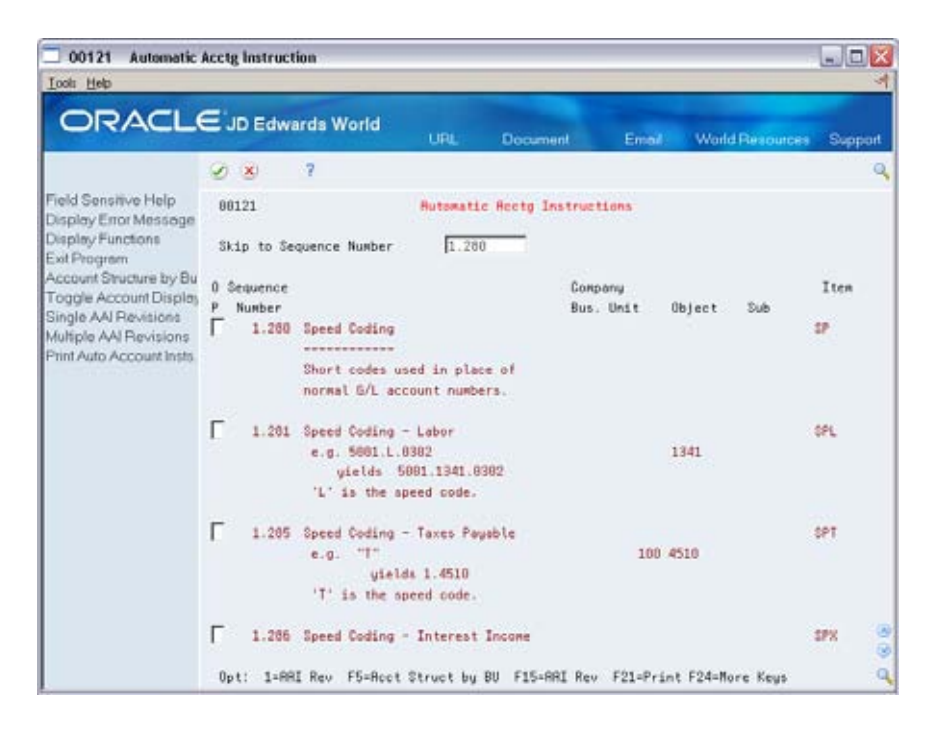

#### **Account Summarization**

The AAI items GLSMxx define account ranges that you do *not* want to summarize. For example, if you do not want any liquid asset accounts summarized, you might set up an account range as follows:

Beginning of range: GLSM01 (Object 1000)

Ending of range: GLSM02 (Object 1199, Subsidiary 99999999)

You must define complete ranges, consisting of a beginning and an ending AAI item. The first range must begin with GLSM01. JD Edwards World recommends that you end the first range with GLSM02, the next consecutive number. Define the next range, if needed, to start with GLSM03 and end with GLSM04, and so on.

The following example shows the information that is needed when setting up a GLSMxx item.

| ltem   | Description               | Comp              | Business<br>Unit        | Object     | Subsidiary      | Sequence<br>Number |
|--------|---------------------------|-------------------|-------------------------|------------|-----------------|--------------------|
| GLSMxx | Summarization<br>Accounts |                   | N                       | R          | 0               | 1.300              |
| AAI    |                           | Descrip           | tion                    |            |                 |                    |
| GLSMxx |                           | Defines<br>summar | the range of a<br>ized. | ccounts th | at you do not v | vant               |
|        |                           | • Set             | up for Compa            | ny 00000   |                 |                    |
|        |                           | ■ obje            | ect account             |            |                 |                    |
|        |                           | ■ sub             | sidiary, if app         | licable    |                 |                    |

In the GLSMxx AAIs, xx represents a two-digit numeric value, for example 01 and 02. These AAIs define the range of accounts to be bypassed by the summarization process. Odd item numbers (GLSM01) define the beginning of the range and even item numbers (GLSM02) define the end of the range.

The Summarization program summarizes all F0911 transactions for each account and creates a balance forward (BF) record by account for each accounting period, ledger type, subledger and subledger type. You must summarize current year transactions prior to purging. The records generated from this program will also allow you to run the Repost Account Ledger, if necessary.

#### See Also

Creating Balance Forward Records (P09811) in the General Accounting II Guide

#### **Reconcilable Ranges**

The AAI items GLRCxx define ranges of accounts to reconcile. You must reconcile these accounts before you can summarize them.

You can assign ranges of reconcilable accounts by company. If you do not use company-specific ranges, set up the ranges for company 00000. If you define any ranges for a company, the system will not use company 00000 as the default for that company.

You must define complete ranges, consisting of a beginning and an ending AAI item. The first range must begin with GLRC01. JD Edwards World recommends that you end the first range with GLRC02, the next consecutive number. Define the next range, if needed, to start with GLRC03 and end with GLRC04, and so on.

You can set up the AAI items GLRXxx for use in the Automatic Debit/Credit Account Reconciliation program. These AAI items define the tolerance limits and offset accounts for ranges of accounts that are set up in GLRCxx.

- For GLRXxx, the *xx* corresponds to the *xx* in GLRCxx that identifies the beginning of the range. For example, set up GLRX01 to define the tolerance limit and offset account for the range of accounts defined as starting in GLRC01.
- You can set up a default AAI item GLRX00 for each company. If an AAI item GLRXxx is not set up for a GLRCxx range, the system will use the account and tolerance limit specified in the GLRX00 for that company.
- You can set up an AAI item GLRXxx with a blank account and tolerance limit. In this case, the system does not use a tolerance limit for the range and does not default to the AAI item GLRX00.

The following shows the information that is needed when setting up AAI items for reconcilable ranges.

| ltem   | Description            | Comp | Business<br>Unit | Object | Subsidiary | Sequence<br>Number |
|--------|------------------------|------|------------------|--------|------------|--------------------|
| GLRCxx | Reconcilable<br>Ranges |      | Ν                | R      | 0          | 1.400              |

| ltem   | Description                            | Comp                    | Business<br>Unit       | Object     | Subsidiary       | Sequence<br>Number |
|--------|----------------------------------------|-------------------------|------------------------|------------|------------------|--------------------|
| GLRXxx | Reconciliation<br>Write-Off<br>Account |                         | Ν                      | R          | 0                | 1.410              |
|        |                                        |                         |                        |            |                  |                    |
| ΑΑΙ    |                                        | Descri                  | otion                  |            |                  |                    |
| GLRCxx |                                        | Defines<br>reconci      | the range of a liation | accounts e | ligible for acco | unt                |
|        |                                        | <ul> <li>Set</li> </ul> | up for Comp            | any 0000   |                  |                    |
|        |                                        | <ul> <li>obj</li> </ul> | ect account            |            |                  |                    |
|        |                                        | <ul> <li>sub</li> </ul> | osidiary, if app       | olicable   |                  |                    |

In the GLRCxx AAIs, xx represents a two-digit numeric value for example 01, 02. These AAIs identify the accounts for inclusion in the Refresh Reconciliation File program (P09130). Odd item numbers (GLRC01) define the beginning of the range and even item numbers (GLRC02) define the end of the range. You must reconcile this defined range of accounts prior to summarization.

#### See Also

Creating Balance Forward Records (P09811) in the General Accounting II Guide

### **Prior Year Account Purges**

The AAI items for GLPRxx define account ranges that you do not want to purge.

You must define complete ranges, consisting of a beginning and an ending AAI item. The first range must begin with GLPR01. JD Edwards World recommends that you end the first range with GLPR02, the next consecutive number. Define the next range, if needed, to start with GLPR03 and end with GLPR04, and so on.

The following example shows the information that is needed when setting up a GLPRxx item.

| ltem   | Description    | Comp               | Business<br>Unit | Object     | Subsidiary    | Sequence<br>Number |
|--------|----------------|--------------------|------------------|------------|---------------|--------------------|
| GLPRxx | Purge Accounts |                    | Ν                | R          | 0             | 1.440              |
| ΑΑΙ    |                | Descrip            | tion             |            |               |                    |
| GLPRxx |                | Defines<br>process | the range of a   | ccounts to | bypass during | the purge          |
|        |                | • Set              | up for Compa     | ny 0000    |               |                    |
|        |                | • obje             | ect account      |            |               |                    |
|        |                | • sub              | sidiary, if app  | licable.   |               |                    |

In the GLPRxx AAIs, xx represents a two-digit numeric value, for example 01, 02. These AAIs identify the accounts for the Purge program (P09911) to bypass. Odd item numbers (GLPR01) define the beginning of the range and even item numbers (GLPR02) define the end of the range. The Purge program identifies, copies, and stores purged transaction information in the F0911xx file, where xx is equal to the fiscal year entered in the data selection of the program.

See Also

Purging Prior Year Account Balances (P09112) in the General Accounting II Guide

# Work with AAIs

# Working with AAIs

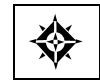

From General Accounting (G09), enter **29** From General Accounting System Setup (G0941), choose **Automatic Accounting Instructions** 

Because the system already has AAIs in place, you must verify that these AAIs are appropriate for your business needs. You can revise existing AAIs and set up additional AAIs as needed.

Working with AAIs consists of the following steps:

- To review AAIs
- <u>To revise AAIs</u>
- <u>To set up AAIs</u>
- <u>To translate AAIs</u>

#### **Before You Begin**

- Set up your chart of accounts. See Creating Your Chart of Accounts (P0901).
- Set up security, if applicable. See the *Common Foundation Guide*.

## What You Should Know About

| The following is an efficient way to use an existing AAI to set up a new AAI:                                        |
|----------------------------------------------------------------------------------------------------|
| <ul> <li>Locate an AAI item that is similar to the one you want to<br/>add</li> </ul>                                |
| <ul> <li>Type the new values over the old values in the<br/>appropriate fields, including the description</li> </ul> |
| <ul> <li>Use the Add action</li> </ul>                                                                               |
| The system keeps the existing AAI and adds the new one.                                                              |
| If you use the Change action, the system changes the existing AAI to use the new values you entered.                 |
|                                                                                                    |

The Multiple AAI Revisions form is useful for adding and changing AAIs because you can review more than one AAI item at a time.

#### To review AAIs

Before you add or revise AAIs, review the existing information. For each AAI item, verify that a default AAI exists for company 00000. For each company requiring specific instructions, verify that a company, business unit, and object account exists.

On Automatic Accounting Instructions

| 00121 Automatic                                                            | Acctg Instructi        | ion                                                                     |                                                     |                |           |           | 1           | 60    | X     |
|----------------------------------------------------------------------------|------------------------|-------------------------------------------------------------------------|-----------------------------------------------------|----------------|-----------|-----------|-------------|-------|-------|
| ORACL                                                                      | € <sup>°</sup> JD Edwa | rds World                                                               | URL                                                 | Document       | Eme       | I: Worl   | d Resources | Supp  | april |
|                                                                            | 9 ×                    | 7                                                                       |                                                     |                |           |           |             |       | 9     |
| Field Sensitive Help                                                       | 88121                  |                                                                         | Automatic                                           | Rectg Instru   | etions    |           |             |       |       |
| Display Functions<br>Exit Program                                          | Skip to Sec            | quence Number                                                           | 1.                                                  | _              |           |           |             |       |       |
| Account Structure by Bu<br>Toggle Account Display                          | 0 Sequence             |                                                                         |                                                     | Ge             | onpany    |           |             | Iten  |       |
| Single AAI Revisions<br>Multiple AAI Revisions<br>Print Auto Account Insts | P Number               | General Purpo                                                           | ise Accounts                                        | Bi             | us. Unit  | Object    | Sub         | 61.61 |       |
|                                                                            | Г 1.020                | Beginning Ras                                                           | iets                                                |                |           | 1000      |             | GL 62 |       |
|                                                                            | Γ 1.630                | Beginning Lia                                                           | bilities                                            |                |           | 4000      |             | 6L63  |       |
|                                                                            | <b>Г</b> 1.840         | Retained Earn<br>For annual<br>If the Busine<br>it will defau<br>number | tings<br>closing.<br>tos Unit is b<br>alt to the Co | lank,<br>mpany |           | 4900      |             | 61,64 |       |
|                                                                            | F 1.040                | Unreserved-Un                                                           | designated                                          | -21            | 000       |           |             | GLG4  |       |
|                                                                            | Opt: 1=883             | Rev F5=Root                                                             | Struct by B                                         | U F15-ARI R    | ev F21=Pr | int F24=M | ore Keys    |       | Q     |

- **1.** Complete the following optional field:
  - Skip to Sequence Number
- 2. Locate the appropriate AAI item.

#### What You Should Know About

Sequence numbers The Skip to Sequence Number field lets you begin the display of AAIs with a specific sequence number. AAIs for the General Accounting system have sequence numbers that start with 1. You can use this field to advance to account ranges associated with this sequence number.

#### To revise AAIs

Depending on your needs, you can revise AAIs on either of the following forms:

- Single AAI Revisions, if you want to revise one AAI
- Multiple AAI Revisions, if you want to revise more than one AAI

**On Automatic Accounting Instructions** 

**1.** Do one of the following:

- Choose the AAI Revision option to access Single AAI Revisions
- Choose Multiple AAI Revisions

#### Single AAI Revisions

| Notif Tich                                                                                                    |                                                                                                    | _                                                                                                    | _                                                                                                    |                                                                                                    | _                                   | _                                                                                                    |                                                                                                    |
|----------------------------------------------------------------------------------------------------|----------------------------------------------------------------------------------------------------|----------------------------------------------------------------------------------------------------|----------------------------------------------------------------------------------------------------|----------------------------------------------------------------------------------------------------|-------------------------------------|----------------------------------------------------------------------------------------------------|----------------------------------------------------------------------------------------------------|
| ORACL                                                                                                    | E JD Edwards W                                                                                                    | orid                                                                                                    |                                                                                                    |                                                                                                    |                                     |                                                                                                    |                                                                                                    |
|                                                                                                    | 2 (2) 2                                                                                                    | (1)                                                                                                    | -URL                                                                                                    | Uccu<br>International                                                                                                    | ment:                               | -Emile                                                                                                    | World Hesowces Sup                                                                                                    |
| ald Canadian blaha                                                                                                    | 23 .                                                                                                    |                                                                                                    |                                                                                                    | 2 . L2                                                                                                    |                                     |                                                                                                    |                                                                                                    |
| splay Encr Message                                                                                                    | 0012                                                                                                    |                                                                                                    | Sing                                                                                                    | te MAT I                                                                                                    | Revisians                           |                                                                                                    |                                                                                                    |
| splay Functions                                                                                                    | Rotion Code                                                                                                    |                                                                                                    | 1                                                                                                    | ē                                                                                                    |                                     |                                                                                                    |                                                                                                    |
| t Program                                                                                                    | Item Number                                                                                                    |                                                                                                    | 0                                                                                                    | 61.61                                                                                                    |                                     |                                                                                                    |                                                                                                    |
| ggie Account Display                                                                                                    | Conpany                                                                                                    |                                                                                                    | 1                                                                                                    | 00000                                                                                                    |                                     |                                                                                                    |                                                                                                    |
| ter Screen                                                                                                    | Sequence Number                                                                                                    |                                                                                                    | , r                                                                                                    | 1.0                                                                                                    | 11.0                                |                                                                                                    |                                                                                                    |
|                                                                                                    | System Code                                                                                                    |                                                                                                    | i                                                                                                    | 99                                                                                                    |                                     |                                                                                                    |                                                                                                    |
|                                                                                                    | Account Codes                                                                                                    |                                                                                                    |                                                                                                    |                                                                                                    | D                                   | otios                                                                                                    | Options:                                                                                                    |
|                                                                                                    | Business Unit                                                                                                    |                                                                                                    |                                                                                                    | 1.0                                                                                                    |                                     | N                                                                                                    | 0 = Optional                                                                                                    |
|                                                                                                    | Object Account                                                                                                    |                                                                                                    |                                                                                                    |                                                                                                    |                                     | N                                                                                                    | R = Required                                                                                                    |
|                                                                                                    | Subsidiary                                                                                                    |                                                                                                    |                                                                                                    |                                                                                                    |                                     | N                                                                                                    | N = Not Used                                                                                                    |
|                                                                                                    | Recount line Desce                                                                                                    | ntion.                                                                                                    | General                                                                                                    | Europa                                                                                                    | a Beenwort                          | 1                                                                                                    |                                                                                                    |
|                                                                                                    | inversite one resolt                                                                                                    | cp salety .                                                                                                    |                                                                                                    |                                                                                                    | e neconoria                         | -                                                                                                    |                                                                                                    |
|                                                                                                    |                                                                                                    |                                                                                                    |                                                                                                    |                                                                                                    |                                     |                                                                                                    |                                                                                                    |
|                                                                                                    |                                                                                                    |                                                                                                    |                                                                                                    |                                                                                                    |                                     |                                                                                                    |                                                                                                    |
|                                                                                                    |                                                                                                    |                                                                                                    | 1                                                                                                    |                                                                                                    |                                     |                                                                                                    | 9                                                                                                    |
|                                                                                                    |                                                                                                    |                                                                                                    |                                                                                                    |                                                                                                    |                                     |                                                                                                    |                                                                                                    |
|                                                                                                    |                                                                                                    |                                                                                                    |                                                                                                    |                                                                                                    |                                     |                                                                                                    |                                                                                                    |
|                                                                                                    |                                                                                                    |                                                                                                    |                                                                                                    |                                                                                                    |                                     |                                                                                                    |                                                                                                    |
|                                                                                                    |                                                                                                    |                                                                                                    |                                                                                                    |                                                                                                    |                                     |                                                                                                    |                                                                                                    |
|                                                                                                    | F21=Print F                                                                                                    | lutomatic                                                                                                    | Accountin                                                                                                    | ng Inst                                                                                                    | ructions                            | F2                                                                                                    | 4=More Keys                                                                                                    |
|                                                                                                    |                                                                                                    |                                                                                                    |                                                                                                    |                                                                                                    |                                     |                                                                                                    |                                                                                                    |
|                                                                                                    |                                                                                                    |                                                                                                    |                                                                                                    |                                                                                                    |                                     |                                                                                                    |                                                                                                    |
|                                                                                                    | 00.000                                                                                                    |                                                                                                    |                                                                                                    |                                                                                                    |                                     |                                                                                                    |                                                                                                    |
| 00122 Multiple AA                                                                                                    | I Revisions                                                                                                    |                                                                                                    |                                                                                                    | _                                                                                                    |                                     | _                                                                                                    | قالحا                                                                                                    |
| 00122 Multiple AA                                                                                                    | I Revisions                                                                                                    |                                                                                                    |                                                                                                    |                                                                                                    |                                     |                                                                                                    | ا ب                                                                                                    |
| 00122 Multiple AA                                                                                                    | l Revisions                                                                                                    |                                                                                                    |                                                                                                    | _                                                                                                    | _                                   |                                                                                                    |                                                                                                    |
|                                                                                                    | l Revisions<br>E JD Edwards W                                                                                                    | orld                                                                                                    | 1101                                                                                                    | Deep                                                                                                    |                                     | -                                                                                                    |                                                                                                    |
| 00122 Multiple AA                                                                                                    | l Revisions                                                                                                    | orfd                                                                                                    | URL                                                                                                    | Docu                                                                                                    | ment                                | Emo                                                                                                    | : a (<br>World Resources Sup                                                                                                    |
|                                                                                                    | I Revisions<br>E JD Edwards W<br>Ø 🙁 7                                                                                                    | orid<br>@ �                                                                                                    | URL<br>2 B                                                                                                    | 000u<br>21 29                                                                                                    | ment                                | Eme                                                                                                    | I World Résources Sup                                                                                                    |
| 00122 Multiple AA                                                                                                    | I Revisions<br>C JD Edwards W<br>C X 7<br>08122                                                                                                    | orld<br>@ 🔹                                                                                                    | URL<br>2 B<br>Ball                                                                                                    | Door<br>Door<br>Door<br>Door<br>Door<br>Door<br>Door<br>Door                                                                                                    | ment<br>AI Aevisi                   | Emo                                                                                                    | I World Résources Sup                                                                                                    |
| 00122 Multiple AA<br>ook Help<br>ORACLO<br>eld Sensitive Help<br>splay Error Message<br>splay Error Message                                                                                                    | I Revisions                                                                                                    | orid<br>@ 🍨                                                                                                    | URL<br>Z D<br>But                                                                                                    | Occu<br>Bl (2)<br>tiple A                                                                                                    | ment<br>Al Revisi                   | Emo                                                                                                    | World Resources Sup                                                                                                    |
| eld Sensitive Help<br>isplay Error Message<br>isplay Functions<br>wit Program                                                                                                    | I Revisions                                                                                                    | orid<br>D +                                                                                                    | URL<br>2 B<br>But                                                                                                    | Docu<br>Bi (2)<br>tiple H                                                                                                    | ment<br>Al Acuisi                   | Emo                                                                                                    | : a (                                                                                                    |
| eld Sensitive Help<br>isplay Error Message<br>isplay Functions<br>wit Program<br>all Detail                                                                                                    | I Revisions<br>JD Edwards W<br>S<br>80122<br>Action Code<br>Item Number                                                                                                    | orid<br>D +                                                                                                    | URL<br>2 B<br>Rut                                                                                                    | Docu<br>21 (2)<br>tiple H                                                                                                    | ment.<br>Al Revisi                  | Emo                                                                                                    | ा जा<br>World Resources Sup                                                                                                    |
| eld Sensitive Help<br>splay Error Message<br>isplay Functions<br>al Denail<br>aggle Screen Formet (                                                                                                    | I Revisions                                                                                                    | orid<br>(1) •                                                                                                    | URL<br>2 B<br>Rul                                                                                                    | Door<br>Di (D)<br>tiple A                                                                                                    | ment<br>Al Revisi                   | Ema                                                                                                    | ा 📰 🗐                                                                                                    |
| 00122 Multiple AA<br>sols Help<br>ORACLE<br>eld Sensitive Help<br>splay Error Message<br>splay Functions<br>al Pesail<br>aggle Screen Format (<br>eer Screen                                                                                                    | I Revisions                                                                                                    | orld<br>(1) •<br>(1) •<br>(1) | URL<br>2 D<br>Rul<br>05<br>0 Rc                                                                                                    | Docu<br>Bi (2)<br>tiple fi<br>st 0 (                                                                                                    | nent<br>Al Revisi<br>Sub<br>Account | ens<br>0 Des                                                                                                    | World Resources Sup                                                                                                    |
| eld Sensitive Help<br>splay Error Message<br>splay Error Message<br>splay Functions<br>at Program<br>al Detail<br>oggle Screen Formet (<br>leer Screen                                                                                                    | I Revisions<br>JD Edwards W<br>S X 7<br>00122<br>Action Code<br>Item Number<br>0 Item<br>P Number Co<br>[5.61] [50000 [                                                                                                    | orld<br>(1)<br>(2)<br>(3)<br>(4)<br>(4)<br>(4)<br>(5)<br>(5)                                                                                                    | URL<br>2 1<br>Rul<br>0 Rc                                                                                                    | Dece<br>Bi (2)<br>tiple fi<br>st (1)                                                                                                    | ment<br>HI Revisi<br>Sub<br>Account | ens<br>0 Des<br>N Gen                                                                                                    | World Resources Sup<br>World Resources Sup<br>rotiption<br>eral Purpose Accounts                                                                                                    |
| eld Sensitive Help<br>isplay Error Message<br>isplay Functions<br>wit Program<br>all Detail<br>oggle Screen Format (<br>lear Screen                                                                                                    | I Revisions                                                                                                    | orld<br>(1)<br>(2)<br>(2)<br>(2)<br>(3)<br>(4)<br>(4)<br>(5)<br>(5)                                                                                                    | URL<br>2 3<br>Rul<br>0 8c<br>0 8c<br>1 700                                                                                                    | Decu<br>Di (2)<br>tiple f<br>st 0 (<br>N<br>30 (R                                                                                                    | ment<br>Al Reviss<br>Sub<br>Scount  | Emoi<br>ons<br>0 Dec<br>N Gen<br>0 Pey                                                                                                    | World Resources Sup<br>World Resources Sup<br>eral Purpose Recounts<br>Inning Other Income Recount                                                                                                    |
| ool122 Multiple AA<br>ool: Lieb<br>ORACLO<br>ield Sensitive Help<br>isplay Functions<br>sit Program<br>all Detail<br>oggle Screen Format (<br>leer Screen                                                                                                    | I Revisions                                                                                                    | orid<br>(1) 🍲<br>False<br>Business<br>Unit                                                                                                    | URL<br>2 1<br>1<br>1<br>1<br>1<br>1<br>1<br>1<br>1<br>1<br>1<br>1<br>1<br>1                                                                                                    | Docu<br>21 20<br>tiple A<br>ct 0<br>N<br>30 R                                                                                                    | Sub<br>Riccount                     | 0 Dec<br>N Gen<br>D Dec<br>D Ecg<br>D End                                                                                                    | World Resources Sup<br>conjugation<br>enal Purpose Recounts<br>Inning Other Income Recount<br>Ing PåL Recount                                                                                                    |
| eld Sensitive Help<br>splay Error Message<br>isplay Functions<br>al Pengrem<br>al Denail<br>oggle Screen Formet (<br>lear Screen                                                                                                    | I Revisions                                                                                                    | orid<br>(i) 🌩<br>[GLG#<br>Business<br>Unit                                                                                                    | URL<br>/ 1<br>mut<br>0 Ac<br>N 999<br>N 999                                                                                                    | Docu<br>Di Di<br>tiple fi<br>st 0<br>R<br>10<br>R<br>10<br>R                                                                                                    | Nent<br>Al Reviss<br>Sub<br>Account | Entro<br>O Dec<br>D End<br>D End                                                                                                    | world Resources Sup<br>worlption<br>eral Purpose Recounts<br>inning Other Income Recount<br>inning Other Expense Recount<br>inning Other Expense Rect                                                                                                    |
| eld Sensitive Help<br>isplay Error Message<br>isplay Error Message<br>isplay Functions<br>at Program<br>all Detail<br>leer Screen                                                                                                    | I Revisions           JD Edwards W           ∅ ⊗ ?           00122           Action Code           Iten Number           0 Iten           P Number           0 Iten           F Number           0 Iten           0 Iten           F Number           0 Iten           0 Iten <td>orid<br/>(1) •<br/>GLGT<br/>Business<br/>Unit</td> <td>URL<br/>7 10<br/>7 10<br/>7 10<br/>7 10<br/>7 10<br/>7 10<br/>7 10<br/>7 10</td> <td>J<br/>tiple H<br/>J<br/>at 0<br/>R<br/>R<br/>R<br/>R<br/>R<br/>R<br/>R<br/>R<br/>R<br/>R<br/>R<br/>R<br/>R<br/>R<br/>R<br/>R<br/>R<br/>R<br/>R</td> <td>Sub<br/>Reviss<br/>Recount</td> <td>C Des<br/>N Des<br/>D Des<br/>D Lod<br/>D Lod<br/>D Des<br/>D Des<br/>D DES<br/>D DES<br/>D DE</td> <td>Cription<br/>eral Purpose Recounts<br/>Imming Other Income Recount<br/>Img POL Recount<br/>Imming Other Expense Rect<br/>Imming Assets</td> | orid<br>(1) •<br>GLGT<br>Business<br>Unit                                                                                                    | URL<br>7 10<br>7 10<br>7 10<br>7 10<br>7 10<br>7 10<br>7 10<br>7 10                                                                                                    | J<br>tiple H<br>J<br>at 0<br>R<br>R<br>R<br>R<br>R<br>R<br>R<br>R<br>R<br>R<br>R<br>R<br>R<br>R<br>R<br>R<br>R<br>R<br>R                                                                                                    | Sub<br>Reviss<br>Recount            | C Des<br>N Des<br>D Des<br>D Lod<br>D Lod<br>D Des<br>D Des<br>D DES<br>D DES<br>D DE                                                                                                    | Cription<br>eral Purpose Recounts<br>Imming Other Income Recount<br>Img POL Recount<br>Imming Other Expense Rect<br>Imming Assets                                                                                                    |
| eld Sensitive Help<br>splay Error Message<br>splay Error Message<br>splay Error Message<br>al Denal<br>oggle Screen Formet (<br>lear Screen                                                                                                    | I Revisions                                                                                                    | GLGT<br>Business<br>Unit                                                                                                    | URL<br>2 0<br>6 Ac<br>7 995<br>7 995<br>7 196<br>7 196                                                                                                    | J<br>100000<br>10000<br>10000 | Sub<br>Recount                      | Emili<br>ens<br>D Dec<br>N Gen<br>D Dec<br>D Dec<br>D DEC<br>D DEC<br>DEC<br>D DEC<br>D DEC<br>D DEC<br>D DEC<br>D DEC<br>DEC<br>DEC<br>DEC<br>DEC<br>DEC<br>DEC<br>DEC<br>DEC<br>DEC                                                                                                    | wription<br>eral Purpose Accounts<br>Inning Other Income Account<br>Inning Other Expense Root<br>Inning Other Expense Root<br>Inning Absolts<br>Inning Assolts<br>Inning Assolts                                                                                                    |
| eld Sensitive Help<br>splay Error Message<br>applay Error Message<br>applay Error Message<br>at Program<br>al Detail<br>oggle Screen Formet (<br>ear Screen                                                                                                    | I Revisions                                                                                                    | orid<br>(1) +<br>SLGe<br>Unit                                                                                                    | URL<br>/ 0<br>Rul<br>0 Rc<br>R 999<br>R 1000<br>R 999<br>R 1000<br>R 1000<br>R 1                                                                                                    | 0 0 0 0 0 0 0 0 0 0 0 0 0 0 0 0 0 0 0                                                                                                    | Sub<br>Sub<br>99999999              | D Dec<br>N Gent<br>D Decy<br>D Decy<br>Decy<br>D Decy<br>D Decy<br>D Decy<br>Decy<br>Decy<br>Decy<br>Decy<br>Decy<br>Decy<br>Decy                                                                                                    | scription<br>real Purpose Accounts<br>inning Other Income Account<br>ing PGL Account<br>inning Other Expense Root<br>inning Other Expense Root<br>inning Assets<br>inning Liabilities<br>ained Earnings                                                                                                    |
| I don 22 Multiple AA<br>colt Help<br>CRACLO<br>eld Sensitive Help<br>isplay Error Message<br>isplay Functions<br>wit Program<br>all Detail<br>oggle Screen Format (<br>lear Screen                                                                                                    | I Revisions                                                                                                    | orld<br>(i) $\Rightarrow$<br>False<br>Unit                                                                                                    | URL                                                                                                    | Docu<br>1<br>1<br>1<br>1<br>1<br>1<br>1<br>1<br>1<br>1<br>1<br>1<br>1                                                                                                    | Sub<br>Ri Revisi<br>Sub<br>Recount  | D Derr<br>N Seren<br>D Reg<br>D Reg<br>D Ret<br>D Ret<br>D R    | World Resources Sco<br>scription<br>eral Purpose Accounts<br>Inning Other Income Account<br>Ing PåL Account<br>Ing PåL Account<br>Ing PåL Account<br>Ing PåL Account<br>Ing PåL Account<br>Ing Souther Scotta<br>Ing Souther Scotta<br>Ing Scotta<br>Ing Scotta<br>Ing Scot |
| I don 22 Multiple AA<br>ook Help<br>I concernent<br>I concernent<br>I | I Revisions                                                                                                    | orid                                                                                                    | URL<br>0 Bc<br>0 Bc<br>0 | Docue<br>1 2 2 2<br>1 1 1 1 2<br>1 1 1 2<br>1 1 1 2<br>1 1 1 2<br>1 1 1 2<br>1 1 1 2<br>1 1 1 2<br>1 1 1 2<br>1 1 1 2<br>1 1 1 2<br>1 1 1 2<br>1 1 2<br>1 1 1 1 1 1 1 1 1 1 1 1 1 1 1 1 1 1 1                                                         | Sub<br>Recount                      | Email<br>ens<br>0 Den<br>0 Den<br>0 Den<br>0 Den<br>0 Den<br>0 Den<br>0 Den<br>0 Den<br>0 Den<br>0 Den<br>0 Den                                                                                                    | world Resources Sup<br>worlption<br>real Purpose Recounts<br>inning Other Eupense Recount<br>inning Other Eupense Rect<br>inning Labilities<br>sind Earings<br>eserved-Undesignated<br>eserved-Undesignated<br>eserved-Undesignated                                                                                                    |
| eld Sensitive Help<br>isplay Error Message<br>isplay Error Message<br>isplay Screen Format (<br>leer Screen                                                                                                    | I Revisions                                                                                                    | orid                                                                                                    | URL<br>* 3<br>mut<br>0 Rc<br>1000<br>R 1000<br>R 10000<br>R 1000<br>R 1000<br>R 1000<br>R 1000<br>R 1000<br>R 1000<br>R                                                                                                    | 00000000000000000000000000000000000000                                                                                                    | Sub<br>Recount                      | Emotion<br>ons<br>0 Dec<br>1 Generation<br>0 Generation<br>0 Generation                                                                                                    | Veription<br>real Purpose Recounts<br>Inning Other Evpense Recount<br>Inning Other Evpense Recount<br>Inning Other Evpense Recot<br>Inning Other Evpense Recot<br>Inning Isobilities<br>ained Earnings<br>eserved-Undesignated<br>eserved-Undesignated<br>eserved-Undesignated                                                                                                    |
| ID0122 Multiple AA<br>ooli Help<br>IDPACLO<br>Isplay Error Message<br>Isplay Functions<br>all Detail<br>loggle Screen Formet (<br>leer Screen                                                                                                    | I Revisions                                                                                                    | orid<br>(1) •<br>GLG=<br>Business<br>Unit                                                                                                    | URL<br>2 0<br>6 0 As<br>0 0 As<br>1 000<br>1 000<br>1 00                                                                                                   | 0 0 0 0 0 0 0 0 0 0 0 0 0 0 0 0 0 0 0                                                                                                    | Sub<br>Reviss<br>Recount            | Emo<br>ons<br>0 Dec<br>1 Gen<br>0 End<br>0 Reg<br>0 Reg<br>0 Re | Voild Resources Sup<br>eraiption<br>eral Purpose Recounts<br>inning Other Income Recount<br>ing PdL Recount<br>ing PdL Recount<br>ing Dther Eupense Rect<br>inning ther Eupense Rect<br>inning ther Eupense Rect<br>inning Sests<br>inning Earnings<br>served-Undesignated<br>eserved-Undesignated<br>eserved-Undesignated<br>eserved-Undesignated                                                                                                    |
| DO0122 Multiple AA<br>ook Help<br>CRACLO<br>isolay Error Message<br>isolay Functions<br>xi Program<br>ul Detail<br>oggie Screen Formet (<br>leer Screen                                                                                                    | I Revisions                                                                                                    | orid<br>(1) •<br>GLGT<br>Business<br>Unit                                                                                                    | URL<br>0 Rol<br>0 Rol<br>1 999<br>1 900<br>1 999<br>1 900<br>1 999<br>1 900<br>1 999<br>1 900<br>1 999<br>1 900<br>1 999<br>1 900<br>1 999<br>1 999<br>1 99                                                                                                   |                                                                                                    | Sub<br>Recount                      | Emo<br>ens<br>0 Dec<br>14 Gene<br>0 Reg<br>0 Reg<br>0 Reg<br>0 Reg<br>0 Reg<br>0 Reg<br>0 Reg<br>0 Reg<br>0 Reg<br>0 Reg<br>0 Reg<br>0 Reg<br>0 Con<br>0 Sec<br>0 Sec<br>0  | Vorightion<br>eral Purpose Recounts<br>inning Other Income Recount<br>inning Other Income Recount<br>inning Other Eupense Rect<br>inning Abaets<br>inning Abaets<br>inning Abaets<br>inning Liabilities<br>ained Earnings<br>eserved-Undesignated<br>eserved-Undesignated<br>eserved-Undesignated<br>eserved-Undesignated<br>eserved-Undesignated                                                                                                    |
| eld Senstive Help<br>isplay Error Message<br>splay Error Message<br>splay Error Message<br>al Deall<br>orggle Screen Formet (<br>lear Screen                                                                                                    | I Revisions                                                                                                    | orld<br>(1) $\blacklozenge$<br>[CLGT]<br>Business<br>Unit                                                                                                    | URL<br>0 Be<br>0 Be<br>0 | Docuer<br>Decemponent<br>Decemponent<br>Decemponen                                                                                                    | Sub<br>Ri Revisi<br>Sub<br>Recount  | 0 Dec<br>0 Dec<br>0                                                                                                    | World Resources Sup<br>interption<br>real Purpose Accounts<br>Inning Other Income Account<br>Inning Other Dupense Account<br>Inning Other Dupense Account<br>Inning Assets<br>Inning Labolitities<br>ained Earnings<br>Eserved-Undesignated<br>eserved-Undesignated<br>eserved-Undesignated<br>eserved-Undesignated<br>eserved-Undesignated<br>eserved-Undesignated<br>eserved-Undesignated                                                                                                    |
| I 00122 Multiple AA<br>ooli Help<br>I CRACLO<br>I I I I I I I I I I I I I I I I I I I                                                                                                     | I Revisions                                                                                                    | orid                                                                                                    | UPL<br>0 BL<br>0 Bc<br>0 Bc<br>0 | Document<br>in tiple H<br>internet<br>internet<br>inte                                                                                                    | Sub<br>Recount                      | Email<br>ens<br>N Gens<br>O Den<br>O Den<br>O DEN<br>O DEN<br>O | world Resources Sup<br>real Purpose Recounts<br>inning Other Expense Recount<br>inning Other Expense Recount<br>inning Other Expense Rect<br>inning Labilities<br>sind Earnings<br>eserved-Undesignated<br>eserved-Undesignated                                                                                                    |

- **2.** Display the Detail area.
- **3.** Change any of the following fields:
  - Sys Code (System Code)
  - Seg Num (Sequence Number)

- Business Unit
- Obj Acct
- Sub Account

**Caution:** Do not change the Item Number or the O (Option) fields.

| Field           | Explanation                                                                                                    |  |
|-----------------|----------------------------------------------------------------------------------------------------|--|
| System Code     | A user defined code (98/SY) that identifies a JD Edwards World system.                                                                                                    |  |
| Sequence Number | A number used to organize the table into a logical group for online viewing and reporting.                                                                                                    |  |
| Business Unit   | An alphanumeric field that identifies a separate entity<br>within a business for which you want to track costs. For<br>example, a business unit might be a warehouse location,<br>job, project, work center, or branch/plant.                                                                                                    |  |
|                 | You can assign a business unit to a voucher, invoice, fixed<br>asset, and so on, for purposes of responsibility reporting.<br>For example, the system provides reports of open accounts<br>payable and accounts receivable by business units to track<br>equipment by responsible department.                                                                                                    |  |
|                 | Security for this field can prevent you from locating business units for which you have no authority.                                                                                                    |  |
|                 | Note: The system uses this value for Journal Entries if you do not enter a value in the AAI table.                                                                                                    |  |
|                 | Form-specific information                                                                                                    |  |
|                 | Defining a business unit code might be optional, depending<br>on the type of AAI. For example, if the business unit code is<br>optional and you do not set one up for the AAI, the system<br>might use a business unit number associated with the<br>company number for the transaction.                                                                                                    |  |
| Object Account  | The object account portion of a general ledger account. The<br>term "object account" refers to the breakdown of the Cost<br>Code (for example, labor, materials, and equipment) into<br>subcategories (for example, dividing labor into regular<br>time, premium time, and burden). If you are using a flexible<br>chart of accounts and the object is set to 6 digits,<br>JD Edwards World recommends that you use all 6 digits.<br>For example, entering 000456 is not the same as entering<br>456, because the system enters three blank spaces to fill a 6-<br>digit object. |  |

| Field       | Explanation                                                                                                    |  |
|-------------|----------------------------------------------------------------------------------------------------|--|
| Subsidiary  | A subdivision of an object account. Subsidiary accounts include more detailed records of the accounting activity for an object account.                                                                                                    |  |
|             | Form-specific information                                                                                                    |  |
|             | This number identifies the general ledger subsidiary account for the AAI when one is required.                                                                                                    |  |
|             | Defining a subsidiary code can be optional, depending on<br>the type of AAI. Use 999999999 to express the end of a range<br>of subsidiary accounts.                                                                                                    |  |
|             | This field is not relevant to the Contract Management system.                                                                                                    |  |
| Item Number | A hard-coded field that defines an account or range of<br>accounts used for a particular function. For example, item<br>GLG4 defines the retained earnings account, which is used<br>for annual close purposes. During processing, programs use<br>the item number and company number to find the correct<br>account to debit or credit. Along with company, the item (or<br>range) is the key to the AAI table. |  |
| Option      | A code that specifies whether the business unit, object account, or subsidiary account is required for this AAI. Codes are:                                                                                                    |  |
|             | O Optional                                                                                                    |  |
|             | R Required                                                                                                    |  |
|             | N Not used                                                                                                    |  |
|             | Form-specific information                                                                                                    |  |
|             | Do not change this field.                                                                                                    |  |

### To set up AAIs

After you review and revise the existing AAIs for your business needs, you might need to set up additional AAI items.

On Single AAI Revisions or Multiple AAI Revisions

- **1.** Complete the following fields:
  - Item Number
  - Company
  - Business Unit
  - Object Account
  - Subsidiary (optional for some AAI items)
  - Description (optional for some AAI items)
- 2. Use the Add action.

## What You Should Know About

Item numbers You must use a valid item number when you set up AAIs.

#### To translate AAIs

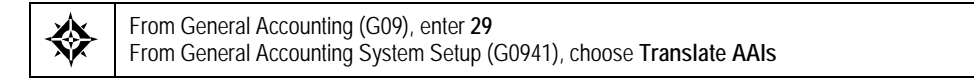

If your business is multi-national, you might want to translate the descriptions of your AAIs. The descriptions work in conjunction with the language specified for each person who uses the JD Edwards World system. For example, when someone who is set up as a French-speaking user accesses an AAI that has a French translation, the description appears in French.

#### **On Translate AAIs**

| 00123 Translate A                                                                                                  | Ab                                                                                                    |
|----------------------------------------------------------------------------------------------------|----------------------------------------------------------------------------------------------------|
| Tooli Help                                                                                                    |                                                                                                    |
| ORACL                                                                                                    | JD Edwards World URL Document Emis World Resources Support                                                                                                    |
|                                                                                                    | 2 8 7 D • / D = P 9                                                                                                    |
| Field Sensitive Help<br>Display Error Message<br>Display Functions<br>Exit Program<br>More Details<br>Clear Screen | B0123     Translate AREs       Nction Code<br>Company<br>Skip to ARE     E     Language<br>From Donestic Langua<br>To       ARI     From Description     To       ARI     From Description     To       GT     Journal Entry with VRT Tax     Donestic Language       GW     Unrealized Gain on Konstary     Donestic Language       GW     Unrealized Loss on Rinntary     Donestic Language       HRIT     Ledger Type where Rudget is     HRSB       HRSB     Beginning Salary Range     Donestic Language       HRSE     Ending Salary Range     Donestic Language       HRSE     Ending Salary Range     Donestic Language       HRSE     Ending Salary Range     Donestic Language       HRSE     Ending Salary Range     Donestic Language       HRSE     Ending Salary Range     Donestic Language       HRSE     Ending Salary Range     Donestic Language       HRSE     Ending Salary Range     Donestic Language       HRSE     Ending Salary Range     Donestic Language       HRSE     Ending Salary Range     Donestic Language       HRSE     Ending Salary Range     Donestic Language       PBCRF     French Bank Recount (DEN)     Donestic Language       PBTRF     French Bank Recount (DEN)     Donestic Language       PBTRF |
|                                                                                                    | F4=Additional Descriptions F24=More Keys                                                                                                    |

- **1.** Complete the following fields:
  - Company
  - From Language
  - To Language
  - Skip to AAI (optional)
  - To Description
- **2.** Access the detail area.

| 00123 Translate A                                                                                                  | Als                                                                                                    |
|----------------------------------------------------------------------------------------------------|----------------------------------------------------------------------------------------------------|
| ORACL                                                                                                    | E JD Edwards World URL Document. Email World Resources Support                                           |
|                                                                                                    | 2 3 ? 0 + / 1 2 B                                                                                        |
| Field Sensitive Help<br>Display Error Message<br>Display Functions<br>Exit Program<br>More Datails<br>Clear Screen | B0123 Translate MELS Action Code Company Ship to ARI From Description GT Journal Entry with VAT Tax Data |
|                                                                                                    | EV Unrealized Sain on Ronetary<br>Recount Valuation                                                      |
|                                                                                                    | F4-Rdditional Descriptions F24-More Keys                                                                 |

- **3.** In the detail area, complete the following optional field:
  - To Description

# **Processing Options**

See <u>AAIs – General Accounting (P00121)</u>.

# **Understand User Defined Codes**

## **About User Defined Codes**

Many fields throughout the JD Edwards World systems accept only user defined codes. When you enter an invoice, for example, you must enter a user defined code to specify its current payment status. The system does not accept values that are not defined in a user defined list.

Each user defined code is either soft-coded or hard-coded. You can customize any soft-coded user defined code to accommodate your specific business needs. You can set up additional codes that are soft-coded as well. You cannot customize a user defined code that is hard-coded.

User defined code types are identified by the system code and the user defined code list. For example, 00/DT represents system 00 and user defined code list DT (document types).

Information about user defined codes is stored in the User Defined Codes table (F0005).

#### Elements of a User Defined Code Form

The User Defined Code Revisions form shows the various codes that are assigned to a specific user defined code, such as ledger types (09/LT).

| Inoli: Help                                                                                                    |                                                                                                    |                                                                                                    |                                                                                                |
|----------------------------------------------------------------------------------------------------|----------------------------------------------------------------------------------------------------|----------------------------------------------------------------------------------------------------|------------------------------------------------------------------------------------------------|
| ORACL                                                                                                    | E JD Edwards                                                                                                    | World URL Document                                                                                                    | Email World Renowcen Suppor                                                                    |
|                                                                                                    | 2 × 3                                                                                                    |                                                                                                    |                                                                                                |
| Field Sensitive Help<br>Display Encidens<br>Exit Program<br>More Details<br>User Details<br>User Details<br>Repository Services<br>Padisplay Previously C<br>Memo (Cursor Sensitive<br>Where Used<br>Alamote Long Decc (C<br>Print User Defined Code<br>Oleor Screen | 00051<br>Retion Code<br>See Hemo<br>02 Character<br>Code<br>RH<br>RC<br>RD<br>RC<br>RC<br>RC<br>RC<br>RC<br>BU<br>BU<br>BU<br>BZ | Ledger Types<br>JT<br>Description<br>Consolidations Ledger<br>General Ledger<br>Consolidations Ledger<br>TAS 11" Restatement Ledger<br>Consolidations Ledger<br>Cash Rafwig/Billing Ledger<br>Cash Rafwig/Billing Ledger<br>Cash Rafwig/Billing Ledger<br>Cash Rafwig/Billing Ledger<br>Consolidations Ledger<br>Dudget Hesuptions - Collars<br>Rudget Resupptions - Sollars | System Code 09<br>User Defined Codes LT<br>Skip To Code L<br>Ledger Types<br>Description*2<br> |

# What You Should Know About

| Code               | The Character Code field accepts from 1 to 10 characters, depending on the user defined code you are setting up. |
|--------------------|----------------------------------------------------------------------------------------------------|
| Description 2      | The second description field is not available for some user Defined Codes.                                       |
| User Defined Codes | The name of the user defined code appears in the upper portion of the form.                                      |

# Understand General Accounting User Defined Codes

# About User Defined Codes for General Accounting

Each time you enter a transaction for which the system creates a record, you will probably need to enter a user defined code in a field. For example, when you create allocations, you must enter a user defined code that identifies a ledger type for the source and destination accounts.

The user defined codes in the General Accounting system are:

- Ledger type codes
- Business unit category codes
- Account category codes
- Document type codes
- Business unit type codes
- Subledger type codes
- Annual close ledger type codes
- Reconciliation codes
- Ledger comparison column headings
- Consolidation review column headings

## Ledger Type Codes

Ledger types (09/LT) define the ledgers that you maintain in the general ledger. These ledgers contain management and control information for:

- Statistics or units
- Budgets
- Forecasts
- Accrual basis amounts
- Cash basis amounts
- Currency conversion information

Some of the ledger types that JD Edwards World provides include:

AA (actual amounts)

- AU (actual units)
- BA (budget amounts)
- CA (foreign currency amounts)

You can create additional ledger types. For this purpose, JD Edwards World provides ledger types UA through UZ for your business needs. These ledger types will not be overwritten or used in any future releases of JD Edwards World software.

Example: Ledger Types for Units

The system associates a units ledger with each primary amount ledger. For example, the AU (actual units) ledger is the units ledger that is associated with the AA (actual amounts) ledger.

When you enter a journal entry that has units, the system posts the units to the units ledger that is associated with the amount ledger. For example, if an amount is posted to the AA ledger, the units are posted to the AU ledger.

The following graphic illustrates how the AU ledger corresponds to the AA ledger:

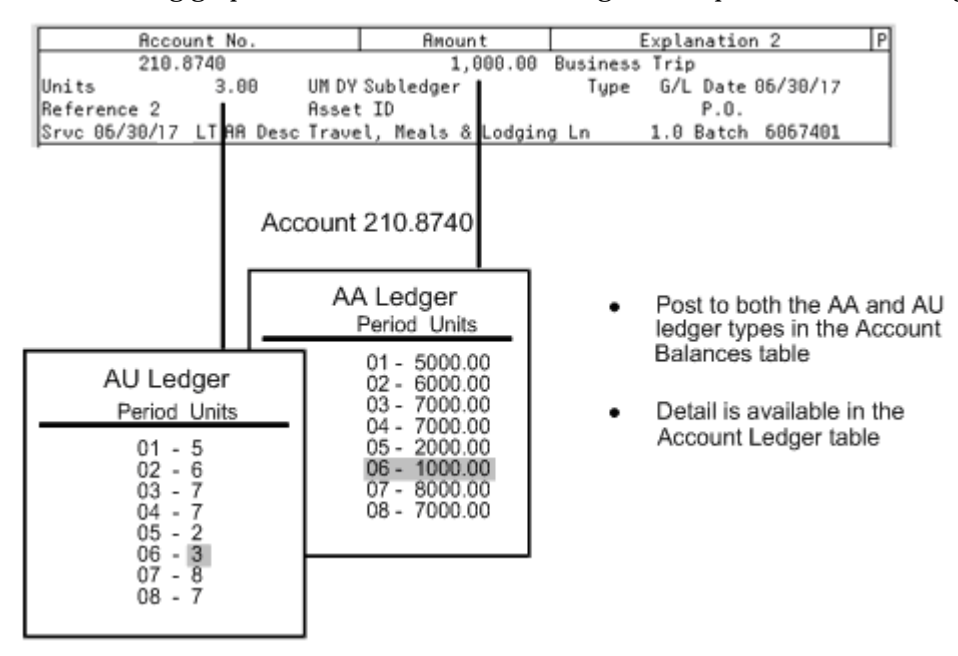

#### **Business Unit Category Codes**

You can classify your business units into groups for financial reporting purposes. You decide which groups of information you want to see and which business units belong to each group. For each group, you set up a business unit category code (00/01-30).

There are 30 category codes available for business units:

- 3-character codes, 20 available (code types 01-20)
- 10-character codes, 10 available (code types 21-30)

For searching capabilities, you should set up a business unit category code of asterisk (\*) or blank.

See Also

Working with Business Units (P0006)

#### Account Category Codes

You can combine object accounts into groups for financial reporting purposes. For each group, you set up an account category code (09/01-23). These codes describe your organizational structure for higher level or selective reporting.

Account category codes are commonly used to provide a second chart of accounts. For example, you might need a chart of regulatory accounts for government reporting in addition to your internal chart of accounts. The system provides three 10-character codes that can accommodate secondary account numbers.

There are 23 category codes available for the chart of accounts:

- 3-character codes (types 01-20)
- 10-character codes (types 21-23)

Account category codes are stored in the Account Master table (F0901).

#### **Document Type Codes**

You can combine similar transactions into groups by using document type (00/DT). For example, JE is the document type for journal entries. Other hard-coded document types are used for:

- Percentage journal entries (%)
- Prior year transactions (&&)
- Balance forward summary (BF)
- Currency conversion offsets (EX)
- Foreign currency revaluation (JX)

You can set up document types that are based on your business needs. If you use cash basis accounting, for example, you would need to set up document types for your cash basis entries.

#### **Business Unit Type Codes**

You can combine similar business units into groups by using business unit type codes (00/MC). Business unit types are useful when creating accounts dynamically or duplicating business units. For example, accounts that have the same business unit types can be automatically duplicated from a model business unit to a group of new business units.

## Subledger Type Codes

You can set up detailed auxiliary accounting within a general ledger account using subledger type codes (00/ST). A subledger type, such as E for employees, is associated with a number, such as an employee number. Subledger types also control how the system validates a subledger value when you create a journal entry.

#### See Also

• *Entering Journal Entries with Subledgers (P0911)* for more information about subledger accounting

## Annual Close Ledger Type Codes

Ledger types for the annual close designate how the system updates the original budget amounts when you close a fiscal year. If you roll budget amounts forward to the next year, the system uses the annual ledger type (00/LT) for specific instructions.

To designate how the original budget amount for a ledger type is rolled forward to the next year, you enter one of the following codes:

- B Rolls the original budget forward and spread the amounts
- R Rolls the original budget forward but does not spread the amounts
- S Does not roll the original budget forward but does override the DNS (do not spread) code on accounts for a ledger type
- Blank Does not roll the original budget forward and does not override the DNS code on accounts for a ledger type

If you assign a code of B or S to a ledger, the system distributes the original budget for that ledger to all accounts, including those with a budget pattern code DNS. The system overwrites any budget entered.

The ledger type codes for the annual close must be entered as the first character of the Description-2 field on the user defined code form.

#### See Also

- *Closing the Fiscal Year (P098201)* for more information about the annual close process
- *Working with Annual Budgets (P14102)* for more information about creating budgets

## **Reconciliation Codes**

You might want to use a reconciliation code other than R (which is hard-coded) during manual reconciliation if your business uses a different term for the reconciliation procedure. You can add your own reconciliation code in list 09/RC. To designate a code for reconciliation, you must enter 01 in the Special Handling field in the detail area.
# Ledger Comparison Column Headings

To customize the column headings that appear on the Daily or Weekly Comparisons form, you can set up ledger comparison column headings (09/CH). These headings appear over the columns of information for the various ledgers.

If a ledger comparison column heading is not set up for a ledger, the system uses the description for the ledger in the user defined code list 09/LT.

# **Consolidation Review Column Headings**

To customize the column headings that appear on the Consolidation Review form, you need to set up consolidation review column headings (14/CH). These headings appear over the columns of information for the various ledgers.

If a consolidation review column heading is not set up for a ledger, the system uses the description for the ledger in user defined code list 09/LT.

# **Work with User Defined Codes**

# Working with User Defined Codes

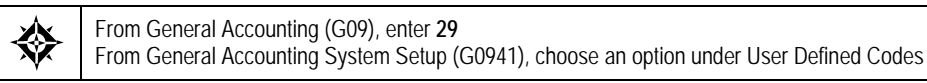

Because your system already has some user defined codes in place, you should verify that they are appropriate for your business needs and set up additional user defined codes, as needed.

Working with user defined codes consists of:

- Setting up user defined codes
- Translating user defined codes

| URALLE                                                                                                    | JD Edwards                       | World URL Document.           | Emise World Resources Suppr                                          |  |
|----------------------------------------------------------------------------------------------------|----------------------------------|-------------------------------|----------------------------------------------------------------------|--|
|                                                                                                    | 2 × ?                            | 0 🔸 🥒 🛢 🖻 🕑                   |                                                                      |  |
| Reld Sensitive Help<br>Display Enci Message<br>Display Functions<br>Exit Program<br>More Datails<br>User Defined Code Typ | 00051<br>Action Code<br>Sec Nemo | Lodger Types<br>JC            | System Code 09<br>User Defined Codes LT<br>Skip To Code Ledger Tupes |  |
| Repository Services                                                                                                    | 02 Character                     | Description                   | Descriptions2                                                        |  |
| Redisplay Previously C                                                                                                    |                                  | Consolidations Ladger         |                                                                      |  |
| Memo (Cursor Sensitive                                                                                                    | 99                               | General Ledner                | General Recounting                                                   |  |
| Where Used                                                                                                    | ar.                              | Consolidations Ledger         |                                                                      |  |
| Ademane Lang Liest (C                                                                                                    | 80                               | "Ba If" Restatement Ledner    |                                                                      |  |
| The Screen                                                                                                    | RU                               | General Ledger Units          |                                                                      |  |
| Alegi Screen                                                                                                    | RK                               | Cost Markup/Billing Ledger    | Billing                                                              |  |
|                                                                                                    | RZ.                              | Cash Basis                    | Tax                                                                  |  |
|                                                                                                    | DA                               | Budget Report                 |                                                                      |  |
|                                                                                                    | RC DR                            | Component Unit Ledger         | General Recounting                                                   |  |
|                                                                                                    | BL.                              | Consolidations Ledger         | а                                                                    |  |
|                                                                                                    | 80                               | Budget Ledger Units           |                                                                      |  |
|                                                                                                    | BK .                             | Budget Assumptions - Dollars  | (Indexed Bilocations w/o JE's)                                       |  |
|                                                                                                    | 87                               | Budget Assumptions-Statistics | (Indexed Allocations w/o JE's)                                       |  |
|                                                                                                    | 82                               | Reutand Rudnet                |                                                                      |  |

### To set up a user defined code

On the appropriate user defined codes form

- 1. Complete the following fields:
  - Character Code
  - Description

- Description-2 (optional)
- **2.** To add your record, press Enter.

**Note:** To set up a user defined code from any user defined codes form, you must complete the System Code and User Defined Codes fields.

| Field         | Explanation                                                                                                    |
|---------------|----------------------------------------------------------------------------------------------------|
| Code          | This column contains a list of valid codes for a specific user<br>defined code list. The number of characters that a code can<br>contain appears in the column title. |
| Description   | A user defined name or remark.                                                                                                    |
| Description-2 | Additional text that further describes or clarifies a field in JD Edwards World systems.                                                                              |

# What You Should Know About

| Deleting a user defined code             | To delete a user defined code, clear the Character Code and Description fields. To delete the entire list, use action code D.                                                                                             |  |  |
|------------------------------------------|----------------------------------------------------------------------------------------------------|--|--|
| Printing a list of user<br>defined codes | Choose User Defined Codes List from the General<br>Accounting System Setup menu and run the appropriate<br>DREAM Writer version.                                                                                          |  |  |
| Setting up blank codes                   | A code of blank in a user defined code list indicates that a<br>blank is a valid entry for the code. This means that the user<br>defined code does not require a specific value to be assigned<br>to the field on a form. |  |  |
|                                          | Leave the character code blank and type a period in the last position of the description to set up a valid code equal to blank.                                                                                           |  |  |

## To translate a user defined code

Multi-national businesses can translate the descriptions of their user defined codes. The descriptions work in conjunction with the language specified for each person who uses the JD Edwards World system. For example, if a French-speaking user accesses a user defined code that has a French translation, the description appears in French.

On the appropriate user defined codes form

- **1.** Choose a code to translate.
- **2.** Access Translate.

| Eunce                 | ion Iooli Help                                                                                              |                                                                                                    | 3 |
|-----------------------|----------------------------------------------------------------------------------------------------|----------------------------------------------------------------------------------------------------|---|
| 0                     | 8 ? 🗊 🔶 🧷 🗓                                                                                                 | ٩                                                                                                    |   |
|                       | Rotion Code C<br>System Code 09                                                                             |                                                                                                    |   |
|                       | User Defined Cod AR                                                                                         |                                                                                                    |   |
| Lng                   | User Defined Cod AR<br>General Ledger<br>Description                                                        | Genetral, Accounting<br>Description 102                                                                                          | ł |
| Ling                  | User Defined Cod RR<br>General Ledger<br>Description                                                        | General Accounting<br>Description 12<br>General Accounting                                                                       | 1 |
| Ling<br>DN<br>DU      | User Defined Cod RR<br>General Ledger<br>Description<br>Hovedtog<br>Grootbek                                | General, Rocounting<br>Description 102<br>General, Rocounting<br>General, Rocounting                                             | 1 |
| Lm)<br>(N<br>DU       | User Defined Cod RR<br>General Ledger<br>Description<br>Hweetog<br>Grootbook<br>Grant Livre                 | General Accounting<br>Description 02<br>General Recounting<br>General Recounting                                                 | 1 |
| Lm)<br>CN<br>DU<br>FN | User Defined Cod RR<br>General Ledger<br>Description<br>Howebog<br>Grootboek<br>Grand Livre<br>Libelaskerta | Gmerel, Accounting<br>Description 10<br>General, Rocounting<br>General, Rocounting<br>General, Rocounting<br>General, Rocounting |   |

- **3.** On Translate User Defined Codes, complete the following fields:
  - Language
  - Description
  - Description 02 (optional)

| Field    | Explanation                                                                                                    |  |  |  |
|----------|----------------------------------------------------------------------------------------------------|--|--|--|
| Language | A user defined code (system 01/type LP) that specifies a language to use in forms and printed reports.                                                                                                    |  |  |  |
|          | If you leave the Language field blank, the system uses the<br>language that you specify in your user preferences. If you<br>do not specify a language in your user preferences, the<br>system uses the default language for the system. |  |  |  |
|          | Before any translations can become effective, a language<br>code must exist at either the system level or in your user<br>preferences.                                                                                                  |  |  |  |
|          | Form-specific information                                                                                                    |  |  |  |
|          | On this form, use the Language code to indicate alternate languages for user defined code descriptions.                                                                                                    |  |  |  |

# **Processing Options**

See General User-Defined Codes (P0005A)

# **Set Up Next Numbers**

# Setting Up Next Numbers

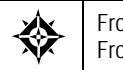

From Master Directory (G), enter **29** From General Systems (G00), choose **Next Numbers** 

When you enter a document, such as an invoice or journal entry, you can assign a document number or let the Next Numbers program assign one. The Next Numbers program assigns numbers to documents using either or both of the following:

- Standard next numbers. The system finds the next available number in the Next Numbers table (F0002) and assigns the number to the document.
- Next numbers by company and fiscal year. The system assigns a unique set of next numbers for each company, fiscal year, or combination of company and fiscal year in the Next Numbers by Company/Fiscal Year table (F00021).

Setting up next numbers consists of the following steps:

- <u>To review standard next numbers</u>
- <u>To activate check digits for standard next numbers</u>
- <u>To assign next numbers by company and fiscal year</u>

| 🔲 0002 Next Nu                                                                                     | mbers                                                               |           |
|----------------------------------------------------------------------------------------------------|---------------------------------------------------------------------|-----------|
| Iools Help                                                                                         |                                                                     | 9         |
| ORACL                                                                                              | JD Edwards World URL Document Email World Resource                  | s Support |
|                                                                                                    | 🖉 🙁 ? 💷 🕈 🧨 🗊 🕞 🕞                                                   | 9         |
| Field Sensitive Help                                                                               | 0002 Next Numbers                                                   |           |
| Display Entri Message<br>Display Functions<br>Exit Program<br>Next Numbers by Comp<br>Clear Screen | Retion Type II<br>Product Code III<br>General Accounting            |           |
|                                                                                                    | Use Next Number Check Digit                                         |           |
|                                                                                                    | Journal Entries 23297 N<br>Consol Accounts 90000245 N               |           |
|                                                                                                    | On-Line Consol 178 N<br>Back Journal 1 N                            |           |
|                                                                                                    | Reconciliation 262 N                                                |           |
|                                                                                                    | I/C Extraction 2350 N                                               |           |
|                                                                                                    | CRUTION:                                                            |           |
|                                                                                                    | Changing the data on this screen may make it impossible to retrieve |           |
|                                                                                                    | duplicate numbers.                                                  |           |
|                                                                                                    | F8=Mext Numbers by Co/FY F24=More Keys                              | 0         |

# What You Should Know About

| Changing next numbers                 | Do not change any next numbers after you start using the<br>JD Edwards World systems. Changing the numbers can<br>result in duplicates as well as the inability to locate<br>previously added numbers. |
|---------------------------------------|----------------------------------------------------------------------------------------------------|
| Changing the sequence of next numbers | Do not change the sequence of the next numbers in the table.<br>Each next number must remain on its current line because<br>programs reference a specific line in the table.                           |
|                                       | For example, in the General Accounting system the next<br>number for journal entries must be on the second line.                                                                                       |

### To review standard next numbers

You can review the next numbers that the system assigns to journal entries and other documents.

**On Next Numbers** 

- **1.** Complete the following field:
  - System Code
- **2.** Verify information in the following field:
  - Next Number

| Field       | Explanation                                                                                                    |
|-------------|----------------------------------------------------------------------------------------------------|
| System Code | A user defined code (98/SY) that identifies a JD Edwards World system.                                                                                                    |
| Next Number | The number that the system will use next when assigning<br>numbers. Next numbers can be used for many types of<br>entries, including voucher numbers, invoice numbers,<br>journal entry numbers, employee numbers, address<br>numbers, contract numbers, and so on. You must use the<br>next numbers already established, unless custom<br>programming has been provided. |

# To activate check digits for standard next numbers

You can have the system assign check digits for any set of standard next numbers. Check digits prevent errors caused by transposition during data entry. For example, activating check digits in the address book for suppliers prevents a voucher from being assigned to the wrong supplier if digits are transposed during voucher entry.

JD Edwards World recommends that you use check digits for next numbers only if a transposition during data entry is likely to create errors.

On Next Numbers

**1.** Complete the following field:

- System Code
- 2. For each set of next numbers, complete the following field:
  - Check Digit

# To assign next numbers by company and fiscal year

The system can assign a unique set of next numbers to journal entries and other documents for a specific company and fiscal year. This is helpful if your organization needs to have a consecutive document number for each company or for each company by fiscal year.

On Next Numbers

1. Access Next Numbers by Company/Fiscal.

| 00021 Next N                      | umbers by Con                  | npany/F                |             |                   |         |              | -     |         |
|-----------------------------------|--------------------------------|------------------------|-------------|-------------------|---------|--------------|-------|---------|
| Tools Helb                        |                                |                        |             |                   |         |              | _     | 3       |
| ORACL                             | <b>UD</b> Edward               | s World                | URL         | Document          | Email   | World Reso   | urces | Support |
|                                   | 2 8 ?                          | 00 💠                   | 18          | 19 ID             |         |              |       | 9       |
| Field Sensitive Help              | 88821                          |                        | Next No     | unbers by Company | /Fiscal |              |       |         |
| Display Functions<br>Exit Program | Action Code                    | Γ                      |             |                   | Ne×t 1  | lumber Const | ant   | Г       |
| Clear Screen                      | Skip to Compa<br>Skip to Fisca | ny / Sequenc<br>l Year | ie.         | 00100             |         |              |       |         |
|                                   | Doc Disply                     | Do Sm                  | Descrip     | tion              | Fisc    | I Next       | C A   | ato     |
|                                   | Co Seq                         | Ty Rs                  |             |                   | Year    | D Number     | D Res | set     |
|                                   | 00100                          | FP Fit                 | eld Progres | s Reporting       | 2017    | 26           |       | _       |
|                                   | 00100                          | TTT Int                | ventory Mdj | usteents          | 2817    | 1000         |       | _       |
|                                   | 00100                          | TT                     | entory Iss  | os fers           | 2017    | 128          | -     |         |
|                                   | 00100                          | JI Ja                  | urnal Entru |                   | 2017    | 1534         | R -   | _       |
|                                   | 00100                          | OP Pu                  | chase Orde  | r                 | 2017    | 2030         | NI.   | _       |
|                                   | 99199                          | OV Do                  | Not UseR    | eceiving Document | 2017    | 1145         | N     | _       |
|                                   | 88188                          | RI                     | oice        |                   | 2817    | 2243         | N     | _       |
|                                   | 00100                          | 20 Sa                  | les Order   |                   | 2017    | 2078         | N     | _       |
|                                   | 88288                          | JE Jou                 | urnal Entry |                   | 2817    | 13           | N     |         |
|                                   | 88288                          | OB BL                  | anket Order |                   | 2817    | 14           | N     |         |
|                                   |                                |                        |             |                   |         |              | ГГ    | 9       |
|                                   |                                |                        |             |                   |         |              |       | 6       |
|                                   |                                |                        | F2          | 4-More            |         |              |       | C       |

- 2. On Next Numbers by Company/Fiscal, complete the following field:
  - Next Number Constant
- **3.** Depending on the value you entered for the next number constant, do one of the following:
  - If you entered 1, complete the following fields:
    - Skip to Company/Sequence (optional)
    - Skip to Fiscal Year (optional)
    - Document Company
    - Display Sequence (optional)
    - Document Type
    - Same As (optional)

- Fiscal Year (optional)
- Imbed Digits (optional)
- Next Number
- Check Digit (optional)
- Auto Reset (optional)
- If you entered 2, the system uses the setup for standard next numbers for any document types that do not appear on the Next Numbers by Company/Fiscal form.

| Field                | Explanation                                                                                                    |  |  |
|----------------------|----------------------------------------------------------------------------------------------------|--|--|
| Next Number Constant | A code that specifies which processing option to implement for next numbers.                                                                                                    |  |  |
|                      | Valid codes are:                                                                                                    |  |  |
|                      | 0 Do not implement next numbers by Company/Fiscal<br>Year. Continue using the standard next numbers<br>setup.                                                                                         |  |  |
|                      | 1 Implement next numbers by Company/Fiscal Year. If<br>a company record is not set up for a document type,<br>a next number record is created and the next number<br>default is 1.                    |  |  |
|                      | 2 Implement next numbers by Company/Fiscal Year. If<br>a company record is not set up for a document type,<br>the standard next numbers setup is used.                                                |  |  |
|                      | If you leave this field blank, the system uses 0.                                                                                                    |  |  |
|                      | This constant value resides in the General Constants table<br>(F0009) and can be updated on Next Numbers by<br>Company/Fiscal Year (P00021).                                                          |  |  |
| Doc Co               | A number that, along with document number, document type and G/L date, uniquely identifies an original document, such as invoice, voucher, or journal entry.                                          |  |  |
|                      | If you are using the Next Numbers by Company/Fiscal<br>Year feature, the Automatic Next Numbers program<br>(X0010) uses the document company to retrieve the correct<br>next number for that company. |  |  |
|                      | If two or more original documents have the same document<br>number and document type, you can use the document<br>company to locate the desired document.                                             |  |  |
| Display Seq          | A number that the system uses to sequence information.                                                                                                    |  |  |

| Field               | Explanation                                                                                                    |
|---------------------|----------------------------------------------------------------------------------------------------|
| Sm As               | If you set up next numbers by company or by company and<br>fiscal year, a document type can share the same next<br>number sequence as another document type. Same As<br>Document Type refers to the document type that controls<br>the next number the system uses.                                                                                                    |
|                     | For example, you are creating a document with a document<br>type of RR. The document you are creating should use the<br>same next number sequence as regular invoices or RI<br>document types. In this case, define the RR document type<br>setup record with a Same As Document Type of RI.                                                                                                    |
| Skip to Fiscal Year | The four-digit fiscal year designation. You must always use<br>the year in which the first period ends. For example, a fiscal<br>year beginning October 1, 1998 and ending September 30,<br>1999 is fiscal year 1998.                                                                                                    |
| Imbed Digits        | The number of digits that the system imbeds in a document<br>number to represent the fiscal year. The imbed digits are<br>only used when assigning next numbers by fiscal year.<br>Valid values are:                                                                                                    |
|                     | 1 Imbed one digit. The last digit of the fiscal year will<br>be imbedded in the first position of the resulting<br>document number. For example, 80012345,<br>represents the 8 from 1998 and 0012345 is the next<br>number.                                                                                                    |
|                     | 2 Imbed two digits. The last two digits of the fiscal year<br>will be imbedded in the first two positions of the<br>resulting document number. For example, 98012345,<br>represents the 98 from 1998 and 012345 is the next<br>number.                                                                                                    |
| Chk Dgt             | A code that specifies whether the system adds a number to<br>the end of each next number assigned. For example, if you<br>are using check digits and the next number is 2, the system<br>will add a check digit such as 7, making the last two<br>numbers 27. Check digits provide a method of randomly<br>incrementing numbers to prevent the assignment of<br>transposed numbers. In the example above, the system<br>would never assign next number 72 while check digits are<br>activated. |
|                     | Valid codes are:                                                                                                    |
|                     | Y Yes, add a check digit to this next number                                                                                                    |
|                     | N No, do not add a check digit                                                                                                    |
| Auto Reset          | The number that you want the system to use when resetting<br>next numbers for a new fiscal year. Auto Reset applies only<br>to next numbers by fiscal year. Document number will reset<br>or start with the number specified for each new fiscal year.                                                                                                    |

# What You Should Know About

**Existing next numbers** If next numbers by company/document already exist for the other next number method, you must delete that next number before you can add the new constant/fiscal year.

# 10 Advanced and Technical

# **Intercompany Settlements**

# **Objectives**

 To understand how to set up the features and functions that allow you to process intercompany settlements

This section contains the following:

- About Intercompany Settlements
- About Intercompany Settlements for Multi-Currency

# **About Intercompany Settlements**

If your business enters transactions between companies, the companies will be out of balance unless you create and post intercompany balancing entries. You create intercompany settlements to ensure that each company's net balance equals zero (that is, debits equal credits). You can either create these settlements yourself or have the system create them automatically. You choose the method of intercompany settlements to use. To use intercompany settlements requires that you complete setup tasks.

The Intercompany Settlements process is system wide. In other words, you cannot choose to allow intercompany settlements between specific companies and not others. If you are using intercompany settlements, you must set up ALL companies for this functionality even if you have companies which will never use the process.

There are two methods of setting up intercompany settlements:

- The Hub Method (Y and 1)
- The Detail Method (D and 2)

Hub methods are more commonly used than Detail Methods. Hub methods require more account setup than detail methods, but create fewer records in the Account Ledger table (F0911) when you post entries. Detail methods are commonly used by companies and government agencies that need a detailed audit trail. You must use a detail method if you are performing intercompany settlements between companies that have different domestic currencies.

When you post using either a hub or a detailed method for intercompany settlements, the system creates journal entries for intercompany settlements based on AAIs. There are two AAI items for intercompany settlements. Depending on the method that you choose, you must set up one or both. JD Edwards World recommends that you manually reconcile intercompany settlements on a periodic basis. Do this by running the Companies in Balance and Intercompany Accounts in Balance integrity reports.

Using intercompany settlements consists of:

- Setting up intercompany settlements
- Understanding configured hubs
- Setting up configured hubs
- Creating intercompany invoices and vouchers
- Understanding intercompany settlements across environments
- Setting up cross-environment intercompany settlements
- Sending intercompany settlements to other environments
- Receiving intercompany settlements from other environments
- Reconciling cross-environment intercompany settlements

The following methods of intercompany settlements are available:

- Hub methods Y and 1
- Detail methods D and 2

**Note:** While there are several options available for creating intercompany settlements in JD Edwards World, if you are planning to migrate to EnterpriseOne in the future, only Intercompany Settlement Methods 1 and 2 are valid.

### See Also

- Working with AAIs (P00121)
- Correcting Company Imbalances (P097001) and Correcting Intercompany Account Imbalances (P097011) in the General Accounting II Guide

## Hub Methods Y and 1

The Hub Method of Intercompany Settlements uses one company, designated by the AAI item ICH, through which all transactions between companies are settled. For example, if Company 00001 is designated as the "hub" company and Companies 2 and 3 are designated as "non-hub" companies, all transactions between companies 1 and 2, 2 and 3, and 1 and 3 will have entries to Company 00001.

When you choose a hub method, the system creates summarized journal entries by batch and G/L date between a hub (main) company and related subsidiary companies. You can have only one hub company. The system reconciles transactions between subsidiary companies through the hub company.

The only difference between the methods Y and 1 is the type of account that is used to designate intercompany transactions.

• Hub Method Y uses subsidiary accounts and may not be used with a Flex Chart of Accounts.

 Hub method 1 uses either standard account code and subledgers or flex account codes.

### **Detail Methods D and 2**

The detail intercompany method does not utilize a designated "hub" company. Instead, the company that is used for the "hub" varies depending on the journal entries entered. When you choose a detail method, the system creates detailed journal entries between companies, using the company on the first line of a transaction as the hub company. Because there is no designated hub company, the system reconciles transactions between the companies involved.

Detail methods require less account setup than the hub methods, but create more records in the Account Ledger table when you post entries. You must use a detail method if you are performing intercompany settlements between companies that have different domestic currencies.

- Detail method D uses standard account codes and subledgers.
- Detail method 2 uses flex account codes and subledgers.

**Note:** The subledger for intercompany settlements is the address number of the company. The subledger type is A (for Address Book).

### **Example: Hub Method**

In the following example, one company (7) accrues a liability incurred by another company (50). Accounts for these companies are cleared through the hub company (100). In the journal entries, it is assumed that the business unit on the balance sheet matches the company number.

| Document | Company | Account | Description         | Debit | Credit |
|----------|---------|---------|---------------------|-------|--------|
| JE 1     | 50      | 50.8150 | Expenses            | 500   |        |
| JE 1     | 7       | 7.4110  | Accounts<br>Payable |       | 500    |
| JE 2     | 50      | 50.8110 | Expenses            | 600   |        |
| JE 2     | 7       | 7.4110  | Accounts<br>Payable |       | 600    |

Two entries are created as follows:

When you post these entries, the system generates the following automatic intercompany entries:

| Document | Company | Account       | Description                              | Debit | Credit |
|----------|---------|---------------|------------------------------------------|-------|--------|
| AE 1212  | 50      | 50.1291.00100 | Intercompany<br>Receivables/<br>Payables |       | 1100   |

| Document | Company | Account        | Description                              | Debit | Credit |
|----------|---------|----------------|------------------------------------------|-------|--------|
| AE 1212  | 100     | 100.1291.00050 | Intercompany<br>Receivables/<br>Payables | 1100  |        |
| AE 1212  | 7       | 7.1291.00100   | Intercompany<br>Receivables/<br>Payables | 1100  |        |
| AE 1212  | 100     | 100.1291.00007 | Intercompany<br>Receivables/<br>Payables |       | 1100   |

The highlighted rows in the above example are entries to the hub company (100) from companies 50 and 7.

In the hub methods, the system tracks settlements through subsidiary accounts or subledgers. The business units (100, 7, and 50) and object account (1291) are determined by the AAIs. The system summarizes journal entries by batch into one line per intercompany account by G/L date. The automatic entries are created with a document type of AE and a document number equal to the batch number.

# **Examples: Detail Method**

In the following examples, one company (7) accrues a liability incurred by another company (50). There is no hub company. In the journal entries, it is required that the business unit number matches the company number for the business unit on the balance sheet.

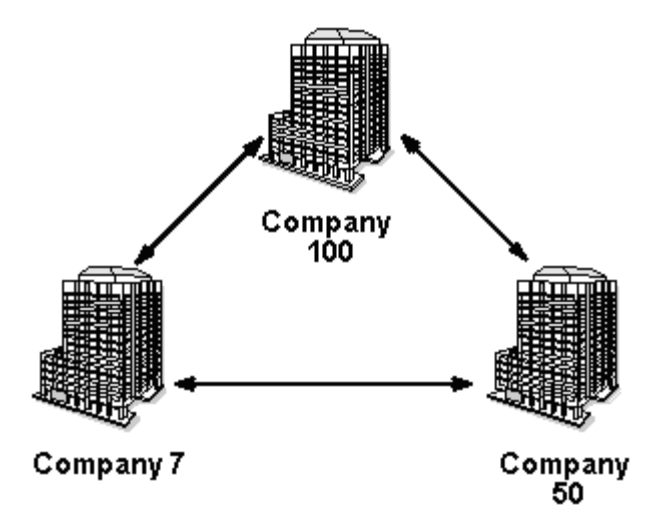

#### Example 1

One entry is created as follows:

| Document | Company | Account | Description | Debit | Credit |
|----------|---------|---------|-------------|-------|--------|
| JE 10    | 50      | 50.8150 | Expenses    | 500   |        |

| Document | Company | Account | Description         | Debit | Credit |
|----------|---------|---------|---------------------|-------|--------|
| JE 10    | 7       | 7.4110  | Accounts<br>Payable |       | 500    |

When you post the entry, the system generates the following intercompany entry:

| Document | Company | Account/Sub/Type | Description                          | Debit | Credit |
|----------|---------|------------------|--------------------------------------|-------|--------|
| AE 10    | 7       | 7.1291/00050/A   | Intercompany<br>Receivables/Payables | 500   |        |
| AE 10    | 50      | 50.1291/00007/A  | Intercompany<br>Receivables/Payables |       | 500    |

The first entry in the above example is due to company 7 from company 50. The second entry is due to company 50 from company 7.

### Example 2

The system creates one automatic entry that involves more than two accounts as follows:

| Document | Company | Account  | Description         | Debit | Credit |
|----------|---------|----------|---------------------|-------|--------|
| JE 20    | 50      | 50.8150  | Expenses            | 300   |        |
| JE 20    | 100     | 100.8110 | Expenses            | 200   |        |
| JE 20    | 7       | 7.4110   | Accounts<br>Payable |       | 500    |

When you post the entry, the system generates the following intercompany entries:

| Document | Company | Account/Sub/Type | Description                          | Debit | Credit |
|----------|---------|------------------|--------------------------------------|-------|--------|
| AE 20    | 100     | 100.1291/00050/A | Intercompany<br>Receivables/Payables |       | 200    |
| AE 20    | 50      | 50.1291/00100/A  | Intercompany<br>Receivables/Payables | 200   |        |
| AE 20    | 7       | 7.1291/00050/A   | Intercompany<br>Receivables/Payables | 500   |        |
| AE 20    | 50      | 50.1291/00007/A  | Intercompany<br>Receivables/Payables |       | 500    |

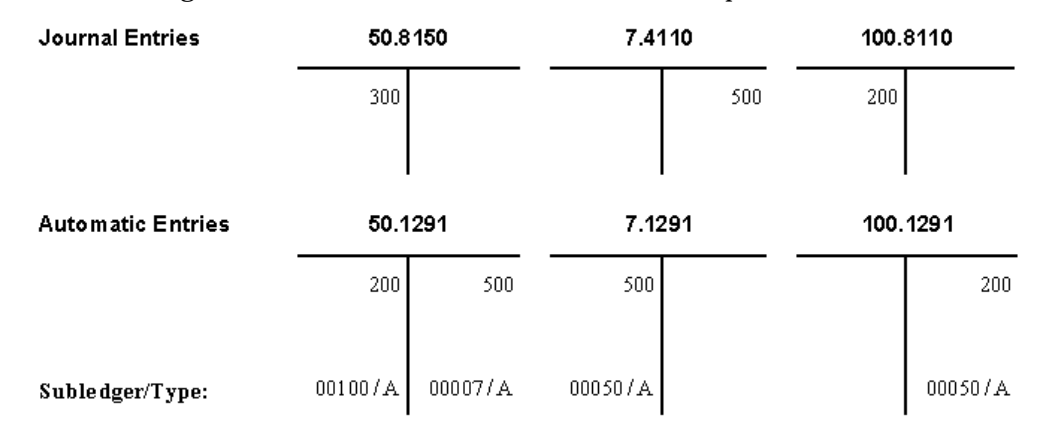

The following T-accounts also illustrate the entries in example 2:

In the detail methods of intercompany settlements, the system tracks settlements using subledgers. The company associated with the first line entry acts as the hub company for the transaction. In this example, company 50 is acting as the hub. Each company involved in an intercompany settlement has an automatic offset to the appropriate intercompany account with the subledger equal to the offsetting company number. The subledger field is used to record the *other* company involved in the transaction. The subledger type is A (address book) and the companies must be set up in the Address Book system.

As in the hub methods, the business units (7, 50, and 100) and object account (1291) are determined by the AAIs. The detail methods do not use subsidiary accounts. The document type equals AE and the document number equals the original transaction number.

## Which Method Should You Use?

Use this chart to decide which method of intercompany settlement to use.

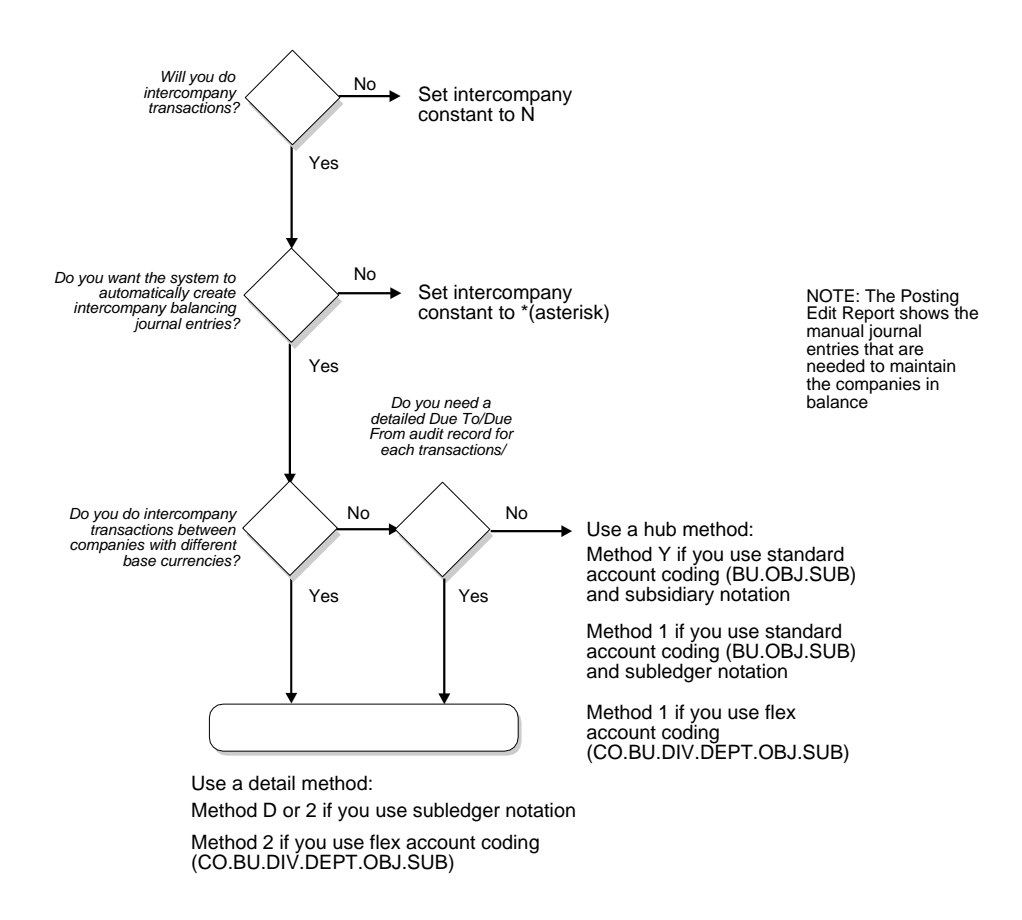

# About Intercompany Settlements for Multi-Currency

Intercompany settlements for multiple currencies are used for companies that work with different base currencies.

For example, if you are using multiple currencies, you can create intercompany settlements. When you make a U.S. dollars (USD) entry that is distributed to accounts for a Euros (EUR) company and a USD company, the journal entry distribution crosses company and currency boundaries.

Using multiple currency intercompany settlements enables you to enter and distribute invoices, vouchers, and journal entries to multiple companies with different base currencies. The post program makes currency adjustments as well as intercompany settlements.

You must use one of the detail methods for multiple currency intercompany settlements.

# What General Accounting Constants Do You Need to Set Up?

To enable entries for accounts in different base currencies, set up the following on General Accounting Constants:

| General Accounting<br>Constant                  | Description                                                                                                    |
|-------------------------------------------------|----------------------------------------------------------------------------------------------------|
| Intercompany settlements                        | D or 2. You must use the detail method of intercompany<br>settlements with multiple currencies. If this constant is not<br>set properly, the system will not create the critical<br>adjusting entry. |
| Multi-currency conversion                       | Z or Y.                                                                                                    |
| Allow multi-currency intercompany journal entry | Y. This constant allows multiple currency settlements. If this constant is set to N, all G/L accounts on any journal entry must have the same base currency code.                                    |

#### See Also

- Setting Up Intercompany Settlements (P00105)
- Setting Up Multi-Currency (P00105)

### How Are Journal Entries Processed?

For a stand-alone journal entry, the base currency of the document is the currency of the company associated with the G/L account of the first line of the document. For vouchers or invoices, the base currency of the document is the currency of the company assigned to the voucher or invoice.

#### **Entering Multiple Currencies**

For intercompany journal entries, you can enter a multiple currency amount in either domestic or foreign mode. When you enter an amount in the domestic mode, the system uses the number of decimals in the company's base currency.

When you enter an amount in foreign mode, the system uses the number of decimals in the specified transaction currency. The system creates the domestic amounts with the decimals of the company's base currency.

#### **Posting Multiple Currencies**

When you post an intercompany journal entry for a multiple currency, the post program creates an adjusting entry to the Account Ledger table (F0911) to balance the domestic amounts (AA ledger) of the non-base currency accounts. The adjusting entry is identical to the original AA ledger record except that:

- The system updates the Line Extension Code with AM to make it a unique record
- The amount is an adjusting debit or credit

The original entry plus its associated adjusting entry net to the correct amount for the actual base currency of the non-base currency account.

## **Example: Intercompany Settlements for Multi-Currency**

In the following example, you create a journal entry for 1,000.00 USD to transfer funds from an American company (company 100) to a French company (company 71). The exchange rate of 5 EUR equals 1 USD.

You have entered transaction amounts in USD to both companies. It is considered a domestic transaction because the transaction currency is the same as the currency of the company of the account on the first line. The system creates entries in the AA (actual amounts) ledger as follows:

| Account        | Amount   | Ledger Type |
|----------------|----------|-------------|
| 100.1110.BEAR  | 1000.00- | AA          |
| 71.1110.FRANCE | 1000.00  | AA          |
| (Mode = D)     |          |             |

In the following chart, the system also creates an entry for the transaction in the CA (foreign currency) ledger. The value for company 71 (the foreign company) is the USD (foreign) value of the transaction. There is a CA value for company 100 only to keep the CA ledger in balance.

| Account        | Amount   | Ledger Type |
|----------------|----------|-------------|
| 100.1110.BEAR  | 1000.00- | CA          |
| 71.1110.FRANCE | 1000.00  | CA          |
| (Mode = F)     |          |             |

When you post the journal entry, the system creates an adjusting entry to correct the domestic amount of the non-base currency. In the following chart, this entry is 4,000.00 EUR to the AA ledger:

| Account        | Amount       | Ledger Type | Action                                                       |
|----------------|--------------|-------------|--------------------------------------------------------------|
| 100.1110.BEAR  | 1000.00- USD | AA          | JE posted to AA ledger                                       |
| 71.1110.FRANCE | 1000.00 EUR  | AA          | JE posted to AA ledger                                       |
| 71.1110.FRANCE | 4000.00 EUR  | AA          | AE to adjust original 1000 USD to 5000 EUR ((1000 _ 5)-1000) |
|                |              |             | Line Extension Code = AM                                     |
| 100.1110.BEAR  | 1000.00-USD  | CA          | JE posted to CA ledger                                       |
| 71.1110.FRANCE | 1000.00 USD  | CA          | JE posted to CA ledger                                       |

- The 4000.00 EUR amount is the net of [(foreign value of the transaction multiplied by exchange rate) - value of the transaction as already posted].
- The total EUR amount is 5,000.00.

- The system does not display this adjusting entry on the Journal Entries form. It adds the original AA entry and the adjusting entry and then displays the total as one amount on Account Ledger Inquiry and on all printed journals and G/L reports.
- For companies who process multi-currency, intercompany transactions adjusting entries are noted with the value "AM" on the Posting Edit report

During the settlement process, the system creates the final entries that complete the intercompany settlement and keep the two companies in balance. For company 100, these are USD amounts. For company 71, they are EUR amounts in the AA ledger:

| Account  | Amount       | Ledger Type |
|----------|--------------|-------------|
| 100.1291 | 1000.00 USD  | AA          |
| 00071 A  |              |             |
| 71.1291  | 5000.00- EUR | AA          |
| 00100 A  |              |             |
| 100.1291 | 1000.00 USD  | CA          |
| 00071 A  |              |             |
| 71.1291  | 1000.00-USD  | CA          |
| 00100 A  |              |             |

# **Example: T Accounts**

The following shows the settlement process using T accounts. You create a journal entry to credit the cash account for company 100 and debit the cash account for company 71. The system records these entries in USD, as entered, in both the AA (actual amounts) and CA (foreign currency) ledgers:

#### Journal Entry

| 100.1110.BEAR |         | 71.1110. | FRANCE |
|---------------|---------|----------|--------|
| JE CA         | 1000.00 | 1000.00  | CA JE  |
| JE AA         | 1000.00 | 1000.00  | AA JE  |

When you post this journal entry, the system creates an entry in the AA (actual amounts) ledger to convert the USD amount to EUR for company 71. The exchange rate for USD to EUR is 1:5, for a total of 5000.00 EUR. The system has already debited company 71 1000.00 from this account, so it debits an additional 4000.00:

#### **Posting Process**

| 100.1110.BEAR |         | 71.1110. | FRANCE |
|---------------|---------|----------|--------|
| JE CA         | 1000.00 | 1000.00  | CA JE  |
| JE AA         | 1000.00 | 1000.00  | AA JE  |
|               |         | 4000.00  | AA AE  |

During the settlement process, the system creates additional automatic journal entries to transfer the money between the companies:

#### Intercompany Settlement

| 100.1110.BEAR |         | 71.1110.F | FRANCE |
|---------------|---------|-----------|--------|
| JE CA         | 1000.00 | 1000.00   | CA JE  |
| JE AA         | 1000.00 | 1000.00   | AA JE  |
|               |         | 4000.00   | AA AE  |

| 100.1291 |       | 71.1291 |         |
|----------|-------|---------|---------|
| 00071    | A     | 00100   | A       |
| 1000.00  | CA AE | AECA    | 1000.00 |
| 1000.00  | AA AE | AE AA   | 5000.00 |

**Note:** If you use these transactions, the intercompany accounts in balance reports will show that the accounts are out of balance because of the different currencies.

# **Set Up Intercompany Settlements**

# Setting Up Intercompany Settlements

If your business enters transactions between companies, the companies will be out of balance unless you create and post intercompany balancing entries.

To use intercompany settlements, you must complete the following tasks:

- Setting Up the Intercompany Settlement Constant
- Setting Up Companies for Intercompany Settlements

In addition, you must complete one of the following tasks, depending on the method you use:

- <u>Setting Up Hub Method Y</u>
- Setting Up Hub Method 1
- <u>Setting Up Detail Method D</u>
- <u>Setting Up Detail Method 2</u>

# **Before You Begin**

Decide whether you want to use a hub or detail method

### See Also

• Creating Your Chart of Accounts (P0901)

# Setting Up the Intercompany Settlement Constant

You must designate the method of intercompany settlements that you want to use. To do this:

**On General Accounting Constants** 

Activate the intercompany settlements constant.

Valid options for this constant include:

| Option   | Description                                    |
|----------|------------------------------------------------|
| Method Y | Use hub method Y with subsidiary accounts.     |
| Method 1 | Use hub method 1 with address book subledgers. |

| Option                                  | Description                                                                                                    |
|-----------------------------------------|----------------------------------------------------------------------------------------------------|
| Method D                                | Use detail method D with standard accounts and address book subledgers.                                                                                                    |
| Method 2                                | Use detail method 2 with flex or standard accounts and address book subledgers.                                                                                                    |
| No Intercompany<br>Settlements Method N | Do not use intercompany settlements. The system will not post a batch that contains intercompany transactions.                                                                                                    |
| No Intercompany<br>Settlements Method * | Do not use intercompany settlements. The system will post<br>intercompany transactions but will not create balancing<br>entries for the companies. You must manually create the<br>balancing entries that show on the Posting Edit Report. |

# See Also

• Setting Up Constants for General Accounting (P000909)

# Setting Up Companies for Intercompany Settlements

You must set up all companies that are involved in intercompany transactions using the Company Numbers & Names menu selection. When you do so, JD Edwards World recommends that you set up the company number to be the same as the company's address book number. If the two numbers are not the same, update the Company Address Number field using the Company Numbers & Names menu selection.

If you use hub method 1, or detail method D or 2, set up the companies in the address book. If you use hub method Y, set up a subsidiary of the company number in your chart of accounts.

# See Also

Setting Up Companies (P00105)

# Setting Up Hub Method Y

Hub method Y creates summarized journal entries for your intercompany settlements between a hub company and related companies.

Setting up hub method Y includes:

- Setting up intercompany accounts
- Setting Up General Accounting Constants
- Setting up AAIs

# **Before You Begin**

• Decide which company is the hub. All other companies on the system are nonhub companies.

# Setting Up Intercompany Accounts for Method Y

Set up intercompany accounts on Accounts by Object. For method Y, do the following:

| For                              | Do the following                                                                                                    |
|----------------------------------|----------------------------------------------------------------------------------------------------|
| For each intercompany<br>account | <ul> <li>Set up a non-posting title account for each company's<br/>balance sheet business unit. Title accounts must have<br/>a consistent level of detail across all companies<br/>involved.</li> </ul>                                                                                                |
|                                  | <ul> <li>Set up accounts where each subsidiary is equal to the<br/>company number</li> </ul>                                                                                                    |
| For each posting account         | Set the level of detail on the posting intercompany accounts higher than the non-posting header (title) account.                                                                                                    |
| For the hub company              | Set up a subsidiary account referencing each non-hub<br>company. The subsidiary account is the link that connects<br>companies for intercompany accounting. The subsidiary<br>number must be five digits. For example, company 100<br>must be coded as 00100 and company 50 must be coded as<br>00050. |
|                                  | <b>Note:</b> JD Edwards World recommends that you use a posting edit code of M (machine-generated only). This posting edit code only allows entries created by the system and protects the integrity of the account.                                                                                   |
| For each non-hub company         | Set up an intercompany settlement account. The object<br>account for all intercompany accounts should be the same.<br>Set up a subsidiary account that references the hub<br>company.                                                                                                    |

Example: Intercompany Accounts for Method Y

The following example shows the setup step (described previously) and the account setup needed for companies where:

- Company 1 is the Hub Company
- Companies 2 and 3 are Non-Hub Companies.
- Business Unit 1 is the balance sheet business unit for Company 00001

| Business | Object | Subsidiary          | Posting Edit | Level of |
|----------|--------|---------------------|--------------|----------|
| Unit     |        | (5-Digit Company #) | Code         | Detail   |
| 1        | 1291   |                     | Ν            | 5        |

| Business<br>Unit | Object | Subsidiary<br>(5-Digit Company #) | Posting Edit<br>Code | Level of<br>Detail |
|------------------|--------|-----------------------------------|----------------------|--------------------|
| 1                | 1291   | 00002                             | М                    | 6                  |
| 1                | 1291   | 00003                             | М                    | 6                  |
| 2                | 1291   |                                   | Ν                    | 5                  |
| 2                | 1291   | 00001                             | М                    | 6                  |
| 3                | 1291   |                                   | Ν                    | 5                  |
| 3                | 1291   | 00001                             | М                    | 6                  |

# **Setting Up General Accounting Constants**

Use the General Accounting Constants to control whether your organization can use configured hubs for intercompany settlements.

On General Accounting Constants (00090)

Enter Y in the following field, as needed:

Intercompany Settlement(Y/D/C/1/2/3/\*/N)

# Setting Up AAIs for Method Y

Set up AAIs for intercompany settlements on Single AAI Revisions or Multiple AAI Revisions.

There are two AAIs for intercompany settlements:

- ICH (Intercompany Hub). This item defines the hub company.
  - There can be only one AAI item ICH.
  - You must set up AAI item ICH for company 00000.
  - You must enter a business unit. The business unit should be the business unit of the intercompany account for the hub company.
  - You must enter an object account. The object account must point to the hub company's nonposting title account for intercompany settlements.
  - Subsidiary accounts are not used and should be left blank The subsidiary account is blank because the system can extract subsidiary account numbers from the company numbers
- ICCC (Intercompany Business Unit). This item defines the non-hub companies.
  - You can have separate AAI items for ICCC for each non-hub company (recommended), or you can have a single AAI item ICCC for company 00000.

If you have a single AAI item ICCC for company 00000, the Business Unit field must be blank, and the business unit number on the balance sheet accounts must be the same as the company number.

- You must enter an object account. The object account must point to the nonposting intercompany settlements account for the non-hub company.
- Subsidiary accounts are not used and should be left blank The subsidiary account is blank because the system can extract subsidiary account numbers from the company numbers

#### Example: AAIs for Method Y

The following example shows the AAI setup requirements if the business unit number on the balance sheet account is the same as the company number.

|      | Company | Business Unit | Object | Subsidiary |
|------|---------|---------------|--------|------------|
| ICH  | 00000   | 1             | 1291   |            |
| ICCC | 00002   | 2*            | 1291   |            |
| ICCC | 00003   | 2*            | 1291   |            |

**Note:** \* You can leave the business unit field blank for item ICCC if the business unit is equal to the company number (without leading zeros). For example, business unit 1 corresponds to company 00001.

The following example shows the AAI setup if the business unit number on the balance sheet account (550) is different from the company number (00050).

| AAI Item | Company | Business Unit | Object | Subsidiary |
|----------|---------|---------------|--------|------------|
| ICH      | 00000   | 100           | 1291   |            |
| ICCC     |         |               | 1291   |            |
| ICCC     | 00050   | 550           | 1291   |            |

### See Also

- Creating Your Chart of Accounts (P0901)
- Working with AAIs (P00121)
- Set Up Constants for General Accounting (P000909)

# Setting Up Hub Method 1

Hub method 1 uses subledger accounts rather than subsidiaries. Subledgers are not part of the chart of accounts, so you do not "set up" a subledger account. Method 1 creates journal entries for your intercompany settlements between a hub company and related subsidiary companies. This method uses either standard account codes with subledgers or flex-account codes. The subledger for intercompany settlements is the address number of the company. Note: The subledger type is A, for Address Book.

Setting up hub method 1 includes:

- Setting up intercompany accounts
- Setting Up General Accounting Constants
- Setting Up Companies in Address Book
- Setting up AAIs

# **Before You Begin**

• Decide which company is the hub. All other companies on the system are nonhub companies.

# Setting Up Intercompany Accounts for Method 1

| For          | Do the following                                                                                                    |
|--------------|----------------------------------------------------------------------------------------------------|
| All accounts | Set up intercompany accounts on Accounts by Object.                                                                                                    |
| Each company | For each company, you must set up an intercompany<br>settlement account. The object account for all<br>intercompany accounts should be the same.                                                                     |
|              | <b>Note:</b> JD Edwards World recommends that you use a posting edit code of M (machine-generated only). This posting edit code only allows entries created by the system and protects the integrity of the account. |

**Note:** There is no need to set up subsidiary accounts for method 1 because this method uses subledgers. This method is designed for use with a flex chart of accounts, but can also be used with a standard chart of accounts.

Example: Intercompany Accounts for Method 1

The following example:

- Company 1 is the Hub Company
- Companies 2 and 3 are Non-Hub Companies
- Business Unit 1 is the balance sheet business unit for Company 00001

| Business Unit | Object | Posting Edit Code | Level of Detail |
|---------------|--------|-------------------|-----------------|
| 1             | 1291   | M (machine only)  | 6               |
| 2             | 1291   | M (machine only)  | 6               |
| 3             | 1291   | M (machine only)  | 6               |

# **Setting Up General Accounting Constants**

Use the General Accounting Constants to control what method your organization uses for intercompany settlements.

On General Accounting Constants (P000909)

Enter 1 in the following field, as needed:

Intercompany Settlement(Y/D/C/1/2/3/\*/N)

## **Setting Up Companies in Address Book**

If possible, enter the Address Book number as the Company number. For example, Company 00001 would be set up for Address Book number 00000001. If you cannot set up the Address Book number equal to the Company number, you must identify the address book number of the company in the detail area (F4) of the Company Numbers & Names program (P00105).

For example, if the address book number for company 00001 is 00000750, you must populate the Company Address Book number field, in the detail area with 00000750. If the company address book number is equal to the company number, you may leave this field blank.

# Setting Up AAIs for Method 1

After you set up the intercompany settlement accounts for each company, you can reference these accounts in the intercompany AAIs. This way the system knows which accounts to automatically create balancing entries for during the post.

Set up AAIs for intercompany settlements on Single AAI Revisions or Multiple AAI Revisions.

There are two AAIs for intercompany settlements:

- ICH (Intercompany Hub). This item defines the hub company.
  - There can be only one AAI item ICH.
  - You must set up AAI item ICH for company 00000.
  - You must enter the hub company's business unit balance sheet number.
  - You must enter an object account. The object account must point to the hub company's nonposting title account for intercompany settlements.
  - Subsidiary accounts are not used and should be left blank The subsidiary account is blank because the system can extract subsidiary account numbers from the company numbers
- ICCC (Intercompany Business Unit). This item defines the non-hub companies.
  - You must have a separate AAI item ICCC for each non-hub company.
  - You must enter an object account. The object account must point to the machine-generated posting account for the non-hub company.

• Subsidiary accounts are not used and should be left blank. The subsidiary account is blank because the system can extract subsidiary account numbers from the company numbers.

#### Example: AAIs for Method 1

The following example shows the AAIs for items ICH and ICCC with separate items for ICCC, instead of a blank company and business unit.

| ltem | Company | <b>Business Unit</b> | Object | Subsidiary |
|------|---------|----------------------|--------|------------|
| ICH  | 00000   | 1                    | 1291   |            |
| ICCC | 00002*  | 2*                   | 1291   |            |
| ICCC | 00003*  | 3*                   | 1291   |            |

**Note:** \* You can leave the business unit field blank for item ICCC if the business unit is equal to the company number (without leading zeros). For example, business unit 1 corresponds to company 00001.

# What You Should Know About

Setting up companies

If you use method 1, you must set up each company in the Address Book system. For example, if you set up company 00007, you must set up address book record 7 describing this company.

## See Also

- Creating Your Chart of Accounts (P00901)
- Working with AAIs (P00121)
- Set Up Constants for General Accounting (P000909)

# Setting Up Detail Method D

Detail method D creates detailed journal entries for your intercompany settlements. Because there is no designated hub company, this method uses the company on the first line of a transaction as the hub company. Method D uses standard account codes and subledgers.

Method D requires your balance sheet business unit number to be the same as the company number (excluding leading zeros). For example, Company 00001 must have a corresponding balance sheet business unit of 1, in order for this method to be used. If the balance sheet business unit does not use the same numbering designation as your company, you must use Method 2 for intercompany settlements.

**Note:** Method D may not be used with a Flex Chart of Accounts. A Flex Chart of Accounts deviates from the following account structure BU (12 digits) Obj (4, 5, or 6 digits) Subsidiary (8 digits).

Setting up detail method D includes:

- Setting up intercompany accounts
- Setting Up General Accounting Constants
- Setting Up Companies in Address Book
- Setting up AAIs

## **Before You Begin**

Decide whether you have set up standard accounts or flex accounts

# Setting Up Intercompany Accounts for Method D

Set up intercompany accounts on Accounts by Object. For method D, do the following:

| For                                             | Do the following                                                                                                    |  |
|-------------------------------------------------|----------------------------------------------------------------------------------------------------|--|
| For the business unit on each company's balance | Set up an intercompany settlement account. The object account for all intercompany accounts should be the same.                                                                                                    |  |
| sheet                                           | <b>Note:</b> JD Edwards World recommends that you use a posting edit code of M (machine-generated only). This posting edit codes only allows entries created by the system and protects the integrity of this account. |  |
| For each intercompany<br>account                | Assign a business unit number equal to the company<br>number. If this deviates from your naming conventions for<br>business units, consider using method 2.                                                            |  |

There are no rules for setting up subsidiary accounts for method D because it uses subledgers. This method is designed for use with a flex chart of accounts, but can also be used with a standard chart of accounts.

All companies must be set up in the address book, and the address book number must be the same as the company number.

Example: Intercompany Accounts for Method D

The following example shows the setup requirements for intercompany object accounts for each company. Note that methods D and 1 have the same setup requirements.

| Business Unit | Object | Subsidiary | Posting Edit Code | Level of Detail |
|---------------|--------|------------|-------------------|-----------------|
| 1             | 1291   | Not Used   | M (machine only)  | 6               |
| 2             | 1291   | Not Used   | M (machine only)  | 6               |

| <b>Business Unit</b> | Object | Subsidiary | Posting Edit Code | Level of Detail |
|----------------------|--------|------------|-------------------|-----------------|
| 3                    | 1291   | Not Used   | M (machine only)  | 6               |

## Setting Up General Accounting Constants

Use the General Accounting Constants to control what method your organization uses for intercompany settlements.

On General Accounting Constants (P000909)

Enter D in the following field, as needed:

Intercompany Settlement(Y/D/C/1/2/3/\*/N)

# Setting Up Companies in Address Book

If possible, enter the Address Book number as the Company number. For example, Company 00001 would be set up for Address Book number 00000001. If you cannot set up the Address Book number equal to the Company number, you must identify the address book number of the company in the detail area (F4) of the Company Numbers & Names program (P00105).

For example, if the address book number for company 00001 is 00000750, you must populate the Company Address Book number field, in the detail area with 00000750. If the company address book number is equal to the company number, you may leave this field blank.

# Setting Up AAIs for Method D

Set up AAIs for intercompany settlements on Single AAI Revisions or Multiple AAI Revisions.

While there are two AAIs for intercompany settlements, for method D, define AAI item ICH (Intercompany Hub) only. This item defines the object account.

- There can be only one AAI item ICH.
- You must set up AAI item ICH for company 00000.
- The business unit must be blank. The system requires that the business unit number be the same as the company number.
- You must enter an object account. The object account points to the intercompany settlement account.
- Subsidiary accounts are not used and should be left blank The subsidiary account is blank because the system can extract subsidiary account numbers from the company numbers

Example: AAIs for Method D

The following example shows the relationship between the AAI item and company and object account. This is the required AAI setup for method D.
| AAI Item | Company | <b>Business Unit</b> | Object | Subsidiary |
|----------|---------|----------------------|--------|------------|
| ICH      | 00000   |                      | 1291   |            |

#### See Also

- Creating Your Chart of Accounts (P00901)
- Working with AAIs (P00121)
- Set Up Constants for General Accounting (P000909)

#### Setting Up Detail Method 2

Detail method 2 is an enhanced detail method that can be used with a Flex Chart of Accounts. It creates detailed journal entries for your intercompany settlements. Because there is no designated hub company, this method uses the company on the first line of a transaction as the hub company.

Setting up detail method 2 includes:

- Setting up intercompany accounts
- Setting Up General Accounting Constants
- Setting Up Companies in Address Book
- Setting up AAIs

#### **Before You Begin**

Decide whether to use standard accounts or flex accounts

#### Setting Up Intercompany Accounts for Method 2

Set up intercompany accounts on Accounts by Object.

For method 2, set up an intercompany settlement account for the business unit on each company's balance sheet. You must use the same object account and level of detail for all companies.

**Note:** JD Edwards World recommends that you use a posting edit code of M (machine-generated only). This posting edit codes only allows entries created by the system and protects the integrity of this account.

Method 2 gives you the ability to process intercompany settlements when the company number is not reflected in its associated balance sheet business unit.

There are no rules for setting up subsidiary accounts for method 2 because it uses subledgers. This method is designed for use with a flex chart of accounts, but can also be used with a standard chart of accounts.

#### Example: Intercompany Accounts for Method 2

| Business Unit | Object | Subsidiary | Posting Edit Code     | Level of Detail |
|---------------|--------|------------|-----------------------|-----------------|
| 1             | 1291   | Not Used   | M (machine generated) | 6               |
| 2             | 1291   | Not Used   | M (machine generated) | 6               |
| 3             | 1291   | Not Used   | M (machine generated) | 6               |

The following example shows the setup requirements for intercompany settlements account when the company number (00001) is different from the balance sheet (10).

#### Setting Up General Accounting Constants

Use the General Accounting Constants to control what method your organization uses for intercompany settlements.

On General Accounting Constants (P000909)

Enter 2 in the following field, as needed:

Intercompany Settlement(Y/D/C/1/2/3/\*/N)

#### **Setting Up Companies in Address Book**

If possible, enter the Address Book number as the Company number. For example, Company 00001 would be set up for Address Book number 00000001. If you cannot set up the Address Book number equal to the Company number, you must identify the address book number of the company in the detail area (F4) of the Company Numbers & Names program (P00105).

For example, if the address book number for company 00001 is 00000750, you must populate the Company Address Book number field, in the detail area with 00000750. If the company address book number is equal to the company number, you may leave this field blank.

#### Setting Up AAIs for Method 2

Set up AAIs for intercompany settlements on Single AAI Revisions or Multiple AAI Revisions.

While there are two AAIs for intercompany settlements, for method 2, define AAI item ICCC (Intercompany Business Unit) only. This item defines the companies involved in intercompany settlements.

- You must have separate AAI items for ICCC for every company that will be involved in intercompany settlements.
- For each AAI item ICCC, you must enter a business unit. The business unit does not need to match the company number.
- For each AAI item ICCC, you must enter an object account. The object account for all ICCC AAI items is the intercompany transaction account.

 Subsidiary accounts are not used and should be left blank The subsidiary account is blank because the system can extract subsidiary account numbers from the company numbers

#### Example: AAIs for Method 2

The following example shows the setup requirements for AAI item ICCC.

| AAI Item | Company | <b>Business Unit</b> | Object | Subsidiary |
|----------|---------|----------------------|--------|------------|
| ICCC     | 00001   | 10                   | 1291   | Not Used   |
| ICCC     | 00002   | 20                   | 1291   | Not Used   |
| ICCC     | 00003   | 3                    | 1291   | Not Used   |

#### See Also

- Creating Your Chart of Accounts (P00901)
- Working with AAIs (P00121)
- Set Up Constants for General Accounting (P000909)

# **Understand Configured Hubs**

#### **About Configured Hubs**

An organization might need to settle transactions across companies in a manner that does not conform to the detail method or the hub method of intercompany settlements. For example:

- An organization might need to have two hub companies in the same environment at the same time. Each hub company would have its own set of companies within its hub.
- An organization might need to designate one hub company for certain intercompany settlements and a different hub company for other settlements.

Configured hubs are groups of companies that your organization can define, or configure, to accommodate non-standard intercompany settlements. When you configure a hub, you define the relationships between the companies in the hub. You also designate which company in the hub can settle transactions with other hubs. The system uses your configured hub definitions to ensure that only authorized intercompany settlements occur.

Organizations that create transactions in multiple currencies can settle intercompany transactions through a hub company that uses a common currency rather than between two companies that do not use a common currency. Multi-currency adjusting entries can occur at the intercompany settlement level.

The system maintains configured hub information in the Inter/Intra Company Account Relationships table (F09190).

#### What Are the Rules for Configured Hubs?

To define configured hubs for your organization, use the following rules:

- You can create multiple hubs.
- You must assign every company to a hub.
- In each hub, you can have one hub company. You designate the other companies in the hub as member companies.
- If you designate a hub company, the following rules apply:
  - A member company can settle only with the hub company or another member company of the same hub.
  - An intercompany settlement between two member companies goes through the hub company.

- A hub company can settle with a member company of the same hub or with another hub company.
- If you do not designate a hub company in a hub, the following rules apply:
  - The member companies can settle only with each other.
  - The company that is on the first line of a journal entry becomes the designated hub for that transaction.

The system calculates intercompany settlements for configured hubs in the same way that it calculates standard intercompany settlements. The only difference is that an organization that uses configured hubs can have multiple hub companies.

#### Example: Configured Hub with Hub Company

The following illustrates how intercompany settlements occur in a configured hub with a hub company. Denver is set up as a configured hub in the Intercompany Hub user defined codes table (09/HB)

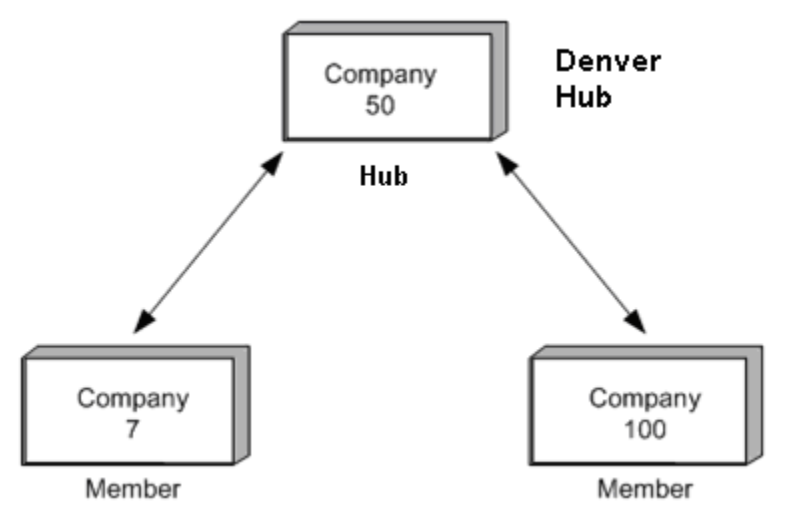

In this example, one company (7) accrues a liability incurred by another company (100). The designated hub company in the Denver configured hub is company 50.

The system creates one automatic entry that involves more than two accounts as follows:

| Document | Company | Account  | Description         | Debit | Credit |
|----------|---------|----------|---------------------|-------|--------|
| JE 20    | 50      | 50.8150  | Expenses            | 300   |        |
| JE 20    | 100     | 100.8110 | Expenses            | 200   |        |
| JE 20    | 7       | 7.4110   | Accounts<br>Payable |       | 500    |

When you post the entry, the system generates the following intercompany entries:

| Document | Company | Account/<br>Sub/Type | Description                          | Debit | Credit |
|----------|---------|----------------------|--------------------------------------|-------|--------|
| AE 20    | 100     | 100.1291/00050/A     | Intercompany<br>Receivables/Payables |       | 200    |
| AE 20    | 50      | 50.1291/00100/A      | Intercompany<br>Receivables/Payables | 200   |        |
| AE 20    | 7       | 7.1291/00050/A       | Intercompany<br>Receivables/Payables | 500   |        |
| AE 20    | 50      | 50.1291/00007/A      | Intercompany<br>Receivables/Payables |       | 500    |

The following T-accounts also illustrate the entries in this example:

| Journal Entries   | 50.8         | 150     | 7.41    | 110 | 100. | 8110    |
|-------------------|--------------|---------|---------|-----|------|---------|
|                   | 300          |         |         | 500 | 200  |         |
| Automatic Entries | <b>50</b> .1 | 291     | 7.12    | 291 | 100. | 1291    |
|                   | 200          | 500     | 500     |     |      | 200     |
| Suble dger/Tyne-  | 00100/A      | 00007/A | 00050/A |     |      | 00050/A |
| Subleugen Type.   |              |         |         |     |      |         |

The automatic entries are identical to those that the system would create using the detail method. However, with configured hubs, the designated hub remains the same regardless of which company is on the first line of the journal entry.

#### **Example: Configured Hub without Hub Company**

The following illustrates how intercompany settlements occur in a configured hub without a hub company.

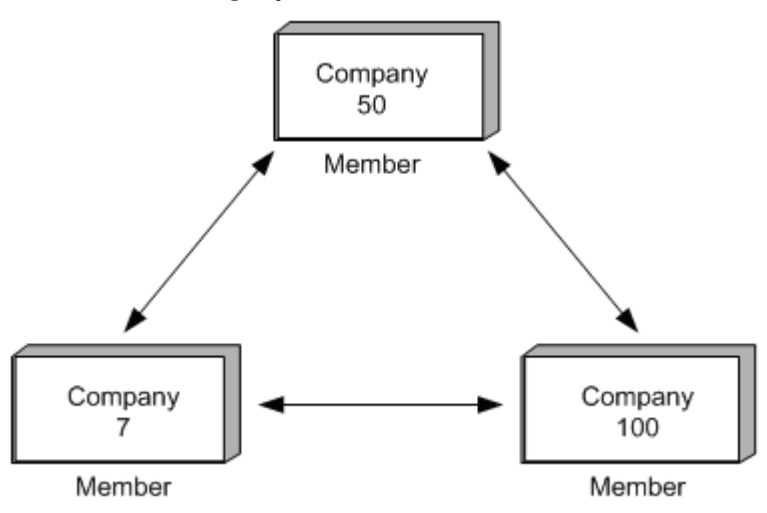

In this example, one company (7) accrues a liability incurred by another company (100). There is no designated hub company.

The system creates one automatic entry that involves more than two accounts as follows:

| Document | Company | Account  | Description         | Debit | Credit |
|----------|---------|----------|---------------------|-------|--------|
| JE 20    | 50      | 50.8150  | Expenses            | 300   |        |
| JE 20    | 100     | 100.8110 | Expenses            | 200   |        |
| JE 20    | 7       | 7.4110   | Accounts<br>Payable |       | 500    |

When you post the entry, the system generates the following intercompany entries:

| Document | Company | Account/<br>Sub/Type | Description                          | Debit | Credit |
|----------|---------|----------------------|--------------------------------------|-------|--------|
| AE 20    | 100     | 100.1291/00050/A     | Intercompany<br>Receivables/Payables |       | 200    |
| AE 20    | 50      | 50.1291/00100/A      | Intercompany<br>Receivables/Payables | 200   |        |
| AE 20    | 7       | 7.1291/00050/A       | Intercompany<br>Receivables/Payables | 500   |        |
| AE 20    | 50      | 50.1291/00007/A      | Intercompany<br>Receivables/Payables |       | 500    |

The following T-accounts also illustrate the entries in this example:

| Journal Entries   | ournal Entries 50.84 |         | 150 7.411 |     | 110 100.811 |         |
|-------------------|----------------------|---------|-----------|-----|-------------|---------|
|                   | 300                  |         |           | 500 | 200         |         |
| Automatic Entries | <b>50</b> .1         | 1291    | 7.12      | 291 | 100.        | 1291    |
|                   | 200                  | 500     | 500       |     |             | 200     |
|                   |                      |         |           |     |             |         |
| Subledger/Type:   | 00100/A              | 00007/A | 00050/A   |     |             | 00050/A |

The automatic entries are identical to those that the system would create using configured hubs *without* a designated hub company. However, the company that is on the first line of the journal entry becomes the designated hub for the transaction.

For example, the designated hub would be company 100 for the following journal entry:

| Document | Company | Account  | Description         | Debit | Credit |
|----------|---------|----------|---------------------|-------|--------|
| JE 20    | 100     | 100.8110 | Expenses            | 200   |        |
| JE 20    | 50      | 50.8150  | Expenses            | 300   |        |
| JE 20    | 7       | 7.4110   | Accounts<br>Payable |       | 500    |

#### Example: Configured Hubs for Multi-Currency

The following illustrates how multi-currency intercompany settlements can occur in a configured hub environment.

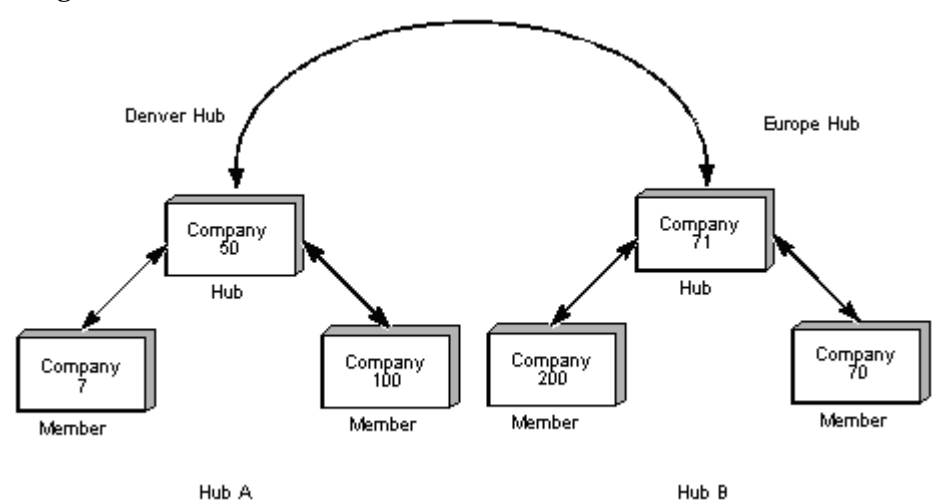

In the following example, you create a journal entry for 1,000.00 USD to transfer funds from an American company (company 50) to a French company (company 71). The exchange rate of 5 EUR equals 1 USD.

You have entered transaction amounts in USD to both companies. It is considered a domestic transaction because the transaction currency is the same as the currency of the company of the account on the first line. This company is also the designated hub for the transaction because it is the first line of the journal entry.

| Account                                      | Amount       | Ledger Type |
|----------------------------------------------|--------------|-------------|
| 50.1110.BEAR                                 | 1000.00- USD | AA          |
| 71.1110.FRANCE                               | 1000.00 USD  | AA          |
| $(\mathbf{M}_{-},\mathbf{J}_{-},\mathbf{D})$ |              |             |

The system creates entries in the AA (actual amounts) ledger as follows:

(Mode = D)

In the following chart, the system also creates an entry for the transaction in the CA (foreign currency) ledger. The value for company 71 (the foreign company) is the USD (foreign) value of the transaction. There is a CA value for company 50 only to keep the CA ledger in balance.

| Account        | Amount      | Ledger Type |
|----------------|-------------|-------------|
| 50.1110.BEAR   | 1000.00-USD | CA          |
| 71.1110.FRANCE | 1000.00 USD | CA          |

(Mode = F)

When you post the journal entry, the system creates an adjusting entry to correct the domestic amount of the non-base currency. In the following chart, this entry is 4,000.00 EUR to the AA ledger:

| Account        | Amount       | Ledger Type | Action                                                          |
|----------------|--------------|-------------|-----------------------------------------------------------------|
| 50.1110.BEAR   | 1000.00- USD | AA          | JE posted to AA ledger                                          |
| 71.1110.FRANCE | 1000.00 EUR  | AA          | JE posted to AA ledger                                          |
| 71.1110.FRANCE | 4000.00 EUR  | AA          | AE to adjust original 1000 USD<br>to 5000 EUR ((1000 _ 5)-1000) |
|                |              |             | Line Extension Code = AM                                        |
| 50.1110.BEAR   | 1000.00- USD | CA          | JE posted to CA ledger                                          |
| 71.1110.FRANCE | 1000.00 USD  | CA          | JE posted to CA ledger                                          |

- The 4000.00 EUR amount is the net of [(foreign value of the transaction multiplied by exchange rate) - value of the transaction as already posted].
- The total EUR amount is 5,000.00.
- The system does not display this adjusting entry on the Journal Entries form. It
  adds the original AA entry and the adjusting entry and then displays the total as
  one amount on Account Ledger Inquiry and on all printed journals and G/L
  reports.

During the settlement process, the system creates the final entries that complete the intercompany settlement and keep the two companies in balance. For company 50, these are USD amounts. For company 71, they are EUR amounts in the AA ledger:

| Account/Sub/Type | Amount   | Ledger Type |
|------------------|----------|-------------|
| 50.1291/00071/A  | 1000.00  | AA          |
| 71.1291/00050/A  | 5000.00- | AA          |
| 50.1291/00071/A  | 1000.00  | CA          |
| 71.1291/00050/A  | 1000.00- | CA          |

The following T-accounts also illustrate the settlement process in this example. You create a journal entry to credit the cash account for company 50 and debit the cash account for company 71. The system records these entries in USD, as entered, in both the AA (actual amounts) and CA (foreign currency) ledgers:

Journal Entry

| 50.1110.BEAR |         | 71.1110. | FRANCE |
|--------------|---------|----------|--------|
| JE CA        | 1000.00 | 1000.00  | CA JE  |
| JE AA        | 1000.00 | 1000.00  | AA JE  |

When you post this journal entry, the system creates an entry in the AA (actual amounts) ledger to convert the USD amount to EUR for company 71. The exchange rate for USD to EUR is 1:5, for a total of 5000.00 EUR.

The system has already debited company 71 the amount of 1000.00 from this account, so it debits an additional 4000.00:

**Posting Process** 

| 50.1110.BEAR |         | 71.1110. | FRANCE |
|--------------|---------|----------|--------|
| JE CA        | 1000.00 | 1000.00  | CA JE  |
| JE AA        | 1000.00 | 1000.00  | AA JE  |
|              |         | 4000.00  | AA AE  |

During the settlement process, the system creates additional automatic journal entries to transfer the money between the companies:

Intercompany Settlement

| 50.1110.BEAR |         | 71.1110. | FRANCE |
|--------------|---------|----------|--------|
| JE CA        | 1000.00 | 1000.00  | CA JE  |
| JE AA        | 1000.00 | 1000.00  | AA JE  |
|              |         | 4000.00  | AA AE  |

| 50.1291/00071/A |       | 71.1291/00100/A |         |  |
|-----------------|-------|-----------------|---------|--|
| 1000.00         | CA AE | AECA            | 1000.00 |  |
| 1000.00         | AA AE | AE AA           | 5000.00 |  |
|                 |       |                 |         |  |

**Note:** If you use these transactions, the intercompany accounts in balance reports will show that the accounts are out of balance because of the different currencies.

#### How Does the System Enforce Configured Hubs?

The system uses the Inter/Intra Company Account Relationships table to evaluate each transaction between companies. If you have defined a valid intercompany

relationship, the system processes the transaction. If not, the system issues an error message and does not process the transaction.

If you create intercompany transactions outside of the functional server, the system validates them during posting. The system will not post an invalid intercompany transaction.

#### What You Should Know About

| Methods of intercompany<br>settlement | In order to use configured hubs, you must set up a detailed<br>method of intercompany settlement (method D or 2) rather<br>than a hub method. You cannot have a hub company already<br>defined for your organization. |
|---------------------------------------|----------------------------------------------------------------------------------------------------|
| Settlements between hubs              | The system issues a warning message if you try to perform<br>an intercompany settlement between two hub companies.<br>You can proceed after you acknowledge the message.                                              |

#### See Also

• Setting Up Intercompany Settlements

# Set Up Configured Hubs

#### Setting Up Configured Hubs

Before you can use configured hubs to settle intercompany transactions, you must set up the configured hub relationships for your organization. The system uses these relationships to process intercompany settlements.

Setting up configured hubs consists of:

- <u>Setting Up the Configured Hubs Constant</u>
- <u>Setting Up User Defined Codes for Configured Hubs</u>
- <u>Setting Up Companies for Configured Hubs</u>
- <u>Verifying Configured Hubs</u>

The system maintains configured hub information in the Inter/Intra Company Account Relationships table (F09190).

#### What You Should Know About

AAIs for configured hubs The system uses the same AAIs for configured hubs that you set up for intercompany settlements. You do not need to set up additional AAIs.

#### **Before You Begin**

• Verify the method of intercompany settlements is detail method D or 2.

#### Setting Up the Configured Hubs Constant

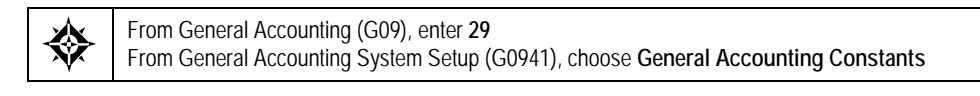

To control whether your organization can use configured hubs for intercompany settlements set the code in the Inter Company Settlement field.

#### To set up the configured hubs constant

**On General Accounting Constants** 

| C 000909 General A                                                                                 | ccounting Constant                                                                                                    |                                                                                                    |                    |         |
|----------------------------------------------------------------------------------------------------|----------------------------------------------------------------------------------------------------|----------------------------------------------------------------------------------------------------|--------------------|---------|
| ORACL                                                                                              | SJD Edwarda World                                                                                                    | ocument En                                                                                                    | al World Resources | Support |
| Field Sensitive Help<br>Display Error Message<br>Display Functions<br>Exit Program<br>Clear Screen | Image: Constraint of the second second se | জ<br>inting Constants<br>ট<br>মি<br>মি<br>মি<br>মি<br>पि<br>पि<br>पि<br>पि<br>पि<br>पि<br>पि<br>पि<br>पि<br>पि<br>पि<br>पि<br>पि |                    |         |
|                                                                                                    | F24-Mo                                                                                                    | re Keys                                                                                                    |                    | Q       |

Enter a configured hub method in following field:

Inter Company Settlement

| Field                   | Explanation                    |                                                                                                    |
|-------------------------|--------------------------------|----------------------------------------------------------------------------------------------------|
| Intercompany Settlement | A co<br>hubs<br>an or<br>confi | de that indicates that the system will use configured<br>s when it creates journal entries between companies in<br>rganization. The following values apply to the use of a<br>igured hubs method: |
|                         | С                              | Yes, create intercompany settlements using a configured hub                                                                                                    |
|                         | 3                              | Flex compatible, create intercompany settlements using a configured hub                                                                                                    |

### Setting Up User Defined Codes for Configured Hubs

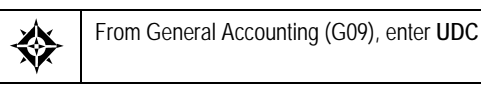

You must set up the name of each configured hub in the Intercompany Hub user defined codes table (09/HB). Each name can be up to 6 characters in length.

Configured hub names are not required to be actual company names in your organization.

To set up user defined codes for configured hubs

On General User Defined Codes

1. Locate the user defined codes table for system code 09, user defined code list HB.

| 🗖 00051 General Use                                                                                                    | er Defined Codes                                                                                                    |                                              |                                                                                  |              |                                                                      |                 |                       |
|----------------------------------------------------------------------------------------------------|----------------------------------------------------------------------------------------------------|----------------------------------------------|----------------------------------------------------------------------------------|--------------|----------------------------------------------------------------------|-----------------|-----------------------|
| ORACLE                                                                                                    | E <sup>'</sup> JD Edwards                                                                                                    | World                                        | UPL                                                                              | Document     | Erral                                                                | World Resources | Support               |
| Field Sensitive Help<br>Display Error Message<br>Display Functions<br>Exit Program<br>More Datails<br>User Defined Code Typ<br>Repository Services<br>Redisplay Previously C<br>Memo (Laror Sensitive<br>Where Used<br>Alemate Long Desc. (C<br>Print User Defined Code<br>Clear Screen | X     X     X | Corporat<br>European<br>Other Do<br>Singapor | Pescriptic<br>Pescriptic<br>Pescriptic<br>Pfice<br>Office<br>Office<br>F15-Vhere | User Defined | Codes<br>System Code<br>User Defined<br>Skip To Code<br>Intercompany | Codes<br>HUB    | 0<br>0<br>0<br>0<br>0 |

- **2.** Complete the following fields:
  - Code
  - Description

### Setting Up Companies for Configured Hubs

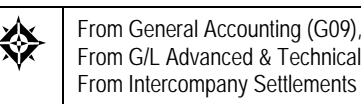

From General Accounting (G09), choose 27 From G/L Advanced & Technical Operations (G0931), choose Intercompany Settlements From Intercompany Settlements Processing (G09318), choose Configured Hub Company

You can set up one or more configured hubs for intercompany settlements within your organization.

To use configured hubs, you must assign every company to a hub. In each hub, you can designate a hub company, but a hub company is not required. You set up the rest of the companies in the hub as member companies. If there is no hub company, set up all the companies as member companies.

The system maintains configured hub information in the Inter/Intra Company Account Relationships table (F09190).

#### To set up companies for configured hubs

#### **On Configured Hub Company**

| 09190 Configured                                  | Hub Company                                                                                                    |                         |
|---------------------------------------------------|----------------------------------------------------------------------------------------------------|-------------------------|
| Tool: Help                                        |                                                                                                    | 4                       |
| ORACL                                             | CJD Edwards World URL Document Email                                                                                                    | World Resources Support |
|                                                   | 🖉 🗴 👎 🕐 🗊 🖗 🖗                                                                                                    | 9                       |
| Field Sensitive Help                              | 89198 Configured Hub Company                                                                                                    |                         |
| Display Functions<br>Exit Program<br>Clear Screen | Rction Tupe In<br>HUB DERVER Corporate Office - Denver                                                                                                    |                         |
|                                                   | Henbers     Description     Des       100055     R Hodel Construction Hgnt Co.     1       100007     R Hodel Payroll Company     12       100100     Model Finan/Distrib Co. (Hktg)     12 |                         |
|                                                   | F24=More Keys                                                                                                    | q                       |

- **1**. Complete the following field:
  - Hub
- 2. For each company in the hub, complete the following fields:
  - Member
  - Hub Des (Designator)

| Field            | Explanation                                                                                                    |  |
|------------------|----------------------------------------------------------------------------------------------------|--|
| User Defined HUB | The name of a group, or hub, of companies that can create<br>intercompany settlements only within the group. This name<br>must be set up in user defined code list 09/HB.                                                                                                    |  |
| Members          | A code that identifies a specific organization, fund, entity,<br>and so on. This code must already exist in the Company<br>Constants table (F0010). It must identify a reporting entity<br>that has a complete balance sheet. At this level, you can<br>have intercompany transactions. |  |
|                  | <b>Note:</b> You can use company 00000 for default values, such as dates and automatic accounting instructions (AAIs). You cannot use it for transaction entries.                                                                                                    |  |
|                  | Form-specific information                                                                                                    |  |
|                  | The number of the company that is a member of the hub.                                                                                                    |  |
| HUB Designator   | This flag indicates the status of a company in a user defined hub.                                                                                                    |  |
|                  | 1 This is the hub, or central, company of the user defined hub.                                                                                                    |  |
|                  | 2 This is a member company of the user defined hub.                                                                                                    |  |

#### What You Should Know About

| Hub designators | To set up a configured hub with no designated hub                       |
|-----------------|-------------------------------------------------------------------------|
|                 | company, set the Hub Designator field to 2 to every company in the hub. |

#### See Also

• *About Configured Hubs* for more information about the requirements for hub groupings

#### Verifying Configured Hubs

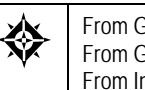

From General Accounting (G09), choose 27 From G/L Advanced & Technical Operations (G0931), choose Intercompany Settlements From Intercompany Settlements Processing (G09318), choose Configured Hub Integrity

You can run an integrity report to verify that you have assigned every company to a hub. The system compares the hub information in the Inter/Intra Company Account Relationships table to the company information in the Company Constants table (F0010).

The Configured Hub Integrity report shows the following:

- For each configured hub, the companies that are assigned to the hub and whether each company is a member company or a hub company
- Companies that are assigned to configured hubs but do not exist in the Company Constants table
- Companies that are not assigned to any configured hub

# Create Intercompany Invoices and Vouchers

#### **Creating Intercompany Invoices and Vouchers**

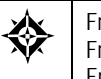

From General Accounting (G09), type **27** From G/L Advanced & Technical Operations (G0931), choose **Intercompany Settlements** From Intercompany Settlements (G09318), choose **Invoice/Voucher Creation** 

When you post journal entries that contain transactions across companies, the system creates balancing entries for intercompany settlements in the general ledger. Some companies resolve these intercompany settlements by creating invoices and vouchers for the different companies. Some reasons you might do this are:

- To provide a greater level of detail for intercompany settlements
- To allow tracking and approval within each company
- To track multi-currency gains and losses on intercompany settlements
- To meet statutory requirements in certain countries

Invoice/Voucher Creation is a batch program that creates invoices and vouchers for intercompany settlements. You can run the program in proof or final mode.

The Invoice/Voucher Creation program does the following:

- 1. Selects intercompany settlement records in the Account Ledger table. It selects records for the company that originated the transaction that have not been processed using the value in the Intercompany Invoice and Voucher Status field.
- 2. Uses the intercompany settlement records to create invoices.

Invoices have a document type of RI and a batch type of I (invoices). You can use a processing option to change the document type.

The invoice number is assigned by Next Numbers. The program derives the G/L distribution account for the invoice from the account number for the intercompany record. This offsets the original amount in the intercompany account.

3. Uses the invoice information to create vouchers.

Vouchers have a document type of PV and batch type of V (vouchers). You can use a processing option to change the document type.

The voucher number is assigned by Next Numbers. The program derives the G/L distribution account for the voucher from the AAIs, based on the intercompany settlement method you are using. This offsets the original amount in the intercompany account.

**4.** If the voucher is multi-currency, the system uses the exchange rate at the time the voucher was created. If the exchange rate has changed since the voucher was created, the program creates realized gain or loss records for the vouchering company.

Gain and loss records have document type of JE (journal entry) and a batch type of G (journal entries).

- **5.** Marks the Reference 2 field on the original intercompany record, the reversal record, and any gain or loss record with a unique value for reconciling purposes.
- **6.** Changes the Intercompany Invoice and Voucher Status field to indicate that the transaction has been processed.

The Invoice/Voucher Creation program writes information to the following tables:

- Account Ledger
- A/R Ledger (F0311)
- A/P Ledger (F0411)

The system prints a report with information about errors and warnings. You can use a processing option to choose between detail and summary versions of this report. If you print a detailed report, JD Edwards World recommends that you do so after hours.

#### Before You Begin

- Before you run this program for the first time, run the Hub Company Conversion program (P0911QD). This program populates the Hub Company field in the Account Ledger table.
- Verify that you have set up intercompany settlements to use one of the detail methods (D or 2) or the configured hub method. See *Setting Up Intercompany Settlements* and *About the Configured Hubs*.

| 13/17                                                | A/P<br>Cur          |            |            |            |            |            |            |            |            |            |            |            |            |
|------------------------------------------------------|---------------------|------------|------------|------------|------------|------------|------------|------------|------------|------------|------------|------------|------------|
| Date - 2/<br>Page - 1                                | Gain/<br>Loss (-)   |            |            |            |            |            |            |            |            |            |            |            |            |
|                                                      | Amount              | 3,167.00   | 3,167.00   | 3,179.00   | 3,179.00   | 1,996.00   | 1,996.00   | 100.00-    | 100.00-    | 1,000.00-  | 1,000.00-  | 75,342.80- | 75,342.80- |
|                                                      | A/R<br>Subldger Cur | 100 USD    | 1 USD      | 100 USD    | 1 USD      | 100 USD    | 1 USD      | 100 USD    | 1 USD      | 100 USD    | 1 USD      | 100 USD    | 1 USD      |
|                                                      | Sub                 |            |            |            |            |            |            |            |            |            |            |            |            |
| 661                                                  | Object              | 1 1291     | 1 1291     | 1 1291     | 1 1291     | 1 1291     | 1 1291     | 1 1291     | 1 1291     | 1 1291     | 1 1291     | 1 1291     | 1 1291     |
| as World<br>ler Creation<br>les<br>[58198 G 06158    | Business<br>Unit    |            |            |            |            |            |            |            |            |            |            |            |            |
| JD Edwar<br>Invoice/Vouci<br>Edci<br>I 06158197 V 06 | Description         |            |            |            |            |            |            |            |            |            |            |            |            |
|                                                      | ls.<br>Co           | 1/17 00001 | 3/17 00100 | 3/17 00001 | 3/17 00100 | 3/17 00001 | 3/17 00100 | 3/17 00001 | 3/17 00100 | 3/17 00001 | 3/17 00100 | 3/17 00001 | 3/17 00100 |
|                                                      | Tran<br>Dat         | 17 02/13   | 17 02/13   | 17 02/13   | 17 02/13   | 17 02/13   | 17 02/13   | 17 02/13   | 17 02/13   | 17 02/13   | 17 02/13   | 17 02/13   | 17 02/13   |
|                                                      | G/L<br>Date         | 8 02/13/   | 4 02/13/   | 3 02/13/   | 0 02/13/   | 4 02/13/   | 1 02/13/   | 5 02/13/   | 2 02/13/   | 16 02/13/  | 3 02/13/   | 7 02/13/   | 4 02/13/   |
| 0                                                    | Doc                 | 12591      | 8850       | 639        | 1141       | 639        | 1141       | 639        | 1141       | 639        | 1141       | 639        | 1141       |
| 0956                                                 | Dt                  | RI         | ΡV         | RI         | ΡV         | RI         | ΡV         | RI         | ΡV         | RI         | ΡV         | RI         | ΡV         |

#### **Example: Multi-Currency**

In this example, Company 1 uses U.S. dollars. On day 1, Company 1 purchases an airline ticket for Company 2, which uses Euros. The cost is 100 USD.

#### Journal Entry Company 1 - USD

|     | Ca | sh  | Interco | mpany  |
|-----|----|-----|---------|--------|
| USD |    | 100 | 100     | AA PV1 |
| USD |    | 100 | 100     | CA PV1 |

Company 2 uses Euros. The exchange rate on the date of purchase is 5:1, so Company 2 owes Company 1 the amount of 100 USD or 500 EUR.

#### Journal Entry Company 2 - EUR

|     | Interco | ompany | Expe | ense   |
|-----|---------|--------|------|--------|
| EUR |         | 500    | 500  | AA PV1 |
| USD |         | 100    | 100  | CA PV1 |

On day 2, Company 1 purchases an additional airline ticket for Company 2. The cost is the same, 100 USD.

However, the exchange rate has changed to 6:1. Company 2 owes Company 1 the amount of 100 USD or 600 EUR.

#### Journal Entry Company 2 - EUR

|     | Interco | mpany | Expe | ense   |
|-----|---------|-------|------|--------|
| EUR |         | 500   | 500  | AA PV1 |
| USD |         | 100   | 100  | CA PV1 |
| EUR |         | 600   | 600  | AA PV2 |
| USD |         | 100   | 100  | CA PV2 |

On day 3, you create invoices and vouchers for intercompany settlements. The system creates an invoice for Company 1 that transfers the balance of 200 USD from intercompany settlements to an account for intercompany settlements receivable.

#### Journal Entry Company 1 - USD

|     | Interco<br>Recei | mpany<br>ivable | Interco | mpany      |
|-----|------------------|-----------------|---------|------------|
| USD |                  | 100             | 100     | AA PV1     |
| USD |                  | 100             | 100     | CA PV1     |
| USD |                  | 100             | 100     | AA PV2     |
| USD |                  | 100             | 100     | CA PV2     |
| USD | 200              |                 |         | 200 AA PV3 |

The exchange rate has changed to 7:1. At the same time, the system creates a voucher for Company 2 that transfers the balances of 200 USD and 1,400 EUR from intercompany settlements to an account for intercompany settlements payable.

#### Journal Entry Company 2 - EUR

|     | Interco | mpany | Interco<br>Pay: | mpany<br>able |        |
|-----|---------|-------|-----------------|---------------|--------|
| EUR |         | 500   |                 |               | AA PV1 |
| USD |         | 100   |                 |               | CA PV1 |
| EUR |         | 600   |                 |               | AA PV2 |
| USD |         | 100   |                 |               | CA PV2 |
| EUR | 1,400   |       |                 | 1,400         | AA PV3 |
| USD | 200     |       |                 | 200           | CA PV3 |

Because of the change in exchange rate, Company 2 incurred a net loss. The system creates an entry for the loss. This entry brings the Intercompany account into balance.

#### Journal Entry Company 2 - EUR

|     | Interco | mpany | Gain/ | Loss   |
|-----|---------|-------|-------|--------|
| EUR |         | 500   |       | AA PV1 |
| USD |         | 100   |       | CA PV1 |
| EUR |         | 600   |       | AA PV2 |
| USD |         | 100   |       | CA PV2 |
| EUR | 1,400   |       |       | AA PV3 |
| USD | 200     |       |       | CA PV3 |
| EUR |         | 300   | 300   | AA     |

#### What You Should Know About

| Reconciling   | You can use Automatic Debit/Credit Reconciliation to assure<br>that the system correctly cleared your intercompany<br>accounts. This program uses the value in the Reference 2<br>field to identify related records. |
|---------------|----------------------------------------------------------------------------------------------------|
| Gain and loss | The vouchering company assumes the gain or loss on multi-<br>currency intercompany settlements.                                                                                                    |

#### **Processing Options**

See Auto Intercompany Invoicing (P09560)

### Understand Settlements across Environments

#### About Intercompany Settlements across Environments

Companies in one computing environment sometimes need to create, transmit, and reconcile intercompany transactions for companies in other computing environments. These environments might reside in the same computer system or they might reside in separate computer systems. The computer systems might be in the same location or across the world from each other.

For example, Company 1 needs to charge Company 2 for travel performed on behalf of Company 2.

| Company | Account<br>Description | Debit | Credit |
|---------|------------------------|-------|--------|
| 2       | Expenses               | 750*  |        |
| 1       | Accounts Payable       |       | 750    |
| 1       | Due from 00002 A       | 750   |        |
| 2       | Due to 00001 A         |       | 750*   |
|         |                        |       |        |

**Note:** \* Transactions that originate in the Company 00001 environment but belong to the Company 00002 environment.

The General Accounting system cannot make the intercompany settlement directly between Company 00001 and Company 00002, because they reside in different computing environments.

Intercompany settlements across environments require some special setup and processing steps, consisting of:

- Setting up cross-environment intercompany settlements
- Sending intercompany settlements to other environments
- Receiving intercompany settlements from other environments
- Reconciling cross-environment intercompany settlements

To create and process intercompany settlements across environments and the source and target companies are using different currencies, you must turn on the multiple currency function for each environment. In addition, you must use one of the detail methods of intercompany settlements. You cannot use the hub method of intercompany settlements when you need to create and process intercompany settlements that cross environments.

Two types of environments are involved in these intercompany settlements, as follows:

- . Source environment, where the intercompany settlements originate. A source environment might consist of one or more source companies.
- Target environment, which receives the journal entries for intercompany settlements. A target environment might consist of one or more target companies.

Target Source Send Receive Reconcile

The following illustrates the two environments:

#### See Also

About Intercompany Settlements for information about the methods of intercompany settlements and examples of journal entries for intercompany settlements

#### What Are the Source Company Requirements?

To create data for target environments, the source company must:

- Identify and maintain in the source computing environment a portion of the chart of accounts for each target company
- Set up identifiers such as company number and business units

When the source company completes this setup, the General Accounting system will create journal entries for target environments as a part of normal processing. Periodically, the source company does the following:

- Copies the settlement entries into a Journal Entry Transaction Batch Input table (F0911Z1)
- Sends the F0911Z1 table to the target company
- Receives an Intercompany Reconciliation table from the target company
- Reconciles the source data to the target data

#### What Are the Target Company Requirements?

The target company must:

Run the Initial Receiving program to accept the data sent by the source company

- Run the Batch Journal Entry Processing program
- Post the journal entries
- Periodically send the Intercompany Reconciliation table to the source company

To protect data integrity, the target company should *not* change intercompany settlements that were received from another environment. Changes by the target company would result in mismatches during reconciliation. If a change is required, the source company should make the change as a new intercompany settlement.

#### What Happens with Duplicate Numbers?

The possibility exists that company or business unit numbers might be the same in more than one environment. The source environment must distinguish between companies or business units with the same number so that intercompany settlements reference the correct company or business unit.

You cannot set up two companies or business units with the same numbers in one environment. You can, however, use an alias for duplicate numbers.

For example, a source company in Environment 1 (Company 00001) sends intercompany settlements to target companies in Environments 2, 3, and 4. Each target environment has a Company 00002 defined in JD Edwards World applications.

In the source environment, you can identify only one Company 00002 in the Company Constants table (F0010) and in the address book. Therefore, Company 00001 might set up the following in the source environment:

- Company 00202 for Environment 2
- Company 00203 for Environment 3
- Company 00204 for Environment 4

In setting up Companies 00202, 00203, and 00204, Company 00001 also enters identifiers for the target information that will be used when the source environment sends them to the target environments.

The following illustrates how a source environment might set up identifiers for companies in target environments:

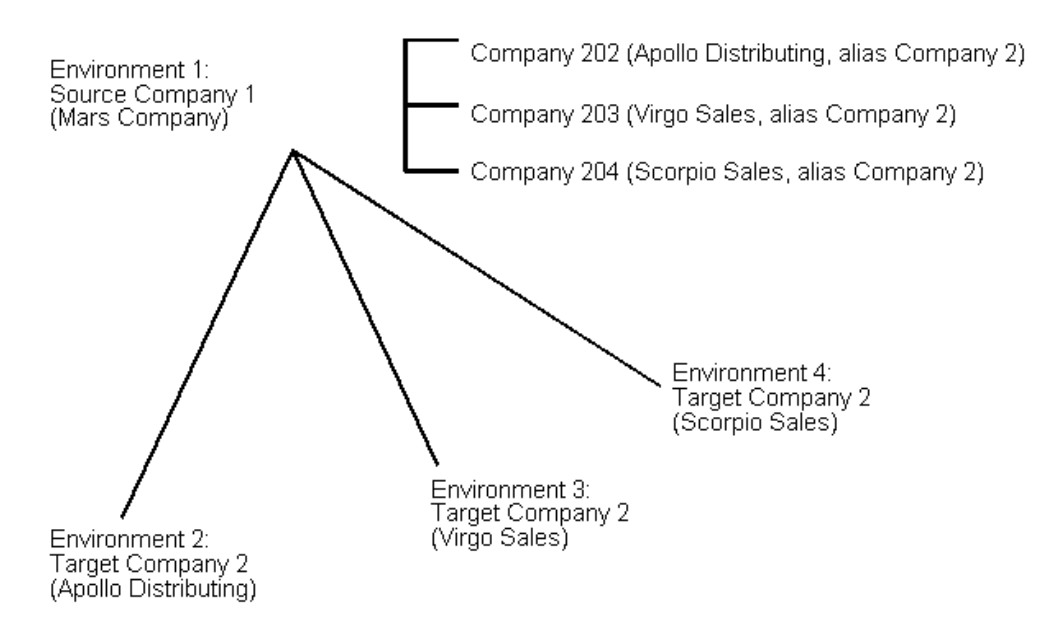

# How Are Intercompany Settlements across Environments Reconciled?

As you process intercompany settlements in the source and target environments, the source and target systems keep track of processing by updating a Cross-Environment Status field. The source system uses this field to reconcile target system processing to source data records.

## Set Up Cross-Environment Settlements

#### Setting Up Cross-Environment Intercompany Settlements

Before you can use intercompany settlements across environments, you must set up information that the system needs during processing. The source company must perform all the setup tasks. The target company (the company receiving the intercompany settlements) must set up only the appropriate tape parameters.

The system provides a central location for this setup, which consists of:

- <u>Setting Up the Intercompany Settlements Constant</u>
- <u>Setting Up Target Companies</u>
- <u>Setting Up Target Business Units</u>
- <u>Setting Up Target Accounts</u>
- <u>Setting Up Address Book Numbers for Target Companies</u>
- <u>Setting Up Tape Parameters for Transmittal</u>

#### **Before You Begin**

- Collect the following information about the companies that are involved in the intercompany settlements across environments:
  - The name that the source company will use to refer to the target company
  - Target company accounts that the source company needs for settlement entries
  - Target company business units that the source company needs for settlement entries
- If the source and target companies are using different currencies, verify that the multiple currency feature in the General Accounting constants for the source and target companies is activated
- Verify that subledgers and subledger types are the same in both the source and target companies for the accounts used for intercompany transactions, such as inventory, bank, and expense accounts.

| 🗌 09496 Cross-Envir                                                                                              | ronment Setup            |                                   |                         |
|----------------------------------------------------------------------------------------------------|--------------------------|-----------------------------------|-------------------------|
| Tool: Help                                                                                                    |                          |                                   | 4                       |
| ORACL                                                                                                    | E JD Edwards World       | URL Document Email                | World Resources Support |
|                                                                                                    | 🖉 🙁 🤉 💷 💠                | / 0 8 8                           | 9                       |
| Field Sensitive Help<br>Display From Message                                                                     | 09496                    | Cross-Environment Setup           |                         |
| Display Functions<br>Exit Program<br>Company Setup                                                               | Action                   | Г                                 |                         |
| Company Setup<br>Business Unit Setup<br>Account Setup<br>Address Book Setup<br>Target Tape Setup<br>Clear Screen | Intercompany Settlements | व                                 |                         |
|                                                                                                    | Company Setup            | Press F16                         |                         |
|                                                                                                    | Business Unit Setup      | Press F17                         |                         |
|                                                                                                    | Account Setup            | Press F18                         |                         |
|                                                                                                    | Address Number Setup     | Press F19                         |                         |
|                                                                                                    | Tape or Disk Setup       | Press F20                         |                         |
|                                                                                                    |                          |                                   |                         |
|                                                                                                    | F1 on Function Key Numb  | er = Additional Help Instructions | F24 = More Q            |

#### What You Should Know About

**Field-level help** 

You can access field-level help on each line of Cross-Environment Setup, including the directions to press function keys. For example, you can press F1 in the function key area for company setup to access help about this setup.

#### Setting Up the Intercompany Settlements Constant

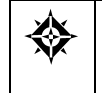

From G/L Advanced & Technical Operations (G0931), choose Intercompany Settlements From Intercompany Settlements Processing (G09318), choose Cross-Environment Settlements From Cross-Environment Settlements (G09320), choose Cross-Environment Setup

To use intercompany settlements across environments, you can set up or review the required constant on Cross-Environment Setup. You can also set up or review this information on General Accounting Constants.

You must choose one of the detail methods for intercompany settlements. The source and target environments must use the same detail method.

#### To set up the intercompany settlements constant

On Cross-Environment Setup

- 1. Change the following field to either code D or 2, if necessary:
  - Intercompany Settlements

| Field                    | Expl          | anation                                                                                                    |  |
|--------------------------|---------------|----------------------------------------------------------------------------------------------------|--|
| Intercompany Settlements | A co<br>entri | A code that controls the automatic creation of journal entries between companies within an organization.                |  |
|                          | Valio         | d codes include:                                                                                                    |  |
|                          | Y             | Yes, create intercompany settlements in the post program using a hub company                                            |  |
|                          | 1             | Flex compatible, create intercompany settlements in the post program using a hub company                                |  |
|                          | D             | Yes, create intercompany settlements without a hub company                                                              |  |
|                          | 2             | Flex compatible, create intercompany settlements without a hub company                                                  |  |
|                          | Ν             | No, do not create intercompany settlements (the system does not post the batch if it contains intercompany settlements) |  |
|                          | *             | No, do not create intercompany settlements (the system posts the batch even if it contains intercompany settlements)    |  |
|                          | С             | Yes, create intercompany settlements using a configured hub                                                             |  |
|                          | 3             | Flex compatible, create intercompany settlements using a configured hub                                                 |  |

2. To add your record, press Enter.

#### Setting Up Target Companies

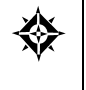

From G/L Advanced & Technical Operations (G0931), choose Intercompany Settlements From Intercompany Settlements Processing (G09318), choose Cross-Environment Settlements From Cross-Environment Processing (G09320), choose Cross-Environment Setup

The source company must set up the target companies that the source company will use for intercompany settlements across environments.

You might have a company that is already set up with the same number as a target company. Because you cannot have duplicate company numbers, setup includes two fields to ensure that the source company will send information to the correct company.

For example, the source company sets up Company 00002. Later, the source company needs to set up a target Company 00002. The source company must use a different identifier for the target company. However, the source company can set up 00002 as the target company's "alias."

#### To set up target companies

#### On Cross-Environment Setup

**1.** Choose Company Setup.

| Tool: Help                                                         |                                                            |                 |                        |
|--------------------------------------------------------------------|------------------------------------------------------------|-----------------|------------------------|
| ORACL                                                              | E JD Edwards World URL C                                   | Jocument Email  | World Resources Suppor |
|                                                                    | 2 8 ? D + / D B                                            |                 | (                      |
| Field Sensitive Help<br>Display Error Message<br>Display Functions | 00105 Company Numb<br>Action Code R<br>Skip To Company 100 | iers and Names  | Currency Setup         |
| Exit Program                                                       | 0                                                          | D No Begin Cur  | Cur Cur Comp Detl      |
| Exit to Close Period - Mu                                          | P Co Name                                                  | P Pd Year Per   | Cod Bals Id Rstm       |
| Print Company Constant                                             | 00100 Model Finan/Distrib Co (Mktg)                        | R 12 01/01/17 9 | USD                    |
| Clear Screen                                                       | 00150 DIA Property Management Co                           | R 12 01/01/17 1 | 020                    |
|                                                                    | 00151 Gateway Partnerships/Assets                          | R 12 81/01/17 6 |                        |
|                                                                    | 00152 Parcel Express: Payable Tenant                       | F 12 07/01/10 1 |                        |
|                                                                    | 00153 International Genter, Ltd.                           | 1 12 12/26/09 2 |                        |
|                                                                    | UUUNU Rodel Ranuf/Uistrib Company                          | R 12 01/01/17 6 |                        |
|                                                                    | 100249 Hodel Energy & Chemical Co                          | R 12 01/01/17 6 |                        |
|                                                                    | 00727 Canadian Parcell Versend Company                     | R 12 81/81/17 4 |                        |
|                                                                    | 00800 Online Crossidations Company                         | P 12 01/01/17 5 |                        |
|                                                                    | DROOD In the consolidations company                        | R 12 01/01/17   |                        |
|                                                                    | R2888 General Fund                                         | 8 12 01/01/17 6 |                        |
|                                                                    | 102898 Uranaportation Fund                                 | 8 12 81/01/17 6 |                        |
|                                                                    | 02850 Parks Maintenance Fund                               | R 12 01/01/17 6 |                        |
|                                                                    | 02805 CDBG Revitalization Project Fd                       | R 12 01/01/17 6 |                        |
|                                                                    | 02895 Debt Service Fund                                    | R 12 01/01/17 6 |                        |
|                                                                    | 02905 Pipeline Construction Fund                           | R 12 01/01/17 6 |                        |
|                                                                    | 82928 Street Construction Fund                             | R 12 01/01/17 6 |                        |

- **2.** On Company Numbers and Names, define each target company by completing the following fields:
  - Company
  - Name
- **3.** Access the detail area.

| 🗖 00105 Company N                                                                                                    | lumbers and Names                                                                                                    |                                                                                                    |                                                                                                    |                                                                                                    |                                                                                                    |                   |
|----------------------------------------------------------------------------------------------------|----------------------------------------------------------------------------------------------------|----------------------------------------------------------------------------------------------------|----------------------------------------------------------------------------------------------------|----------------------------------------------------------------------------------------------------|----------------------------------------------------------------------------------------------------|-------------------|
| Tool: Help                                                                                                    |                                                                                                    |                                                                                                    |                                                                                                    |                                                                                                    |                                                                                                    | 4                 |
| ORACL                                                                                                    | E JD Edwards World                                                                                                    | URL                                                                                                    | Document                                                                                                    | Email:                                                                                                    | World Resources                                                                                                   | Support           |
|                                                                                                    | 2 × 7 D                                                                                                    | + / 0                                                                                                    | E D                                                                                                    |                                                                                                    |                                                                                                    | Q                 |
| Field Sensitive Help<br>Display Error Message<br>Display Functions<br>Exit Program<br>API and AP Current Pen<br>Exit to Close Period - ML<br>Print Company Constant<br>Clear Screen | 00105<br>Retion Code<br>Skip To Company<br>0<br>P Co Name<br>100100 Rodel Finan/O<br>Company Address Numbe<br>Target System ID<br>Target System ID<br>Target LC Method           | Company<br>R<br>100<br>1strib Co (MR<br>Recounts Rec<br>Recounts Pay<br>r<br>Ta<br>Se                               | Numbers and N<br>D No<br>P Pd<br>tg) R 12<br>eivable<br>able<br>rget Company<br>urce System R                                          | Begin Cur<br>Year Per<br>01/01/17 9<br>01/01/17 9<br>01/01/17 9                                                                                                    | Currency Setu<br>Cur Cur Comp<br>Cod Bals Id<br>USD T T<br>Voucher Suspense                                       | P<br>Detl<br>Rstm |
|                                                                                                    | Company Address Numbe<br>Target System ID<br>Target I/C Method<br>[00151] Gateway Partn<br>Company Address Numbe<br>Target System ID<br>Target I/C Method<br>Oct: 1-Date Pattern | Management Co<br>Recounts Rec<br>Recounts Pay<br>r<br>Ta<br>erships/Hsset<br>Recounts Pay<br>r<br>Ta<br>FdcaN/R-R/P | F 12<br>civable<br>able<br>roet Company<br>arce System A<br>s F 12<br>eivable<br>able<br>rget Company<br>arce System A<br>FS-Global Cl | 01/01/17<br>01/01/17<br>1<br>01/01/17<br>1<br>01/01/17<br>0<br>01/01/17<br>6<br>01/01/17<br>6<br>0<br>0<br>0<br>0<br>0<br>0<br>0<br>0<br>0<br>0<br>0<br>0<br>0 | USD C C<br>Voucher Suspense<br>ExchagRt: A/R [<br>USD C C<br>Voucher Suspense<br>ExchagRt: A/R [<br>F24=More Keus |                   |

- **4.** Complete the following fields for each target company:
  - Target System ID
  - Target Company
  - Target I/C (Intercompany) Method
  - Source System Alias
- 5. To add your record, press Enter.

| Field                         | Explanation                                                                                                    |
|-------------------------------|----------------------------------------------------------------------------------------------------|
| Target System Identifier      | The identifier used by the source system to identify the target system in cross-environment intercompany settlements. This identifier is set up in user defined codes 00/IC.                                   |
| Target Company                | The number used by the source system to identify a target<br>company in cross-environment intercompany settlements.<br>The Cross-Environment Extraction program maps the<br>target company to a company field. |
| Target Intercompany<br>Method | A code used by the source system to identify the target<br>system's method of intercompany settlement in cross-<br>environment intercompany settlements.                                                       |
|                               | D Detailed, create intercompany settlements without a hub company                                                                                                    |
|                               | 2 Flex compatible, create intercompany settlements without a hub company                                                                                                    |

| Field               | Explanation                                                                                                    |
|---------------------|----------------------------------------------------------------------------------------------------|
| Source System Alias | An identifier used by the target system to identify the<br>source system in cross-environment intercompany<br>settlements. The Cross-Environment Extraction program<br>maps the source system alias to the subledger of the<br>intercompany settlements record. |

#### Setting Up Target Business Units

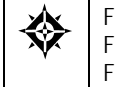

From G/L Advanced & Technical Operations (G0931), choose Intercompany Settlements From Intercompany Settlements Processing (G09318), choose Cross-Environment Settlements From Cross-Environment Processing (G09320), choose Cross-Environment Setup

The source company must set up the target business units to use for intercompany settlements across environments.

You might have a business unit that is already set up with a number that matches a business unit in a target company. Because you cannot have duplicate business units, setup includes two fields to ensure that the source company will send information to the correct business unit.

For example, the source company sets up Business Unit 2. Later, the source company needs to set up a Business Unit 2 for a target company. The source company must use a different identifier (for example, 2002) for the target business unit. However, the source company can set up 2 for use as the target business unit's "alias."

#### To set up target business units

On Cross-Environment Setup

1. Choose Business Unit Setup.

| O006A Business U<br>Tools Help                                                                                                   | Init Information                                                                                                    |              |              |            |             |      | _     |       |            | _          | -          |            |
|----------------------------------------------------------------------------------------------------|----------------------------------------------------------------------------------------------------|--------------|--------------|------------|-------------|------|-------|-------|------------|------------|------------|------------|
| ORACL                                                                                                    | E JD Edward                                                                                                    | ds World     | URL          | Document   | і Б         | mail | w     | /orld | Réso       | urces      | S          | upport     |
|                                                                                                    | 0 × 1                                                                                                    | 1 🗊 💠        | / 0 1        |            |             |      |       |       |            |            |            | 0          |
| Field Sensitive Help<br>Display Error Message<br>Display Functions<br>Exit Program<br>Display Details<br>Single Business Unit Pe | Boolder         Business Unit Information         Level of Detail         9           Action Code         In         Level of Detail         9           Action Code         In         Company         00100         Model Finan/Distrib Co (Hktg)           Skip To Division         In         In         In         In |              |              |            |             |      |       |       |            |            | 19         |            |
| Print<br>Clear Screen                                                                                                    | Business<br>Unit                                                                                                    | Descrip      | tion         |            | L Comp<br>D | Div  | Reg   | Gro   | Brn<br>Ofe | Dpt<br>Tup | Rsp<br>Cod | Lin<br>Bus |
|                                                                                                    | 99                                                                                                    | Board of Di  | rectors      | -          | 1 00100     |      |       |       |            | -          |            |            |
|                                                                                                    | 100                                                                                                    | Balance She  | et.          |            | 1 00100     |      |       | -     |            |            |            |            |
|                                                                                                    | 1145                                                                                                    | Test Job     |              |            | 1 00100     |      |       |       |            |            |            |            |
|                                                                                                    | DC-PKG                                                                                                    | DC Pack      | aging        |            | 9 88188     |      |       |       |            |            |            |            |
|                                                                                                    | 27-PKG                                                                                                    | Packagi      | ng - 27      |            | 9 00100     |      |       |       |            |            |            |            |
|                                                                                                    | DC-RSSY                                                                                                    | DC Fina      | l Assembly   |            | 9 00100     |      |       |       |            |            |            |            |
|                                                                                                    | 27-R\$\$Y                                                                                                    | Final R      | issembly - 2 | 1          | 9 00100     |      |       |       |            |            |            |            |
|                                                                                                    | 419                                                                                                    | Administrat  | ion          | 18         | 1 00100     |      | 0     |       |            | ADM.       |            |            |
|                                                                                                    | 110                                                                                                    | Headquarte   | F.5          |            | 2 00100     | ENE  |       |       |            |            |            |            |
|                                                                                                    | 140                                                                                                    | Finance D    | epartment    |            | 3 00100     | EXE  | 0     |       |            |            |            |            |
|                                                                                                    | 90                                                                                                    | Administ     | rative Depa  | thent      | 4 00100     | EXE  | 0     |       |            | _          |            |            |
|                                                                                                    | 141                                                                                                    | Hunan Re     | sources Dep  | artment    | 4 00100     | EXE  | 0     |       |            |            |            |            |
|                                                                                                    | 142                                                                                                    | Informat     | ion Systems  |            | 4 00100     | EXE  | 0     |       |            |            |            |            |
|                                                                                                    | 143                                                                                                    | Payroll      | Department   |            | 4 00100     | EXE  | 0     |       |            | 1          | 1          |            |
|                                                                                                    | F4=Details                                                                                                    | F5=Single Bu | us. Unit F6  | -User Defi | ned Codes   | F21  | =Prin | nt F  | 24=M       | ore        |            | - 0        |

- **2.** On Business Unit Information, follow the steps to set up a business unit for each target business unit.
- **3.** Access the detail area.

| 🔲 0006A 🛛 Business U                                                                                                    | Init Information                                                                  |                                                              |                               |                      |                                                     |                                               |               |
|----------------------------------------------------------------------------------------------------|-----------------------------------------------------------------------------------|--------------------------------------------------------------|-------------------------------|----------------------|-----------------------------------------------------|-----------------------------------------------|---------------|
| Icols Help                                                                                                    | _                                                                                 |                                                              | _                             | _                    |                                                     |                                               | 4             |
| ORACL                                                                                                    | E JD Edward                                                                       | ds World                                                     | URL                           | Document             | Email                                               | World Reso                                    | urces Support |
|                                                                                                    | 0 × 1                                                                             | 0 🔿                                                          | 10                            | <b>B B</b>           |                                                     |                                               | 0             |
| Field Sensitive Help<br>Display Error Message<br>Display Functions<br>Exit Program<br>Display Details<br>Single Business Unit Fie<br>User Defined Codes<br>Print<br>Clear Screen | BOBGR<br>Action Cod<br>Company<br>Skip To Di<br>or Skip To Bu<br>Business<br>Unit | e<br>vision<br>s. Unit<br>Descript                           | Busine<br>[<br>[<br>[<br>tion | ss Unit Infor        | Finan/Distrib<br>L Comp Div<br>D                    | Level of<br>6 Co (Hktg)<br>Reg Gro Brn<br>Ofe | Detail 🛛      |
|                                                                                                    | 99                                                                                | Board of Die<br>Type Busines<br>Subledger In<br>Model/Consol | s Unit<br>active<br>idated    | 21<br>24<br>27<br>30 | 1 00100<br>08<br>12<br>17<br>22<br>25<br>20<br>Terg | 09 10<br>13 14<br>18 19<br>21<br>21<br>et 80  |               |
|                                                                                                    | F4=Details                                                                        | F5=Single Bu                                                 | s. Unit                       | F6=User Defi         | ned Codes F2                                        | 1=Print F24=M                                 | ore C         |

- **4.** In the detail area, review the following field for each target business unit:
  - Model/Consolidated
- 5. Complete the following field for each target business unit:
  - Target BU (Business Unit)

| Field                                    | Explanation                                                                                                    |  |  |  |
|------------------------------------------|----------------------------------------------------------------------------------------------------|--|--|--|
| Model Accounts and<br>Consolidation Flag | A flag that indicates either a model/consolidated account<br>or a model/consolidated business unit. Possible values are:                                                                                                    |  |  |  |
|                                          | Blank Non-model business unit or account.                                                                                                    |  |  |  |
|                                          | M Model business unit or account.                                                                                                    |  |  |  |
|                                          | C Consolidated business unit or account. This is a program-generated (P10862) value and is not user-accessible.                                                                                                    |  |  |  |
|                                          | 1 Target business unit or account. Used in source<br>company records for intercompany settlements<br>across environments.                                                                                                    |  |  |  |
| Target Business Unit                     | The identifier for a target business unit in cross-<br>environment intercompany settlements. This value is<br>needed when the source system has already used the<br>business unit number that the target system uses for the<br>target business unit. The Cross-Environment Extraction<br>program maps the target business unit to the target<br>company's business unit field. |  |  |  |

**6.** To add your record, press Enter.

#### See Also

• Working with Business Units (P0006A)

#### Setting Up Target Accounts

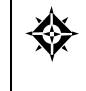

From G/L Advanced & Technical Operations (G0931), choose Intercompany Settlements From Intercompany Settlements Processing (G09318), choose Cross-Environment Settlements From Cross-Environment Processing (G09320), choose Cross-Environment Setup

In the chart of accounts for the source company, you must set up a portion of the chart of accounts for each target company requiring intercompany settlements across environments.

In addition, if the source company and the target company have defined the length for the object segment of their accounts differently, you must map the source company accounts to the object account and subsidiary that the target company uses.

When you add an account for a business unit that you have identified as a target business unit, the system updates the Model/Consolidated field to indicate that the account is associated with the target company.

Identifying and maintaining this information allows the source company to create journal entries for target companies during normal processing. The source company does not need to do any special processing until after posting the journal entries.
#### To set up target accounts

**On Cross-Environment Setup** 

**1.** Choose Account Setup.

| 0901 Account Mas                                                   | ter Revisi                  | ons                          |                  |           |            |          |          |               |                |
|--------------------------------------------------------------------|-----------------------------|------------------------------|------------------|-----------|------------|----------|----------|---------------|----------------|
| Tool: Help                                                         |                             |                              |                  |           |            |          |          |               |                |
| ORACL                                                              | E'JD E                      | dwards V                     | /orld            | URL       | Documen    | H.       | Email.   | World Resou   | nces Support   |
|                                                                    | 9 ×                         | 7                            | (D) 💠            | / 11      | E D        |          |          |               | 9              |
| Field Sensitive Help<br>Display Error Message<br>Display Functions | 8981                        |                              | -                | Account   | Master Rev | risions  | Le       | evel of Detai | ı. 19          |
| Exit Program<br>Details<br>Account Mester List                     | Action<br>Busine<br>Skip To | Code<br>ss Unit<br>o Account | 50               | 60        | D Model C  | lhart of | Recounts | ę.            |                |
| Chart of Accounts                                                  | Acct                        | Sub                          | Descr            | iption    |            | L        | Account  | t No.         | Budg<br>P Patt |
| Single Account Hevision                                            | 5888                        |                              | Revenues         |           |            | 4        |          |               | N              |
| Spanded Cat Codes/U                                                | 5995                        |                              | Sales -          | Product   | Ĥ.         | F        |          |               | N I            |
| Jear Screen                                                        | 5010                        |                              | Store            | Sales     |            | 6        |          |               |                |
|                                                                    | 5015                        |                              | Wholes           | ale Sale  |            | 6        |          |               |                |
|                                                                    | 5828                        |                              | Direct           | Ship Sa   | .00        | 6        |          |               |                |
|                                                                    | 5838                        |                              | Contra           | et Sales  |            | F        |          |               |                |
|                                                                    | 5958                        |                              | Interplant Sales |           | E C        |          |          |               |                |
|                                                                    | 5050                        |                              | Less F           | leturns & | Allowances | 5        |          |               |                |
|                                                                    | 5000                        |                              | Freigh           | it Dut    |            | 6        |          |               |                |
|                                                                    | 5090                        |                              | Servic           | e Sales   |            | 6        |          |               |                |
|                                                                    | 5100                        |                              | Sales -          | Product   | B          | 5        |          |               | n I            |
|                                                                    | 5110                        |                              | Store            | Sales     |            | 6        |          |               |                |
|                                                                    | 5115                        |                              | Wholes           | ale Sales |            | 6        |          |               |                |
|                                                                    | 5128                        |                              | Direct           | t Ship Sa | .85        | 6        |          |               |                |
|                                                                    | 5130                        |                              | Contra           | an Salas  |            | 6        |          |               |                |

- **2.** On Accounts by Business Unit, follow the steps to add an account for each target account.
- **3.** If the source company and the target company have defined different lengths for the object segment, access Account Master Revisions and do the following:
  - On Account Master Revisions, complete the following fields:
    - Cross-Environment Intercompany Object
    - Cross-Environment Intercompany Subsidiary
  - To add your record, press Enter.

| 🗌 09011 Account Ma                                                                                                    | ster Revisions                                                                                                    |               |                                                  | JON             |
|----------------------------------------------------------------------------------------------------|----------------------------------------------------------------------------------------------------|---------------|--------------------------------------------------|-----------------|
| ORACLE                                                                                                    | E JD Edwards World                                                                                                    | Document      | Email World Rev                                  | rources Support |
| Field Sensitive Help                                                                                                    | 🥑 🗴 🤉 🔟 🔶 🥕 🗍                                                                                                    | 1 🖻 🕑         |                                                  | Q               |
| Display Error Message<br>Display Functions<br>Set Program<br>Account Master List<br>Chart of Accounts<br>Display Text Window<br>Category Code Revisio | Action Code<br>Business Unit<br>Object / Subsidiary<br>Free Form (3rd Root, No.)                                                                                                    | n 90          | Account ID<br>Account ID<br>Administrative Depar | 00020401        |
| Auenand Cenglony Co<br>Account Translation Wir<br>Jear Screen                                                                                         | Posting Edit<br>Fixed Asset Posting Edit Code.<br>Account Level of Detail<br>Billable (Y/N)<br>Budget Pattern Code<br>Unit of Measure<br>Model/Consolidated Account<br>Currency Code<br>Alternate Object/Sub<br>Cross Environment I/C Obj/Sub. | Type Code     | r                                                |                 |
|                                                                                                    | Repeat Data (Y/N)                                                                                                    | Г             |                                                  | 8               |
|                                                                                                    | F5=Rect Mstr List F6=Chart Rect                                                                                                    | F15=Cat Codes | F16=Exp Cat Cds F24=#                            | Nore q          |

**4.** To add your record, press Enter.

| Field                            | Explanation                                                                                                    |
|----------------------------------|----------------------------------------------------------------------------------------------------|
| Cross Environment I/C<br>Obj/Sub | The object account that the system uses for mapping in cross-environment intercompany settlements when the target object is different from the source object.                   |
| Cross Environment I/C<br>Obj/Sub | The subsidiary account that the system uses for mapping in<br>cross-environment intercompany settlements when the<br>target subsidiary is different from the source subsidiary. |

### See Also

• *Creating a Model Chart of Accounts (P0901)* for information on adding accounts to a chart of accounts

## Setting Up Address Book Numbers for Target Companies

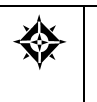

From G/L Advanced & Technical Operations (G0931), choose Intercompany Settlements From Intercompany Settlements Processing (G09318), choose Cross-Environment Settlements From Cross-Environment Processing (G09320), choose Cross-Environment Setup

In the address book for the source environment, you must set up an address book number for each target company that you set up.

#### To set up an address book number for a target company

#### On Cross-Environment Setup

1. Choose Address Number Setup.

| O1051 Address Boo<br>Loois Help                                                                                                    | k Information                                                    |            |           |                          |                                         | Ť.                                                 |         |
|----------------------------------------------------------------------------------------------------|------------------------------------------------------------------|------------|-----------|--------------------------|-----------------------------------------|----------------------------------------------------|---------|
| ORACL                                                                                                    | E JD Edwards \                                                   | World      | URL       | Document                 | Email                                   | World Resources                                    | Support |
|                                                                                                    | 2 × 7                                                            | <u>(0)</u> | 10        | <b>2 2</b>               |                                         |                                                    | ٩       |
| Teld Sensitive Help<br>Display Error Message<br>Display Functions<br>Exit Program<br>Parent/Child Structure In<br>Mac's Who Information | 01051<br>Rotion Code<br>Address Number                           | <b>-</b>   | Rddress   | Book Informa             | tion<br>Long Addr No.<br>Resp. Bus. Un: | it [                                               | -       |
| Additional Notes<br>Duplicate Alpha Name (                                                                                              | Cons Code<br>Alpha Name                                          | _          |           |                          |                                         | Search Type                                        |         |
| Selated Address Revis<br>Call Auxiliary Program (*<br>CIF Index                                                                         | Phone Number                                                     | $\square$  | _         |                          |                                         |                                                    | _       |
| Phone Numbers<br>Address Book Control F<br>Category Codes                                                                               | Mailing Name                                                     | _          |           |                          |                                         | Payables Y/N/M<br>Receivables Y/N.<br>Employee Y/N | Ē       |
| VP Information<br>VP Information<br>failing Address Windo-                                                                              | Address                                                          |            |           |                          |                                         | User Code                                          | Π       |
| Additional Query Search<br>Previous Effective Addn<br>Vext Effective Address<br>Mailing Name Additions                                  | Postal Code                                                      | •          |           | City<br>State<br>Country |                                         | Eff Date                                           | -       |
| Rear Screen<br>Sustamer Billing Instruct                                                                                                | Industry Class<br>Gredit Message<br>Parent Number<br>F5=Who F9=R | elAddr F1  | 1-CIF Inc | County<br>lex F12=Phone  | es F13=Cntl In                          | fo F24-More                                        |         |

- **2.** On Address Book Information, follow the steps to set up an address book number for each target company in the address book of the source company.
- **3.** To add your record, press Enter.

#### See Also

Working with Basic Address Book Information (P01051) in the Address Book Guide

## Setting Up Tape Parameters for Transmittal

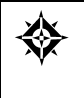

From G/L Advanced & Technical Operations (G0931), choose Intercompany Settlements From Intercompany Settlements Processing (G09318), choose Cross-Environment Settlements From Cross-Environment Processing (G09320), choose Cross-Environment Setup To send intercompany settlements to target companies across environments, the source company must create a tape that the target company can receive. The source company must set up the appropriate parameters for the tape before starting tape creation.

To send a table that the source company can use in reconciling intercompany settlements across environments, the target company must create a tape that the source company can receive. The target company must set up the appropriate parameters for the tape before starting tape creation.

#### To set up tape parameters for transmittal

#### On Cross-Environment Setup

**1.** Choose Tape Setup.

| Look Heb                                                                                          | oany tape Parameters                                                                                                    |         |                 | _      | 1               |         |
|---------------------------------------------------------------------------------------------------|----------------------------------------------------------------------------------------------------|---------|-----------------|--------|-----------------|---------|
| ORACL                                                                                             | E JD Edwards World                                                                                                    | URL D   | ocument         | Email: | World Resources | Support |
| Field Sensitive Help<br>Display Enor Message<br>Display Functions<br>Exit Program<br>Clear Screen | Image: System ID     Image: System ID       Device Name     Image: System ID       Tape Density     Image: System ID       New Volume     Image: System ID       New Volume     Image: System ID       Label Name     Image: System ID | • / D P | (ape Parameters | \$     |                 | q       |
|                                                                                                   |                                                                                                    | F24 =   | Nore            |        |                 | 0.60    |

- **2.** On Intercompany Tape Parameters, complete the following fields for each target company:
  - Target System ID
  - Device Name
  - Tape Density
  - New Volume
  - New Owner ID
  - Label Name
- 3. To add your record, press Enter.

| Field        | Explanation                                                                |
|--------------|----------------------------------------------------------------------------|
| Device Name  | The name of the device.                                                    |
| Tape Density | The density of the tape to be created, for example, 1600, 6250, and so on. |
| New Volume   | The new volume name to be used when copying data to tape.                  |
| New Owner ID | The new owner ID to be used when copying data to tape.                     |
| Label Name   | The label name to be used when copying data to tape.                       |

### What You Should Know About

| Identifying the target | The Target System ID field must have the same value that |
|------------------------|----------------------------------------------------------|
| system for transmittal | you entered in the Target System ID field on Company     |
|                        | Numbers and Names when you set up the target company.    |

# **Send Intercompany Settlements**

### Sending Intercompany Settlements to Other Environments

After you complete the required setup for the source company, you can create journal entries for intercompany settlements across environments. No special processing is required until after you post the entries.

After you create and post intercompany settlements for other environments, you are ready to send them to the target environments. This process consists of:

- <u>Creating a Table of Cross-Environment Data</u>
- <u>Reviewing the Cross-Environment Data Online</u>
- <u>Copying the Cross-Environment Data to Tape</u>

#### **Before You Begin**

- Set up tape parameters for target companies. See *Setting Up Cross-Environment Settlements.*
- Post all batches of journal entries containing intercompany settlements for target companies.

## Creating a Table of Cross-Environment Data

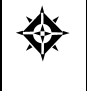

From G/L Advanced & Technical Operations (G0931), choose Intercompany Settlements From Intercompany Settlements Processing (G09318), choose Cross-Environment Settlements From Cross-Environment Processing (G09320), choose Cross-Environment Extraction

To send intercompany settlements to other environments, you must first create a data table that contains the intercompany settlement transactions for the target company. You create this data table by running the Cross-Environment Extraction program.

Cross-Environment Extraction is a batch program. Using processing options, you can:

- Specify a range of dates for the extraction
- Save audit trail information
- Run the program in either proof or final mode. Both modes produce a report.

The extraction program does the following:

 Selects target company accounts by using a logical join table (F1011) over the Business Unit Master (F0006) and Account Master (F0901) tables

- Reviews posted transactions in the Account Ledger table (F0911) for each selected account
- Creates a corresponding transaction in the Journal Entry Transactions Batch Input table (F0911Z1) for each transaction that was not previously processed by the program

The extraction program updates the fields in both the Account Ledger and Journal Entry Transactions - Batch Input tables to contain the values indicated:

| Value                                    | Description                                                                                                    |
|------------------------------------------|----------------------------------------------------------------------------------------------------|
| Cross-Environment Status<br>field (ALTT) | Contains code 1 to indicate that the transaction has been processed through extraction.                                                                                                    |
| Explanation 2 field (EXR)                | Contains the key to the Account Ledger table (document,<br>document type, company, G/L date, journal entry line<br>number, and ledger type), if you set the corresponding<br>processing option. If you use this field for this purpose,<br>you cannot also use it for other information. |
| Reference 1 field (R1)                   | Contains a unique reconciliation value for each<br>transaction. The values are defined in Next Numbers<br>(System 09, I/C Extraction) after the value for the R3 field<br>is determined.                                                                                                 |
| Reference 2 field (R2)                   | Contains the source system ID from the Company<br>Constants table (F0010) of the source environment. This is<br>defined in the Source System Alias field on Company<br>Numbers and Names.                                                                                                |
| Reference 3 field (R3)                   | Contains the batch ID for the extraction. This ID is the same for every transaction in the batch and is defined in Next Numbers (System 09, $I/C$ Extraction).                                                                                                    |

In addition, the extraction program updates fields in only the Journal Entry Transactions - Batch Input table to contain the values indicated:

| Value                       | Description                                                                                                    |
|-----------------------------|----------------------------------------------------------------------------------------------------|
| Subledger                   | Contains either a blank or a concatenation of the source<br>system ID and the source company number. The source<br>system ID is defined in the Source System Alias field on<br>Company Numbers and Names. |
| Subledger Type              | Contains either a blank or an X. The system updates the field with X if the subledger type was A, so that the target environment will not try to validate the Subledger field.                            |
| Business Unit               | Contains the target name, if defined in the Target Business<br>Unit field on Business Units by Company.                                                                                                   |
| Key Company, G/L<br>Company | Contains the target name, if defined in the Target<br>Company field on Company Numbers and Names.                                                                                                    |

| Value                                                            | Description                                                    |
|------------------------------------------------------------------|----------------------------------------------------------------|
| Document Type                                                    | Always contains JE.                                            |
| Batch Number, G/L Posted<br>Code, Account ID,<br>Document Number | Contains blank for batch processing in the target environment. |
| Batch Type                                                       | Always contains G.                                             |

### **Processing Options**

See Cross-Environment Extraction (P09490)

### **Reviewing the Cross-Environment Data Online**

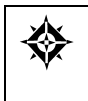

From G/L Advanced & Technical Operations (G0931), choose Intercompany Settlements From Intercompany Settlements Processing (G09318), choose Cross-Environment Settlements From Cross-Environment Processing (G09320), choose Cross-Environment Review

To protect the integrity of intercompany settlements across environments, all changes to the journal entries must occur in the source environment. Therefore, someone in the source environment should ensure that the data is correct before sending it.

After you run the extraction program, review the extracted data online for each target company. If you find errors, you can delete the information in the target data table, correct the journal entries, and rerun the extraction. When you delete the data, the system does the following:

- Deletes all data in the Journal Entry Transactions Batch Input table for the selected target company. You cannot selectively delete data within a company.
- Changes the Cross-Environment Status field to blank in the Account Ledger table for records that correspond to the records that were deleted from the Journal Entry Transactions - Batch Input table.

#### To review the cross-environment data online

#### On Cross-Environment Review

| Cross-Envi                                                                                         | ironment Revi       |                                        |          | 1               |          |
|----------------------------------------------------------------------------------------------------|---------------------|----------------------------------------|----------|-----------------|----------|
| ORACL                                                                                              | E'JD Edwards World  | URL Document                           | Emol.    | World Resources | Support  |
| Field Sensitive Help<br>Display Error Message<br>Display Functions<br>Exit Program<br>Clear Screen | <ul> <li></li></ul> | Extract Transaction<br>Bth ID Batch ID | t Review |                 | ()<br>() |
|                                                                                                    | Option 1 =          | Extraction Detail Review               | F24=More |                 | Q        |

- **1.** Use the Extraction Detail option to select the data for a target company.
- **2.** On Cross-Environment Extraction, review the data.
- 3. To delete the data from the target data table, use the Delete action.

## Copying the Cross-Environment Data to Tape

From G/L Advanced & Technical Operations (G0931), choose Intercompany Settlements From Intercompany Settlements Processing (G09318), choose Cross-Environment Settlements From Cross-Environment Processing (G09320), choose Cross-Environment Tape

To copy the cross-environment data to tape, run the Cross-Environment Tape program.

Cross-Environment Tape is a batch program that does the following:

- Creates one tape for each target environment in the same run or creates a tape for only the specified target environments
- Updates the Cross-Environment Status field (ALTT) to 2 to indicate that the program has written the transaction
- Prints a report that lists each company and the number of records on the tape

#### **Processing Options**

Ŷ

See Cross-Environment Tape Creation (P09491)

### See Also

• Setting Up Tape Parameters for Transmittal

# **Receive Intercompany Settlements**

### **Receiving Intercompany Settlements from Other Environments**

After the source company completes its processing of intercompany settlements, it sends the data to the target environments on tape. The target company then needs to receive and process the intercompany settlement data. Receiving and processing this data consists of:

- <u>Accepting Intercompany Settlements from Other Environments</u>
- <u>Processing Intercompany Settlements from Other Environments</u>
- <u>Posting Intercompany Settlements from Other Environments</u>

### Accepting Intercompany Settlements from Other Environments

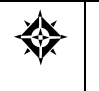

From G/L Advanced & Technical Operations (G0931), choose Intercompany Settlements From Intercompany Settlements Processing (G09318), choose Cross-Environment Settlements From Cross-Environment Processing (G09320), choose Initial Receiving Facility

Before you can process intercompany settlements that were received from another environment, you must accept the data by running the Initial Receiving Facility program. You can run this batch program in detailed or summary mode, as follows:

**Detailed mode** 

In detailed mode, the Initial Receiving Facility does the following:

- Places the information in the Journal Entry Transaction -Batch Input table (F0911Z1)
- Changes the Cross-Environment Status field (ALTT) to 3 in each record as it is received
- Creates or updates the Intercompany Reconciliation table (F09294)

See Reconciling Cross-Environment Intercompany Settlements for more information about reconciliation.

| Summary mode | In summary mode, the Initial Receiving Facility does the following:                                                              |
|--------------|----------------------------------------------------------------------------------------------------|
|              | <ul> <li>Reports the number of records that were received on tape</li> </ul>                                                     |
|              | <ul> <li>Changes the Cross-Environment Status field (ALTT) to 3<br/>in each record as it is received</li> </ul>                  |
|              | <ul> <li>Creates or updates the Intercompany Reconciliation<br/>table, if you set the corresponding processing option</li> </ul> |

If you use summary mode and you do not set the processing option to create the Intercompany Reconciliation table, you must run the Reconciliation File Update program as a separate step.

### **Processing Options**

See Initial Receiving Facility (P09493).

### **Processing Intercompany Settlements from Other Environments**

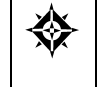

From G/L Advanced & Technical Operations (G0931), choose **Intercompany Settlements** From Intercompany Settlements Processing (G09318), choose **Cross-Environment Settlements** From Cross-Environment Processing (G09320), choose **Batch JE Processing** 

To process intercompany settlements that you received and accepted from another environment, run the Batch Journal Entry Processing program. This program processes the Journal Entry Transactions - Batch Input table (F0911Z1). It performs the same functions for intercompany settlement data as for journal entries that were received from other external sources.

For example, this program:

- Assigns document and batch numbers
- Checks for errors and provides an error report
- Posts the transactions to the general ledger (if you set the related processing option)

In addition, for intercompany settlement data, this program does the following:

- Changes the Cross-Environment Status field (ALTT) to 4
- Updates the Intercompany Reconciliation table (if you set the related processing option)

#### What You Should Know About

cross-environment journal entries

Reviewing and revising the You can review the journal entries on the Journal Entry Review form. However, you cannot revise journal entries received from another environment. Someone in the source environment (where the journal entries originated) must make changes and send them to the target environment.

#### See Also

- Processing Batch Journal Entries (P09110Z) in the General Accounting II Guide
- Creating the Intercompany Reconciliation Table (P09494)

## Posting Intercompany Settlements from Other Environments

After you process intercompany settlements from other environments, you must post the resulting journal entries. You can post these batches, which always have a batch type of G, using either of the following methods:

- Set the processing option in the Batch Journal Entry Processing program to post as part of that automated process
- Run the post program as a separate step after batch processing is complete

For intercompany settlements from other environments, the post program:

- Changes the Cross-Environment Status field (ALTT) to 5
- Updates the Intercompany Reconciliation table (if you set the related processing option)

Note: For companies who process multi-currency, intercompany transactions adjusting entries are noted with the value "AM" on the Posting Edit report.

#### See Also

- Processing Batch Journal Entries (P09110Z) in the General Accounting II Guide
- Posting Journal Entries (P09800)

# **Reconcile Intercompany Settlements**

### **Reconciling Cross-Environment Intercompany Settlements**

Keeping track of intercompany settlements that are transmitted between a source environment and a target environment is essential for reconciliation of the intercompany journal entries.

Reconciling intercompany settlements across environments consists of:

- <u>Creating the Intercompany Reconciliation Table</u>
- <u>Copying the Reconciliation Table to Tape</u>
- <u>Running the Reconciliation Reports</u>

The target company updates the Intercompany Reconciliation table and copies it to tape. The source company runs the reconciliation reports using this table.

#### How Does the System Keep Track of Records?

The General Accounting system tracks the status of data through each environment using a Cross-Environment Status field (ALTT) in the Account Ledger table (F0911). This field contains a value that indicates the current status of each target data record.

The source environment updates the following status codes in the Account Ledger table:

- Blank the source environment has not run the extraction program (or the record is not a target record)
- 1 a target record that the source environment has processed through the extraction program
- 2 a target record that the source environment has processed through the tape creation program

The target environment updates the following status codes:

- 3 a record that the target environment has processed through the Initial Receiving Facility program in detailed mode. This record exists as an unprocessed record in the Journal Entry Transactions - Batch Input table (F0911Z1).
- 4 a record in the target Account Ledger and Journal Entry Transactions Batch Input tables that has been processed through the Journal Entry Batch Processing program.
- 5 a record in the target Account Ledger table that has been processed through the General Ledger Post program.

## Creating the Intercompany Reconciliation Table

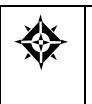

From G/L Advanced & Technical Operations (G0931), choose Intercompany Settlements From Intercompany Settlements Processing (G09318), choose Cross-Environment Settlements From Cross-Environment Processing (G09320), choose Reconciliation File Update

The source environment needs to reconcile source system data with the data that the target environment received and processed. The Intercompany Reconciliation table (F09492) contains data that the system uses to update the Cross-Environment Status field in the corresponding records in the source environment. Contents of this table include:

- Target system records that were generated at a source environment
- For each record, the current cross-environment status
- A reconciliation number that the system assigned
- The identifier for the source environment
- An identifier for the batch run
- Source and target mapping information for reports

Someone in the target environment receives intercompany settlements from a source environment by running the Initial Receiving Facility program in either detailed or summary mode. Both modes update the Cross-Environment Status field to 3. The mode determines whether the program creates the Intercompany Reconciliation table or whether you must run a separate program, as follows:

- Detailed mode includes running the table creation program.
- Summary mode creates the table if the corresponding processing option is set. If the processing option is not set, someone in the target company must also run the batch Reconciliation File Update program as a separate step to create the table.

The target environment can send the table to the source environment after any of the following updates:

- Initial receiving
- Batch processing
- Posting

## Copying the Reconciliation Table to Tape

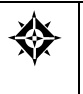

From G/L Advanced & Technical Operations (G0931), choose Intercompany Settlements From Intercompany Settlements Processing (G09318), choose Cross-Environment Settlements From Cross-Environment Processing (G09320), choose Reconciliation Tape Creation

After you create or update the reconciliation table, you send it to the source environment for use in reconciling intercompany settlements. To copy the reconciliation table to tape, run the Reconciliation Tape program. This batch program does the following:

- Creates one tape for each source environment in the same run or creates a tape for only the specified source environments
- Prints a report that lists each company and the number of records on the created tape

#### See Also

- Setting Up Tape Parameters for Transmittal
- *Copying the Cross-Environment Data to Tape* for a sample report

## **Running the Reconciliation Reports**

Source environments need to reconcile all intercompany settlements, including those that are transmitted to other environments. To do this, a source environment must receive a tape containing the Intercompany Reconciliation table that was created by the target environment.

Complete the following tasks:

- Run the automatic reconciliation
- Print the Status Report

#### **Running the Automatic Reconciliation**

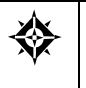

From G/L Advanced & Technical Operations (G0931), choose Intercompany Settlements From Intercompany Settlements Processing (G09318), choose Cross-Environment Settlements From Cross-Environment Processing (G09320), choose Automatic Reconciliation

The source environment uses the Intercompany Reconciliation table that was received from the target environment to run the automatic reconciliation. This batch process does the following:

- Matches the records in the Intercompany Reconciliation table to the records in the Account Ledger table (F0911) based on the following fields:
  - Reference 1 (the unique reconciliation value for the transaction)
  - Reference 2 (the source system ID)
  - Reference 3 (the batch ID for the extraction)

- Identifies differences in dates and amounts between the records that were received from the target and the matching records in the Account Ledger table.
- Updates the Cross-Environment Status field in the Account Ledger table. The status of each record is updated to the status of the matching target record.
- Marks as reconciled the records in the Account Ledger table that have the same dates and amounts as the matching target records.
- Prints a report. This report lists the following:
  - Reconciled records
  - Records in the Intercompany Reconciliation table that do not match records in the Account Ledger table
  - Records in the Intercompany Reconciliation table with different dates or amounts from the matching records in the Account Ledger table

#### **Processing Options**

See Source Intercompany Reconciliation Rep (P09492)

#### **Printing the Status Report**

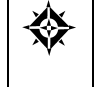

From G/L Advanced & Technical Operations (G0931), choose Intercompany Settlements From Intercompany Settlements Processing (G09318), choose Cross-Environment Settlements From Cross-Environment Processing (G09320), choose Status Report

Run this report to list the status of all target information in your environment.

11 Processing Options

# Journal Entry Processing – Processing Options

## Journal Entry (P09101)

| Processing Option   |                                                                                                    | Processing Options Requiring Further Description |
|---------------------|----------------------------------------------------------------------------------------------------|--------------------------------------------------|
| DEFAULT PROCESSING: |                                                                                                    |                                                  |
| 1.                  | To override standard journal entry<br>processing (DREAM Writer XT0911Z1,<br>version ZJDE0001), enter an override<br>version. |                                                  |
| Wa<br>pei           | arning: This should only be changed by<br>rsons responsible for system-wide setup.                                           |                                                  |
| 2.                  | Does the default ledger type from the journal entry processor version have to balance (1/0)?                                 |                                                  |
|                     | The default of 0 will require balancing.                                                                                     |                                                  |
| FO                  | RMAT CONTROL:                                                                                                    |                                                  |
| 3.                  | Enter the sequence numbers (1-7) to indicate the order in which formats will appear.                                         |                                                  |
|                     | If all are left blank they will appear in default order:                                                                     |                                                  |
|                     | Standard Journal Entries                                                                                                    |                                                  |
|                     | Journal Entries with Sub Ledger                                                                                              |                                                  |
|                     | Journal Entries with Energy Info                                                                                             |                                                  |
|                     | Journal Entries with F/A                                                                                                    |                                                  |
|                     | Journal Entries with Units                                                                                                   |                                                  |
|                     | Journal Entries with Phase Code                                                                                              |                                                  |
|                     | Journal Entries with Debit/Credit                                                                                            |                                                  |
| <b>No</b><br>fur    | <b>ote:</b> This is used with the Format Selection action key.                                                               |                                                  |
| FIE                 | ELD CONTROL:                                                                                                    |                                                  |

| Pro | cessing Option                                                                                                    | Processing Options Requiring Further Description |
|-----|----------------------------------------------------------------------------------------------------|--------------------------------------------------|
| 4.  | Enter a '1' to retain the G/L Date and<br>Document Type on the screen between<br>entries.                                                                                            |                                                  |
| 5.  | Enter a '1' to display the Home Business<br>Unit in the top portion of the screen (does<br>not apply to the Fixed Assets format<br>because it is included in the detail<br>section). |                                                  |
| 6.  | Enter a '1' to display the Document Pay<br>Item on the Debit/Credit screen format.                                                                                                   |                                                  |
| 7.  | Enter a '1' to display Reference 1.                                                                                                    |                                                  |
| 8.  | Enter a '1' to display amounts to billions without commas.                                                                                                    |                                                  |
|     | Leave blank to display amounts to millions with commas.                                                                                                    |                                                  |
| 9.  | For Fixed Assets systems enter a '1' to<br>require the entry of an Asset ID if an<br>account is in an AAI asset account range.                                                       |                                                  |
|     | Leave blank to not require an entry.                                                                                                    |                                                  |
| 10. | Enter a '1' to protect the Exchange Rate field.                                                                                                    |                                                  |
|     | If left blank, the Exchange Rate will not be protected.                                                                                                    |                                                  |
| DIS | ALLOW AUTOMATIC ENTRIES:                                                                                                    |                                                  |
| 11. | Enter a '1' to disallow automatic entries<br>(Document Type = 'AE') from being<br>added or changed manually.                                                                         |                                                  |
|     | If left blank, automatic entries will be<br>allowed to be added or changed<br>manually.                                                                                              |                                                  |

## Journal Entry Functional Server (XT0911Z1)

| Processing Option       | Processing Options Requiring Further Description                                |
|-------------------------|---------------------------------------------------------------------------------|
| DEFAULT PROCESSING:     |                                                                                 |
| Processing option 1     | Enter the Ledger Type for entry.<br>If left blank, Ledger Type AA will be used. |
| ZERO AMOUNT PROCESSING: |                                                                                 |

| Processing option 2  | When you enter a 1 in this field, no Account Ledger<br>records are created if a journal entry line does not have<br>an amount or a unit. If you use a model journal entry<br>with several lines of account distributions, and you<br>only enter amounts for certain accounts, no Account<br>Ledger records are created for the lines with amounts.<br>If you leave this option blank, you need to field exit<br>through the distribution lines on a model journal entry<br>that should not be created in the Account Ledger table. |
|----------------------|----------------------------------------------------------------------------------------------------|
| CURRENCY PROCESSING: |                                                                                                    |
| Processing option 3  | For currency conversion, enter a '1' to edit the exchange rate Effective Date period against the G/L period for the transaction.                                                                                                    |
| Processing option 4  | Specify a tolerance limit to warn you when you key an override currency exchange rate that is over or under this limit. For example 15.0 indicates +/-15%.                                                                                                    |
| Processing option 5  | Enter a 1 to disallow entry to the domestic side of a foreign transaction. If left blank, entry of the domestic side of a foreign transaction will be allowed.                                                                                                    |
| USER EXIT OPTIONS:   |                                                                                                    |
| Processing option 6  | Enter the User Exit Program name.<br>If left blank the default of 'XT0911Z1E' will be used.                                                                                                    |

## Journal Entries with Tax (P09106)

| Processing Option                                                                                                    | Processing Options Requiring Further Description |
|----------------------------------------------------------------------------------------------------|--------------------------------------------------|
| DW VERSION FOR JOURNAL ENTRY<br>PROCESSOR:                                                                                                    |                                                  |
| 1. To override standard journal entry<br>processing (DREAM Writer XT0911Z1,<br>version ZJDE0001), enter an override<br>version number. This should only be<br>changed by persons responsible for<br>system wide setup. |                                                  |
| EXCHANGE RATE:                                                                                                    |                                                  |
| 2. Enter a '1' to protect the Exchange Rate field.                                                                                                    |                                                  |
| If left blank, the Exchange Rate will not be protected.                                                                                                    |                                                  |
| FORMAT CONTROL:                                                                                                    |                                                  |

| Processing Option |                               | Processing Options Requiring Further Description |
|-------------------|-------------------------------|--------------------------------------------------|
| 3.                | Select default screen format: |                                                  |
|                   | BLANK = Exclusive Tax         |                                                  |
|                   | '1' = Inclusive Tax           |                                                  |

## General Ledger Post (P09800)

| Processing Option                                                                                                    |                                                                                                    | Processing Options Requiring Further Description |
|----------------------------------------------------------------------------------------------------|----------------------------------------------------------------------------------------------------|--------------------------------------------------|
| BATCH SELECTION:                                                                                                    |                                                                                                    |                                                  |
| 1.                                                                                                    | Enter Batch Number or Batch Date or<br>Batch User ID                                                                                                    |                                                  |
| PR                                                                                                    | INT SELECTION:                                                                                                    |                                                  |
| 2.                                                                                                    | Identify how to print amount fields on<br>Post Journal:                                                                                                    |                                                  |
|                                                                                                    | '1' = to Millions (w∕ commas)                                                                                                    |                                                  |
|                                                                                                    | '2' = to Billions (w/o commas)                                                                                                    |                                                  |
|                                                                                                    | Blank (Default) = No Journal Printed.                                                                                                    |                                                  |
| 3.                                                                                                    | Identify which account number to print on report:                                                                                                    |                                                  |
|                                                                                                    | '1' = Account Number                                                                                                    |                                                  |
|                                                                                                    | '2' = Short Account ID                                                                                                    |                                                  |
|                                                                                                    | '3' = Unstructured Account                                                                                                    |                                                  |
|                                                                                                    | '4' = (Default) Number Entered During<br>Input                                                                                                    |                                                  |
| FIX                                                                                                    | ED ASSETS:                                                                                                    |                                                  |
| 4.                                                                                                    | Enter a '1' to post F/A entries to Fixed Assets.                                                                                                    |                                                  |
| <b>Note:</b> DREAM Writer version ZJDE0001 of<br>Post G/L Entries to Assets (P12800) is<br>executed when this option is selected. All<br>transactions selected from that DREAM Writer<br>will be posted rather than just the current<br>entries being posted to G/L. |                                                                                                    |                                                  |
| 5.                                                                                                    | Enter a 'Y' if you wish to explode parent<br>item time down to the assembly<br>component level. Component billing rates<br>will be used. (This applies to batch type<br>'T' only.) |                                                  |

| Processing Option             |                                                                                                    | Processing Options Requiring Further Description |
|-------------------------------|----------------------------------------------------------------------------------------------------|--------------------------------------------------|
| CA                            | SH BASIS ACCOUNTING:                                                                                                    |                                                  |
| 6.                            | Enter a '1' to create and post Cash Basis<br>accounting entries. (Applies to batch type<br>G, K, M, W, & R only.)                                                                                                    |                                                  |
| 7.                            | Enter units ledger type for Cash Basis<br>Accounting entries.                                                                                                    |                                                  |
|                               | (Default of blank will use "ZU" ledger<br>type.)                                                                                                    |                                                  |
| AC                            | COUNTING FOR 52 PERIODS:                                                                                                    |                                                  |
| 8.                            | Enter a '1' for 52 Period Post.                                                                                                    |                                                  |
| No<br>for<br>for<br>Ad<br>set | <b>te:</b> DREAM Writer data selection is used 52 period posting ONLY. It is NOT used the standard post to the F0902. ditionally, 52 period date patterns must be up.                                                           |                                                  |
| ТА                            | X FILE UPDATE:                                                                                                    |                                                  |
| 9.                            | Identify when to update the Tax Work file (F0018):                                                                                                    |                                                  |
|                               | '1' = V.A.T. or Use Tax only                                                                                                    |                                                  |
|                               | '2' = for All Tax Amounts                                                                                                    |                                                  |
|                               | '3' = for All Tax Explanation Codes                                                                                                    |                                                  |
|                               | Blank (Default) = No Update to File                                                                                                    |                                                  |
| No<br>Tay<br>Tay              | <b>te:</b> When using Vertex Taxes the Vertex<br>& Register file will be updated instead of the<br>& Work file for methods '1', '2', and '3'.                                                                                   |                                                  |
| 10.                           | Adjust VAT Account for Cash Receipt<br>Adjustments and Write Offs. Tax<br>explanation must be a 'V'.                                                                                                    |                                                  |
|                               | '1' = update VAT amount only                                                                                                    |                                                  |
|                               | '2' = update VAT amount, extended price<br>and taxable amount                                                                                                    |                                                  |
| 11.                           | Adjust VAT Account for Discount Taken.<br>The Tax Rules file must be set to Calculate<br>Tax on Gross Amount, including Discount<br>and Calculate Discount on Gross Amount,<br>including Tax. Tax explanation must be a<br>'V'. |                                                  |
|                               | '1' = update VAT amount only                                                                                                    |                                                  |
|                               | '2' = update VAT amount, extended price<br>and taxable amount                                                                                                    |                                                  |

| Processing Option                                                                                                    | Processing Options Requiring Further Description |
|----------------------------------------------------------------------------------------------------|--------------------------------------------------|
| PROPERTY MANAGEMENT:                                                                                                    |                                                  |
| <ol> <li>Enter DREAM Writer version of Property<br/>Management G/L Transaction Creation to<br/>be executed.</li> </ol>                                                                                                    |                                                  |
| Default is version ZJDE0001. (This applies to batch types '2' and '/'.)                                                                                                    |                                                  |
| UPDATE OPTION:                                                                                                    |                                                  |
| <ol> <li>Enter '1' to update short ID number,<br/>company, fiscal year/period number,<br/>century, and fiscal quarter in unposted<br/>transaction records selected for posting.<br/>(May be required for custom input<br/>programs.)</li> </ol> |                                                  |
| REPORT FORMAT:                                                                                                    |                                                  |
| <ol> <li>Enter a '1' to print the Posting Journal in a<br/>198 character format.</li> </ol>                                                                                                    |                                                  |
| The default of blank will print the format with 132 characters.                                                                                                    |                                                  |
| DETAILED CURRENCY RESTATEMENT:                                                                                                    |                                                  |
| <ol> <li>Enter a '1' to create currency restatement<br/>entries. This creates records in the XA,<br/>YA, and/or ZA ledgers depending on the<br/>version you are running.</li> </ol>                                                             |                                                  |
| 16. Enter the version of the Detailed Currency Restatement (P11411) to execute.                                                                                                    |                                                  |
| Default of blank will execute ZJDE0001.                                                                                                    |                                                  |
| RECONCILIATION FILE PROCESSING:                                                                                                    |                                                  |
| 17. Enter a '1' to update the Cross-<br>Environment Reconciliation file. Blank<br>will not update the reconciliation file.                                                                                                    |                                                  |
| <b>Note:</b> The Cross-Environment Reconciliation<br>file can also be updated through the stand-<br>alone Cross-Environment File Creation<br>program.                                                                                           |                                                  |

| Processing Option                                                                                                    | Processing Options Requiring Further Description |
|----------------------------------------------------------------------------------------------------|--------------------------------------------------|
| REVERSING JOURNAL ENTRIES:                                                                                                    |                                                  |
| <ul> <li>18. When normal number of periods = 12 or<br/>13 and posting a reversing entry into<br/>period 12 or 13, enter a '1' to create<br/>reversing journal entries to the first period<br/>of the following year. This is to avoid<br/>posting reversing entries to an adjusting<br/>period.</li> <li>Example: Normal number of periods = 12.</li> </ul> |                                                  |
| Period 12 ends 12/30/xx and period 13<br>ends 12/31/xx. Journal Entry date of<br>12/30/xx will post reversing entry to<br>period 01 of next year if processing option<br>is set to '1'.                                                                                                    |                                                  |
| BATCH TYPE SELECTION:                                                                                                    |                                                  |
| <b>Note:</b> This option should NOT be changed by User.                                                                                                    |                                                  |

## General Journal By Batch (P09301)

| Processing Option                     |                                                                                                    | Processing Options Requiring Further Description |
|---------------------------------------|----------------------------------------------------------------------------------------------------|--------------------------------------------------|
| PRINT OPTIONS:                        |                                                                                                    |                                                  |
| 1.                                    | Select Account number to print:                                                                                                    |                                                  |
|                                       | '1' = account number                                                                                                    |                                                  |
|                                       | '2' = short account ID                                                                                                    |                                                  |
|                                       | '3' = unstructured account                                                                                                    |                                                  |
|                                       | '4' = number entered during input.                                                                                                    |                                                  |
|                                       | If left blank, the number entered during input will be printed.                                                                                            |                                                  |
| 2.                                    | Enter a '1' to print units.                                                                                                    |                                                  |
|                                       | If left blank, units will not be printed.                                                                                                    |                                                  |
| 3.                                    | Enter a '1' to suppress commas when<br>displaying amount fields. This will allow<br>the printing of additional significant<br>digits in each amount field. |                                                  |
| ALTERNATE CHART OF ACCOUNTS<br>PRINT: |                                                                                                    |                                                  |

| Processing Option |                                                                                                    | Processing Options Requiring Further Description |
|-------------------|----------------------------------------------------------------------------------------------------|--------------------------------------------------|
| 4.                | Select which account category code (1 -<br>23) to print in place of the account<br>number.                                                 |                                                  |
|                   | Default of blank will print the account number specified in option number 1.                                                               |                                                  |
| GENERIC TEXT:     |                                                                                                    |                                                  |
| 5.                | Enter a '1' to print the generic text for<br>journal entry lines in a 40-character width,<br>a '2' to print text in an 80-character width. |                                                  |
|                   | If left blank, generic text will not be printed.                                                                                           |                                                  |

## General Journal by Account (P09311)

| Processing Option |                                                                                                    | Processing Options Requiring Further Description |
|-------------------|----------------------------------------------------------------------------------------------------|--------------------------------------------------|
| PRINT OPTIONS:    |                                                                                                    |                                                  |
| 1.                | Select the Account number to print:                                                                                                    |                                                  |
|                   | '1' = account number                                                                                                    |                                                  |
|                   | '2' = short account ID                                                                                                    |                                                  |
|                   | '3' = unstructured account                                                                                                    |                                                  |
|                   | '4' = number entered during input.                                                                                                    |                                                  |
|                   | If left blank, the number entered during input will be printed.                                                                                            |                                                  |
| 2.                | Enter a '1' to suppress commas when<br>displaying amount fields. This will allow<br>the printing of additional significant<br>digits in each amount field. |                                                  |
| GE                | NERIC TEXT:                                                                                                    |                                                  |
| 3.                | Enter a '1' to print the generic text for<br>journal entry lines in a 40 character width,<br>a '2' to print text in an 80 character width.                 |                                                  |
|                   | If left blank, generic text will not be printed.                                                                                                    |                                                  |

# **Reports and Inquiries Processing Options**

## Trial Balance by Business Unit (P09410)

| Processing Option   |                                                                                                    | Processing Options Requiring Further Description |
|---------------------|----------------------------------------------------------------------------------------------------|--------------------------------------------------|
| LEVEL OF DETAIL:    |                                                                                                    |                                                  |
| 1.                  | Specify the lowest level account to be printed (e.g7).                                                                                                    |                                                  |
| PERIOD INFORMATION: |                                                                                                    |                                                  |
| 2.                  | Enter the fiscal year and period for which the General Ledger is to be prepared.                                                                           |                                                  |
|                     | If left blank, the current period and year<br>of the Financial Reporting Date will be<br>used                                                              |                                                  |
|                     | Year:                                                                                                    |                                                  |
|                     | Period:                                                                                                    |                                                  |
| PR                  | INT OPTIONS:                                                                                                    |                                                  |
| 3.                  | To select which account number to print on the Trial Balance, enter a:                                                                                     |                                                  |
|                     | '1' = account number (default)                                                                                                    |                                                  |
|                     | '2' = short account i.d.                                                                                                    |                                                  |
|                     | '3' = unstructured account.                                                                                                    |                                                  |
| 4.                  | Enter a '1' to omit printing accounts with zero balances.                                                                                                  |                                                  |
| 5.                  | Enter a '1' to skip to a new page when the business unit changes.                                                                                          |                                                  |
|                     | If left blank page will not skip.                                                                                                    |                                                  |
| 6.                  | Enter a '1' to suppress commas when<br>displaying amount fields. This will allow<br>the printing of additional significant<br>digits in each amount field. |                                                  |
| LEDGER TYPE:        |                                                                                                    |                                                  |

| Processing Option |                                                                                  | Processing Options Requiring Further Description |
|-------------------|----------------------------------------------------------------------------------|--------------------------------------------------|
| 7.                | Enter ledger type.                                                               |                                                  |
|                   | If left blank, General Ledger Type "AA" will be used.                            |                                                  |
| SUI               | BLEDGER INFORMATION:                                                             |                                                  |
| 8.                | Enter specific subledger or '*' for all subledgers.                              |                                                  |
| 9.                | Enter a subledger type if you have selected a subledger in the option above.     |                                                  |
| OB.               | ECT ACCOUNT SUMMARIZATION:                                                       |                                                  |
| 10.               | Enter a specific business unit type for object range summarization, or:          |                                                  |
|                   | '+' for all business unit types                                                  |                                                  |
|                   | '*' for non-blank business unit types                                            |                                                  |
| 11.               | Enter the object account range for object account summarization.                 |                                                  |
|                   | Beginning:                                                                       |                                                  |
|                   | Ending:                                                                          |                                                  |
| 12.               | Enter a specific currency code or '*' for all currency codes.                    |                                                  |
|                   | This option applies only if you post the Account Balances by currency.           |                                                  |
| PRI               | OR YEAR-END BALANCES:                                                            |                                                  |
| 13.               | Enter a '1' to print Prior Year-End<br>Balances for Income Statement accounts.   |                                                  |
|                   | Leave blank to print Prior Year-End<br>Balances for Balance Sheet accounts only. |                                                  |

## T/B by Object (P094121)

| Processing Option   | Processing Options Requiring Further Description |
|---------------------|--------------------------------------------------|
| PERIOD INFORMATION: |                                                  |

| Processing Option |                                                                                                    | Processing Options Requiring Further Description |
|-------------------|----------------------------------------------------------------------------------------------------|--------------------------------------------------|
| 1.                | Enter the fiscal period and year for which the Trial Balance is to be prepared.                                                                            |                                                  |
|                   | If left blank, the current period and year<br>of the Financial Reporting Date will be<br>used.                                                             |                                                  |
|                   | Year:                                                                                                    |                                                  |
|                   | Period:                                                                                                    |                                                  |
| LE                | DGER TYPE:                                                                                                    |                                                  |
| 2.                | Enter a ledger type (leave blank if the<br>General Ledger 'AA' is desired).                                                                                |                                                  |
| PR                | INT OPTIONS:                                                                                                    |                                                  |
| 3.                | Enter a '1' to omit the printing of accounts with zero balances.                                                                                           |                                                  |
| 4.                | To select which account number to print on the Trial Balance, enter a:                                                                                     |                                                  |
|                   | '1' - account number (default)                                                                                                    |                                                  |
|                   | '2' - short account i.d.                                                                                                    |                                                  |
|                   | '3' - unstructured account                                                                                                    |                                                  |
| 5.                | Enter a '1' to suppress commas when<br>displaying amount fields. This will allow<br>the printing of additional significant<br>digits in each amount field. |                                                  |
| SU                | BLEDGER OPTIONS:                                                                                                    |                                                  |
| 6.                | Enter specific subledger or '*' for all subledgers.                                                                                                    |                                                  |
| 7.                | Enter a subledger type if you have selected a specific subledger in the option above.                                                                      |                                                  |
| CU                | RRENCY CODE OPTIONS:                                                                                                    |                                                  |
| 8.                | Enter specific currency code or '*' for all currency codes.                                                                                                |                                                  |
| SUMMARIZATION:    |                                                                                                    |                                                  |
| 9.                | Enter the object account range for account summarization.                                                                                                  |                                                  |
|                   | Beginning:                                                                                                    |                                                  |
|                   | Ending:                                                                                                    |                                                  |

# Debit/Credit T/B by Business Unit (P09411)

| Processing Option      |                                                                                                    | Processing Options Requiring Further Description |
|------------------------|----------------------------------------------------------------------------------------------------|--------------------------------------------------|
| LE                     | VEL OF DETAIL:                                                                                                    |                                                  |
| 1.                     | Specify the lowest level account to be printed (e.g., 7).                                                                                                  |                                                  |
| FIS                    | CAL PERIOD AND YEAR:                                                                                                    |                                                  |
| 2.                     | Enter the fiscal period and year.                                                                                                    |                                                  |
|                        | Leave blank to use the current fiscal period and year.                                                                                                    |                                                  |
|                        | Year:                                                                                                    |                                                  |
|                        | Period:                                                                                                    |                                                  |
| PR                     | INT OPTIONS:                                                                                                    |                                                  |
| 3.                     | To select which account number to print on the Trial Balance, enter a:                                                                                     |                                                  |
|                        | '1' = account number (default)                                                                                                    |                                                  |
|                        | '2' = short account i.d.                                                                                                    |                                                  |
|                        | '3' = unstructured account                                                                                                    |                                                  |
| 4.                     | Enter a '1' to omit printing accounts with zero balances.                                                                                                  |                                                  |
| 5.                     | Enter a '1' to suppress commas when<br>displaying amount fields. This will allow<br>the printing of additional significant<br>digits in each amount field. |                                                  |
| SU                     | BLEDGER INFORMATION:                                                                                                    |                                                  |
| 6.                     | Enter specific subledger or '*' for all subledgers.                                                                                                    |                                                  |
| 7.                     | Enter a subledger type if you have selected a subledger in the option above.                                                                               |                                                  |
| PA                     | GE BREAKS:                                                                                                    |                                                  |
| 8.                     | Enter a '1' to skip to a new page when a business unit changes.                                                                                            |                                                  |
|                        | Default of blank will not page skip.                                                                                                    |                                                  |
| 9.                     | Enter a '1' to skip to new page between<br>Balance Sheet and Income Statement<br>Accounts.                                                                 |                                                  |
|                        | If left blank, the report will not page skip.                                                                                                    |                                                  |
| ACCOUNT SUMMARIZATION: |                                                                                                    |                                                  |

| Pro | cessing Option                                                                   | Processing Options Requiring Further Description |
|-----|----------------------------------------------------------------------------------|--------------------------------------------------|
| 10. | Enter a specific business unit type for object range summarization, or:          |                                                  |
|     | '+' for all business unit types                                                  |                                                  |
|     | '*' for non-blank business unit types                                            |                                                  |
| 11. | Enter the beginning and ending accounts for object account summarization.        |                                                  |
|     | Beginning:                                                                       |                                                  |
|     | Ending:                                                                          |                                                  |
| 12. | Enter a specific currency code or '*' for all currency codes.                    |                                                  |
| PRI | OR YEAR-END BALANCES:                                                            |                                                  |
| 13. | Enter a '1' to print Prior Year-End<br>Balances for Income Statement accounts.   |                                                  |
|     | Leave blank to print Prior Year-End<br>Balances for Balance Sheet accounts only. |                                                  |

## Debit/Credit T/B by Category Code (P09472)

| Processing Option       |                                                                     | Processing Options Requiring Further Description |
|-------------------------|---------------------------------------------------------------------|--------------------------------------------------|
| FISCAL PERIOD AND YEAR: |                                                                     |                                                  |
| 1.                      | Enter the fiscal period and year.                                   |                                                  |
|                         | Leave blank to use the current financial reporting period and year. |                                                  |
|                         | Year:                                                               |                                                  |
|                         | Period:                                                             |                                                  |
| LE                      | DGER TYPE:                                                          |                                                  |
| 2.                      | Enter the ledger type to process.                                   |                                                  |
|                         | If left blank, 'AA' will be used.                                   |                                                  |
| PR                      | INT OPTIONS:                                                        |                                                  |
| 3.                      | Enter a '1' to omit printing accounts with zero period balances.    |                                                  |
| 4.                      | Select which category code (1 - 23) to print.                       |                                                  |
|                         | Default of blank will print category code<br>21.                    |                                                  |

| Processing Option |                                                                                                    | Processing Options Requiring Further Description |
|-------------------|----------------------------------------------------------------------------------------------------|--------------------------------------------------|
| 5.                | Enter a '1' to suppress commas when<br>displaying amount fields. This will allow<br>the printing of additional significant<br>digits in each amount field. |                                                  |

## G/L by Business Unit - (P09420)

| Processing Option   |                                                                                                    | Processing Options Requiring Further Description |
|---------------------|----------------------------------------------------------------------------------------------------|--------------------------------------------------|
| REPORT DETAIL FROM: |                                                                                                    |                                                  |
| 1.                  | Select a from period at which to begin showing account balances in detail. Enter:                   |                                                  |
|                     | '0' for year to date (default)                                                                      |                                                  |
|                     | '1' for current period                                                                              |                                                  |
|                     | '2' for inception-to-date                                                                           |                                                  |
|                     | - OR -                                                                                              |                                                  |
|                     | Enter a from date at which to begin showing account balances in detail.                             |                                                  |
|                     | If this selection is left blank then the previous selection will be used.                           |                                                  |
|                     | From Date:                                                                                          |                                                  |
| REPORT DETAIL THRU: |                                                                                                    |                                                  |
| 2.                  | Enter a thru fiscal year and period for<br>which the account balances are to be<br>shown in detail. |                                                  |
|                     | Year:                                                                                               |                                                  |
|                     | Period:                                                                                             |                                                  |
|                     | - OR -                                                                                              |                                                  |
|                     | Enter a thru date for which the account balances are to be shown in detail.                         |                                                  |
|                     | If selection is left blank the previous selection will be used.                                     |                                                  |
|                     | Thru Date:                                                                                          |                                                  |
| PRINT OPTIONS:      |                                                                                                    |                                                  |
| 3.                  | Select the account number to print:                                                                 |                                                  |
|                     | '1' = account number (default)                                                                      |                                                  |
|                     | '2' = short account i.d.                                                                            |                                                  |
|                     | '3' = unstructured account                                                                          |                                                  |
| Processing Option |                                                                                                    | Processing Options Requiring Further Description |
|-------------------|----------------------------------------------------------------------------------------------------|--------------------------------------------------|
| 4.                | Enter '1' to print units.                                                                                                    |                                                  |
|                   | Leave blank to print amounts only.                                                                                                    |                                                  |
| 5.                | Enter '1' to skip to a new page when a new business unit is printed.                                                                                       |                                                  |
|                   | Leave blank to print without page breaks.                                                                                                    |                                                  |
| 6.                | Enter '1' to omit accounts that have no balance or detail for the selected period.                                                                         |                                                  |
| 7.                | Enter a '1' to suppress commas when<br>displaying amount fields. This will allow<br>the printing of additional significant<br>digits in each amount field. |                                                  |
| DO                | CUMENT SELECTION:                                                                                                    |                                                  |
| 8.                | Enter ledger type code to use, or leave blank for actual amounts (AA).                                                                                     |                                                  |
| 9.                | Enter document type to use if a selective ledger is used.                                                                                                  |                                                  |
|                   | Leave blank to include all document types.                                                                                                    |                                                  |
| 10.               | Enter a '1' to print both posted and unposted transactions.                                                                                                |                                                  |
|                   | Leave blank to print only posted transactions.                                                                                                    |                                                  |
| SUI               | BLEDGER OPTIONS:                                                                                                    |                                                  |
| 11.               | Enter subledger to use, or '*' to include all subledgers.                                                                                                  |                                                  |
| 12.               | If a specific subledger is entered in the option above, enter the subledger type.                                                                          |                                                  |
| 13.               | Enter '1' to print the subledger on the<br>General Ledger print-out.                                                                                       |                                                  |
| SUI               | MMARIZATION:                                                                                                    |                                                  |
| 14.               | Select business unit types for object range summarization. Enter:                                                                                          |                                                  |
|                   | A specific business unit type                                                                                                    |                                                  |
|                   | '+' to include ALL types                                                                                                    |                                                  |
|                   | '*' to include all non-blank types.                                                                                                    |                                                  |
| 15.               | Enter the object account range for account summarization.                                                                                                  |                                                  |
|                   | Beginning:                                                                                                    |                                                  |
|                   | Ending:                                                                                                    |                                                  |

| Processing Option                                                                                                    | Processing Options Requiring Further Description |
|----------------------------------------------------------------------------------------------------|--------------------------------------------------|
| GENERIC TEXT:                                                                                                    |                                                  |
| <ul><li>16. Enter a '1' to print the generic text for journal entries in a 40 character width, a '2' to print text in an 80 character width. If left blank, generic text will not be printed.</li></ul> |                                                  |
| CURRENCY:                                                                                                    |                                                  |
| 17. Enter a specific currency code or an '*' for all currency codes.                                                                                                    |                                                  |
| This option applies only if you post the Account Balances by currency.                                                                                                    |                                                  |

# G/L by Object Account (P09421)

| Processing Option   |                                                                                   | Processing Options Requiring Further Description |
|---------------------|-----------------------------------------------------------------------------------|--------------------------------------------------|
| REPORT DETAIL FROM: |                                                                                   |                                                  |
| 1.                  | Select a from period at which to begin showing account balances in detail. Enter: |                                                  |
|                     | '0' for year-to-date (default)                                                    |                                                  |
|                     | '1' for current period                                                            |                                                  |
|                     | '2' for inception-to-date                                                         |                                                  |
|                     | - OR -                                                                            |                                                  |
|                     | Enter a from date at which to begin showing account balances in detail.           |                                                  |
|                     | If this selection is left blank then the previous selection will be used.         |                                                  |
|                     | From Date:                                                                        |                                                  |
| REPORT DETAIL THRU: |                                                                                   |                                                  |

| Processing Option |                                                                                                    | Processing Options Requiring Further Description |
|-------------------|----------------------------------------------------------------------------------------------------|--------------------------------------------------|
| 2.                | Enter a thru fiscal year and period for<br>which the account balances are to be<br>shown in detail.                                                        |                                                  |
|                   | Year:                                                                                                    |                                                  |
|                   | Period:                                                                                                    |                                                  |
|                   | - OR -                                                                                                    |                                                  |
|                   | Enter a thru date for which the account balances are to shown in detail.                                                                                   |                                                  |
|                   | If selection is left blank the previous selection will be used.                                                                                            |                                                  |
|                   | Thru Date:                                                                                                    |                                                  |
| PR                | INT OPTIONS:                                                                                                    |                                                  |
| 3.                | Select the account number to print:                                                                                                    |                                                  |
|                   | '1' = account number (default)                                                                                                    |                                                  |
|                   | '2' = short account i.d.                                                                                                    |                                                  |
|                   | '3' = unstructured account                                                                                                    |                                                  |
| 4.                | Enter '1' to print units.                                                                                                    |                                                  |
|                   | Leave blank to print amounts only.                                                                                                    |                                                  |
| 5.                | Enter '1' to omit accounts that have no balance or detail for the selected period.                                                                         |                                                  |
| 6.                | Enter a '1' to suppress commas when<br>displaying amount fields. This will allow<br>the printing of additional significant<br>digits in each amount field. |                                                  |
| DC                | CUMENT SELECTION:                                                                                                    |                                                  |
| 7.                | Enter ledger type code to use, or leave blank for actual amounts (AA).                                                                                     |                                                  |
| 8.                | Enter document type to use if a selective ledger is used.                                                                                                  |                                                  |
|                   | Leave blank to include all document types.                                                                                                    |                                                  |
| 9.                | Enter a '1' to print both posted and unposted transactions.                                                                                                |                                                  |
|                   | Leave blank to print only posted transactions.                                                                                                    |                                                  |
| SU                | BLEDGER OPTIONS:                                                                                                    |                                                  |
| 10.               | Enter subledger to use, or '*' to include all subledgers.                                                                                                  |                                                  |
| 11.               | If a specific subledger is entered in the option above, enter the subledger type.                                                                          |                                                  |

| Processing Option                                                                                                    | Processing Options Requiring Further Description |
|----------------------------------------------------------------------------------------------------|--------------------------------------------------|
| SUMMARIZATION:                                                                                                    |                                                  |
| 12. Enter the object account range for account summarization.                                                                                                    |                                                  |
| Beginning:                                                                                                    |                                                  |
| Ending:                                                                                                    |                                                  |
| GENERIC TEXT:                                                                                                    |                                                  |
| <ol> <li>Enter a '1' to print the generic text journal<br/>entry lines in a 40 character width, a '2' to<br/>print text in an 80 character width.</li> </ol>                                                                   |                                                  |
| If left blank, generic text will not be printed.                                                                                                    |                                                  |
| CURRENCY:                                                                                                    |                                                  |
| 14. Enter a specific currency code or an '*' for all currency codes.                                                                                                    |                                                  |
| AS-IF CURRENCY:                                                                                                    |                                                  |
| 15. Enter the currency code for as-if<br>reporting. This option allows for amounts<br>to print in a currency other than the<br>currency they are stored in. Amounts will<br>be translated and print in this as-if<br>currency. |                                                  |
| If left blank, amounts will print in their database currency.                                                                                                    |                                                  |
| 16. Enter the "As Of" date for processing the current exchange rate for the as-if currency.                                                                                                    |                                                  |
| If left blank, the Thru date will be used.                                                                                                    |                                                  |

### General Ledger with Subledger Totals (P09422)

| Processing Options Requiring Further Description |
|--------------------------------------------------|
|                                                  |
|                                                  |
|                                                  |
|                                                  |
|                                                  |
|                                                  |

| Processing Option   |                                                                                                    | Processing Options Requiring Further Description |
|---------------------|----------------------------------------------------------------------------------------------------|--------------------------------------------------|
| PERIOD INFORMATION: |                                                                                                    |                                                  |
| 2.                  | Enter the fiscal year and period for which the General Ledger is to be prepared.                                                                           |                                                  |
|                     | If left blank, the fiscal reporting year and period will be used.                                                                                          |                                                  |
|                     | Year:                                                                                                    |                                                  |
|                     | Period:                                                                                                    |                                                  |
| PR                  | INT OPTIONS:                                                                                                    |                                                  |
| 3.                  | Select the account number to print:                                                                                                    |                                                  |
|                     | '1' = account number (default)                                                                                                    |                                                  |
|                     | '2' = short account i.d.                                                                                                    |                                                  |
|                     | '3' = unstructured account                                                                                                    |                                                  |
| 4.                  | Enter '1' to print units. If left blank, only amounts will print.                                                                                          |                                                  |
| 5.                  | Enter '1' to skip to a new page when a new business unit is printed.                                                                                       |                                                  |
|                     | If left blank, the report will print without page breaks.                                                                                                  |                                                  |
| 6.                  | Enter '1' to omit accounts that have no balance or detail for the selected period.                                                                         |                                                  |
| 7.                  | Enter a '1' to suppress commas when<br>displaying amount fields. This will allow<br>the printing of additional significant<br>digits in each amount field. |                                                  |
| DC                  | CUMENT SELECTION:                                                                                                    |                                                  |
| 8.                  | Enter ledger type code to use.                                                                                                    |                                                  |
|                     | If left blank, actual amounts (AA) will be used.                                                                                                    |                                                  |
| 9.                  | Enter document type to use if a selective ledger is used.                                                                                                  |                                                  |
|                     | If left blank, all document types will be included.                                                                                                    |                                                  |
| 10.                 | Enter a '1' to print both posted and unposted transactions.                                                                                                |                                                  |
|                     | If left blank, only posted transactions will print.                                                                                                    |                                                  |
| SU                  | MMARIZTION:                                                                                                    |                                                  |

| Processing Option                                                    | Processing Options Requiring Further Description |
|----------------------------------------------------------------------|--------------------------------------------------|
| 11. Select business unit types for subledger summarization. Enter:   |                                                  |
| A specific business unit type                                        |                                                  |
| '+' to include ALL types                                             |                                                  |
| '*' to include all non-blank types                                   |                                                  |
| 12. Enter the object account range for subledger summarization       |                                                  |
| Beginning:                                                           |                                                  |
| Ending:                                                              |                                                  |
| CURRENCY:                                                            |                                                  |
| 13. Enter a specific currency code or an '*' for all currency codes. |                                                  |

# G/L by Category Code (P09470)

| Processing Option   |                                                                                   | Processing Options Requiring Further Description |
|---------------------|-----------------------------------------------------------------------------------|--------------------------------------------------|
| REPORT DETAIL FROM: |                                                                                   |                                                  |
| 1.                  | Select a from period at which to begin showing account balances in detail. Enter: |                                                  |
|                     | ' ' for year-to-date (default)                                                    |                                                  |
|                     | '1' for current period                                                            |                                                  |
|                     | '2' for inception-to-date                                                         |                                                  |
|                     | - OR -                                                                            |                                                  |
|                     | Enter a from date at which to begin showing account balances in detail.           |                                                  |
|                     | If this selection is left blank then the previous selection will be used.         |                                                  |
|                     | From Date:                                                                        |                                                  |
| RE                  | PORT DETAIL THRU:                                                                 |                                                  |

| Processing Option |                                                                                                    | Processing Options Requiring Further Description |
|-------------------|----------------------------------------------------------------------------------------------------|--------------------------------------------------|
| 2.                | Enter a thru fiscal year and period for<br>which the account balances are to be<br>shown in detail.                                                        |                                                  |
|                   | Year:                                                                                                    |                                                  |
|                   | Period:                                                                                                    |                                                  |
|                   | - OR -                                                                                                    |                                                  |
|                   | Enter a thru date for which the account balances will be shown in detail.                                                                                  |                                                  |
|                   | If selection is left blank the previous selection will be used.                                                                                            |                                                  |
|                   | Thru Date:                                                                                                    |                                                  |
| PR                | INT OPTIONS:                                                                                                    |                                                  |
| 3.                | Select which category code (1 - 23) to print.                                                                                                    |                                                  |
|                   | Default of blank will print category code 21.                                                                                                    |                                                  |
| 4.                | Enter a '1' to print units.                                                                                                    |                                                  |
|                   | Leave blank to print amounts only.                                                                                                    |                                                  |
| 5.                | Enter a '1' to omit printing of codes that<br>have no balance or detail for the selected<br>period.                                                        |                                                  |
| 6.                | Enter a '1' to suppress commas when<br>displaying amount fields. This will allow<br>the printing of additional significant<br>digits in each amount field. |                                                  |
| DC                | CUMENT SELECTION:                                                                                                    |                                                  |
| 7.                | Enter ledger type code to use, or leave blank for actual amounts (AA).                                                                                     |                                                  |
| 8.                | Enter document type to use if a selective ledger is used.                                                                                                  |                                                  |
|                   | Leave blank to include all document types.                                                                                                    |                                                  |
| 9.                | Enter a '1' to print both posted and unposted transactions.                                                                                                |                                                  |
|                   | Leave blank to print only posted transactions.                                                                                                    |                                                  |
| DA                | TE ORDER:                                                                                                    |                                                  |
| 10.               | Enter a '1' to print detail information in ascending date order.                                                                                           |                                                  |
|                   | Default of blank will print in descending order.                                                                                                    |                                                  |

| Processing Option                                                                                                    | Processing Options Requiring Further Description |
|----------------------------------------------------------------------------------------------------|--------------------------------------------------|
| BUSINESS UNIT INFORMATION:                                                                                                    |                                                  |
| 11. Enter a '1' to print business unit description when business units change.                                                                                                    |                                                  |
| AS-IF CURRENCY:                                                                                                    |                                                  |
| 12. Enter the currency code for as-if<br>reporting. This option allows for amounts<br>to print in a currency other than the<br>currency they are stored in. Amounts will<br>be translated and print in this as-if<br>currency. |                                                  |
| If left blank, amounts will print in their database currency.                                                                                                    |                                                  |
| 13. Enter the "As Of" date for processing the current exchange rate for the as-if currency.                                                                                                    |                                                  |
| If left blank, the Thru date will be used.                                                                                                    |                                                  |

### Transaction Journal (P09321)

| Processing Option            |                                                                                                    | Processing Options Requiring Further Description |
|------------------------------|----------------------------------------------------------------------------------------------------|--------------------------------------------------|
| DATE RANGE:                  |                                                                                                    |                                                  |
| 1.                           | Enter the G/L date range to be processed:<br>From Date:<br>Thru Date:                                                                            |                                                  |
| ALTERNATE CHART OF ACCOUNTS: |                                                                                                    |                                                  |
| 2.                           | To print the account number from the<br>alternate chart of accounts, enter the<br>Category Code in which it is defined ('21',<br>'22', or '23'). |                                                  |
|                              | Leave blank to print the account in<br>Business Unit.Object.Subsidiary format.                                                                   |                                                  |
| FO                           | RMAT:                                                                                                    |                                                  |
| 3.                           | Enter '1' to print currency code and<br>foreign amounts in lieu of Explanation,<br>Address Number and Name.                                      |                                                  |
|                              | Default of blank will print the above fields.                                                                                                    |                                                  |

# Trial Balance by Business Unit (P09210)

| Processing Option                                              | Processing Options Requiring Further Description |
|----------------------------------------------------------------|--------------------------------------------------|
| DISPLAY OPTIONS:                                               |                                                  |
| 1. Enter a '1' to omit displaying accounts with zero balances. |                                                  |

### Trial Balance by Object Account (P09214)

| Processing Option                  |                                                                                                    | Processing Options Requiring Further Description |
|------------------------------------|----------------------------------------------------------------------------------------------------|--------------------------------------------------|
| MC                                 | DDEL BUSINESS UNITS:                                                                                                    |                                                  |
| 1.                                 | Enter a '1' to include Model Business<br>Units in the display when a company<br>other than company '00000' is entered.                                                                                                    |                                                  |
|                                    | If left blank, Model Business Units will be excluded regardless of the company entered.                                                                                                    |                                                  |
| DE                                 | FAULT PROCESSING:                                                                                                    |                                                  |
| 2.                                 | Enter the sequence numbers (1-2) to indicate the order in which formats will appear.                                                                                                    |                                                  |
|                                    | If left blank they will appear in default order:                                                                                                    |                                                  |
|                                    | Single Ledger Type Format                                                                                                    |                                                  |
|                                    | Dual Ledger Type Format                                                                                                    |                                                  |
| LEI<br>HE                          | DGER TYPES AND COLUMN<br>ADINGS:                                                                                                    |                                                  |
| 3.                                 | Enter the ledger type for column 1.                                                                                                    |                                                  |
|                                    | Leave blank for default ledger type 'AA' -<br>Actual Amounts.                                                                                                    |                                                  |
| 4.                                 | Enter the User Defined Code key for column heading 1. Leave blank for default of 'Actual Amount'.                                                                                                    |                                                  |
| No<br>Def<br>CH<br>you<br>wh<br>He | <b>te:</b> The column titles are defined in User<br>fined Codes, System Code 14 Record Type<br>I. Specifying an Option of AA means that<br>a have a Code value of AA in this table<br>ose description will be used as the Column<br>ading on the video. |                                                  |

| Processing Option                   |                                                                                                    | Processing Options Requiring Further Description |
|-------------------------------------|----------------------------------------------------------------------------------------------------|--------------------------------------------------|
| 5.                                  | Enter a ledger type for column 2.                                                                                                    |                                                  |
|                                     | Leave blank for default ledger type 'CA' -<br>Foreign Currency or 'AA' Actual<br>Amounts, depending on whether<br>currency is implemented or not.                                                                                                    |                                                  |
| 6.                                  | Enter the User Defined Code key for column heading 2.                                                                                                    |                                                  |
|                                     | Leave blank for default of 'Foreign<br>Currency' or 'Actual Amounts',<br>depending on whether currency is<br>implemented or not.                                                                                                    |                                                  |
| No<br>Def<br>CH<br>you<br>wh<br>Hea | <b>te:</b> The column titles are defined in User<br>fined Codes, System Code 14 Record Type<br>I. Specifying an option of AA means that<br>a have a Code value of AA in this table<br>ose description will be used as the Column<br>ading on the video. |                                                  |
| 7.                                  | Enter the scaling factor to be used.                                                                                                    |                                                  |
|                                     | Default of blank will use the Data<br>Dictionary value.                                                                                                    |                                                  |
| 8.                                  | Enter '1' to display the account number with account description in the fold area.                                                                                                    |                                                  |
|                                     | The default of blank will display the account description with account number in the fold.                                                                                                    |                                                  |
| <b>No</b><br>For                    | <b>te:</b> This applies to Dual Ledger Type mat only.                                                                                                    |                                                  |
| 9.                                  | Enter '1' to display amounts without commas.                                                                                                    |                                                  |
|                                     | The default of blank will display amounts with commas.                                                                                                    |                                                  |
| 10.                                 | Enter a '1' to omit displaying accounts with zero balances.                                                                                                    |                                                  |
| 11.                                 | Enter a '1' to display posting accounts only.                                                                                                    |                                                  |
|                                     | Default of blank will display non-posting<br>header accounts as well as posting<br>accounts.                                                                                                    |                                                  |

#### Trial Balance by Company (P09216)

| Processing Option                                              | Processing Options Requiring Further Description |
|----------------------------------------------------------------|--------------------------------------------------|
| DISPLAY OPTIONS:                                               |                                                  |
| 1. Enter a '1' to omit displaying accounts with zero balances. |                                                  |

#### Trial Balance by Subledger/Business Unit (P09215)

| Processing Option   | Processing Options Requiring Further Description |
|---------------------|--------------------------------------------------|
| Default Ledger Type |                                                  |

#### Masked Trial Balance (P09217)

| Processing Option                                                                                                    | Processing Options Requiring Further Description |
|----------------------------------------------------------------------------------------------------|--------------------------------------------------|
| WILDCARD SYMBOL:                                                                                                    |                                                  |
| 1. Enter the character to be used as the "wildcard" symbol.                                                                                                    |                                                  |
| If left blank the '*' symbol will be used.                                                                                                    |                                                  |
| NOTE: You cannot use the period (.) or<br>comma (,) symbols or your account separator<br>symbol as specified in the General Constants.<br>If any of these are entered the default of '*' will<br>be used. |                                                  |
| DISPLAY OPTIONS:                                                                                                    |                                                  |
| 2. Enter a '1' to omit displaying accounts with zero balances.                                                                                                    |                                                  |

# Account Ledger Inquiry (P09200)

| Processing Option                                                                                                    | Processing Options Requiring Further Description |
|----------------------------------------------------------------------------------------------------|--------------------------------------------------|
| DATE PROCESSING:                                                                                                    |                                                  |
| <ol> <li>Enter a '1' to hold the from and through<br/>dates between subsequent calls from<br/>external programs (such as Video Trial<br/>Balance by Business Unit (P09210)).</li> </ol> |                                                  |
| Leave blank to use the from and through<br>dates from the external program betwee<br>subsequent calls.                                                                                  | i<br>n                                           |
| <b>Note:</b> This option will only affect processing when this program is being called upon several times from an external program.                                                     | 3                                                |
| PRE-LOADED DATA SELECTIONS:                                                                                                    |                                                  |
| <ol> <li>Any values entered in the following<br/>options will be loaded upon entry into th<br/>program:</li> </ol>                                                                      | 10                                               |
| Account                                                                                                    |                                                  |
| From Date/Period                                                                                                    |                                                  |
| Thru Date/Period                                                                                                    |                                                  |
| Ledger Type                                                                                                    |                                                  |
| Sub Ledger (*=All)                                                                                                    |                                                  |
| Sub Ledger Type                                                                                                    |                                                  |
| OPTION 1 PROGRAM CALL:                                                                                                    |                                                  |
| <ol> <li>Enter a '1' to exit to Journal Entries<br/>(P09101) when option 1 is entered next to<br/>a PK or PN document type.</li> </ol>                                                  | 0                                                |
| Leave blank to exit to Manual Payment<br>With Voucher Match (P04102) or Manua<br>Payment Without Voucher Match<br>(P04106).                                                             | 1                                                |
| DISPLAY OPTION:                                                                                                    |                                                  |
| <ol> <li>Enter a '1' to display amounts without commas.</li> </ol>                                                                                                    |                                                  |
| Leave blank to display amounts with commas.                                                                                                    |                                                  |

| Pro | ocessing Option                                                                                                    | Processing Options Requiring Further Description |
|-----|----------------------------------------------------------------------------------------------------|--------------------------------------------------|
| DU  | AL LEDGER DISPLAY OPTION:                                                                                                    |                                                  |
| 5)  | Enter a '1' if you wish to display a second<br>ledger type entry field to allow you to<br>view two ledgers at the same time.                                                                                                    |                                                  |
|     | Leave blank to display only one ledger<br>type entry field.                                                                                                    |                                                  |
| AS  | -IF CURRENCY DISPLAY:                                                                                                    |                                                  |
| 6)  | Enter the currency code for as-if currency<br>display. This option allow for amounts to<br>display in a currency other than the<br>currency they are stored in. This option is<br>activated by function key F19. Amounts<br>will be translated and displayed in this as-<br>if currency. |                                                  |
|     | If left blank, amounts will display in their database currency.                                                                                                    |                                                  |
| 7)  | Enter the "As Of" date for processing the current exchange rate for the as-if currency.                                                                                                    |                                                  |
|     | If left blank, the Thru date will be used.                                                                                                    |                                                  |

# Alternate Chart of Account Inquiry (P09218A)

| Processing Option                                                                                                    | Processing Options Requiring Further Description |
|----------------------------------------------------------------------------------------------------|--------------------------------------------------|
| The first three processing options are for use<br>with the Statutory Account Build screen. The<br>remaining options are for the Alternate<br>Account Inquiry screen. |                                                  |
| DEFAULT PROCESSING:                                                                                                    |                                                  |
| 1. Enter an index name to be preloaded on the Statutory Account screen.                                                                                              |                                                  |
| Leave blank to not preload an index.                                                                                                    |                                                  |
| DISPLAY OPTIONS:                                                                                                    |                                                  |
| 2. Enter a "1" to display the Index Name,<br>Description and Store Index (1/0) option.                                                                               |                                                  |
| 3. Enter a "1" to display the Index Name and Description only.                                                                                                    |                                                  |
| 4. Enter the category code (21 - 23) to inquire on.                                                                                                    |                                                  |
| The default of blank will use 21.                                                                                                    |                                                  |

| Pro | ocessing Option                                               | Processing Options Requiring Further Description |
|-----|---------------------------------------------------------------|--------------------------------------------------|
| 5.  | Enter a "1" to omit displaying accounts with zero balances.   |                                                  |
| 6.  | Enter the ledger type.                                        |                                                  |
|     | Leave blank for default ledger type 'AA' -<br>Actual Dollars. |                                                  |
| 7.  | Initial screen format to display:                             |                                                  |
|     | '' = Balance format                                           |                                                  |
|     | '1' = Debit/Credit Format                                     |                                                  |
| 8.  | Enter the scaling factor to be used on displayed amounts.     |                                                  |
|     | Default of blank will use the value from the Data Dictionary. |                                                  |
| 9.  | Enter the default date:                                       |                                                  |
|     | '' = Use Current Period Date                                  |                                                  |
|     | '1' = Use Financial Reporting Date                            |                                                  |

# Account Balance Comparison (P092121)

| Processing Option                                                                                                    | Processing Options Requiring Further Description |
|----------------------------------------------------------------------------------------------------|--------------------------------------------------|
| LEDGER TYPES AND COLUMN                                                                                                    |                                                  |
| HEADINGS:                                                                                                    |                                                  |
| 1. Enter the ledger type for column 1.                                                                                                    |                                                  |
| Leave blank for default ledger type                                                                                                    |                                                  |
| 'BA' - Budget Amount.                                                                                                    |                                                  |
| 2. Enter the User Defined Code value for                                                                                                    |                                                  |
| column heading 1. UDC table 14/CH                                                                                                    |                                                  |
| will be used for this search.                                                                                                    |                                                  |
| <ul> <li>NOTE: The column heading that appears<br/>on the screen is the description<br/>that is assigned to the user<br/>defined code you specify.</li> <li>3. Enter the ledger type for column 2.<br/>Leave blank for default ledger type<br/>'AA' - Actual Amount.</li> </ul> |                                                  |

| Processing Option                                                                                                    | Processing Options Requiring Further Description |
|----------------------------------------------------------------------------------------------------|--------------------------------------------------|
| 4. Enter the User Defined Code value for column heading 2. UDC table 14/CH will be used for this search.                                                                                                    |                                                  |
| <ul> <li>NOTE: The column heading that appears<br/>on the screen is the description<br/>that is assigned to the user<br/>defined code you specify.</li> <li>LEDGER COMPARISON CALCULATION:</li> <li>5. Select one of the following for<br/>column 3 calculation:</li> <li>1 = Column 1 - Column 2 (Default)</li> <li>2 = Column 1 / Column 2</li> <li>3 = Column 1 x Column 2</li> <li>4 = Column 1 + Column 2</li> </ul>         |                                                  |
| <ul> <li>This option applies only to the three column screen format.</li> <li>6. When using the three column screen format, enter the number of decimals to use when displaying column 3.</li> <li>Default of blank will use the company decimal positions. If a scaling factor is used, it will override this option.</li> </ul>                                                                                                 |                                                  |
| <ul> <li>DATA SEQUENCING:</li> <li>7. Enter a '1' to sequence by Business<br/>Unit, Subsidiary. (Note: This<br/>option will not work if you are<br/>using the Flex Chart of Accounts).</li> <li>Default of blank will sequence by<br/>Business Unit, Object.</li> <li>DEFAULT PROCESSING:</li> <li>8. Enter the Level of Detail to be<br/>displayed. Default of blank will use<br/>the value from the Data Dictionary.</li> </ul> |                                                  |

| Processing Option                       | Processing Options Requiring Further Description |
|-----------------------------------------|--------------------------------------------------|
| 9. Enter the sequence numbers (1-3) to  |                                                  |
| indicate the order in which formats     |                                                  |
| will appear. If all are left blank      |                                                  |
| they will appear in default order:      |                                                  |
| Two Column Format                       |                                                  |
| Three Column Format                     |                                                  |
| Four Column Format                      |                                                  |
| NOTE: For the four-column format, the   |                                                  |
| ledger type and heading for             |                                                  |
| columns 1 and 3 are the same as         |                                                  |
| those for column 1, and columns 2       |                                                  |
| and 4 are the same as those for         |                                                  |
| column 2 on the two and three-          |                                                  |
| column format.                          |                                                  |
| 10. Enter the scaling factor to be used |                                                  |
| on displayed amounts. Default of        |                                                  |
| blank will use the value from the       |                                                  |
| Data Dictionary.                        |                                                  |
| 11. Enter a '1' to display the Account  |                                                  |
| Number with the Account Description     |                                                  |
| in the fold area. Leave blank to        |                                                  |
| display the Account Description with    |                                                  |
| the Account Number in the fold area.    |                                                  |
| 12. Enter a '1' to display amounts      |                                                  |
| without commas. Leave blank to          |                                                  |
| display amounts with commas.            |                                                  |
| 13. Enter a '1' to omit displaying      |                                                  |
| accounts with zero balances.            |                                                  |

### Video Ledger Comparison (P0921)

| Processing Option                                                          | Processing Options Requiring Further Description |
|----------------------------------------------------------------------------|--------------------------------------------------|
| Enter the following column information.                                    |                                                  |
| (Defaults are as indicated - see Note on second page-Column Heading Codes) |                                                  |
| COL. ITEM DEFAULT:                                                         |                                                  |
| 1. Ledger Type-Column 1 (BA)                                               |                                                  |
| Code for Col. 1 Heading (Col 1 LT)                                         |                                                  |
| 2. Ledger Type-Column 2 (AA)                                               |                                                  |
| Code for Col. 2 Heading (Col 2 LT)                                         |                                                  |

| Processing Option                                                                                                    |                                                                                                    | Processing Options Requiring Further Description |
|----------------------------------------------------------------------------------------------------|----------------------------------------------------------------------------------------------------|--------------------------------------------------|
| 3.                                                                                                    | Calculation (+,-,/,X) (-)                                                                                                    |                                                  |
|                                                                                                    | Number of Decimals (0-4) (2)                                                                                                    |                                                  |
|                                                                                                    | Enter the desired interval. Enter a 'D' for<br>Daily, 'W' for Weekly, or 1-7.                                                                                    |                                                  |
|                                                                                                    | (Default is '7'.)                                                                                                    |                                                  |
|                                                                                                    | Enter a '1' to suppress the display of the<br>processing options on the video and<br>prevent the user from altering the options<br>entered above from the video. |                                                  |
| <b>Note:</b> Column headings will be the description associated with the User Defined Code, System Code '09', Record Type 'CH' specified for the column heading. The default is the description associated with the Ledger Type for the column, first, from System Code '09', Record Type 'CH', or second, from System Code '09', Record Type 'LT'. |                                                                                                    |                                                  |

# Simple Income Statement (P10211)

| Processing Option                                                                                | Processing Options Requiring Further Description |
|--------------------------------------------------------------------------------------------------|--------------------------------------------------|
| FISCAL PERIOD/YEAR:                                                                              |                                                  |
| 1. Enter fiscal period and year.                                                                 |                                                  |
| Leave blank to use the financial reporting<br>Year and Period.                                   |                                                  |
| Year:                                                                                            |                                                  |
| Period:                                                                                          |                                                  |
| LEVEL OF DETAIL:                                                                                 |                                                  |
| 2. Enter the lowest account level of detail to be printed (e.g., 7).                             |                                                  |
| LEDGER TYPE:                                                                                     |                                                  |
| 3. Enter the ledger type.                                                                        |                                                  |
| If left blank, 'AA' will be used.                                                                |                                                  |
| MINUS AMOUNTS:                                                                                   |                                                  |
| <ol> <li>Enter a '1' to print expense and liability<br/>accounts as negative amounts.</li> </ol> |                                                  |
| If left blank, the accounts will print as positive amounts.                                      |                                                  |

| Pro           | cessing Option                                                                                                | Processing Options Requiring Further Description |
|---------------|----------------------------------------------------------------------------------------------------|--------------------------------------------------|
| COMPUTATIONS: |                                                                                                    |                                                  |
| 5.            | Enter a '1' to compute Profit and Loss Net Income.                                                            |                                                  |
|               | If left blank, no computations will be performed.                                                             |                                                  |
| IN            | TERIM TOTALS:                                                                                                 |                                                  |
| 6.            | Enter a '1' to print Interim Totals as<br>defined by "FS" Automatic Accounting<br>Instructions.               |                                                  |
|               | If left blank, no interim totals will be printed.                                                             |                                                  |
| FO            | RMAT:                                                                                                    |                                                  |
| 7.            | Enter a '1' to cause page skipping and to<br>print headings with page number and run<br>date on each page.    |                                                  |
|               | Enter a '2' to cause page skipping and to<br>print headings without page number and<br>run date on each page. |                                                  |
|               | If blank, heading will print on the first page only.                                                          |                                                  |
| 8.            | Enter a '1' to print the long form on 198 column paper.                                                       |                                                  |
|               | If left blank, report will print within 132 columns.                                                          |                                                  |
| SU            | BLEDGERS:                                                                                                    |                                                  |
| 9.            | Enter a specific subledger or '*' for all subledgers.                                                         |                                                  |
| 10.           | Enter a subledger type if you have selected a specific subledger above.                                       |                                                  |
| CU            | RRENCY:                                                                                                    |                                                  |
| 11.           | Enter a specific currency code or an '*' for all currency codes.                                              |                                                  |
|               | This option is applicable only if you post<br>Account Balances by currency.                                   |                                                  |

# Statement of Cash Flows (P10521)

| Processing Option |                                                                                                    | Processing Options Requiring Further Description |
|-------------------|----------------------------------------------------------------------------------------------------|--------------------------------------------------|
| FIS               | CAL DATE PATTERN COMPANY:                                                                                      |                                                  |
| 1.                | Enter the company whose date pattern<br>you want to use for printing the report<br>date.                       |                                                  |
|                   | If left blank, company 00000's current period and fiscal year will be used.                                    |                                                  |
| TH                | RU FISCAL PERIOD/YEAR:                                                                                         |                                                  |
| 2.                | Enter the fiscal year and period for which the report is to be prepared.                                       |                                                  |
|                   | If left blank, the current period and year<br>of the above company's Financial<br>Reporting Date will be used. |                                                  |
|                   | If left blank, company 00000 will be used.                                                                     |                                                  |
|                   | Year                                                                                                    |                                                  |
|                   | Period                                                                                                    |                                                  |
| LEI               | DGER TYPE:                                                                                                    |                                                  |
| 3.                | Enter Ledger Type.                                                                                             |                                                  |
|                   | If left blank, 'AA' will be used.                                                                              |                                                  |
| RO                | UNDING FACTOR:                                                                                                 |                                                  |
| 4.                | Enter desired rounding factor:                                                                                 |                                                  |
|                   | '' = no rounding                                                                                               |                                                  |
|                   | '0' = round to whole numbers                                                                                   |                                                  |
|                   | '1' = divide by 10                                                                                             |                                                  |
|                   | '2' = divide by 100                                                                                            |                                                  |
|                   | '3' = divide by 1,000                                                                                          |                                                  |
|                   | '4' = divide by 10,000                                                                                         |                                                  |
|                   | '5' = divide by 100,000                                                                                        |                                                  |
|                   | Amounts will be rounded to the nearest<br>whole number. Actual amounts are<br>used to accumulate totals.       |                                                  |
| RU                | LES CODE:                                                                                                    |                                                  |

5. Enter the Rules Code to use when running the Statement of Cash Flows.

# Consolidated Income Statement - 12 Column (P103121)

| Processing Option |                                                                                                 | Processing Options Requiring Further Description |
|-------------------|-------------------------------------------------------------------------------------------------|--------------------------------------------------|
| FIS               | CAL PERIOD/YEAR:                                                                                |                                                  |
| 1.                | Enter the fiscal year and period.                                                               |                                                  |
|                   | Leave blank to use the financial reporting year and period.                                     |                                                  |
|                   | Year:                                                                                           |                                                  |
|                   | Period:                                                                                         |                                                  |
| LE                | VEL OF DETAIL:                                                                                  |                                                  |
| 2.                | Enter the lowest account level of detail to be printed (e.g., 7).                               |                                                  |
| LE                | DGER TYPE:                                                                                      |                                                  |
| 3.                | Enter the ledger type.                                                                          |                                                  |
|                   | If left blank, 'AA' will be used.                                                               |                                                  |
| MI                | NUS AMOUNTS:                                                                                    |                                                  |
| 4.                | Enter a '1' to print expense and liability accounts as negative amounts.                        |                                                  |
|                   | If left blank, the accounts will print as positive amounts.                                     |                                                  |
| CC                | MPUTATIONS:                                                                                     |                                                  |
| 5.                | Enter a '1' to compute Profit and Loss Net Income.                                              |                                                  |
|                   | If left blank, no computations will be performed.                                               |                                                  |
| CL                | IRRENT PERIOD:                                                                                  |                                                  |
| 6.                | Enter a '1' for Current Period amounts only.                                                    |                                                  |
|                   | If left blank, Year-to-Date amounts will print.                                                 |                                                  |
| IN                | TERIM TOTALS:                                                                                   |                                                  |
| 7.                | Enter a '1' to print Interim Totals as<br>defined by "FS" Automatic Accounting<br>Instructions. |                                                  |
|                   | If left blank, no interim totals will be printed.                                               |                                                  |
| FO                | RMAT:                                                                                           |                                                  |

| Pro | cessing Option                                                                                                    | Processing Options Requiring Further Description |
|-----|----------------------------------------------------------------------------------------------------|--------------------------------------------------|
| 8.  | Enter a '1' to cause page skipping and to<br>print headings with page number and run<br>date on each page.                                                 |                                                  |
|     | Enter a '2' to cause page skipping and to<br>print headings without page number and<br>run date on each page.                                              |                                                  |
|     | If blank, heading will print on the first page only.                                                                                                    |                                                  |
| 9.  | Enter a '1' to print the long form on 198 column paper.                                                                                                    |                                                  |
|     | If left blank, report will print within 132 columns.                                                                                                    |                                                  |
| 10. | Enter a '1' to suppress commas when<br>displaying amount fields. This will allow<br>the printing of additional significant<br>digits in each amount field. |                                                  |
| SUI | BLEDGERS:                                                                                                    |                                                  |
| 11. | Enter a specific subledger or '*' to select all subledgers.                                                                                                |                                                  |
| 12. | Enter a subledger type if you have selected a specific subledger above.                                                                                    |                                                  |
| CU  | RRENCY:                                                                                                    |                                                  |
| 13. | Enter a specific currency code or an '*' for all currency codes.                                                                                           |                                                  |

# Consolidated Income Statement (P10312)

| Processing Option                                                    | Processing Options Requiring Further Description |
|----------------------------------------------------------------------|--------------------------------------------------|
| FISCAL PERIOD/YEAR:                                                  |                                                  |
| 1. Enter the fiscal year and period.                                 |                                                  |
| Leave blank to use the financial reporting year and period.          |                                                  |
| Year:                                                                |                                                  |
| Period:                                                              |                                                  |
| LEVEL OF DETAIL:                                                     |                                                  |
| 2. Enter the lowest account level of detail to be printed (e.g., 7). |                                                  |
| LEDGER TYPE:                                                         |                                                  |

| Pro | cessing Option                                                                                                | Processing Options Requiring Further Description |
|-----|----------------------------------------------------------------------------------------------------|--------------------------------------------------|
| 3.  | Enter the ledger type.                                                                                        |                                                  |
|     | If left blank, 'AA' will be used.                                                                             |                                                  |
| MI  | NUS AMOUNTS:                                                                                                  |                                                  |
| 4.  | Enter a '1' to print expense and liability accounts as negative amounts.                                      |                                                  |
|     | If left blank, the accounts will print as positive amounts.                                                   |                                                  |
| CO  | MPUTATIONS:                                                                                                   |                                                  |
| 5.  | Enter a '1' to compute Profit and Loss Net Income.                                                            |                                                  |
|     | If left blank, no computations will be performed.                                                             |                                                  |
| CU  | RRENT PERIOD:                                                                                                 |                                                  |
| 6.  | Enter a '1' for Current Period amounts only.                                                                  |                                                  |
|     | If left blank, Year-to-Date amounts will print.                                                               |                                                  |
| IN  | TERIM TOTALS:                                                                                                 |                                                  |
| 7.  | Enter a '1' to print Interim Totals as<br>defined by "FS" Automatic Accounting<br>Instructions.               |                                                  |
|     | If left blank, no interim totals will be printed.                                                             |                                                  |
| FO  | RMAT:                                                                                                    |                                                  |
| 8.  | Enter a '1' to cause page skipping and to<br>print headings with page number and run<br>date on each page.    |                                                  |
|     | Enter a '2' to cause page skipping and to<br>print headings without page number and<br>run date on each page. |                                                  |
|     | If blank, heading will print on the first page only.                                                          |                                                  |
| 9.  | Enter a '1' to print the long form on 198 column paper.                                                       |                                                  |
|     | If left blank, report will print within 132 columns.                                                          |                                                  |
| SU  | BLEDGERS:                                                                                                    |                                                  |
| 10. | Enter a specific subledger or '*' to select all subledgers.                                                   |                                                  |

| Processing Option                                                           | Processing Options Requiring Further Description |
|-----------------------------------------------------------------------------|--------------------------------------------------|
| 11. Enter a subledger type if you have selected a specific subledger above. |                                                  |
| CURRENCY:                                                                   |                                                  |
| 12. Enter a specific currency code or an '*' for all currency codes.        |                                                  |

# Consolidating Balance Sheet (P10311)

| Pro                 | cessing Option                                                           | Processing Options Requiring Further Description |
|---------------------|--------------------------------------------------------------------------|--------------------------------------------------|
| FISCAL PERIOD/YEAR: |                                                                          |                                                  |
| 1.                  | Enter the fiscal year and period.                                        |                                                  |
|                     | Leave blank to use the financial reporting year and period.              |                                                  |
|                     | Year:                                                                    |                                                  |
|                     | Period:                                                                  |                                                  |
| LE                  | VEL OF DETAIL:                                                           |                                                  |
| 2.                  | Enter the lowest account level of detail to be printed (e.g., 7).        |                                                  |
| LE                  | DGER TYPE:                                                               |                                                  |
| 3.                  | Enter the ledger type.                                                   |                                                  |
|                     | If left blank, 'AA' will be used.                                        |                                                  |
| MI                  | NUS AMOUNTS:                                                             |                                                  |
| 4.                  | Enter a '1' to print expense and liability accounts as negative amounts. |                                                  |
|                     | If left blank, the accounts will print as positive amounts.              |                                                  |
| CO                  | MPUTATIONS:                                                              |                                                  |
| 5.                  | Enter a '1' to compute Balance Sheet Net<br>Income.                      |                                                  |
|                     | If left blank, no computations will be performed.                        |                                                  |
| IN                  | TERIM TOTALS:                                                            |                                                  |

| Processing Option |                                                                                                    | Processing Options Requiring Further Description |
|-------------------|----------------------------------------------------------------------------------------------------|--------------------------------------------------|
| 6.                | Enter a '1' to print Interim Totals as<br>defined by "FS" Automatic Accounting<br>Instructions.               |                                                  |
|                   | If left blank, no interim totals will be printed.                                                             |                                                  |
| FO                | RMAT:                                                                                                    |                                                  |
| 7.                | Enter a '1' to cause page skipping and to print headings with page number and run date on each page.          |                                                  |
|                   | Enter a '2' to cause page skipping and to<br>print headings without page number and<br>run date on each page. |                                                  |
|                   | If blank, heading will print on the first page only.                                                          |                                                  |
| 8.                | Enter a '1' to print the long form on 198 column paper.                                                       |                                                  |
|                   | If left blank, report will print within 132 columns.                                                          |                                                  |
| SU                | BLEDGERS:                                                                                                    |                                                  |
| 9.                | Enter a specific subledger or '*' to select all subledgers.                                                   |                                                  |
| 10.               | Enter a subledger type if you have selected a specific subledger above.                                       |                                                  |
| CURRENCY:         |                                                                                                    |                                                  |
| 11.               | Enter a specific currency code or an '*' for all currency codes.                                              |                                                  |

# G/L Cash Forecasting Summarization Build (P09520)

| Processing Option                                                         | Processing Options Requiring Further Description |
|---------------------------------------------------------------------------|--------------------------------------------------|
| CASH FORECASTING 'BEGINNING' DATE:                                        |                                                  |
| 1. Enter the method of calculation used to retrieve G/L Account balances. |                                                  |
| '' = Year to 'As Of' date                                                 |                                                  |
| '1' = Period to 'As Of' date                                              |                                                  |
| '2' = Inception to 'As Of' date                                           |                                                  |
| CASH FORECASTING 'AS OF' DATE:                                            |                                                  |

| Processing Option |                                                                                 | Processing Options Requiring Further Description |
|-------------------|---------------------------------------------------------------------------------|--------------------------------------------------|
| 2.                | Enter the "As Of" date to retrieve G/L<br>Account balances.                     |                                                  |
|                   | If left blank, the current system date will be used as the 'As Of' ending date. |                                                  |
| CASH TYPE:        |                                                                                 |                                                  |
| 3.                | Enter the cash type to designate a G/L record in the Cash Forecasting file.     |                                                  |
|                   | If left blank, '09' will be used as the cash type.                              |                                                  |

# Account Reconciliation Processing Options

#### Refresh Reconciliation File (P09130)

| Processing Option                                                                         |                                                                                                    | Processing Options Requiring Further Description |
|-------------------------------------------------------------------------------------------|----------------------------------------------------------------------------------------------------|--------------------------------------------------|
| BEGINNING A                                                                               | ND ENDING DATE RANGE:                                                                                                    |                                                  |
| 1. Enter the da<br>Beginning o<br>reconciliatio                                           | ate you want to use as a<br>late for the build of the<br>on file.                                                                                           |                                                  |
| 2. Enter the da<br>Ending date<br>reconciliation                                          | ate you want to use as an<br>e for the build of the<br>on file.                                                                                             |                                                  |
| RECONCILED                                                                                | STATUS:                                                                                                    |                                                  |
| 3. Enter a '1' to<br>unreconcile                                                          | o see both reconciled and<br>d records.                                                                                                    |                                                  |
| Default of b<br>only.                                                                     | lank will include unreconciled                                                                                                    |                                                  |
| LEDGER TYPE                                                                               | FILTER:                                                                                                    |                                                  |
| 4. Enter a vali<br>transactions                                                           | d ledger type to see F0911<br>s in only that ledger type.                                                                                                   |                                                  |
| If left blank<br>currency op<br>will be used                                              | and the following multi-<br>tion is blank, all ledger types<br>l.                                                                                           |                                                  |
| - OR -                                                                                    |                                                                                                    |                                                  |
| If doing mu<br>a '1' to selec<br>transactions<br>ledger type<br>transaction<br>company cu | lti-currency processing, enter<br>t all 'CA' ledger type<br>s, and domestic only 'AA'<br>transactions (where the<br>currency is the same as the<br>urrency) |                                                  |
| DOCUMENT T                                                                                | YPE FILTER:                                                                                                    |                                                  |

| Processing Option |                                                                                                    | Processing Options Requiring Further Description |
|-------------------|----------------------------------------------------------------------------------------------------|--------------------------------------------------|
| 5.                | Enter a '1' to include 'AE' document type transactions.                                                                                                    |                                                  |
|                   | If left blank (the default) 'AE' document<br>type transactions will not be written to the<br>file                                                                                                    |                                                  |
| MULTIPLE MEMBERS: |                                                                                                    |                                                  |
| 6.                | Enter a '1' to create or refresh a specific member of file F0911R.                                                                                                    |                                                  |
|                   | The name of the member will be the<br>version ID. Leave blank to use a single<br>member only (F0911R). The version ID<br>must start with an alpha character and<br>can be a maximum of ten characters. |                                                  |

### Bank Statement Match (P09131)

| Processing Option                                                                                                    | Processing Options Requiring Further Description |
|----------------------------------------------------------------------------------------------------|--------------------------------------------------|
| VIDEO CONSOLIDATION OPTION:                                                                                                    |                                                  |
| 1. Enter a '1' to consolidate transactions with<br>the same Account ID and Reference 1<br>value in the Manual Reconciliation video.                      |                                                  |
| <b>Note:</b> If a '1' is entered, DREAM Writer Data must be sequenced by Account ID, Reference 1.                                                        |                                                  |
| BANK STATEMENT FILE INFORMATION:                                                                                                    |                                                  |
| 2. Enter a '1' to require that G/L transactions<br>have a corresponding set of Bank<br>Statement transactions before any<br>reconciliation occurs.       |                                                  |
| <b>Note:</b> If a '1' is entered, DREAM Writer Data must be sequenced by Account ID, Reference 1.                                                        |                                                  |
| MULTIPLE MEMBERS:                                                                                                    |                                                  |
| 3. If using multi-member processing of F0911R, enter the version name of the Refresh Reconciliation File program (P09130) to be used for reconciliation. |                                                  |
| ASSIGN RECONCILED NUMBER:                                                                                                    |                                                  |

| Processing Option |                                                                                                    | Processing Options Requiring Further Description |
|-------------------|----------------------------------------------------------------------------------------------------|--------------------------------------------------|
| 4.                | Enter a '1' to automatically assign a<br>reconciliation number. This number can<br>be overridden at the time of<br>reconciliation. The number will be written<br>to the Reference 3 field. |                                                  |
|                   | If left blank, Reference 3 will not be used.                                                                                                    |                                                  |

### Manual Reconsolidation by Debits & Credits (P09131D)

| Processing Option                                                                                                    | Processing Options Requiring Further Description |
|----------------------------------------------------------------------------------------------------|--------------------------------------------------|
| MATCHING DEBITS AND CREDITS:                                                                                                    |                                                  |
| <ol> <li>Enter a '1' to require Total Debits and<br/>Total Credits to balance for selected<br/>records.</li> </ol>                                                                    |                                                  |
| 2. If matching debits and credits, enter a tolerance limit.                                                                                                    |                                                  |
| If left blank, the tolerance is zero.                                                                                                    |                                                  |
| <b>Note:</b> Enter this amount as a whole number with no decimals.                                                                                                    |                                                  |
| ABSOLUTE VALUE SORT:                                                                                                    |                                                  |
| 3. Enter a '2' to sort transactions by absolute value. Transaction amounts will be sorted regardless of their positive/negative sign.                                                 |                                                  |
| If left blank, all transactions will be sorted by G/L Date.                                                                                                    |                                                  |
| MULTIPLE MEMBERS:                                                                                                    |                                                  |
| <ol> <li>If using multi-member processing of<br/>F0911R, enter the version name of the<br/>Refresh Reconciliation File program<br/>(P09130) to be used for reconciliation.</li> </ol> |                                                  |
| ASSIGN RECONCILED NUMBER:                                                                                                    |                                                  |
| 5. Enter a '1' to automatically assign a reconciliation number. This number can be overridden at the time of reconciliation. The number will be written to the Reference 3 field.     |                                                  |
| If left blank, Reference 3 will not be used.                                                                                                    |                                                  |

#### Your Custom Reformat Program (P09501)

| Processing Option                                                                                                    | Processing Options Requiring Further Description |
|----------------------------------------------------------------------------------------------------|--------------------------------------------------|
| Enter the short account number of the<br>bank account for the payments being<br>reconciled. (This is the 8-digit number.<br>You must enter leading zeros.) |                                                  |

#### Match Tape File to Reconciliation File (P09510)

| Processing Option                                                                           | Processing Options Requiring Further Description |
|---------------------------------------------------------------------------------------------|--------------------------------------------------|
| Enter the 8 digit account ID for the bank account of the payments that you are reconciling. |                                                  |

#### Automatic DR/CR Reconciliation (P09531)

| Processing Option                                                                                                    | Processing Options Requiring Further Description |
|----------------------------------------------------------------------------------------------------|--------------------------------------------------|
| PROOF OR FINAL MODE:                                                                                                    |                                                  |
| <ol> <li>Enter a '1' to Reconcile in Final mode.<br/>If left blank, the Reconciliations will be<br/>processed in Proof mode, and no file<br/>updates will occur.</li> </ol> |                                                  |
| RECONCILIATION FILE MEMBER:                                                                                                    |                                                  |
| 2. If using multi-member processing of the<br>F0911R file, enter the version name of the<br>Refresh Reconciliation File program<br>(P09130) to be used for reconciliation.  |                                                  |
| RECONCILIATION THRU DATE:                                                                                                    |                                                  |

| Processing Option                                                         |                                                                                                    | Processing Options Requiring Further Description |
|---------------------------------------------------------------------------|----------------------------------------------------------------------------------------------------|--------------------------------------------------|
| 3.                                                                        | Select the date to reconcile transactions thru:                                                                                                    |                                                  |
|                                                                           | '0' - Today's date (default)                                                                                                    |                                                  |
|                                                                           | '1' - Last day of the current period                                                                                                    |                                                  |
|                                                                           | - OR -                                                                                                    |                                                  |
|                                                                           | Enter a specific date to reconcile transactions thru.                                                                                                    |                                                  |
| <b>No</b><br>fina                                                         | <b>te:</b> The current period refers to the ancial reporting period.                                                                                                    |                                                  |
| AU                                                                        | TOMATIC WRITE-OFF OPTIONS:                                                                                                    |                                                  |
| 4.                                                                        | Enter a version number to override<br>standard journal entry processing<br>(DREAM Writer XT0911Z1, version<br>ZJDE0001).                                                                            |                                                  |
| 5.                                                                        | Enter the version of the Post Program if<br>you wish to automatically post the write-<br>off journal entries.                                                                                       |                                                  |
|                                                                           | If left blank, the write-off entries will remain unposted.                                                                                                    |                                                  |
| 6.                                                                        | If not using the GLRXxx AAI, enter the G/L account to be used as the offset for the write-off entry.                                                                                                |                                                  |
|                                                                           | Business Unit (optional)                                                                                                    |                                                  |
|                                                                           | Object                                                                                                    |                                                  |
|                                                                           | Subsidiary                                                                                                    |                                                  |
| 7.                                                                        | If not using the GLRXxx AAI, enter a value to be used as the tolerance threshold for creating an automatic write-off. If the value is a percentage, include the percent (%) symbol after the value. |                                                  |
| AUTOMATIC WRITE-OFF OPTIONS<br>CONT'D:                                    |                                                                                                    |                                                  |
| 8.                                                                        | Select the date to be used as the journal entry date:                                                                                                    |                                                  |
|                                                                           | '0' - Today's date (default)                                                                                                    |                                                  |
|                                                                           | '1' - Last day of the current period                                                                                                    |                                                  |
|                                                                           | - OR -                                                                                                    |                                                  |
|                                                                           | Enter a specific date to be the journal entry date.                                                                                                    |                                                  |
| <b>Note:</b> The current period refers to the financial reporting period. |                                                                                                    |                                                  |

| Processing Option                                                                                                    |                                                                                                    | Processing Options Requiring Further Description |
|----------------------------------------------------------------------------------------------------|----------------------------------------------------------------------------------------------------|--------------------------------------------------|
| AUTOMATIC WRITE-OFF OPTIONS<br>CONT'D:                                                                                                    |                                                                                                    |                                                  |
| 9.                                                                                                    | Enter the document type to be used when creating write-off entries.                                                                                                    |                                                  |
|                                                                                                    | If left blank 'JE' will be used.                                                                                                    |                                                  |
| <b>Note:</b> If a value is entered it will be validated against User Defined Code table 00/DT, and will use the Reconciliation next numbers (system 09, 6th entry). If 'JE' is used Journal Entries next numbers will be used. |                                                                                                    |                                                  |
| ASSIGN RECONCILED NUMBER:                                                                                                    |                                                                                                    |                                                  |
| 10.                                                                                                    | Enter a '1' to automatically assign a<br>reconciliation number. This number will<br>be assigned from Reconciliations next<br>numbers (system 09, 6th entry), and will<br>be written to the Reference 3 field. |                                                  |
|                                                                                                    | If left blank nothing will be written to the Reference 3 field.                                                                                                    |                                                  |
| 11.                                                                                                    | If assigning a reconciliation number, enter<br>a number up to 8 digits to override the<br>number assigned from Reconciliations<br>next numbers.                                                               |                                                  |
| RE                                                                                                    | CONCILIATION CODE:                                                                                                    |                                                  |
| 12.                                                                                                    | Enter a code to be used to flag records in the F0911 and F0911R files as reconciled.                                                                                                    |                                                  |
|                                                                                                    | If left blank 'R' will be used as the reconciliation code. The value entered will be validated against UDC table 09/RC.                                                                                       |                                                  |
| REPORT CONTROL:                                                                                                    |                                                                                                    |                                                  |
| 13.                                                                                                    | Enter a '1' to disable the print of selected reports.                                                                                                    |                                                  |
|                                                                                                    | Unreconciled Items                                                                                                    |                                                  |
|                                                                                                    | Created Journal Entries                                                                                                    |                                                  |
|                                                                                                    | Open Items                                                                                                    |                                                  |

# **Allocations Processing Options**

#### Allocations Review (P09220)

| Processing Option            |                                                                                                    | Processing Options Requiring Further Description |
|------------------------------|----------------------------------------------------------------------------------------------------|--------------------------------------------------|
| RECORD DISPLAY OPTION:       |                                                                                                    |                                                  |
| 1.                           | Allocation type to review:                                                                                                    |                                                  |
|                              | '' = Cost allocations                                                                                                    |                                                  |
|                              | '1' = Indexed computations                                                                                                    |                                                  |
|                              | '2' = Variable numerator                                                                                                    |                                                  |
| SELECTION CRITERIA DEFAULTS: |                                                                                                    |                                                  |
| 2.                           | Enter the company number to be loaded into the selection criteria field.                                                                |                                                  |
|                              | Blank (the default) will not preload the field.                                                                                         |                                                  |
| 3.                           | Enter a "1" if the User ID is to be loaded into the selection criteria field.                                                           |                                                  |
|                              | Blank (the default) will not preload the field.                                                                                         |                                                  |
| 4.                           | Enter a "1" if the subfile is to be loaded<br>with all existing data file records when no<br>selection criteria defaults are specified. |                                                  |
|                              | Blank (the default) will not load the<br>subfile until Enter is pressed on a blank<br>selection criteria line.                          |                                                  |

#### Allocations Journal (P09302)

| Processing Option       | Processing Options Requiring Further Description |
|-------------------------|--------------------------------------------------|
| ALLOCATIONS TO INCLUDE: |                                                  |

| Processing Option      |                                                                                                    | Processing Options Requiring Further Description |
|------------------------|----------------------------------------------------------------------------------------------------|--------------------------------------------------|
| 1.                     | Enter the "Thru Date" for the allocations included.                                                                                               |                                                  |
|                        | If left blank, the current date will be used.                                                                                                    |                                                  |
| _                      | Only allocations with a GL date less than<br>or equal to this date and a stop date<br>greater than this date will be selected for<br>computation. |                                                  |
| MODE:                  |                                                                                                    |                                                  |
| 2.                     | Enter the mode the calculations and update are to be processed in:                                                                                |                                                  |
|                        | '1' = Proof mode with report                                                                                                    |                                                  |
|                        | '2' = Final mode to create transactions                                                                                                    |                                                  |
| MULTI-TIER PROCESSING: |                                                                                                    |                                                  |
| 3.                     | Enter an 'R' to include the amounts from transactions created in this batch in totals for multi-tiered entries.                                   |                                                  |
|                        | Default of blank will include only posted transactions created previous to this batch.                                                            |                                                  |

#### Compute Indexed Allocations (P093021)

| Processing Option                                                                                                    | Processing Options Requiring Further Description |
|----------------------------------------------------------------------------------------------------|--------------------------------------------------|
| ALLOCATIONS TO INCLUDE:                                                                                                    |                                                  |
| 1. Enter the "Thru Date" for the allocations included.                                                                                            |                                                  |
| If left blank, the current date will be used.                                                                                                    |                                                  |
| Only allocations with a GL date less than<br>or equal to this date and a stop date<br>greater than this date will be selected for<br>computation. |                                                  |
| MODE:                                                                                                    |                                                  |
| 2. Enter the mode the calculations and update are to be processed in:                                                                             |                                                  |
| '1' = Proof mode with report                                                                                                    |                                                  |
| '2' = Final mode to create transactions                                                                                                    |                                                  |
| MULTI-TIER PROCESSING:                                                                                                    |                                                  |

| Processing Option |                                                                                                    | Processing Options Requiring Further Description |
|-------------------|----------------------------------------------------------------------------------------------------|--------------------------------------------------|
| 3.                | Enter an 'R' to include the amounts from<br>transactions created in this batch in totals<br>for multi-tiered entries.                        |                                                  |
|                   | Default of blank will include only posted transactions created previous to this batch.                                                       |                                                  |
| AU                | IDIT TRAIL:                                                                                                    |                                                  |
| 4.                | Enter a '1' to print an audit trail of all transactions or accounts supporting each entry.                                                   |                                                  |
|                   | Default of blank will print the journal entries only.                                                                                        |                                                  |
| <b>Ca</b><br>allo | <b>ution:</b> Depending on the nature of your ocation, a '1' could result in a lengthy report.                                               |                                                  |
| JOI               | URNAL ENTRY EXPLANATIONS:                                                                                                    |                                                  |
| 5.                | Enter a '1' to cause the first description on<br>new transactions to be moved from the<br>detail transaction the calculation is based<br>on. |                                                  |
|                   | Leave blank to move the specification first description.                                                                                     |                                                  |
| <b>No</b><br>allo | <b>te:</b> This option applies to 'T' method ocations only.                                                                                  |                                                  |
| UN                | IITS PROCESSING:                                                                                                    |                                                  |
| 6.                | Enter '1' to automatically allocate units<br>associated with the non-units From<br>Ledger.                                                   |                                                  |
|                   | Leave blank if you do not wish to<br>automatically allocate these units to the<br>GLU field in F0911.                                        |                                                  |
# **Budgeting Processing Options**

## Budget Change by Account (P14103)

| Processing Option                                                                                                    |                                                                                                    | Processing Options Requiring Further Description |
|----------------------------------------------------------------------------------------------------|----------------------------------------------------------------------------------------------------|--------------------------------------------------|
| LEDGER TYPE:                                                                                                    |                                                                                                    |                                                  |
| 1.                                                                                                    | When entering budgets to the amounts<br>and units ledgers, the ledger type "BA"<br>and "BU" is assumed.                                                     |                                                  |
|                                                                                                    | If you wish to enter to a different ledger<br>(such as a temporary budget or a revised<br>budget), you must designate the alternate<br>budget ledger types. |                                                  |
|                                                                                                    | Budget Amounts Ledger:                                                                                                    |                                                  |
| _                                                                                                    | Budget Units Ledger:                                                                                                    |                                                  |
| NOTE: The ledger codes on this screen must<br>be valid in User Defined Codes 09/LT. If not,<br>the program will not function. |                                                                                                    |                                                  |
| BUDGET CYCLE:                                                                                                    |                                                                                                    |                                                  |
| 2.                                                                                                    | Enter a '1' next to each item you wish to<br>update in the Account Balances file<br>(F0902).                                                                |                                                  |
|                                                                                                    | If all items are left blank, the default will only update the Final Budget.                                                                                 |                                                  |
|                                                                                                    | Requested Budget:                                                                                                    |                                                  |
|                                                                                                    | Approved Budget:                                                                                                    |                                                  |
|                                                                                                    | Final Budget:                                                                                                    |                                                  |
| DIS                                                                                                    | SPLAY OPTIONS:                                                                                                    |                                                  |
| 3.                                                                                                    | Enter a '1' to display Balance Sheet<br>accounts, otherwise only Profit and Loss<br>accounts will be displayed.                                             |                                                  |
| FISCAL YEAR:                                                                                                    |                                                                                                    |                                                  |
| 4.                                                                                                    | Enter the last two digits of the fiscal year.                                                                                                    |                                                  |
|                                                                                                    | Leave blank to use the current fiscal year.                                                                                                    |                                                  |

| Processing Option                                                                                                    | Processing Options Requiring Further Description |
|----------------------------------------------------------------------------------------------------|--------------------------------------------------|
| EDIT POSTING EDIT CODE:                                                                                                    |                                                  |
| <ol> <li>Enter a '1' if you do NOT want the<br/>program to edit changes to accounts with<br/>a posting edit code of 'L' when a blank<br/>subledger has been entered.</li> </ol> |                                                  |
| Leave blank to edit accounts with a posting edit code of 'L' when a blank subledger has been entered.                                                                           |                                                  |

# Budget Change by Business Unit (P14102)

| Processing Option                                                                                                    | Processing Options Requiring Further Description |
|----------------------------------------------------------------------------------------------------|--------------------------------------------------|
| LEDGER TYPE:                                                                                                    |                                                  |
| <ol> <li>When entering budgets to the amounts<br/>and units ledgers, the ledger type "BA"<br/>and "BU" is assumed.</li> </ol>                               |                                                  |
| If you wish to enter to a different ledger<br>(such as a temporary budget or a revised<br>budget), you must designate the alternate<br>budget ledger types. |                                                  |
| Budget Amounts Ledger:                                                                                                    |                                                  |
| Budget Units Ledger:                                                                                                    |                                                  |
| NOTE: The ledger codes on this screen must<br>be valid in User Defined Codes 09/LT. If not,<br>the program will not function.                               |                                                  |
| BUDGET CYCLE:                                                                                                    |                                                  |
| 2. Enter a '1' next to each item you wish to update in the Account Balances file (F0902).                                                                   |                                                  |
| If all items are left blank, the default will only update the Final Budget.                                                                                 |                                                  |
| Requested Budget:                                                                                                    |                                                  |
| Approved Budget:                                                                                                    |                                                  |
| Final Budget:                                                                                                    |                                                  |
| DISPLAY OPTIONS:                                                                                                    |                                                  |
| <ol> <li>Enter a '1' to display Balance Sheet<br/>accounts, otherwise only Profit and Loss<br/>accounts will be displayed.</li> </ol>                       |                                                  |
| FISCAL YEAR:                                                                                                    |                                                  |

| Pro                     | ocessing Option                                                                                                    | Processing Options Requiring Further Description |
|-------------------------|----------------------------------------------------------------------------------------------------|--------------------------------------------------|
| 4.                      | Enter the last two digits of the fiscal year.<br>Leave blank to use the current fiscal year.                                                             |                                                  |
| EDIT POSTING EDIT CODE: |                                                                                                    |                                                  |
| 5.                      | Enter a '1' if you do NOT want the<br>program to edit changes to accounts with<br>a posting edit code of 'L' when a blank<br>subledger has been entered. |                                                  |
|                         | Leave blank to edit accounts with a posting edit code of 'L' when a blank subledger has been entered.                                                    |                                                  |

## Budget Worksheet Report (P14113)

| Processing Option |                                                                                                    | Processing Options Requiring Further Description |
|-------------------|----------------------------------------------------------------------------------------------------|--------------------------------------------------|
| LEVEL OF DETAIL:  |                                                                                                    |                                                  |
| 1.                | Specify the lowest level account to be printed (e.g., - 7).                                                 |                                                  |
| FISCAL PERIOD:    |                                                                                                    |                                                  |
| 2.                | Enter fiscal year and period.                                                                               |                                                  |
|                   | Leave blank to use the financial reporting year and period.                                                 |                                                  |
|                   | Year:                                                                                                    |                                                  |
|                   | Period:                                                                                                    |                                                  |
| LEDGER TYPE:      |                                                                                                    |                                                  |
| 3.                | Enter ledger type. (Leave blank for<br>General Ledger Type "BA".)                                           |                                                  |
| FO                | RMAT:                                                                                                    |                                                  |
| 4.                | Enter "1" to print expense and liability accounts as minus amounts.                                         |                                                  |
| 5.                | Enter "1" to cause page skipping and to<br>print headings with page number and run<br>date on each page.    |                                                  |
|                   | Enter "2" to cause page skipping and to<br>print headings without page number and<br>run date on each page. |                                                  |
|                   | If blank, heading will print on first page only.                                                            |                                                  |

| Processing Option |                                                                                                    | Processing Options Requiring Further Description |
|-------------------|----------------------------------------------------------------------------------------------------|--------------------------------------------------|
| 6.                | Enter "1" to print the long form on 198<br>column paper or leave blank to print on<br>132 column paper.                      |                                                  |
| INC               | COME COMPUTATIONS:                                                                                                    |                                                  |
| 7.                | Select one of the following:                                                                                                 |                                                  |
|                   | 1 - Compute B/S Net Income                                                                                                   |                                                  |
|                   | 2 - Compute P&L Net Income                                                                                                   |                                                  |
|                   | Leave blank for no computation.                                                                                              |                                                  |
| IN                | TERIM TOTALS:                                                                                                    |                                                  |
| 8.                | Enter a "1" to print Interim Totals as<br>defined by "FS" Automatic Accounting<br>Instruction.                               |                                                  |
| BU                | DGET CALCULATIONS:                                                                                                    |                                                  |
| 9.                | Select one of the following:                                                                                                 |                                                  |
|                   | 1 - Requested Budget                                                                                                    |                                                  |
|                   | 2 - Approved Budget                                                                                                    |                                                  |
|                   | 3 - Final Budget                                                                                                    |                                                  |
| 10.               | Select projected budget calculation:                                                                                         |                                                  |
|                   | 1 - Actual + Remaining Budget                                                                                                |                                                  |
|                   | 2 - Actual/Percent Complete                                                                                                  |                                                  |
|                   | 3 - Remaining Budget                                                                                                    |                                                  |
|                   | Leave blank for no calculation.                                                                                              |                                                  |
| 11.               | Enter "1" to calculate the percent change<br>based on the projected budget or leave<br>blank to use the total annual budget. |                                                  |
| NC<br>cha<br>anr  | TE: If option 10 is left blank the percent<br>nge calculation will be based on the total<br>nual budget.                     |                                                  |
| SU                | BLEDGER INFORMATION:                                                                                                    |                                                  |
| 12.               | Enter specific subledger or '*' for all subledgers. (See Proc Opt 13)                                                        |                                                  |
| 13.               | Enter a subledger type if you have<br>selected a specific subledger in processing<br>option 12 above.                        |                                                  |
| CU                | RRENCY CODE INFORMATION:                                                                                                    |                                                  |
| 14.               | Enter a specific currency code or '*' for all currency codes.                                                                |                                                  |

## Respread Budget to Monthly (P14801)

| Processing Option                                                                                                    | Processing Options Requiring Further Description |
|----------------------------------------------------------------------------------------------------|--------------------------------------------------|
| ROUNDING CONTROL:                                                                                                    |                                                  |
| 1. Enter Rounding Increment for Amounts:                                                                                        |                                                  |
| Result of rounding will be exactly divisible by this entry.                                                                     |                                                  |
| 10.00 = round to nearest 10.00                                                                                                  |                                                  |
| 00 = round to nearest 1.00                                                                                                    |                                                  |
| '' = round to smallest company<br>currency unit                                                                                 |                                                  |
| 2. Enter Rounding Increment for Units:                                                                                          |                                                  |
| Result of rounding will be exactly divisible by this entry.                                                                     |                                                  |
| NOTE: This option only applies if you are spreading a units ledger type 'xU'.                                                   |                                                  |
| 3. Identify Balancing Method:                                                                                                   |                                                  |
| ' ' = Do not force the total of the<br>rounded period amounts to equal the<br>annual budget amount.                             |                                                  |
| '1' = Force a balanced spread by rounding the annual budget amount prior to the spread.                                         |                                                  |
| '2' = Force a balanced spread by NOT<br>rounding the last calculated period<br>amount.                                          |                                                  |
| NOTE: This option only applies when an<br>annual budget amount is not an even multiple<br>of your specified rounding increment. |                                                  |
| 4. Identify Rounding Method:                                                                                                    |                                                  |
| ' ' = Round up or down to nearest increment.                                                                                    |                                                  |
| '1' = Round up to next increment.                                                                                               |                                                  |
| '2' = Round down to previous increment.                                                                                         |                                                  |

### Budget Change by Account (BA & BU Ledger) (P14101)

| Processing Option | Processing Options Requiring Further Description |
|-------------------|--------------------------------------------------|
| LEDGER TYPE:      |                                                  |

| Processing Option                                                                                                    | Processing Options Requiring Further Description |
|----------------------------------------------------------------------------------------------------|--------------------------------------------------|
| <ol> <li>When entering budgets to the amounts<br/>and units ledgers, the ledger type "BA"<br/>and "BU" is assumed.</li> </ol>                               |                                                  |
| If you wish to enter to a different ledger<br>(such as a temporary budget or a revised<br>budget), you must designate the alternate<br>budget ledger types. |                                                  |
| Budget Amounts Ledger:                                                                                                    |                                                  |
| Budget Units Ledger :                                                                                                    |                                                  |
| NOTE: The ledger types on this screen must<br>be valid in User Defined Codes 09/LT. If not,<br>the program will not function.                               |                                                  |
| FISCAL YEAR:                                                                                                    |                                                  |
| <ol> <li>Enter the last two digits of the fiscal year.</li> <li>Leave blank to use the current fiscal year.</li> </ol>                                      |                                                  |

# G/L Budget Checking Report (P14115)

| Processing Option    |                                                                       | Processing Options Requiring Further Description |
|----------------------|-----------------------------------------------------------------------|--------------------------------------------------|
| LEDGER TYPE:         |                                                                       |                                                  |
| 1.                   | Enter the budget or primary ledger to be used for calculations.       |                                                  |
|                      | Blank will default to budget ledger ('BA').                           |                                                  |
| 2.                   | Enter a second ledger to be used for calculations.                    |                                                  |
|                      | Blank will default to encumbrance ledger or commitment ledger ('PA'). |                                                  |
| 3.                   | Enter a third ledger to be used for calculations.                     |                                                  |
|                      | Blank will default to actual amount ledger ('AA').                    |                                                  |
| BUDGET YEAR:         |                                                                       |                                                  |
| 4.                   | Enter the budget year.                                                |                                                  |
|                      | Default is the current fiscal year.                                   |                                                  |
| CALCULATION METHODS: |                                                                       |                                                  |

| Pro | ocessing Option                                                                                                    | Processing Options Requiring Further Description |
|-----|----------------------------------------------------------------------------------------------------|--------------------------------------------------|
| 5.  | Specify the Budget Totaling Method to be used (1-3).                                                                           |                                                  |
|     | Default of blank will use method '1'.                                                                                          |                                                  |
|     | <ol> <li>Sum of original budget, additional<br/>period amounts for the year, and prior<br/>year end posting amount.</li> </ol> |                                                  |
|     | 2) Sum of period amounts for the year.                                                                                         |                                                  |
|     | <ol><li>Sum of original budget, additional<br/>amounts through the current period.</li></ol>                                   |                                                  |
|     | Use option 1 or 3 only if the original budget is not spread to periods.                                                        |                                                  |
| LE  | VEL OF DETAIL:                                                                                                    |                                                  |
| 6.  | Specify lowest level of detail to be used in budgeting (e.g., 7).                                                              |                                                  |
| SU  | BLEDGER PROCESSING:                                                                                                    |                                                  |
| 7.  | Enter a specific subledger or '*' for all subledgers.                                                                          |                                                  |
| 8.  | Enter a subledger type if you have selected a specific subledger above.                                                        |                                                  |

### Print Upload Text File (P14110PRT)

| Processing Option                                                                                   | Processing Options Requiring Further Description |
|----------------------------------------------------------------------------------------------------|--------------------------------------------------|
| UPLOAD FILE NAME:                                                                                   |                                                  |
| 1. Enter the name of the file that spreadsheet data to be conver                                    | contains the<br>ted.                             |
| UPLOAD MEMBER NAME:                                                                                 |                                                  |
| <ol> <li>Enter the name of the file men<br/>contains the spreadsheet data<br/>converted.</li> </ol> | nber that<br>to be                               |
| If left blank, the default is *FIF                                                                  | RST.                                             |

# PC Budget Upload (P14110MAP)

| Processing Option                                                                                                    | Processing Options Requiring Further Description |
|----------------------------------------------------------------------------------------------------|--------------------------------------------------|
| The following processing options allow you to<br>map the starting column and corresponding<br>field length of PC spreadsheet records to be<br>transferred to F0902. |                                                  |
| Example:                                                                                                    |                                                  |
| Business Unit MCU X_Y                                                                                                    |                                                  |
| Enter the X value followed by a space and then the Y value.                                                                                                    |                                                  |
| X = The starting column of the field.                                                                                                    |                                                  |
| Y = The length of the field.                                                                                                    |                                                  |
| ACCOUNT ID INFORMATION:                                                                                                    |                                                  |
| ACCOUNT CRITERIA - TYPE 1:                                                                                                    |                                                  |
| 1. Business Unit MCU 12                                                                                                    |                                                  |
| 2. Additional Mapping Area                                                                                                    |                                                  |
| 3. Additional Mapping Area                                                                                                    |                                                  |
| 4. Account Object OBJ 6                                                                                                    |                                                  |
| 5. Additional Mapping Area                                                                                                    |                                                  |
| 6. Additional Mapping Area                                                                                                    |                                                  |
| 7. Subsidiary SUB 8                                                                                                    |                                                  |
| ACCOUNT CRITERIA - TYPE 2:                                                                                                    |                                                  |
| 8. Short Account ID AID 8                                                                                                    |                                                  |
| ACCOUNT CRITERIA - TYPE 3:                                                                                                    |                                                  |
| 9. 3rd Account Number ANS 25                                                                                                    |                                                  |
| ACCOUNT CRITERIA - TYPE 4:                                                                                                    |                                                  |
| 10. Single Account Number ANI 29 (Business<br>Unit, Object, Subsidiary are a single field<br>on the PC spreadsheet) or FLEX.                                        |                                                  |
| OPTIONAL ACCOUNT INFORMATION:                                                                                                    |                                                  |
| 11. Subledger SBL 8                                                                                                    |                                                  |
| 12. Subledger Type SBLT 1                                                                                                    |                                                  |
| PERIOD/MONTHLY BUDGET<br>INFORMATION:                                                                                                    |                                                  |

| Processing Option                                               | Processing Options Requiring Further Description |
|-----------------------------------------------------------------|--------------------------------------------------|
| 13. Net Posting 01 AN01 15                                      |                                                  |
| 14. Net Posting 02 AN02 15                                      |                                                  |
| 15. Net Posting 03 AN03 15                                      |                                                  |
| 16. Net Posting 04 AN04 15                                      |                                                  |
| 17. Net Posting 05 AN05 15                                      |                                                  |
| 18. Net Posting 06 AN06 15                                      |                                                  |
| 19. Net Posting 07 AN07 15                                      |                                                  |
| 20. Net Posting 08 AN08 15                                      |                                                  |
| 21. Net Posting 09 AN09 15                                      |                                                  |
| 22. Net Posting 10 AN10 15                                      |                                                  |
| 23. Net Posting 11 AN11 15                                      |                                                  |
| 24. Net Posting 12 AN12 15                                      |                                                  |
| 25. Net Posting 13 AN13 15                                      |                                                  |
| 26. Net Posting 14 AN14 15                                      |                                                  |
| ANNUAL BUDGET INFORMATION:                                      |                                                  |
| 27. Requested Budget BREQ 15                                    |                                                  |
| 28. Approved Budget BAPR 15                                     |                                                  |
| 29. Original/Final Budget BORG 15                               |                                                  |
| OPEN QUERY SECTION:                                             |                                                  |
| You can use IBM based OPNQRYF commands to limit your selection. |                                                  |
| 30. Command Line 1                                              |                                                  |
| 31. Command Line 2                                              |                                                  |
| 32. Command Line 3                                              |                                                  |
| 33. Command Line 4                                              |                                                  |

# PC Budget Upload (P14110)

| Proc                | cessing Option                                                                                             | Processing Options Requiring Further Description |
|---------------------|----------------------------------------------------------------------------------------------------|--------------------------------------------------|
| REF                 | ERENCE DATA:                                                                                               |                                                  |
| 1.                  | The member name to be uploaded.                                                                            |                                                  |
|                     | If left blank, the default is *FIRST.                                                                      |                                                  |
| NOT<br>valio<br>MUS | TE: If multiple members exist *ALL is<br>d. For *ALL, the individual members<br>ST have identical formats. |                                                  |
| 2.                  | The (P14110MAP) DREAM Writer version that contains the mapping instruction.                                |                                                  |
|                     | If left blank, the default is ZJDE0001.                                                                    |                                                  |
| BUD                 | OGET PERIOD:                                                                                               |                                                  |
| 3.                  | Century number and Fiscal Year.                                                                            |                                                  |
|                     | Century:                                                                                                   |                                                  |
|                     | Year:                                                                                                    |                                                  |
| NOT                 | TE: Century is 19 for 1900s or 20 for 2000s.                                                               |                                                  |
| LED                 | GER TYPE:                                                                                                  |                                                  |
| 4.                  | The Ledger Type to receive the budget records.                                                             |                                                  |
|                     | If left blank, the default is BA.                                                                          |                                                  |
| ACC                 | COUNT VALIDATION:                                                                                          |                                                  |
| 5.                  | The Account Criteria Type                                                                                  |                                                  |
|                     | 1 - Business Unit, Object, Subsidiary (3<br>separate fields)                                               |                                                  |
|                     | 2 - Short Account ID                                                                                       |                                                  |
|                     | 3 - 3rd Account Number                                                                                     |                                                  |
|                     | 4 - Business Unit, Object, Subsidiary (a single field) or FLEX account                                     |                                                  |
| PER                 | IOD TO BUDGET:                                                                                             |                                                  |
| 6.                  | Enter 1 for an annual period.<br>If left blank, the default is monthly.                                    |                                                  |
| BUD                 | OGET CYCLE:                                                                                                |                                                  |

| Pro              | cessing Option                                                                                             | Processing Options Requiring Further Description |
|------------------|----------------------------------------------------------------------------------------------------|--------------------------------------------------|
| 7.               | Enter a '1' next to each item you wish to<br>update in the Account Balances file<br>(F0902).               |                                                  |
|                  | If all items are left blank, the default will only update the Final Budget.                                |                                                  |
|                  | Requested Budget:                                                                                          |                                                  |
|                  | Approved Budget:                                                                                           |                                                  |
|                  | Final Budget:                                                                                              |                                                  |
| NU               | MERIC EDITS:                                                                                               |                                                  |
| 8.               | Enter 1 to add/subtract the current budget with previous budget entries.                                   |                                                  |
|                  | If left blank, the default is to overlay existing budget entries.                                          |                                                  |
| 9.               | Enter 1 for no sign reversal on revenue<br>accounts. If left blank, the default is to<br>reverse the sign. |                                                  |
| NC<br>on<br>left | TE: If revenue credit entries are positive the PC Spreadsheet this option should be blank.                 |                                                  |
| JOI              | B COST:                                                                                                    |                                                  |
| 10.              | Enter 1 for Job Cost Budgeting.                                                                            |                                                  |
|                  | Annual budget amounts will not be updated in F0902.                                                        |                                                  |
|                  | Default of blank will update annual budget amounts.                                                        |                                                  |
| MC               | DDE:                                                                                                    |                                                  |
| 11.              | Enter 1 for final mode.                                                                                    |                                                  |
|                  | If left blank, the default is Proof mode.                                                                  |                                                  |
| NC<br>ger        | TE: Proof mode does not update F0902. It<br>lerates a report only.                                         |                                                  |
| Fin<br>rep       | al mode updates F0902 and also generates a ort.                                                            |                                                  |

# Periodic and Annual Processes – Processing Options

### Annual Close (P098201)

| Pro                     | ocessing Option                                                                                                    | Processing Options Requiring Further Description |
|-------------------------|----------------------------------------------------------------------------------------------------|--------------------------------------------------|
| 1.                      | Enter a '1' to roll P&L Accounts with a<br>zero balance in net posting for the year<br>being closed (i.e. Job Cost Accounts set up<br>as P&L Accounts). |                                                  |
|                         | Default of blank will NOT create P&L<br>Accounts for the next year if net posting<br>for the year being closed is zero.                                 |                                                  |
| OF                      | RIGINAL BUDGET OVERRIDE:                                                                                                    |                                                  |
| 2.                      | Enter '1' to override the Original Budget<br>Amount regardless of whether next year's<br>record already exists.                                         |                                                  |
|                         | Default of blank will NOT override the<br>Original Budget.                                                                                              |                                                  |
| <b>No</b><br>tha<br>rol | <b>Dte:</b> This applies only to those ledger types<br>at are set up in User Defined Code 00/LT to<br>l the budget.                                     |                                                  |
| PR                      | INT FORMAT:                                                                                                    |                                                  |
| 3.                      | Enter a '1' to expand the report to include<br>amounts in the Account Balance (F0902)<br>Records supporting the Retained<br>Earnings.                   |                                                  |
|                         | A default of blank will print the Retained Earnings only.                                                                                               |                                                  |

# **Account Setup Processing Options**

### Accounts by Business Unit (P0901)

| Pro | ocessing Option                                                                                                    | Processing Options Requiring Further Description |
|-----|----------------------------------------------------------------------------------------------------|--------------------------------------------------|
| СН  | ART OF ACCOUNTS EDITING:                                                                                                    |                                                  |
| 1.  | Enter a value for the chart of accounts editing to be performed.                                                                 |                                                  |
|     | '' - Free form chart of accounts                                                                                                 |                                                  |
|     | '1' - Standardized Chart of Accounts with warning messages only.                                                                 |                                                  |
|     | '2' - Standardized Chart of Accounts with hard error messages.                                                                   |                                                  |
| ST  | ANDARDIZATION OPTIONS:                                                                                                    |                                                  |
| 2.  | Enter the default business unit to specify<br>the Standardized Chart of Accounts for<br>business units that do not have a model. |                                                  |
| 3.  | Enter the lowest account level of detail that standardization applies to (e.g., 7).                                              |                                                  |
| AD  | DITION OF NEW ACCOUNTS:                                                                                                    |                                                  |
| 4.  | Enter a '1' to allow the addition of new accounts that do not exist in the model business unit.                                  |                                                  |

| Processing Option                                            | Processing Options Requiring Further Description |
|--------------------------------------------------------------|--------------------------------------------------|
| FIELD EDITING OPTIONS:                                       |                                                  |
| 5. Enter a '1' next to each item that is to be standardized. |                                                  |
| Account Description                                          |                                                  |
| Posting Edit Code                                            |                                                  |
| Level of Detail                                              |                                                  |
| Billable                                                     |                                                  |
| Budget Pattern Code                                          |                                                  |
| Unit of Measure                                              |                                                  |
| Alternate Object/Subsidiary                                  |                                                  |
| Account Category Codes 1 - 10                                |                                                  |
| Account Category Codes 11 - 20                               |                                                  |
| Account Category Codes 21 - 23                               |                                                  |
| Type Code                                                    |                                                  |
| Fixed Asset Posting Edit Code                                |                                                  |

### Build G/L Word Search File (P09BDWRD)

| Processing Option                                                                                                    | Processing Options Requiring Further Description |
|----------------------------------------------------------------------------------------------------|--------------------------------------------------|
| BUILD OVER BUSINESS UNIT/ACCOUNT<br>MASTER:                                                                                                    |                                                  |
| 1. Enter a '1' if you wish to add words to the G/L Accounts - Word Search Master file (F09800) from the Business Unit Master file (F0006) and the Account Master file (F0901). |                                                  |
| Leave blank if you only wish to add words from the Account Master file.                                                                                                    |                                                  |
| <b>Note:</b> A '1' in this option could cause this job to run significantly longer and cause the $G/L$ Accounts - Word Search Master file (F09800) to be much larger.          |                                                  |

# **System Setup Processing Options**

### AAIs - General Accounting (P00121)

| Processing Option                   | Processing Options Requiring Further Description |
|-------------------------------------|--------------------------------------------------|
| Enter the starting sequence number. |                                                  |

### General User-Defined Codes (P0005A)

| Processing Option                         | Processing Options Requiring Further Description |
|-------------------------------------------|--------------------------------------------------|
| DEFAULT CODE/TYPE:                        |                                                  |
| 1. Enter the desired Install System Code. |                                                  |
| 2. Enter the desired Record Type.         |                                                  |

### Auto Intercompany Invoicing (P09560)

| Processing Option                                              | Processing Options Requiring Further Description |
|----------------------------------------------------------------|--------------------------------------------------|
| JOURNAL ENTRY PROCESSING                                       |                                                  |
| 1. Enter the Mode the calculation update will be processed in: | ns and                                           |
| 0 = Proof mode with report                                     |                                                  |
| 1 = Final mode with report (D                                  | efault)                                          |
| INVOICE/VOUCHER PROCESSI                                       | NG:                                              |
| 2. Enter the G/L date.                                         |                                                  |
| Default of blank will use curre<br>date.                       | ent system                                       |

| Pro              | ocessing Option                                                       | Processing Options Requiring Further Description |
|------------------|-----------------------------------------------------------------------|--------------------------------------------------|
| 3.               | Enter the invoice date.                                               |                                                  |
|                  | Default of blank will use the G/L date.                               |                                                  |
| 4.               | Enter the alternate payee to be used for voucher creation.            |                                                  |
|                  | Default of will use the address number from the subledger.            |                                                  |
| 5.               | Enter the document type for invoices.                                 |                                                  |
|                  | Default is RI.                                                        |                                                  |
|                  | Enter the document type for vouchers.                                 |                                                  |
|                  | Default is PV.                                                        |                                                  |
| 6.               | Enter the desired payment term to be used for an invoice.             |                                                  |
|                  | Default of blanks will retrieve default from Customer Master.         |                                                  |
|                  | Enter the desired payment term to be used for a voucher.              |                                                  |
|                  | Default of blanks will retrieve default<br>from Supplier Master.      |                                                  |
| 7.               | Enter a '1' to disallow the creation of vouchers.                     |                                                  |
|                  | Default of blank will produce vouchers.                               |                                                  |
| 8.               | Enter the G/L offset to use for creating Invoices.                    |                                                  |
|                  | Enter the G/L offset to use for creating Vouchers.                    |                                                  |
|                  | Defaults will be derived from the Address Book.                       |                                                  |
| RE               | PORTING:                                                              |                                                  |
| 9.               | Enter a '1' to show report detail.                                    |                                                  |
|                  | Default of blank will print summary.                                  |                                                  |
|                  | Enter a '1' to page break after each invoice/voucher that is created. |                                                  |
| <b>No</b><br>pro | <b>te:</b> Showing report detail will affect gram performance.        |                                                  |
| AU               | TOMATIC POSTING:                                                      |                                                  |

| Processing Option                                                            | Processing Options Requiring Further Description |
|------------------------------------------------------------------------------|--------------------------------------------------|
| 10. Enter the version of the post program if you wish to automatically post. |                                                  |
| A/R Dream Writer Version                                                     |                                                  |
| A/P Dream Writer Version                                                     |                                                  |
| G/L Dream Writer Version                                                     |                                                  |
| <b>Note:</b> All versions must be filled in order to automatically post.     |                                                  |
| DREAM WRITER VERSION:                                                        |                                                  |
| Enter the version for each program:                                          |                                                  |
| If left blank, ZJDE0001 will be used.                                        |                                                  |
| 11. A/P Voucher Processing (XT0411Z1)                                        |                                                  |
| 12. A/R Invoice Processing (XT0311Z1)                                        |                                                  |
| 13. G/A Journal Processing (XT0911Z1)                                        |                                                  |

### Cross-Environment Extraction (P09490)

| Processing Option                                                                                                    | Processing Options Requiring Further Description |
|----------------------------------------------------------------------------------------------------|--------------------------------------------------|
| MODE OF EXTRACTION:                                                                                                    |                                                  |
| <ol> <li>Enter the Extraction Mode:</li> <li>0 = Proof Mode with Report (Default)</li> <li>1 = Final Mode with Report</li> </ol>                       |                                                  |
| EXTRACTION DETAIL DATES:                                                                                                    |                                                  |
| <ol> <li>Enter the 'Beginning' date to Start the<br/>Extraction Process.</li> <li>If left blank all records will be processed.</li> </ol>              |                                                  |
| <ol> <li>Enter the 'Ending' date through which to<br/>perform the Extraction Process.</li> <li>If left blank all records will be processed.</li> </ol> |                                                  |
|                                                                                                    |                                                  |

AUDIT INFORMATION:

| Processing Option                                                                                                    | Processing Options Requiring Further Description |
|----------------------------------------------------------------------------------------------------|--------------------------------------------------|
| 4. Enter '1' to place key General Ledger<br>fields (F0911) in Explanation 2 of original<br>target General Ledger records and<br>General Ledger Input (F0911Z1).  |                                                  |
| <b>Note:</b> Values in Explanation 2 will be overlaid with the key fields if '1' is placed in option 4.                                                          |                                                  |
| SUBLEDGER PROCESSING:                                                                                                    |                                                  |
| 5. Enter a '1' to clear the subledger of records written to the General Ledger Input file (F0911Z1).                                                             |                                                  |
| Blank will not clear subledger entries.                                                                                                    |                                                  |
| <b>Note:</b> Valid subledgers should be<br>coordinated between the source system and<br>the target system. Subledgers will be validated<br>on the target system. |                                                  |

### Cross-Environment Tape Creation (P09491)

| Processing Option                                                                                                    | Processing Options Requiring Further Description |
|----------------------------------------------------------------------------------------------------|--------------------------------------------------|
| TAPE CREATION PROCESSING:                                                                                                    |                                                  |
| <ol> <li>Enter the mode for tape creation:</li> <li>'0' - Create tape and update the Cross-<br/>Environment Status flag in the General<br/>Ledger (F0911) and the General Ledger<br/>Input (F0911Z1).</li> </ol> |                                                  |
| '1' - Do not create a tape. Update the<br>Cross-Environment Status flag in the<br>General Ledger (F0911) and the General<br>Ledger Input (F0911Z1).                                                              |                                                  |
| <b>Note:</b> Blank will default '0' and a tape will be created.                                                                                                    |                                                  |

### Initial Receiving Facility (P09493)

| Processing Option | Processing Options Requiring Further Description |
|-------------------|--------------------------------------------------|
| TAPE PARAMETERS:  |                                                  |

| Pro                                                                                                    | ocessing Option                                                             | Processing Options Requiring Further Description |
|----------------------------------------------------------------------------------------------------|-----------------------------------------------------------------------------|--------------------------------------------------|
| 1.                                                                                                    | Enter '1' to download the tape received from the Source System.             |                                                  |
|                                                                                                    | Blank will not download the tape.                                           |                                                  |
| 2.                                                                                                    | Enter the Device Name to download the tape received from the Source System. |                                                  |
| REPORT FORMAT:                                                                                                    |                                                                             |                                                  |
| 3.                                                                                                    | Enter a '1' for report and update in summary mode.                          |                                                  |
|                                                                                                    | Default of blank will report and update in detail.                          |                                                  |
| RE                                                                                                    | CONCILIATION FILE PROCESSING:                                               |                                                  |
| 4. Enter a '1' to update the Cross-<br>Environment Reconciliation file.                                                                               |                                                                             |                                                  |
|                                                                                                    | Blank will not update the reconciliation file.                              |                                                  |
| <b>Note:</b> The Cross-Environment Reconciliation<br>file can also be updated through the stand-<br>alone Cross-Environment File Creation<br>program. |                                                                             |                                                  |

# Source Intercompany Reconciliation Rep (P09492)

| Processing Option |                                                                             | Processing Options Requiring Further Description |
|-------------------|-----------------------------------------------------------------------------|--------------------------------------------------|
| TAPE PARAMETERS:  |                                                                             |                                                  |
| 1.                | Enter '1' to download the tape received from the Target System.             |                                                  |
|                   | Blank will not download the tape.                                           |                                                  |
| 2.                | Enter the Device Name to download the tape received from the Target System. |                                                  |

12 Appendices

# **Appendix A – Quick Reference**

### Menus

| Menu    | Description                         |
|---------|-------------------------------------|
| G09     | General Accounting                  |
| G0911   | Journal Entry, Reports, & Inquiries |
| G0912   | Accounting Reports & Inquiries      |
| G0921   | Account Reconciliation              |
| G09211  | Bank Statement Processing           |
| G0922   | Integrity Reports & Updates         |
| G0923   | Allocations                         |
| G0924   | Periodic & Annual Processes         |
| G09411  | Organization & Account Setup        |
| G094111 | Advanced Organization Setup         |
| G0941   | General Accounting System Setup     |
| G0931   | G/L Advanced & Technical Operations |
| G09311  | Batch Journal Entry Processing      |
| G09312  | Business Unit Supplemental Data     |
| G09313  | 52 Period Accounting                |
| G09314  | Cash Basis Accounting               |
| G09315  | Italian Legal Reports               |
| G09316  | Global Updates                      |
| G09317  | Summarize & Purge Data              |
| G09318  | Intercompany Settlement Processing  |
| G09320  | Cross Environment Processing        |
| G10     | Financial Reports                   |

| Menu  | Description                          |
|-------|--------------------------------------|
| G1011 | Consolidations                       |
| G1021 | Multi-Site Consolidations            |
| G1041 | Financial Reporting Setup            |
| G11   | Multi-Currency Processing            |
| G1121 | Multi-Currency Monthly Valuation     |
| G1122 | Multi-Currency Financial Restatement |
| G1141 | Multi-Currency Setup                 |
| G1131 | Multi-Currency Advanced Operations   |
| G14   | Account Budgeting                    |
| G1421 | Other Budgeting Methods              |

### Ledger Types

| Ledger Type | Description            |
|-------------|------------------------|
| AA          | Actual Ledger          |
| AU          | Actual Units           |
| BA          | Budget Amounts         |
| BU          | Budget Units           |
| CA          | Foreign Currency       |
| CU          | Foreign Currency Units |
| XA          | Alternate Ledger       |
| YA          | Domestic Origin        |
| ZA          | Foreign Origin         |

## Document Types

| Document Type | Description             |
|---------------|-------------------------|
| %             | Percent Journal Entry   |
| &&            | Prior Year Transactions |

| Document Type | Description               |
|---------------|---------------------------|
| AE            | Automatic Entries         |
| AF            | Adjusting Entries         |
| BF            | Balance Forward/Summarize |
| CZ            | Cash Basis Transactions   |
| JA            | Budget or Cost Allocation |
| JE            | Journal Entries           |

# Index

#### Α

AAIs. 9-19 About AAIs for General Accounting, 9-19 About account reconciliation, 4-1 About account setup, 8-1 About allocations, 5-1 About budgeting, 6-1 About configured hubs, 10-27 About cross-environment intercompany settlements, 10-47 About financial reports, 3-63 About intercompany settlements, 10-1 About intercompany settlements across environments. 10-47 About intercompany settlements for multicurrency, 10-7 About journal entry processing, 2-1 About organization setup, 7-37 About periodic and annual processes, 7-1 About system setup, 9-1 About the fiscal year close, 7-19 About the post process for journal entries, 2-71 About user defined codes, 9-43 Accepting an out-of-balance journal entry, 2-16 Account automatic account reconciliation, 4-29 balance sheet, 3-3 balances, 2-5, 3-3, 3-7, 3-50 budget by, 6-3 category codes, 8-3, 9-45 changing, 8-22 comparing balances, 3-57 copying to business unit, 8-15 creating dynamically, 8-18 debit/credit reconciliation, 4-2, 4-29 defining segments, 8-9 deleting, 8-29 description search, 8-33 format, 8-2 income statement, 3-3 level of detail (LOD), 8-4 model account structure, 8-12 object, 8-1 object account. 3-32 posting edit codes. 8-5 reconciliation. 4-1 requiring subledger, 8-40

revising, 8-22 rollup, 8-4 setting up, 8-1 setting up format symbols, 9-9 standardizing entry, 8-21 statutory, 3-51 subledger, 8-5 subsidiary, 8-1, 8-5 updating reconciled accounts, 4-2 Account Balance by Currency form, 3-48 Account Balance by Month form, 3-49 Account Balance by Subledger form, 3-51 Account Balance Comparison form, 3-58 Account Balance to Transactions report, 7-9 Account Balance without Account Master report, 7-8 Account balances by currency setup, 7-48 Account Detail form, 3-54 Account Inquiry form, 3-53 Account Ledger Detail Information form, 3-47 Account Ledger Inquiry form, 3-44 Account Master Additions form, 2-23 Account Master Revisions form, 2-23 Account number adding, 2-22 choosing a valid number, 2-21 creating, 2-22 duplicating, 2-16 invalid. 2-20. 2-22 masked, 3-37 required by government, 3-4 separator symbols, 9-9 setting up, 2-22 temporary invalid, 2-22 unknown, 2-20, 2-22 Account Number form, 2-21 Account numbering concepts, 1-6 Account reconciliation automatic debit/credit program, 4-30 Account Reconciliation form, 4-19, 4-23 Account Summarization automatic accounting instructions, 9-28 Accounting periods closing, 7-11 Accounts by Business Unit form, 6-10, 8-13, 8-23 Accounts by Object form, 8-24

Accounts without Business Units report, 7-8 Activating check digits for next numbers, 9-54 Adding account numbers, 2-22 Adding lines to a model journal entry, 2-50 Adding text to journal entries, 2-24 Additional Selections form, 3-44 Allocations. 5-1 calculating indexed amounts, 5-23 cascading, 5-4 compound, 5-4 cost, 5-2 dates. 5-5 fixed rate factor, 5-4 indexed, 5-2, 5-7 multi-tiered, 5-3 posting, 5-27 recurring frequencies, 5-4 reversing journal entries, 5-5 reviewing, 5-27 reviewing and posting, 5-27 setting up basis, 5-14 setting up G/L distribution, 5-18 setting up identifiers, 5-8 summary of steps, 5-3 types, 5-1 using indexed method, 5-7 variable numerator, 5-3 Allocations Review form, 5-22 Amounts Not Equal report, 4-27 Annual budgeting, 6-16 spreading amounts, 6-22 Annual Close reports, 7-31 Approving batches, 2-68 journalized budgets, 6-39 Approving batches of journal entries for posting, 2-68 Assigning next numbers by company and fiscal year, 9-55 Assigning budget codes before budget entry, 6-9 Assigning budget codes during budget entry, 6-11 Assigning budget codes to groups of accounts or business units, 6-12 Assigning budget pattern codes, 6-9 Assigning category codes to business units, 7-57 Audit trail for budgeting, 6-37 Automatic accounting instructions, 9-2 Automatic Accounting Instructions form, 9-34 Automatic Accounting Instructions Master table (F0012), 9-15 automatic debit/credit account reconciliation, 4-30 balance sheet. 3-69 defaults. 9-16 elements of an AAI form, 9-16

financial ratio accounts, 9-25 financial statements, 9-23 for configured hubs, 10-35 for financial ratios, 3-93 FSxx, 3-67 General Accounting, 9-19 GLG2, GLG3, GLG5, GLG11, GLG13, 3-69 GLGx - general purpose, 9-20 GLPRxx - purge prior year, 9-30 GLRCxx - reconcilable ranges, 9-29 GLRX - account reconciliation, 4-30 GLRXxx - reconcilable ranges, 9-29 GLSMxx - account summarization, 9-28 income statement, 3-67 intercompany settlements, 10-16, 10-19, 10-22, 10 - 24journal entries with VAT. 2-59 Multiple AAI Revisions form, 9-35 overview, 9-15 retained earnings, 9-22 reviewing, 9-33, 9-34 revising, 9-33, 9-34 setting up, 9-33, 9-37 setup for detailed currency restatement, 10-61 Single AAI Revisions form, 9-35 speed codes, 9-27 SPx - speed codes, 9-27 translating, 9-33 translating to another language, 9-38 types, 9-19 Automatic Accounting Instructions form, 9-16 Automatic Debit/Credit Account Reconciliation program, 4-30 Automatic reconciliation debit/credit, 4-2, 4-29 Automatic Reconciliation report, 10-77

#### В

Balance by account number, 3-49 Balance sheet, 3-68 AAIs for, 3-3 accounts, 8-2 consolidated, 3-86 simple, 3-65 Balances account balances by currency setup, 7-48 Balancing journal entries, 2-16, 2-40 percent journal entries, 2-48 Bank manual reconciliation of accounts, 4-17 tape reconciliation of accounts, 4-1, 4-2, 4-25, 4-26 verifying tape reconciliation, 4-27 Base currency code, 2-40

Batch control, 2-7, 2-64 Batch Edit report, 2-76 Batch Entry and Status form, 2-7 Batch header integrity reports, 7-5 Batch review security, 2-64 Batch to Detail and Out-of-Balance report, 7-6 **Batches** approving for post, 2-68 Batch Control table (F0011), 2-7 General Accounting Constants form, 2-7 locating out-of-balance, 7-6 posting journal entries, 2-73 setting up batch approval, 9-7 setting up batch control, 9-6 Batches With Balancing Problems report, 2-76 Budget Entry form, 6-38 Budget Inquiry form, 6-41 Budget Pattern Code Change form, 6-12 Budget Review form, 6-39 Budget to actual variances. 3-91 Budget to actual amount comparisons, 3-57 Budget Worksheet report, 6-4, 6-20 Budgeting annual, 6-2, 6-15 assigning pattern codes, 6-9 audit trail, 6-3, 6-37 by account, 6-3, 6-15 by business unit, 6-15 check for G/L overages, 6-33 checking report, 6-33 closing budget ledgers, 7-3 creating pattern codes, 6-7 cycles, 6-16 default pattern code, 6-6 defining fields for upload, 6-49 detail by account, 6-29 detail by period, 6-29 do not spread pattern code, 6-7 entering annual amounts, 6-16 entering journalized, 6-38 G/L overage checking, 6-33 journalized, 6-3, 6-37 locating journalized, 6-41 methods, 6-1 Online Budget Comparisons program, 6-4 patterns, 6-5 PC spreadsheet, 6-51 posting journalized, 6-40 printing to a temporary file, 6-47 reviewing and approving journalized, 6-39 reviewing comparisons, 6-25 reviewing worksheets, 6-19 seasonal pattern code, 6-5 spreading amounts to accounting periods, 6-22 uploading fields to account balances, 6-51 uploading from a PC, 6-43

uploading to a temporary file, 6-44 using PC spreadsheet, 6-4 Business unit debit/credit trial balance report, 3-10 general ledger report, 3-16 trial balance online, 3-30 trial balance report, 3-8 Business units category codes, 7-40, 7-57, 9-44 for chart of accounts, 8-1 revising, 7-58 setup, 7-39, 7-53 translating to another language, 7-60, 8-30 type codes, 9-45 Business Units by Company form, 7-54

#### С

Calculating indexed allocation amounts, 5-23 Calculation method operating income, 3-69 Calculations totaling multiple currencies, 9-12 year-end, 7-19 Cash forecasting, 3-97 Category codes, 3-4 debit/credit trial balance report, 3-12 for accounts, 8-3 for business units, 7-40, 7-57 general ledger report, 3-22 statutory accounts, 3-51 Changing accounts, 8-22 financial reporting dates, 7-17 fiscal date patterns, 7-45, 9-42 invalid account numbers, 2-21 unposted journal entries, 2-18 Changing a financial reporting date, 7-17 Changing accounts, 8-22 Chart of accounts alternate, 3-51 automatic accounting instructions, 9-19 creating, 8-9 creating a model, 8-12 creating dynamically, 8-18 defining account segments, 8-9 designing, 8-2 government-defined, 3-51 intercompany accounts, 10-23 reviewing, 8-35 setting up, 8-1 standardizing, 8-12, 8-21 Check digits activating for next numbers, 9-54 Checklist for closing a fiscal year, 7-33 Checklist for closing an accounting period, 7-12 Choosing a valid account number, 2-21

Cleared Before Issued report, 4-27 Cleared Not Issued report, 4-27 Close Accounting Period form, 7-13 Close Period - Multiple Companies form, 7-15 Closing accounting period for multiple companies, 7-11 accounting period for one company, 7-11 annual ledger type codes, 9-46 budget ledgers, 7-3 checklist, 7-12, 7-33 fiscal year, 7-19, 7-31 ledger types, 7-3 Closing a fiscal year, 7-33 Closing all companies, 7-16 Closing an accounting period, 7-11 Closing an accounting period for multiple companies, 7-15 Codes budget patterns, 6-5 category, 3-4, 7-40, 8-3 currency, 2-40 posting edit for accounts, 8-5, 8-40 user defined, 9-43 Column headings user defined codes for, 9-47 Companies in Balance report, 7-7 Company address book record, 7-47 fiscal date pattern, 7-41 online trial balance, 3-35 setup, 7-38, 7-47 setup for configured hubs, 10-38 setup for detailed currency restatement, 10-53 setup for intercompany settlements, 10-14 Company by Batch Out-of-Balance report, 7-7 Company Numbers and Names form, 7-48, 10-54 Comparison daily or weekly activity, 3-59 of ledgers, 3-57 Compute Indexed Allocations program, 5-23 Configured Hub Company form, 10-38 Configured hubs AAIs. 10-35 companies, 10-38 rules, 10-27 setup, 10-35 user defined codes, 10-37 **Consolidated Balance Sheet**, 3-86 Consolidated financial reports, 3-81 **Consolidated Income Statement**, 3-84 Consolidating Values Input form, 3-81 Consolidation review user defined codes for column headings, 9-47 Constants, 9-2 detailed currency restatement, 10-52 general accounting, 10-52 intercompany settlements, 10-13

multi-currency intercompany settlements, 10-7 setting up, 9-5 Contra/clearing account, 5-2 Copy Accounts to Business Units form, 8-16 Copying accounts to business units, 8-15 journal entries, 2-19 Copying a journal entry, 2-20 Copying accounts to business units, 8-15 Cost allocations, 5-2 Created Journal Entries report, 4-32 Creating a model chart of accounts, 8-12 Creating budget pattern codes, 6-7 Creating intercompany invoices and vouchers, 10-41 Creating models for basic journal entries, 2-46 Creating models for percent journal entries, 2-47 Creating the reconciliations worktable, 4-12 Creating your chart of accounts, 8-9 Cross-Environment Extraction form, 10-68 Cross-environment intercompany settlements copying the reconciliation table to tape, 10-77 copying to tape, 10-68 creating a table, 10-65 creating the reconciliation table, 10-76 extracting data, 10-65 posting, 10-73 processing, 10-72 receiving, 10-71 reconciling, 10-75 reviewing online, 10-67 setting up, 10-51 source company, 10-48 status list, 10-75 target companies, 10-48 Cross-Environment Review form, 10-68 Cross-Environment Setup form, 10-51 Currency account balances by, 7-48 codes, 2-40, 3-3 exchange rates, 2-41 for business units. 7-53 ledgers for, 2-41, 3-43 local, 3-43 of batch. 2-64 stable, 3-43 Currency codes setup for detailed currency restatement, 10-56 Currency conversion setting up, 9-12 Currency restatement exchange rates, 10-61 setting up AAIs, 10-61 setting up companies, 10-53 setting up constants, 10-52 setting up currency codes, 10-56 setting up ledger types, 10-58

Custom Reformat program, 4-25 Customizing the reformat program, 4-25

#### D

Daily cash forecasting, 3-97 Daily or Weekly Comparisons form, 3-60 Date Pattern Revisions form, 7-44 Dates changing financial reporting, 7-17 fiscal date patterns, 7-37 setting up fiscal patterns, 7-41 Debit and credit columns for journal entries, 2-36 Debit/Credit Trial Balance by Business Unit report, 3 - 10Debit/Credit Trial Balance by Category Code report, 3-12 Defining computation for indexed allocation, 5-7 Defining account segments, 8-9 Defining accounts that require subledgers, 8-40 Defining additional subledger types, 8-38 Defining and printing consolidated financial reports, 3-81 Defining columns for the report, 3-81 Defining the fields for account balances, 6-49 Deleting accounts, 8-29 business unit translations, 7-61, 8-31 fiscal date patterns, 7-45, 9-42 model journal entries, 2-46 unposted journal entries, 2-19 Deleting accounts, 8-29 **Designate Currency Codes form, 10-56** Detail method intercompany settlements, 10-1 Detail method 2 intercompany settlements, 10-23 Detail method D intercompany settlements, 10-20 Detailed Budget by Account form, 6-30 Detailed currency restatement exchange rates, 10-61 setting up AAIs, 10-61 setting up companies, 10-53 setting up constants, 10-52 setting up currency codes, 10-56 setting up ledger types, 10-58 Detailed Currency Restatement form, 10-52 Detailed Post Error report, 2-76 Document numbering, 9-53 types, 9-45 types, all, 12-2 Document Inquiry form, 2-18 Duplicating account number segments, 2-16

Duplicating account numbers, 2-16

#### Ε

Encumbrances, 6-34 **Energy industries** journal entry format, 2-30 Entering journal entries, 2-10 journal entries with subledgers, 2-28 Entering annual budget amounts, 6-16 Entering basic journal entries, 2-10 Entering detailed budget amounts, 6-29 Entering journal entries based on models, 2-48 Entering journal entries for energy, 2-30 Entering journal entries for fixed assets, 2-32 Entering journal entries for work orders, 2-35 Entering journal entries in special formats, 2-27 Entering journal entries with debit and credit columns, 2-36 Entering journal entries with foreign currency, 2-42 Entering journal entries with subledgers, 2-28 Entering journal entries with units, 2-34 Entering journal entries with VAT, 2-55 Entering journalized budgets, 6-38 Entering percent journal entries, 2-40 Entering reversing journal entries, 2-38 Error messages fiscal date patterns, 7-42 Exchange rates, 2-41 for currency restatement, 10-61

#### F

Features general accounting, 1-3 Final (cycle 3) form, 6-11 Financial ratio accounts automatic accounting instructions, 9-25 Financial Ratios report, 3-92 Financial reports, 3-63 automatic accounting instructions, 9-20 **Balance Sheet**, 3-68 Consolidated Balance Sheet, 3-86 Consolidated Income Statement, 3-84 features, 3-63 Financial Ratios, 3-92 Income Statement, 3-65 Monthly Spreadsheet, 3-89 profit and loss statement, 3-65 security, 3-64 Variance Analysis, 3-91 Financial restatement, See Currency restatement, See Multi-currency, See Currency **Financial statements** automatic accounting instructions, 9-23 Fiscal date patterns, 7-37

changing, 7-45, 9-42 deleting, 7-45, 9-42 effect on transactions, 7-41 error messages, 7-42 setting up, 7-41 setup guidelines, 7-38 Fiscal year close, 7-19, 7-31 Fixed assets journal entry format, 2-32 Flex Format-BU.Obj.Sub form, 8-10 Forecasting G/L cash flow, 3-97 Foreign currency journal entries, 2-40 Forms Account Balance by Currency, 3-48 Account Balance by Month, 3-49 Account Balance by Subledger, 3-51 Account Balance Comparison, 3-58 Account Detail, 3-54 Account Inquiry, 3-53 Account Ledger Detail Information, 3-47 Account Ledger Inquiry, 3-44 Account Master Additions, 2-23 Account Master Revisions, 2-23 Account Number, 2-21 Account Reconciliation, 4-17, 4-19, 4-23 Accounts by Business Unit, 6-10, 8-13, 8-23 Accounts by Object, 8-24 Additional Selections, 3-44 Allocations Review, 5-22 Automatic Accounting Instructions, 9-16, 9-34 Batch Entry and Status, 2-7 Budget Entry, 6-38 **Budget Inquiry**, 6-41 Budget Pattern Code Change, 6-12 **Budget Review**, 6-39 Business Units by Company, 7-54 **Close Accounting Period**, 7-13 Close Period - Multiple Companies, 7-15 Company Numbers and Names, 7-48, 10-54 Configured Hub Company, 10-38 **Consolidating Values Input, 3-81** Copy Accounts to Business Units, 8-16 Cross-Environment Extraction, 10-68 Cross-Environment Review, 10-68 Cross-Environment Setup, 10-51 Daily or Weekly Comparisons, 3-60 Date Pattern Revisions, 7-44 **Designate Currency Codes**, 10-56 Detailed Budget by Account, 6-30 **Detailed Currency Restatement**, 10-52 Document Inquiry, 2-18 Final (cycle 3), 6-11 Flex Format-BU. Obj.Sub, 8-10 General Accounting Constants, 2-7, 9-6, 10-36 General Journal Review, 2-65 General Ledger Batch Review, 2-67

General User Defined Codes, 10-37 Index of Model Journal Entries, 2-48 Journal Entry, 2-10, 2-29, 2-40, 2-46, 2-67, 2-79 Journal Entry With VAT Tax, 2-56, 2-58 Masked Trial Balance, 3-38 Multiple AAI Revisions, 9-35, 10-61 Next Numbers, 9-54 Next Numbers by Company/Fiscal, 9-55 **Online Budget Comparison**, 6-26 Online Chart of Accounts, 8-36 Requested (cycle 1), 6-17, 6-18 **Revise Financial Report Date**, 7-17 **Revise Seasonal Patterns**, 6-7 **Revise Single Account**, 8-25 **Revise Single Business Unit**, 7-58 Set Daily Transaction Rates, 10-62 Single AAI Revisions, 9-35 Specify Indexed Computations, 5-8 Statutory Account Inquiry, 3-53 T/B by Company, 3-35 T/B by Subledger, 3-36 Translate AAIs, 9-38 Translate Accounts, 8-31 Translate Business Units, 7-60 Translate User Defined Codes, 9-51 Trial Balance by Business Unit, 3-30 User Defined Code Revisions, 8-39, 9-41, 10-59 User Defined Codes, 10-37 Work With User Defined Codes, 9-49

#### G

G/L Budget Checking report, 6-33 G/L cash forecasting, 3-97 G/L Date voids, 2-80, 2-82 G/L period account balances, 3-49 Gain or loss intercompany settlements, 10-46 General accounting features, 1-3 list of menus, 12-1 menu overview, 1-11 multi-national functionality, 1-3 overview, 1-1 system flow, 1-8 system integration, 1-1 tables and descriptions, 1-9 tables, relationships between, 1-9 General Accounting Constants form, 2-7, 9-6, 10-36 General journal posting, 2-4 reports, 2-5 General Journal by Account report, 2-88 General Journal by Batch report, 2-87 General journal reports, 2-85

General Journal Review form, 2-65 General ledger integrity reports, 7-7 reconciling accounts, 4-1 report by business unit, 3-16 report by category code, 3-22 report by object account, 3-18 report with subledger totals. 3-20 General Ledger Batch Review form, 2-67 General Ledger by Business Unit report, 3-16 General Ledger by Category Code report, 3-22 General Ledger by Object Account report, 3-18 General ledger integrity reports, 7-7 General Ledger with Subledger Totals report, 3-20 General purpose accounts automatic accounting instructions, 9-20 General User Defined Codes form, 10-37 Generating account description search, 8-33 Government reports, 3-4

#### Η

Hash totals, 2-65 multi-currency, 9-12 Hub method intercompany settlements, 10-1 Hub method 1 intercompany settlements, 10-17 Hub method Y intercompany settlements, 10-14

#### I

Inactivating business units. 8-43 subledgers, 8-42 Income statement accounts, 3-3, 8-2 consolidated, 3-84 simple, 3-65 Index of Model Journal Entries form, 2-48 Indexed allocations, 5-2, 5-7 calculating, 5-23 reversing, 5-8 Indexed Computations Journal report, 5-23 Inquiries account balances, 3-32, 3-49 account ledger, 3-42 business units, 3-30 company balance, 3-35 masked account number, 3-37 overview, 3-1 source of information, 3-2 subledgers, 3-36 Integrity reports general ledger, 7-7

printing, 7-5 Intercompany chart of accounts, 10-23 Intercompany Accounts in Balance report, 7-8 Intercompany settlements automatic accounting instructions, 10-16, 10-19, 10-22, 10-24 configured hub setup, 9-11 constants for multi-currency, 10-7 detail method. 10-1 detail method 2, 10-23 detail method D, 10-20 gain or loss, 10-46 hub method, 10-1 hub method 1, 10-17 hub method Y, 10-14 invoices for. 10-41 multi-currency, 10-7 overview, 10-1 setting up, 10-13 setting up companies, 10-14 setting up constants, 10-13 setting up control, 9-11 vouchers for, 10-41 Invalid account numbers, 2-20, 2-22 posting, 2-22 setting up control, 9-8 temporary, 2-22 Invoices intercompany settlements, 10-41

#### J

Journal entries about the post process, 2-71 accepting out-of-balance, 2-16 adding, 2-10 adding lines to models, 2-50 adding text, 2-24 adding to a batch, 2-68 balancing, 2-16, 2-40, 2-48 basic procedures, 2-9 batches not all shown for review, 2-64 choosing a model, 2-48 copying, 2-19 correcting out-of-balance, 2-15 creating basic models, 2-46 creating percent models, 2-47 data integrity, 2-9 deleting a model, 2-46 different formats, 2-27 energy industries, 2-30 entering, 2-10 entering amounts, 2-13 entering from a model, 2-48 fixed assets, 2-32 foreign currency, 2-40

generating, 2-2 identifying for the system, 2-11 locating, 2-17 locating a model, 2-46 manufacturing systems, 2-33 models, 2-45 multi-currency intercompany, 10-8 multiple copies, 2-20 overview. 2-1 percent, 2-39 posting, 2-4, 2-73 preventing posting, 2-69 printing general journals, 2-85 recurring, 2-45 reference numbers, 2-10 reversing, 2-38 reviewing, 2-63 revising, 2-63 revising posted, 2-79 revising unposted, 2-18 templates, 2-45 two-column format, 2-36 unposted, 2-18 using subledgers, 2-28 value-added tax (VAT), 2-55 VAT tax example, 2-55 voiding, 2-79, 2-81, 2-82 work orders, 2-35 Journal Entry form, 2-10, 2-24, 2-29, 2-40, 2-46, 2-67, 2-79Journal Entry With VAT Tax form, 2-56, 2-58 Journalized budgets, 6-37 Journals general, 2-5

#### L

Language translating automatic accounting instructions, 9-38 translating business unit descriptions, 7-60, 8-30 Ledger comparing balances between ledgers, 3-57 domestic amounts, 2-41, 3-3 foreign amounts, 2-41, 3-3 level of detail, 3-4 single account comparison, 3-59 subledger, 2-28 types for annual close, 9-46 user defined codes for column headings, 9-47 Ledger types, 9-43 closing, 7-3 for subledgers, 8-37 list of all, 12-2 setup for detailed currency restatement, 10-58 Level of detail, 3-4, 3-57 Locating

foreign currency journal entries, 2-43 journal entries, 2-17 journalized budget, 6-41 model journal entries, 2-46 Locating journal entries, 2-17 Locating journal entries with foreign currency, 2-43 Locating journalized budgets, 6-41 LOD (Level of detail), 8-4

#### Μ

Management information pyramid, 3-4 Managing budget overages, 6-33 Manual reconciliation of accounts, 4-2, 4-17 Manually changing transactions from reconciled to unreconciled. 4-23 Manually marking transactions as reconciled, 4-18 Manufacturing systems journal entry format, 2-33 Mapping fields for PC budget upload, 6-49, 6-50 Masked Trial Balance form, 3-38 Match Tape File to Reconciliations File program, 4-Matching the bank tape to the reconciliations worktable, 4-26 Memo adding to journal entry, 2-24 Menu overview, 1-11 Menus general accounting, 12-1 Model adding lines to model journal entries, 2-50 basic journal entries, 2-46 chart of accounts, 8-12 copying to actual chart of accounts, 8-15 journal entries, 2-45 percent journal entries, 2-47 recurring journal entries, 2-45 Monthly Spreadsheet report, 3-89 Multi-currency, 9-2 batch total example, 2-65 constants for intercompany settlements, 10-7 for inquiries, 3-3 for reports, 3-3 G/L cash forecasting, 3-98 hash totals, 9-12 in batches. 2-64 intercompany journal entries, 10-8 intercompany settlements, 10-7 mixing currencies, 2-64 reviewing journal entries, 2-68 Multi-national functionality 'as if' reposting, 1-4 account balances by currency, 1-4 chart of accounts, multiple languages, 1-4
consolidation and currency restatement, 1-4 currency processing, 1-4 flexible reporting capabilities, 1-4 highly inflationary economies, 1-4 statutory chart of accounts, 1-4 Multiple AAI Revisions form, 9-35, 10-61

#### Ν

Next numbers, 9-2, 9-53 activating check digits, 9-54 assigning by company and fiscal year, 9-55 changing, 9-54 changing the sequence, 9-54 reviewing, 9-54 setting up, 9-53 Next Numbers by Company/Fiscal form, 9-55 Next Numbers form, 9-54

## 0

Object account, 8-1 general ledger report, 3-18 online trial balance. 3-32 trial balance report, 3-9 Online Budget Comparison form, 6-26 Online Chart of Accounts form, 8-36 **Online inquiries** account ledgers and balances, 3-41 trial balances, 3-29 **Open Items report**, 4-32 Operating income calculation method, 3-69 Organization setup, 7-37 Out-of-balance. 3-7 accepting journal entries, 2-16 correcting journal entries, 2-15 Overview general accounting, 1-1

### Ρ

PACO (post after cutoff), 7-1, 7-11, 7-42 Pattern codes for budgeting assigning, 6-9 seasonal, 6-5 Payments reconciling voided payments, 4-5 PBCO (post before cutoff), 7-1, 7-11, 7-42 Percentage journal entries with, 2-39 Period to date totals, 3-89 Period-end processing, 7-1 Post Budget Entries program, 6-40 Posting about the post process, 2-71

edit codes for accounts, 8-5, 8-40 fiscal date patterns, 7-38 general journal, 2-4 invalid account numbers, 2-22 journal entries, 2-4, 2-73 journalized budget, 6-40 preventing, 2-69 setting up posting to prior periods, 9-8 verifying journal entry post, 2-74 Posting a batch of journal entries, 2-73 Posting allocations, 5-27 Posting Edit report, 2-74 Posting Journal report, 2-76 Posting journalized budgets, 6-40 Printing budgets to a temporary file, 6-47 Printing analysis reports, 3-91 Printing consolidated balance sheets, 3-86 Printing consolidated income statements, 3-84 Printing debit/credit trial balance by business unit, 3-10 Printing financial ratios reports, 3-92 Printing general journal by account, 2-88 Printing general journal by batch, 2-87 Printing general journals, 2-85 processing time, 2-85 Printing general ledger by category code, 3-22 Printing general ledger by object account, 3-18 Printing general ledger reports, 3-15 Printing general ledger with subledger totals, 3-20 Printing integrity reports, 7-5 Printing monthly spreadsheets, 3-89 Printing simple balance sheet, 3-68 Printing simple income statement, 3-66 Printing the temporary file for budget upload, 6-47 Printing the transaction journal, 3-25 Printing trial balance by object account, 3-9 Printing unposted general journal, 2-86 Printing variance analysis reports, 3-91 Profit and loss statement, 3-65 consolidated, 3-84 Program ID P0002, 9-54 P00021, 9-55 P00051, 8-39, 9-49, 10-37, 10-59 P0005D, 9-51 P0006, 7-58 P00065, 7-60 P0006A, 7-54 P000909, 2-7, 9-6, 10-36 P00101. 7-15 P001019, 7-17 P00105, 7-13, 7-48, 10-54 P0012, 9-35 P00121, 9-16, 9-34 P00122, 9-35, 10-61 P00123, 9-38

P0013, 10-56 P00151, 10-62 P0016, 2-25 P00201, 2-64, 6-39 P0055W, 2-18 P09001, 6-7 P0901, 6-10, 8-13, 8-23 P09011. 2-23. 8-25 P09014. 8-30 P0901A, 8-24 P0902W, 3-48 P0907, 8-10 P0909, 8-36 P09101, 2-37, 2-46, 2-80, 6-38 P09106, 2-56 P09110Z, 10-72 P09121. 5-8 P09131, 4-19 P09131D, 4-23 P09190, 10-38 P091901. 10-40 P09200, 3-44, 6-41 P092001W, 3-47 P09200W, 3-44 P09203, 2-48 P0921, 3-60 P09210, 3-30 P092121, 3-58, 6-26 P09213, 3-49 P092131, 3-51 P09214, 3-33 P09215, 3-36 P09216, 3-35 P09217, 3-37 P092181, 3-53 P092185, 3-54 P09220, 5-22 P09302, 5-23 P09490. 10-65 P09491, 10-68 P09492, 10-77 P094921. 10-78 P09493, 10-71 P09494, 10-76 P09495, 10-67 P09496, 10-51 P09497, 10-77 P09501, 4-25 P09510, 4-26 P09520, 3-97 P09551, 4-5 P09560, 10-41 P09800, 2-73 P09804, 8-16 P09808. 6-12 P098201, 7-33 P09ACCT, 2-23

P09BDWRD, 8-33 P10212, 3-91 P10411, 3-91 P10412, 3-90 P10811, 3-92 P11410, 10-52 P14101, 6-30 P14102. 6-11. 6-17 P14103. 6-18 P14110, 6-51 P14115, 6-33 P98313, 3-81 R09531, 4-30 Purging prior year automatic accounting instructions, 9-30 PYEB (prior year-end balance), 7-11, 7-42 Pyramid, management information, 3-4

## R

Reconcilable ranges automatic accounting instructions, 9-29 Reconciliation codes, 9-46 Reconciliation report, 4-27 Reconciling AAI for debit/credit reconciliation, 4-30 accounts, 4-1 accounts with zero balance, 4-5 bank tapes, 4-25 changing transactions to unreconciled, 4-23 manually marking debit/credit transactions, 4-23 manually marking transactions, 4-18 matching the bank tape, 4-26 refreshing the worktable, 4-12 transactions within accounts, 4-29 transit/clearing accounts, 4-17 using manual method, 4-17 verifying bank tape, 4-27 voided payments, 4-5 Reconciling cross-environment intercompany settlements, 10-75 Reconciling voided payments, 4-5 Reformatting bank tape for reconciliation, 4-25 Refresh Reconciliations File program, 4-12 Reports Account Balance to Transactions, 7-9 Account Balance without Account Master, 7-8 Accounts without Business Units, 7-8 Amounts Not Equal, 4-27 analysis, 3-91 Annual Close, 7-31 Automatic Debit/Credit Account Reconciliation, 4-32 Automatic Reconciliation, 10-77 Balance Sheet, 3-68 bank tape reconciliation, 4-27

Batch Edit, 2-76 batch header integrity, 7-5 Batch to Detail and Out-of-Balance, 7-6 Batches With Balancing Problems, 2-76 Budget Worksheet, 6-4, 6-20 by date range, 3-25 Cleared Before Issued, 4-27 Cleared Not Issued, 4-27 Companies in Balance, 7-7 Company by Batch Out-of-Balance, 7-7 consolidated, 3-81 **Consolidated Balance Sheet, 3-86** Consolidated Income Statement, 3-84 Debit/Credit Trial Balance by Business Unit, 3-10 Debit/Credit Trial Balance by Category Code, 3-12 defining columns, 3-81 Detailed Post Error, 2-76 financial. 3-63 Financial Ratios. 3-92 G/L Budget Checking, 6-33 General Journal by Account, 2-88 General Journal by Batch, 2-87 General Ledger by Business Unit, 3-16 General Ledger by Category Code, 3-22 General Ledger by Object Account, 3-18 General Ledger with Subledger Totals, 3-20 government, 3-4 Indexed Computations Journal, 5-23 integrity, 7-5 Intercompany Accounts in Balance, 7-8 Monthly Spreadsheet, 3-89 Posting Edit, 2-74 Posting Journal, 2-76 Reconciliation report, 4-27 Simple Income Statement, 3-66 source of information, 3-1 Status, 10-77 statutory, 3-4 Transaction Journal. 3-25 Transaction to Batch Headers, 7-6 Transactions without Account Masters, 7-9 Trial Balance by Business Unit, 3-8 Trial Balance by Object Account, 3-9 **Unposted Batches**, 7-6 **Unposted General Journal**, 2-86 Variance Analysis, 3-91 Requested (cycle 1) form, 6-17, 6-18 Restatement rates, See Exchange rates Restating amounts, See Currency restatement Retained earnings automatic accounting instructions, 9-22 Reversing indexed allocation, 5-8 journal entries, 2-38 **Reversing journal entries** 

G/L dates for voids, 2-82 Reviewing AAIs, 9-34 allocations, 5-27 budget comparisons, 6-25 budget worksheets, 6-19 budgets, 6-4 chart of accounts. 8-35 indexed allocations. 5-21 iournal entries. 2-63 journal entry batch list, 2-63 journal entry detail, 2-63 journalized budgets, 6-39 multi-currency journal entries, 2-68 posted batches, 2-68 standard next numbers, 9-54 Reviewing a list of journal entry batches, 2-64 Reviewing account balance comparisons, 3-57 Reviewing account balances by G/L period, 3-49 Reviewing account balances by subledger, 3-50 Reviewing account ledgers, 3-42 Reviewing and approving journal entries, 2-63 Reviewing and approving journalized budgets, 6-39 Reviewing and posting allocations, 5-27 Reviewing and revising journal entry detail, 2-64 Reviewing budget comparisons online, 6-25 Reviewing budget worksheets, 6-19 Reviewing daily or weekly comparisons, 3-59 Reviewing indexed allocations, 5-21 Reviewing journal entries, 2-63 Reviewing statutory accounts, 3-52 Reviewing trial balances by company, 2-10, 3-8, 3-16, 3-18, 3-30, 3-33, 3-35, 3-42, 3-57, 3-66, 3-69, 6-16, 6-29 Reviewing trial balances by object account, 3-33 Reviewing trial balances by subledger, 3-36 Reviewing trial balances using wildcard characters, 3 - 37Reviewing your chart of accounts, 8-35 **Revise Financial Report Date form, 7-17** Revise Seasonal Patterns form, 6-7 **Revise Single Account form, 8-25 Revise Single Business Unit form, 7-58** Revising AAIs, 9-34 business units, 7-58 journal entry detail, 2-63 posted journal entries, 2-79 unposted journal entries, 2-18 Revising a posted journal entry, 2-80 Revising a single account, 8-22 Revising and voiding posted journal entries, 2-79 **Revising business units**, 7-58 Revising unposted journal entries, 2-18 Running the Reconciliation program, 4-30

# S

Searching account descriptions, 8-33 Set Daily Transaction Rates form, 10-62 Setting up AAIs, 9-37 AAIs for general purpose accounts, 9-20 account format symbols, 9-9 batch approval, 9-7 batch control, 9-6 budget patterns, 6-5 business units. 7-39, 7-53 chart of accounts. 8-1 companies, 7-38, 7-47 constants, 9-5 control of intercompany settlements, 9-11 control of invalid account numbers, 9-8 cross-environment intercompany settlements, 10-51 currency conversion, 9-12 fiscal date patterns, 7-37, 7-41 general accounting system, 7-37, 9-1 intercompany settlements, 10-13 next numbers, 9-53 organization, 7-37 posting to prior periods, 9-8 user defined codes, 9-49 Setting up AAIs for account summarization, 9-28 Setting up AAIs for detailed currency restatement, 10-61 Setting up account symbols, 9-9 Setting up batch approval, 9-7 Setting up batch control, 9-6 Setting up companies, 7-47 Setting up companies for detailed currency restatement, 10-53 Setting up companies for intercompany settlements, 10-14 Setting up configured hubs, 10-35 Setting up constants, 9-5 Setting up control of intercompany settlements, 9-11 Setting up control of invalid account numbers, 9-8 Setting up currency codes for detailed currency restatement, 10-56 Setting up currency conversion, 9-12 Setting up fiscal date patterns, 7-41 Setting up hub method Y, 10-14 Setting up intercompany settlements, 10-13 Setting up ledger types for detailed currency restatement, 10-58 Setting up posting to prior periods, 9-8 Setting up user defined codes, 9-49 Simple Income Statement, 3-66 Single AAI Revisions form, 9-35 Specify Indexed Computations form, 5-8

Speed codes automatic accounting instructions, 9-27 Spreadsheet monthly, 3-89 Standardized chart of accounts, 8-12, 8-21 Start Up Global Data Reset program, 4-2 Status report, 10-77 Statutory Account Inquiry form, 3-53 Statutory account numbers, 3-4 Statutory accounts reviewing, 3-51 Subledger accounts requiring, 8-40 additional types, 8-38 general ledger totals report, 3-20 inactivating, 8-42 inquiring on, 3-36 journal entry with, 2-28 online account balances by, 3-50 online trial balance, 3-36 type codes, 9-46 types, 8-37 Subledger accounts, 8-5 Subledger type User defined, 8-38 Subsidiary accounts, 8-1, 8-5 System flow general accounting, 1-8 System integration general accounting, 1-1 System setup, 9-1 System setup features, 9-2 AAIs, 9-2 constants, 9-2 multi-currency, 9-2 next numbers, 9-2 user defined codes, 9-2

## Т

T/B by Business Unit form, 3-30 T/B by Company form, 3-35 T/B by Object Account form, 3-33 T/B by Subledger form, 3-36 Tables F0006, 8-33 F0006 - Business Unit Master, 7-53 F0006D - Business Unit-Alternate Description, 7-60 F0009 - General Constants, 9-5 F0010 - Company Constants, 7-47, 9-5 F0011 - Batch Control, 2-7, 5-27 F0012 - Automatic Accounting Instructions Master, 9-15, 9-19 F0032 - Cash Forecasting Summarization, 3-97 F009109, 8-33 F0901, 8-33

F0901D - Account Master-Alternate Description, 8-30 F0902 - Account Balances, 2-9, 3-97 F0911 - Account Ledger, 2-9, 3-97, 4-12, 4-17, 4-26. 5-27 F0911R - Account Ledger Reconciliation, 4-12, 4-17, 4-26 F09190 - Inter/Intra Company Account Relationships, 10-27 F09492 - Intercompany Reconciliation, 10-76 F09505 - Bank Cleared Payments, 4-25, 4-26 F09800, 8-33 F09800LA. 8-33 F09800LB, 8-33 F1011 - Financial Reporting, 3-64 F14112 - PC Budget Upload, 6-44 Tax value-added (VAT), 2-55 Taxes, 9-3 Temporarily accepting invalid account numbers, 2-22 **Tolerance limits** automatic accounting instructions, 9-29 Totals roll-up, 3-4 Transaction currency code, 2-40 Transaction Journal, 3-25 Transaction to Batch Headers report, 7-6 Transactions automatic reconciliation. 4-2 Transactions within accounts reconciliation, 4-2 Transactions without Account Masters report, 7-9 Translate AAIs form, 9-38 Translate Accounts form, 8-31 Translate Business Units form, 7-60 Translate User Defined Codes form, 9-51 Translating automatic accounting instructions, 9-33, 9-38 business unit descriptions, 7-60, 8-30 deleting business unit translations, 7-61, 8-31 user defined codes, 9-49 Translating AAIs, 9-38 Translating Accounts, 8-30 Translating business units, 7-60 Trial balance. 3-7 business unit report, 3-8 debit/credit report, 3-10, 3-12 masked, 3-37 object account report, 3-9 online inquiries, 3-29 T/B by Business Unit form, 3-30 T/B by Company form, 3-35 T/B by Object Account form, 3-33 T/B by Subledger form, 3-36 using wildcards, 3-37 Trial Balance by Business Unit report, 3-8 Trial Balance by Object Account report, 3-9

Troubleshooting annual close, 7-31 batch problems, 7-5 problems in Account Ledger file, 7-9 problems in Account Master file, 7-8

### U

Unposted Batches report, 7-6 Unposted General Journal report, 2-86 Unreconciled Items report, 4-32 Unreconciled transactions reviewing and printing, 4-22 Unreconciling transactions, 4-23 Updating reconciled accounts, 4-2 Uploading budget fields to account balances, 6-51 budgets from a PC, 6-43 budgets to a temporary file, 6-44 defining budget fields, 6-49 Uploading budgets to a temporary file, 6-44 Uploading the fields to account balances, 6-51 User Defined Code Revisions form, 8-39, 10-59 elements. 9-41 User defined codes, 9-2, 9-43 account category codes, 9-45 business unit category codes, 9-44 business unit types, 9-45 column headings for consolidation review, 9-47 column headings for ledgers, 9-47 configured hubs, 10-37 document types, 9-45 ledger types, 9-43 ledger types for annual close, 9-46 overview, 9-41 reconciliation codes, 9-46 setting up, 9-49 setting up blank codes, 9-50 subledger types, 9-46 translating, 9-49 User Defined Codes form, 10-37

### V

Value-added tax journal entries, 2-55 Variable numerator allocations, 5-3 Variance Analysis report, 3-91 Verifying account balances, 3-7 bank tape reconciliation, 4-27 journal entry post, 2-74 Verifying the bank tape reconciliation, 4-27 Verifying the post of journal entries, 2-74 Voiding posted journal entries, 2-79, 2-81 posted reversing journal entries, 2-82 unposted journal entries, 2-19 Voiding posted reversing journal entries, 2-82 Vouchers intercompany settlements, 10-41

## W

WACO (post way after cutoff), 7-11, 7-42 Wildcard characters, 3-37 Work orders journal entry format, 2-35 Work With User Defined Codes form, 9-49 Working with accounts, 8-21 Working with annual budgets, 6-15 Working with bank tape reconciliations, 4-25 Working with basic journal entries, 2-9 Working with batch control, 2-7 Working with budget patterns, 6-5
Working with business units, 7-53
Working with exchange rates for detailed currency restatement, 10-62
Working with indexed allocations, 5-7
Working with invalid account numbers, 2-20
Working with journal entries with foreign currency, 2-40
Working with journalized budgets, 6-37
Working with manual reconciliations, 4-17
Working with model journal entries, 2-45
Working with other types of journal entries, 2-37
Working with subledgers, 8-37

## Υ

Year to date totals, 3-89